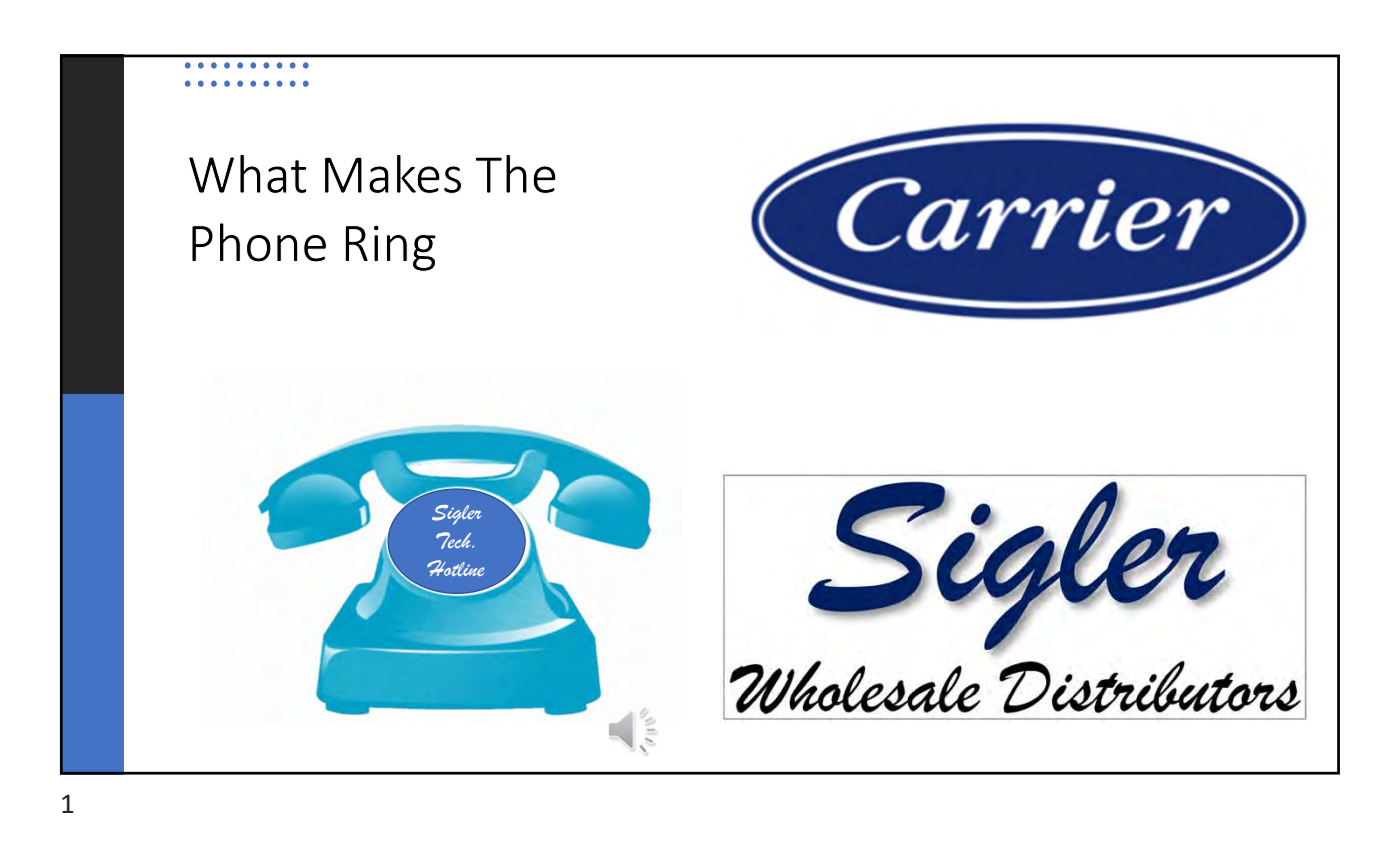

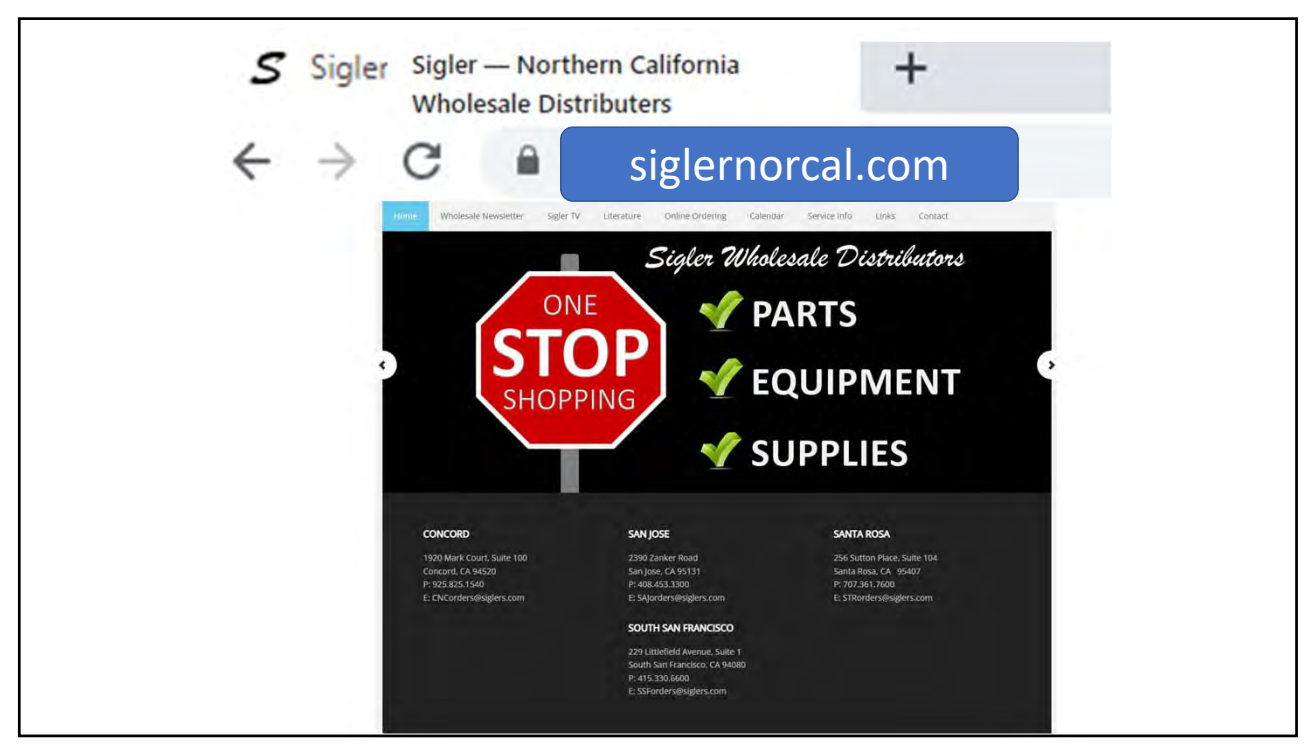

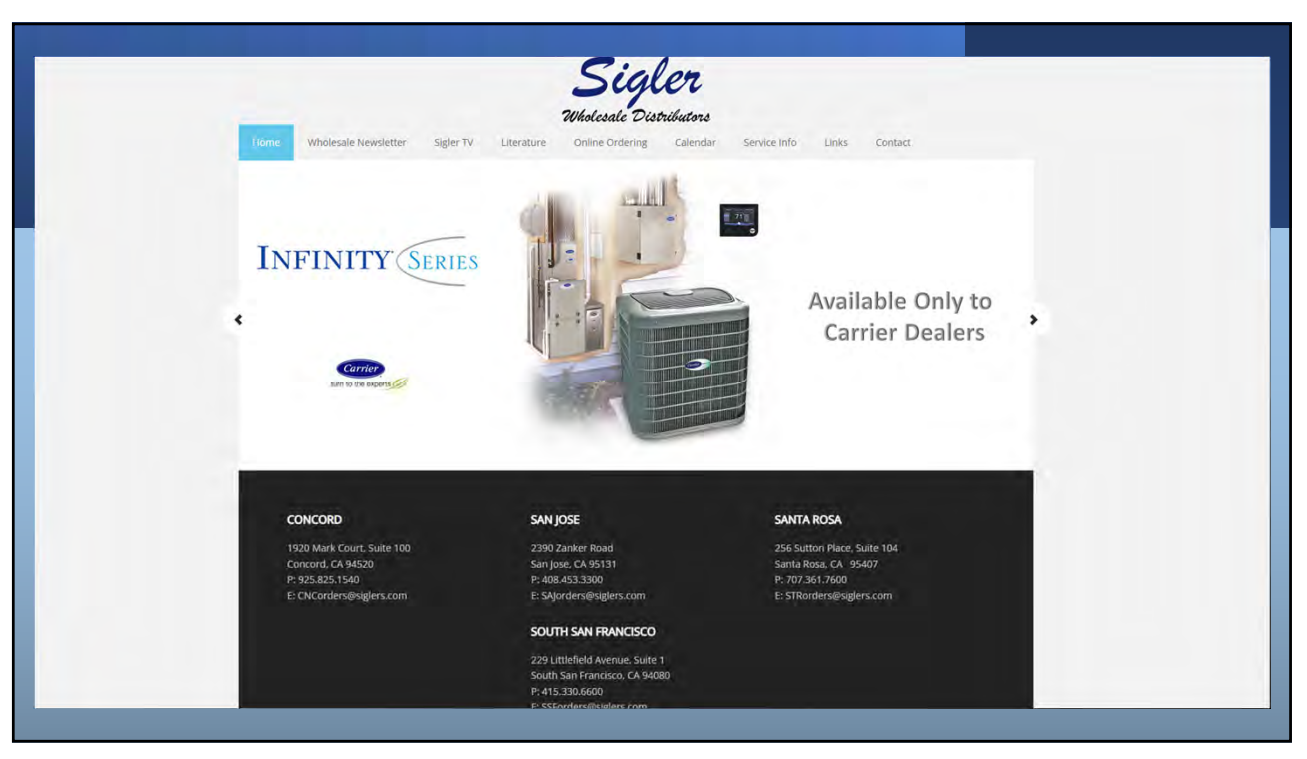

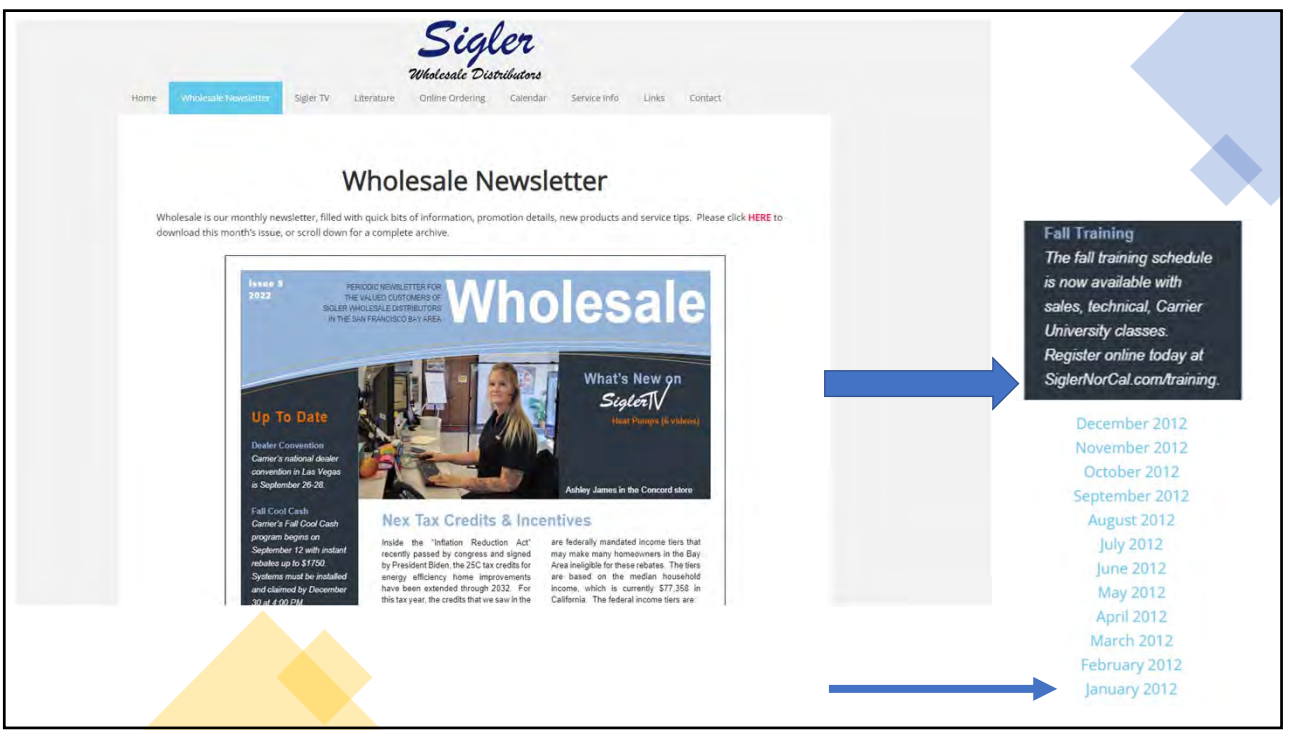

|                        |                                                                                                    |                                                                       |                                                                                   | Wholesale Dis                                                              | tributors                                             |                                                              |                                             |                                                             |                                  |  |
|------------------------|----------------------------------------------------------------------------------------------------|-----------------------------------------------------------------------|-----------------------------------------------------------------------------------|----------------------------------------------------------------------------|-------------------------------------------------------|--------------------------------------------------------------|---------------------------------------------|-------------------------------------------------------------|----------------------------------|--|
| lome                   | Wholesale Newsletter                                                                                                    | Sigler TV                                                             | Literature                                                                        | Online Ordering                                                            | Calendar                                              | Service Info                                                 | Links                                       | Contact                                                     |                                  |  |
| It's<br>yo<br>in<br>to | s back to school season and<br>our career. Our plan is to of<br>Concord simultaneously bu<br>interact with the class and | d Sigler Whole<br>fer live in-pers<br>roadcast on th<br>ask questions | sale Distributor<br>son training insi-<br>ne internet for th<br>s to the presente | s is giving you great<br>de our branches. Wr<br>nose students wanti<br>er. | opportunities<br>e will also cont<br>ing to learn rer | to tune your skil<br>inue to offer a liv<br>note. These stud | is and beco<br>estream op<br>ents will stil | me more proficie<br>ition with the cla:<br>l have ample opp | ent in<br>sses held<br>portunity |  |
| Co                     | ompany Name                                                                                                    |                                                                       |                                                                                   |                                                                            |                                                       |                                                              |                                             |                                                             |                                  |  |
|                        |                                                                                                    |                                                                       |                                                                                   |                                                                            |                                                       |                                                              |                                             |                                                             |                                  |  |
|                        |                                                                                                    |                                                                       |                                                                                   |                                                                            |                                                       |                                                              |                                             |                                                             |                                  |  |
| Pr                     | imary Contact                                                                                                    |                                                                       | _                                                                                 |                                                                            |                                                       |                                                              |                                             |                                                             |                                  |  |
| Pr                     | imary Contact                                                                                                    |                                                                       |                                                                                   | AL.C                                                                       | :ON                                                   | 1/TF                                                         | RA                                          |                                                             | IG                               |  |

|                          |                                                                                                    |                                                                          |                                                                         | Sig                                                                          | er                                                       |                                                      |                                                             |                                         |                                           |  |
|--------------------------|----------------------------------------------------------------------------------------------------|--------------------------------------------------------------------------|-------------------------------------------------------------------------|------------------------------------------------------------------------------|----------------------------------------------------------|------------------------------------------------------|-------------------------------------------------------------|-----------------------------------------|-------------------------------------------|--|
| Home                     | Wholesale Newsletter                                                                                                    | Sigler TV                                                                | Literature                                                              | Online Ordering                                                              | <i>tributors</i><br>Training                             | Calendar                                             | Service Info                                                | Links                                   | Contact                                   |  |
| it<br>yı<br>ta<br>C<br>P | 's back to school season an<br>our career. Our plan is to of<br>concord simultaneously b<br>o interact with the class and<br>ompany Name<br>rimary Contact<br>rimary Contact Email | d Sigler Whole<br>ffer live in-pers<br>roadcast on th<br>I ask questions | sale Distributo<br>on training ins<br>e internet for i<br>to the presen | rs is giving you great<br>ide our branches. W<br>those students want<br>ter. | : opportunities<br>'e will also con'<br>ing to learn rei | to tune your s<br>tinue to offer a<br>mote. These st | skills and becom<br>livestream optie<br>udents will still h | e more pro<br>on with the<br>lave ample | ficient in<br>classes held<br>opportunity |  |
|                          |                                                                                                    |                                                                          |                                                                         |                                                                              |                                                          |                                                      |                                                             |                                         |                                           |  |

|                              |                                                                                                    |                                                                                                    |                                                                                                    |                                                                                            | Wholesale Di                                                                  | tributors                                                 |                                                            |                                               |                                                          |                                        |
|------------------------------|----------------------------------------------------------------------------------------------------|----------------------------------------------------------------------------------------------------|----------------------------------------------------------------------------------------------------|--------------------------------------------------------------------------------------------|-------------------------------------------------------------------------------|-----------------------------------------------------------|------------------------------------------------------------|-----------------------------------------------|----------------------------------------------------------|----------------------------------------|
| Home                         | Wholesale Ne                                                                                                    | ewsletter S                                                                                                    | ligier TV                                                                                            | Literature                                                                                 | Online Ordering                                                               | Calendar                                                  | Service info                                               | Links                                         | Contact                                                  |                                        |
| it's<br>yo<br>in<br>to<br>Co | s back to school<br>our career. Our p<br>Concord simulta<br>interact with the<br>ompany Name                                             | season and Sig<br>Ilan is to offer l<br>aneously broac<br>e class and ask                                                    | gler Wholesa<br>live in-perso<br>fcast on the<br>c questions t                                       | le Distribute<br>n training in<br>internet for<br>o the preser                             | ors is giving you grea<br>side our branches. V<br>those stüdents wan<br>ater. | t opportunities<br>/e will also cont<br>ting to learn rer | to tune your ski<br>inue to offer a li<br>note. These stuc | ills and beco<br>ivestream o<br>dents will st | me more profi<br>otion with the o<br>Il have ample o     | cient in<br>dasses held<br>apportunity |
| Pr                           | imary Contact                                                                                                    |                                                                                                    |                                                                                                    |                                                                                            |                                                                               |                                                           |                                                            |                                               |                                                          |                                        |
| Pr                           | imary Contact Er                                                                                                    | mail                                                                                                    |                                                                                                    |                                                                                            |                                                                               |                                                           |                                                            |                                               |                                                          |                                        |
| w                            | hat Makes the Pl<br>This class will<br>pressure, con<br>systems, best<br>technicians ai<br>Each class is f<br>Cost = 50<br>4 hours of NA | hone Ring? (tai<br>l answer many<br>figuring dual f<br>t practices whe<br>nd newer servi<br>from 8:00 until<br>ATE CEU and 4 | ught by Mich<br>of the comm<br>uel systems,<br>en installing<br>ice people.<br>12:00<br>hours of CF/ | n <mark>ael Sardina</mark><br>nonly asked<br>familiarizat<br>furnaces, du<br>AD training o | )<br>questions received<br>ton with blower spe<br>cutless troubleshoot        | to the Sigler cus<br>eds and PWM m<br>ng and much m       | tomer assuranc<br>otors, understa<br>ore. It will be fac   | e team. Thi<br>nding comn<br>st-paced cla     | includes settin<br>nunication for I<br>ss ideal for boti | ng gas<br>nfinity<br>h seasoned        |
| FI                           | rst & Last Name<br>mail Address:                                                                                                    | 5                                                                                                    |                                                                                                    |                                                                                            |                                                                               |                                                           |                                                            |                                               |                                                          |                                        |
| E.                           |                                                                                                    |                                                                                                    |                                                                                                    |                                                                                            | Contraction of the local states of the                                        | the state list - 10                                       | the second second                                          |                                               | 4 mm 10 17 11 11                                         | ime                                    |

| Fan Coil Options and                                                                                                    | <u>Installation (taught by Pat Burk</u>                                                                                                    | <u>e)</u>                                                                      |                                                                        |                                                                           |                                                                                         |
|----------------------------------------------------------------------------------------------------|----------------------------------------------------------------------------------------------------|--------------------------------------------------------------------------------|------------------------------------------------------------------------|---------------------------------------------------------------------------|-----------------------------------------------------------------------------------------|
| <ul> <li>Welcome to Fai<br/>handlers with r<br/>class will be teo<br/>paired with fan</li> <li>Each class is from</li> </ul> | n Coil schoolwhere it is not just<br>new learning material. A student<br>:hnical training on new fan coil m<br>: coils.<br>om 8:00 until 11:00 | t a fan in a box anymor<br>can expect topics like c<br>nodels and accessories. | e! In this new class, t<br>lownflow conversion<br>Think talking points | echnicians will be ma<br>and electric heat wiri<br>like ducted ductless a | de familiar with existing a<br>ng. Also included in the li<br>nd 24-volt interface kits |
| <ul> <li>Cost = \$0</li> <li>3 hours of NAT</li> </ul>                                                                       | E CEU and 3 hours of CEAD train                                                                                                    | ing credit                                                                     |                                                                        |                                                                           |                                                                                         |
| - Should of that                                                                                                    |                                                                                                    | ing create                                                                     |                                                                        |                                                                           |                                                                                         |
| First & Last Name:                                                                                                    |                                                                                                    |                                                                                |                                                                        |                                                                           |                                                                                         |
| Email Address:                                                                                                    |                                                                                                    |                                                                                |                                                                        |                                                                           |                                                                                         |
| Class:                                                                                                    | □ 11/1 (South San Francisco)                                                                                                    | 🗆 11/3 (Santa Rosa)                                                            | 🗆 11/8 (San Jose)                                                      | 11/10 (Concord)                                                           | 🗆 11/10 (Livestream)                                                                    |
| First & Last Name                                                                                                    |                                                                                                    |                                                                                |                                                                        |                                                                           |                                                                                         |
| Email Address:                                                                                                    |                                                                                                    |                                                                                |                                                                        |                                                                           |                                                                                         |
| Class:                                                                                                    | □ 11/1 (South San Francisco)                                                                                                    | 🗆 11/3 (Santa Rosa)                                                            | 🗆 11/8 (San Jose)                                                      | □ 11/10 (Concord)                                                         | 🗆 11/10 (Livestream)                                                                    |
| 1                                                                                                    |                                                                                                    |                                                                                |                                                                        |                                                                           |                                                                                         |
| First & Last Name:                                                                                                    |                                                                                                    |                                                                                |                                                                        |                                                                           |                                                                                         |
| Email Address:                                                                                                    |                                                                                                    |                                                                                |                                                                        |                                                                           |                                                                                         |
|                                                                                                    |                                                                                                    | - 110/C D                                                                      | 11/0 (Care lana)                                                       | 11/10/Caraant                                                             | 14/40 /l handbarrant                                                                    |

| <ul> <li>Ductless syster<br/>the products, h</li> <li>Each class is fro</li> <li>Cost = \$0</li> <li>3 hours of NAT</li> </ul> | ns (both with and without ducts) a<br>low they work, the best application<br>om 8:00 until 11:00<br>E CEU and 3 hours of CFAD trainin | are becoming increasing<br>ns and give them the cor<br>ng credit | ly popular. This class v<br>nfidence to offer solut | vill give salespeople a<br>ions at the kitchen tab | better understanding<br>ole. |
|----------------------------------------------------------------------------------------------------|----------------------------------------------------------------------------------------------------|------------------------------------------------------------------|-----------------------------------------------------|----------------------------------------------------|------------------------------|
| First & Last Name:                                                                                                    |                                                                                                    |                                                                  |                                                     |                                                    |                              |
| Email Address:                                                                                                    |                                                                                                    | -                                                                | 4.0.000.000.00                                      | A                                                  | -                            |
| Class?                                                                                                    | 11/14 (South San Francisco)                                                                                                    | 11/15 (Santa Rosa)                                               | 11/16 (San lose)                                    | 11/17 (Concord)                                    | 11/17 (Livestrear            |

|                                                                                                    | sales, install and startup (taught b)                                                                                                    | <u>y Vinny Albano) Just adde</u>                                                                                                    | ed!                                                                                                    |                                                                                                    |                                                                                                    |
|----------------------------------------------------------------------------------------------------|----------------------------------------------------------------------------------------------------|----------------------------------------------------------------------------------------------------|----------------------------------------------------------------------------------------------------|----------------------------------------------------------------------------------------------------|----------------------------------------------------------------------------------------------------|
| <ul> <li>The single pha<br/>it's not going to<br/>introductory of<br/>requirements<br/>both areas diff<br/>product family</li> <li>Each class is fr</li> <li>Cost = \$0</li> <li>3 hours of CFA</li> </ul> | se VRF heat pump product by Tosl<br>o replace all of your unitary equipr<br>lass for both salespeople and insta<br>and basic bidding strategy. Knowir<br>fer from traditional split systems. E<br>to your homeowners.<br>om 8:00 until 11:00<br>D training credit | hiba-Carrier is a great so<br>ment sales, it definitely d<br>allers, we'll review the pr<br>ng how the product is ins<br>By the end of this class, y | lution for residential<br>eserves a spot in you<br>oduct capabilities, ad<br>talled and operates<br>ou'll have the confide | applications that is gro<br>Ir Good-Better-Best str<br>vantages/disadvantage<br>is key for both salespec-<br>ence to begin selling th | wing in popularity. Wh<br>ategy. In this<br>:s, installation<br>ople and installers since<br>is versatile and powerf |
|                                                                                                    |                                                                                                    |                                                                                                    |                                                                                                    |                                                                                                    |                                                                                                    |
| First & Last Name:                                                                                                    |                                                                                                    |                                                                                                    |                                                                                                    |                                                                                                    |                                                                                                    |
| First & Last Name:<br>Email Address:                                                                                                    |                                                                                                    |                                                                                                    |                                                                                                    |                                                                                                    |                                                                                                    |
| First & Last Name:<br>Email Address:<br>Class:                                                                                                    | □ 11/29 (South San Francisco)                                                                                                    | 🗆 11/30 (Santa Rosa)                                                                                                    | □ 12/1 (Concord)                                                                                                    | 12/1 (Livestream)                                                                                                    | 🗆 12/2 (San Jose)                                                                                                    |
| First & Last Name:<br>Email Address:<br>Class:<br>First & Last Name:                                                                                                    | 11/29 (South San Francisco)                                                                                                    | 🗆 11/30 (Santa Rosa)                                                                                                    | □ 12/1 (Concord)                                                                                                    | □ 12/1 (Livestream)                                                                                                    | 🗆 12/2 (San Jose)                                                                                                    |
| First & Last Name:<br>Email Address:<br>Class:<br>First & Last Name:<br>Email Address:                                                                                                    | □ 11/29 (South San Francisco)                                                                                                    | 🗆 11/30 (Santa Rosa)                                                                                                    | □ 12/1 (Concord)                                                                                                    | 12/1 (Livestream)                                                                                                    | 🗌 12/2 (San Jose)                                                                                                    |

## Carrier University

- Several Carrier University classes are being offered virtually this fall. These are all exclusive for our Factory Authorized Dealers. Please contact
  your territory manager for more details.
- 15 Keys to Contractors Success (October 17-18 and October 27-28)
- Customer Driven Sales (October 17-18 and October 27-28)
- Customer Service Excellence (October 18)
- Dispatching Excellence (October 19 and October 25)
- HVAC Onboarding (October 20-21)
- Improving Airflow with Aerodynamic Fittings (October 20 and October 21)
- Pricing a Job Correctly (October 20 and October 21)
- Selling Indoor Air Quality (October 18 and October 25)
- Successful Service for Today's HVAC Company (October 24)
- Top Gun Technician Excellence: Beyond Diagnostics (October 25-26)

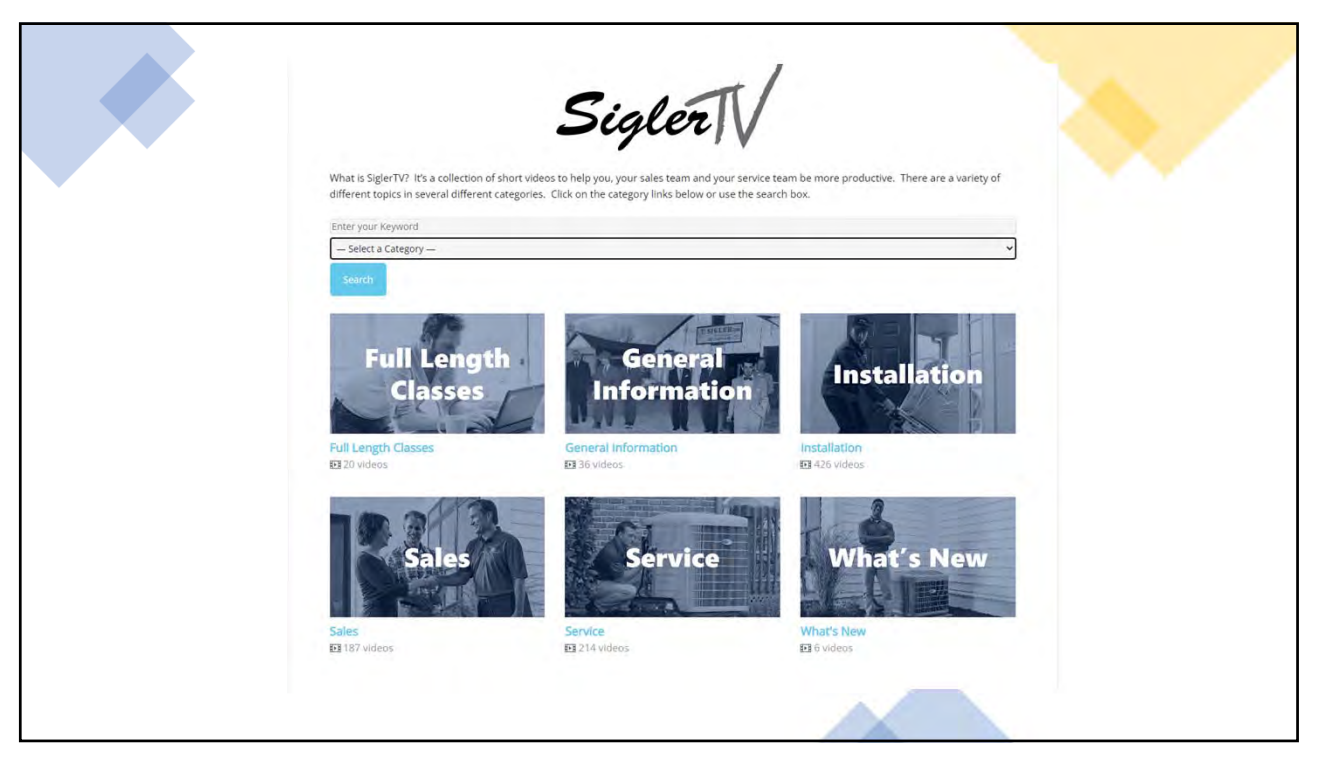

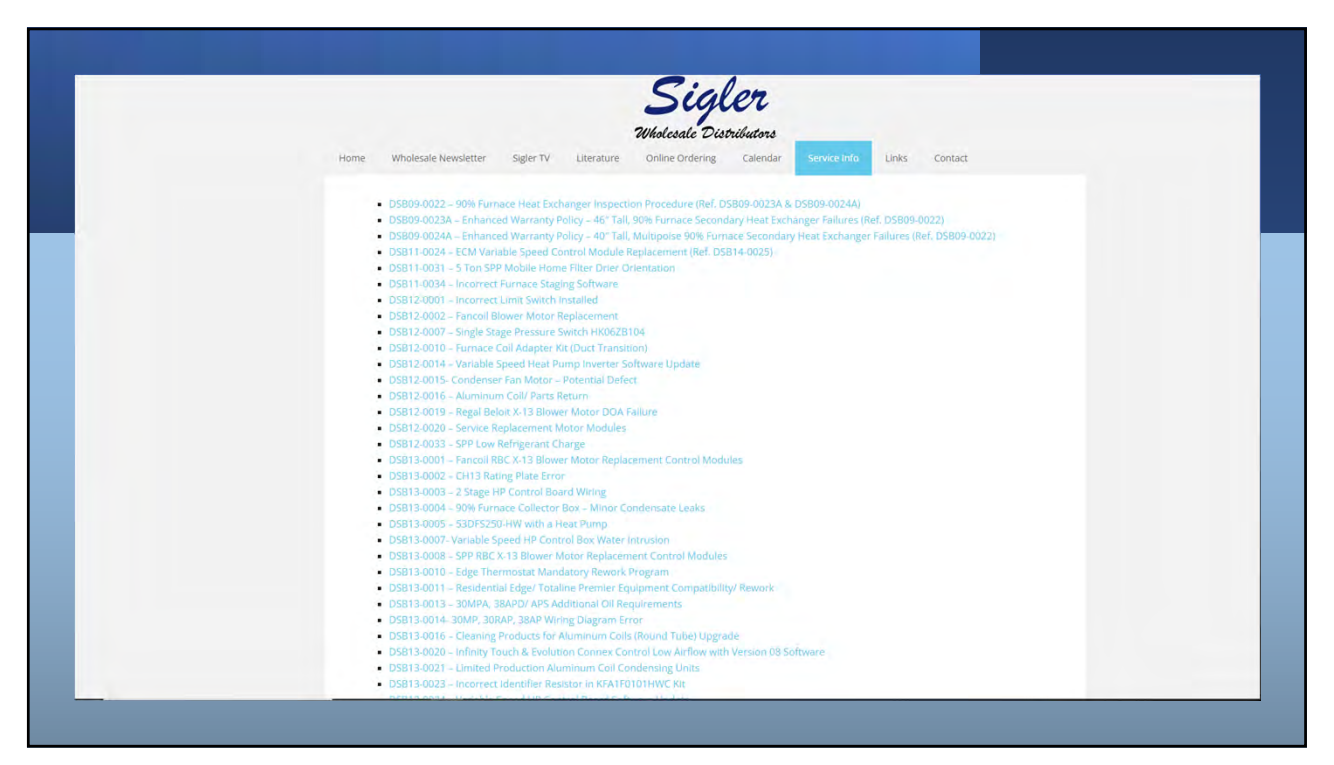

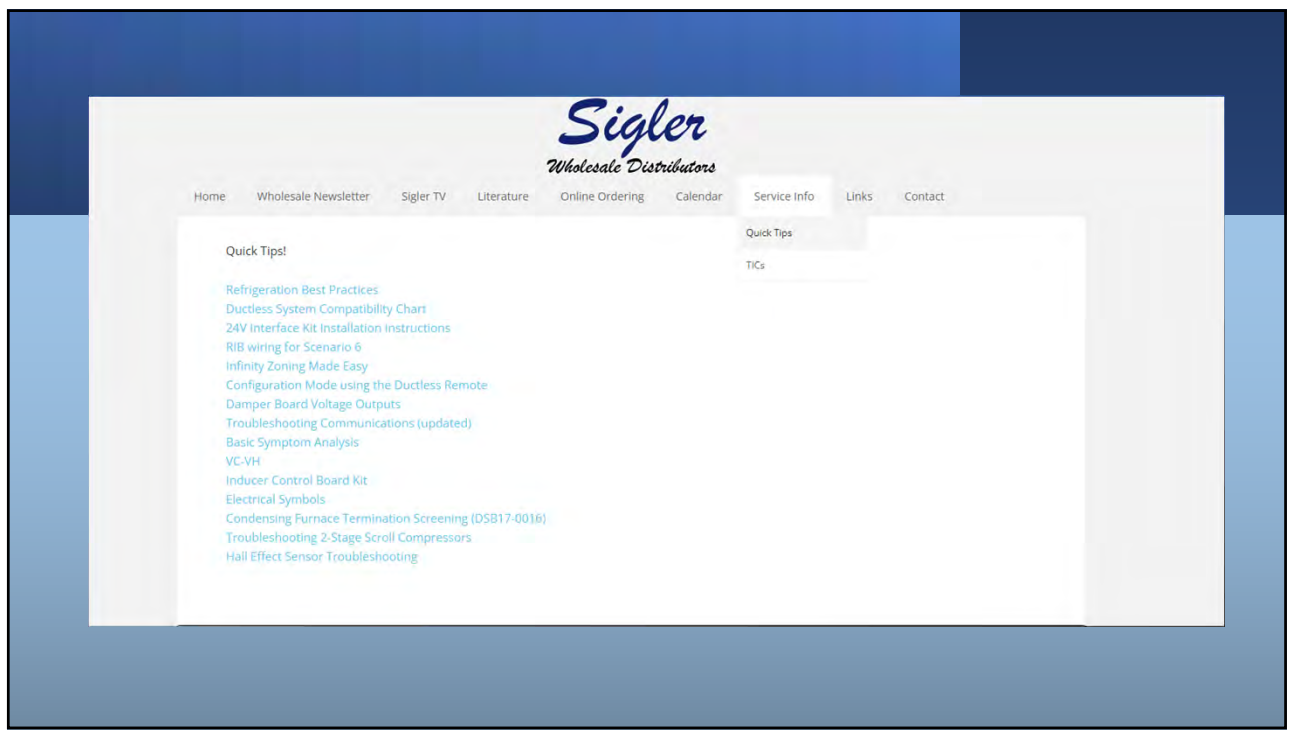

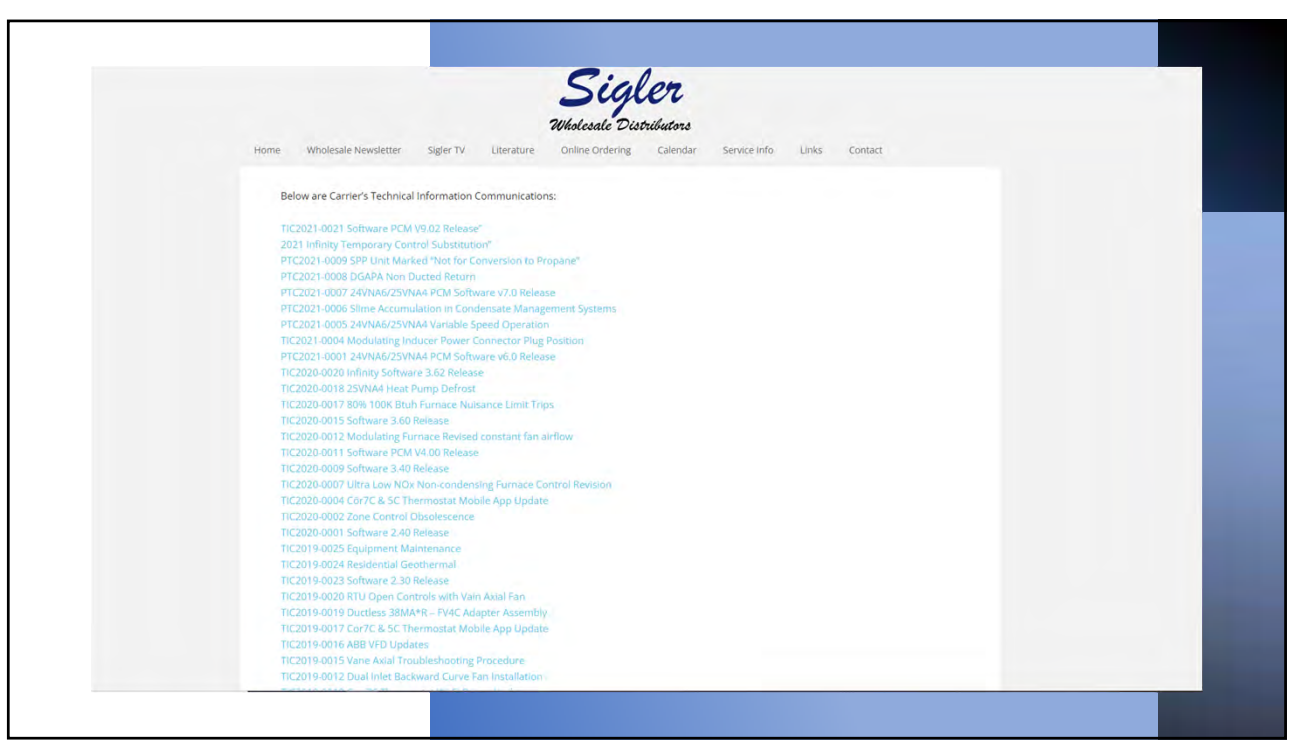

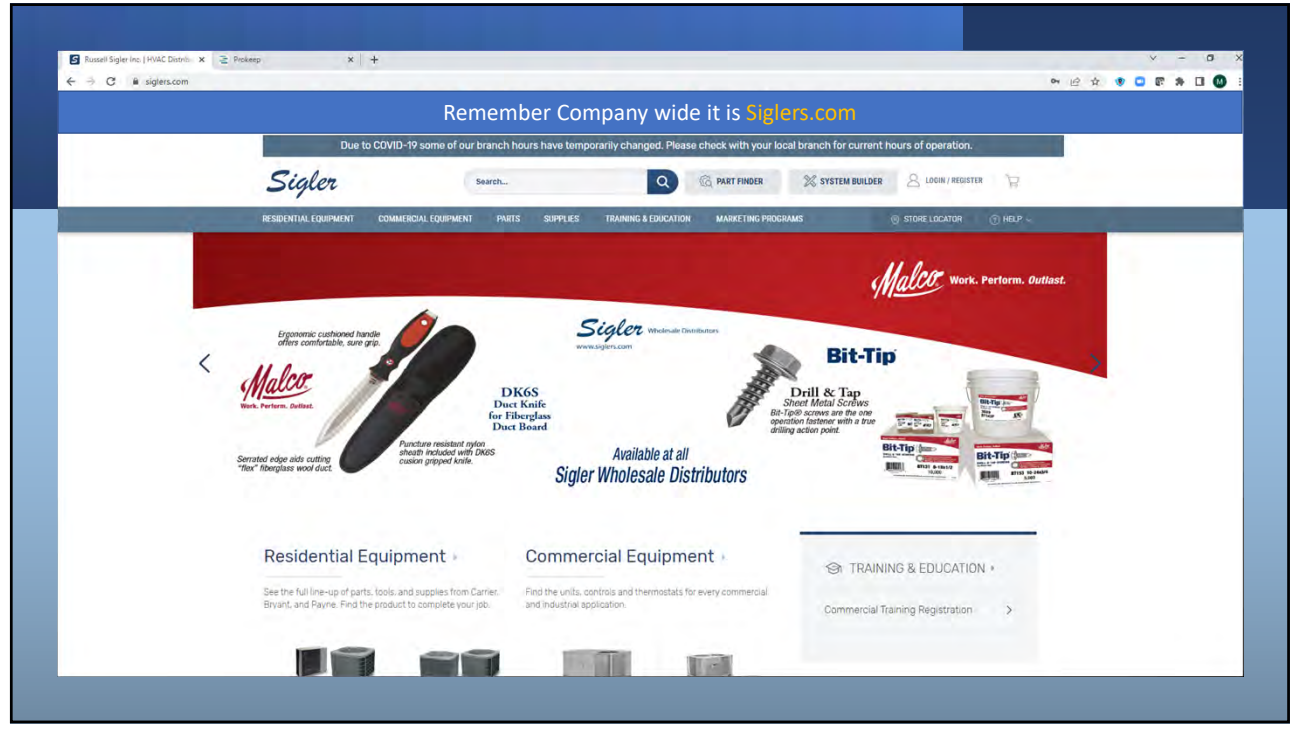

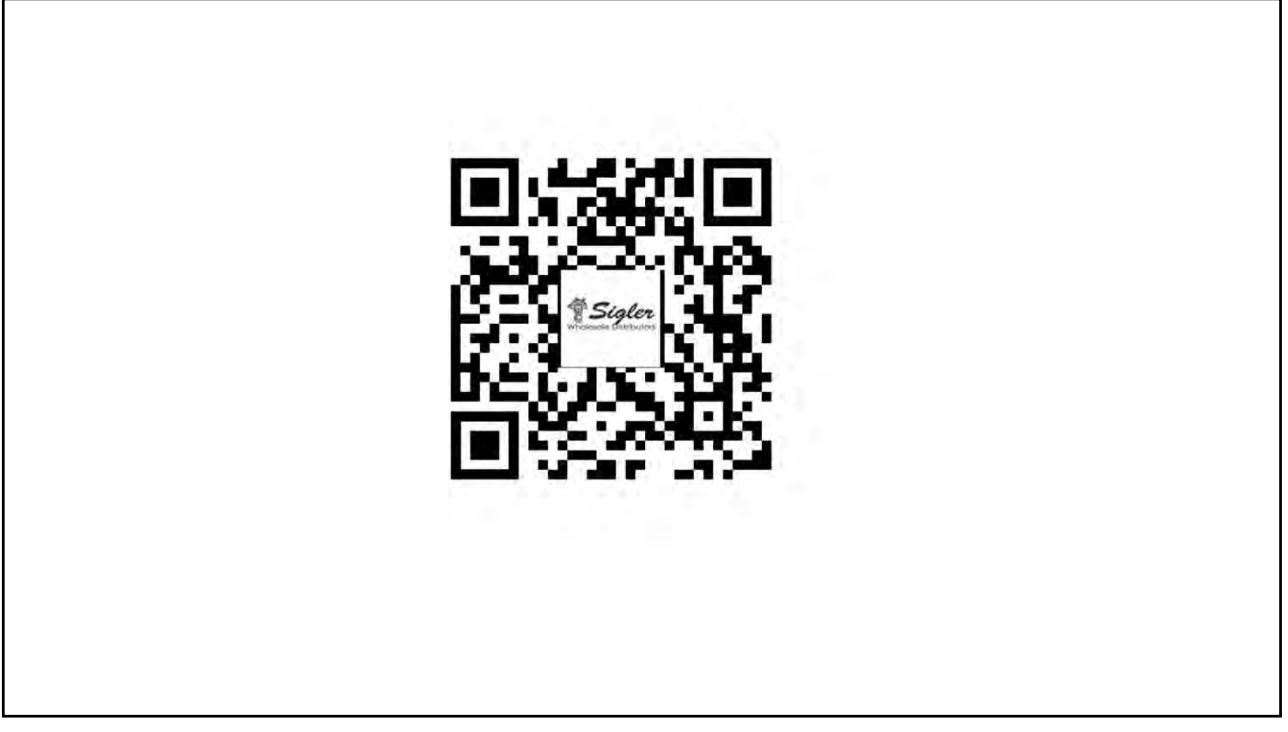

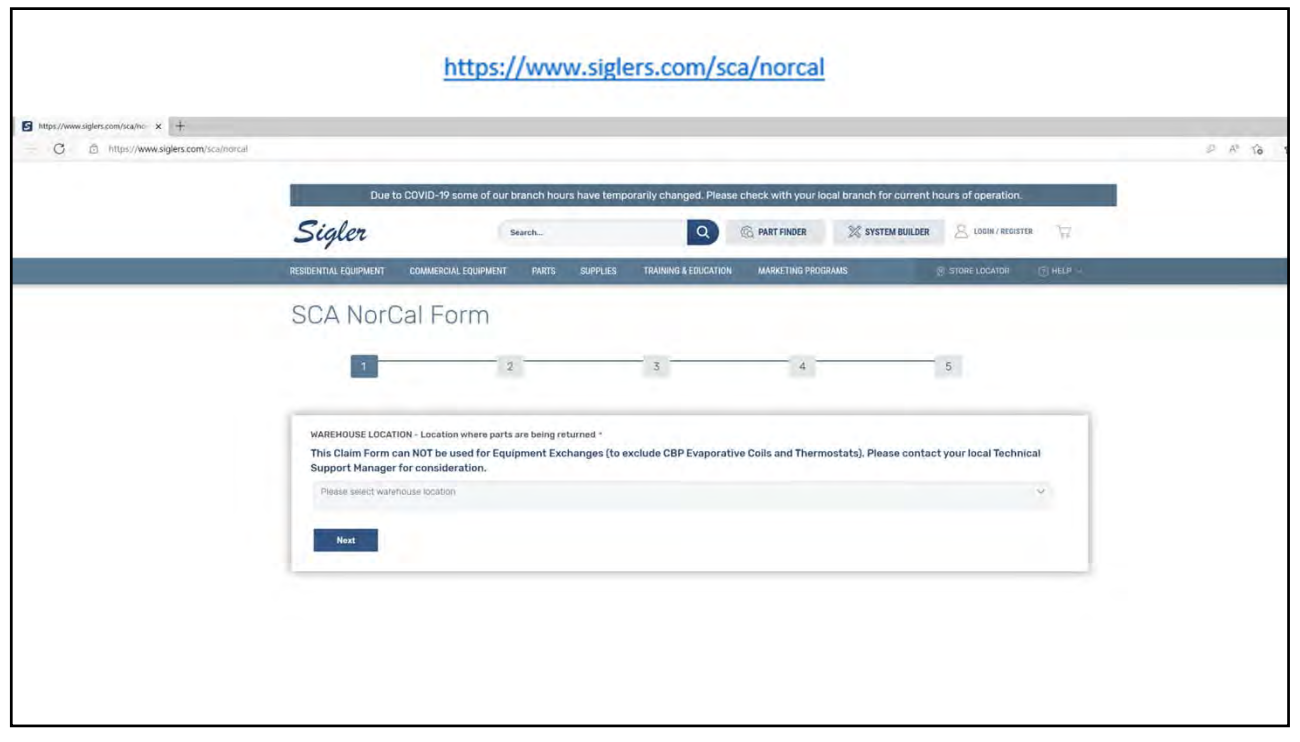

Residential Technical Support Direct Text and Voicemail Line! 415-330-6666

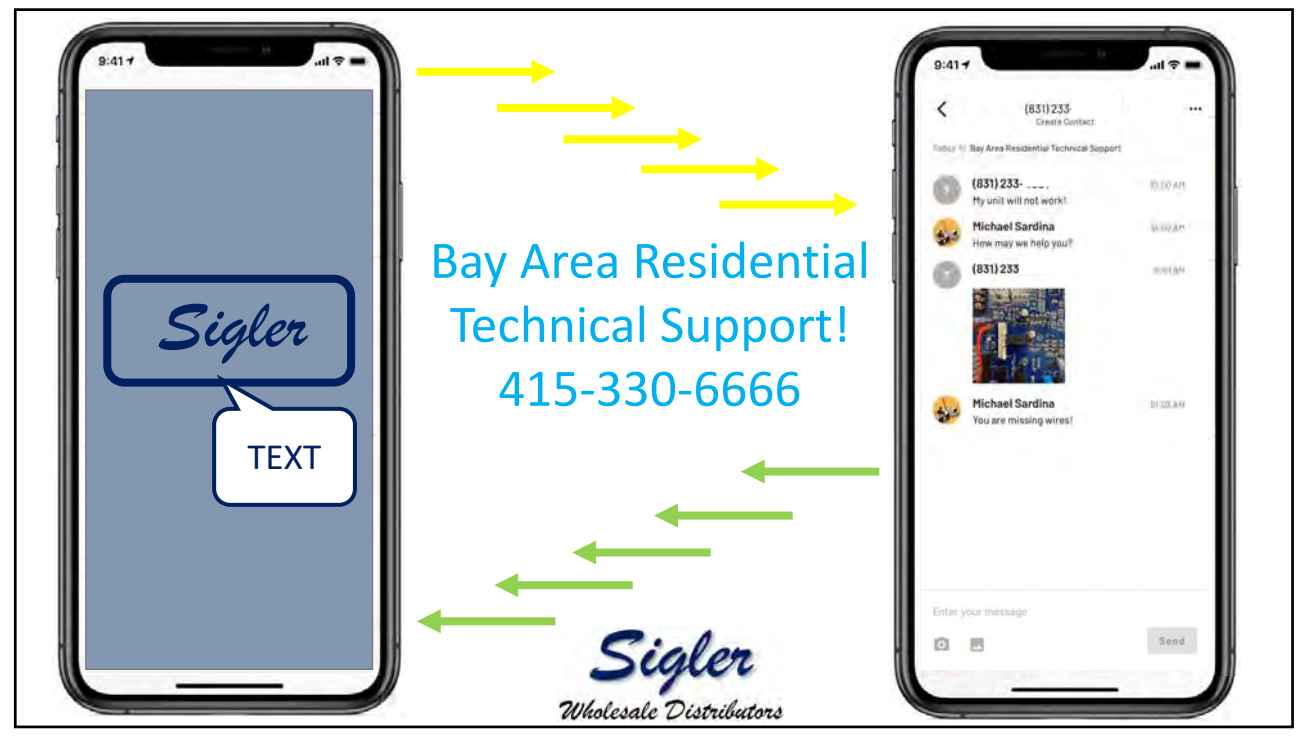

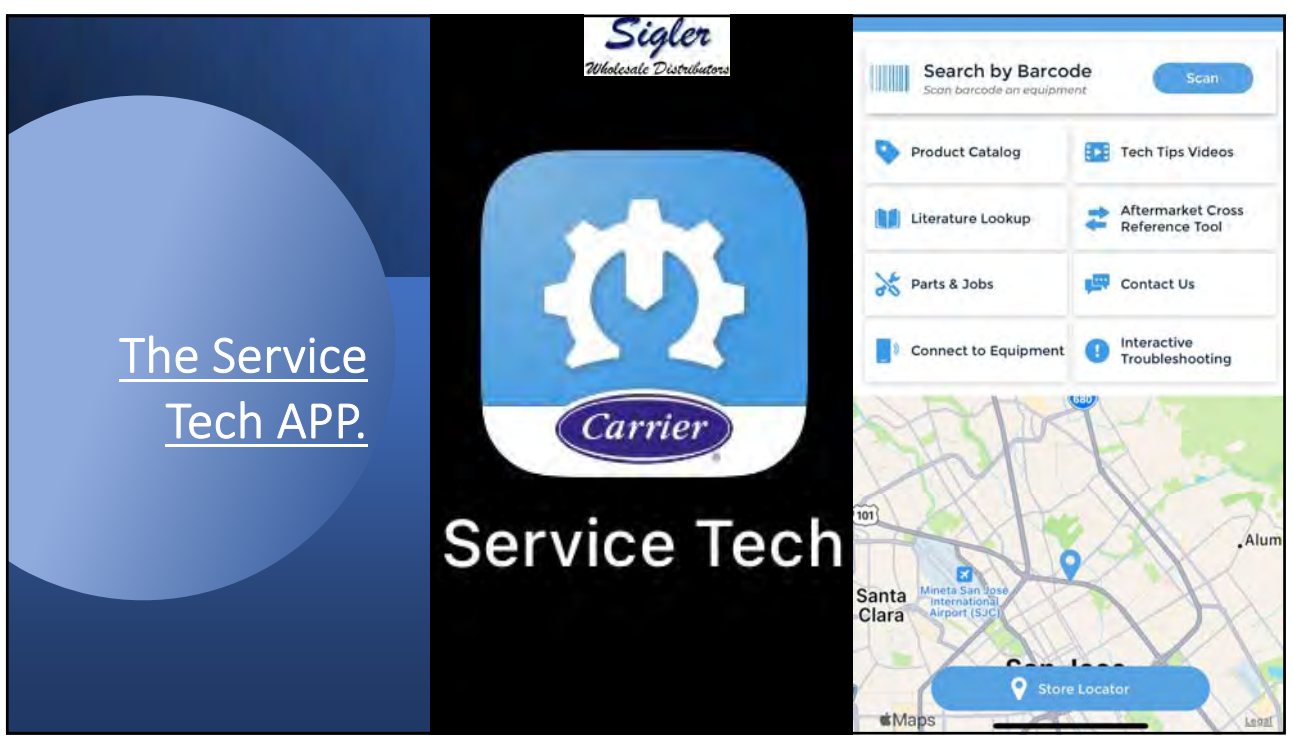

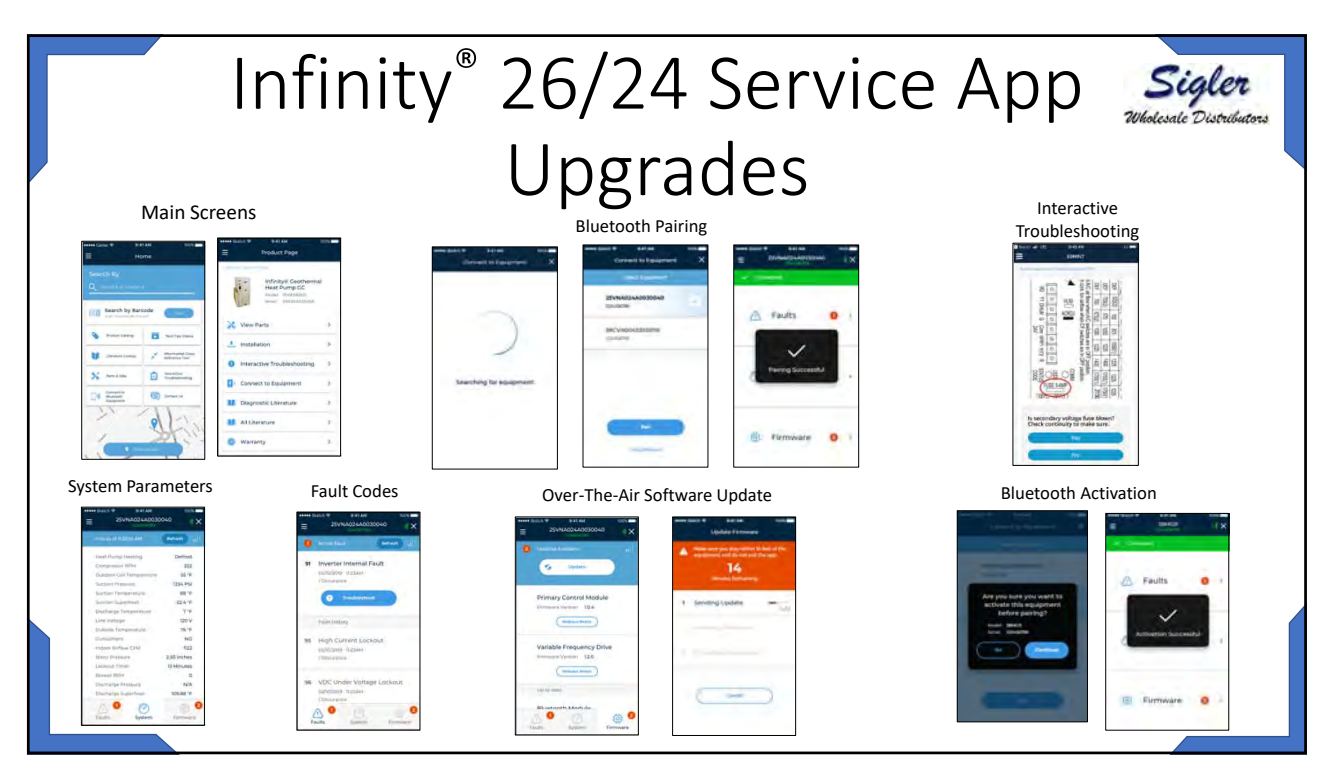

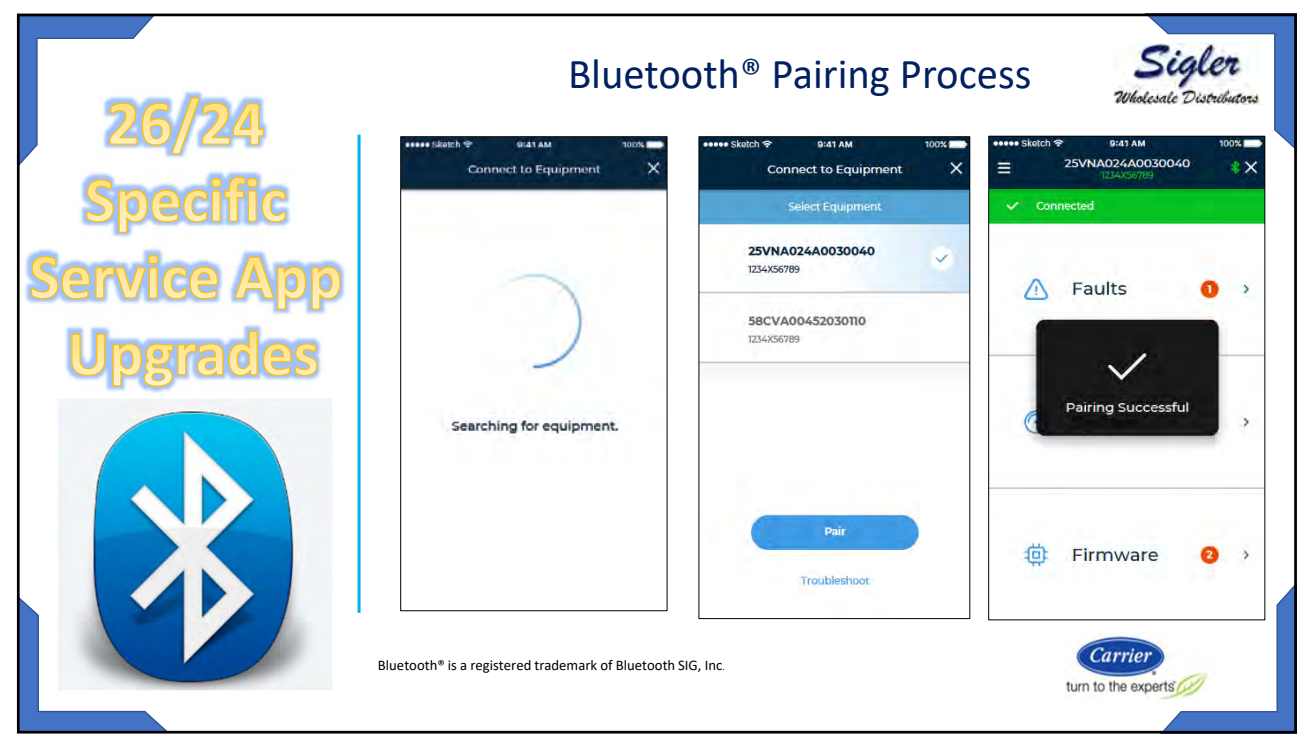

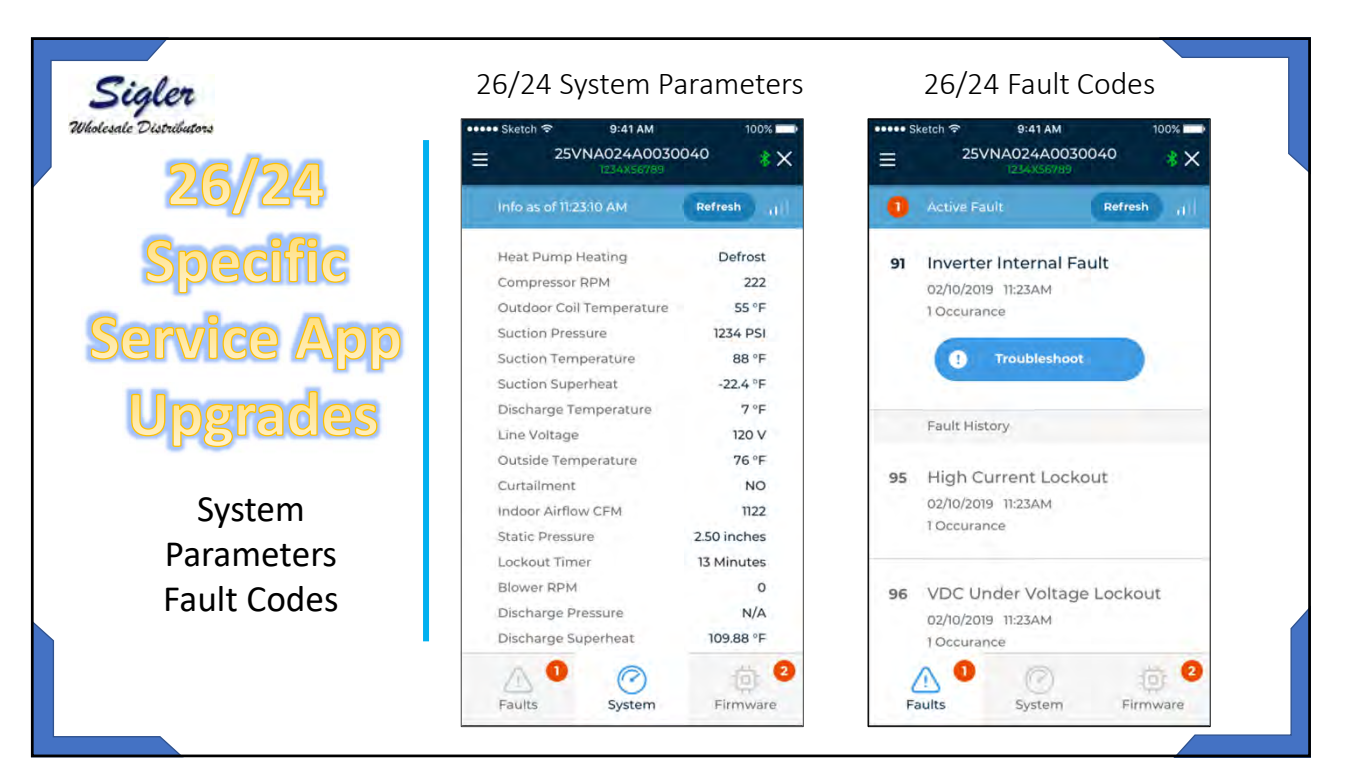

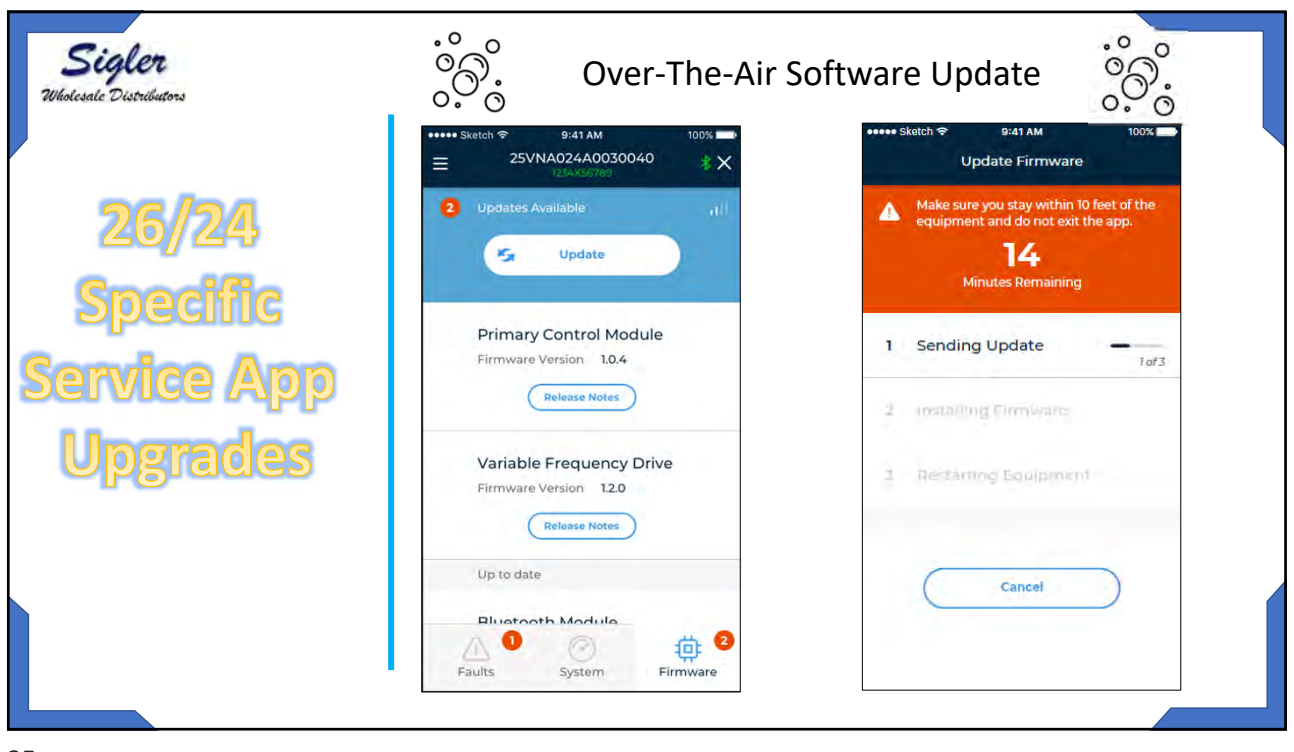

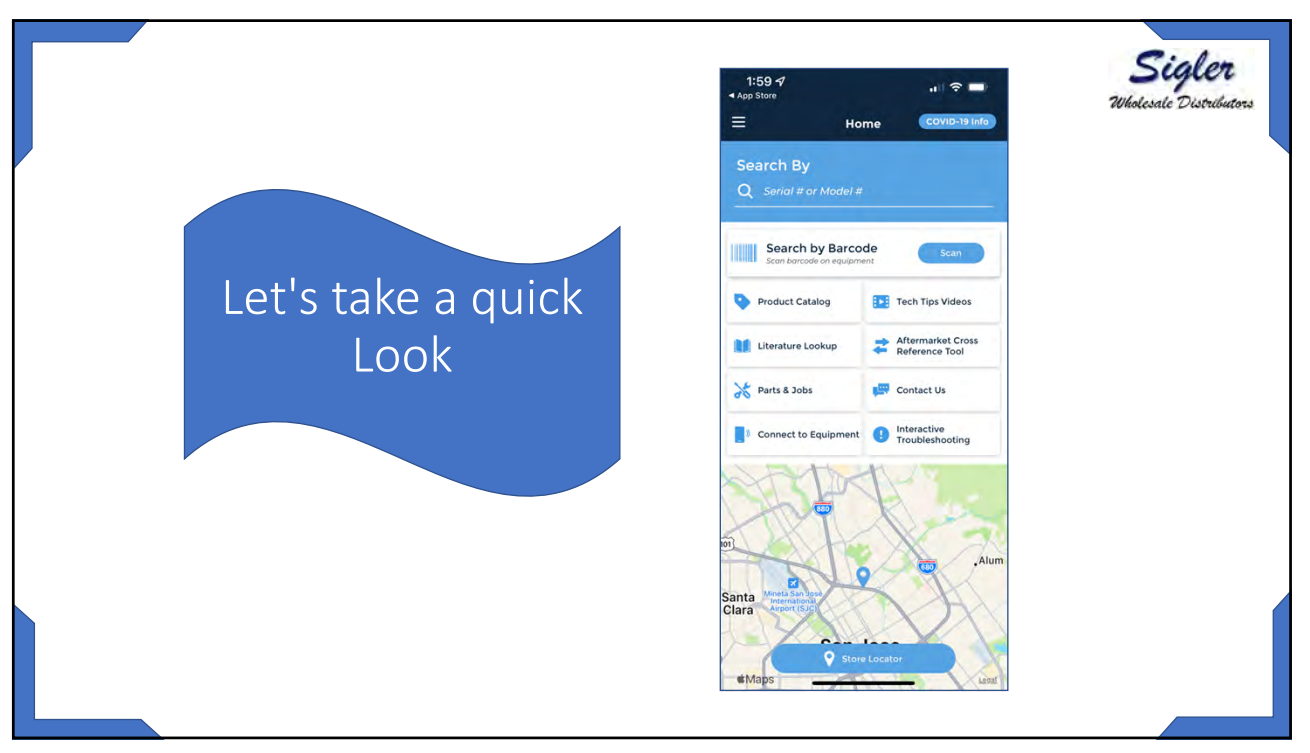

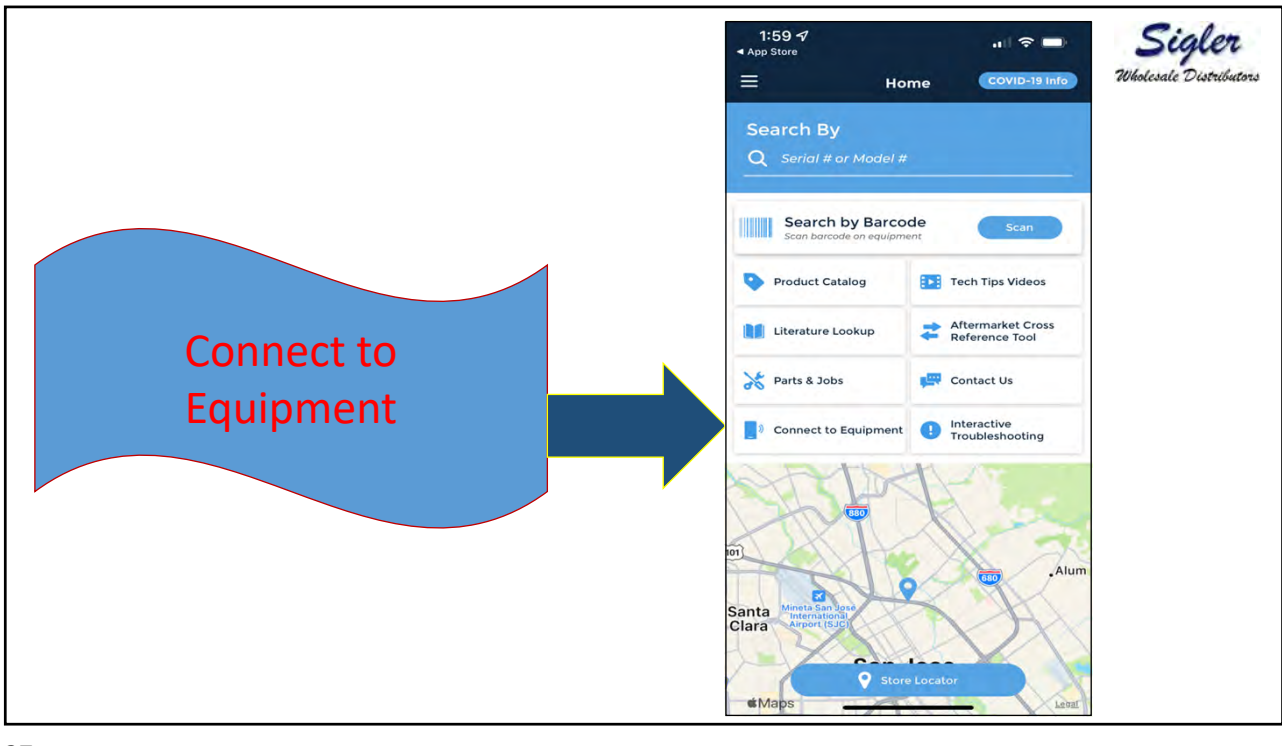

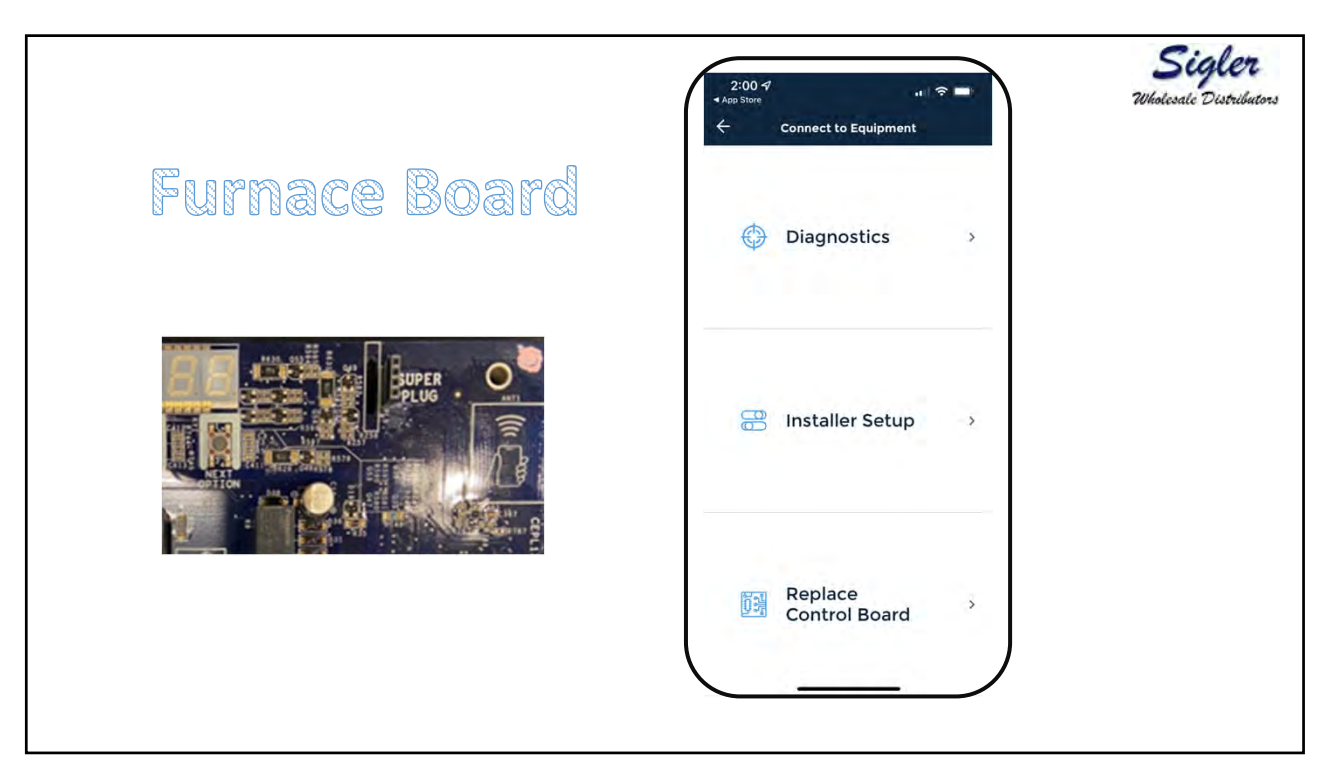

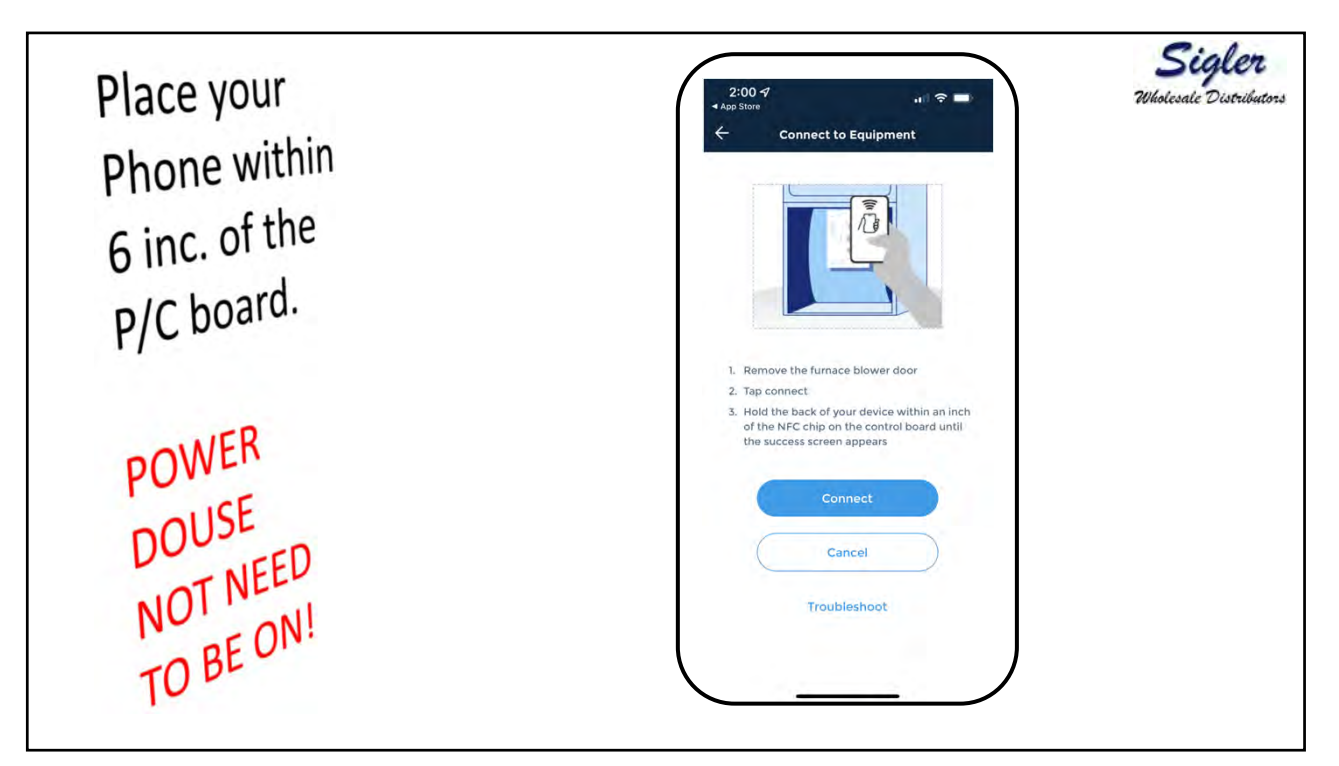

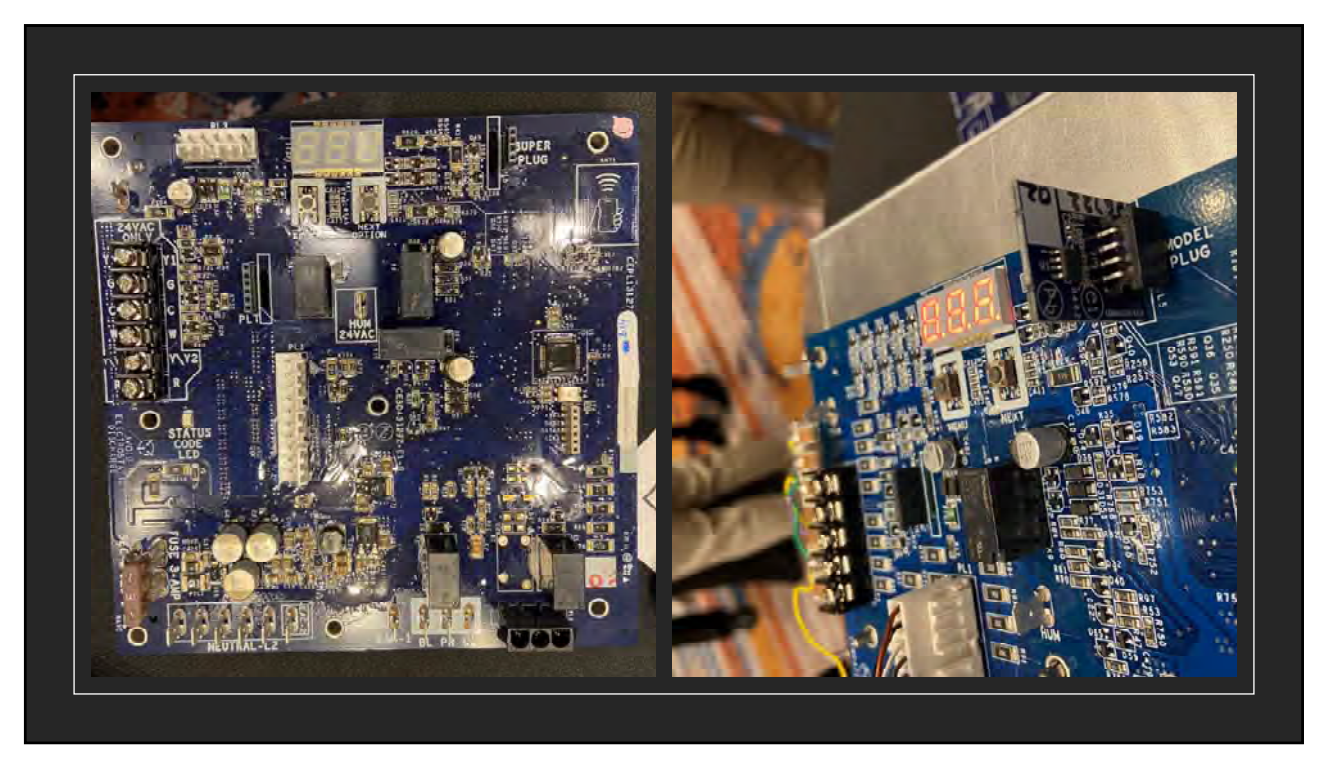

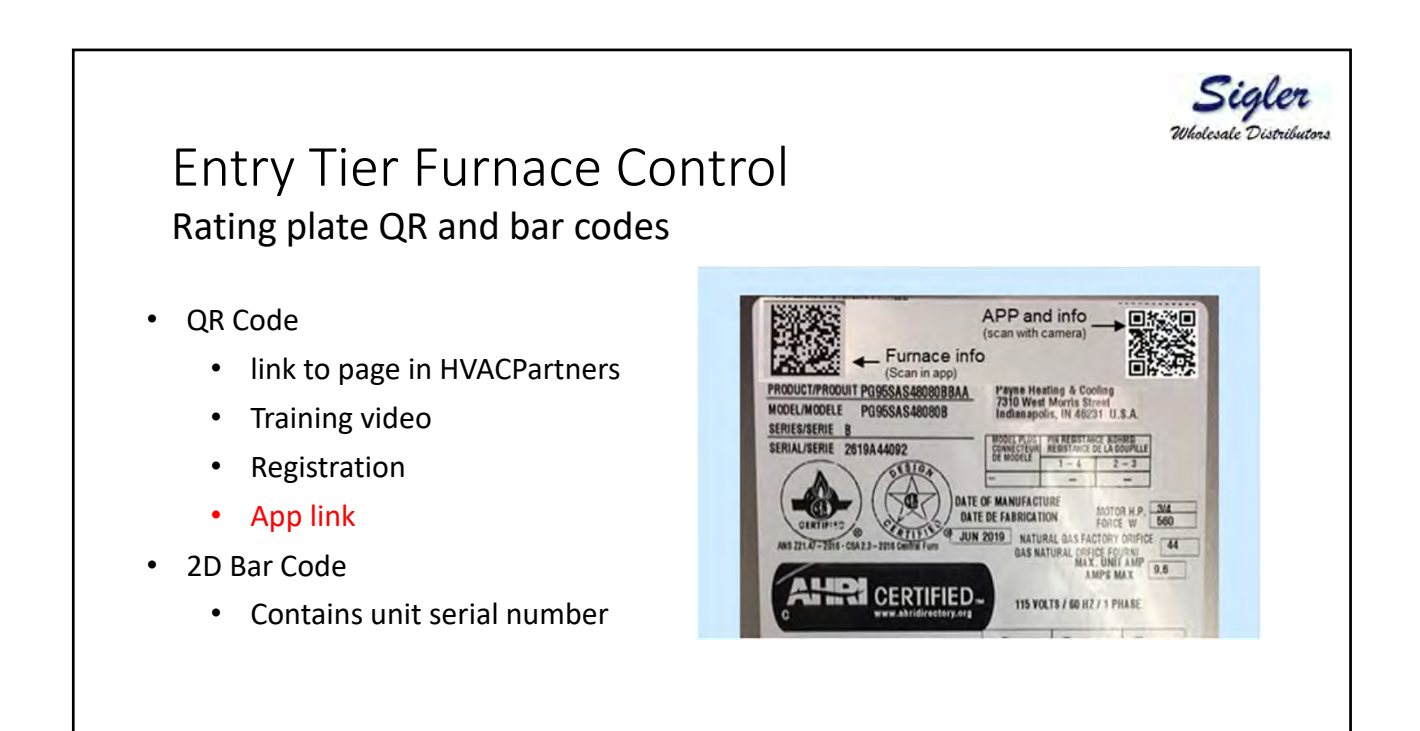

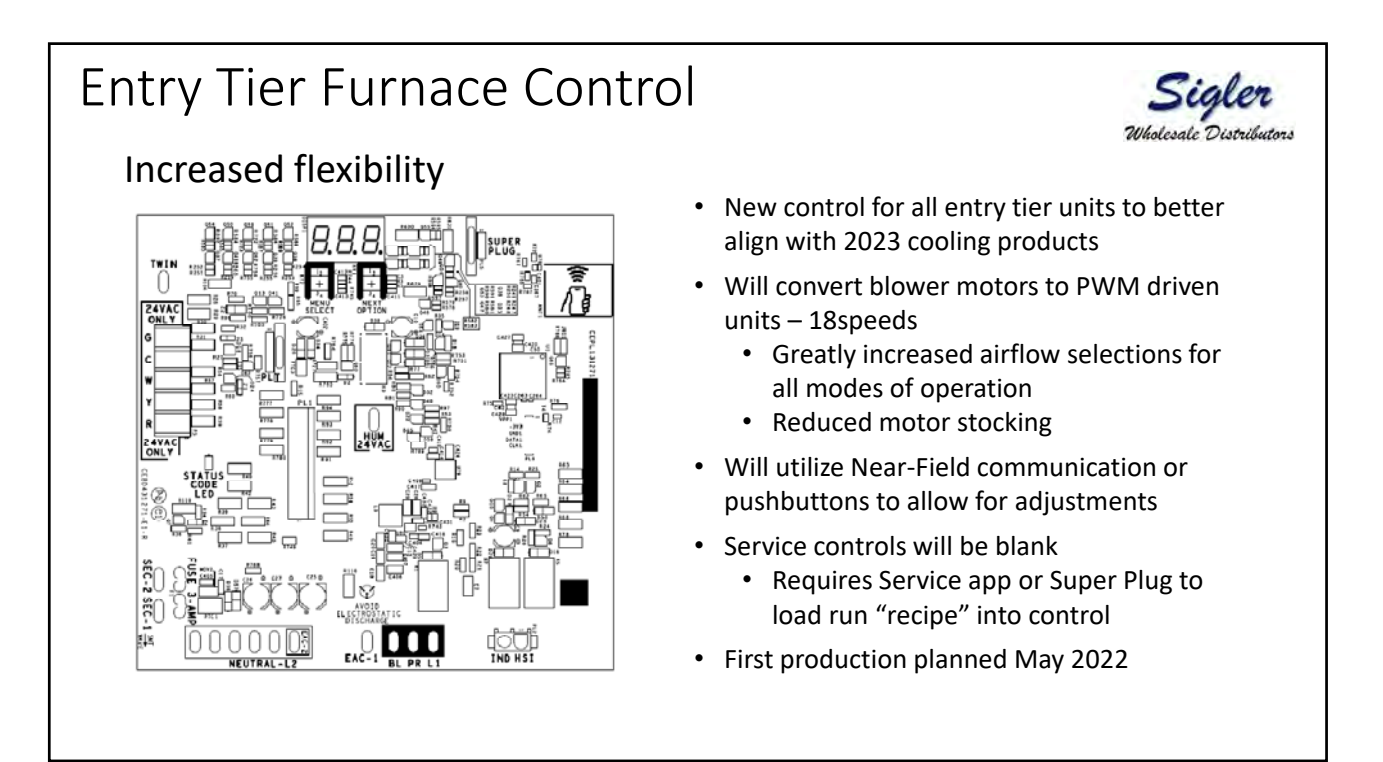

## Entry Tier Furnace Control Near Field Communication

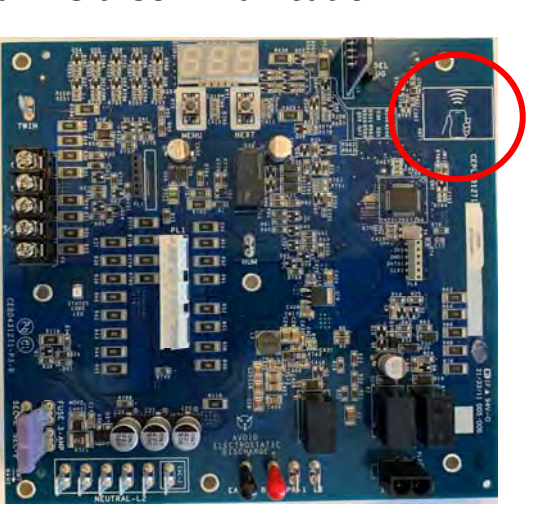

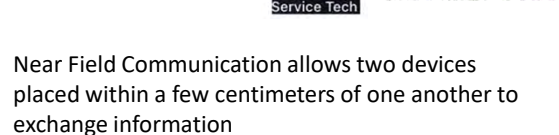

Sigler Wholesale Distribut

- Used by Apple Pay and other contactless payment systems
- Installer recipe and user settings can be read, adjusted, and loaded into furnace control without switches or contact with the furnace control
- Non-powered, so information can be exchanged with furnace power in OFF state
- Allows for information transfer from existing control to new control easily
- Allows for runtime data
  - Fault code historyRuntime cycles/hours

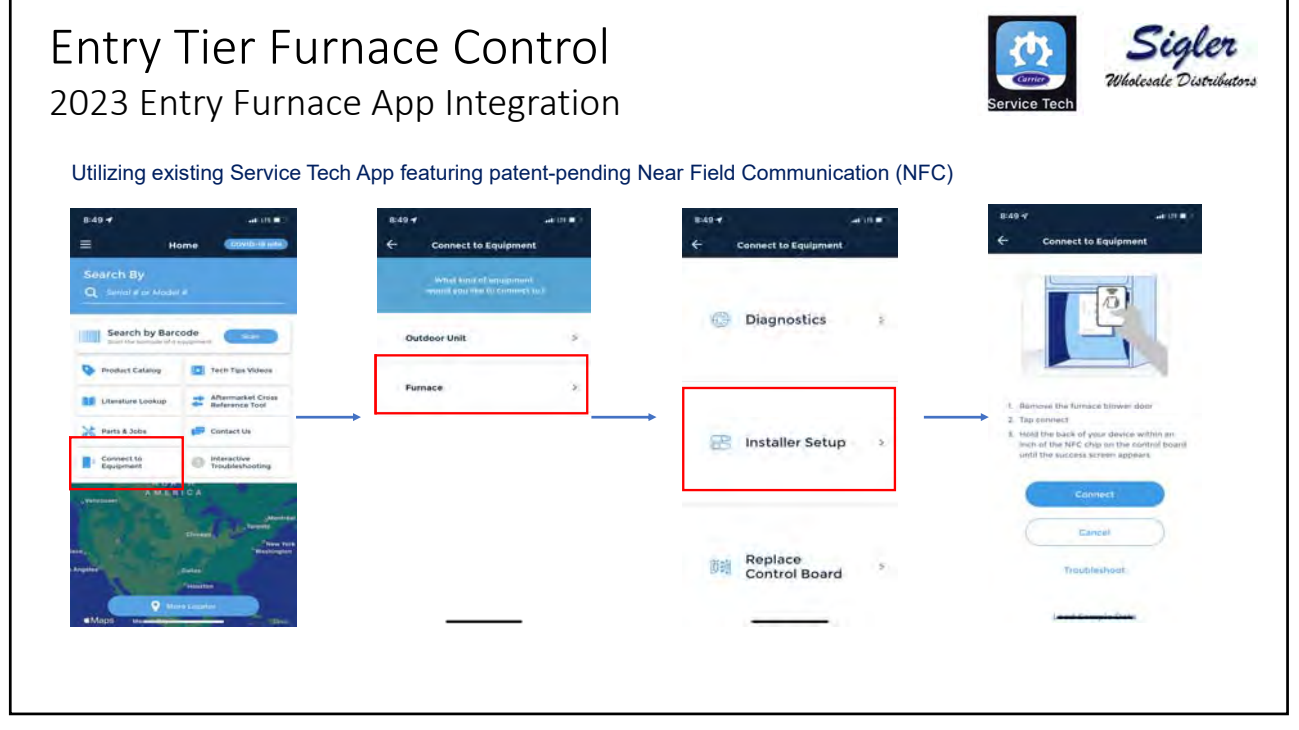

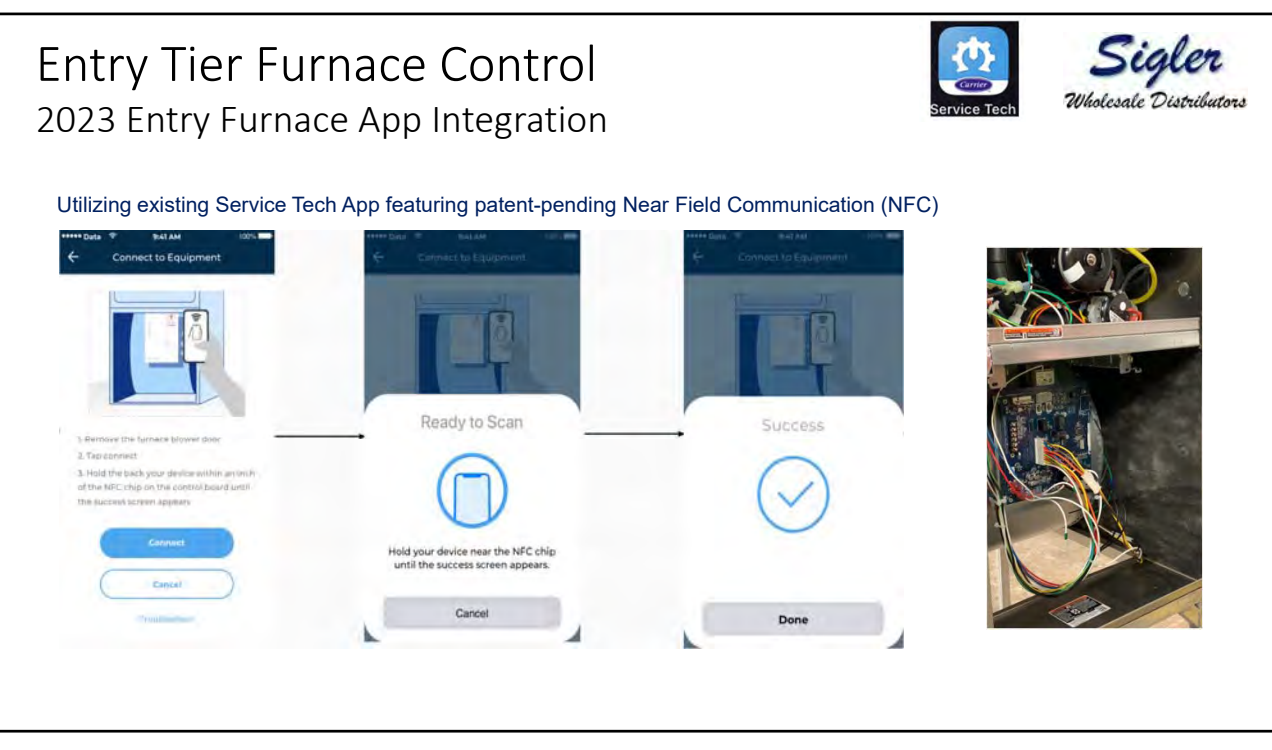

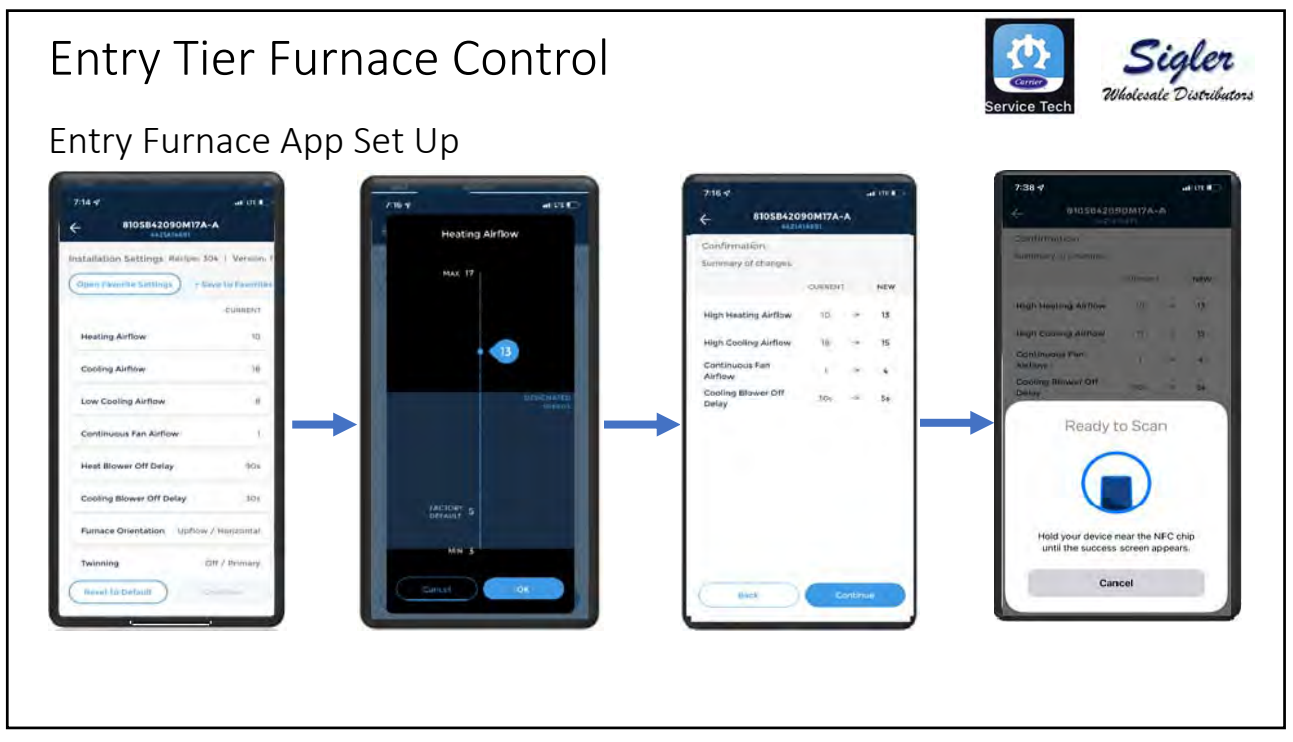

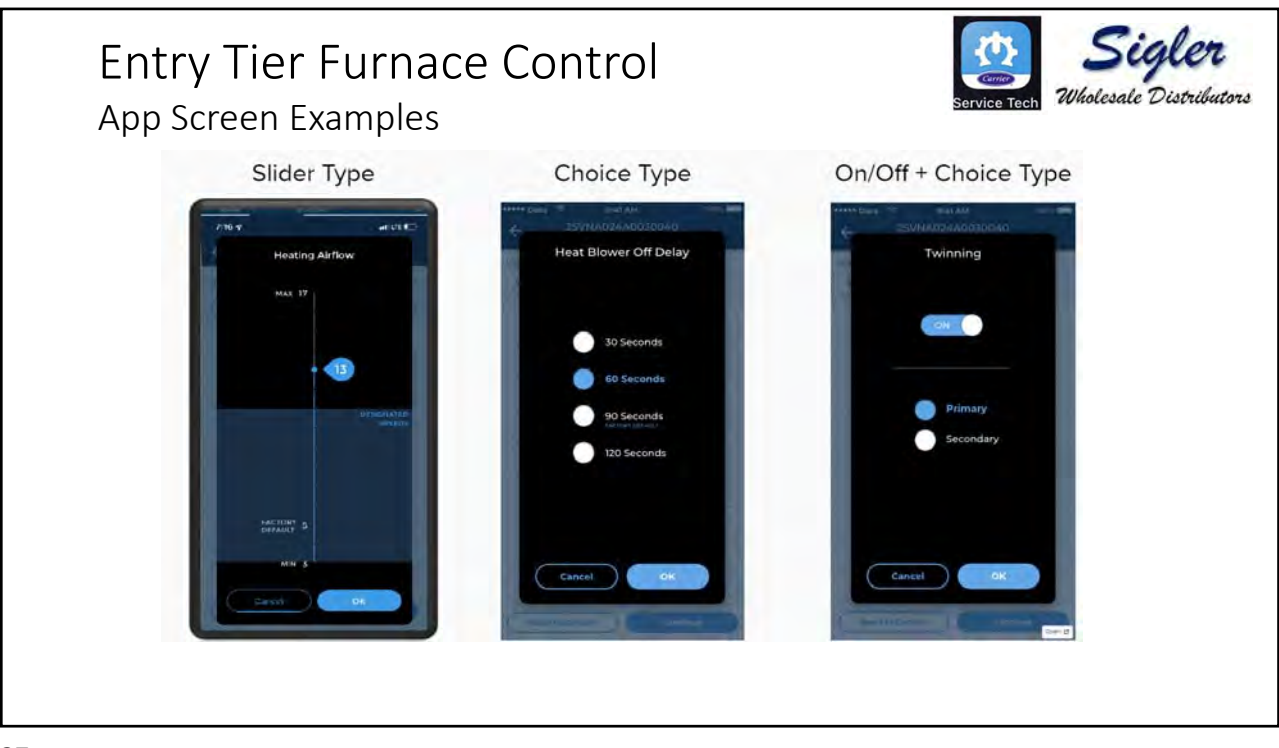

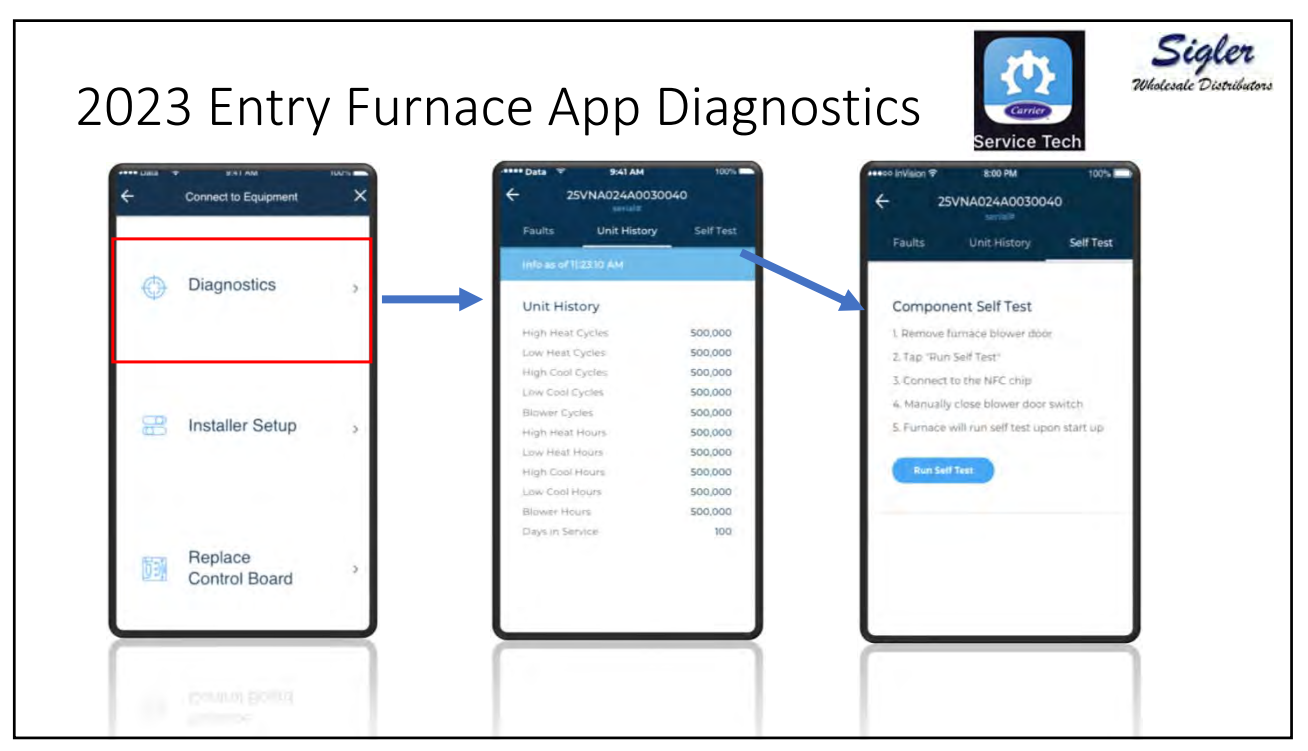

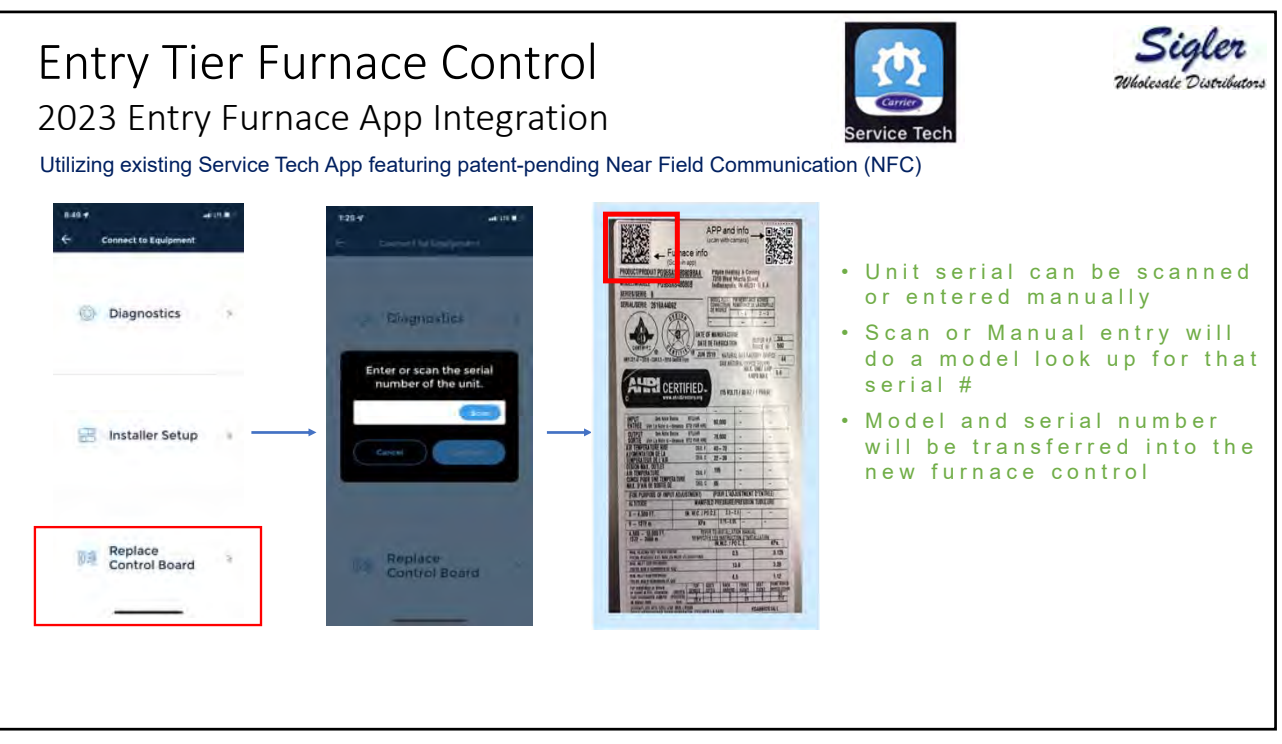

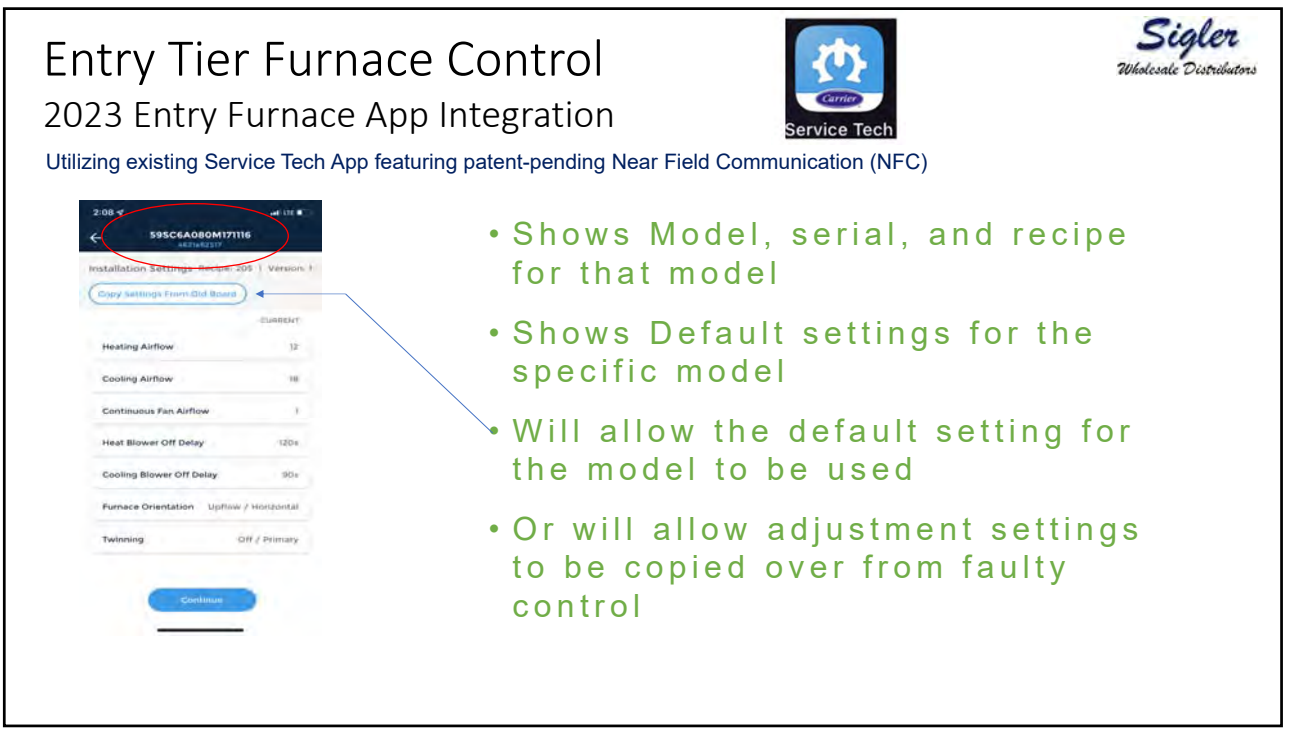

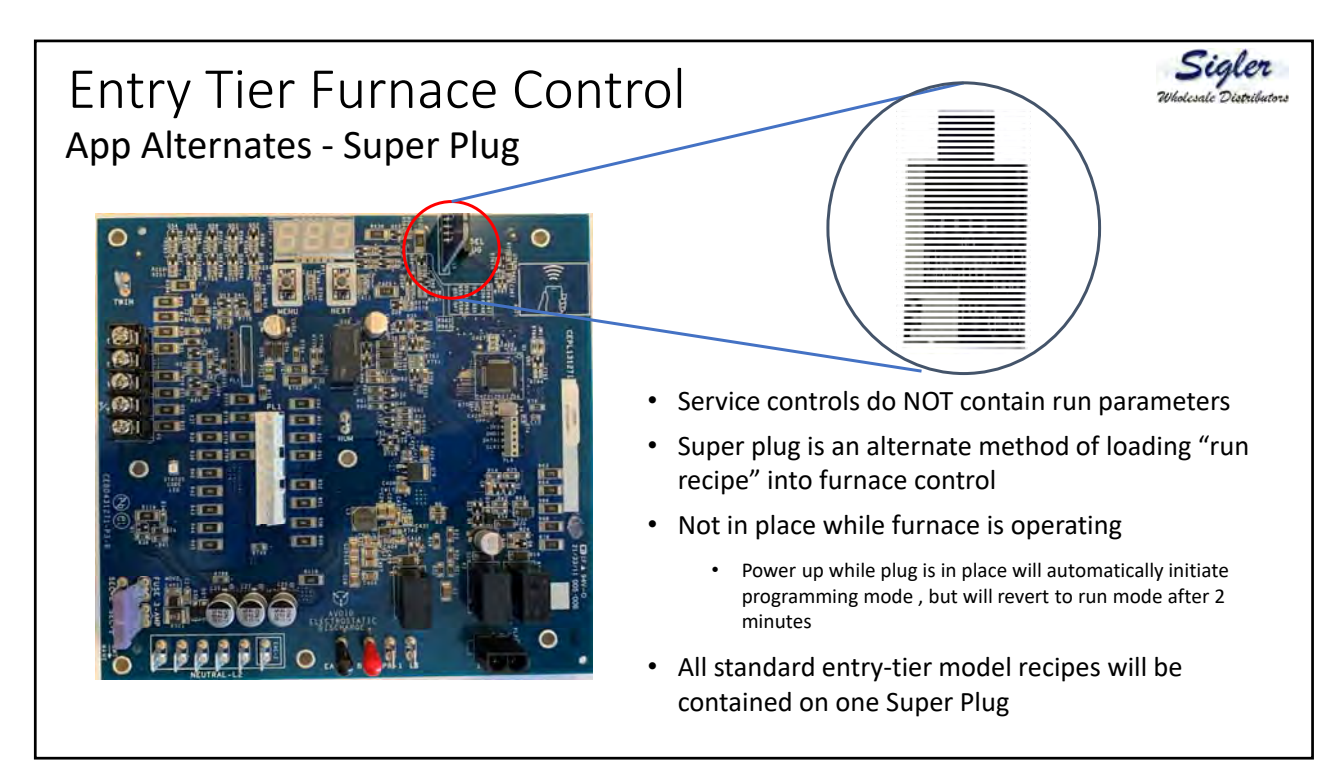

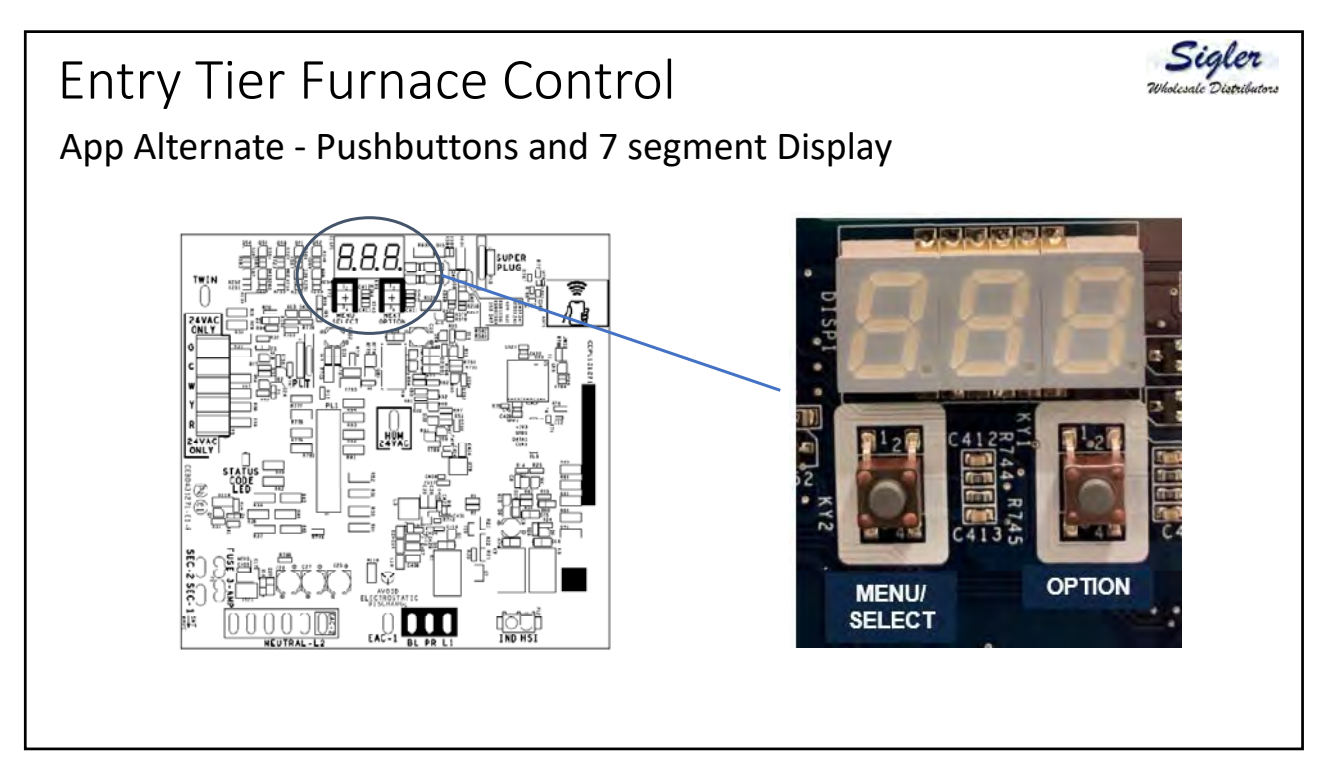

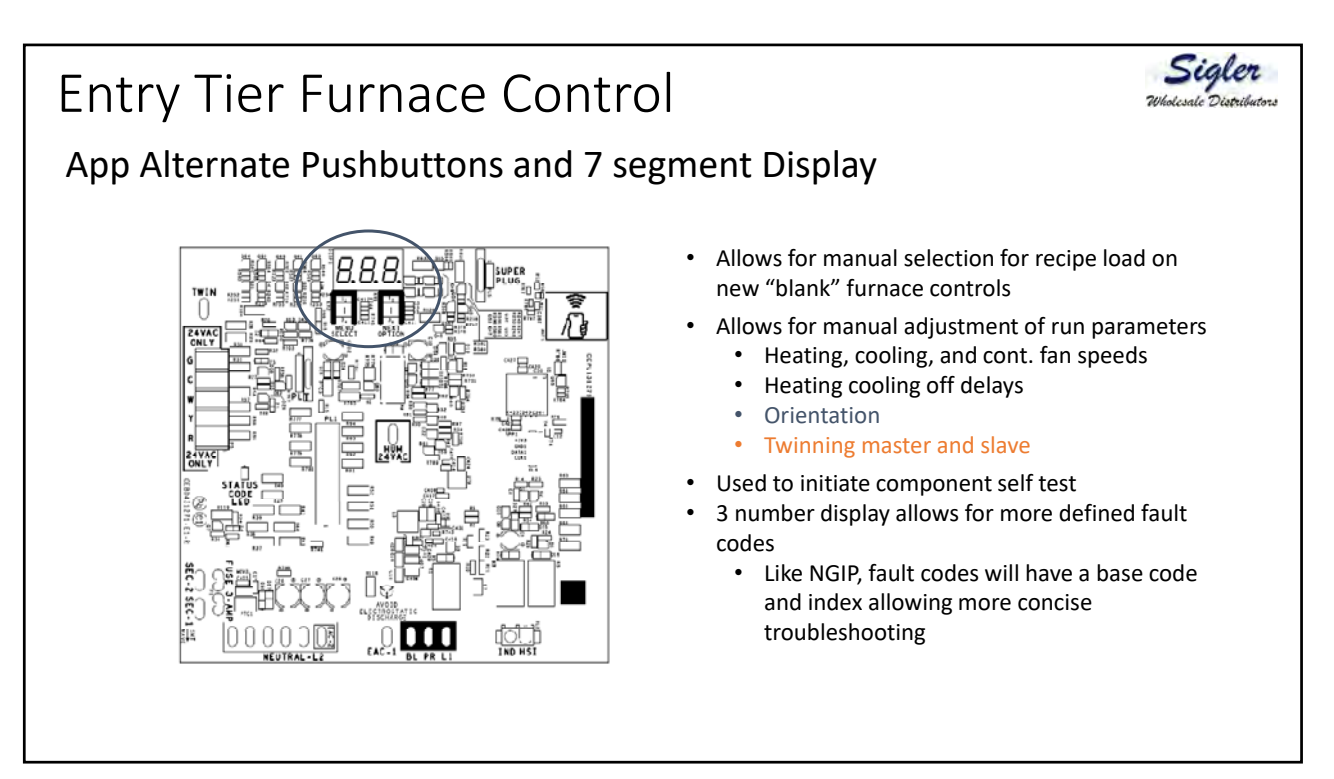

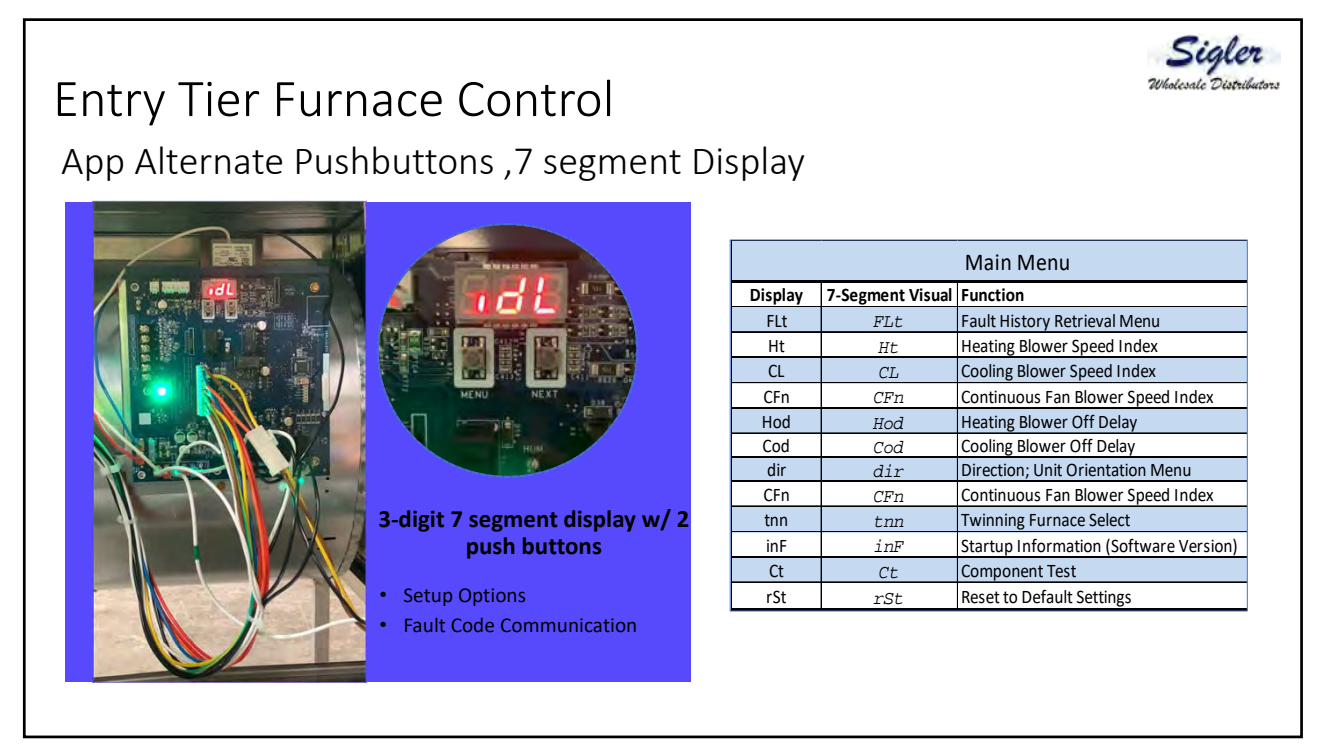

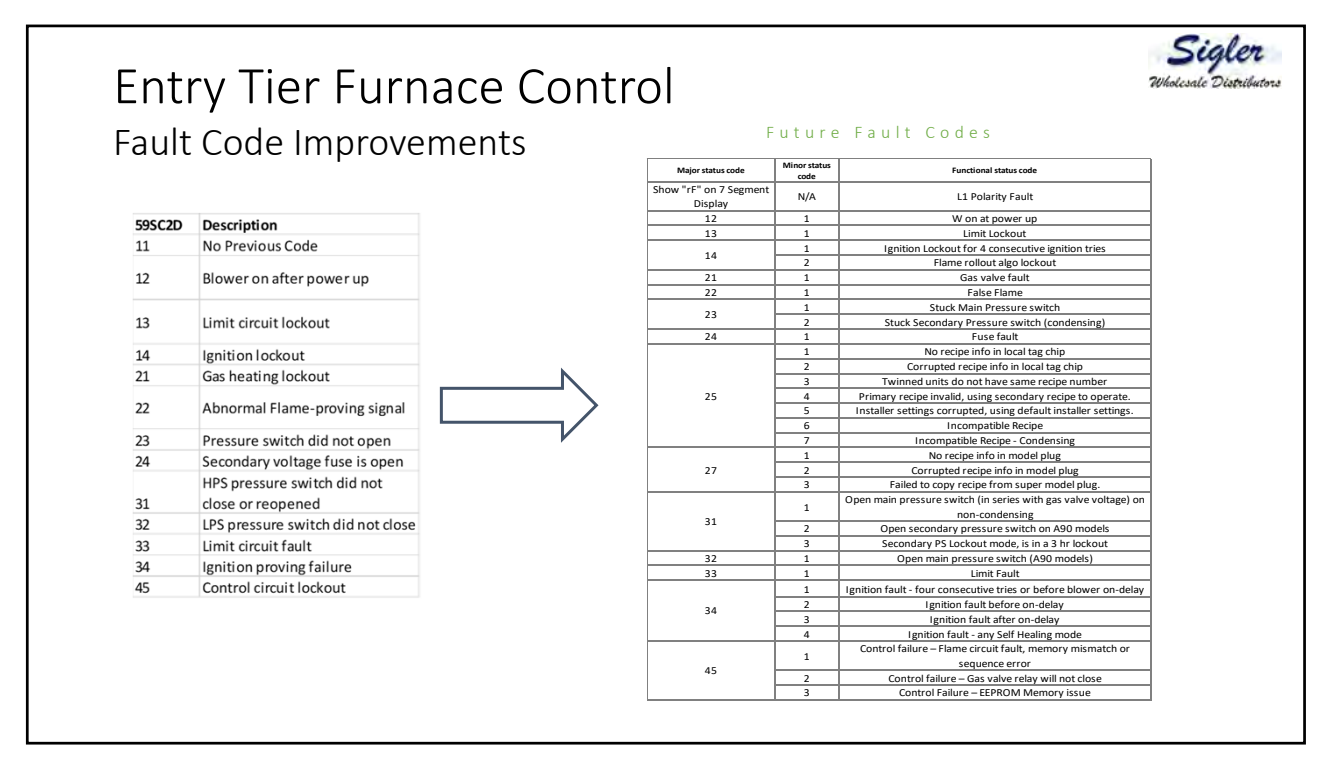

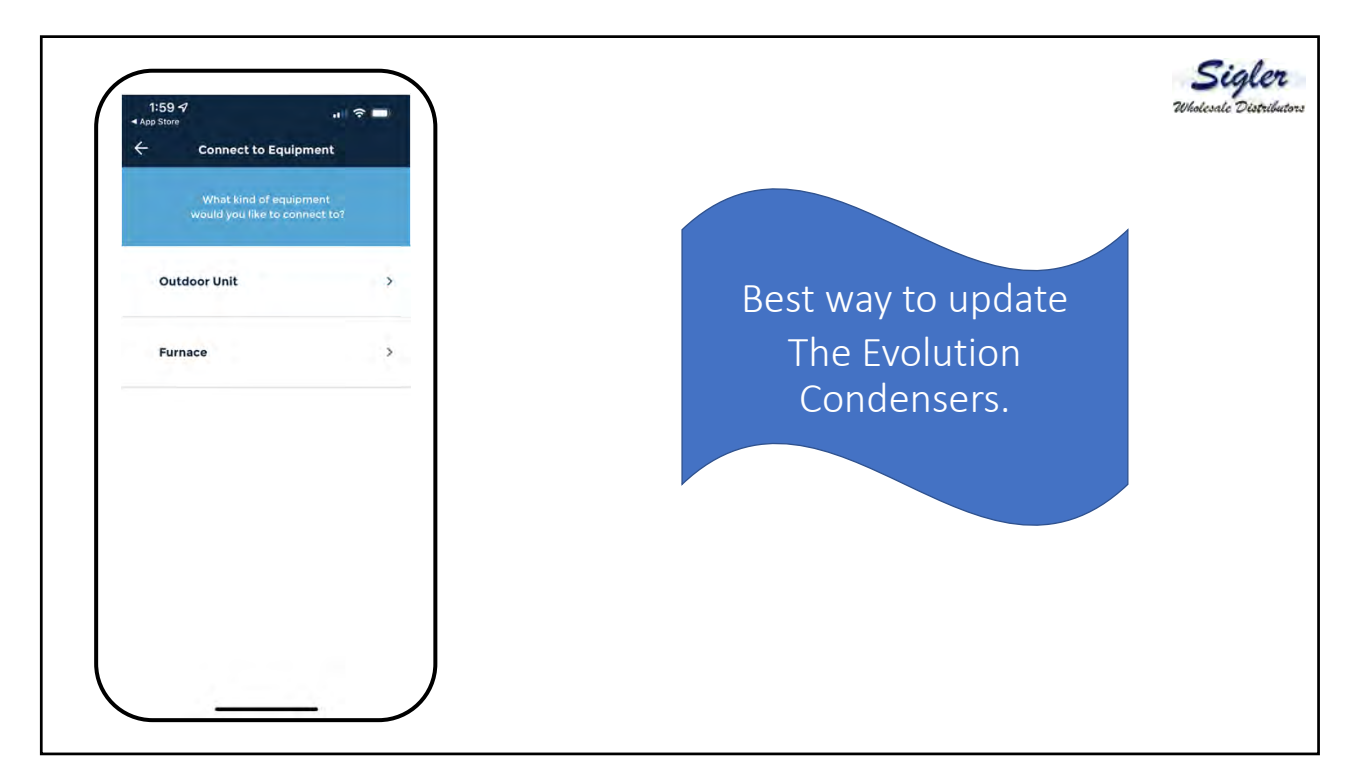

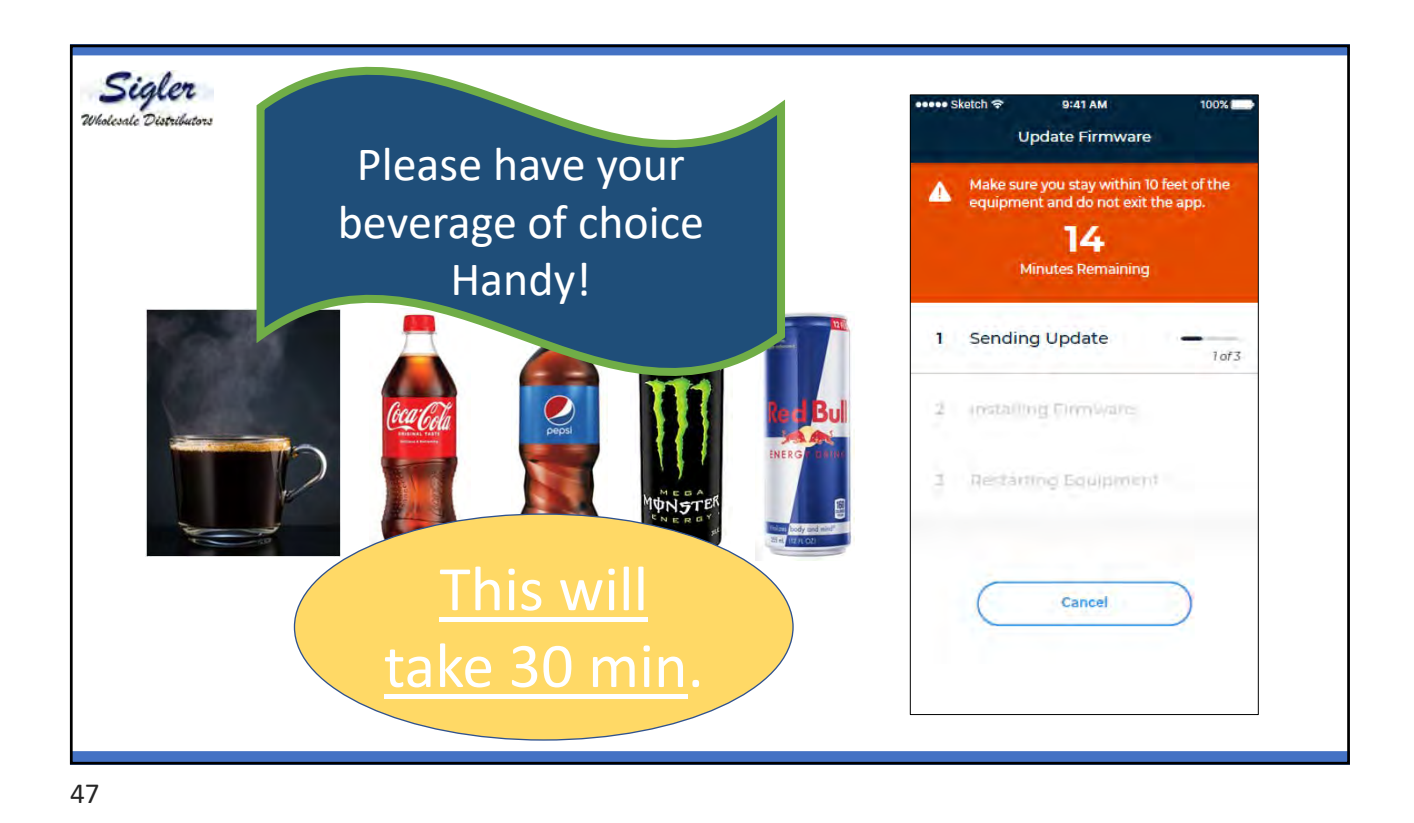

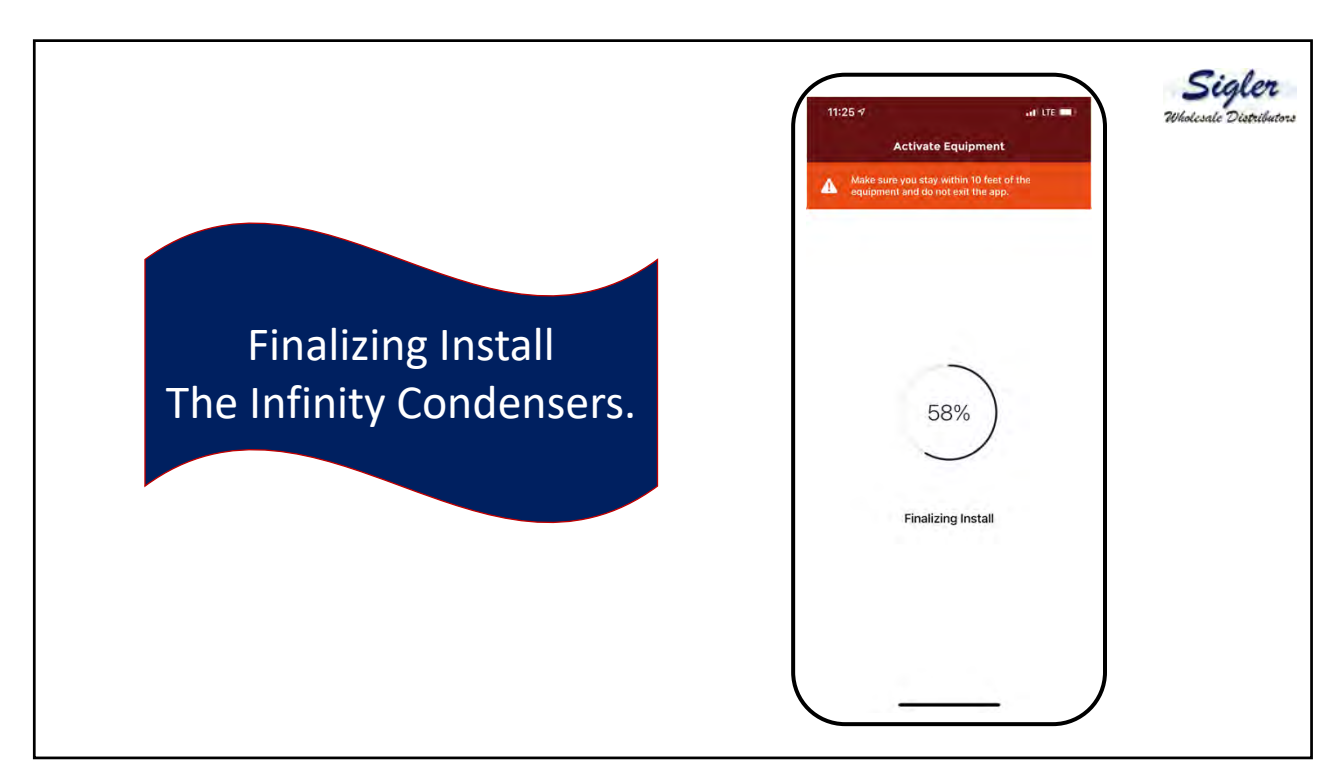

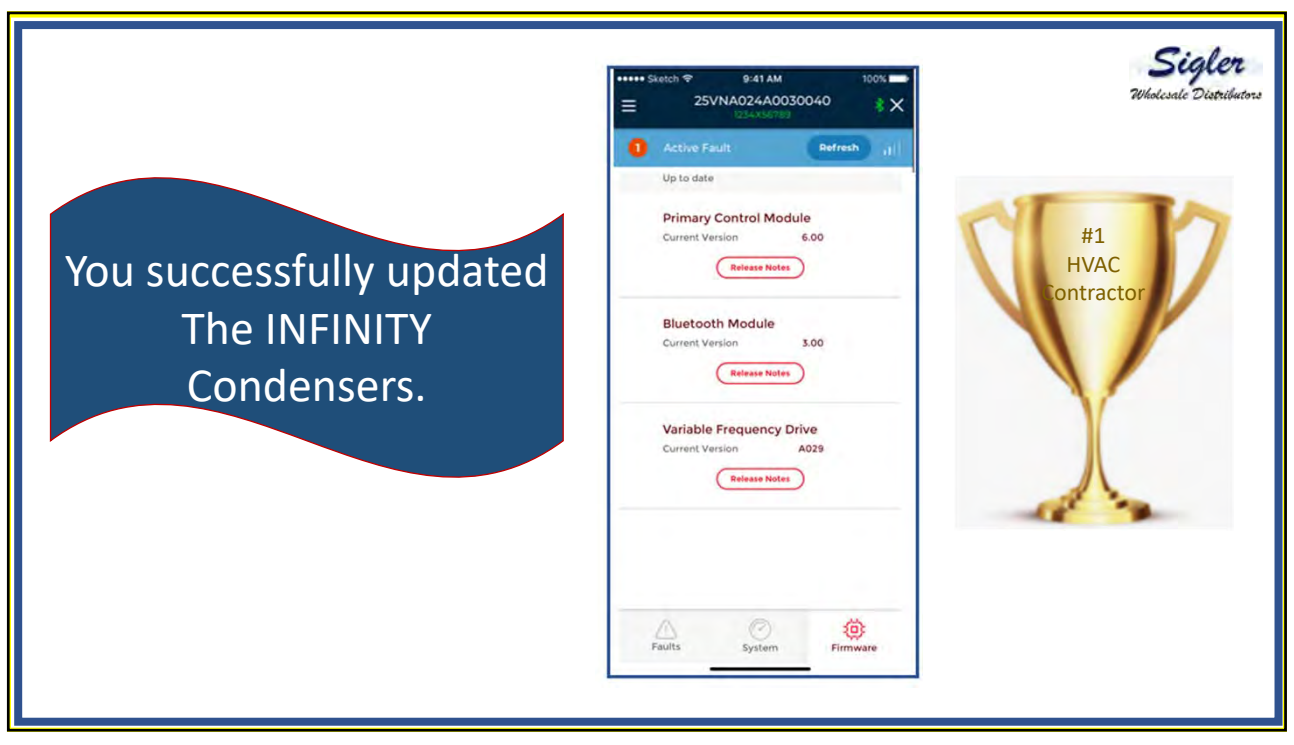

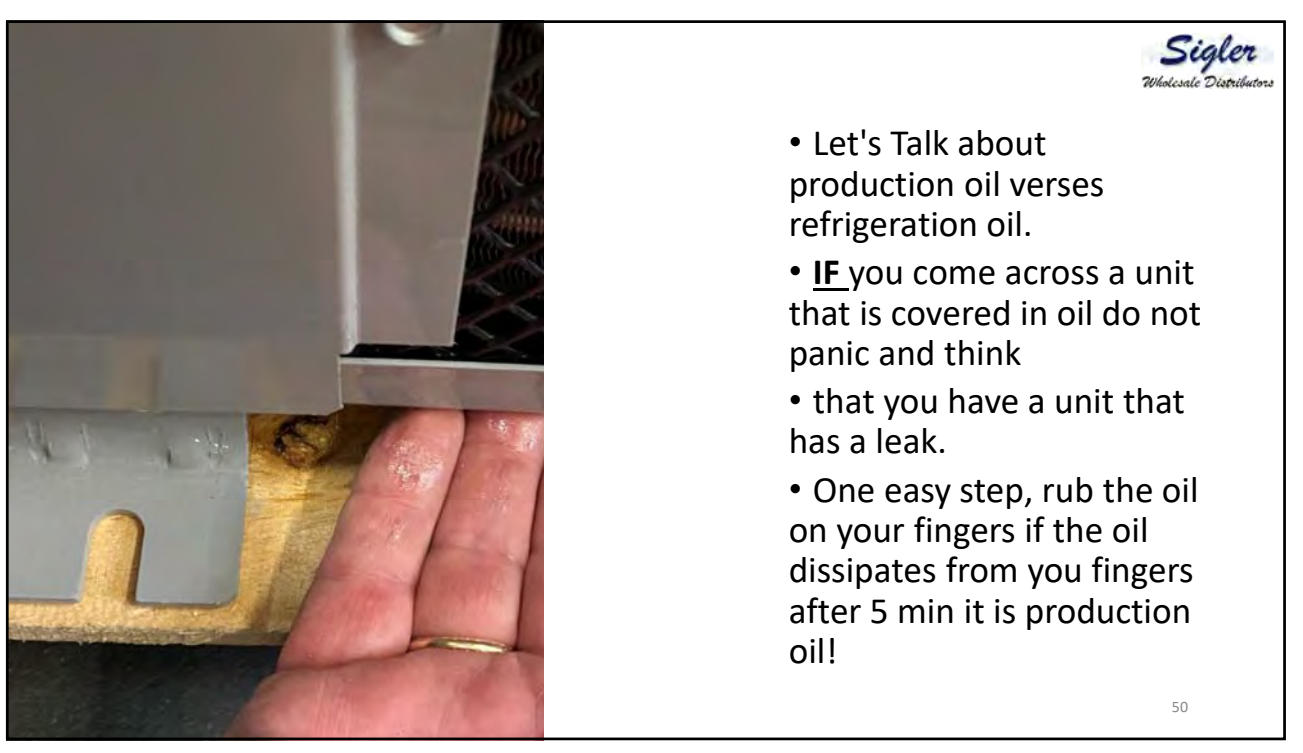

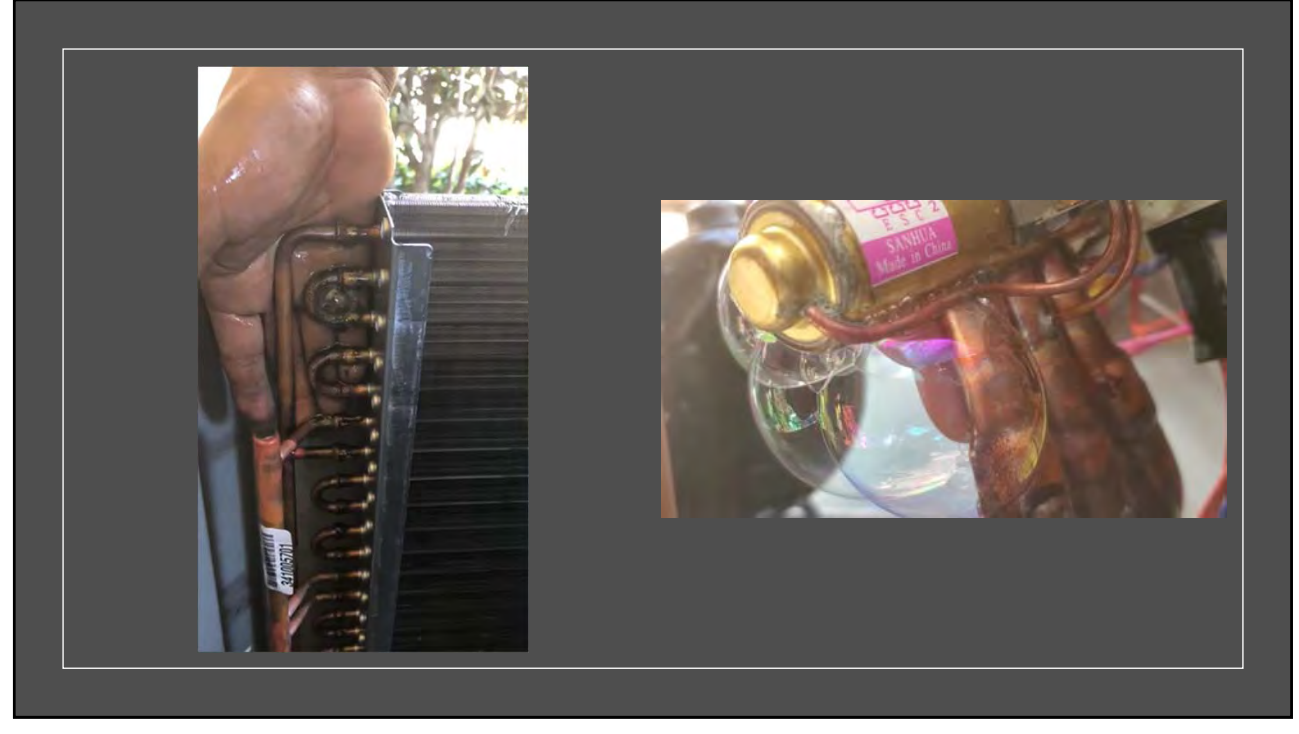

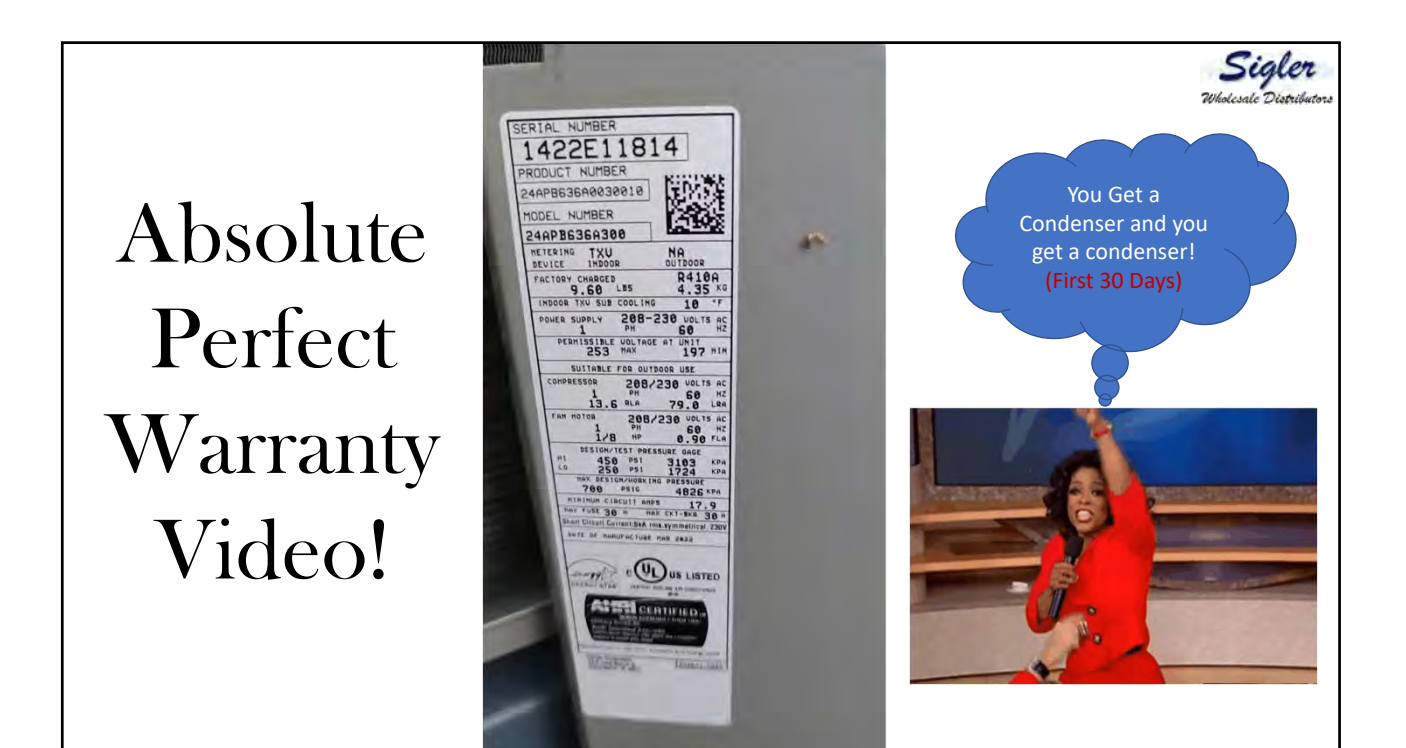

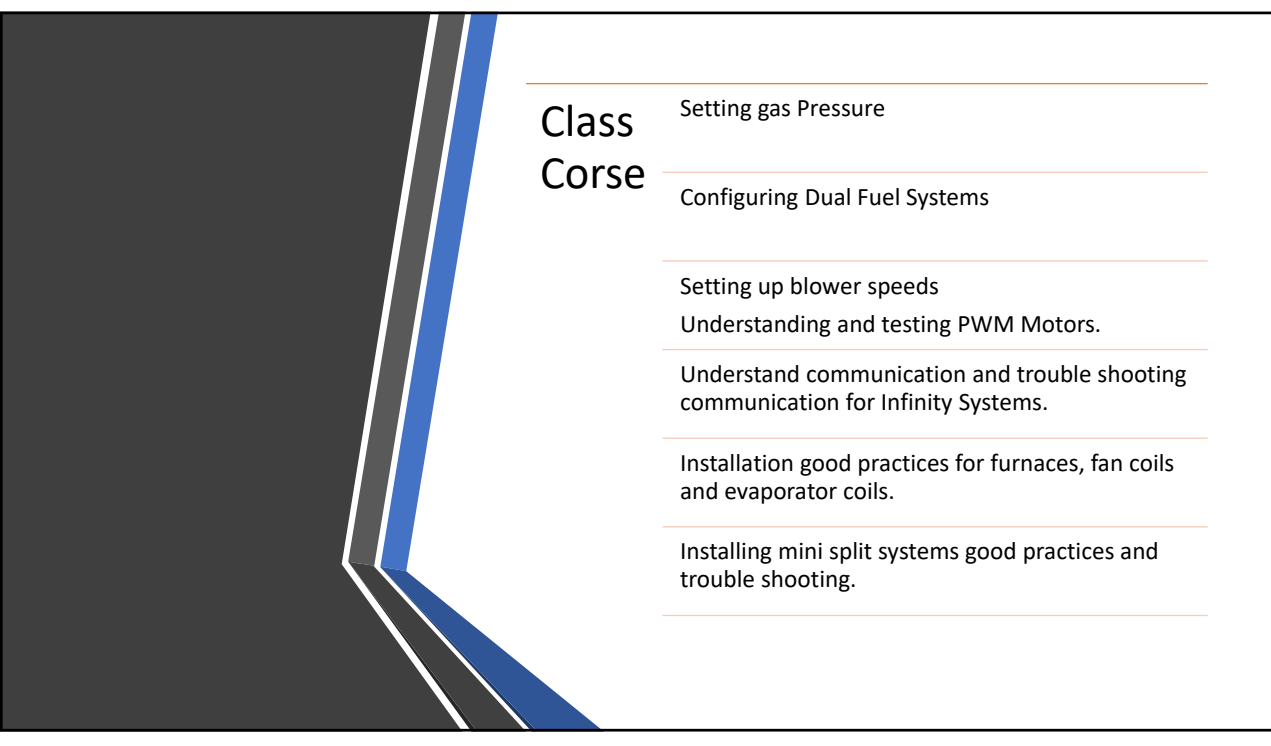

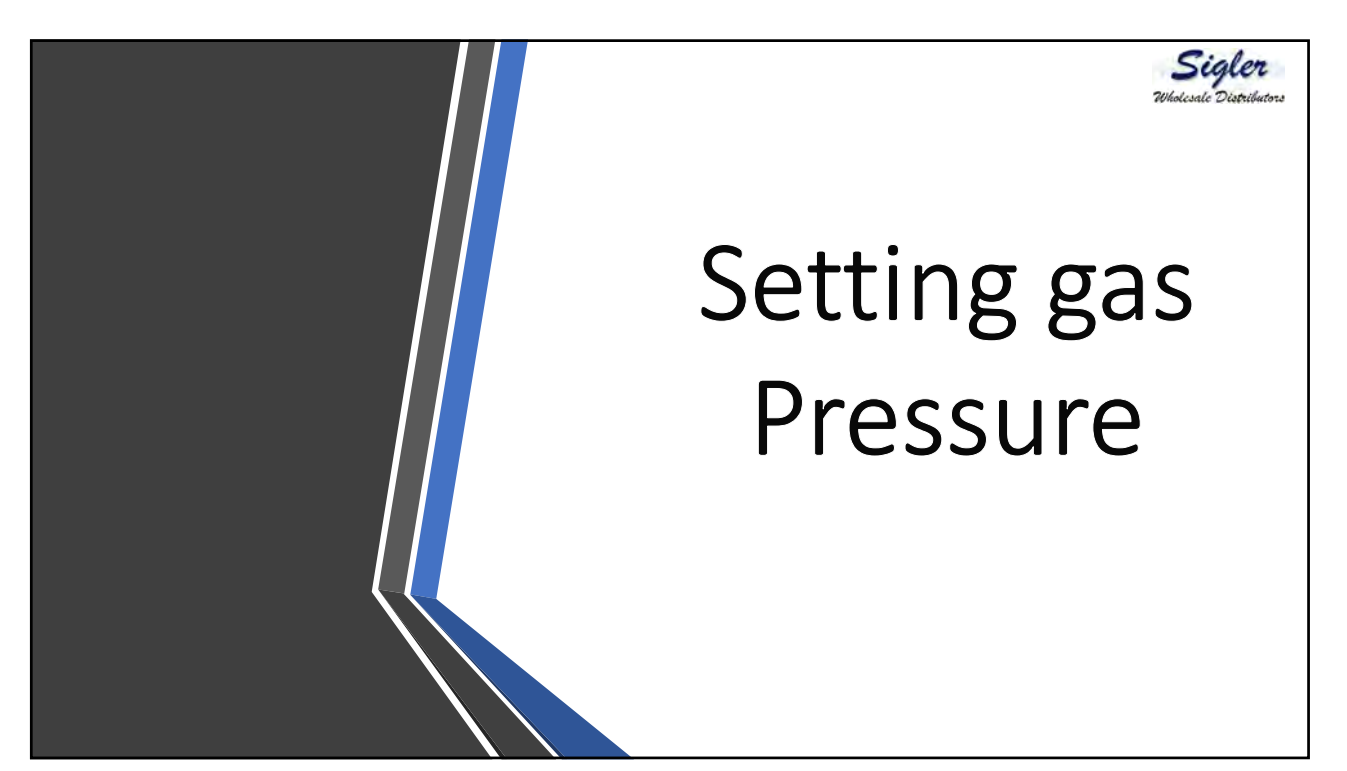

Sigler

## Gas pressure set up.... Factory done?

Basic start up check is done after production, however, a correct start

up (gas pressure/airflow verification), is our responsibility on **EVERY** install. Most common thoughts are "shouldn't have that been done at factory?", "I've been installing for a long time and never had to set gas pressure".

Changes, improvements, are just a couple reasons why we need to crack that install manual on every job. Sometimes the installs are all the same, but things are overlooked by assuming.

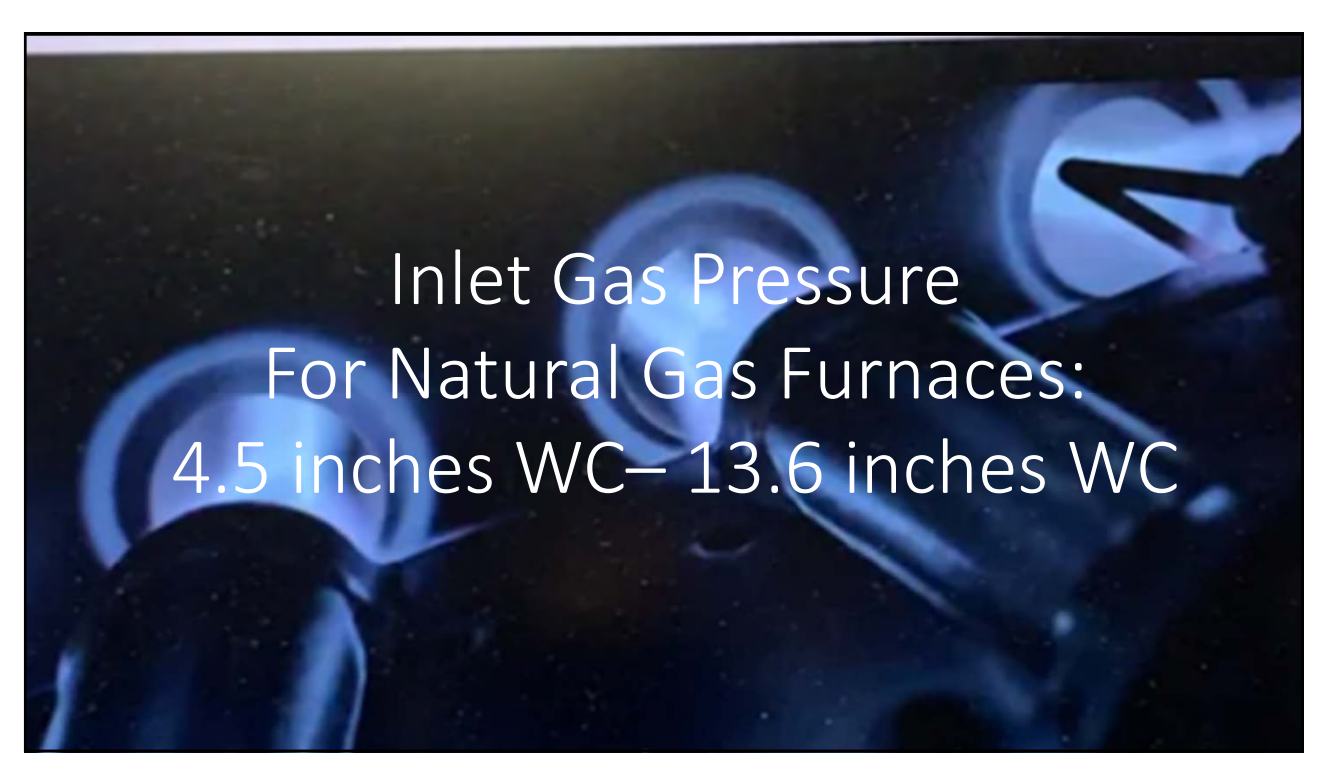

## Inlet Gas Pressure For LP Furnaces: 12 inches WC– 13.6 inches WC

| OUTPUT Bee Note Be<br>SOATIE Voli La Note DI-I                     | ILEO BTU/HR<br>Leseous BTU PAR HRE | 97.000          | 63.000       | -                  |  | DATE OF MANUFACTURE MOTOR H P                                                                                                    |
|--------------------------------------------------------------------|------------------------------------|-----------------|--------------|--------------------|--|----------------------------------------------------------------------------------------------------|
| AIR TEMPERATURE RISE                                               | -010.F                             | 40-70           | 30-00        |                    |  | ANY 221.41 -2018-CBL22-2014 Centre Funt CALL AND ANTICAL DATA ANTICAL CALL DATA                                                                                                    |
| EMPERATEUR DE L'AIR                                                | 1010.01                            | 22 = 39         | 17-33        | -                  |  | AND CERTIFIED                                                                                                    |
| DESIGN MAX. OUTLET                                                 | 080. #                             | 186             | 190          |                    |  | C THE AND AND AND AND AND AND AND AND AND AND                                                                                                    |
| CONCU POUR UNE TEMPER<br>MAX. D'AIR DE BORTIE DE                   | CEO. C                             | 85              | 91           | -                  |  | INPUT See Same Secure 2010/06 100.000 55,000 -                                                                                                    |
| FOR PURPOSE OF INPUT                                               | ADJUSTMENT                         | POUR L'ADJU     | STMENT D     | ENTREE             |  | DUTPUT Sax Note Setue BTUMM 87,000 63,000 -                                                                                                    |
|                                                                    | MANICO                             | D PDC COUIDC ID |              | 1010 1055          |  | AIR TEMPERATURE RISE 200.7 40-70 30-60 -                                                                                                    |
| AL HYODE                                                           | MANIFOR                            | D FRESSUREP     | RESOLUTION   | OBOLONE            |  | TEMPERATEUR DE L'AIR DEG 6 22-39 17-33 -                                                                                                    |
| ) - 4,600 FT.                                                      | IN. W.C. / PO C.                   | E. 0.2-11       | 11-17        | -                  |  | AIR TEMPERATURE DEC. F 185 195 -                                                                                                    |
| 1 - 1372 m                                                         | KPa                                | 0.30-0.95       | 1.12-0.42    | 2.1                |  | MAX, D'AND DE BONTHE DE DEGL. C. 85 BT -                                                                                                    |
| .600 - 10.000 FT.                                                  | RITE                               | TO INSTALLATIO  | IN MANUAL    |                    |  | (FOR PURPOSE OF IMPUT ADJUSTMENT) (POUR L ADJUSTMENT D'ENTROL                                                                                                    |
| 1372 - 3060 m                                                      | RESPECTER                          | LES INSTRUCTION | ON DINSTAL   | LATION             |  | 4 - 4 500 FT. IN. W.C. / PO C.E. 12-3.8 13-17 -                                                                                                    |
|                                                                    |                                    | I IN W.C. F     | PO C. E.     | XP1                |  | 0 - 1372 m KPg 2.01-2.15 212-2.27 -                                                                                                    |
| CAR, HEATING EXT. BIRTID PIRES.<br>ARRE, BIRTIQUE EXT. MAR. TH MIL | OF OF CRADINAGE                    | 0.8             | K 1          | 0.125              |  | 4.686 - 18.686 FT. BEES TO ASTALLATION MANUAL<br>1372 - 3056 m BEPECTER LES INSTRUCTION D'INSTALLATION<br>IN W/C - DED C - K                                                                                                    |
| NAT. INC. T CAR PARENCE DE 1047                                    |                                    | 13.             |              | 3.30               |  | Mar marine für Blanz Parte in Cytannad 0.6 0.126                                                                                                    |
| IN THEFT OAK FREEKUNG                                              |                                    |                 | -            | 7.42               |  | Hall might and processing in said                                                                                                    |
| IN SH. MIN D'ADMIN DON DE 1942                                     | 1948                               | to Land         | anery .      | AND DESCRIPTION    |  | For impainten in scole Tar Boos BACK FACK FORT VENT TURN BETTE                                                                                                    |
| or instairation in aicova<br>i cloant at Min. clearance - th       | CHES DESSUS COT                    | ES ARRIAN       | AVANT        | EVENT MENVICE DIVA |  | to deal if the dealers acres Giasus cores same a cover even the                                                                                                    |
| om combusiliste rosterial (PO                                      |                                    |                 | 1            | 0 24               |  | TANYA DA DA DA DA DA DA DA DA DA DA DA DA DA                                                                                                    |
| ANDWE NOTE THE STREET                                              | nn   194   1                       |                 | 10           | 0 010              |  | THE HAP CATEGORY IN DELT HAT FORCED AN FUNCT.<br>THE HAP CATEGORY IN SUPERATION DAR COADS A VIACIATION DIRECTLAT A AN FUNCT                                                                                                    |
| UT DESCENDENT SANS STOPENT                                         | HE UTELINE OF LA PAR               | -               | KGABB0201ALL |                    |  | ENSEMBLES DE CONVERSION AU GAZ AUTORIES PAR L'USINE                                                                                                    |
| PE FEP CATEGORY IV DIRECT                                          | VENT FORCED AN FORM                | IACE DOWN OF A  |              | 20074              |  | AD LOSS ON TO THE PARTY AND ADDRESS AND ADDRESS ADDRESS ADDRES<br>ADDRESS ADDRESS |
| CAPT                                                               | ORY AUTHORITED O                   | AS COMUSERIO    | ALL ET A MOR | FUNDE              |  | mitte Tana furman in senated for alliaden an in 4551 t, store we level Arter in implication instructors for adjustments                                                                                                    |
| ENSEMBLES                                                          | DE CONVERSION A                    | U GAZ AUTORI    | ES PAR L'I   | URINE              |  | due to stand gas angular progenting and the install-attant above CODE to in the QLLA, the insult reaction attant does CODE to install attant above CODE to install attant attant attant attant attant attant attant attant attant attant attant attant attant attant attant attant attant attant attant attant attant attant attant attant attant attant attant attant attant attant attant attant attant attant attant atta                                                                                                    |
| TUNAL GAS TO PROPARE                                               | PROPARE TO P                       | ATUNAL LAS      |              | ILL AND IN         |  | VEHILLES METER Carlo harrante de anciente que concernante a cette presenta en a concernante de la concernante de la concernate de la concernante de la concernante de la conce    |
| 142000000000000000000000000000000000000                            |                                    |                 |              |                    |  | the second second s                                                                                                    |

| (TAS                                                                                                    | WOOLLA'NG FURMACE<br>BILATED DATA BARG NG XIMI BETIM WANAFAT PER BURNE,<br>DEBATED 2YMINI FURMA HOVE SEALEPUL<br>DATA DATA                                                                                                    | Sigler<br>Whoicsale Dispublicous                          |
|----------------------------------------------------------------------------------------------------|----------------------------------------------------------------------------------------------------|-----------------------------------------------------------|
| 40402           80402           80402           80402           904           90           90           90           90           90           90           90           90           90           90           90           90           90           90           90           90           900           900           900           900           900           900           900           900           900           900           900           900           900           900           900           900           900           900           900           900           900           900           900           900           900           900           900           900           900           900 | Lat         Lat         Lat         Lat         Lat           #A.NUNG         1         1         1         1         1           #A.NUNG         1         1         1         1         1         1           #B.W.H         1         1         1         1         1         1         1         1           #B.W.H         1         1         1         1         1         1         1         1         1         1         1         1         1         1         1         1         1         1         1         1         1         1         1         1         1         1         1         1         1         1         1         1         1         1         1         1         1         1         1         1         1         1         1         1         1         1         1         1         1         1         1         1         1         1         1         1         1         1         1         1         1         1         1         1         1         1         1         1         1         1         1         1         1 | • Information can also be found in the installation book. |

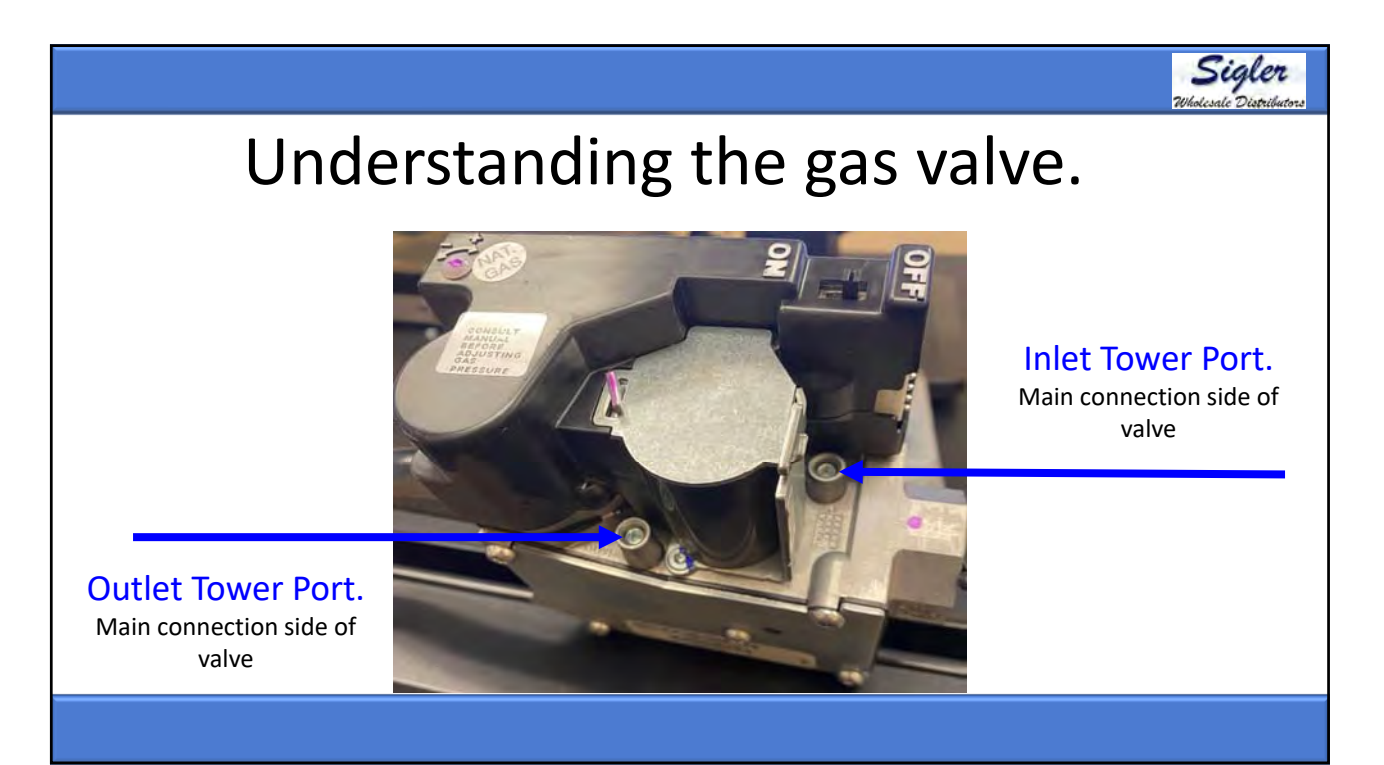

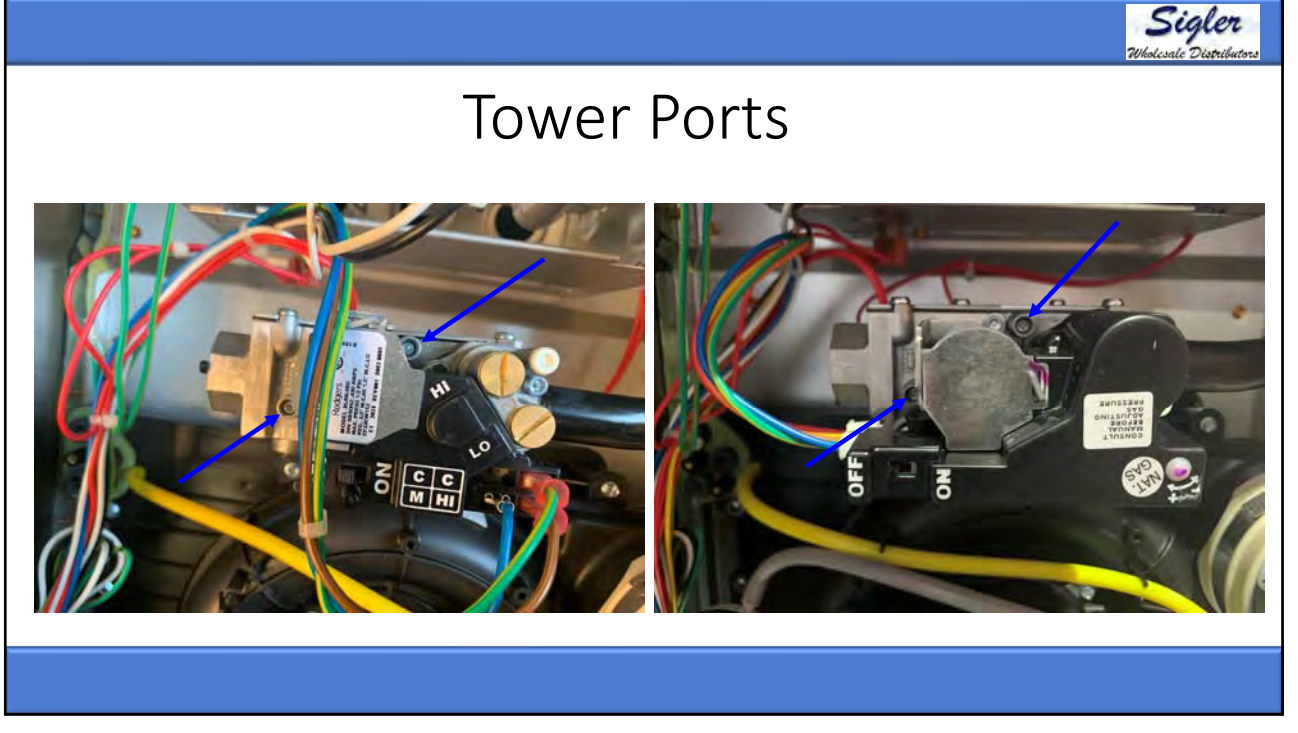

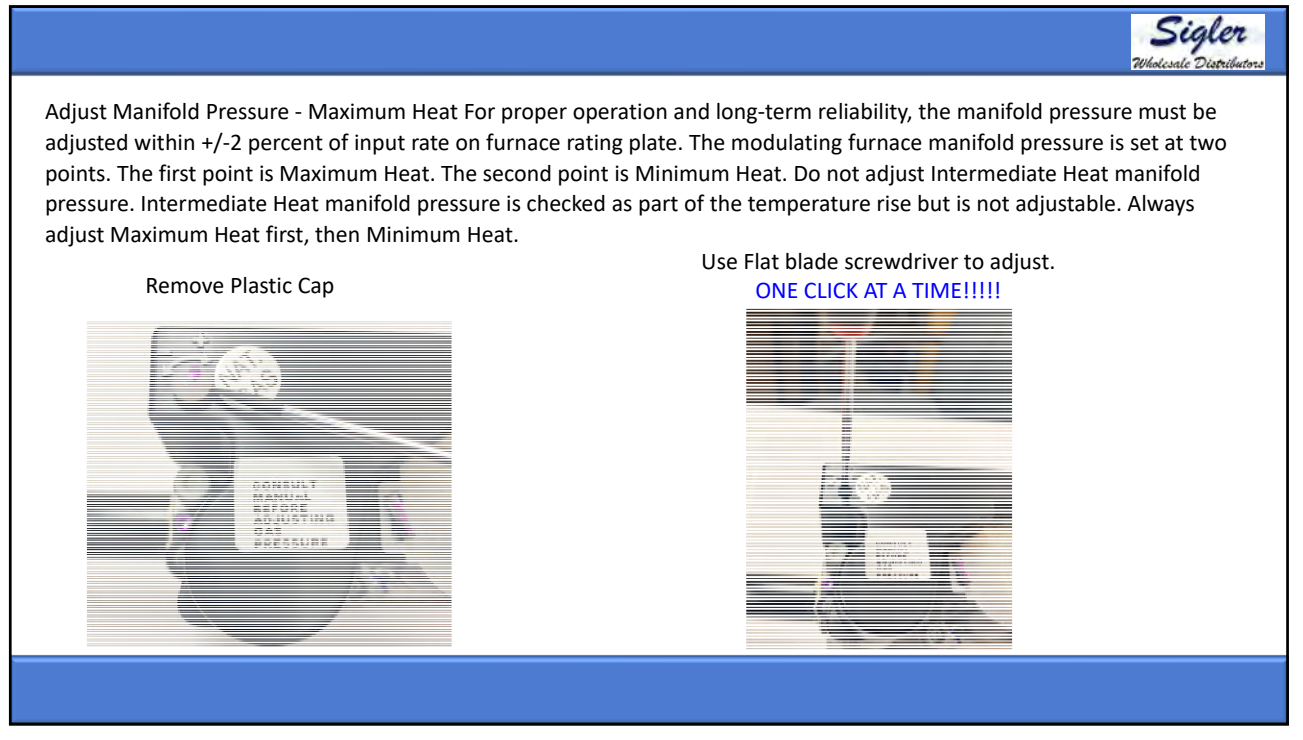

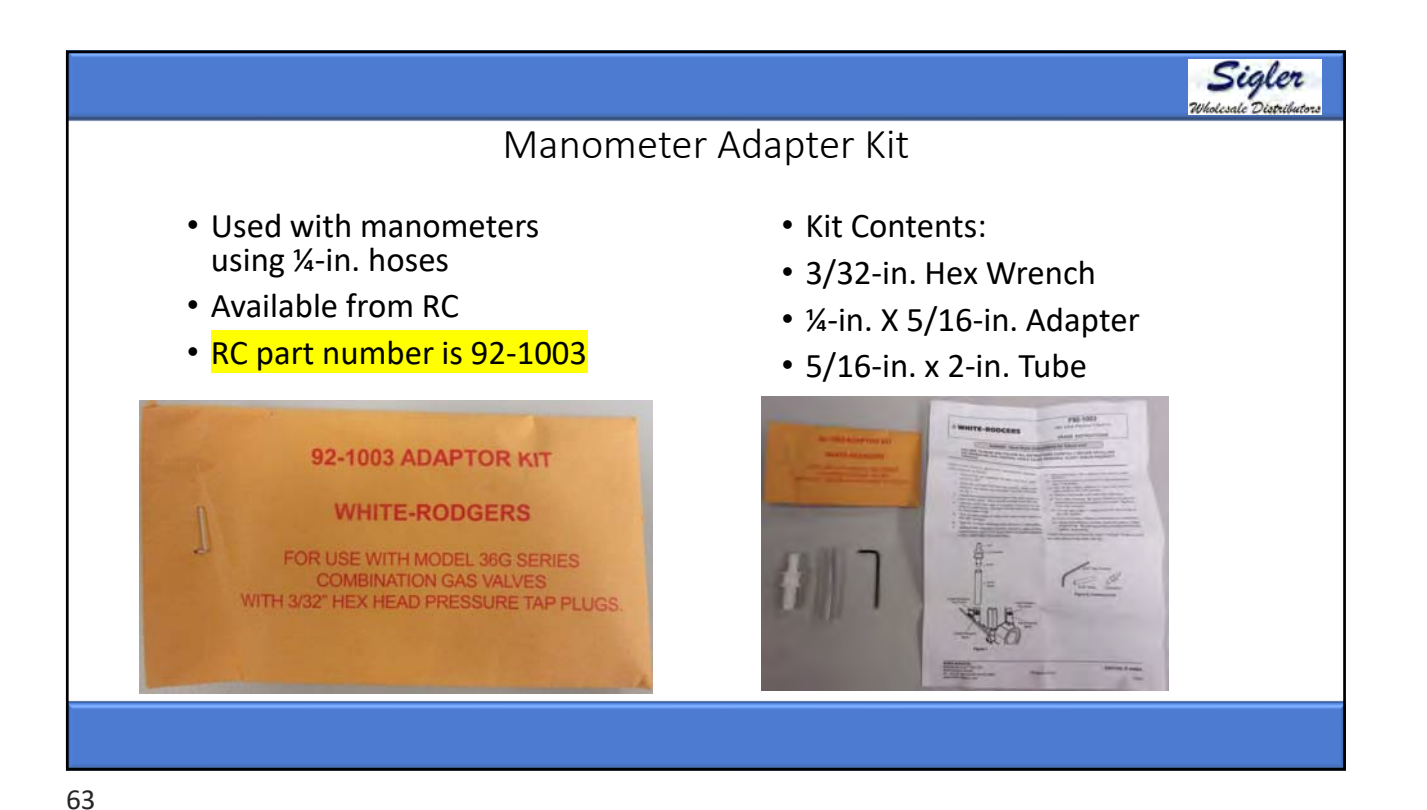

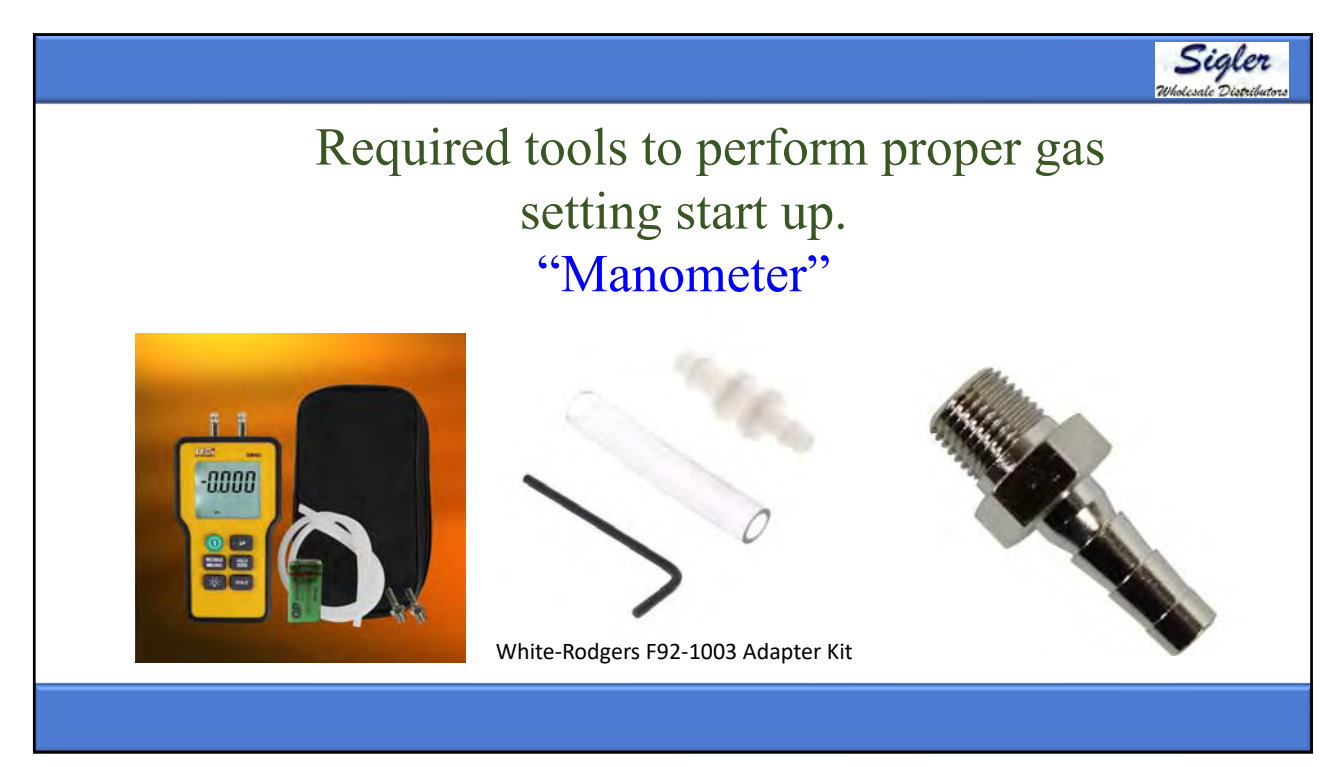

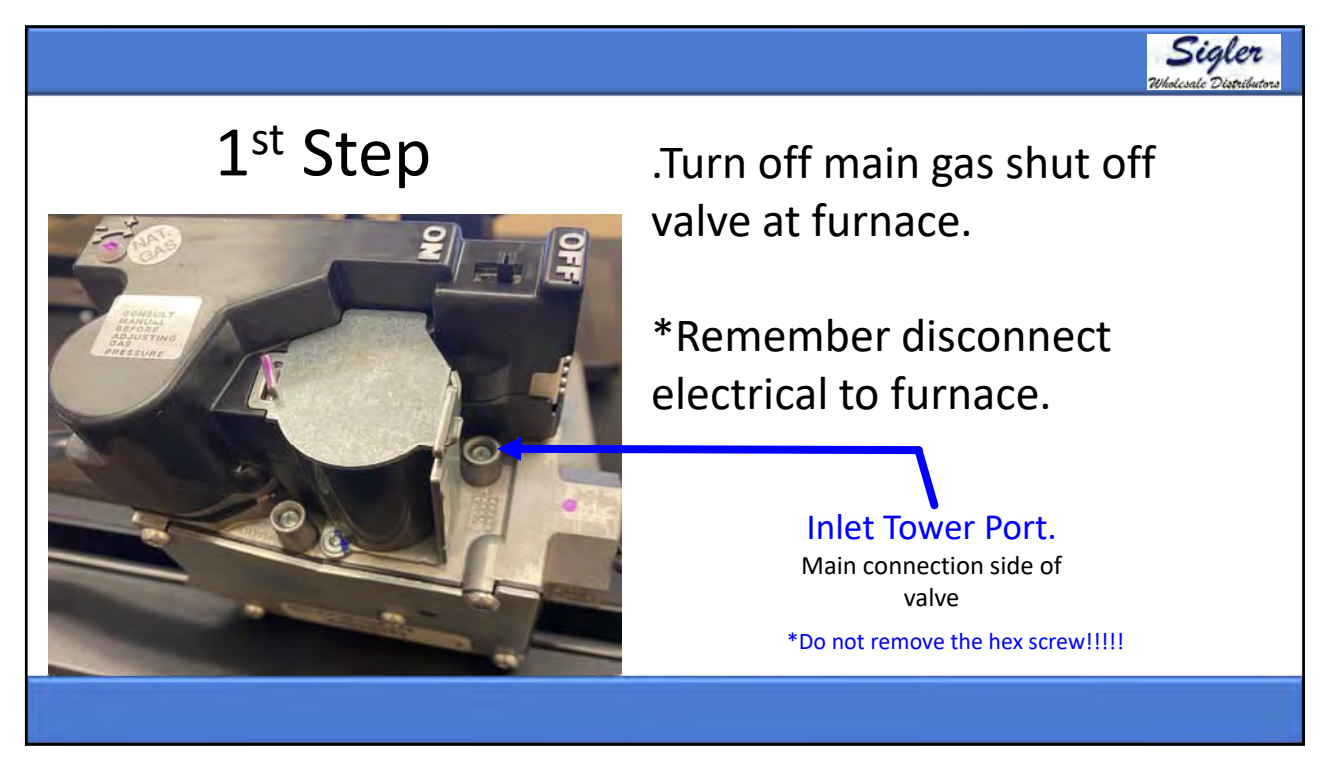

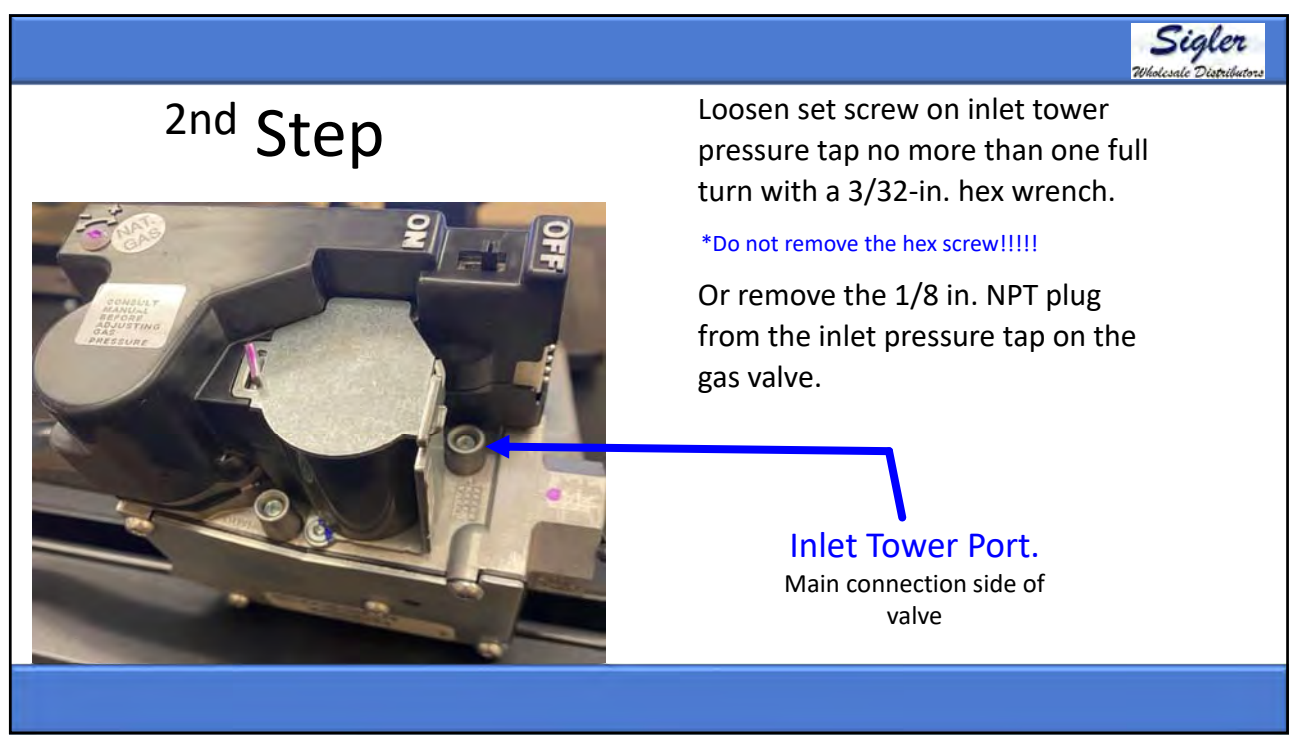

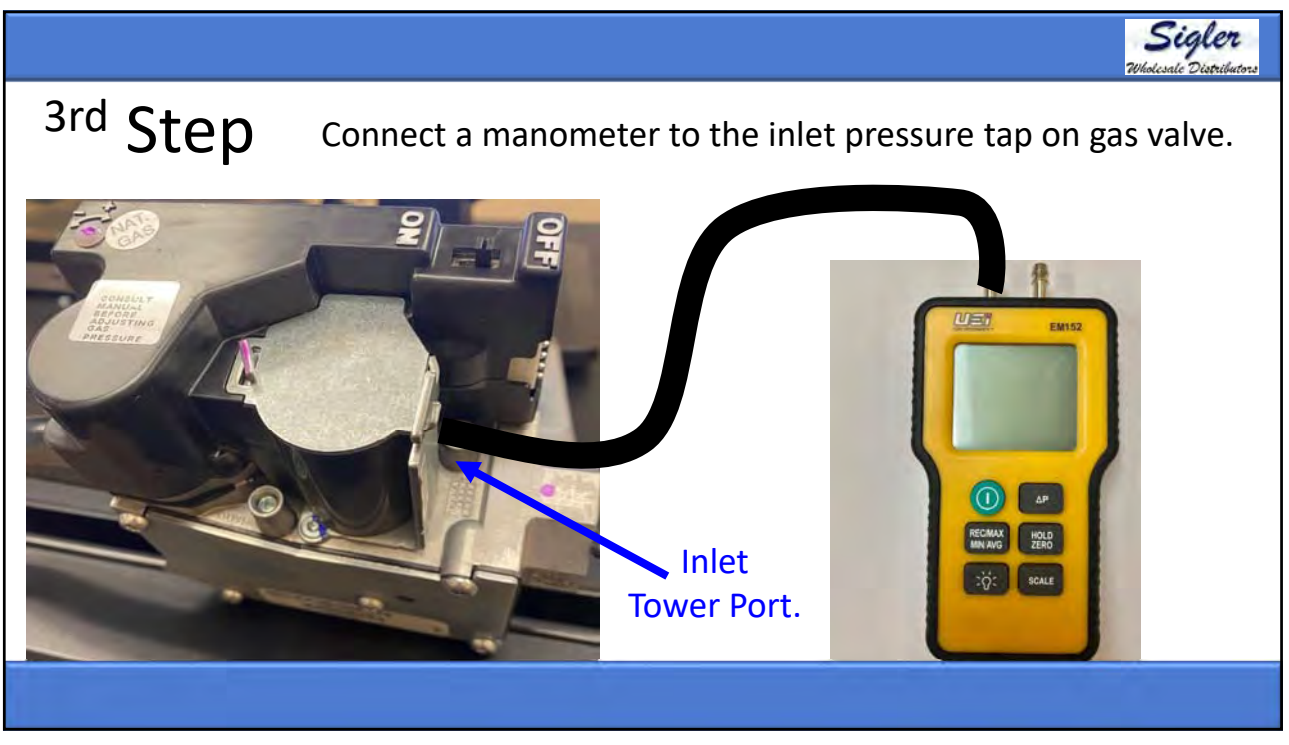

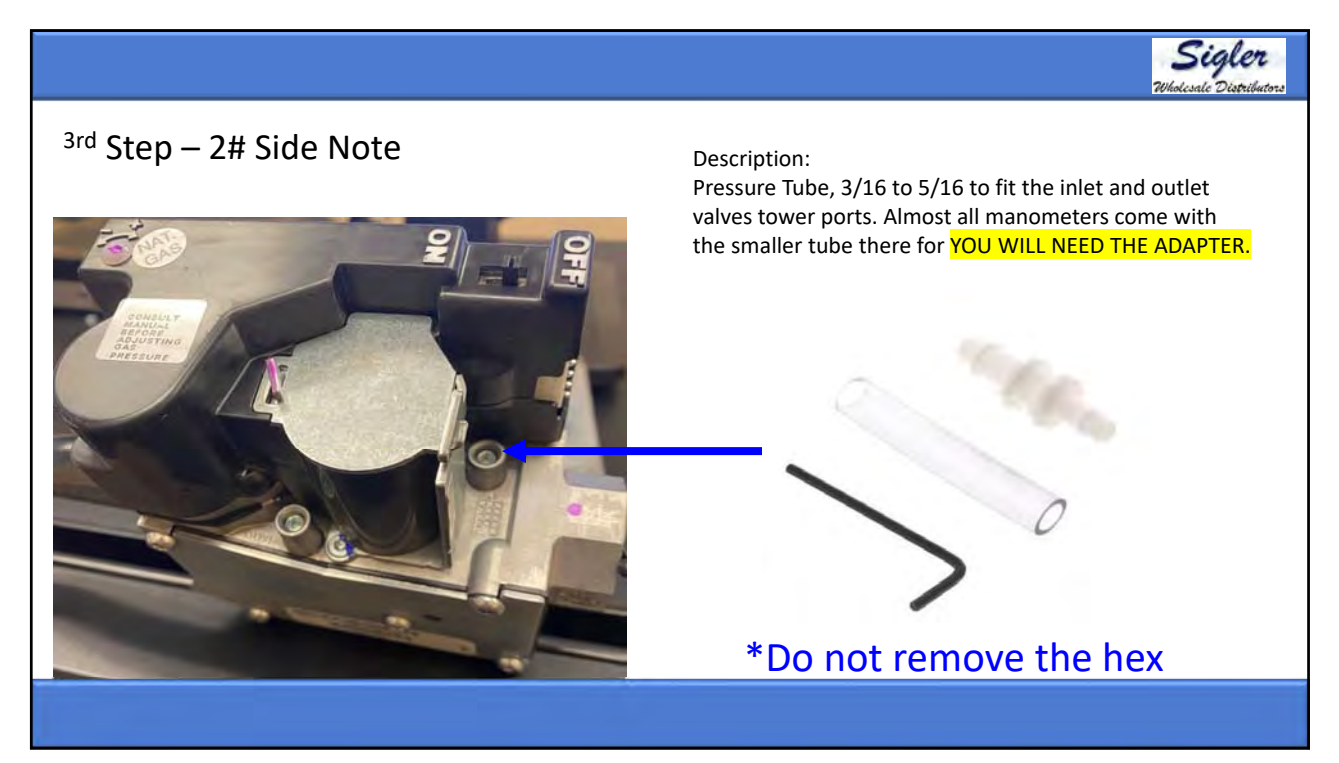

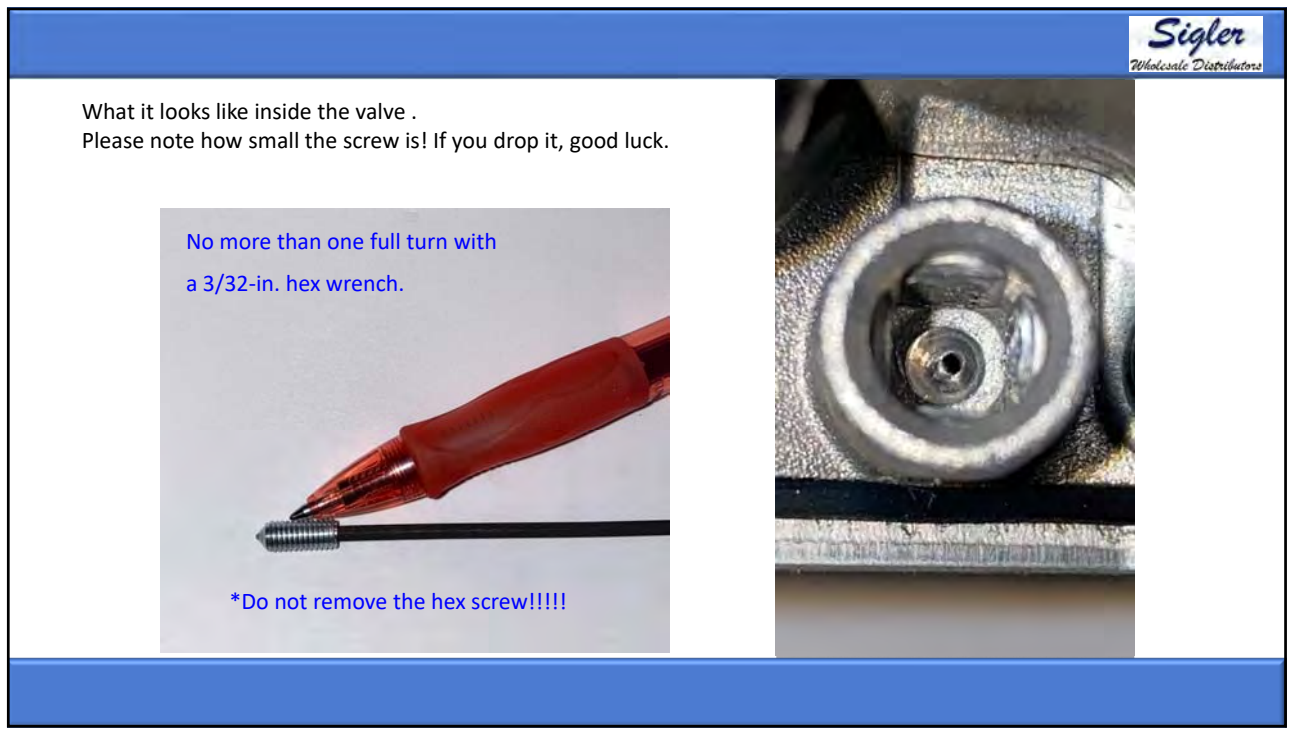

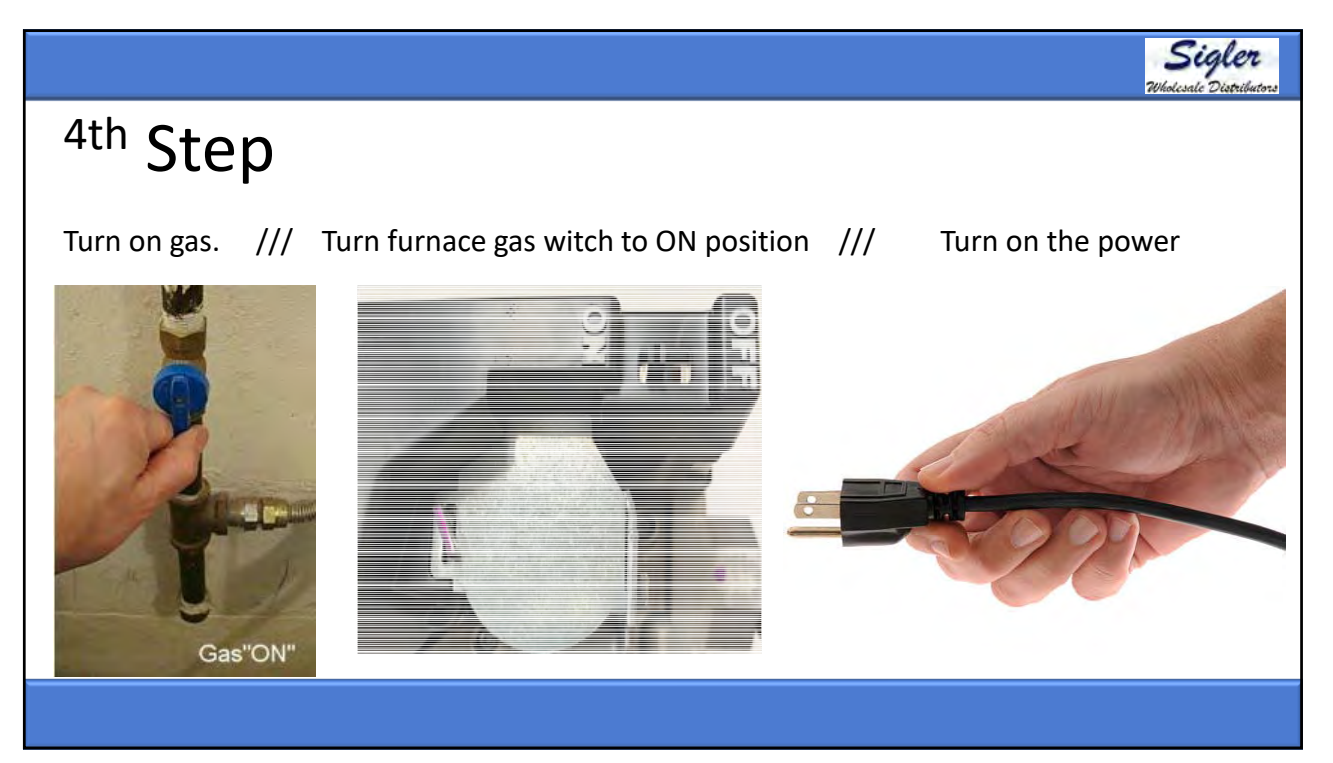

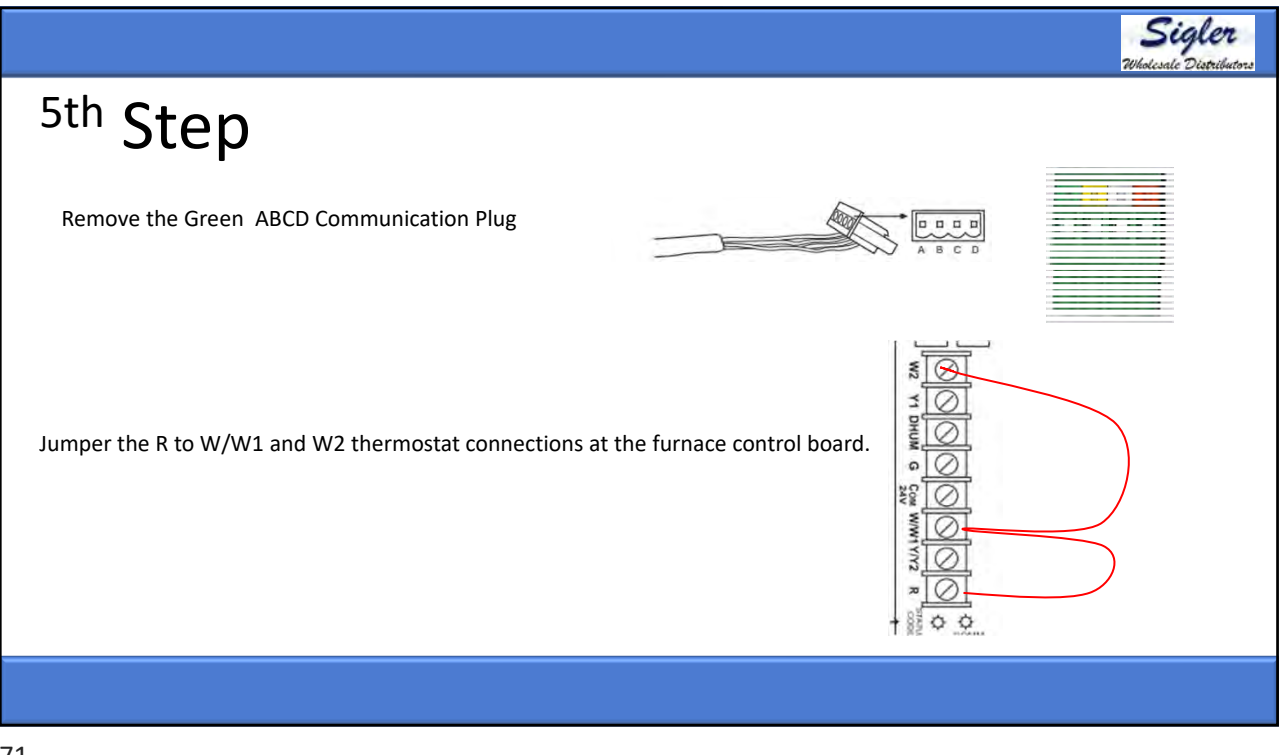

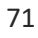

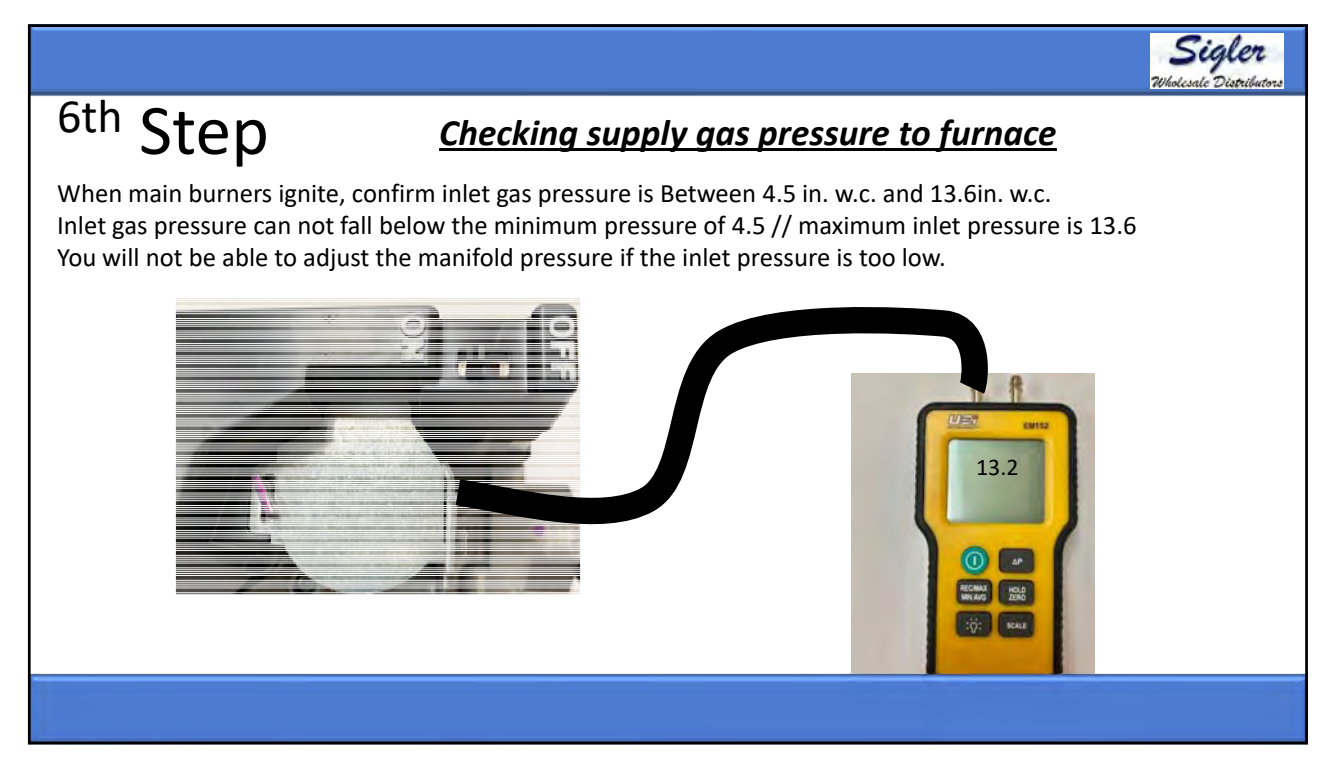
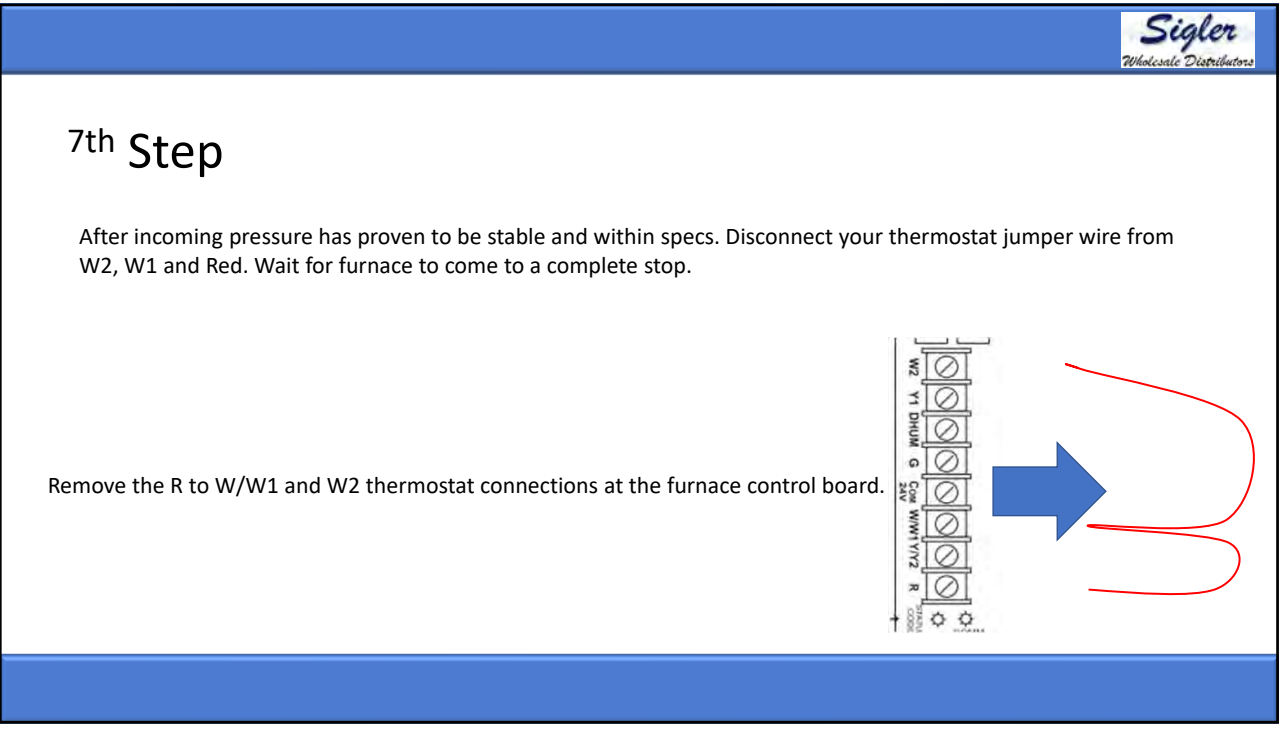

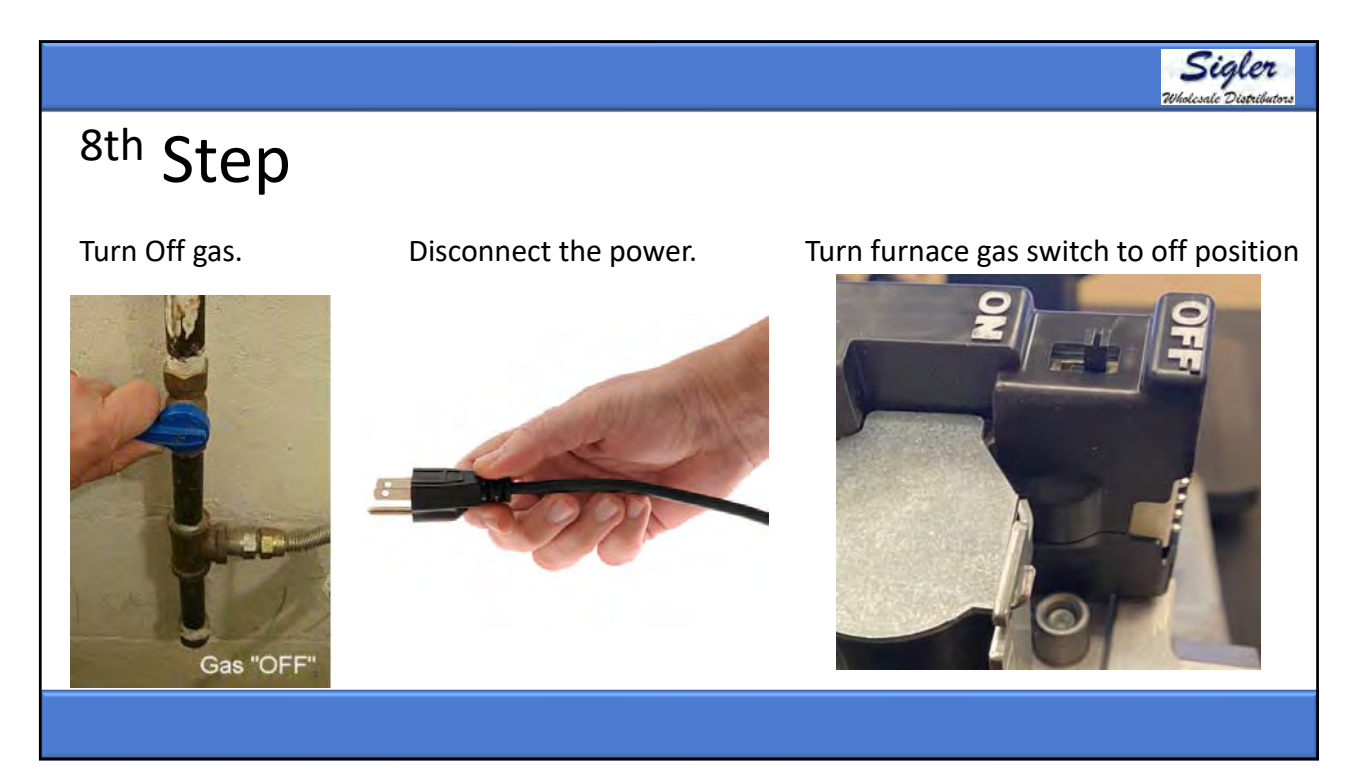

Sigler

Sigler

## <sup>9th</sup> Step

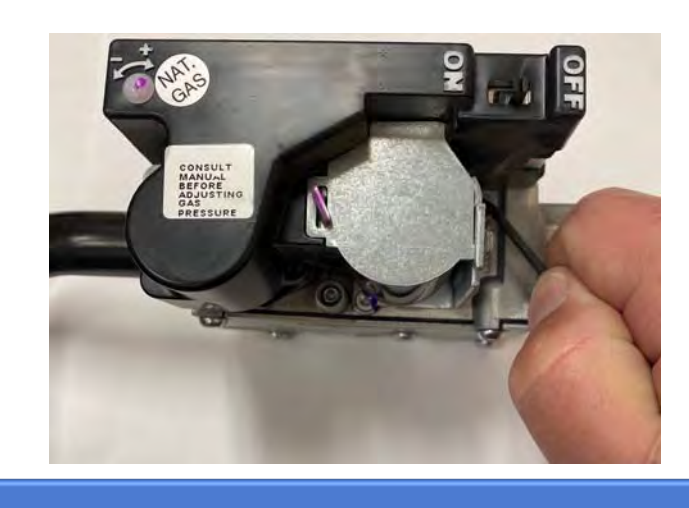

\*Remove manometer from inlet pressure tap of the gas valve.

\*Tighten screw on inlet port.

## <sup>10th</sup> Step

With the power, gas and gas valve control switch still in the off position at this time we are going to move over to the outlet port on the gas valve and start checking and adjusting the manifold gas pressure in high and low heat.

Only turn the 3/32-in.hex One Full Turn CCW.

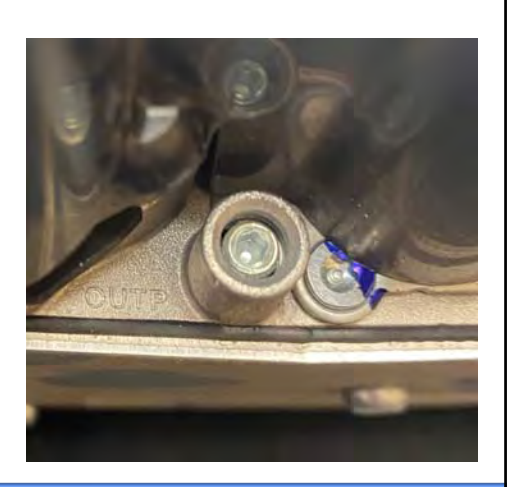

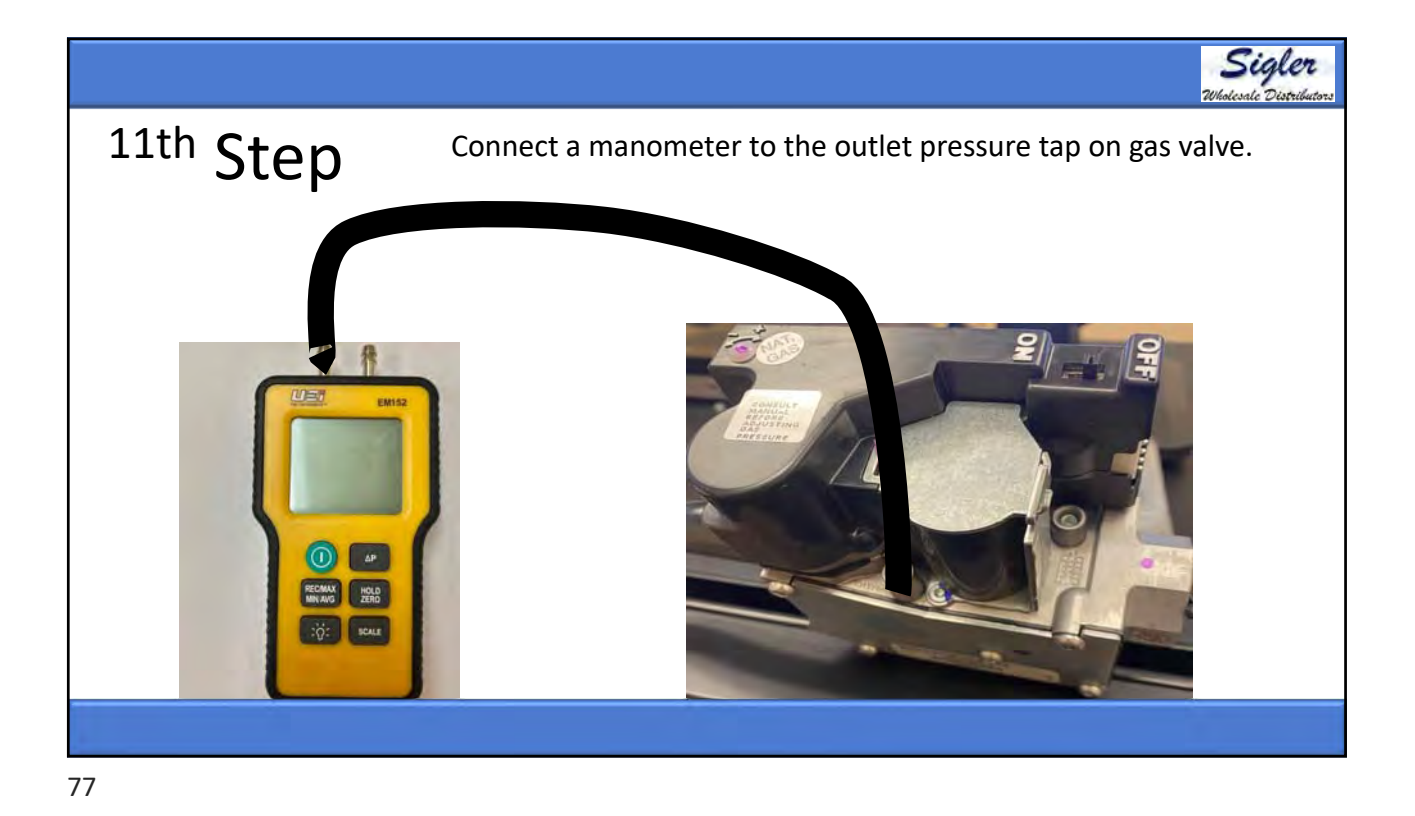

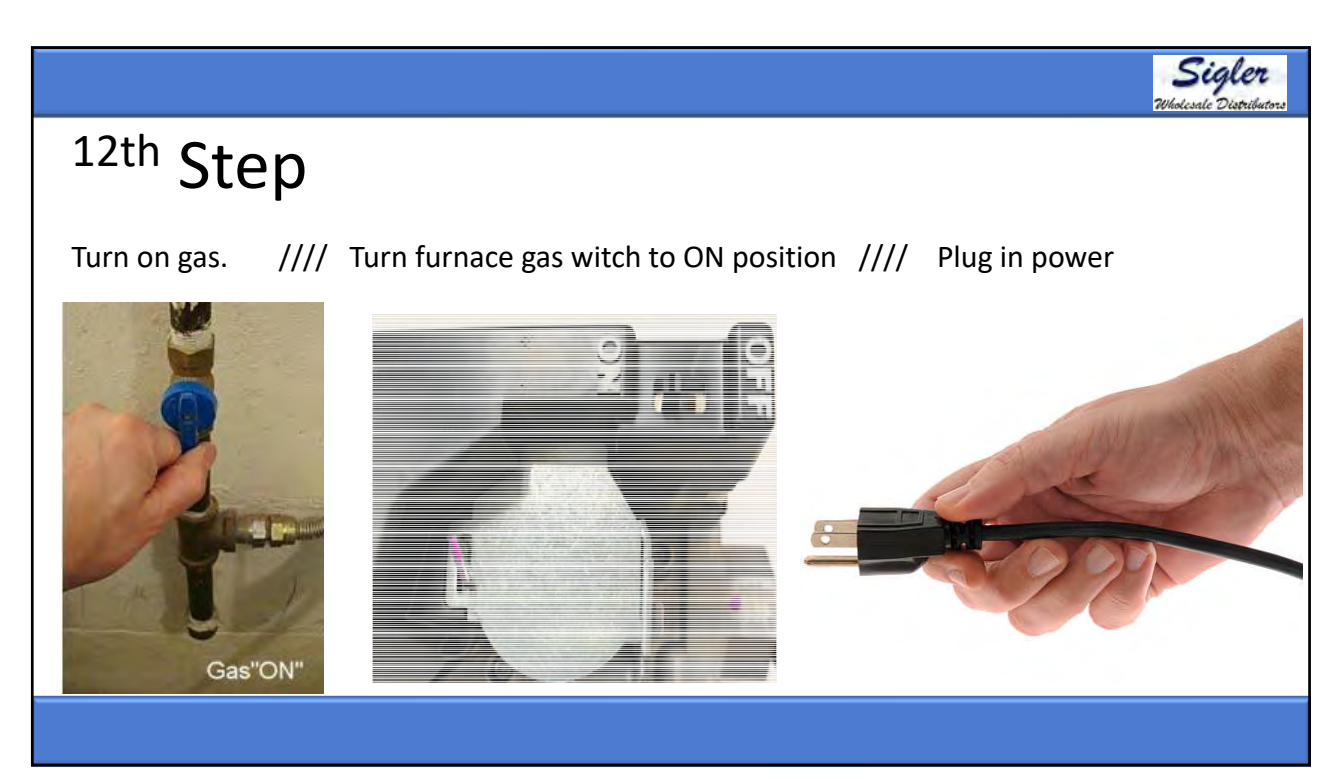

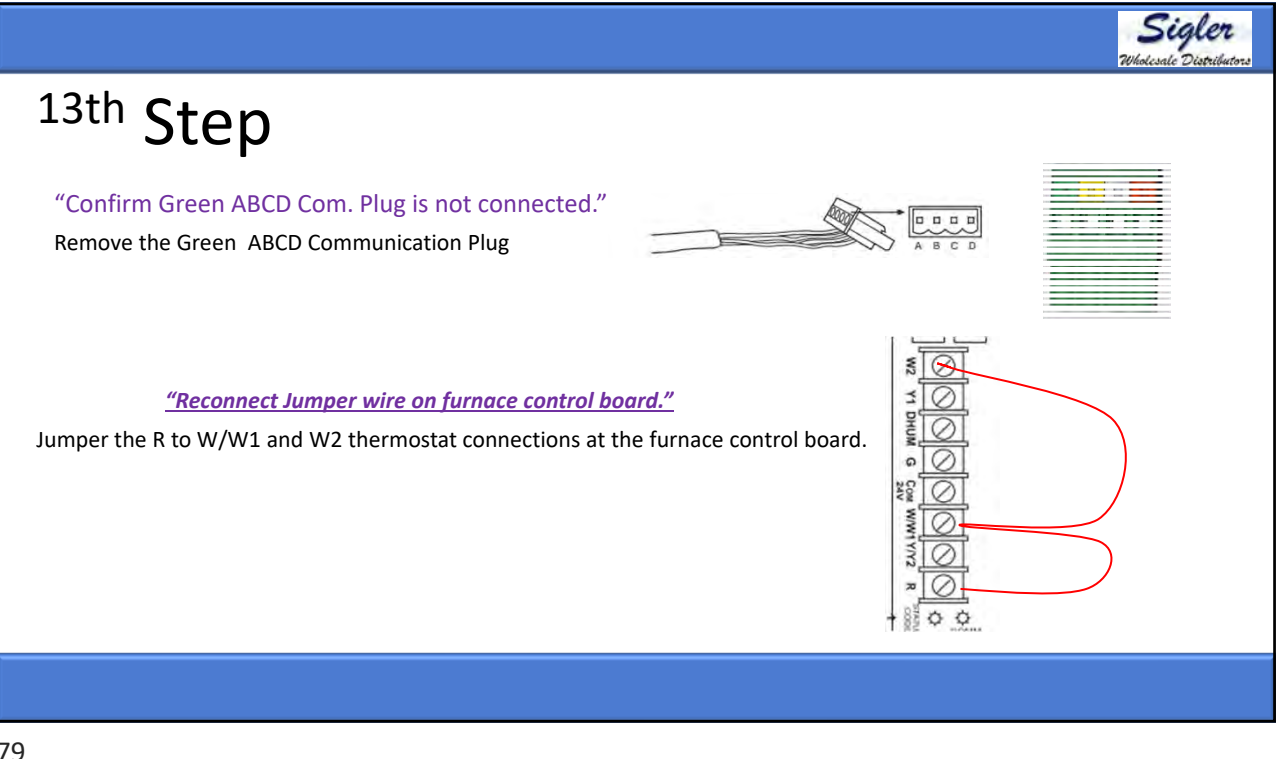

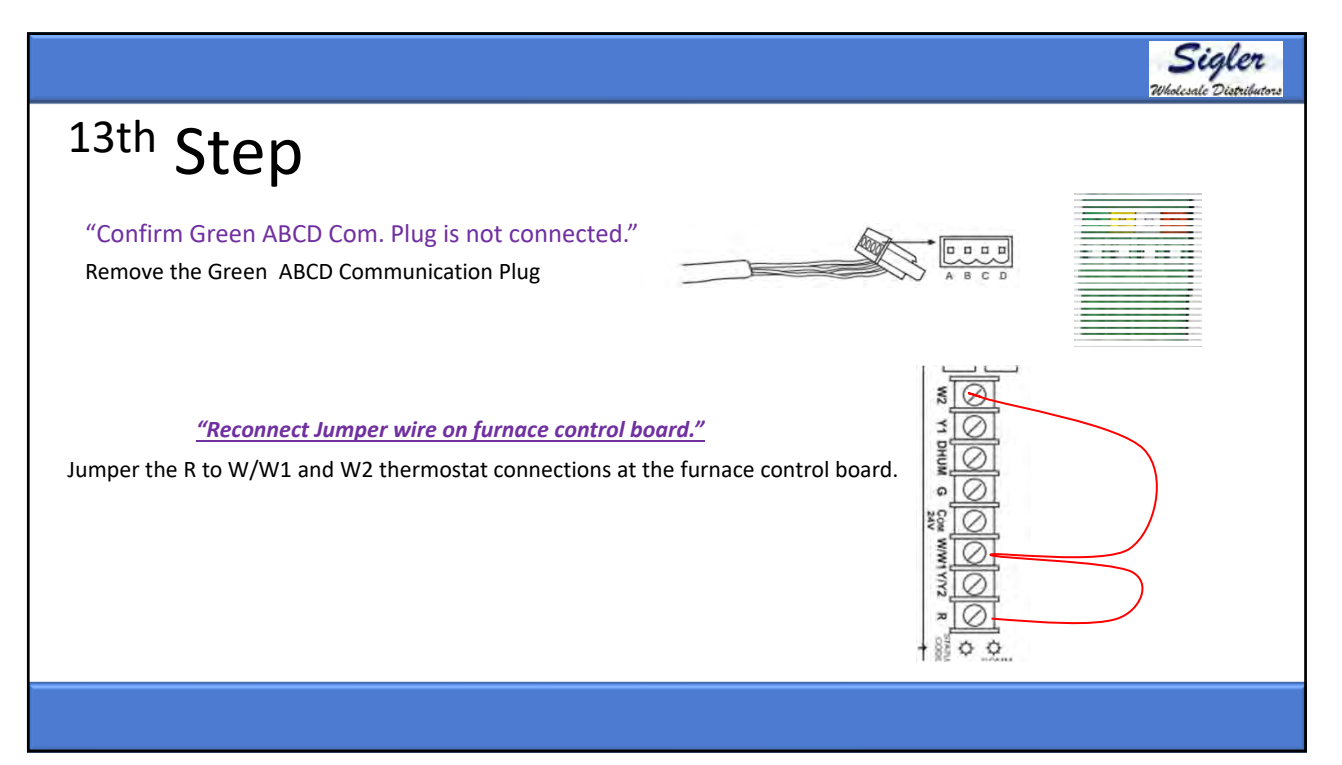

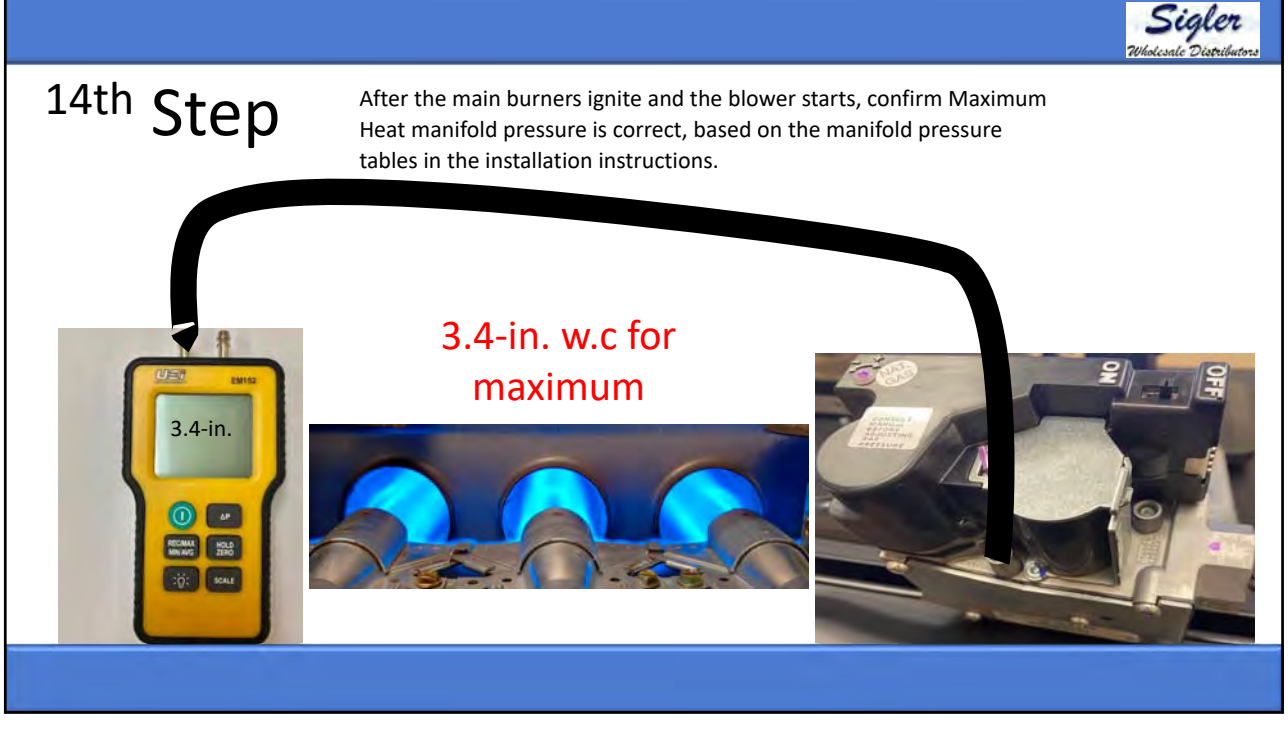

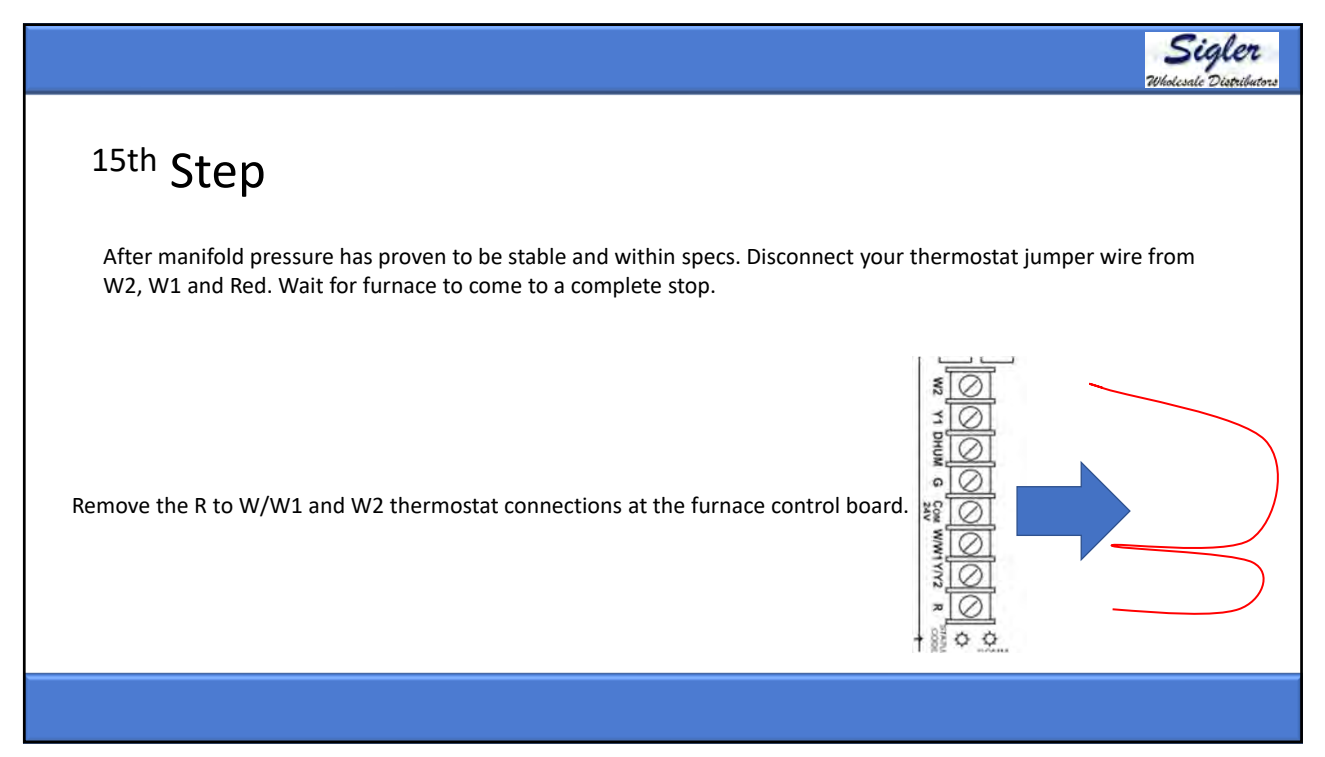

![](_page_41_Figure_1.jpeg)

![](_page_41_Picture_3.jpeg)

![](_page_42_Picture_1.jpeg)

![](_page_42_Picture_3.jpeg)

![](_page_43_Picture_1.jpeg)

![](_page_43_Picture_3.jpeg)

![](_page_44_Figure_1.jpeg)

![](_page_44_Picture_3.jpeg)

![](_page_45_Picture_1.jpeg)

![](_page_45_Figure_3.jpeg)

|                                                                                                    |                                                                         |                                                                                                  | 1116                                                                                       |                                                                                               |                                                                                        |                                                                             |                                                                                           |                                                                                         |                                                                                        |                                                                 | Wholes                     |
|----------------------------------------------------------------------------------------------------|-------------------------------------------------------------------------|--------------------------------------------------------------------------------------------------|--------------------------------------------------------------------------------------------|-----------------------------------------------------------------------------------------------|----------------------------------------------------------------------------------------|-----------------------------------------------------------------------------|-------------------------------------------------------------------------------------------|-----------------------------------------------------------------------------------------|----------------------------------------------------------------------------------------|-----------------------------------------------------------------|----------------------------|
| Infi                                                                                                 | nity®                                                                   | 98 G                                                                                             | as Fur                                                                                     | rnace                                                                                         | With                                                                                   | Green                                                                       | speed                                                                                     | ® Inte                                                                                  | elligen                                                                                | ce                                                              |                            |
|                                                                                                    |                                                                         |                                                                                                  | CONV                                                                                       | ERSION                                                                                        | KIT F                                                                                  | ATING                                                                       | PLATE                                                                                     |                                                                                         |                                                                                        |                                                                 |                            |
| PROCEDURES. U<br>SEE EXISTING R/<br>NOTE: Furnace gas i<br>be derated by 2% fo<br>KIT NO: AGAGC9NPS0 | USE PAR<br>ATING PL<br>nput rate or<br>r each 1000<br>1B (SUPE<br>NAHDO | TS SUPPLI<br>ATE FOR A<br>rating plate i<br>ft. (305m) abo<br>RSEDES: KGB<br>10901LP, NAHE<br>AL | ED BY MA<br>APPLIANC<br>s for installat<br>ove sea level.<br>NP50011SP, K<br>301001LP, AG/ | NUFACTU<br>E MODEL<br>ions up to 200<br>In Canada th<br>(GANP51012S<br>AGC9NPS01A)<br>OF INST | RER AND<br>NO. AND II<br>00 ft. (610m) a<br>be input rating<br>P, KGCNP5201<br>ALLATIC | INSTALLE<br>NPUT RAT<br>bove sea leve<br>must be dera<br>IVSP,<br>DN (FT. A | D BY QUA<br>ING.<br>el. In U.S.A. tl<br>ated by 5% for<br>FUEL USI<br>INLET PR<br>ABOVE S | LIFIED PEI<br>he input rating<br>raltitudes of 2<br>ED: PROPAN<br>ESSURE (mi<br>EA LEVE | rsonnel.<br>g for altitudes<br>2000 ft. (610m)<br>IE GAS<br>n - max): 12.<br>EL) U.S./ | above 2000 ft. (<br>to 4500 ft. (137<br>0 - 13.6 in. wc<br>A. * | 610m) must<br>2m) above se |
| MODELS $\Delta$                                                                                      |                                                                         | 0<br>to 2000                                                                                     | 2001 *<br>to 3000                                                                          | 3001<br>to 4000                                                                               | 4001<br>to 5000                                                                        | 5001<br>to 6000                                                             | 6001<br>to 7000                                                                           | 7001<br>to 8000                                                                         | 8001<br>to 9000                                                                        | 9001<br>to 10000                                                |                            |
|                                                                                                    | Orifice                                                                 | 1.25mm                                                                                           | 1.25mm                                                                                     | 1.25mm                                                                                        | 1.25mm                                                                                 | 1.25mm                                                                      | 1.25mm                                                                                    | 1.25mm                                                                                  | 1.25mm                                                                                 | 1.25mm                                                          |                            |
| 59MN 987M                                                                                            |                                                                         |                                                                                                  |                                                                                            |                                                                                               | Innifold                                                                               | 0                                                                           | 0                                                                                         |                                                                                         | -                                                                                      |                                                                 |                            |
| 59MN, 987M,<br>(F/G)9MA,                                                                             | No.                                                                     |                                                                                                  |                                                                                            | n                                                                                             | lannoid                                                                                | Pressur                                                                     | e                                                                                         |                                                                                         |                                                                                        |                                                                 | 1044.44                    |
| 59MN, 987M,<br>(F/G)9MA,<br>(F/G)97C                                                                 | No.<br>MAX                                                              | 11.0                                                                                             | 11.0                                                                                       | 11.0                                                                                          | 11.0                                                                                   | 11.0                                                                        | 11.0                                                                                      | 11.0                                                                                    | 11.0                                                                                   | 11.0                                                            | 體禁                         |
| 59MN, 987M,<br>(F/G)9MA,<br>(F/G)97C                                                                 | No.<br>MAX<br>INT                                                       | 11.0<br>5.8                                                                                      | 11.0<br>5.5                                                                                | 11.0<br>5.5                                                                                   | 11.0<br>5.5                                                                            | 11.0<br>5.4                                                                 | 11.0<br>5.4                                                                               | 11.0<br>5.4                                                                             | 11.0<br>5.3                                                                            | 11.0<br>5.3                                                     |                            |

|          |             |                  | _          |                        |                   |                         |         |             |           |             |
|----------|-------------|------------------|------------|------------------------|-------------------|-------------------------|---------|-------------|-----------|-------------|
|          |             | Table 21 – Orifi | ice Size a | nd Manifold<br>TWO-STA | Pressur<br>GE FUF | e (In. W.C.) f<br>RNACE | or Gas  | Input Rate  |           |             |
|          | (TABULA     | TED DATA BASE    | D ON 20,   | 000 BTUH HI            | GH-HEA            | 7/ 13,000 BTU           | JH LOW  | HEAT PER B  | URNER     |             |
| 1        | ALTITUDE    | AVG. GAS         | KATED      | 2/01000 FT (3          | SPECI             | FIC GRAVITY             | OF NA   | TURAL GAS   |           |             |
|          | RANGE       | HEAT VALUE       |            | 0.58                   |                   | 0.60                    |         | 0.62        | · · · · · | 0.64        |
|          |             | AT ALTITUDE      | Orifice    | Mnfld Press            | Orifice           | Mnfld Press             | Orifice | Mnfld Press | Orifice   | Mnfld Press |
| <u> </u> | ft (m)      | (Btu/cu ft)      | No.        | High/Low               | No.               | High/Low                | No.     | High/Low    | No.       | High/Low    |
|          | 1           | 900              | 43         | 3.8 / 1.6              | 42                | 3.2/1.4                 | 42      | 3.3/1.4     | 42        | 3.4 / 1.4   |
|          | 0           | 925              | 43         | 3.6 / 1.5              | 43                | 3.7 / 1.6               | 43      | 3.8 / 1.6   | 42        | 3.2 / 1.4   |
| nad      | (0)         | 950              | 43         | 3.4 / 1.4              | 43                | 3.5 / 1.5               | 43      | 3.6 / 1.5   | 43        | 3.7 / 1.6   |
| S        |             | 975              | 44         | 3.7 / 1.6              | 44                | 3.8 / 1.6               | 43      | 3.4 / 1.5   | 43        | 3.6 / 1.5   |
| pue      | to          | 1000             | 44         | 3.5 / 1.5              | 44                | 3.6 / 1.5               | 44      | 3.8 / 1.6   | 43        | 3.4 / 1.4   |
| ×        |             | 1025             | 44         | 3.3 / 1.4              | 44                | 3.5 / 1.5               | 44      | 3.6 / 1.5   | 44        | 3.7 / 1.6   |
| S        | 2000        | 1050             | 44         | 3.2 / 1.3              | 44                | 3.3 / 1.4               | 44      | 3.4 / 1.4   | 44        | 3.5 / 1.5   |
| -        | (610)       | 1075             | 45         | 3.7 / 1.6              | 45                | 3.8 / 1.6               | 44      | 3.3 / 1.4   | 44        | 3.4 / 1.4   |
| _        |             | 1100             | 46         | 3.7 / 1.6              | 46                | 3.8 / 1.6               | 45      | 3.8 / 1.6   | 44        | 3.2 / 1.4   |
|          | U.S.A.      | 800              | 42         | 3.4 / 1.4              | 42                | 3.5 / 1.5               | 42      | 3.6 / 1.5   | 42        | 3.7 / 1.6   |
| qa       | 2001 (611)  | 825              | 43         | 3.8 / 1.6              | 42                | 3.3 / 1.4               | 42      | 3.4 / 1.4   | 42        | 3.5 / 1.5   |
| ana      | to          | 850              | 43         | 3.6 / 1.5              | 43                | 3.7 / 1.6               | 42      | 3.2 / 1.3   | 42        | 3.3 / 1.4   |
| ö        | 3000 (914)  | 875              | 43         | 3.4 / 1.4              | 43                | 3.5 / 1.5               | 43      | 3.7 / 1.5   | 43        | 3.8 / 1.6   |
| and      |             | 900              | 44         | 3.7 / 1.6              | 44                | 3.8 / 1.6               | 43      | 3.5 / 1.5   | 43        | 3.6 / 1.5   |
| 4        | Canada      | 925              | 44         | 3.5 / 1.5              | 44                | 3.6 / 1.5               | 44      | 3.8 / 1.6   | 43        | 3.4 / 1.4   |
| U.S      | 2001 (611)  | 950              | 44         | 3.3 / 1.4              | 44                | 3.4 / 1.5               | 44      | 3.6 / 1.5   | 44        | 3.7/1.6     |
|          | to          | 975              | 44         | 3.2 / 1.3              | 44                | 3.3/1.4                 | 44      | 3.4/1.4     | 44        | 3.5 / 1.5   |
|          | 4500 (1372) | 1000             | 46         | 3.8 / 1.6              | 45                | 3.8 / 1.6               | 44      | 3.2/1.4     | 44        | 3.3/1.4     |

|                                                                                             |                                                                                                    |                                                                                                    |                                             |                                               | Si<br>Wholesale  |
|---------------------------------------------------------------------------------------------|----------------------------------------------------------------------------------------------------|----------------------------------------------------------------------------------------------------|---------------------------------------------|-----------------------------------------------|------------------|
|                                                                                             | AGAGC9NPS01B<br>Condensing (90%<br>40,000 BTUH to 14                                                                                                    | Gas Conversion Kit, Natural to<br>+) Furnaces<br>40,000 BTUH Models Only                                                                                                    | Propane                                     |                                               |                  |
| VO-STAG<br>ndensing Fur<br>1 a.) Modula<br>M (VCA), 1<br>flow ECM (<br>nstant Torque        | E & MODULATING GAS VALVE<br>naces with 40,000 through 120,000 Bmb gas input rate<br>ting gas valve with Variable-Speed Constant Airflow<br>) Two-Stage gas valve with Variable-Speed Constant<br>VCA), or c.) Two-Stage gas valve with Variable-Speed<br>ECM (VCT) blower motor.                                                                                                    | Table 3 – TW                                                                                                    | O-STAGE & MO<br>FURN                        | ODULATING CO<br>ACES                          | ONDENSING        |
|                                                                                             | Table 1 - Kit Contents                                                                                                    | M                                                                                                    | DEL NUMBERS                                 | REGINNING WIT                                 | H                |
| UANTITY                                                                                     | DESCRIPTION                                                                                                    |                                                                                                    | JULL HUMDENS                                | DE OMMINIO MIL                                |                  |
| 2                                                                                           | VALVE CVRSN KIT - W/R SPRING 92-0659                                                                                                    | 59MN                                                                                                    | 59T(N/P)                                    | PG96V                                         | PG95X            |
| 1                                                                                           | OBIEICE 1 25mm                                                                                                    | 00714                                                                                                    | OORT                                        | 025T                                          | 008T             |
| 7                                                                                           | ORIFICE - 1.20mm                                                                                                    | 901 M                                                                                                    | 9001                                        | 8201                                          | 8201             |
| 7                                                                                           | MIXER SCREW - CONDENSING EURNACES                                                                                                    |                                                                                                    | 1010101010                                  | (EIC)OMB/                                     | (E(C)081/        |
| 7                                                                                           | MIXER SCREW - CONDENSING FURNACES<br>CONNECTOR - BRASS 1/8" NPT X2"                                                                                                    | (E/G)97C                                                                                                    |                                             |                                               |                  |
| 7<br>7<br>1<br>1                                                                            | MIXER SCREW - CONDENSING FURNACES<br>CONNECTOR - BRASS 1/8" NPT X2"<br>CONNECTOR. SPLC - 3/18"                                                                                                    | (F/G)97C                                                                                                    | (F/G)9MA                                    | (F/G)amv                                      | (F/G)80V         |
| 7<br>7<br>1<br>1<br>1                                                                       | MIXER SCREW - CONDENSING FURNACES<br>CONNECTOR - BRASS 1/8" NPT X2"<br>CONNECTOR, SPLC - 3/16"<br>CONNECTOR - 1/4QC ME BOTH ENDS                                                                                                    | (F/G)97C<br>(F/G)                                                                                                    | (F/G)9MA<br>9MXT                            | (F/G)awiv<br>(F/G                             | 98C              |
| 7<br>7<br>1<br>1<br>1<br>1                                                                  | MIXER SCREW - CONDENSING FURNACES<br>CONNECTOR - BRASS 1/8" NPT X2"<br>CONNECTOR, SPLC - 3/16"<br>CONNECTOR - 1/40C ME BOTH ENDS<br>ELEOW.STREET - 1050 1/8" NPT                                                                                                    | (F/G)97C<br>(F/G)                                                                                                    | (F/G)9MA<br>9MXT                            | (F/G)ewv<br>(F/G                              | (F/G)80V<br>)98C |
| 7<br>7<br>1<br>1<br>1<br>1<br>1                                                             | MIXER SCREW - CONDENSING FURNACES<br>CONNECTOR - BRASS 1/8" NPT X2"<br>CONNECTOR, SPLC - 3/16"<br>CONNECTOR, SPLC - 3/16"<br>CONNECTOR - 1/40C ME BOTH ENDS<br>ELBOW.STREET - 150# 1/8" NPT<br>ELBOW.STREET - BRASS 1/8" NPT                                                                                                    | (F/G)97C<br>(F/G)                                                                                                    | (F/G)9MA<br>9MXT                            | (F/G)emv<br>(F/G                              | (F/G)80V<br>)98C |
| 7<br>7<br>1<br>1<br>1<br>1<br>1<br>1<br>1                                                   | MIXER SCREW - CONDENSING FURNACES<br>CONNECTOR - BRASS 1/8" NPT X2"<br>CONNECTOR, SPLC - 3/16"<br>CONNECTOR, SPLC - 3/16"<br>CONNECTOR - 1/4QC ME BOTH ENDS<br>ELBOW.STREET - 150# 1/8" NPT<br>ELBOW.STREET - BRASS 1/8" NPT<br>NIPPLE - HEX (BRASS)                                                                                                    | (F/G)97C<br>(F/G)                                                                                                    | (F/G)9MA<br>9MXT                            | (F/G)ewiv<br>(F/G                             | (F/G)80V<br>)86C |
| 7<br>7<br>1<br>1<br>1<br>1<br>1<br>1<br>1<br>1                                              | MIXER SCREW - CONDENSING FURNACES<br>CONNECTOR - BRASS 1/8" NPT X2"<br>CONNECTOR - SIZES 1/8" NPT X2"<br>CONNECTOR - 1/40C ME BOTH ENDS<br>ELBOW.STREET - 1/60 1/8" NPT<br>ELBOW.STREET - BRASS 1/8" NPT<br>NIPPLE - HEX (BRASS)<br>SWITCH.PRESSURE                                                                                                    | (F/G)97C<br>(F/G)                                                                                                    | (F/G)9MA<br>9MXT                            | (F/G)ewv<br>(F/G                              | (F/G)80V<br>)96C |
| 7<br>7<br>1<br>1<br>1<br>1<br>1<br>1<br>1<br>1<br>1<br>1                                    | MIXER SCREW - CONDENSING FURNACES<br>CONNECTOR - BRASS 118" NPT X2"<br>CONNECTOR - SPLC - 3116"<br>CONNECTOR - 1140C ME BOTH ENDS<br>ELBOW.STREET - 150# 118" NPT<br>ELBOW.STREET - BRASS 118" NPT<br>NIPPLE - HEX (BRASS)<br>SWITCH.PRESSURE<br>TEE - MALE BRANCH (BRASS)                                                                                                    | (F/G)07C<br>(F/G)0                                                                                                    | (F/G)9MA<br>9MXT                            | (F/G)emv<br>(F/G)                             | (F/G)e0V<br>)96C |
| 7<br>7<br>1<br>1<br>1<br>1<br>1<br>1<br>1<br>1<br>1<br>1                                    | MIXER SCREW - CONDENSING FURNACES<br>CONNECTOR - BRASS 1/8" NPT X2"<br>CONNECTOR, SPLC - 3/16"<br>CONNECTOR, SPLC - 3/16"<br>CONNECTOR, SPLC - 3/16"<br>ELBOW,STREET - 1609 1/8" NPT<br>ELBOW,STREET - 1609 1/8" NPT<br>NIPPLE - HALE (BRASS)<br>SWITCH, PRESSURE<br>TEE - MALE BRANCH (BRASS)<br>TEE, STREET - MALE BRANCH (BRASS)                                                                     | (F/G)07C<br>(F/G)0<br>The 83                                                                                                    | (F/G)®MA<br>9MXT<br>0C and 93               | (F/G)awv<br>(F/G)                             |                  |
| 7<br>7<br>1<br>1<br>1<br>1<br>1<br>1<br>1<br>1<br>1<br>1<br>1<br>1                          | MIXER SCREW - CONDENSING FURNACES<br>CONNECTOR - BRASS 1/8" NPT X2"<br>CONNECTOR - SIZES 1/8" NPT X2"<br>CONNECTOR - 1/40C ME BOTH ENDS<br>ELBOW.STREET - 160# 1/8" NPT<br>NIPPLE - HEX (BRASS)<br>SWITCH-PRESSURE<br>TEE - MALE BRANCH (BRASS)<br>TEE. STREET - MALE BRANCH (BRASS)<br>BIT, DRILL 7/64" CONDENSING                                                                                     | (F/G)07C<br>(F/G)0<br>(F/G)0<br>(F/G)0                                                                                                    | (F/G)PMA<br>PMXT<br>OC and 93               | (F/G)/WWV<br>(F/G)<br>BSC ULN fr              | urnace           |
| 7<br>7<br>1<br>1<br>1<br>1<br>1<br>1<br>1<br>1<br>1<br>1<br>1<br>1<br>1                     | MIXER SCREW - CONDENSING FURNACES<br>CONNECTOR - BRASS 118" NPT X2"<br>CONNECTOR - SPLC - 3116"<br>CONNECTOR - 1140C ME BOTH ENDS<br>ELBOW,STREET - 150# 118" NPT<br>ELBOW,STREET - BRASS 118" NPT<br>NIPPLE - HEX (BRASS)<br>SWITCH,PRESSURE<br>TEE - MALE BRANCH (BRASS)<br>TEE, STREET - MALE BRANCH (BRASS)<br>BIT, DRILL 716# CONDENSING<br>WIRE ASSY - ORANGE                                     | (F/G)07C<br>(F/G)0<br>The 830                                                                                                    | OC and 93                                   | (F/G)dWV<br>(F/G)                             | urnace           |
| 7<br>7<br>1<br>1<br>1<br>1<br>1<br>1<br>1<br>1<br>1<br>1<br>1<br>1<br>1                     | MIXER SCREW - CONDENSING FURNACES<br>CONNECTOR - BRASS 1/8" NPT X2"<br>CONNECTOR - SHOEN SI/8" NPT<br>CONNECTOR - 1/4QC ME BOTH ENDS<br>ELBOW.STREET - 1609 1/8" NPT<br>ELBOW.STREET - 1609 1/8" NPT<br>NIPPLE - HALE (BRASS)<br>SWITCH.PRESSURE<br>TEE - MALE BRANCH (BRASS)<br>TEE.STREET - MALE BRANCH (BRASS)<br>BIT, DHILL 7/64" CONDENSING<br>WIRE ASSY - ORANGE<br>WIRE ASSY - ORANGE            | (F/G)07C<br>(F/G)0<br>The 830                                                                                                    | (F/G)9MA<br>9MXT<br>OC and 93<br>s not LP c | (F/G)(INV<br>(F/G)<br>35C ULN fr<br>ompatible | urnace           |
| 7<br>7<br>1<br>1<br>1<br>1<br>1<br>1<br>1<br>1<br>1<br>1<br>1<br>1<br>1<br>1<br>1<br>1<br>1 | MIXER SCREW - CONDENSING FURNACES<br>CONNECTOR - BRASS 1/8" NPT X2"<br>CONNECTOR - SIZES 1/8" NPT X2"<br>CONNECTOR - 1/40C ME BOTH ENDS<br>ELBOW.STREET - BRASS 1/8" NPT<br>NIPPLE - HEX (BRASS)<br>SWITCH.PRESSURE<br>TEE - MALE BRANCH (BRASS)<br>TEE. STREET - MALE BRANCH (BRASS)<br>BIT, DRILL 7/84" CONDENSING<br>WIRE ASSY - ORANGE<br>WIRE ASSY - ORANGE<br>LABEL 346161-201 through 346161-205 | (F/G)07C<br>(F/G)0<br>(F/G)0<br>(F/G)0<br>(F/G)0<br>(F/G)0<br>(F/G)0<br>(F/G)0<br>(F/G)07C<br>(F/G)07C<br>(F/G)07C<br>(F/G)07C<br>(F/G)07C<br>(F/G)07C<br>(F/G)07C<br>(F/G)07C<br>(F/G)07C<br>(F/G)07C<br>(F/G)07C<br>(F/G)07C<br>(F/G)07C<br>(F/G)07C<br>(F/G)07C<br>(F/G)07C<br>(F/G)07C<br>(F/G)0<br>(F/G)0<br>( | (F/G)9MA<br>9MXT<br>OC and 93<br>5 not LP c | (F/G)<br>(F/G)<br>35C ULN fr<br>ompatible     | urnace           |

![](_page_47_Picture_3.jpeg)

![](_page_48_Picture_1.jpeg)

![](_page_48_Picture_3.jpeg)

![](_page_49_Figure_1.jpeg)

![](_page_49_Picture_3.jpeg)

![](_page_50_Figure_1.jpeg)

![](_page_50_Figure_3.jpeg)

![](_page_51_Picture_1.jpeg)

![](_page_51_Picture_3.jpeg)

![](_page_52_Picture_1.jpeg)

![](_page_52_Picture_3.jpeg)

![](_page_53_Figure_1.jpeg)

![](_page_53_Figure_3.jpeg)

![](_page_54_Figure_1.jpeg)

| 58SB0A045E1412 → |                |                |                  |                  |        | MARCENER                                                                                     | Sigler<br>Wholesale Distributors |
|------------------|----------------|----------------|------------------|------------------|--------|----------------------------------------------------------------------------------------------|----------------------------------|
| 58SB0A045E1712   | 58SB1A070E1716 |                |                  |                  |        |                                                                                              |                                  |
| 58SB0A070E1412   | 58SB1A070E2116 |                |                  |                  |        |                                                                                              |                                  |
| 58SB0A070E1712   | 58SB1A090E1714 |                |                  |                  |        |                                                                                              |                                  |
| 58SB0A070E1716   | 585814090E2116 |                |                  |                  |        | Carrier                                                                                      |                                  |
| 58SB0A070E2116   | 565B1A050E2110 |                |                  |                  |        |                                                                                              |                                  |
| 58SB0A090E1714   | 58SB1A090E2120 |                |                  |                  |        |                                                                                              |                                  |
| 58SB0A090E2116   | 58SB1A090E2420 |                |                  |                  |        |                                                                                              |                                  |
| 58SB0A090E2120   | 58SB1A110E2120 | -              |                  |                  | _      | V                                                                                            |                                  |
| 58SB0A090E2420   | 58SB1A110E2420 |                |                  |                  |        |                                                                                              |                                  |
| 58SB0A110E2120   | 58SB1A135E2420 | 58SE<br>80%    | AFUE,            | SB1A<br>Single S | itage, | Multi-Speed ECM,                                                                             | (Carrier)                        |
| 58SB0A110E2420   | 58SB1A155E2420 | 4-Wa           | y Multi          | poise, N         | lon-C  | ondensing Gas Furnace                                                                        | Turn to the experts              |
| 58SB0A135E2420   |                |                |                  |                  |        |                                                                                              |                                  |
| 58SB0A155E2420   |                | CARRIER        | FER              | PAYNE            | FER    | DESC                                                                                         | RIPTION                          |
| 58SB1A045E1412   |                | 58STX<br>58DLX | 585C1A<br>585C1A | PG8JAA           | PG8E   | 80% SINGLE stage PSC motor<br>80% SINGLE stage PSC motor<br>80% SINGLE stage PSC motor w/ins | ultated Cabinet                  |
| 58SB1A045E1712   |                | 58PHY<br>58CTY | 58SC1A<br>58TP1A |                  |        | 80% SINGLE stage X13 motor SEER B<br>80% Performance TWO stage PWM                           | Boost<br>motor                   |

![](_page_55_Figure_1.jpeg)

![](_page_55_Figure_3.jpeg)

![](_page_56_Figure_1.jpeg)

![](_page_56_Figure_3.jpeg)

58SC0A/58SC1A 80% AFUE, Single-Stage, Multi-Speed ECM, 4-Way Multipoise, Non–Condensing Gas Furnace

![](_page_57_Picture_2.jpeg)

Turn to the experts

|           |           | Table 3 - All                        | Denvery | - Craig | with F    | mer)       |           |            |            |           | _     |       |                                          |         |                                      |      |      |      |      |      |      |      |      |      |      |
|-----------|-----------|--------------------------------------|---------|---------|-----------|------------|-----------|------------|------------|-----------|-------|-------|------------------------------------------|---------|--------------------------------------|------|------|------|------|------|------|------|------|------|------|
| Furnace   | Wire Lead | Function                             | 1       |         | Test Air  | law Delive | ry 🖲 Vari | ious Exter | nal Static | Pressures |       | _     | C                                        | Gray    | Cooling. Do not use for heating.     | 1650 | 1615 | 1580 | 1545 | 1515 | 1480 | 1445 | 1415 | 1380 | 133  |
| 10000     | Color     |                                      | 0.1     | 0.2     | 9.3       | 0,4        | 0.5       | 0.6        | 0.7        | 0,8       | 0.9   | 1     |                                          | Yellow  | Alt Cooling. Do not use for heating  | 1405 | 1365 | 1325 | 1285 | 1250 | 1215 | 1175 | 1140 | 1100 | 100  |
|           | Gray      | Cooling. Do not use for heating.     | 1230    | 1190    | 1155      | 1120       | 1080      | 1045       | 1010       | 975       | 935   | 895   | 070E17~16                                | Orange  | Alt Cooling or alt Heating           | 1255 | 1215 | 1175 | 1130 | 1090 | 1090 | 1010 | 970  | 930  | 89   |
|           | Yellow    | Alt Cooling or alt Heating           | 980     | 945     | 920       | 890        | 855       | 815        | 770        | 735       | 690   | 645   | 1.0                                      | Blue    | Heating or alt Cooling               | 1185 | 1140 | 1095 | 1050 | 1005 | 1005 | 920  | 880  | 840  | - 80 |
| 045E14-12 | Orange    | Alt Cooling or alt Heating           | 730     | 720     | 685       | 640        | 600       | 560        | .520       | 475       | 430   | 385   |                                          | Red     | Alt Cooling. Do not use for heating. | 1100 | 1050 | 1005 | 960  | 915  | 915  | 825  | 785  | 740  | 70   |
|           | Blue      | Heating or alt Cooling               | 710     | 660     | 620       | 580        | 540       | 490        | 455        | 415       | 375   | 335   |                                          | Gray    | Cooling. Do not use for heating.     | 1735 | 1685 | 1640 | 1595 | 1545 | 1495 | 1450 | 1405 | 1360 | 131  |
|           | Red       | Alt Cooling. Do not use for heating. | 600     | 540     | .500      | 455        | 415       | 385        | 345        | 305       | 215   |       |                                          | Yellow  | Alt Cooling or alt Heating           | 1480 | 1435 | 1395 | 1340 | 1290 | 1240 | 1190 | 1135 | 1085 | 10   |
|           | Gray      | Cooling. Do not use for heating.     | 1370    | 1335    | 1295      | 1255       | 1215      | 1175       | 1135       | 1095      | 1055  | 1020  | 070E2116                                 | Blue    | Heating or alt Cooling               | 1315 | 1275 | 1225 | 1180 | 1135 | 1085 | 1030 | 975  | 915  | 86   |
|           | Yellow    | Alt Cooling or alt Heating           | 1130    | 1085    | 1040      | 995        | 955       | 910        | 865        | 825       | 780   | 730   |                                          | Orange  | Alt Cooling or alt Heating           | 1135 | 1080 | 1030 | 985  | 935  | 885  | 835  | 770  | 705  | 64   |
| 045E17-12 | Orange    | Alt Cooling or alt Heating           | 930     | 885     | 835       | 795        | 745       | 700        | 655        | 600       | 545   | 495   |                                          | Red     | Aft Cooling. Do not use for heating  | 980  | 930  | 875  | 820  | 775  | 715  | 665  | 595  | \$30 | 45   |
|           | Blue      | Heating or alt Cooling               | 760     | 720     | 670       | 625        | 580       | 515        | 460        | 410       | 355   | 300   |                                          | Gray    | Cooling. Do not use for heating.     | 1355 | 1320 | 1285 | 1245 | 1210 | 1165 | 1125 | 1080 | 1025 | st   |
|           | Roi       | Alt Cooling. Do not use for heating. | 610     | 500     | 445       | 375        | 320       | 260        | 200        | 135       |       | · · · | -                                        | Yellow  | Alt Cooling or alt Heating           | 1295 | 1255 | 1220 | 1185 | 1140 | 1100 | 1055 | 1005 | 955  | - 81 |
|           | Gray      | Ceoling. Do not use for heating.     | 1205    | 1170    | 1143      | 1105       | 1070      | 1035       | 1000       | 960       | 925   | 885   | 090E17-14                                | Blue    | Heating or alt Cooling               | 1220 | 1185 | 1150 | 1105 | 1065 | 1025 | 975  | 915  | 840  | 74   |
|           | Blue      | Heating or alt Cooling               | 1095    | 1060    | 1030      | 995        | 960       | 925        | 885        | 840       | 800   | 735   |                                          | Orange. | Alt Cooling or alt Heating           | 1030 | 985  | 940  | 900  | 845  | 790  | 715  | 655  | 590  | 53   |
| 070E14-12 | Yellow    | Alt Cooling or alt Heating           | 920     | 880     | 845       | 805        | 765       | 730        | 685        | 620       | 560   | 510   |                                          | Red     | Alt Cooling. Do not use for heating. | 945  | 905  | 855  | 800  | 750  | 670  | 600  | .540 | 490  | 43   |
|           | Orange    | Alt Cooling. Do not use for heating. | 715     | 650     | 610       | 575        | 520       | 465        | 410        | 380       | 305   | 245   |                                          | Gray    | Cooling. Do not use for heating.     | 1625 | 1580 | 1535 | 1490 | 1445 | 1395 | 1340 | 1260 | 1135 | - 99 |
|           | Red       | Alt Cooling. Do not use for heating. | 635     | 490     | 445       | 375        | 315       | 270        | 205        | 230       | 190   | 140   |                                          | Yellow  | Alt Cooling or alt Heating           | 1425 | 1380 | 1335 | 1290 | 1235 | 1185 | 1125 | 1075 | 1020 | 64   |
|           | Gray      | Cooling. Do not use for heating.     | 1185    | 1140    | 1095      | 1055       | 1005      | 960        | 915        | 865       | 820   | 780   | 090E2116                                 | Blue    | Heating or alt Cooling               | 1440 | 1395 | 1350 | 1305 | 1255 | 1200 | 1145 | 1090 | 1040 | 95   |
|           | Yellow    | Alt Cooling or alt Heating           | 1000    | 940     | 895       | 850        | 800       | 750        | 695        | 650       | 600   | 255   |                                          | Orange  | Alt Cooling or alt Heating           | 1260 | 1210 | 1160 | 1105 | 1050 | 990  | 935  | 880  | 820  | 75   |
| 70E17-12  | Blue      | Heating or alt Cooling               | 990     | 935     | 895       | 845        | 790       | 740        | 690        | 640       | 550   | 515   | -                                        | Red     | Alt Cooling. Do not use for heating  | 1095 | 1040 | 980  | 905  | 845  | 780  | 720  | 650  | 585  | - 52 |
|           | Orange    | Alt Cooling or alt Heating           | 855     | 775     | 720       | 650        | 605       | 569        | 495        | 435       | 385   | 335   | 1                                        | Gray    | Cooling. Do not use for heating.     | 2180 | 2130 | 2080 | 2030 | 1980 | 1925 | 1870 | 1805 | 1745 | 16   |
|           | Red       | Alt Cooling, Do not use for heating, | 860     | 685     | 515       | 445        | 385       | 340        | 275        | 205       | - 41  | 1.00  |                                          | Yellow  | Alt Cooling or alt Heating           | 1900 | 1845 | 1795 | 1740 | 1685 | 1635 | 1570 | 1500 | 1435 | 135  |
|           |           |                                      | -       | -       |           |            |           |            | 1000 0     | -         |       | _     | 090E2120                                 | Blue    | Heating or alt Cooling               | 1685 | 1620 | 1565 | 1503 | 1455 | 1385 | 1320 | 1260 | 1200 | 114  |
| Furnace   | Wire Lead | Function                             |         |         | Test Airf | ow Delive  | ry @ Vari | ous Exter  | nal Static | Pressures |       |       |                                          | Orange  | Alt Cooling or alt Heating           | 1390 | 1315 | 1240 | 1175 | 1095 | 1030 | 970  | 900  | 825  | 76   |
|           | Coor      |                                      | 9.1     | 0.2     | 0.3       | 0.4        | 0.5       | 0.6        | 0.7        | 0.8       | 8.9   | 1     |                                          | Red     | Alt Cooling. Do not use for heating. | 1240 | 1155 | 1075 | 990  | 915  | 835  | 765  | 690  | 615  | 55   |
|           | Gray      | Cooling. Do not use for heating.     | 2250    | 2190    | 2130      | 2070       | 2005      | 1950       | 1885       | 1820      | 1755  | 1685  | · · · · · · · · · · · · · · · · · · ·    | Gray    | Cooling. Do not use for heating.     | 2190 | 2135 | 2075 | 2015 | 1960 | 1900 | 1835 | 1775 | 1705 | 163  |
|           | Blue      | Heating or alt Cooling               | 1995    | 1930    | 1865      | 1800       | 1740      | 1670       | 1605       | 1535      | 1465  | 1400  | 1.1.1.1.1.1.1.1.1.1.1.1.1.1.1.1.1.1.1.1. | Yellow  | Alt Cooling or alt Heating           | 1870 | 1810 | 1745 | 1685 | 1625 | 1565 | 1495 | 1420 | 1345 | 12   |
| 0E2420    | Yellow    | Alt Cooling or alt Heating           | 1540    | 1460    | 1385      | 1305       | 1235      | 1165       | 1095       | 1035      | 955   | 890   | 090E2420                                 | Blue    | Heating or all Cooling               | 1580 | 1510 | 1445 | 1385 | 1320 | 1240 | 1175 | 1115 | 1050 | 97   |
| 1111      | Orange    | Alt Cooling. Do not use for heating, | 1345    | 1195    | 1135      | 1055       | 980       | 920        | 845        | 770       | 695   | 620   |                                          | Orange  | Alt Cooling or alt Heating           | 1305 | 1220 | 1160 | 1075 | 1000 | 930  | 865  | 770  | 690  | 61   |
|           | Red       | Alt Cooling. Do not use for heating. | 1335    | 1075    | 965       | 890        | 820       | 735        | 660        | 580       | 505   | 440   |                                          | Red     | Alt Cooling. Do not use for heating. | 1210 | 1075 | 1000 | 915  | 845  | 765  | 675  | 595  | 515  | 43   |
|           | Gray      | Cooling. Do not use for heating.     | 2065    | 2005    | 1940      | 1875       | 1810      | 1740       | 1670       | 1600      | 1530  | 1470  | 1                                        | Gray    | Cooling. Do not use for heating.     | 2255 | 2205 | 2150 | 2100 | 2040 | 1985 | 1920 | 1835 | 1735 | 16   |
| - 1       | Bhar      | Heating or alt Cooling               | 1825    | 1760    | 1695      | 1630       | 1560      | 1490       | 1420       | 1350      | 1275  | 1205  |                                          | Blue    | Heating or alt Cooling               | 1945 | 1890 | 1830 | 1770 | 1715 | 1655 | 1600 | 1545 | 1480 | 14   |
| SE24-20   | Yellow    | Alt Cooline or alt Heating           | 1760    | 1690    | 1625      | 1555       | 1485      | 1415       | 1345       | 1275      | 1200  | 1150  | 110E21-20                                | Yellow  | Alt Cooling or alt Heating           | 1600 | 1525 | 1465 | 1400 | 1335 | 1275 | 1210 | 1150 | 1080 | 10   |
|           | Orange    | Alt Cooling, Do not use for heating. | 1620    | 1550    | 1450      | 1405       | 1335      | 1260       | 1195       | 1130      | 1065  | 995   |                                          | Orange  | Alt Cooling. Do not use for heating. | 1420 | 1340 | 1280 | 1200 | 1140 | 1065 | 1005 | 925  | 865  | 79   |
|           |           | the county to an use for maning.     | .020    | 1.579   | . 290     | 1403       | 4.33      | 1.000      | 1113       |           | 1.444 | 100   |                                          | D.4     | threating Decoding for Lother        | 1380 | 1206 | 1110 | 1066 | 000  | 010  | 210  | 7(0  | cor  | (7)  |

![](_page_57_Figure_6.jpeg)

![](_page_58_Figure_1.jpeg)

![](_page_58_Figure_3.jpeg)

Sigler

Wholesale Distributor

58SP0A/58SP1A

80% AFUE, Non-Communicating, Single Stage, ECM Motor, Variable Speed, 4-Way Multipoise, Non-Condensing Gas Furnace

![](_page_59_Picture_3.jpeg)

Turn to the experts COOLING<sup>4</sup> AND HEATING AIR DELIVERY - CFM (Bottom Return<sup>5</sup> with Filter) (SW1-5 and SW2-2 set to OFF, except as indicated. See Notes 1 and 2.) Clg/CF Switch settings External Static Pressure Unit Size: 045V14--12 External Static Pressure (ESP) 
 SW2-8
 SW2-7
 SW2-6
 0.1
 0.2
 0.3
 0.4
 0.5
 0.6
 0.7
 0.8
 0.9
 1.0
Clg Switche Clg Default: Cooling (SW2-8,7,6) ON ON 
 1480
 1435
 1395
 1350
 1310
 1265
 1220
 1185
 1115
 1015

 1480
 1435
 1395
 1350
 1310
 1265
 1220
 1185
 1115
 1015

 1480
 1435
 1395
 1350
 1310
 1265
 1220
 1185
 1115
 1015
ON OFF ON ON Maximum Clg Airflow<sup>2</sup> SW2-5 SW2-4 SW2-3 1480 1435 1395 1350 1310 1265 1220 1185 1115 1015 CF Switches 0.1 0.2 0.3 0.4 0.5 0.6 0.7 0.8 0.9 1.0 OFF OFF OFF 610 560 500 440 380 Low-Clg Default See Note 4 OFF ON ON 
 610
 560
 500
 440
 380

 610
 560
 500
 440
 380

 805
 760
 720
 670
 625

 1010
 970
 930
 895
 860
OFF ON See Note 4 530 485 785 745 OFF OFF OFF 575 825 See Note 4 
 785
 745
 705
 665

 980
 945
 910
 875

 1165
 1140
 1095
 1015
ON 
 1175
 1140
 1105
 1075
 1040

 1345
 1310
 1280
 1250
 1220

 1480
 1435
 1395
 1350
 1310
Low-Cooling (SW2-5,4,3) ON OFF OFF 1015 ON OFF 1190 ON ON ON 1265 1220 1185 1115 1015 ON OFF ON ON 1480 1435 1395 1350 1310 1265 1220 1185 1115 1015 Cont. Fan Default: OFF OFF OFF 610 560 500 440 380 See Note 4 OFF OFF OFF ON 
 610
 560
 500
 440

 805
 760
 720
 670
380 625 See Note 4 530 485 785 745 ON OFF 575 See Note 4 
 785
 745
 705
 665

 785
 745
 705
 665

 785
 745
 705
 665

 785
 745
 705
 665

 1010
 970
 930
 895
 860
 825

 1010
 970
 930
 895
 860
 825

 1010
 970
 930
 895
 860
 825

 1010
 970
 930
 895
 860
 825
OFF ON ON 785 Continuous Fan (SW2-5,4,3) OFF OFF OFF ON ON ON ON OFF 1010 970 930 895 860 825 785 745 705 665 ON 785 665 ON ON 1010 970 930 895 860 825 745 705 Heating (SW1) Heat Airflow<sup>3</sup> 870 825 785 745 700 655 615 570 530 480

|                     |        | Table 13            | - Air Deli        | ivery - C | FM (W    | th Filter | r)* (Con   | tinued)               |           |       |       |        |      |
|---------------------|--------|---------------------|-------------------|-----------|----------|-----------|------------|-----------------------|-----------|-------|-------|--------|------|
|                     | COOLI  | NG <sup>4</sup> AND | HEATING           | AIR DEL   | IVERY    | CFM (B    | ottom Re   | turn <sup>5</sup> wit | h Filter) |       |       |        | 1    |
| 1                   | (      | SW1-5 and           | SW2-2 set         | to OFF, e | xcept as | indicated | . See Note | es 1 and 2            | .)        |       |       |        |      |
| Unit Size: 045V1716 | Clg/C  | F Switch s          | ettings           |           |          |           | Exter      | nal Static            | Pressure  | (ESP) | 1     |        |      |
| Clg Switches:       | SW2-8  | SW2-7               | SW2-6             | 0.1       | 0.2      | 0.3       | 0.4        | 0.5                   | 0.6       | 0.7   | 0.8   | 0.9    | 1.0  |
| Clg Default:        | OFF    | OFF                 | OFF               | 1525      | 1490     | 1445      | 1400       | 1350                  | 1300      | 1250  | 1200  | 1140   | 1035 |
|                     | OFF    | OFF                 | ON                | 655       | 590      | 530       | 465        | 390                   | 335       |       | See 1 | Note 4 | -    |
|                     | OFF    | ON                  | OFF               | 825       | 770      | 715       | 665        | 615                   | 560       | 495   | 445   | 395    | 350  |
|                     | OFF    | ON                  | ON                | 1025      | 980      | 940       | 895        | 850                   | 810       | 765   | 725   | 680    | 630  |
| Cooling             | ON     | OFF                 | OFF               | 1200      | 1160     | 1125      | 1085       | 1050                  | 1010      | 975   | 935   | 900    | 860  |
| (SW2-8,7,6)         | ON     | OFF                 | ON                | 1385      | 1350     | 1320      | 1285       | 1250                  | 1215      | 1180  | 1145  | 1110   | 1030 |
|                     | ON     | ON                  | OFF               | 1525      | 1490     | 1445      | 1400       | 1350                  | 1300      | 1250  | 1200  | 1140   | 1035 |
|                     | ON     | ON                  | ON                | 1525      | 1490     | 1445      | 1400       | 1350                  | 1300      | 1250  | 1200  | 1140   | 1035 |
|                     | Max    | imum Clg Ai         | flow <sup>2</sup> | 1525      | 1490     | 1445      | 1400       | 1350                  | 1300      | 1250  | 1200  | 1140   | 1035 |
| CF Switches         | SW2-5  | SW2-4               | SW2-3             | 0.1       | 0.2      | 0.3       | 0.4        | 0.5                   | 0.6       | 0.7   | 0.8   | 0.9    | 1.0  |
| Low-Clg Default:    | OFF    | OFF                 | OFF               | 655       | 590      | 530       | 465        | 390                   | 335       |       | See   | Note 4 |      |
|                     | OFF    | OFF                 | ON                | 655       | 590      | 530       | 465        | 390                   | 335       |       | See   | Note 4 |      |
|                     | OFF    | ON                  | OFF               | 825       | 770      | 715       | 665        | 615                   | 560       | 495   | 445   | 395    | 350  |
|                     | OFF    | ON                  | ON                | 1025      | 980      | 940       | 895        | 850                   | 810       | 765   | 725   | 680    | 630  |
| (SW2-5.4.3)         | ON     | OFF                 | OFF               | 1200      | 1160     | 1125      | 1085       | 1050                  | 1010      | 975   | 935   | 900    | 860  |
| (3112-2,4,2)        | ON     | OFF                 | ON                | 1385      | 1350     | 1320      | 1285       | 1250                  | 1215      | 1180  | 1145  | 1110   | 1030 |
|                     | ON     | ON                  | OFF               | 1525      | 1490     | 1445      | 1400       | 1350                  | 1300      | 1250  | 1200  | 1140   | 1035 |
|                     | ON     | ON                  | ON                | 1525      | 1490     | 1445      | 1400       | 1350                  | 1300      | 1250  | 1200  | 1140   | 1035 |
|                     |        |                     |                   |           |          | a low and |            |                       |           | 1     | 1     |        |      |
| Cont. Fan Default:  | OFF    | OFF                 | OFF               | 655       | 590      | 530       | 465        | 390                   | 335       |       | See 1 | Note 4 |      |
|                     | OFF    | OFF                 | ON                | 655       | 590      | 530       | 465        | 390                   | 335       |       | Seel  | Note 4 |      |
|                     | OFF    | ON                  | OFF               | 825       | 770      | 715       | 665        | 615                   | 560       | 495   | 445   | 395    | 350  |
| Continues have      | OFF    | ON                  | ON                | 1025      | 980      | 940       | 895        | 850                   | 810       | 765   | 725   | 680    | 630  |
| (SW2,543)           | ON     | OFF                 | OFF               | 1025      | 980      | 940       | 895        | 850                   | 810       | 765   | 725   | 680    | 630  |
| (0.112-0.01.0)      | ON     | OFF                 | ON                | 1025      | 980      | 940       | 895        | 850                   | 810       | 765   | 725   | 680    | 630  |
|                     | ON     | ON                  | OFF               | 1025      | 980      | 940       | 895        | 850                   | 810       | 765   | 725   | 680    | 630  |
|                     | ON     | ON                  | ON                | 1025      | 980      | 940       | 895        | 850                   | 810       | 765   | 725   | 680    | 630  |
|                     |        |                     |                   |           |          |           |            |                       |           | S     |       |        |      |
| Heating (SW1)       | Heat A | irflow <sup>3</sup> |                   | 925       | 875      | 830       | 780        | 735                   | 685       | 635   | 590   | 540    | 490  |

| Unit Size: 070V1716        | Clg/C | F Switch se  | ettings           |      |      |      | Exter | nal Static | Pressure | (ESP)  |            |      | Wholes |
|----------------------------|-------|--------------|-------------------|------|------|------|-------|------------|----------|--------|------------|------|--------|
| Clg Switches:              | SW2-8 | SW2-7        | SW2-6             | 0.1  | 0.2  | 0.3  | 0.4   | 0.5        | 0.6      | 0.7    | 0.8        | 0.9  | 1      |
| Clg Default:               | OFF   | OFF          | OFF               | 1595 | 1560 | 1520 | 1485  | 1445       | 1410     | 1375   | 1335       | 1300 | 12     |
|                            | OFF   | OFF          | ON                | 660  | 585  | 515  | 445   | 370        |          |        | See Note 4 |      | -      |
|                            | OFF   | ON           | OFF               | 825  | 765  | 705  | 645   | 590        | 530      | 470    | 410        | 365  | 3      |
|                            | OFF   | ON           | ON                | 1025 | 970  | 915  | 860   | 810        | 760      | 705    | 640        | 585  | 5      |
| Cooling                    | ON    | OFF          | OFF               | 1225 | 1180 | 1135 | 1085  | 1040       | 995      | 950    | 910        | 865  | 8      |
| (SW2-8,7,6)                | ON    | OFF          | ON                | 1390 | 1350 | 1305 | 1265  | 1225       | 1180     | 1140   | 1100       | 1060 | 10     |
|                            | ON    | ON           | OFF               | 1595 | 1560 | 1520 | 1485  | 1445       | 1410     | 1375   | 1335       | 1300 | 13     |
|                            | ON    | ON           | ON                | 1855 | 1815 | 1785 | 1750  | 1720       | 1675     | 1625   | 1575       | 1525 | 14     |
|                            | Max   | imum Clg Air | flow <sup>2</sup> | 1855 | 1815 | 1785 | 1750  | 1720       | 1675     | 1625   | 1575       | 1525 | 14     |
| CF Switches                | SW2-5 | SW2-4        | SW2-3             | 0.1  | 0.2  | 0.3  | 0.4   | 0.5        | 0.6      | 0.7    | 0.8        | 0.9  | 1      |
| Low-Clg Default:           | OFF   | OFF          | OFF               | 660  | 585  | 515  | 445   | 370        |          |        | See Note 4 |      |        |
|                            | OFF   | OFF          | ON                | 660  | 585  | 515  | 445   | 370        | 1        |        | See Note 4 | P    | _      |
|                            | OFF   | ON           | OFF               | 825  | 765  | 705  | 645   | 590        | 530      | 470    | 410        | 365  | 3      |
| 5                          | OFF   | ON           | ON                | 1025 | 970  | 915  | 860   | 810        | 760      | 705    | 640        | 585  | 5      |
| Low-Cooling<br>(SW2-5.4.3) | ON    | OFF          | OFF               | 1225 | 1180 | 1135 | 1085  | 1040       | 995      | 950    | 910        | 865  | 8      |
| (0112-0,4,0)               | ON    | OFF          | ON                | 1390 | 1350 | 1305 | 1265  | 1225       | 1180     | 1140   | 1100       | 1060 | 10     |
|                            | ON    | ON           | OFF               | 1595 | 1560 | 1520 | 1485  | 1445       | 1410     | 1375   | 1335       | 1300 | 13     |
|                            | ON    | ON           | ON                | 1855 | 1815 | 1785 | 1750  | 1720       | 1675     | 1625   | 1575       | 1525 | 1      |
| Cont. Fan Default:         | OFF   | OFF          | OFF               | 660  | 585  | 515  | 445   | 370        |          |        | See Note 4 |      |        |
|                            | OFF   | OFF          | ON                | 660  | 585  | 515  | 445   | 370        | 1        | - 17 D | See Note 4 | 1    | 100    |
|                            | OFF   | ON           | OFF               | 825  | 765  | 705  | 645   | 590        | 530      | 470    | 410        | 365  | 3      |
| Continuous For             | OFF   | ON           | ON                | 1025 | 970  | 915  | 860   | 810        | 760      | 705    | 640        | 585  | 5      |
| (SW2-5.4.3)                | ON    | OFF          | OFF               | 1025 | 970  | 915  | 860   | 810        | 760      | 705    | 640        | 585  | 5      |
| (0112-0,10)                | ON    | OFF          | ON                | 1025 | 970  | 915  | 860   | 810        | 760      | 705    | 640        | 585  | 5      |
|                            | ON    | ON           | OFF               | 1025 | 970  | 915  | 860   | 810        | 760      | 705    | 640        | 585  | 5      |

|                                                     |       |                     |                   | utij e    |            | th i neer | ) (con   | cinucu)               |           | _      |            |      |      |
|-----------------------------------------------------|-------|---------------------|-------------------|-----------|------------|-----------|----------|-----------------------|-----------|--------|------------|------|------|
|                                                     | COOLI | NG <sup>4</sup> AND | HEATING           | AIR DEI   | IVERY -    | CFM (B    | ottom Re | turn <sup>°</sup> wit | h Filter) |        |            |      |      |
|                                                     | (     | SW1-5 and           | SW2-2 set         | to OFF, c | xcept as i | ndicated. | See Note | es I and 2            | .)        |        |            |      |      |
| Unit Size: 070V21-20                                | Clg/C | F Switch s          | ettings           |           |            |           | Exter    | nal Static            | Pressure  | (ESP)  |            |      |      |
| Clg Switches:                                       | SW2-8 | SW2-7               | SW2-6             | 0.1       | 0.2        | 0.3       | 0.4      | 0.5                   | 0.6       | 0.7    | 0.8        | 0.9  | 1.0  |
| Clg Default:                                        | OFF   | OFF                 | OFF               | 1930      | 1895       | 1855      | 1815     | 1775                  | 1740      | 1700   | 1665       | 1630 | 159: |
|                                                     | OFF   | OFF                 | ON                | 810       | 735        | 660       | 585      | 505                   |           |        | See Note 4 |      |      |
|                                                     | OFF   | ON                  | OFF               | 1010      | 945        | 885       | 820      | 760                   | 695       | 625    | 565        | 510  | 455  |
|                                                     | OFF   | ON                  | ON                | 1205      | 1150       | 1090      | 1040     | 985                   | 930       | 875    | 820        | 760  | 705  |
| Cooling                                             | ON    | OFF                 | OFF               | 1400      | 1345       | 1295      | 1245     | 1200                  | 1155      | 1105   | 1060       | 1005 | 960  |
| (SW2-8,7,6)                                         | ON    | OFF                 | ON                | 1580      | 1540       | 1495      | 1445     | 1405                  | 1360      | 1320   | 1275       | 1235 | 1190 |
|                                                     | ON    | ON                  | OFF               | 1930      | 1895       | 1855      | 1815     | 1775                  | 1740      | 1700   | 1665       | 1630 | 159  |
|                                                     | ON    | ON                  | ON                | 2245      | 2195       | 2145      | 2095     | 2045                  | 1995      | 1935   | 1885       | 1835 | 1785 |
|                                                     | Max   | imum Clg Air        | flow <sup>2</sup> | 2245      | 2195       | 2145      | 2095     | 2045                  | 1995      | 1935   | 1885       | 1835 | 178  |
| CF Switches                                         | SW2-5 | SW2-4               | SW2-3             | 0.1       | 0.2        | 0.3       | 0.4      | 0.5                   | 0.6       | 0.7    | 0.8        | 0.9  | 1.0  |
| Low-Clg Default:                                    | OFF   | OFF                 | OFF               | 810       | 735        | 660       | 585      | 505                   |           |        | See Note 4 | 8    | -    |
|                                                     | OFF   | OFF                 | ON                | 585       | 490        |           |          |                       | See 1     | Note 4 |            |      |      |
|                                                     | OFF   | ON                  | OFF               | 810       | 735        | 660       | 58.5     | 505                   | 7.500     | 1.1    | See Note 4 | 1000 |      |
| Law Caslina                                         | OFF   | ON                  | ON                | 1010      | 945        | 885       | 820      | 760                   | 695       | 625    | 565        | 510  | 455  |
| (SW2-5.4.3)                                         | ON    | OFF                 | OFF               | 1205      | 1150       | 1090      | 1040     | 985                   | 930       | 875    | 820        | 760  | 705  |
| 201 - 21 - 21                                       | ON    | OFF                 | ON                | 1400      | 1345       | 1295      | 1245     | 1200                  | 1155      | 1105   | 1060       | 1005 | 960  |
|                                                     | ON    | ON                  | OFF               | 1580      | 1540       | 1495      | 1445     | 1405                  | 1360      | 1320   | 1275       | 1235 | 119  |
|                                                     | ON    | ON                  | ON                | 1930      | 1895       | 1855      | 1815     | 1775                  | 1740      | 1700   | 1665       | 1630 | 159  |
| Cont Fan Default                                    | OFF   | OFF                 | OFF               | 810       | 735        | 660       | 585      | 505                   | -         |        | See Note 4 |      |      |
| cont. I al Delaut.                                  | OFF   | OFF                 | ON                | 585       | 490        | 000       | 200      | 505                   | See       | Jote 4 | Dec Hole 4 |      |      |
| com r an person.                                    | OFF   | ON                  | OFF               | 810       | 735        | 660       | 585      | 505                   | 5001      | tote 4 | See Note 4 |      |      |
|                                                     | OFF   | ON                  | ON                | 1010      | 945        | 885       | 820      | 760                   | 695       | 625    | 565        | 510  | 455  |
| Continuous Fan<br>(SW2-5.4.3)                       | ON    | OFF                 | OFF               | 1205      | 1150       | 1090      | 1040     | 985                   | 930       | 875    | 820        | 760  | 705  |
| Cont. Fan Default:<br>Continuous Fan<br>(SW2-5,4.3) | ON    | OFF                 | ON                | 1400      | 1345       | 1295      | 1245     | 1200                  | 1155      | 1105   | 1060       | 1005 | 960  |
|                                                     | ON    | ON                  | OFF               | 1400      | 1345       | 1295      | 1245     | 1200                  | 1155      | 1105   | 1060       | 1005 | 960  |
|                                                     | ON    | ON                  | ON                | 1400      | 1345       | 1295      | 1245     | 1200                  | 1155      | 1105   | 1060       | 1005 | 960  |

| N. I. CI             |       |              |                   | -    |      |      |       |            |          | (1000) |            |      |       |
|----------------------|-------|--------------|-------------------|------|------|------|-------|------------|----------|--------|------------|------|-------|
| Unit Size: 090V21-20 | Clg/C | F Switch se  | ettings           |      |      |      | Exter | nal Static | Pressure | (ESP)  |            |      |       |
| Clg Switches:        | SW2-8 | SW2-7        | SW2-6             | 0.1  | 0.2  | 0.3  | 0.4   | 0.5        | 0.6      | 0.7    | 0.8        | 0.9  | 1.0   |
| Clg Default:         | OFF   | OFF          | OFF               | 1985 | 1935 | 1885 | 1835  | 1785       | 1735     | 1685   | 1630       | 1583 | 153   |
|                      | OFF   | OFF          | ON                | 860  | 755  | 650  | 545   | 445        |          |        | See Note 4 | 1    |       |
|                      | OFF   | ON           | OFF               | 1085 | 1000 | 910  | 830   | 735        | 655      | 565    | 485        | 405  | 310   |
|                      | OFF   | ON           | ON                | 1255 | 1180 | 1105 | 1025  | 950        | 870      | 790    | 715        | 640  | 570   |
| Cooling              | ON    | OFF          | OFF               | 1425 | 1355 | 1290 | 1220  | 1150       | 1085     | 1015   | 940        | 870  | 800   |
| (SW2-8,7,6)          | ON    | OFF          | ON                | 1630 | 1575 | 1515 | 1455  | 1395       | 1330     | 1270   | 1210       | 1155 | 109   |
|                      | ON    | ON           | OFF               | 1985 | 1935 | 1885 | 1835  | 1785       | 1735     | 1685   | 1630       | 1583 | 153   |
|                      | ON    | ON           | ON                | 2100 | 2055 | 2010 | 1960  | 1915       | 1870     | 1820   | 1775       | 1715 | 164   |
|                      | Max   | imum Clg Air | flow <sup>2</sup> | 2100 | 2055 | 2010 | 1960  | 1915       | 1870     | 1820   | 1775       | 1715 | 164   |
| CF Switches          | SW2-5 | SW2-4        | SW2-3             | 0.1  | 0.2  | 0.3  | 0.4   | 0.5        | 0.6      | 0.7    | 0.8        | 0.9  | 1.0   |
| or onnener           | OFF   | OFF          | ON                | 700  | 575  |      |       | one        | See      | Note 4 |            |      |       |
|                      | OFF   | ON           | OFF               | 860  | 755  | 650  | 545   | 445        | Jeer     | TOIC 4 | See Note 4 |      |       |
|                      | OFF   | ON           | ON                | 1085 | 1000 | 910  | 830   | 735        | 655      | 565    | 485        | 405  | 310   |
| Low-Cooling          | ON    | OFF          | OFF               | 1255 | 1180 | 1105 | 1025  | 950        | 870      | 790    | 715        | 640  | 570   |
| (SW2-5,4,3)          | ON    | OFF          | ON                | 1425 | 1355 | 1290 | 1220  | 1150       | 1085     | 1015   | 940        | 870  | 800   |
|                      | ON    | ON           | OFF               | 1630 | 1575 | 1515 | 1455  | 1395       | 1330     | 1270   | 1210       | 1155 | 109   |
|                      | ON    | ON           | ON                | 1985 | 1935 | 1885 | 1835  | 1785       | 1735     | 1685   | 1630       | 1583 | 153   |
| Cont For Default:    | OFF   | OFF          | OFF               | 860  | 755  | 650  | \$45  | 445        | 1        |        | See Note A | 0    |       |
| com. Fan Delaut.     | OFF   | OFF          | ON                | 700  | 575  | 050  | 545   | 445        | See. 3   | Core d | See Note 4 |      |       |
|                      | OFF   | OFF          | OFF               | 860  | 755  | 650  | 545   | 445        | See      | NOIC 4 | Cas Note A |      |       |
|                      | OFF   | ON           | ON                | 1085 | 1000 | 010  | 820   | 725        | 655      | 565    | 195        | 405  | 1 210 |
| Continuous Fan       | ON    | OFF          | OFF               | 1065 | 1180 | 1105 | 1025  | 950        | 870      | 700    | 703        | 640  | 570   |
| (SW2-5,4,3)          | ON    | OFF          | ON                | 1233 | 1255 | 1200 | 1025  | 930        | 1085     | 1015   | 040        | 870  | 2/1   |
|                      | ON    | OFF          | ON                | 1425 | 1333 | 1290 | 1220  | 1150       | 1085     | 1015   | 940        | 0/0  | 800   |
|                      | ON    | ON           | OFF               | 1650 | 15/5 | 1515 | 1455  | 1395       | 1330     | 1270   | 1210       | 1155 | 109   |
|                      | ON    | ON           | ON                | 1630 | 15/5 | 1515 | 1455  | 1395       | 1330     | 1270   | 1210       | 1155 | 109   |

|                      |       | Table 13            | 8 – Air Deli       | very - C | FM (Wi     | th Filter | ·)* (Con | tinued)               |            |        |            |      |      |
|----------------------|-------|---------------------|--------------------|----------|------------|-----------|----------|-----------------------|------------|--------|------------|------|------|
|                      | COOLI | NG <sup>4</sup> AND | HEATING            | AIR DEL  | IVERY -    | CFM (B    | ottom Re | turn <sup>5</sup> wit | th Filter) | -      |            |      |      |
|                      | (     | SW1-5 and           | SW2-2 set 1        | o OFF, e | xcept as i | ndicated. | See Note | es 1 and 2            | .)         |        |            |      |      |
| Unit Size: 090V24-20 | Clg/C | F Switch s          | ettings            |          |            |           | Exter    | nal Statio            | Pressure   | e (ESP |            |      |      |
| Clg Switches:        | SW2-8 | SW2-7               | SW2-6              | 0.1      | 0.2        | 0.3       | 0.4      | 0.5                   | 0.6        | 0.7    | 0.8        | 0.9  | 1.0  |
| Clg Default:         | OFF   | OFF                 | OFF                | 1970     | 1915       | 1865      | 1815     | 1765                  | 1715       | 1660   | 1605       | 1545 | 1485 |
|                      | OFF   | OFF                 | ON                 | 980      | 885        | 770       | 675      | 585                   | 1.         |        | See Note 4 | 0    |      |
|                      | OFF   | ON                  | OFF                | 1115     | 1030       | 930       | 840      | 755                   | 670        | 575    | 510        | 415  | 330  |
|                      | OFF   | ON                  | ON                 | 1280     | 1205       | 1130      | 1045     | 960                   | 885        | 810    | 740        | 670  | 595  |
| Cooling              | ON    | OFF                 | OFF                | 1450     | 1380       | 1315      | 1250     | 1165                  | 1090       | 1020   | 955        | 890  | 825  |
| (SW2-8,7,6)          | ON    | OFF                 | ON                 | 1630     | 1570       | 1510      | 1450     | 1385                  | 1320       | 1250   | 1185       | 1125 | 1070 |
|                      | ON    | ON                  | OFF                | 1970     | 1915       | 1865      | 1815     | 1765                  | 1715       | 1660   | 1605       | 1545 | 1485 |
|                      | ON    | ON                  | ON                 | 2135     | 2090       | 2035      | 1990     | 1940                  | 1895       | 1850   | 1795       | 1745 | 1690 |
|                      | Max   | imum Clg Ai         | rflow <sup>2</sup> | 2175     | 2125       | 2080      | 2030     | 1980                  | 1935       | 1890   | 1840       | 1795 | 1735 |
| CF Switches          | SW2-5 | SW2-4               | SW2-3              | 0.1      | 0.2        | 0.3       | 0.4      | 0.5                   | 0.6        | 0.7    | 0.8        | 0.9  | 1.0  |
| Low-Clg Default:     | OFF   | OFF                 | OFF                | 980      | 885        | 770       | 675      | 585                   | 1.0        |        | See Note 4 | Ū    |      |
|                      | OFF   | OFF                 | ON                 | 790      | 670        | 1         |          |                       | See 1      | Note 4 |            |      |      |
|                      | OFF   | ON                  | OFF                | 980      | 885        | 770       | 675      | 585                   |            |        | See Note 4 |      |      |
| Low-Cooling          | OFF   | ON                  | ON                 | 1115     | 1030       | 930       | 840      | 755                   | 670        | 575    | 510        | 415  | 330  |
| (SW2-5,4,3)          | ON    | OFF                 | OFF                | 1280     | 1205       | 1130      | 1045     | 960                   | 885        | 810    | 740        | 670  | 595  |
|                      | ON    | OFF                 | ON                 | 1450     | 1380       | 1315      | 1250     | 1165                  | 1090       | 1020   | 955        | 890  | 825  |
|                      | ON    | ON                  | OFF                | 1030     | 1970       | 1965      | 1930     | 1385                  | 1715       | 1250   | 1605       | 1125 | 1495 |
|                      | UN    | UN                  | UN                 | 1970     | 1915       | 1805      | 1815     | 1705                  | 1/15       | 1000   | 1003       | 1343 | 1465 |
| Cont. Fan Default:   | OFF   | OFF                 | OFF                | 980      | 885        | 770       | 675      | 585                   | -          |        | See Note 4 |      |      |
| cont i un benun      | OFF   | OFF                 | ON                 | 790      | 670        | 110       | 015      | 505                   | Sec 1      | Note 4 | Dec Hote 4 | -    |      |
|                      | OFF   | ON                  | OFF                | 980      | 885        | 770       | 675      | 585                   |            |        | See Note 4 |      | _    |
|                      | OFF   | ON                  | ON                 | 1115     | 1030       | 930       | 840      | 755                   | 670        | 575    | 510        | 415  | 330  |
| Continuous Fan       | ON    | OFF                 | OFF                | 1280     | 1205       | 1130      | 1045     | 960                   | 885        | 810    | 740        | 670  | 595  |
| (Sw2-3,4,3)          | ON    | OFF                 | ON                 | 1450     | 1380       | 1315      | 1250     | 1165                  | 1090       | 1020   | 955        | 890  | 825  |
|                      | ON    | ON                  | OFF                | 1630     | 1570       | 1510      | 1450     | 1385                  | 1320       | 1250   | 1185       | 1125 | 1070 |
|                      | ON    | ON                  | ON                 | 1630     | 1570       | 1510      | 1450     | 1385                  | 1320       | 1250   | 1185       | 1125 | 1070 |

| Clig Sciences:    SW2-5    SW2-5    SW2-5    SW2-5    SW2-5    SW2-3    O.1    O.2    O.3    O.4    O.5    O.6    O.7    O.8    O.9    I      Cig Default:    OFF    OFF    OFF    OOF    P    OFF    OFF    OF                                                                                                    | Chit Shee. 110 V 24-22                                                                                                    | Claff | T Switch e   | ttinge            | 1    |      |      | Extor | nal Statie | Proceuro | (FSP)  |                          |         |       |  |  |
|----------------------------------------------------------------------------------------------------|----------------------------------------------------------------------------------------------------|-------|--------------|-------------------|------|------|------|-------|------------|----------|--------|--------------------------|---------|-------|--|--|
| Clig brikklet.    DFU    DFU <thdfu< th="">    &lt;</thdfu<>                                                                                                    | Cla Switches:                                                                                                    | SW2.8 | SW2-7        | SW2_6             | 0.1  | 0.2  | 03   | 0.4   | 0.5        | 0.6      | 07     | 0.8                      | 0.9     | 10    |  |  |
| Org Drian.    OFF    OFF    OFF    Ion    Dos    Food    Pood    Pood <t< td=""><td>Cla Default:</td><td>OFF</td><td>OFF</td><td>OFF</td><td>2040</td><td>1980</td><td>1920</td><td>1865</td><td>1805</td><td>1750</td><td>1700</td><td>1640</td><td>1575</td><td>1525</td></t<> | Cla Default:                                                                                                    | OFF   | OFF          | OFF               | 2040 | 1980 | 1920 | 1865  | 1805       | 1750     | 1700   | 1640                     | 1575    | 1525  |  |  |
| OFF    OFF    OFF    140    152    055    805    775    305    100    100    100    100    100    100    100    100    100    100    100    100    100    100    100    100    100    100    100    100    100    100    100    100    100    100    100    100    100    100    100    100    100    100    100    100    100    100    100    100    100    100    100    100    100    100    100    100    100    100    100    100    100    100    100    100    100    100    100    100    100    100    100    100    100    100    100    100    100    100    100    100    100    100    100    100    100    100    100    100    100    100    100    100    100    100    100    100 <td>cig benant.</td> <td>OFF</td> <td>OFF</td> <td>ON</td> <td>910</td> <td>795</td> <td>690</td> <td>580</td> <td>495</td> <td>1/50</td> <td>1700</td> <td>See Note 4</td> <td>1212</td> <td>1000</td>                                                              | cig benant.                                                                                                    | OFF   | OFF          | ON                | 910  | 795  | 690  | 580   | 495        | 1/50     | 1700   | See Note 4               | 1212    | 1000  |  |  |
| Cooling<br>(SW2-8,7,6)    OFF    ON    ON    OFF    OFF    I440    I055    975    895    815    745    680    6      Cooling<br>(SW2-8,7,6)    ON    OFF    OFF    I440    I325    I140    1055    975    895    815    745    680    6    16      ON    OFF    OFF    I4405    I325    I140    1105    1035    975    895    815    745    680    6    16    16    1475    1115    1135    1125    11215    11215    11215    11215    11215    11215    11215    11215    11215    11215    11215    11215    11215    11215    11215    11215    11215    11215    11215    11215    11215    11215    11215    11215    11215    11215    11215    11215    11215    11215    11215    11215    11215    11215    11215    11215    11215    11215    11215    11215    1                                                                                                    |                                                                                                    | OFF   | ON           | OFF               | 1140 | 1050 | 955  | 865   | 775        | -        | -      | See Note 4               | 4       | -     |  |  |
| Cooling<br>(SW2-8,7,6)    ON    OFF    OFF    OFF    OPF    I480    I405    I325    I180    I105    I035    975    895    85      ON    OFF    ON    OFF    ON    I680    I610    I540    I4175    I415    I1275    I215    I150    I100    I640    I530    I750    I700    I640    I530    I750    I700    I640    I530    I750    I700    I640    I530    I750    I700    I640    I530    I750    I700    I640    I530    I750    I700    I640    I530    I    I<02                                                                                                    |                                                                                                    | OFF   | ON           | ON                | 1305 | 1220 | 1140 | 1055  | 975        | 895      | 815    | 745                      | 680     | 605   |  |  |
| Colong<br>(SW2-8,7.6)    ON    OFF    ON    1680    1610    1540    1415    1345    1275    1215    1150    11      ON    OFF    2040    1980    1920    1865    1805    1750    1700    1640    1575    1    135    1215    1150    10    1450    1855    1805    1750    1700    1640    1575    1    120    1880    1805    1750    1700    1640    1575    1    180    11    0    0    0    0    2230    218    2140    2090    2    2    2185    2140    2090    2    2    218    2140    2090    2    2    116    0    1700    1660    1610    1410    1057    90    580    495    5    5    6    175    5    6    1160    1160    105    1035    175    5    6    175    5    6    1575    15 <td< td=""><td>Caolina</td><td>ON</td><td>OFF</td><td>OFF</td><td>1480</td><td>1405</td><td>1325</td><td>1255</td><td>1180</td><td>1105</td><td>1035</td><td>975</td><td>895</td><td>830</td></td<>                                                                 | Caolina                                                                                                    | ON    | OFF          | OFF               | 1480 | 1405 | 1325 | 1255  | 1180       | 1105     | 1035   | 975                      | 895     | 830   |  |  |
| ON    ON    OFF    2040    1980    1920    1865    1805    1750    1700    1640    1575    1      ON    ON    ON    ON    2280    2230    2175    2125    2075    2025    1980    1930    1880    1    1    1    1    1    1    1    1    1    2    2075    2025    1980    1930    1880    1    1    1    1    1    2    1    0    2    2    1    1    1    0    2    0    1    1    1    0    2    1    0    1    1    1    1    1    1    1    1    0    2    0    1    0    1    0    1    0    1    0    1    0    0    1    0    0    0    0    0    0    0    0    0    0    0    0    0    0    0                                                                                                    | (SW2-8,7,6)                                                                                                    | ON    | OFF          | ON                | 1680 | 1610 | 1540 | 1475  | 1415       | 1345     | 1275   | 1215                     | 1150    | 1095  |  |  |
| ON    ON    ON    ON    2280    2230    2175    2125    2075    2025    1980    1930    1880    1      Maximum Cl gAirflow <sup>2</sup> 2485    2430    2330    2230    2230    2230    2185    2140    2090    2      CF Switches    SW2-5    SW2-3    0.1    0.2    0.3    0.4    0.5    0.6    0.7    0.8    0.9    1      Low-Clg Default:    OFF    OFF    OFF    OFF    OFF    0.9    730    665    See Note 4    See Note 4      Low-Coling<br>(SW2-5.4.3)    OFF    OFF    OFF    100    795    690    580    495    See Note 4      OFF    ON    OFF    OFF    OFF    OFF    0.10    795    895    815    743    680    6      ON    ON    OFF    OFF    OFF    1010    1050    975    895    815    743    680    6      ON    <                                                                                                    | and the second second sec | ON    | ON           | OFF               | 2040 | 1980 | 1920 | 1865  | 1805       | 1750     | 1700   | 1640                     | 1575    | 1525  |  |  |
| Maximum Clg Airflow <sup>2</sup> 2485    2430    2380    2330    2280    2230    2185    2140    2090    2      CF Switches    SW2-5    SW2-4    SW2-3    0.1    0.2    0.3    0.4    0.5    0.6    0.7    0.8    0.9    1      Low-Clg Default:    OFF    OFF    OFF    910    795    690    580    495    Sce Note 4      Low-Cooling<br>(SW2-5.4.3)    OFF    OFF    910    795    690    580    495    Sce Note 4      OFF    ON    OFF    910    795    690    580    495    Sce Note 4      OFF    ON    OFF    100    705    690    580    495    Sce Note 4      ON    OFF    ON    N    1140    1050    925    895    815    745    680    66      ON    OFF    ON    1480    1405    1325    1180    1105    1035    975    895    815 <td></td> <td>ON</td> <td>ON</td> <td>ON</td> <td>2280</td> <td>2230</td> <td>2175</td> <td>2125</td> <td>2075</td> <td>2025</td> <td>1980</td> <td>1930</td> <td>1880</td> <td>1830</td>                               |                                                                                                    | ON    | ON           | ON                | 2280 | 2230 | 2175 | 2125  | 2075       | 2025     | 1980   | 1930                     | 1880    | 1830  |  |  |
| CF Switches    SW2-5    SW2-4    SW2-3    0.1    0.2    0.3    0.4    0.5    0.6    0.7    0.8    0.9    1      Low-Clg Default:    OFF    OFF    OFF    OF    910    795    690    580    495    Sce Note 4      Low-Cooling<br>(SW2-5,4,3)    OFF    OFF    ON    730    665    580    495    Sce Note 4      Low-Cooling<br>(SW2-5,4,3)    OFF    ON    OFF    910    795    690    580    495    Sce Note 4      OFF    ON    OF    910    795    690    580    495    Sce Note 4      OFF    ON    ON    N    1140    1050    925    895    815    745    680    6      ON    OFF    OFF    1305    1225    1180    1105    1035    975    895    815    745    5    5    6    0    1575    1    150    150    150    1575    15                                                                                                    |                                                                                                    | Max   | imum Clg Air | flow <sup>2</sup> | 2485 | 2430 | 2380 | 2330  | 2280       | 2230     | 2185   | 2140                     | 2090    | 2030  |  |  |
| Low-Clg Default:    OFF    OFF    OFF    OFF    OFF    OFF    OFF    See Note 4      OFF    OFF    OFF    ON    730    665    See Note 4    See Note 4      OFF    ON    OFF    ON    OFF    600    580    495    See Note 4      OFF    ON    OFF    ON    OFF    600    580    495    See Note 4      OFF    ON    OFF    101    795    690    580    495    See Note 4      ON    OFF    ON    OFF    1010    795    690    580    495    See Note 4      ON    OFF    OFF    1140    1050    925    885    815    745    680    6      ON    ON    OFF    ON    1480    1405    1325    1215    1150    1      ON    ON    ON    ON    2040    1980    1920    1865    1805    1750    1700    1640 <td>CF Switches</td> <td>SW2-5</td> <td>SW2-4</td> <td>SW2-3</td> <td>0.1</td> <td>0.2</td> <td>0.3</td> <td>0.4</td> <td>0.5</td> <td>0.6</td> <td>0.7</td> <td>0.8</td> <td>0.9</td> <td>1.0</td>                                                              | CF Switches                                                                                                    | SW2-5 | SW2-4        | SW2-3             | 0.1  | 0.2  | 0.3  | 0.4   | 0.5        | 0.6      | 0.7    | 0.8                      | 0.9     | 1.0   |  |  |
|                                                                                                    | Low-Clg Default:                                                                                                    | OFF   | OFF          | OFF               | 910  | 795  | 690  | 580   | 495        |          |        | See Note 4               | 1       |       |  |  |
|                                                                                                    |                                                                                                    | OFF   | OFF          | ON                | 730  | 665  |      |       |            | See 1    | Note 4 |                          |         |       |  |  |
|                                                                                                    |                                                                                                    | OFF   | ON           | OFF               | 910  | 795  | 690  | 580   | 495        |          | -      | See Note 4               | 4       |       |  |  |
| Low-Cooling<br>(SW2-5,4,3)    ON    OFF    OFF    1305    1220    1140    1055    975    895    815    745    680    6      ON    OFF    ON    OFF    ON    1480    1405    1325    1180    1105    1035    975    895    815    745    680    6      ON    OFF    ON    OFF    1680    1610    1345    1275    1145    1345    1275    1215    11150    1    1    1    1    1    1    1    1    1    1    1    1    1    1    1    1    1    1    1    1    1    1    1    1    1    1    1    1    1    1    1    1    1    1    1    1    1    1    1    1    1    1    1    1    1    1    1    1    1    1    1    1    1    1    1 <td>1</td> <td>OFF</td> <td>ON</td> <td>ON</td> <td>1140</td> <td>1050</td> <td>955</td> <td>865</td> <td>775</td> <td></td> <td></td> <td colspan="5">See Note 4<br/>See Note 4</td>                                                                                                    | 1                                                                                                    | OFF   | ON           | ON                | 1140 | 1050 | 955  | 865   | 775        |          |        | See Note 4<br>See Note 4 |         |       |  |  |
| ON    OFF    ON    1480    1405    1225    1180    1105    1035    975    895    8      ON    ON    OFF    OFF    1680    1610    1540    1475    1415    1345    1275    1215    1150    1150    1150    1150    1150    1150    1150    1150    1150    1150    1150    1150    1150    1150    1150    1150    1150    1150    1150    1150    1150    1150    1150    1150    1150    1150    1150    1150    1150    1150    1150    1150    1150    1150    1150    1150    1150    1150    1150    1150    1150    1150    1150    1150    1150    1150    1160    1155    1150    1160    1157    1150    1150    1150    1150    1150    1150    1150    1150    1150    1150    1150    1150    1150    1150    1150    1150    1150                                                                                                    | (SW2-5.4.3)                                                                                                    | ON    | OFF          | OFF               | 1305 | 1220 | 1140 | 1055  | 975        | 895      | 815    | 745                      | 680     | 605   |  |  |
| ON    ON    OFF    1610    1540    1475    1415    1345    1275    1215    1150    1      ON    ON    ON    ON    2040    1980    1920    1475    1415    1345    1275    1215    1150    1    1      Cont. Fan Default:    OFF    OFF    OFF    910    795    690    580    495    Sce Note 4      OFF    OFF    ON    730    665    See Note 4    Sce Note 4      OFF    OFF    ON    075    690    580    495    Sce Note 4      OFF    ON    ON    1140    1050    955    865    775    Sce Note 4      OFF    ON    ON    1140    1050    955    815    745    680    6      ON    OFF    OFF    1305    1225    1140    1055    975    895    815    745    680    6      ON    OFF    ON                                                                                                    | (0112 2110)                                                                                                    | ON    | OFF          | ON                | 1480 | 1405 | 1325 | 1255  | 1180       | 1105     | 1035   | 975                      | 895     | 830   |  |  |
| ON    ON    ON    2040    1980    1920    1865    1805    1750    1700    1640    1575    1      Cont. Fan Default:    OFF    OFF    OFF    910    795    690    580    495    See Note 4                                                                                       <                                                                                                    |                                                                                                    | ON    | ON           | OFF               | 1680 | 1610 | 1540 | 1475  | 1415       | 1345     | 1275   | 1215                     | 1150    | 1095  |  |  |
| Cont. Fan Default:    OFF    OFF    OFF    OFF    910    795    690    580    495    See Note 4      OFF    OFF    OF    910    795    690    580    495    See Note 4      OFF    ON    OFF    910    795    690    580    495    See Note 4      OFF    ON    OFF    910    795    690    580    495    See Note 4      OFF    ON    ON    1140    1050    955    865    775    See Note 4      ON    OFF    OFF    OFF    1140    1055    975    895    815    745    680    6      ON    OFF    ON    1480    1405    1325    1255    1180    1105    1035    975    895    815      ON    ON    OFF    1480    1405    1325    1255    1180    1105    1035    975    895    815    80    80    80                                                                                                    |                                                                                                    | ON    | ON           | ON                | 2040 | 1980 | 1920 | 1865  | 1805       | 1750     | 1700   | 1640                     | 1575    | 1525  |  |  |
| Cont. Fan Default:    OFF    OFF    OFF    910    795    690    580    495    Sce Note 4      OFF    OFF    OFF    ON    730    665    -    Sce Note 4      OFF    ON    OFF    910    795    690    580    495    Sce Note 4      OFF    ON    OFF    910    795    690    580    495    Sce Note 4      OFF    ON    OFF    910    795    690    580    495    Sce Note 4      OFF    ON    ON    ON    1140    1050    925    805    745    680    6      ON    OFF    OFF    ON    1140    1055    975    895    815    745    680    6      ON    OFF    ON    1480    1405    1325    1255    1180    1105    1035    975    895    85    85    85    85    85    85    85    85    85 <td></td> <td></td> <td></td> <td></td> <td>1</td> <td></td> <td>-</td> <td></td> <td></td> <td>1</td> <td>(</td> <td></td> <td>PR 1 PR</td> <td>1</td>                                                                                                    |                                                                                                    |       |              |                   | 1    |      | -    |       |            | 1        | (      |                          | PR 1 PR | 1     |  |  |
| OFF    OFF    ON    OFF    910    795    690    580    495    See Note 4      OFF    ON    OFF    910    795    690    580    495    See Note 4      OFF    ON    OFF    1140    1050    955    865    775    See Note 4      ON    OFF    ON    N    1140    1050    955    815    745    680    66      ON    OFF    ON    1440    1405    1325    1255    1180    105    975    895    815    745    680    66      ON    OFF    ON    1480    1405    1325    1255    1180    105    1035    975    895    8    0N    ON    ON    0FF    1325    1255    1180    1105    1035    975    895    85    85    85    85    85    85    85    85    85    85    85    85    85    85                                                                                                    | Cont. Fan Default:                                                                                                    | OFF   | OFF          | OFF               | 910  | 795  | 690  | 580   | 495        |          |        | See Note 4               |         |       |  |  |
| OFF    ON    OFF    910    755    690    280    495    See Note 4      OFF    ON    ON    1140    1050    955    865    775    See Note 4      ON    OFF    ON    1140    1050    955    865    775    See Note 4      ON    OFF    OFF    1305    1220    1140    1055    975    895    815    745    680    6      ON    OFF    ON    1480    1405    1325    1255    1180    105    1035    975    895    8      ON    OFF    ON    1480    1405    1325    1255    1180    105    1035    975    895    8    0N    ON    ON    1440    1405    1325    1180    1105    1035    975    895    8    0N    ON    ON    0N    1440    1405    1325    1180    1105    1035    975    895    8                                                                                                    |                                                                                                    | OFF   | OFF          | ON                | 730  | 000  | (00  |       | See Note 4 |          |        |                          |         |       |  |  |
| Continuous Fan<br>(SW2-5,4,3)    OFF    ON    ON    1140    1050    925    865    7/5    See Note 4      ON    OFF    ON    OFF    1050    1220    1140    1055    975    895    815    745    680    6    6    6    6    6    6    6    6    6    6    6    6    6    6    6    6    6    6    6    6    6    6    6    6    6    6    6    6    6    6    6    6    6    6    6    6    6    6    6    6    6    6    6    6    6    6    6    6    6    6    6    6    6    6    6    6    6    6    6    6    6    6    6    6    6    6    6    6    6    6    6    6    6    6    6    6    6    6    6                                                                                                    |                                                                                                    | OFF   | ON           | OFF               | 910  | 795  | 690  | 580   | 495        |          |        | See Note 4               | 1       |       |  |  |
| ON    OFF    OFF    1305    1220    1140    1055    975    895    815    //43    680    66      ON    OFF    ON    1480    1405    1325    1255    1180    1105    1035    975    895    8    975    895    8    0    6      ON    OFF    ON    1480    1405    1325    1255    1180    1105    1035    975    895    8      ON    ON    OFF    1480    1405    1325    1180    1105    1035    975    895    8      ON    ON    ON    1480    1405    1325    1255    1180    1105    1035    975    895    8                                                                                                    | Continuous Fan                                                                                                    | OFF   | ON           | ON                | 1140 | 1050 | 955  | 865   | 115        | 0.00     | 012    | See Note 4               | 1 (00   | 1 005 |  |  |
| ON    OFF    ON    1440    1440    1325    11235    1100    1035    975    895    8      ON    ON    OFF    1480    1405    1325    1255    1180    1105    1035    975    895    8      ON    ON    ON    1440    1405    1325    1255    1180    1105    1035    975    895    8                                                                                                    | (SW2-5,4,3)                                                                                                    | ON    | OFF          | OFF               | 1305 | 1220 | 1140 | 1055  | 9/5        | 895      | 813    | /45                      | 080     | 605   |  |  |
| ON ON OP 1440 1400 1323 1233 1100 1105 1033 973 693 6<br>ON ON ON 1480 1405 1325 1255 1180 1105 1035 975 895 8                                                                                                    |                                                                                                    | ON    | OFF          | OFF               | 1480 | 1405 | 1325 | 1255  | 1180       | 1105     | 1035   | 975                      | 893     | 830   |  |  |
|                                                                                                    |                                                                                                    | ON    | ON           | ON                | 1480 | 1405 | 1323 | 1235  | 1180       | 1105     | 1035   | 975                      | 895     | 830   |  |  |
|                                                                                                    |                                                                                                    | UN    | UN           | UN                | 1400 | 1403 | 1343 | 1255  | 1100       | 1105     | 1053   | 915                      | 075     | 0.00  |  |  |

![](_page_62_Figure_3.jpeg)

![](_page_63_Figure_1.jpeg)

![](_page_63_Figure_2.jpeg)

![](_page_63_Picture_3.jpeg)

## 58TN0A/58TN1A 80% AFUE, Two-Stage, Variable–Speed 4–Way Multipoise, Non-Condensing Gas Furnace Series A

![](_page_64_Picture_2.jpeg)

![](_page_64_Picture_3.jpeg)

Turn to the experts

|                     |       |               | (SW1-5 and        | SW4-3 set t | o OFF, exce | pt as indicat | ted. See Foo | otnotes 1 ai | nd <sup>2</sup> ) |      |          |      |      |
|---------------------|-------|---------------|-------------------|-------------|-------------|---------------|--------------|--------------|-------------------|------|----------|------|------|
| Unit Size:045C17-12 | Clg/C | F Switch Se   | ttings            |             |             |               | Extern       | al Static Pr | ressure (E        | SP)  |          |      |      |
| Clg Switches        | SW2-3 | SW2-2         | SW2-1             | 0.1         | 0.2         | 0.3           | 0.4          | 0.5          | 0.6               | 0.7  | 0.8      | 0.9  | 1.0  |
| Clg Default:        | OFF   | OFF           | OFF               | 1070        | 1080        | 1085          | 1095         | 1095         | 1100              | 1095 | 1090     | 1080 | 1070 |
| CF Switches         | SW3-3 | SW3-2         | SW3-1             |             |             |               |              |              | -                 |      | -        | -    |      |
| Low-Clg Default:    | OFF   | OFF           | OFF               | 525         | 540         | 540           | 550          | 550          |                   |      | See Note | 1    |      |
|                     | OFF   | OFF           | ON                | 525         | 540         | 540           | 550          | 550          |                   |      | See Note | 1    |      |
|                     | OFF   | ON            | OFF               | 700         | 720         | 715           | 730          | 735          | 745               | 745  | 745      | 735  | 725  |
| Cooling Airflow     | OFF   | ON            | ON                | 885         | 905         | 920           | 925          | 920          | 910               | 905  | 900      | 895  | 885  |
| (SW2)               | ON    | OFF           | OFF               | 1070        | 1080        | 1085          | 1095         | 1095         | 1100              | 1095 | 1090     | 1080 | 1070 |
| Low-Cooling Airflow | ON    | OFF           | ON                | 1250        | 1265        | 1275          | 1280         | 1275         | 1265              | 1255 | 1240     | 1205 | 1170 |
| (SW3)               | ON    | ON            | OFF               | 1425        | 1425        | 1410          | 1380         | 1340         | 1305              | 1270 | 1235     | 1200 | 1165 |
|                     | ON    | ON            | ON                | 1425        | 1425        | 1410          | 1380         | 1340         | 1305              | 1270 | 1235     | 1200 | 1165 |
|                     | Maxi  | imum Clg Ai   | flow <sup>2</sup> | 1480        | 1445        | 1415          | 1380         | 1345         | 1310              | 1275 | 1235     | 1200 | 1165 |
| CF Switches         | SW3-3 | SW3-2         | SW3-1             |             |             | -             | -            | -            |                   |      |          |      | -    |
| Cont. Fan Default:  | OFF   | OFF           | OFF               | 525         | 540         | 540           | 550          | 550          |                   |      | See Note | 1    |      |
|                     | OFF   | OFF           | ON                | 525         | 540         | 540           | 550          | 550          |                   |      | See Note | 1    |      |
|                     | OFF   | ON            | OFF               | 700         | 720         | 715           | 730          | 735          | 745               | 745  | 745      | 735  | 725  |
| C                   | OFF   | ON            | ON                | 885         | 905         | 920           | 925          | 920          | 910               | 905  | 900      | 895  | 885  |
| Airflow (SW3)       | ON    | OFF           | OFF               | 1070        | 1080        | 1085          | 1095         | 1095         | 1100              | 1095 | 1090     | 1080 | 1070 |
| Minon (0115)        | ON    | OFF           | ON                | 1070        | 1080        | 1085          | 1095         | 1095         | 1100              | 1095 | 1090     | 1080 | 1070 |
|                     | ON    | ON            | OFF               | 1070        | 1080        | 1085          | 1095         | 1095         | 1100              | 1095 | 1090     | 1080 | 1070 |
|                     | ON    | ON            | ON                | 1070        | 1080        | 1085          | 1095         | 1095         | 1100              | 1095 | 1090     | 1080 | 1070 |
| Harrise (CWII)      | Hig   | gh Heat Airfl | ow <sup>3</sup>   | 730         | 730         | 735           | 750          | 765          | 770               | 770  | 770      | 760  | 750  |
| reating (SWI)       | Lo    | w Heat Airfl  | ow <sup>3</sup>   | 605         | 625         | 635           | 630          | 635          | 635               | 630  | 625      | 615  | 605  |

129

58TN0A/58TN1A 80% AFUE, Two-Stage, Variable–Speed 4–Way Multipoise, Non-Condensing Gas Furnace Series A

![](_page_64_Picture_8.jpeg)

![](_page_64_Picture_9.jpeg)

| Unit Size: 070C14-12                  | Clg/C | <b>F</b> Switch Se | ttings            |      |      |      | Extern | al Static Pr | ressure (Es | SP)  |          |      |      |
|---------------------------------------|-------|--------------------|-------------------|------|------|------|--------|--------------|-------------|------|----------|------|------|
| Clg Switches                          | SW2-3 | SW2-2              | SW2-1             | 0.1  | 0.2  | 0.3  | 0.4    | 0.5          | 0.6         | 0.7  | 0.8      | 0.9  | 1.0  |
| Clg Default:                          | OFF   | OFF                | OFF               | 1050 | 1050 | 1050 | 1050   | 1050         | 1050        | 1045 | 1035     | 1020 | 1000 |
| CF Switches                           | SW3-3 | SW3-2              | SW3-1             |      |      |      |        |              |             |      |          |      |      |
| Low-Clg Default:                      | OFF   | OFF                | OFF               | 515  | 500  | 500  | 490    | 485          |             |      | See Note |      |      |
|                                       | OFF   | OFF                | ON                | 515  | 500  | 500  | 490    | 485          |             |      | See Note |      |      |
| 1.000.01                              | OFF   | ON                 | OFF               | 690  | 680  | 675  | 680    | 675          |             |      | See Note |      |      |
| Cooling Airflow                       | OFF   | ON                 | ON                | 875  | 875  | 875  | 870    | 865          | 855         | 850  | 835      | 825  | 820  |
| (SW2)                                 | ON    | OFF                | OFF               | 1050 | 1050 | 1050 | 1050   | 1050         | 1050        | 1045 | 1035     | 1020 | 1000 |
| Low-Cooling Airflow                   | ON    | OFF                | ON                | 1220 | 1225 | 1225 | 1225   | 1225         | 1220        | 1205 | 1190     | 1185 | 1170 |
| (SW3)                                 | ON    | ON                 | OFF               | 1220 | 1225 | 1225 | 1225   | 1225         | 1220        | 1205 | 1190     | 1185 | 1170 |
| 1.1.1.1.1.1.1                         | QN    | ON                 | ON                | 1220 | 1225 | 1225 | 1225   | 1225         | 1220        | 1205 | 1190     | 1185 | 1170 |
| 2 77 77 11                            | Maxi  | mum Clg Air        | flow <sup>2</sup> | 1395 | 1400 | 1400 | 1400   | 1395         | 1385        | 1370 | 1340     | 1300 | 1245 |
| CF Switches                           | SW3-3 | SW3-2              | SW3-1             |      |      |      |        |              |             |      | -        |      |      |
| Cont. Fan Default:                    | OFF   | OFF                | OFF               | 515  | 500  | 500  | 490    | 485          |             |      | See Note |      |      |
|                                       | OFF   | OFF                | ON                | 515  | 500  | 500  | 490    | 485          |             |      | See Note |      |      |
| · · · · · · · · · · · · · · · · · · · | OFF   | ON                 | OFF               | 690  | 680  | 675  | 680    | 675          |             | 100  | See Note | 1    | -    |
| Continuous Fan                        | OFF   | ON                 | ON                | 875  | 875  | 875  | 870    | 865          | 855         | 850  | 835      | 825  | 820  |
| Airflow (SW3)                         | ON    | OFF                | OFF               | 1050 | 1050 | 1050 | 1050   | 1050         | 1050        | 1045 | 1035     | 1020 | 1000 |
| Carlos Contentino                     | ON    | OFF                | ON                | 1220 | 1225 | 1225 | 1225   | 1225         | 1220        | 1205 | 1190     | 1185 | 1170 |
|                                       | ON    | ON                 | OFF               | 1220 | 1225 | 1225 | 1225   | 1225         | 1220        | 1205 | 1190     | 1185 | 1170 |
|                                       | ON    | ON                 | ON                | 1220 | 1225 | 1225 | 1225   | 1225         | 1220        | 1205 | 1190     | 1185 | 1170 |
| Hasting (SWI)                         | Hig   | gh Heat Airfle     | ow <sup>3</sup>   | 1160 | 1165 | 1175 | 1180   | 1180         | 1180        | 1180 | 1180     | 1180 | 1175 |
| reating (SWI)                         | Lo    | w Heat Airfle      | w <sup>3</sup>    | 735  | 735  | 735  | 735    | 725          |             |      | See Note |      |      |

|                                                                                                    |          |             | Table 13           | – Air De    | livery - Cl | FM (With     | Filter) (C   | ontinued     | 1)                |       | 1        | Wholesale | Distril |
|----------------------------------------------------------------------------------------------------|----------|-------------|--------------------|-------------|-------------|--------------|--------------|--------------|-------------------|-------|----------|-----------|---------|
|                                                                                                    | /tict =t |             | (SW1-5 and         | SW4-3 set t | o OFF, exce | pt as indica | ted. See For | otnotes 1 ar | 1d <sup>2</sup> ) |       |          |           |         |
| Unit Size: 070C17-16                                                                                                    | Clg/(    | F Switch Se | ttings             | 12.2        |             |              | Extern       | al Static Pr | essure (E         | SP)   | 1.12     | 1.1       |         |
| Clg Switches                                                                                                    | SW2-3    | SW2-2       | SW2-1              | 0.1         | 0.2         | 0.3          | 0.4          | 0.5          | 0.6               | 0.7   | 0.8      | 0.9       | 1.0     |
| Clg Default:                                                                                                    | OFF      | OFF         | OFF                | 1435        | 1435        | 1435         | 1420         | 1380         | 1345              | 1310  | 1270     | 1235      | 1200    |
| CF Switches                                                                                                    | SW3-3    | SW3-2       | SW3-1              |             |             |              |              |              |                   | 1.000 |          | -         |         |
| Low-Clg Default:                                                                                                    | OFF      | OFF         | OFF                | 705         | 715         | 720          | 720          | 715          | 705               | 700   | 690      | 680       | 665     |
|                                                                                                    | OFF      | OFF         | ON                 | 530         | 535         | 530          | 520          | 505          |                   |       | See Note |           |         |
|                                                                                                    | OFF      | ON          | OFF                | 705         | 715         | 720          | 720          | 715          | 705               | 700   | 690      | 680       | 665     |
| Cooling Airflow                                                                                                    | OFF      | ON          | ON                 | 870         | 885         | 890          | 895          | 895          | 895               | 890   | 885      | 875       | 865     |
| (SW2)                                                                                                    | ON       | OFF         | OFF                | 1110        | 1110        | 1110         | 1105         | 1100         | 1090              | 1085  | 1075     | 1065      | 1050    |
| Low-Cooling Airflow                                                                                                    | ON       | OFF         | ON                 | 1240        | 1240        | 1245         | 1245         | 1240         | 1235              | 1230  | 1225     | 1215      | 1210    |
| (SW3)                                                                                                    | ON       | ON          | OFF                | 1435        | 1435        | 1435         | 1420         | 1380         | 1345              | 1310  | 1270     | 1235      | 1200    |
| 17 A 6                                                                                                    | ON       | ON          | ON                 | 1435        | 1435        | 1435         | 1420         | 1380         | 1345              | 1310  | 1270     | 1235      | 1200    |
| have a second second se | Maxi     | mum Clg Air | rflow <sup>2</sup> | 1510        | 1480        | 1445         | 1410         | 1375         | 1340              | 1305  | 1270     | 1235      | 1200    |
| CF Switches                                                                                                    | SW3-3    | SW3-2       | SW3-1              |             | 1           |              |              |              |                   |       |          |           | 1       |
| Cont. Fan Default:                                                                                                    | OFF      | OFF         | OFF                | 805         | 800         | 795          | 790          | 775          | 765               | 750   | 735      | 715       | 700     |
|                                                                                                    | OFF      | OFF         | ON                 | 520         | 520         | 515          | 510          | 495          |                   |       | See Note |           |         |
|                                                                                                    | OFF      | ON          | OFF                | 635         | 630         | 625          | 620          | 605          | 595               | 580   | 565      | 550       | 535     |
| 0                                                                                                    | OFF      | ON          | ON                 | 805         | 800         | 795          | 790          | 775          | 765               | 750   | 735      | 715       | 700     |
| Continuous Fan                                                                                                    | ON       | OFF         | OFF                | 805         | 800         | 795          | 790          | 775          | 765               | 750   | 735      | 715       | 700     |
| Aution (Sw3)                                                                                                    | ON       | OFF         | ON                 | 805         | 800         | 795          | 790          | 775          | 765               | 750   | 735      | 715       | 700     |
| 1.1                                                                                                    | ON       | ON          | OFF                | 805         | 800         | 795          | 790          | 775          | 765               | 750   | 735      | 715       | 700     |
| 16                                                                                                    | ON       | ON          | ON                 | 805         | 800         | 795          | 790          | 775          | 765               | 750   | 735      | 715       | 700     |

58TN0A/58TN1A 80% AFUE, Two-Stage, Variable–Speed 4–Way Multipoise, Non-Condensing Gas Furnace Series A

![](_page_65_Picture_4.jpeg)

Turn to the experts

Sigler Wholesale Distributors

| Unit Size: 070C21-20 | Clg/C | CF Switch Se   | ttings            |      |      | S. 1. S. T. | Extern | al Static Pi | ressure (E | SP)  |            |      |      |
|----------------------|-------|----------------|-------------------|------|------|-------------|--------|--------------|------------|------|------------|------|------|
| Clg Switches         | SW2-3 | SW2-2          | SW2-1             | 0.1  | 0.2  | 0.3         | 0.4    | 0.5          | 0.6        | 0.7  | 0.8        | 0.9  | 1.0  |
| Clg Default:         | OFF   | OFF            | OFF               | 1785 | 1815 | 1825        | 1825   | 1825         | 1820       | 1810 | 1805       | 1795 | 1755 |
| CF Switches          | SW3-3 | SW3-2          | SW3-1             |      |      |             |        | -            |            |      |            |      | -    |
| Low-Clg Default:     | OFF   | OFF            | OFF               | 855  | 905  | 925         | 950    | 970          | 970        | 960  | 955        | 970  | 965  |
|                      | OFF   | OFF            | ON                | 670  | 735  | 765         | 775    | 790          |            |      | See Note 4 |      |      |
|                      | OFF   | ON             | OFF               | 855  | 905  | 925         | 950    | 970          | 970        | 960  | 955        | 970  | 965  |
| Cooling Airflow      | ОГГ   | ON             | ON                | 1040 | 1040 | 1050        | 1085   | 1085         | 1095       | 1100 | 1090       | 1080 | 1090 |
| (SW2)                | ON    | OFF            | OFF               | 1235 | 1255 | 1290        | 1300   | 1315         | 1310       | 1310 | 1310       | 1295 | 1285 |
| Low-Cooling Airflow  | ON    | OFF            | ON                | 1495 | 1475 | 1490        | 1490   | 1495         | 1490       | 1485 | 1470       | 1460 | 1455 |
| (SW3)                | ON    | ON             | OFF               | 1785 | 1815 | 1825        | 1825   | 1825         | 1820       | 1810 | 1805       | 1795 | 1755 |
|                      | ON    | ON             | ON                | 2145 | 2140 | 2135        | 2125   | 2110         | 2090       | 2040 | 1965       | 1875 | 1800 |
|                      | Maxi  | imum Clg Air   | flow <sup>2</sup> | 2225 | 2215 | 2205        | 2190   | 2150         | 2110       | 2045 | 1970       | 1880 | 1800 |
| CF Switches          | SW3-3 | SW3-2          | SW3-1             |      |      |             |        |              |            | -    |            |      |      |
| Cont. Fan Default:   | OFF   | OFF            | OFF               | 855  | 905  | 925         | 950    | 970          | 970        | 960  | 955        | 970  | 965  |
|                      | OFF   | OFF            | ON                | 670  | 735  | 765         | 775    | 790          |            |      | See Note   | 1    |      |
|                      | OFF   | ON             | OFF               | 855  | 905  | 925         | 950    | 970          | 970        | 960  | 955        | 970  | 965  |
| 0.0                  | OFF   | ON             | ON                | 1040 | 1040 | 1050        | 1085   | 1085         | 1095       | 1100 | 1090       | 1080 | 1090 |
| Airflow (SW3)        | ON    | OFF            | OFF               | 1040 | 1040 | 1050        | 1085   | 1085         | 1095       | 1100 | 1090       | 1080 | 1090 |
| Autow (345)          | ON    | OFF            | ON                | 1040 | 1040 | 1050        | 1085   | 1085         | 1095       | 1100 | 1090       | 1080 | 1090 |
|                      | ON    | ON             | OFF               | 1040 | 1040 | 1050        | 1085   | 1085         | 1095       | 1100 | 1090       | 1080 | 1090 |
| ( <sup>1</sup>       | ON    | ON             | ON                | 1040 | 1040 | 1050        | 1085   | 1085         | 1095       | 1100 | 1090       | 1080 | 1090 |
|                      | Hij   | gh Heat Airfle | ow <sup>3</sup>   | 1195 | 1215 | 1240        | 1250   | 1255         | 1270       | 1265 | 1260       | 1255 | 1245 |
| Heating (SW1)        | Lo    | w Heat Airfle  | ow <sup>3</sup>   | 1085 | 1090 | 1115        | 1135   | 1160         | 1160       | 1155 | 1150       | 1150 | 1140 |

![](_page_66_Figure_1.jpeg)

|                                       |       | op, operatin       | g and Service     | e and Maine | anance instr | uctions       |             |                         |                   |      |          |      |      |
|---------------------------------------|-------|--------------------|-------------------|-------------|--------------|---------------|-------------|-------------------------|-------------------|------|----------|------|------|
| _                                     |       | _                  | Table 13          | ) – Air Del | livery - Cl  | FM (With      | Filter) (C  | ontinued                | I)                |      |          |      |      |
| Second Second                         |       |                    | (SW1-5 and        | SW4-3 set t | o OFF, exce  | pt as indicat | ed. See For | otnotes <sup>1</sup> ar | nd <sup>2</sup> ) |      |          |      |      |
| Unit Size: 090C17-16                  | Clg/C | <b>F Switch Se</b> | ttings            | -           |              |               | Externs     | al Static Pr            | ressure (E        | SP)  |          |      |      |
| Clg Switches                          | SW2-3 | SW2-2              | SW2-1             | 0.1         | 0.2          | 0.3           | 0.4         | 0.5                     | 0.6               | 0.7  | 0.8      | 0.9  | 1.0  |
| Clg Default:                          | OFF   | OFF                | OFF               | 1350        | 1370         | 1390          | 1390        | 1400                    | 1390              | 1380 | 1380     | 1360 | 1340 |
| CF Switches                           | SW3-3 | SW3-2              | SW3-1             |             |              |               | -           |                         |                   |      |          |      |      |
| Low-Clg Default:                      | OFF   | OFF                | OFF               | 680         | 680          | 680           | 675         | 670                     |                   | 1.1  | See Note | 1    |      |
|                                       | OFF   | OFF                | ON                | 525         | 520          | 525           | 495         | 475                     |                   |      | See Note | •    |      |
|                                       | OFF   | ON                 | OFF               | 680         | 680          | 680           | 675         | 670                     | 1                 |      | See Note | 4    |      |
| Cooling Airflow                       | OFF   | ON                 | ON                | 815         | 845          | 845           | 855         | 850                     | 850               | 845  | 835      | 820  | 805  |
| (SW2)                                 | ON    | OFF                | OFF               | 1005        | 1005         | 1015          | 1035        | 1040                    | 1040              | 1035 | 1030     | 1025 | 1010 |
| ow-Cooling Airflow<br>(SW3)           | ON    | OFF                | ON                | 1190        | 1200         | 1200          | 1205        | 1205                    | 1215              | 1205 | 1200     | 1185 | 1170 |
| (SW3)                                 | ON    | ON                 | OFF               | 1350        | 1370         | 1390          | 1390        | 1400                    | 1390              | 1380 | 1380     | 1360 | 1340 |
|                                       | ON    | ON                 | ON                | 1350        | 1370         | 1390          | 1390        | 1400                    | 1390              | 1380 | 1380     | 1360 | 1340 |
|                                       | Maxi  | mum Clg Air        | flow <sup>2</sup> | 1595        | 1600         | 1600          | 1600        | 1595                    | 1555              | 1505 | 1465     | 1430 | 1390 |
| CF Switches                           | SW3-3 | SW3-2              | SW3-1             |             |              |               |             |                         | -                 |      |          |      |      |
| Cont. Fan Default:                    | OFF   | OFF                | OFF               | 680         | 680          | 680           | 675         | 670                     |                   |      | See Note | 4    |      |
|                                       | OFF   | OFF                | ON                | 525         | 520          | 525           | 495         | 475                     |                   |      | See Note | 1    |      |
|                                       | OFF   | ON                 | OFF               | 680         | 680          | 680           | 675         | 670                     |                   |      | See Note | 1    |      |
| Continuo Des                          | OFF   | ON                 | ON                | 815         | 845          | 845           | 855         | 850                     | 850               | 845  | 835      | 820  | 805  |
| Airflow (SW3)                         | ON    | OFF                | OFF               | 1005        | 1005         | 1015          | 1035        | 1040                    | 1040              | 1035 | 1030     | 1025 | 1010 |
| Auton (5115)                          | ON    | OFF                | ON                | 1190        | 1200         | 1200          | 1205        | 1205                    | 1215              | 1205 | 1200     | 1185 | 1170 |
|                                       | ON    | ON                 | OFF               | 1190        | 1200         | 1200          | 1205        | 1205                    | 1215              | 1205 | 1200     | 1185 | 1170 |
| · · · · · · · · · · · · · · · · · · · | ON    | ON                 | ON                | 1190        | 1200         | 1200          | 1205        | 1205                    | 1215              | 1205 | 1200     | 1185 | 1170 |
| 11                                    | Hig   | gh Heat Airfle     | ow <sup>3</sup>   | 1190        | 1205         | 1210          | 1210        | 1210                    | 1210              | 1210 | 1210     | 1210 | 1200 |
| Heating (SWI)                         | La    | Hant Airfl.        |                   | 950         | 970          | 985           | 985         | 985                     | 985               | 985  | 985      | 985  | 980  |

|                      |       |                |                    |      |      |      |        |              |           |      |          | 70   | Sig  |
|----------------------|-------|----------------|--------------------|------|------|------|--------|--------------|-----------|------|----------|------|------|
| Unit Size: 090C21-20 | Clg/C | F Switch Se    | ttings             | -    |      |      | Extern | al Static Pi | essure (E | SP)  |          |      |      |
| Clg Switches         | SW2-3 | SW2-2          | SW2-1              | 0.1  | 0.2  | 0.3  | 0.4    | 0.5          | 0.6       | 0.7  | 0.8      | 0.9  | 1.0  |
| Clg Default:         | OFF   | OFF            | OFF                | 1785 | 1805 | 1815 | 1835   | 1840         | 1855      | 1860 | 1850     | 1845 | 1835 |
| CF Switches          | SW3-3 | SW3-2          | SW3-1              |      |      |      |        |              |           |      |          |      |      |
| Low-Clg Default:     | OFF   | OFF            | OFF                | 925  | 935  | 945  | 960    | 980          | 965       | 940  | 925      | 920  | 900  |
|                      | OFF   | OFF            | ON                 | 715  | 715  | 735  | 730    | 730          |           |      | See Note |      |      |
|                      | OFF   | ON             | OFF                | 925  | 935  | 945  | 960    | 980          | 965       | 940  | 925      | 920  | 900  |
| Cooling Airflow      | OFF   | ON             | ON                 | 1040 | 1045 | 1030 | 1055   | 1060         | 1045      | 1060 | 1045     | 1030 | 1005 |
| (SW2)                | ON    | OFF            | OFF                | 1295 | 1320 | 1285 | 1335   | 1350         | 1340      | 1350 | 1335     | 1310 | 1300 |
| Low-Cooling Airflow  | ON    | OFF            | ON                 | 1505 | 1525 | 1480 | 1480   | 1490         | 1475      | 1465 | 1455     | 1450 | 1445 |
| (SW3)                | ON    | ON             | OFF                | 1785 | 1805 | 1815 | 1835   | 1840         | 1855      | 1860 | 1850     | 1845 | 1835 |
|                      | ON    | ON             | ON                 | 2250 | 2265 | 2270 | 2265   | 2255         | 2245      | 2220 | 2175     | 2120 | 2060 |
|                      | Maxi  | mum Clg Air    | rflow <sup>2</sup> | 2375 | 2375 | 2375 | 2365   | 2330         | 2285      | 2235 | 2185     | 2140 | 2075 |
| CF Switches          | SW3-3 | SW3-2          | SW3-1              |      |      |      | -      | -            |           |      |          |      |      |
| Cont. Fan Default:   | OFF   | OFF            | OFF                | 925  | 935  | 945  | 960    | 980          | 965       | 940  | 925      | 920  | 900  |
|                      | OFF   | OFF            | ON                 | 715  | 715  | 735  | 730    | 730          | -         |      | See Note |      |      |
| 2                    | OFF   | ON             | OFF                | 925  | 935  | 945  | 960    | 980          | 965       | 940  | 925      | 920  | 900  |
| 0                    | OFF   | ÓN             | ÓN                 | 1040 | 1045 | 1030 | 1055   | 1060         | 1045      | 1060 | 1045     | 1030 | 1005 |
| Airflow (SW3)        | ON    | OFF            | OFF                | 1295 | 1320 | 1285 | 1335   | 1350         | 1340      | 1350 | 1335     | 1310 | 1300 |
| manon (5113)         | ON    | OFF            | ON                 | 1505 | 1525 | 1480 | 1480   | 1490         | 1475      | 1465 | 1455     | 1450 | 1445 |
|                      | ON    | ÓN             | <b>OFF</b>         | 1505 | 1525 | 1480 | 1480   | 1490         | 1475      | 1465 | 1455     | 1450 | 1445 |
|                      | ON    | ON             | ON                 | 1505 | 1525 | 1480 | 1480   | 1490         | 1475      | 1465 | 1455     | 1450 | 1445 |
| Harting (CWI)        | Hig   | gh Heat Airfle | ow <sup>3</sup>    | 1590 | 1610 | 1605 | 1605   | 1600         | 1605      | 1610 | 1610     | 1615 | 1620 |
| reating (SWI)        | Lo    | w Heat Airfle  | ow <sup>3</sup>    | 1425 | 1450 | 1440 | 1465   | 1470         | 1455      | 1450 | 1440     | 1435 | 1430 |

|                      |       |             | Table 13           | - Air De    | livery - Cl | FM (With      | Filter) (C   | ontinued                | I)                |      |          |      |      |
|----------------------|-------|-------------|--------------------|-------------|-------------|---------------|--------------|-------------------------|-------------------|------|----------|------|------|
|                      |       | 1.00        | (SW1-5 and         | SW4-3 set t | o OFF, exce | pt as indicat | ted. See Foo | otnotes <sup>1</sup> ar | nd <sup>2</sup> ) |      |          |      |      |
| Unit Size: 110C21-20 | Clg/C | T Switch Se | ttings             |             |             |               | Extern       | al Static Pi            | ressure (E        | SP)  |          |      |      |
| Clg Switches         | SW2-3 | SW2-2       | SW2-1              | 0.1         | 0.2         | 0.3           | 0.4          | 0.5                     | 0.6               | 0.7  | 0.8      | 0.9  | 1.0  |
| Clg Default:         | OFF   | OFF         | OFF                | 1750        | 1750        | 1750          | 1750         | 1750                    | 1750              | 1750 | 1750     | 1740 | 172  |
| CF Switches          | SW3-3 | SW3-2       | SW3-1              | 1           |             |               |              |                         | -                 |      |          |      |      |
| Low-Clg Default:     | OFF   | OFF         | OFF                | 875         | 875         | 875           | 875          | 875                     |                   | 1.1  | See Note | 4    | _    |
|                      | OFF   | OFF         | ON                 | 700         | 700         | 700           | 700          | 700                     |                   |      | See Note | 4    |      |
|                      | OFF   | ON          | OFF                | 875         | 875         | 875           | 875          | 875                     |                   |      | See Note | 4    |      |
| Cooling Airflow      | OFF   | ON          | ON                 | 1050        | 1050        | 1050          | 1050         | 1050                    |                   | _    | See Note | 4    |      |
| (SW2)                | ON    | OFF         | OFF                | 1225        | 1225        | 1225          | 1225         | 1225                    | 1225              | 1225 | 1225     | 1225 | 122  |
| Low-Cooling Airflow  | ON    | OFF         | ON                 | 1400        | 1400        | 1400          | 1400         | 1400                    | 1400              | 1400 | 1400     | 1400 | 1400 |
| (SW3)                | ON    | ON          | OFF                | 1750        | 1750        | 1750          | 1750         | 1750                    | 1750              | 1750 | 1750     | 1740 | 172  |
|                      | ON    | ON          | ON                 | 2100        | 2100        | 2100          | 2100         | 2090                    | 2075              | 2055 | 2040     | 2005 | 1970 |
|                      | Maxi  | mum Clg Ai  | rflow <sup>2</sup> | 2200        | 2190        | 2190          | 2180         | 2155                    | 2145              | 2125 | 2100     | 2080 | 2020 |
| CF Switches          | SW3-3 | SW3-2       | SW3-1              |             |             |               |              |                         |                   |      |          |      | -    |
| Cont. Fan Default:   | OFF   | OFF         | OFF                | 875         | 875         | 875           | 875          | 875                     |                   |      | See Note | 4    |      |
|                      | OFF   | OFF         | ON                 | 700         | 700         | 700           | 700          | 700                     |                   |      | See Note | 4    |      |
|                      | OFF   | ON          | OFF                | 875         | 875         | 875           | 875          | 875                     |                   |      | See Note | 4    |      |
| Continuous For       | OFF   | ON          | ON                 | 1050        | 1050        | 1050          | 1050         | 1050                    |                   |      | See Note | 4    |      |
| Airflow (SW3)        | ON    | OFF         | OFF                | 1225        | 1225        | 1225          | 1225         | 1225                    | 1225              | 1225 | 1225     | 1225 | 122  |
| (0.00)               | ON    | OFF         | ON                 | 1400        | 1400        | 1400          | 1400         | 1400                    | 1400              | 1400 | 1400     | 1400 | 140  |
|                      | ON    | ON          | OFF                | 1400        | 1400        | 1400          | 1400         | 1400                    | 1400              | 1400 | 1400     | 1400 | 140  |
|                      | ON    | ON          | ON                 | 1400        | 1400        | 1400          | 1400         | 1400                    | 1400              | 1400 | 1400     | 1400 | 140  |

| A                    |       |                |                   |      |      |      |        |              |            |      |          | -    | Wholes |
|----------------------|-------|----------------|-------------------|------|------|------|--------|--------------|------------|------|----------|------|--------|
| Unit Size: 135C24-22 | Clg/C | CF Switch Sc   | ttings            |      |      |      | Extern | al Static Pr | ressure (E | SP)  |          |      |        |
| Clg Switches         | SW2-3 | SW2-2          | SW2-1             | 0.1  | 0.2  | 0.3  | 0.4    | 0.5          | 0.6        | 0.7  | 0.8      | 0.9  | 1.0    |
| Clg Default:         | OFF   | OFF            | OFF               | 1750 | 1765 | 1765 | 1775   | 1780         | 1785       | 1785 | 1775     | 1770 | 1765   |
| CF Switches          | SW3-3 | SW3-2          | SW3-1             |      |      |      | -      |              |            |      |          |      |        |
| Low-Clg Default:     | OFF   | OFF            | OFF               | 860  | 880  | 895  | 900    | 905          | 900        | 890  | 865      | 845  | 825    |
|                      | OFF   | OFF            | ÓN                | 690  | 710  | 715  | 710    | 690          |            |      | See Note | 1    |        |
|                      | OFF   | ON             | OFF               | 860  | 880  | 895  | 900    | 905          | 900        | 890  | 865      | 845  | 825    |
| Cooling Airflow      | OFF   | ON             | ON                | 1015 | 1050 | 1070 | 1080   | 1085         | 1095       | 1095 | 1090     | 1085 | 1075   |
| (SW2)                | ON    | OFF            | OFF               | 1185 | 1220 | 1245 | 1260   | 1270         | 1275       | 1280 | 1280     | 1285 | 1280   |
| Low-Cooling Airflow  | ON    | OFF            | ON                | 1400 | 1415 | 1420 | 1425   | 1425         | 1420       | 1415 | 1410     | 1400 | 1390   |
| (SW3)                | ON    | ON             | OFF               | 1750 | 1765 | 1765 | 1775   | 1780         | 1785       | 1785 | 1775     | 1770 | 1765   |
|                      | ON    | ON             | ON                | 2080 | 2095 | 2100 | 2110   | 2105         | 2115       | 2125 | 2115     | 2120 | 2090   |
|                      | Maxi  | imum Clg Air   | flow <sup>2</sup> | 2240 | 2255 | 2265 | 2270   | 2265         | 2255       | 2220 | 2175     | 2135 | 2085   |
| CF Switches          | SW3-3 | SW3-2          | SW3-1             | -    |      |      |        |              |            |      |          |      |        |
| Cont. Fan Default:   | OFF   | OFF            | OFF               | 860  | 880  | 895  | 900    | 905          | 900        | 890  | 865      | 845  | 825    |
|                      | OFF   | OFF            | ON                | 690  | 710  | 715  | 710    | 690          |            |      | See Note | 1    |        |
|                      | OFF   | ON             | OFF               | 860  | 880  | 895  | 900    | 905          | 900        | 890  | 865      | 845  | 825    |
| Continuous Fra       | OFF   | ON             | ON                | 1015 | 1050 | 1070 | 1080   | 1085         | 1095       | 1095 | 1090     | 1085 | 1075   |
| Airflow (SW3)        | ON    | OFF            | OFF               | 1185 | 1220 | 1245 | 1260   | 1270         | 1275       | 1280 | 1280     | 1285 | 1280   |
| Auton (5115)         | ON    | OFF            | ON                | 1400 | 1415 | 1420 | 1425   | 1425         | 1420       | 1415 | 1410     | 1400 | 1390   |
|                      | ON    | ON             | OFF               | 1400 | 1415 | 1420 | 1425   | 1425         | 1420       | 1415 | 1410     | 1400 | 1390   |
|                      | ON    | ON             | ON                | 1400 | 1415 | 1420 | 1425   | 1425         | 1420       | 1415 | 1410     | 1400 | 1390   |
| II. C. CONVIS        | Hig   | gh Heat Airfle | ow <sup>3</sup>   | 1825 | 1835 | 1850 | 1855   | 1860         | 1860       | 1855 | 1850     | 1845 | 1840   |
| Heating (SW1)        | Lo    | W Heat Airfle  | 3                 | 1645 | 1660 | 1670 | 1675   | 1675         | 1675       | 1675 | 1670     | 1665 | 1660   |

![](_page_68_Picture_3.jpeg)

![](_page_69_Figure_1.jpeg)

![](_page_69_Picture_3.jpeg)

|                         |       | -           | 1                     | able 12 – | Air Deliv   | ery - CFN   | M (With F   | ilter)*               |             |      |     |      |        |
|-------------------------|-------|-------------|-----------------------|-----------|-------------|-------------|-------------|-----------------------|-------------|------|-----|------|--------|
|                         |       | COC         | LING <sup>4</sup> AND | HEATIN    | G AIR DEL   | IVERY - C   | CFM (Botto  | m Return <sup>5</sup> | With Filte  | er)  |     |      |        |
|                         |       | (5          | W1-5 and              | SW2-2 se  | t to OFF, e | xcept as in | ndicated. S | See Notes             | 1 and 2.)   |      |     |      |        |
| Unit Size:<br>045V14-12 | Clg/C | F Switch s  | ettings               |           |             |             | Extern      | al Static P           | Pressure (E | SP)  |     |      |        |
| Clg Switches:           | SW2-8 | SW2-7       | SW2-6                 | 0.1       | 0.2         | 0.3         | 0.4         | 0.5                   | 0.6         | 0.7  | 0.8 | 0.9  | 1.0    |
| Clg Default:            | OFF   | OFF         | OFF                   | 1190      | 1140        | 1100        | 1065        | 1020                  | 985         | 905  | 800 | 665  | 525    |
| 1                       | OFF   | OFF         | ON                    | 620       | 560         | 520         | 455         | 410                   | 355         | 305  | 255 | Seel | Note 4 |
|                         | OFF   | ON          | OFF                   | 795       | 755         | 705         | 670         | 615                   | 585         | 530  | 490 | 440  | 405    |
|                         | OFF   | ON          | ON                    | 1020      | 955         | 930         | 890         | 840                   | 805         | 755  | 715 | 645  | 490    |
| Cooling                 | ON    | OFF         | OFF                   | 1190      | 1140        | 1100        | 1065        | 1020                  | 985         | 905  | 800 | 665  | 525    |
| (SW2-8,7,6)             | ON    | OFF         | ON                    | 1455      | 1390        | 1325        | 1255        | 1175                  | 1085        | 1000 | 880 | 755  | 575    |
| Contraction of the      | ON    | ON          | OFF                   | 1455      | 1390        | 1325        | 1255        | 1175                  | 1085        | 1000 | 880 | 755  | 575    |
|                         | ON    | ON          | ON                    | 1455      | 1390        | 1325        | 1255        | 1175                  | 1085        | 1000 | 880 | 755  | 575    |
|                         | Maxir | num Clg A   | irflow2               | 1455      | 1390        | 1325        | 1255        | 1175                  | 1085        | 1000 | 880 | 755  | 575    |
| CF Switches             | SW2-5 | SW2-4       | SW2-3                 |           |             |             |             |                       |             |      |     |      |        |
| Low-Clg Default:        | OFF   | OFF         | OFF                   | 620       | 560         | 520         | 455         | 410                   | 355         | 305  | 255 | See  | Note 4 |
|                         | OFF   | OFF         | ON                    | 620       | 560         | 520         | 455         | 410                   | 355         | 305  | 255 | See  | Note 4 |
|                         | OFF   | ON          | OFF                   | 795       | 755         | 705         | 670         | 615                   | 585         | 530  | 490 | 440  | 405    |
| Low-Cooling             | OFF   | ON          | ON                    | 1020      | 955         | 930         | 890         | 840                   | 805         | 755  | 715 | 645  | 490    |
| (SW2-543)               | ON    | OFF         | OFF                   | 1190      | 1140        | 1100        | 1065        | 1020                  | 985         | 905  | 800 | 665  | 525    |
| (0112-0,4,0)            | ON    | OFF         | ON                    | 1455      | 1390        | 1325        | 1255        | 1175                  | 1085        | 1000 | 880 | 755  | 575    |
|                         | ON    | ON          | OFF                   | 1455      | 1390        | 1325        | 1255        | 1175                  | 1085        | 1000 | 880 | 755  | 575    |
|                         | ON    | ON          | ON                    | 1455      | 1390        | 1325        | 1255        | 1175                  | 1085        | 1000 | 880 | 755  | 575    |
| Cont. Fan Default:      | OFF   | OFF         | OFF                   | 620       | 560         | 520         | 455         | 410                   | 355         | 305  | 255 | See  | Note 4 |
|                         | OFF   | UFF         | ON                    | 620       | 560         | 520         | 455         | 410                   | 355         | 305  | 255 | See  | Note 4 |
|                         | OFF   | ON          | OFF                   | 195       | 155         | 105         | 800         | 015                   | 205         | 330  | 490 | 440  | 405    |
| Continuous Fan          | OFF   | OFF         | OFF                   | 1020      | 955         | 930         | 800         | 940                   | 005         | 755  | 715 | 045  | 490    |
| (SW2-5,4,3)             | ON    | OFF         | OFF                   | 1020      | 955         | 930         | 800         | 940                   | 905         | 755  | 715 | 645  | 490    |
| 1                       | ON    | ON          | OFF                   | 1020      | 900         | 930         | 890         | 840                   | 805         | 755  | 715 | 645  | 490    |
|                         | ON    | ON          | ON                    | 1020      | 955         | 930         | 890         | 840                   | 805         | 755  | 715 | 645  | 490    |
| Heating                 |       | Linet A     | 03                    | 015       | 860         | 825         | 700         | 725                   | 700         | 650  | 610 | 550  | 450    |
| riedung                 | Hig   | n Heat Air  | Now                   | 915       | 000         | 025         | 790         | 135                   | 700         | 030  | 010 | 050  | 450    |
| (SW1)                   | Lov   | v Heat Airl | low <sup>3</sup>      | 780       | 730         | 685         | 635         | 585                   | 545         | 495  | 450 | 400  | 370    |

| Unit Size:<br>070V14-12 | Clg/Cl | F Switch se | ettings             |      |      |      | Extern | al Static F | Pressure (E | SP)  |      |          | 2   | Wholesale |
|-------------------------|--------|-------------|---------------------|------|------|------|--------|-------------|-------------|------|------|----------|-----|-----------|
| Clg Switches:           | SW2-8  | SW2-7       | SW2-6               | 0.1  | 0.2  | 0.3  | 0.4    | 0.5         | 0.6         | 0.7  | 0.8  | 0.9      | 1.0 |           |
| Clg Default:            | OFF    | OFF         | OFF                 | 1155 | 1125 | 1095 | 1065   | 1035        | 1005        | 975  | 950  | 915      | 875 |           |
|                         | OFF    | OFF         | ON                  | 605  | 555  | 500  | 440    | 375         | 320         | 265  |      | See Note | 4   |           |
|                         | OFF    | ON          | OFF                 | 775  | 735  | 690  | 650    | 600         | 550         | 500  | 450  | 405      | 365 |           |
|                         | OFF    | ON          | ON                  | 980  | 950  | 915  | 880    | 845         | 810         | 775  | 735  | 695      | 655 |           |
| Cooling                 | ON     | OFF         | OFF                 | 1155 | 1125 | 1095 | 1065   | 1035        | 1005        | 975  | 950  | 915      | 875 |           |
| (SW2-8.7.6)             | ON     | OFF         | ON                  | 1370 | 1340 | 1310 | 1285   | 1260        | 1235        | 1210 | 1140 | 1025     | 880 |           |
| (2                      | ON     | ON          | OFF                 | 1505 | 1480 | 1455 | 1420   | 1380        | 1335        | 1250 | 1155 | 1045     | 900 |           |
|                         | ON     | ON          | ON                  | 1505 | 1480 | 1455 | 1420   | 1380        | 1335        | 1250 | 1155 | 1045     | 900 |           |
|                         | Maxin  | num Cla A   | irflow <sup>2</sup> | 1505 | 1480 | 1455 | 1420   | 1380        | 1335        | 1250 | 1155 | 1045     | 900 |           |
| CF Switches             | SW2-5  | SW2-4       | SW2-3               |      |      |      |        | 1.1.1.1.1.1 |             |      |      |          |     |           |
| Low-Clg Default:        | OFF    | OFF         | OFF                 | 605  | 555  | 500  | 440    | 375         | 320         | 265  |      | See Note | 4   |           |
|                         | OFF    | OFF         | ON                  | 605  | 555  | 500  | 440    | 375         | 320         | 265  |      | See Note | 4   |           |
|                         | OFF    | ON          | OFF                 | 775  | 735  | 690  | 650    | 600         | 550         | 500  | 450  | 405      | 365 |           |
| Low-Cooline             | OFF    | ON          | ON                  | 980  | 950  | 915  | 880    | 845         | 810         | 775  | 735  | 695      | 655 |           |
| concooling              | ON     | OFF         | OFF                 | 1155 | 1125 | 1095 | 1065   | 1035        | 1005        | 975  | 950  | 915      | 875 |           |
| (SW2-5,4,3)             | ON     | OFF         | ON                  | 1370 | 1340 | 1310 | 1285   | 1260        | 1235        | 1210 | 1140 | 1025     | 880 |           |
|                         | ON     | ON          | OFF                 | 1505 | 1480 | 1455 | 1420   | 1380        | 1335        | 1250 | 1155 | 1045     | 900 |           |
|                         | ON     | ON          | ON                  | 1505 | 1480 | 1455 | 1420   | 1380        | 1335        | 1250 | 1155 | 1045     | 900 |           |
| Cont. Fan Default:      | OFF    | OFF         | OFF                 | 605  | 555  | 500  | 440    | 375         | 320         | 265  |      | See Note | 4   |           |
|                         | OFF    | OFF         | ON                  | 605  | 555  | 500  | 440    | 375         | 320         | 265  | 1 4  | See Note | 4   |           |
|                         | OFF    | ON          | OFF                 | 775  | 735  | 690  | 650    | 600         | 550         | 500  | 450  | 405      | 365 |           |
| Continuous Fan          | OFF    | ON          | ON                  | 980  | 950  | 915  | 880    | 845         | 810         | 775  | 735  | 695      | 655 |           |
| (0110 5 4 01            | ON     | OFF         | OFF                 | 1155 | 1125 | 1095 | 1065   | 1035        | 1005        | 975  | 950  | 915      | 875 |           |
| (5002-5,4,3)            | ON     | OFF         | ON                  | 1370 | 1340 | 1310 | 1285   | 1260        | 1235        | 1210 | 1140 | 1025     | 880 |           |
|                         | ON     | ON          | OFF                 | 1370 | 1340 | 1310 | 1285   | 1260        | 1235        | 1210 | 1140 | 1025     | 880 |           |
|                         | ON     | ON          | ON                  | 1370 | 1340 | 1310 | 1285   | 1260        | 1235        | 1210 | 1140 | 1025     | 880 |           |
| Heating                 | High   | Heat Airf   | low <sup>3</sup>    | 1190 | 1160 | 1130 | 1100   | 1070        | 1045        | 1015 | 985  | 955      | 900 |           |

|                    |       |             | g and a diffi         |             | nenance ma  | structions   |             |              |                         |            |            |            |            |
|--------------------|-------|-------------|-----------------------|-------------|-------------|--------------|-------------|--------------|-------------------------|------------|------------|------------|------------|
|                    |       |             | Table 1               | 2 – Air D   | elivery - ( | CFM (Wi      | th Filter)* | * (Continu   | ied)                    |            |            |            |            |
|                    |       | COO         | LING <sup>4</sup> ANI | HEATIN      | G AIR DEL   | LIVERY - C   | FM (Botto   | m Return     | <sup>5</sup> With Filte | er)        |            |            |            |
| 11.20              |       | (S          | W1-5 and              | SW2-2 se    | t to OFF, e | except as in | ndicated. S | See Notes    | 1 and 2.)               |            |            |            |            |
| 070V17-16          | Clg/C | F Switch s  | ettings               |             |             |              | Extern      | nal Static F | Pressure (E             | SP)        |            |            |            |
| Clg Switches:      | SW2-8 | SW2-7       | SW2-6                 | 0.1         | 0.2         | 0.3          | 0.4         | 0.5          | 0.6                     | 0.7        | 0.8        | 0.9        | 1.0        |
| Clg Default:       | OFF   | OFF         | OFF                   | 1600        | 1570        | 1535         | 1500        | 1465         | 1430                    | 1400       | 1365       | 1335       | 1300       |
|                    | OFF   | OFF         | ON                    | 590         | 520         | 440          | 365         | 300          | 235                     |            | See N      | lote 4     |            |
|                    | OFF   | ON<br>ON    | OFF                   | 790<br>1025 | 730<br>980  | 670<br>930   | 610<br>880  | 550<br>835   | 485<br>785              | 430<br>735 | 380<br>690 | 330<br>635 | 275<br>590 |
| Cooling            | ON    | OFF         | OFF                   | 1230        | 1190        | 1150         | 1105        | 1065         | 1025                    | 980        | 940        | 900        | 860        |
| (SW2-8,7,6)        | ON    | OFF         | ON                    | 1390        | 1355        | 1315         | 1280        | 1240         | 1200                    | 1165       | 1125       | 1090       | 1055       |
| 1. S. S. S. S.     | ON    | ON          | OFF                   | 1600        | 1570        | 1535         | 1500        | 1465         | 1430                    | 1400       | 1365       | 1335       | 1300       |
|                    | ON    | ON          | ON                    | 1855        | 1830        | 1800         | 1770        | 1740         | 1695                    | 1645       | 1600       | 1520       | 1415       |
|                    | Maxir | num Clg A   | liflow <sup>2</sup>   | 1855        | 1830        | 1800         | 1770        | 1740         | 1695                    | 1645       | 1600       | 1520       | 1415       |
| CF Switches        | SW2-5 | SW2-4       | SW2-3                 | -           | -           | 1            | 11          |              |                         | 1          |            |            |            |
| Low-Clg Default:   | OFF   | OFF         | OFF                   | 590         | 520         | 440          | 365         | 300          | 235                     |            | See N      | lote 4     | _          |
|                    | OFF   | OFF         | ON                    | 590         | 520         | 440          | 365         | 300          | 235                     | 100        | See N      | lote 4     | 0.75       |
|                    | OFF   | ON          | OFF                   | 1025        | /30         | 670          | 610         | 550          | 485                     | 430        | 380        | 330        | 275        |
| Low-Cooling        | ON    | OFF         | OFF                   | 1025        | 980         | 930          | 1105        | 035          | 1025                    | /35        | 040        | 035        | 960        |
| (SW2-5,4,3)        | ON    | OFF         | ON                    | 1230        | 1355        | 1315         | 1280        | 1240         | 1025                    | 960        | 1125       | 1000       | 1055       |
| error contra       | ON    | ON          | OFF                   | 1600        | 1570        | 1535         | 1500        | 1465         | 1430                    | 1400       | 1365       | 1335       | 1300       |
|                    | ON    | ON          | ON                    | 1855        | 1830        | 1800         | 1770        | 1740         | 1695                    | 1645       | 1600       | 1520       | 1415       |
| Cont. Fan Default: | OFF   | OFF         | OFF                   | 590         | 520         | 440          | 365         | 300          | 235                     |            | See N      | lote 4     |            |
|                    | OFF   | OFF         | ON                    | 590         | 520         | 440          | 365         | 300          | 235                     |            | See N      | lote 4     | 1.1        |
|                    | OFF   | ON          | OFF                   | 685         | 625         | 565          | 505         | 445          | 385                     | 325        | 265        | See        | Note 4     |
| Continuous Fan     | OFF   | ON.         | ON                    | 790         | 730         | 670          | 610         | 550          | 485                     | 430        | 380        | 330        | 275        |
| (CIAIO C 4 O)      | ON    | OFF         | OFF                   | 790         | 730         | 670          | 610         | 550          | 485                     | 430        | 380        | 330        | 275        |
| (5002-5,4,3)       | ON    | OFF         | ON                    | 790         | 730         | 670          | 610         | 550          | 485                     | 430        | 380        | 330        | 275        |
|                    | ON    | ON          | OFF                   | 790         | 730         | 670          | 610         | 550          | 485                     | 430        | 380        | 330        | 275        |
|                    | ON    | ON          | ON                    | 790         | 730         | 670          | 610         | 550          | 485                     | 430        | 380        | 330        | 275        |
| Heating            | Hig   | h Heat Airl | flow <sup>3</sup>     | 1410        | 1375        | 1340         | 1300        | 1260         | 1225                    | 1190       | 1155       | 1120       | 1085       |
| (SW1)              | Lov   | v Heat Airf | low <sup>3</sup>      | 1235        | 1195        | 1155         | 1110        | 1070         | 1025                    | 985        | 945        | 905        | 865        |

| Heating            | Hig   | h Heat Air  | flow <sup>3</sup>   | 1410 | 1375 | 1340 | 1300   | 1260         | 1225        | 1190 | 1155   | 1120   | 1085   |
|--------------------|-------|-------------|---------------------|------|------|------|--------|--------------|-------------|------|--------|--------|--------|
| (SW1)              | Low   | Hoat Airf   | lour <sup>3</sup>   | 1235 | 1195 | 1155 | 1110   | 1070         | 1025        | 985  | 945    | 905    | 865    |
| Unit Size:         | LOV   | v Heat All  | IOW-                | 1200 | 1100 | 1100 | 1110   | 10/0         | 1020        | 305  | 345    | 505    | 000    |
| 090V17-16          | Clg/C | F Switch s  | ettings             |      |      |      | Extern | nal Static P | Pressure (E | ESP) |        |        |        |
| Clg Switches:      | SW2-8 | SW2-7       | SW2-6               | 0.1  | 0.2  | 0.3  | 0.4    | 0.5          | 0.6         | 0.7  | 0.8    | 0.9    | 1.0    |
| Clg Default:       | OFF   | OFF         | OFF                 | 1560 | 1520 | 1485 | 1450   | 1415         | 1380        | 1340 | 1300   | 1260   | 1115   |
|                    | OFF   | OFF         | ON                  | 680  | 605  | 495  | 415    | 345          | 275         |      | See N  | lote 4 |        |
|                    | OFF   | ON          | OFF                 | 835  | 770  | 700  | 600    | 535          | 465         | 410  | 350    | 285    | 240    |
|                    | OFF   | ON          | ON                  | 1035 | 980  | 930  | 870    | 795          | 720         | 665  | 605    | 555    | 505    |
| Cooling            | ON    | OFF         | OFF                 | 1210 | 1165 | 1125 | 1080   | 1030         | 975         | 905  | 845    | 790    | 740    |
| (SW2-8,7,6)        | ON    | OFF         | ON                  | 1375 | 1335 | 1300 | 1260   | 1220         | 1175        | 1125 | 1075   | 1010   | 955    |
|                    | ON    | ON          | OFF                 | 1560 | 1520 | 1485 | 1450   | 1415         | 1380        | 1340 | 1300   | 1260   | 1115   |
|                    | ON    | ON          | ON                  | 1640 | 1605 | 1570 | 1540   | 1505         | 1470        | 1435 | 1390   | 1325   | 1110   |
|                    | Maxir | num Clg A   | irflow <sup>2</sup> | 1640 | 1605 | 1570 | 1540   | 1505         | 1470        | 1435 | 1390   | 1325   | 1110   |
| CF Switches        | SW2-5 | SW2-4       | SW2-3               |      |      |      |        |              |             |      | 1      |        |        |
| Low-Clg Default:   | OFF   | OFF         | OFF                 | 680  | 605  | 495  | 415    | 345          | 275         |      | See N  | lote 4 |        |
|                    | OFF   | OFF         | ON                  | 680  | 605  | 495  | 415    | 345          | 275         |      | See N  | lote 4 | 2.3637 |
|                    | OFF   | ON          | OFF                 | 835  | 770  | 700  | 600    | 535          | 465         | 410  | 350    | 285    | 240    |
| Low-Cooling        | OFF   | ON          | ON                  | 1035 | 980  | 930  | 870    | 795          | 720         | 665  | 605    | 555    | 505    |
| (SIM2 5 4 2)       | ON    | OFF         | OFF                 | 1210 | 1165 | 1125 | 1080   | 1030         | 975         | 905  | 845    | 790    | 740    |
| (3442-3,4,3)       | ON    | OFF         | ON                  | 1375 | 1335 | 1300 | 1260   | 1220         | 1175        | 1125 | 1075   | 1010   | 955    |
|                    | ON    | ON          | OFF                 | 1560 | 1520 | 1485 | 1450   | 1415         | 1380        | 1340 | 1300   | 1260   | 1115   |
|                    | ON    | ON          | ON                  | 1640 | 1605 | 1570 | 1540   | 1505         | 1470        | 1435 | 1390   | 1325   | 1110   |
| Cont. Fan Default: | OFF   | OFF         | OFF                 | 680  | 605  | 495  | 415    | 345          | 275         | See  | Note 4 | 1.000  |        |
|                    | OFF   | OFF         | ON                  | 680  | 605  | 495  | 415    | 345          | 275         | See  | Note 4 | 005    | 0.10   |
|                    | OFF   | ON          | OFF                 | 835  | /70  | /00  | 600    | 535          | 465         | 410  | 350    | 285    | 240    |
| Continuous Fan     | OFF   | ON          | ON                  | 1035 | 980  | 930  | 870    | 795          | /20         | 665  | 605    | 555    | 505    |
| (SW2-5.4.3)        | ON    | OFF         | OFF                 | 1210 | 1165 | 1125 | 1080   | 1030         | 975         | 905  | 845    | 790    | 740    |
| (0112 0,4,0)       | ON    | OFF         | ON                  | 1375 | 1335 | 1300 | 1260   | 1220         | 1175        | 1125 | 1075   | 1010   | 955    |
|                    | ON    | ON          | OFF                 | 1560 | 1520 | 1485 | 1450   | 1415         | 1380        | 1340 | 1300   | 1260   | 1115   |
| Hanting            | UN    |             |                     | 1560 | 1520 | 1485 | 1450   | 1415         | 1380        | 1340 | 1300   | 1260   | 1115   |
| Heating            | Hig   | h Heat Airl | low                 | 1400 | 1360 | 1325 | 1285   | 1245         | 1200        | 1155 | 1110   | 1045   | 995    |
| (SW1)              | Lov   | v Heat Airf | low <sup>3</sup>    | 1035 | 980  | 930  | 870    | 795          | 720         | 665  | 605    | 555    | 505    |
|                         |          |                         | Table 1               | 2 - Air D | elivery - | CFM (Wi     | th Filter)* | (Continu    | (bu          |        |           |          |     |
|-------------------------|----------|-------------------------|-----------------------|-----------|-----------|-------------|-------------|-------------|--------------|--------|-----------|----------|-----|
|                         |          | 000                     | LING <sup>4</sup> ANI |           |           | IVERY (     | EM (Botto   | m Poturn    | 5 With Filto | (r)    |           |          |     |
|                         |          | (S                      | W1-5 and              | SW2-2 se  | t to OFF. | xcept as in | ndicated. S | ee Notes    | 1 and 2.)    | a)     |           |          |     |
| Unit Size:<br>090V21-20 | Clg/Cl   | F Switch se             | ettings               |           |           |             | Extern      | al Static P | Pressure (E  | SP)    |           |          |     |
| Clg Switches:           | SW2-8    | SW2-7                   | SW2-6                 | 0.1       | 0.2       | 0.3         | 0.4         | 0.5         | 0.6          | 0.7    | 0.8       | 0.9      | 1.0 |
| Clg Default:            | OFF      | OFF                     | OFF                   | 1985      | 1935      | 1885        | 1835        | 1785        | 1735         | 1685   | 1630      | 1583     | 153 |
|                         | OFF      | OFF                     | ON                    | 860       | 755       | 650         | 545         | 445         | 350          | 235    | 1         | See Note | 4   |
|                         | OFF      | ON                      | OFF                   | 1085      | 1000      | 910         | 830         | 735         | 655          | 565    | 485       | 405      | 310 |
|                         | OFF      | ON                      | ON                    | 1255      | 1180      | 1105        | 1025        | 950         | 870          | 790    | 715       | 640      | 570 |
| Cooling                 | ON       | OFF                     | OFF                   | 1425      | 1355      | 1290        | 1220        | 1150        | 1085         | 1015   | 940       | 870      | 800 |
| (SW2-8,7,6)             | ON       | OFF                     | ON                    | 1630      | 1575      | 1515        | 1455        | 1395        | 1330         | 1270   | 1210      | 1155     | 109 |
| and the                 | ON       | ON                      | OFF                   | 1985      | 1935      | 1885        | 1835        | 1785        | 1735         | 1685   | 1630      | 1583     | 153 |
|                         | ON       | ON                      | ON                    | 2100      | 2055      | 2010        | 1960        | 1915        | 1870         | 1820   | 1775      | 1715     | 164 |
|                         | Maxin    | num Clg A               | irflow <sup>2</sup>   | 2100      | 2055      | 2010        | 1960        | 1915        | 1870         | 1820   | 1775      | 1715     | 164 |
| CF Switches             | SW2-5    | SW2-4                   | SW2-3                 |           | 1         |             | -           |             |              |        |           |          |     |
| Low-Clg Default:        | OFF      | OFF                     | OFF                   | 860       | 755       | 650         | 545         | 445         | 350          | 235    |           | See Note | 4   |
|                         | OFF      | OFF                     | ON                    | 700       | 575       | 455         | 345         | 225         | 0.50         | S      | ee Note 4 |          |     |
|                         | OFF      | ON                      | OFF                   | 860       | 755       | 650         | 545         | 445         | 350          | 235    | 400       | See Note | 4   |
| Low-Cooling             | OFF      | OFF                     | OFF                   | 1085      | 1000      | 910         | 830         | 735         | 000          | 200    | 485       | 405      | 310 |
| (SW2-5,4,3)             | ON       | OFF                     | OFF                   | 1200      | 1180      | 1105        | 1025        | 950         | 8/0          | 1015   | /15       | 040      | 5/0 |
| 1                       | ON       | OFF                     | OFF                   | 1425      | 1300      | 1290        | 1220        | 1100        | 1085         | 1015   | 940       | 8/0      | 100 |
|                         | ON       | ON                      | ON                    | 1030      | 1075      | 1915        | 1400        | 1785        | 1735         | 1685   | 1630      | 1683     | 153 |
| Cont Ean Default        | OFF      | OFF                     | OFF                   | 038       | 755       | 650         | 545         | 445         | 350          | 235    | See       | Vote 4   | 100 |
| Com. 1 all Delault.     | OFF      | OFF                     | ON                    | 700       | 575       | 455         | 345         | 225         | See N        | Note 4 | Jee       | 1010 4   | -   |
|                         | OFF      | ON                      | OFF                   | 860       | 755       | 650         | 545         | 445         | 350          | 235    | See       | Note 4   |     |
| Continuous For          | OFF      | ON                      | ON                    | 1085      | 1000      | 910         | 830         | 735         | 655          | 565    | 485       | 405      | 310 |
| Conunuous Fan           | ON       | OFF                     | OFF                   | 1255      | 1180      | 1105        | 1025        | 950         | 870          | 790    | 715       | 640      | 570 |
| (SW2-5,4,3)             | ON       | OFF                     | ON                    | 1255      | 1180      | 1105        | 1025        | 950         | 870          | 790    | 715       | 640      | 570 |
|                         | ON       | ON                      | OFF                   | 1255      | 1180      | 1105        | 1025        | 950         | 870          | 790    | 715       | 640      | 570 |
|                         | ON       | ON                      | ON                    | 1255      | 1180      | 1105        | 1025        | 950         | 870          | 790    | 715       | 640      | 570 |
| Heating                 | High Hea | at Airflow <sup>3</sup> |                       | 1830      | 1775      | 1725        | 1675        | 1625        | 1570         | 1520   | 1465      | 1410     | 136 |
|                         |          |                         |                       | 1000      | 1540      | 1405        | 1420        | 1070        | 1045         | 1055   | 4405      | 4440     | 407 |

| Unit Size:<br>110V21-22 | Clg/Cl | Switch s  | ettings             |      |      |      | Extern | al Static F | Pressure (E | SP)   |           |       |        |
|-------------------------|--------|-----------|---------------------|------|------|------|--------|-------------|-------------|-------|-----------|-------|--------|
| Clg Switches:           | SW2-8  | SW2-7     | SW2-6               | 0.1  | 0.2  | 0.3  | 0.4    | 0.5         | 0.6         | 0.7   | 0.8       | 0.9   | 1.0    |
| Clg Default:            | OFF    | OFF       | OFF                 | 2055 | 2000 | 1950 | 1900   | 1840        | 1790        | 1740  | 1675      | 1625  | 1565   |
|                         | OFF    | OFF       | ON                  | 855  | 755  | 1    | -      |             | See N       | ote 4 |           |       |        |
|                         | OFF    | ON        | OFF                 | 1060 | 985  | 875  | 800    | 700         | 1.1.1       | S     | ee Note 4 | 1     |        |
|                         | OFF    | ON        | ON                  | 1250 | 1180 | 1095 | 1025   | 925         | 860         | 775   | 715       | See   | Note 4 |
| Cooling                 | ON     | OFF       | OFF                 | 1445 | 1380 | 1320 | 1235   | 1175        | 1100        | 1035  | 955       | 900   | 825    |
| (SW2-8.7.6)             | ON     | OFF       | ON                  | 1685 | 1630 | 1560 | 1505   | 1445        | 1375        | 1320  | 1265      | 1195  | 1140   |
| (0112 01, 10)           | ON     | ON        | OFF                 | 2055 | 2000 | 1950 | 1900   | 1840        | 1790        | 1740  | 1675      | 1625  | 1565   |
|                         | ON     | ON        | ON                  | 2465 | 2415 | 2365 | 2305   | 2230        | 2140        | 2045  | 1925      | 1805  | 1655   |
|                         | Maxin  | num Cla A | irflow <sup>2</sup> | 2465 | 2415 | 2365 | 2305   | 2230        | 2140        | 2045  | 1925      | 1805  | 1655   |
| CF Switches             | SW2-5  | SW2-4     | SW2-3               |      |      |      | 1      |             | 1           | 1.0   |           |       |        |
| Low-Clg Default:        | OFF    | OFF       | OFF                 | 855  | 755  |      | 1      |             | See N       | ote 4 |           |       |        |
|                         | OFF    | OFF       | ON                  | 640  | 540  |      |        |             | Sec N       | ote 4 |           |       |        |
|                         | OFF    | ON        | OFF                 | 855  | 755  |      |        |             | See N       | ote 4 |           |       |        |
| Low Cooling             | OFF    | ON        | ON                  | 1060 | 985  | 875  | 800    | 700         |             | S     | ee Note 4 | 1     |        |
| Low-Cooling             | ON     | OFF       | OFF                 | 1250 | 1180 | 1095 | 1025   | 925         | 860         | 775   | 715       | Seel  | Note 4 |
| (SW2-5.4.3)             | ON     | OFF       | ON                  | 1445 | 1380 | 1320 | 1235   | 1175        | 1100        | 1035  | 955       | 900   | 825    |
|                         | ON     | ON        | OFF                 | 1685 | 1630 | 1560 | 1505   | 1445        | 1375        | 1320  | 1265      | 1195  | 1140   |
|                         | ON     | ON        | ON                  | 2055 | 2000 | 1950 | 1900   | 1840        | 1790        | 1740  | 1675      | 1625  | 1565   |
| Cont. Fan Default:      | OFF    | OFF       | OFF                 | 855  | 755  |      |        |             | See N       | ote 4 |           |       |        |
|                         | OFF    | OFF       | ON                  | 640  | 540  |      |        | _           | See N       | ote 4 |           |       |        |
|                         | OFF    | ON        | OFF                 | 855  | 755  | 1000 |        | 17. de 17.  | See N       | ote 4 | 2.11.     |       |        |
| Continuous Fan          | OFF    | ON        | ON                  | 1060 | 985  | 875  | 800    | 700         |             | S     | ee Note 4 | 1     |        |
|                         | ON     | OFF       | OFF                 | 1250 | 1180 | 1095 | 1025   | 925         | 860         | 775   | 715       | See I | Note 4 |
| (SVVZ-5,4,3)            | ON     | OFF       | ON                  | 1445 | 1380 | 1320 | 1235   | 1175        | 1100        | 1035  | 955       | 900   | 825    |
|                         | ON     | ON        | OFF                 | 1445 | 1380 | 1320 | 1235   | 1175        | 1100        | 1035  | 955       | 900   | 825    |
|                         | ON     | ON        | ON                  | 1445 | 1380 | 1320 | 1235   | 1175        | 1100        | 1035  | 955       | 900   | 825    |
| Heating                 | Higt   | Heat Airf | low <sup>3</sup>    | 2105 | 2055 | 2005 | 1955   | 1895        | 1850        | 1795  | 1735      | 1665  | 1580   |

|                    |        |             | Table 1               | 2 – Air D | elivery -   | CFM (Wi      | th Filter)* | (Continu              | ied)        |      |           |         |      |
|--------------------|--------|-------------|-----------------------|-----------|-------------|--------------|-------------|-----------------------|-------------|------|-----------|---------|------|
|                    |        | COO         | LING <sup>4</sup> ANI | HEATIN    | G AIR DEI   | IVERY - O    | FM (Botto   | m Return <sup>6</sup> | With Filte  | r)   |           |         |      |
| 11-11-0-1-1-1      |        | (S          | W1-5 and              | SW2-2 se  | t to OFF, e | except as it | ndicated. S | See Notes             | 1 and 2.)   | 1    |           |         | 11.1 |
| 135V24-22          | Clg/Cl | F Switch s  | ettings               |           |             |              | Extern      | al Static P           | Pressure (E | SP)  |           | -       |      |
| Clg Switches:      | SW2-8  | SW2-7       | SW2-6                 | 0.1       | 0.2         | 0.3          | 0.4         | 0.5                   | 0.6         | 0,7  | 0.8       | 0,9     | 1.0  |
| Clg Default:       | OFF    | OFF         | OFF                   | 2105      | 2050        | 1995         | 1940        | 1880                  | 1820        | 1765 | 1705      | 1650    | 1590 |
|                    | OFF    | OFF         | ON                    | 990       | 885         | 780          | 665         | 570                   |             | S    | ee Note 4 |         |      |
|                    | OFF    | ON          | OFF                   | 1180      | 1090        | 995          | 900         | 815                   | 715         | 635  | 555       | 475     | 400  |
|                    | OFF    | ON          | ON                    | 1355      | 1270        | 1190         | 1105        | 1020                  | 940         | 855  | 775       | 700     | 630  |
| Cooling            | ON     | OFF         | OFF                   | 1535      | 1465        | 1395         | 1320        | 1245                  | 1165        | 1095 | 1025      | 945     | 875  |
| (SW2-8,7,6)        | ON     | OFF         | ON                    | 1735      | 1670        | 1605         | 1535        | 1470                  | 1405        | 1335 | 1270      | 1205    | 1140 |
|                    | ON     | ON          | OFF                   | 2105      | 2050        | 1995         | 1940        | 1880                  | 1820        | 1765 | 1705      | 1650    | 1590 |
|                    | ON     | ON          | ON                    | 2280      | 2225        | 2175         | 2120        | 2065                  | 2010        | 1955 | 1905      | 1850    | 1800 |
|                    | Maxin  | num Clg A   | irflow <sup>2</sup>   | 2360      | 2310        | 2265         | 2215        | 2160                  | 2115        | 2060 | 2010      | 1960    | 1870 |
| CF Switches        | SW2-5  | SW2-4       | SW2-3                 |           |             |              |             |                       |             |      |           |         | 1    |
| Low-Clg Default:   | OFF    | OFF         | OFF                   | 990       | 885         | 780          | 665         | 570                   |             | S    | ee Note 4 |         |      |
|                    | OFF    | OFF         | ON                    | 800       | 670         | 540          | 410         | 280                   |             | S    | ee Note 4 |         |      |
|                    | OFF    | ON          | OFF                   | 990       | 885         | 780          | 665         | 570                   | Teres 1 1   | S    | ee Note 4 | 1       |      |
| 1                  | OFF    | ON          | ON                    | 1180      | 1090        | 995          | 900         | 815                   | 715         | 635  | 555       | 475     | 400  |
| LOW-COOLING        | ON     | OFF         | OFF                   | 1355      | 1270        | 1190         | 1105        | 1020                  | 940         | 855  | 775       | 700     | 630  |
| (3442-5,4,3)       | ON     | OFF         | ON                    | 1535      | 1465        | 1395         | 1320        | 1245                  | 1165        | 1095 | 1025      | 945     | 875  |
|                    | ON     | ON          | OFF                   | 1735      | 1670        | 1605         | 1535        | 1470                  | 1405        | 1335 | 1270      | 1205    | 1140 |
|                    | ON     | ON          | ON                    | 2105      | 2050        | 1995         | 1940        | 1880                  | 1820        | 1765 | 1705      | 1650    | 1590 |
| Cont. Fan Default: | OFF    | OFF         | OFF                   | 740       | 605         | 470          | 360         | 255                   |             | S    | ee Note 4 |         |      |
|                    | OFF    | OFF         | ON                    | 740       | 605         | 470          | 360         | 255                   |             | S    | ee Note 4 | 2       |      |
|                    | OFF    | ON          | OFF                   | 900       | 775         | 650          | 525         | 400                   | S           | S    | ee Note 4 | Sec. 1. |      |
| Continuous Es-     | OFF    | ON          | ON                    | 1080      | 980         | 885          | 785         | 680                   | 595         | 510  | 430       | 345     | 260  |
| Conunuous Fan      | ON     | OFF         | OFF                   | 1080      | 980         | 885          | 785         | 680                   | 595         | 510  | 430       | 345     | 260  |
| (3002-5,4,3)       | ON     | OFF         | ON                    | 1080      | 980         | 885          | 785         | 680                   | 595         | 510  | 430       | 345     | 260  |
|                    | ON     | ON          | OFF                   | 1080      | 980         | 885          | 785         | 680                   | 595         | 510  | 430       | 345     | 260  |
|                    | ON     | ON          | ON                    | 1080      | 980         | 885          | 785         | 680                   | 595         | 510  | 430       | 345     | 260  |
| Heating            | Hiat   | h Heat Airf | low <sup>3</sup>      | 2130      | 2075        | 2020         | 1970        | 1910                  | 1855        | 1805 | 1745      | 1690    | 1630 |
| (SW1)              | lan    | Linet Airf  |                       | 1955      | 1705        | 1730         | 1670        | 1605                  | 1545        | 1480 | 1420      | 1360    | 1300 |

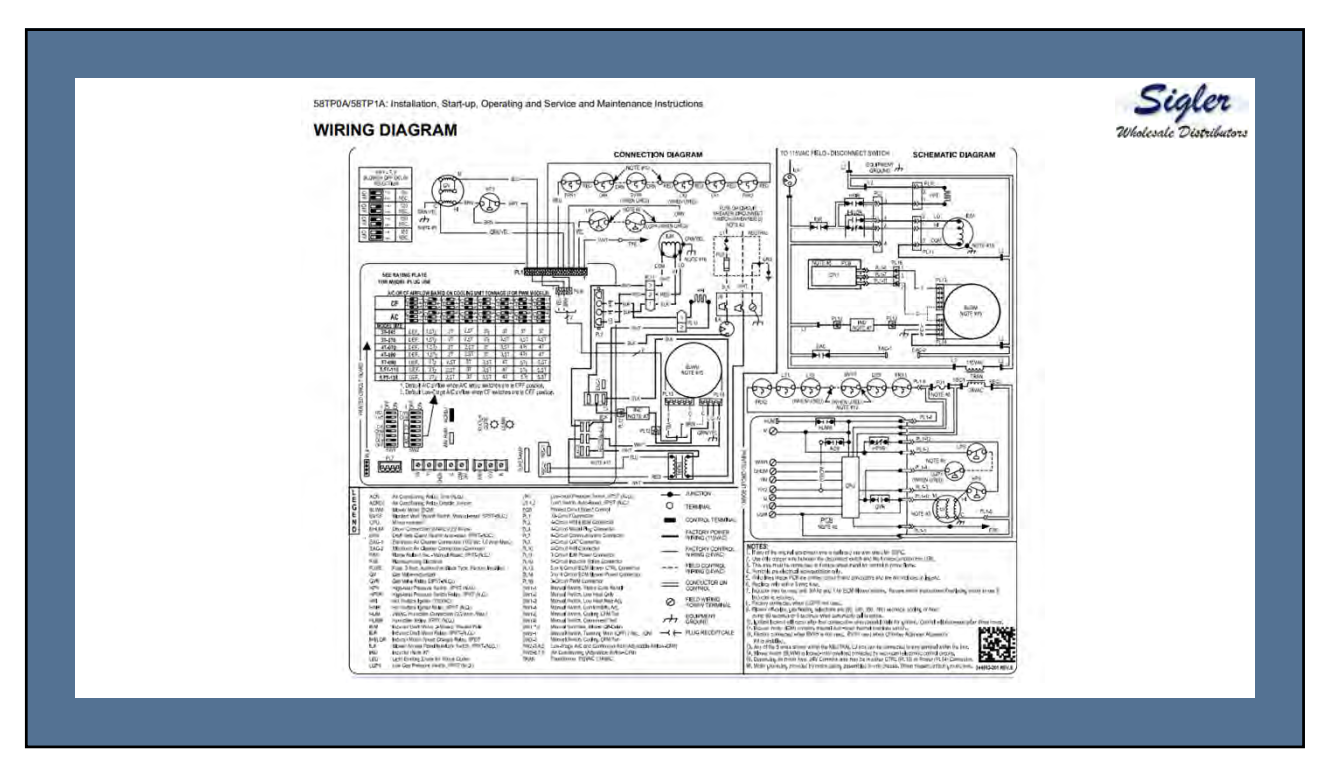

| SW1           | DIP SWITCH                                                                                                    | CONFIGURATION                                                                                                  |               | 58TP0A/58TP1A<br>80% AFUE, Variable-Speed, ECM Motor,<br>Two-Stage, 4-Way Multipoise,<br>Non-Condensing Gas Furnace, Series A                                                                                                    | Sigler<br>Wholesale Distributors<br>Carrier<br>Turn to the experts |
|---------------|----------------------------------------------------------------------------------------------------|----------------------------------------------------------------------------------------------------|---------------|----------------------------------------------------------------------------------------------------|--------------------------------------------------------------------|
| Switch        | Description                                                                                                    |                                                                                                    | Factory       |                                                                                                    |                                                                    |
| 1             | Status Code Recovery - Turn ON to intrieve status codes.                                                                            | See manual for use.                                                                                            | OFF           |                                                                                                    |                                                                    |
| 2             | Low Heat Only - SW1 - 2 DFF allows two-stage operation<br>SW1 - 2 DN for two-stage operation using two-stage TSTAT.                 | using single stage TSTAT (Adaptive Heat Mode).                                                                 | OFF           |                                                                                                    |                                                                    |
| 3             | Not used                                                                                                    |                                                                                                    | OFF           |                                                                                                    | Data & MO side when                                                |
| 4             | Comfort/Efficiency Adjust - Turn ON to decrease low-<br>approximately 10% for maximum comfort,                                      | heat airflow by approximately 7% and high-heat.                                                                | ON            |                                                                                                    | A/C setup switches are in                                          |
| 5             | CFM per Ton Adjust - See Airliow Tables in manual for                                                                               | desired settings. Also see SW2-2.                                                                              | OFF           |                                                                                                    | OFF position.                                                      |
| 6             | Component Self Test - Turn ON to initiate Component<br>disconnected, Turn OFF when Sell Test is completed.                          | Self Test for troubleshooting assistance when R TSTAT lead is                                                  | OFF           | 1006L SZE<br>37-045 DEF. 1.572 2T 2.57 374 3T 3T 3T C                                                                                                    | airflow when CF switches                                           |
| 788           | Blower Oft Delay - See manual or unit wiring diagram for<br>Factory default is 120 Seconds.                                         | settings. Adjustable 90 - 190 seconds.                                                                         | 7-ON<br>B-OFF | 31-070 DEF. 1.572 27 2.51 311 3.51 3.51 3.51 CFM →<br>41-070 DEF. 1.572 27 2.51 31 3.51 471 471 471 471 471 471 471 471 471 47                                                                                                    |                                                                    |
| SW2<br>Switch | Description                                                                                                    |                                                                                                    | Factory       | ST-090         DEF.         212         2.5T         3T         3.5T         4T         517         5.5T           SST-140         DEF.         212         2.5T         3T         3.5T         4T         517         5.5T           SST-140         DEF.         212         2.5T         3T         3.5T         4T         517         5.5T           SW1         SW2         SW2 |                                                                    |
| 1             | Twinning - When Twinned fumece setup is required, SW2 - 1<br>SW2-1 DN selects the secondary fumace unit. See kit instructions       | OFF selects the main furnace unit.<br>for further details,                                                     | OFF           |                                                                                                    |                                                                    |
| 2             | CFM per Ton Adjust - See Airlow Tables in manual for                                                                                | desired settings. Also see SW1 - 5,                                                                            | OFF           | Fig. 55 - Airflow Selection (based on 550 CFM/TON) for A/C (SW2-6, 7, 8) and                                                                                                    | -CF (SW2-3, 4, 5)                                                  |
| 3-5           | CF Setup Switches - The Continuous Fan setup switch selects<br>staffow, See Cooling Air Delivery Tables and Continuous Fan delivery | desired CF and low-stage cooling (two-stage A/C units)<br>Tables (when creatent) for specific switch settings; | ALL OFF       |                                                                                                    |                                                                    |
| 6-8           | A/C Setup Switches - The Air Conditioning setup switch<br>units) sufflow, See Cooling Air Delivery Tables in manual for specific    | salects desired cooling or high-stage cooling (two-stage awdon settings,                                       | ALL OFF       |                                                                                                    |                                                                    |
|               |                                                                                                    |                                                                                                    |               |                                                                                                    |                                                                    |

|                                                                                                    | SERVICE                                                                                                    |                                                                                                    |
|----------------------------------------------------------------------------------------------------|----------------------------------------------------------------------------------------------------|----------------------------------------------------------------------------------------------------|
| LED CODE STATUS<br>CONTINUOUS OFF - Check for 115VAC at L1 and L2, and 24VAC at SEC-1 and SEC-2.<br>CONTINUOUS ON - Control has 24VAC potent<br>RAPID FLASHING - Line withigh (115VAC) loginity reversed.                                                                                                    | If status code recall is needed disconnect to<br>position. To dear the status code history p<br>"WWI", and "YY?2" simultaneously until st                                                                                                    | he "R" thermostal lead, reset power, and put setup switch "SW1-1" in the<br>to setup switch "SW1-1" in the ON position and jumper thermostal termin<br>alus code #11 is flashed.                                                                                                    |
| EACH OF THE FOLLOWING STATUS CODES IS A TWO DIGIT NUMBER WITH                                                                                                    | THE FIRST DIGIT DETERMINED BY THE NUMBER OF SHORT FLASHES                                                                                                    | S AND THE SECOND DIGIT BY THE NUMBER OF LONG FLASHES.                                                                                                    |
| <ul> <li>hours or as specified above.</li> <li>BLOWER ON AFTER POWER UP (115 VAC or 24 VAC) - Blower runs for 90 seconds, if unit is powered up during a call for heat (R-WWH closed) or 16 MMT CROUT LOCKM Verification of the closed vert switch (if used) is open longer than 3 minutes or 10 successive limit time stored with switch (if used) is open longer than 3 minutes or 10 successive limit time stored with switch (if used) is open longer than 3 minutes or 10 successive limit time stored with switch (if used) is open longer than 3 minutes or 10 successive limit time scored with switch (if used) is open longer than 3 minutes or 10 successive limit time score during high-head. Control will also reset after three hours. Refer to status code #33.</li> <li>IGNITOLOCKOUT - Control will INOT ado reset. Check for:</li></ul> | Defective inducer motor         - Low inducer voltage (115 VAC)         - Low inducer voltage (115 VAC)         - Low inducer voltage (115 VAC)         - Discontected or obstructed pressure tubing         - Discontected or obstructed pressure tubing         - Discontected or obstructed pressure tubing         - Discontected or obstructed pressure tubing         - Discontected or obstructed pressure tubing         - Discontected pressure tubing         - Discontected pressure tubing         - Discontected pressure tubing         - Discontected pressure tubing         - Discontected pressure tubing         - Discontected pressure tubing         - Discontected pressure tubing         - Discontected pressure tubing         - Discontected pressure tubing         - Discontected         - Discontected         - Discontected         - Discontected         - Discontected         - Discontected         - Discontected         - Discontected         - Discontected         - Restricted vent         - Proper vent sizing         - Excessive         - Inadequate combustion air supply (Flame Roll-out Sa         - Olde builup on times server (claim with line steel         - Olde builup on times server (claim with line steel         - Disconters), I Smoothers D.C.m.         - Olde builup on times server (claim with line steel         - Disconters), I Smoothers D.C.m.         - Gas value dedetive on turned off         - Flame server or multion         - Low-Heat These Server or multion         - Disconter tabus pressure switch such cogen         - Low-Heat These Server or multion         - Disconter tabus pressure switch such cogen         - Cost with register witch such cogen         - Cost with register witch such cogen         - Class value relative relative class value dedetive relative contered pressure         - Low-Heat These server or multion         - Disconter tabus pressure switch such cogen         - Class value relative relative class value         - Class value relative relatitabus         - Class value relative | usion air supply<br>save (if LGPS used)<br>and, flame rollour, or<br>and, flame rollour, or<br>and, flame rollour, or<br>and, flame rollour, or<br>and, flame rollour, or<br>and, flame rollour, or<br>and, flame rollour, or<br>and, flame rollour, or<br>and, flame rollour, or<br>and, flame rollour, or<br>and, flame rollour, or<br>and, flame rollour, or<br>and, flame rollour, or<br>and the rollour, or<br>and the ro |

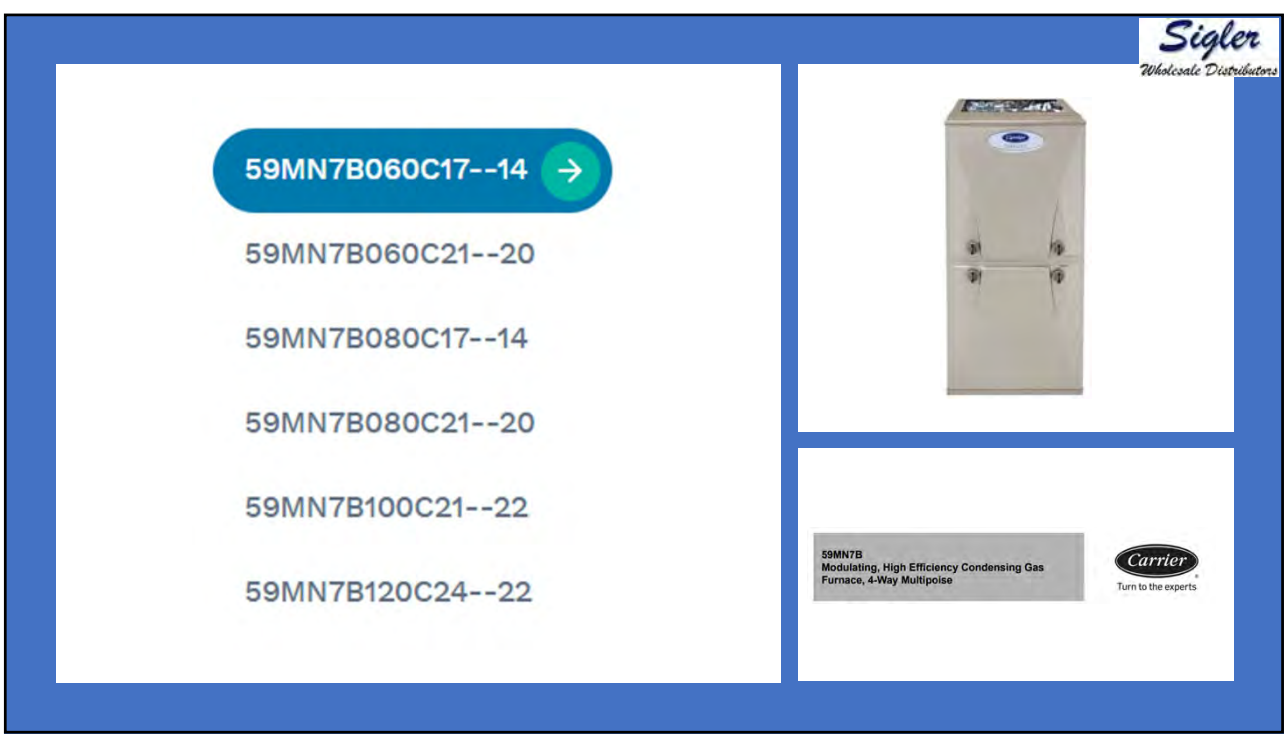

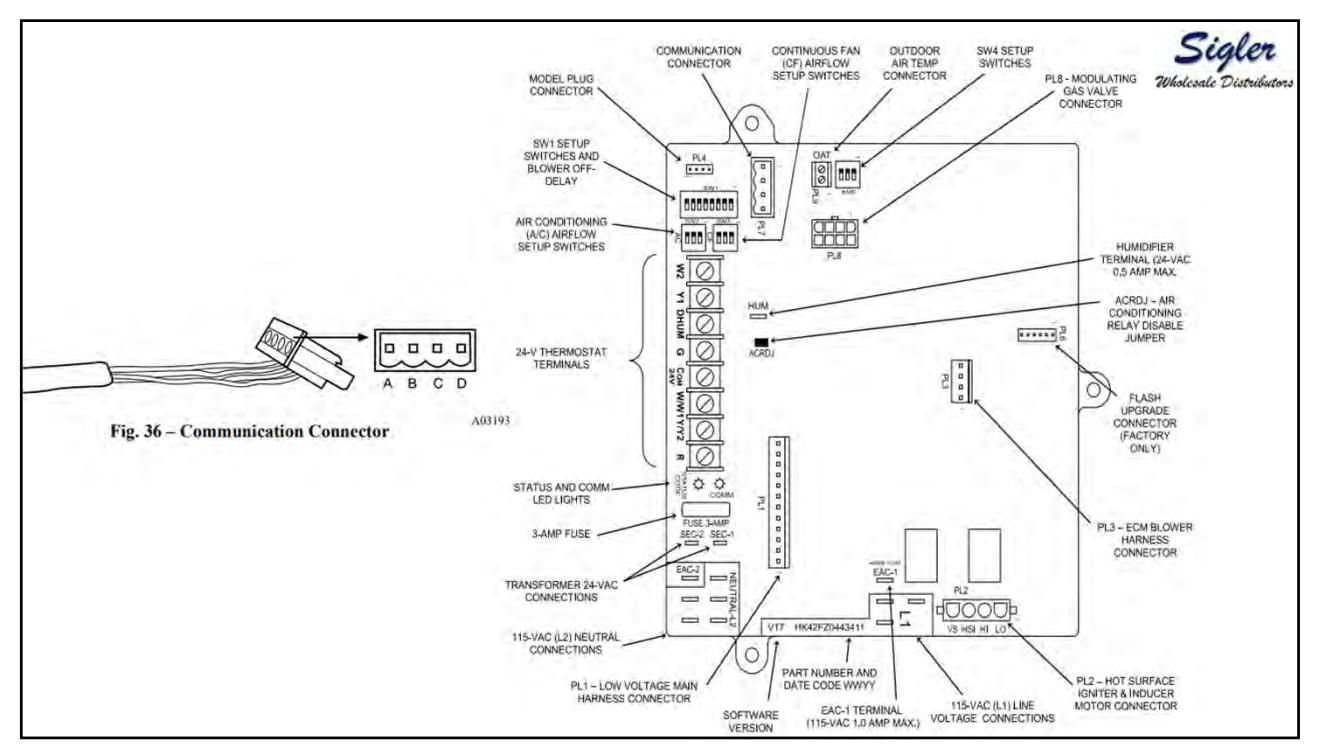

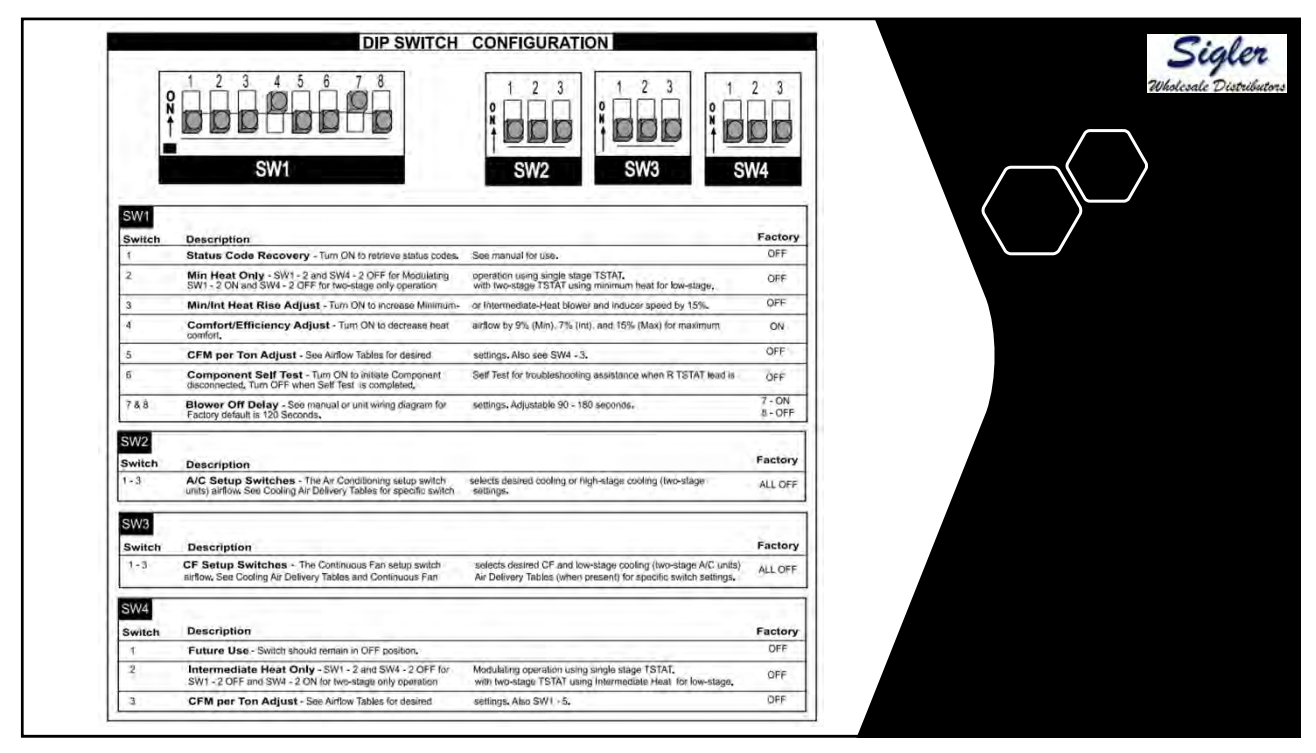

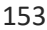

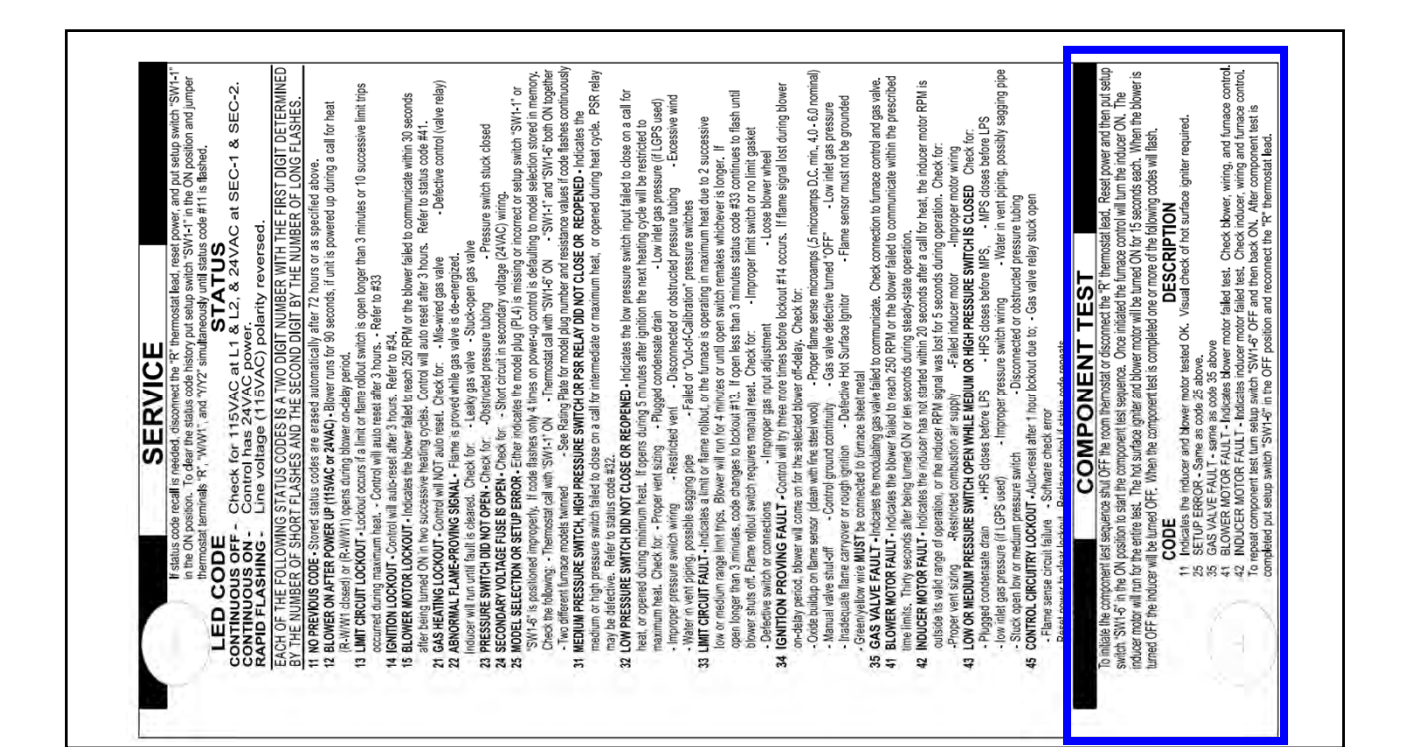

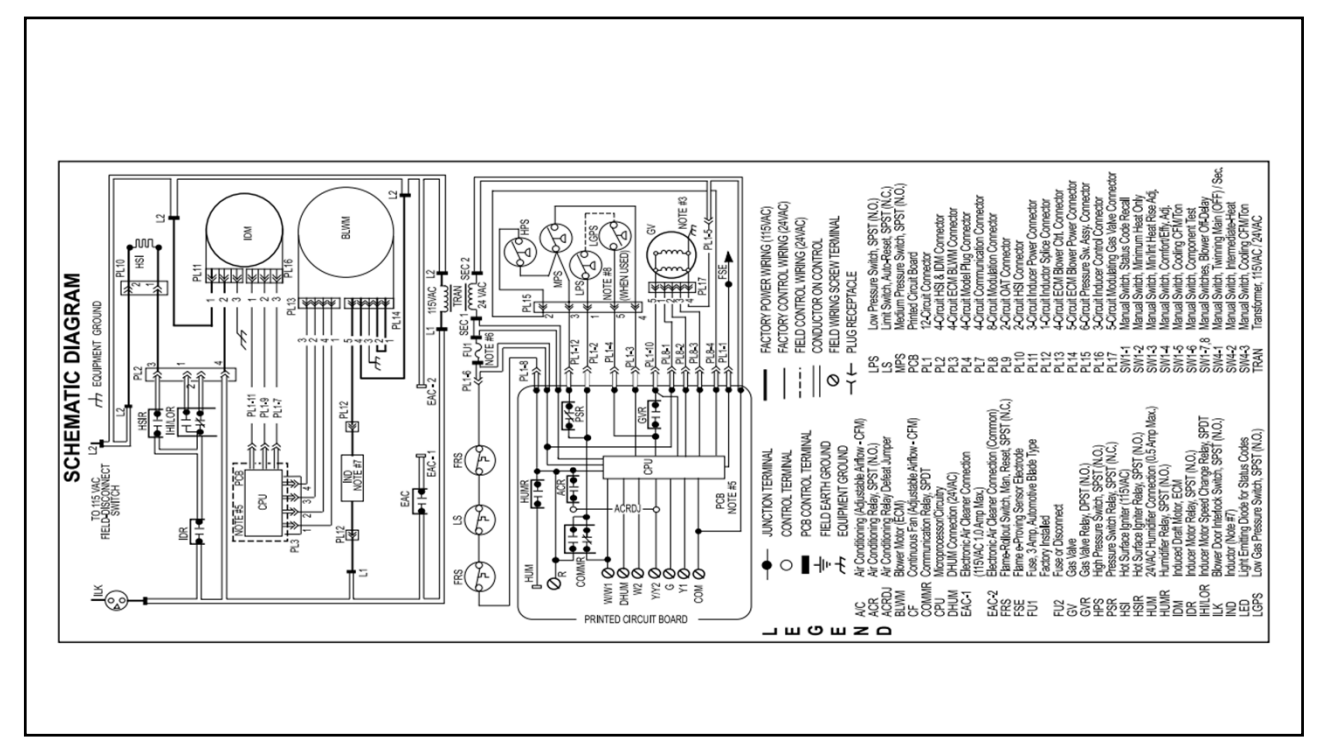

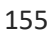

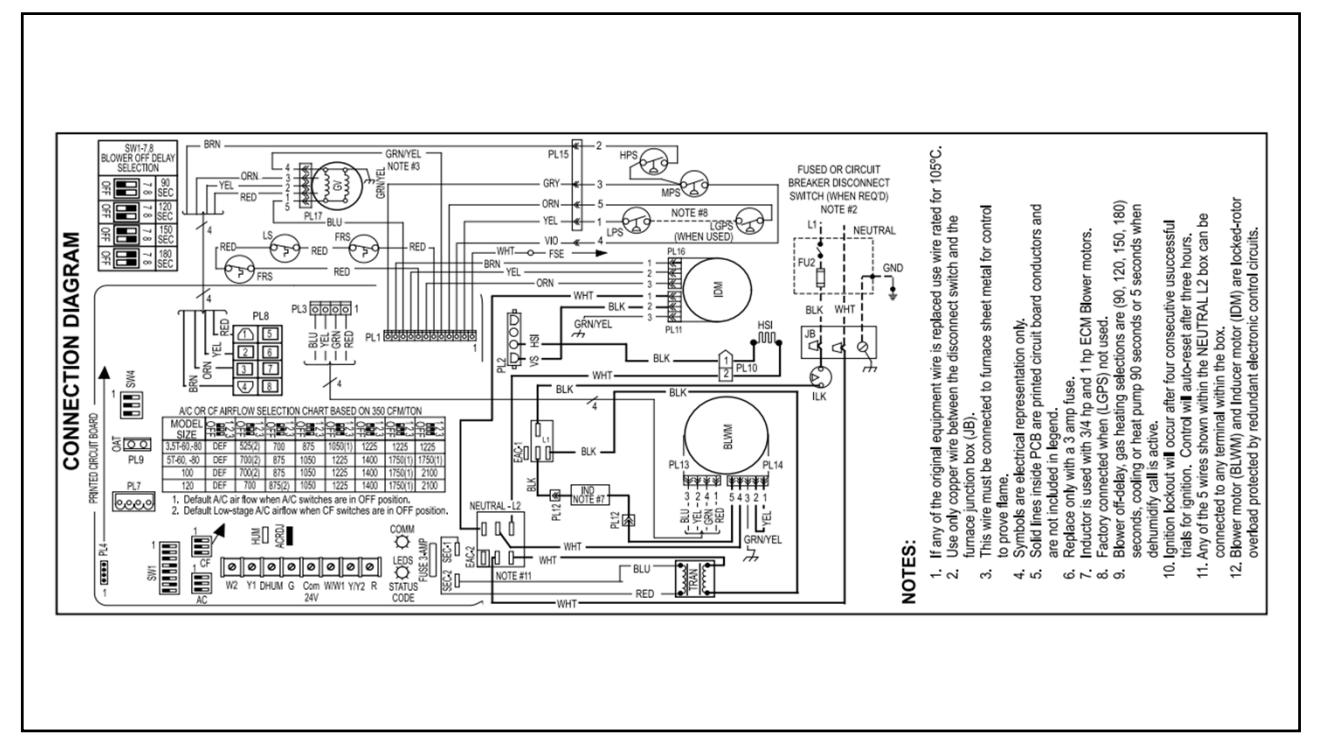

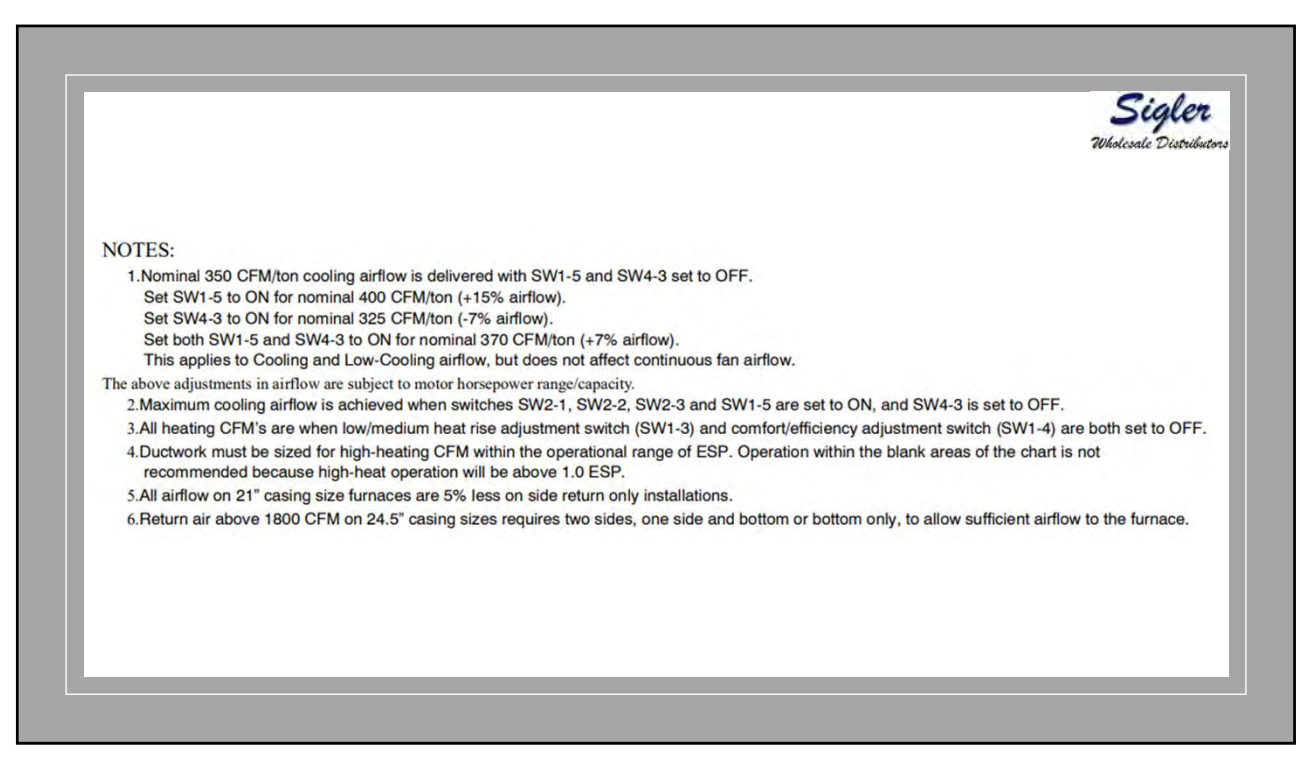

|                        |          | (SV        | V1-5 and S           | W4-3 set | to OFF, e | xcept as | indicated | See note   | s 1 and 2                             | .)            |            |      |         | Wholesale |
|------------------------|----------|------------|----------------------|----------|-----------|----------|-----------|------------|---------------------------------------|---------------|------------|------|---------|-----------|
| Unit Size:<br>060C1714 | Clg/CF   | Switch s   | ettings              |          |           |          | Exter     | nal Static | Pressure                              | (ESP)         |            |      |         |           |
| Clg Switches           | SW2-3    | SW2-2      | SW2-1                | 0.1      | 0.2       | 0.3      | 0.4       | 0.5        | 0.6                                   | 0.7           | 0.8        | 0.9  | 1.0     |           |
| Clg Default:           | OFF      | OFF        | OFF                  | 1060     | 1070      | 1080     | 1080      | 1075       | 1065                                  | 1050          | 1035       | 1025 | 1010    |           |
| CF Switches            | SW3-3    | SW3-2      | SW3-1                |          |           |          |           |            | _                                     |               |            |      |         |           |
| Low-Clg Default:       | OFF      | OFF        | OFF                  | 545      | 530       | 520      | 525       | 510        |                                       |               | See note 4 | 1    |         |           |
|                        | OFF      | OFF        | ON                   | 545      | 530       | 520      | 525       | 510        |                                       | 1             | See note 4 | 1    |         |           |
|                        | OFF      | ON         | OFF                  | 710      | 710       | 710      | 695       | 690        |                                       | 1             | See note 4 | 1    | 100.000 |           |
| Cooling Airflow        | OFF      | ON         | ON                   | 875      | 880       | 890      | 895       | 895        | 890                                   | 885           | 880        | 870  | 855     |           |
| (SW2)                  | ON       | OFF        | OFF                  | 1060     | 1070      | 1080     | 1080      | 1075       | 1065                                  | 1050          | 1035       | 1025 | 1010    |           |
| Low-Cooling            | ON       | OFF        | ON                   | 1235     | 1240      | 1250     | 1255      | 1255       | 1250                                  | 1230          | 1190       | 1155 | 1115    |           |
| Airflow (SW3)          | ON       | ON         | OFF                  | 1235     | 1240      | 1250     | 1255      | 1255       | 1250                                  | 1230          | 1190       | 1155 | 1115    |           |
|                        | ON       | ON         | ON                   | 1235     | 1240      | 1250     | 1255      | 1255       | 1250                                  | 1230          | 1190       | 1155 | 1115    |           |
|                        | Maxim    | num Clg A  | irflow <sup>2</sup>  | 1425     | 1425      | 1405     | 1370      | 1335       | 1300                                  | 1260          | 1225       | 1190 | 1155    |           |
| CF Switches            | SW3-3    | SW3-2      | SW3-1                |          |           |          |           |            |                                       | · · · · · · · |            |      |         |           |
| Cont. Fan Default:     | OFF      | OFF        | OFF                  | 545      | 530       | 520      | 525       | 510        |                                       |               | See note 4 | 1    |         |           |
| 200 March 1997         | OFF      | OFF        | ON                   | 545      | 530       | 520      | 525       | 510        | (a. 1                                 |               | See note 4 | 1    |         |           |
|                        | OFF      | ON         | OFF                  | 710      | 710       | 710      | 695       | 690        | · · · · · · · · · · · · · · · · · · · |               | See note 4 | 1    |         |           |
|                        | OFF      | ON         | ON                   | 875      | 880       | 890      | 895       | 895        | 890                                   | 885           | 880        | 870  | 855     |           |
| Continuous Fan         | ON       | OFF        | OFF                  | 1060     | 1070      | 1080     | 1080      | 1075       | 1065                                  | 1050          | 1035       | 1025 | 1010    |           |
| Annow (SWS)            | ON       | OFF        | ON                   | 1060     | 1070      | 1080     | 1080      | 1075       | 1065                                  | 1050          | 1035       | 1025 | 1010    |           |
|                        | ON       | ON         | OFF                  | 1060     | 1070      | 1080     | 1080      | 1075       | 1065                                  | 1050          | 1035       | 1025 | 1010    |           |
|                        | ON       | ON         | ON                   | 1060     | 1070      | 1080     | 1080      | 1075       | 1065                                  | 1050          | 1035       | 1025 | 1010    |           |
|                        | Maxim    | um Heat A  | Airflow <sup>3</sup> | 1075     | 1085      | 1095     | 1095      | 1090       | 1080                                  | 1065          | 1050       | 1035 | 1020    |           |
| Heating (SW1)          | Intermed | diate Heat | Airflow <sup>3</sup> | 535      | 515       | 505      | 515       | 495        |                                       |               | See note 4 | 1    |         |           |
|                        | Minim    | um Heat A  | irflow <sup>3</sup>  | 420      | 410       | 415      | 400       | 380        |                                       | 10            | See note 4 | 1    |         |           |

|                        |          | (5)        | vi-5 and 3           | WW4-5 Set | to OFF, e | except as | indicated. | See note   | s 1 and 2 | .)    |            |      |      |
|------------------------|----------|------------|----------------------|-----------|-----------|-----------|------------|------------|-----------|-------|------------|------|------|
| Unit Size:<br>060C2120 | Clg/CF   | Switch s   | ettings              |           |           |           | Extern     | nal Static | Pressure  | (ESP) |            |      |      |
| Clg Switches           | SW2-3    | SW2-2      | SW2-1                | 0.1       | 0.2       | 0.3       | 0.4        | 0.5        | 0.6       | 0.7   | 0.8        | 0.9  | 1.0  |
| Clg Default:           | OFF      | OFF        | OFF                  | 1735      | 1735      | 1725      | 1715       | 1700       | 1685      | 1665  | 1650       | 1625 | 1605 |
| CF Switches            | SW3-3    | SW3-2      | SW3-1                |           |           |           |            |            |           |       |            |      |      |
| ow-Clg Default:        | OFF      | OFF        | OFF                  | 540       | 525       | 525       | 520        | 540        | 2         |       | See note 4 | 4    |      |
|                        | OFF      | OFF        | ON                   | 540       | 525       | 525       | 520        | 540        |           |       | See note 4 | 4    |      |
|                        | OFF      | ON         | OFF                  | 680       | 725       | 725       | 720        | 720        |           |       | See note 4 | 4    |      |
| Cooling Airflow        | OFF      | ON         | ON                   | 925       | 915       | 910       | 895        | 900        | 890       | 875   | 865        | 860  | 855  |
| (SW2)                  | ON       | OFF        | OFF                  | 1070      | 1075      | 1080      | 1070       | 1080       | 1075      | 1055  | 1045       | 1030 | 1020 |
| Low-Cooling            | ON       | OFF        | ON                   | 1215      | 1245      | 1235      | 1220       | 1220       | 1210      | 1200  | 1195       | 1185 | 1175 |
| Airflow (SW3)          | ON       | ON         | OFF                  | 1380      | 1385      | 1395      | 1390       | 1395       | 1390      | 1380  | 1365       | 1355 | 1340 |
|                        | ON       | ON         | ON                   | 1735      | 1735      | 1725      | 1715       | 1700       | 1685      | 1665  | 1650       | 1625 | 1605 |
|                        | Maxim    | um Clg A   | irflow <sup>2</sup>  | 1955      | 1950      | 1940      | 1925       | 1905       | 1885      | 1855  | 1815       | 1745 | 1685 |
| CF Switches            | SW3-3    | SW3-2      | SW3-1                |           |           |           | -          |            | -         |       |            |      |      |
| ont. Fan Default:      | OFF      | OFF        | OFF                  | 540       | 525       | 525       | 520        | 540        |           |       | See note 4 | 4    |      |
|                        | OFF      | OFF        | ON                   | 540       | 525       | 525       | 520        | 540        | 1         |       | See note 4 | 4    |      |
|                        | OFF      | ON         | OFF                  | 680       | 725       | 725       | 720        | 720        |           |       | See note 4 | 4    |      |
| Continuous Fon         | OFF      | ON         | ON                   | 925       | 915       | 910       | 895        | 900        | 890       | 875   | 865        | 860  | 855  |
| Airflow (SW3)          | ON       | OFF        | OFF                  | 925       | 915       | 910       | 895        | 900        | 890       | 875   | 865        | 860  | 855  |
| (0110)                 | ON       | OFF        | ON                   | 925       | 915       | 910       | 895        | 900        | 890       | 875   | 865        | 860  | 855  |
|                        | ON       | ON         | OFF                  | 925       | 915       | 910       | 895        | 900        | 890       | 875   | 865        | 860  | 855  |
|                        | ON       | ON         | ON                   | 925       | 915       | 910       | 895        | 900        | 890       | 875   | 865        | 860  | 855  |
| 21.22.32               | Maxim    | um Heat A  | Airflow <sup>3</sup> | 1080      | 1085      | 1095      | 1090       | 1095       | 1085      | 1070  | 1055       | 1045 | 1030 |
| Heating (SW1)          | Intermed | diate Heat | Airflow <sup>3</sup> | 685       | 725       | 730       | 725        | 730        | (         |       | See note 4 | 4    |      |
|                        | Minimu   | um Heat A  | irflow <sup>3</sup>  | 560       | 555       | 555       | 550        | 565        | 1         | 1     | See note 4 | 4    |      |

| Unit Size:<br>080C1714 | Clg/CF   | Switch s   | ettings              |      |      |      | Extern | nal Static | Pressure | (ESP) |            |      |         |
|------------------------|----------|------------|----------------------|------|------|------|--------|------------|----------|-------|------------|------|---------|
| Clg Switches           | SW2-3    | SW2-2      | SW2-1                | 0.1  | 0.2  | 0.3  | 0.4    | 0.5        | 0.6      | 0.7   | 0.8        | 0.9  | 1.0     |
| Clg Default:           | OFF      | OFF        | OFF                  | 1055 | 1065 | 1080 | 1075   | 1065       | 1050     | 1045  | 1035       | 1025 | 1005    |
| CF Switches            | SW3-3    | SW3-2      | SW3-1                |      |      |      |        | -          |          |       | -          |      | -       |
| Low-Clg Default:       | OFF      | OFF        | OFF                  | 520  | 505  | 505  | 495    | 490        | -        |       | See note 4 | 4    |         |
|                        | OFF      | OFF        | ON                   | 520  | 505  | 505  | 495    | 490        | 1        |       | See note 4 | 4    |         |
|                        | OFF      | ON         | OFF                  | 665  | 685  | 680  | 660    | 665        |          |       | See note 4 | 4    | 1 1 1 1 |
| Cooling Airflow        | OFF      | ON         | ON                   | 885  | 895  | 905  | 900    | 900        | 895      | 885   | 875        | 860  | 845     |
| (SW2)                  | ON       | OFF        | OFF                  | 1055 | 1065 | 1080 | 1075   | 1065       | 1050     | 1045  | 1035       | 1025 | 1005    |
| Low-Cooling            | ON       | OFF        | ON                   | 1245 | 1245 | 1255 | 1255   | 1260       | 1255     | 1250  | 1235       | 1220 | 1185    |
| Airflow (SW3)          | ON       | ON         | OFF                  | 1245 | 1245 | 1255 | 1255   | 1260       | 1255     | 1250  | 1235       | 1220 | 1185    |
|                        | ON       | ON         | ON                   | 1245 | 1245 | 1255 | 1255   | 1260       | 1255     | 1250  | 1235       | 1220 | 1185    |
|                        | Maxim    | um Clg A   | irflow <sup>2</sup>  | 1520 | 1485 | 1450 | 1415   | 1375       | 1335     | 1300  | 1265       | 1225 | 1190    |
| CF Switches            | SW3-3    | SW3-2      | SW3-1                |      |      |      |        |            |          |       |            |      | -       |
| ont. Fan Default:      | OFF      | OFF        | OFF                  | 520  | 505  | 505  | 495    | 490        |          |       | See note 4 | 4    |         |
|                        | OFF      | OFF        | ON                   | 520  | 505  | 505  | 495    | 490        |          |       | See note 4 | 1    |         |
|                        | OFF      | ON         | OFF                  | 665  | 685  | 680  | 660    | 665        |          |       | See note 4 | 1    |         |
| 0                      | OFF      | ON         | ON                   | 885  | 895  | 905  | 900    | 900        | 895      | 885   | 875        | 860  | 845     |
| Airflow (SW3)          | ON       | OFF        | OFF                  | 885  | 895  | 905  | 900    | 900        | 895      | 885   | 875        | 860  | 845     |
| Annow (ovio)           | ON       | OFF        | ON                   | 885  | 895  | 905  | 900    | 900        | 895      | 885   | 875        | 860  | 845     |
|                        | ON       | ON         | OFF                  | 885  | 895  | 905  | 900    | 900        | 895      | 885   | 875        | 860  | 845     |
|                        | ON       | ON         | ON                   | 885  | 895  | 905  | 900    | 900        | 895      | 885   | 875        | 860  | 845     |
| A. Shinks              | Maxim    | um Heat A  | Airflow <sup>3</sup> | 1520 | 1485 | 1450 | 1415   | 1375       | 1335     | 1300  | 1265       | 1225 | 1190    |
| Heating (SW1)          | Intermed | liate Heat | Airflow <sup>3</sup> | 755  | 745  | 755  | 755    | 765        |          |       | See note 4 | 4    |         |
|                        | Minimu   | Im Heat A  | irflow <sup>3</sup>  | 620  | 625  | 630  | 620    | 610        |          | 1     | See note 4 | 1    |         |

|                        |          | (SV        | V1-5 and S           | W4-3 set | to OFF, e | xcept as | indicated | See note   | s 1 and 2 | .)    |            |      |      |
|------------------------|----------|------------|----------------------|----------|-----------|----------|-----------|------------|-----------|-------|------------|------|------|
| Unit Size:<br>080C2120 | Clg/CF   | Switch s   | ettings              |          |           |          | Exter     | nal Static | Pressure  | (ESP) |            |      |      |
| Clg Switches           | SW2-3    | SW2-2      | SW2-1                | 0.1      | 0.2       | 0.3      | 0.4       | 0.5        | 0.6       | 0.7   | 0.8        | 0.9  | 1.0  |
| Clg Default:           | OFF      | OFF        | OFF                  | 1745     | 1755      | 1755     | 1760      | 1755       | 1750      | 1745  | 1725       | 1705 | 1685 |
| CF Switches            | SW3-3    | SW3-2      | SW3-1                |          |           |          |           |            |           |       |            |      |      |
| Low-Clg Default:       | OFF      | OFF        | OFF                  | 700      | 710       | 750      | 725       | 750        |           |       | See note 4 | 1    |      |
|                        | OFF      | OFF        | ON                   | 700      | 710       | 750      | 725       | 750        |           |       | See note 4 | 1    |      |
|                        | OFF      | ON         | OFF                  | 830      | 860       | 870      | 890       | 960        |           | 13    | See note 4 | 12   |      |
| Cooling Airflow        | OFF      | ON         | ON                   | 1045     | 1045      | 1060     | 1070      | 1070       | 1070      | 1095  | 1090       | 1080 | 1070 |
| (SW2)                  | ON       | OFF        | OFF                  | 1215     | 1220      | 1245     | 1240      | 1235       | 1235      | 1225  | 1220       | 1235 | 1235 |
| Low-Cooling            | ON       | OFF        | ON                   | 1370     | 1370      | 1390     | 1390      | 1400       | 1395      | 1400  | 1390       | 1390 | 1385 |
| Airflow (SW3)          | ON       | ON         | OFF                  | 1745     | 1755      | 1755     | 1760      | 1755       | 1750      | 1745  | 1725       | 1705 | 1685 |
|                        | ON       | ON         | ON                   | 1745     | 1755      | 1755     | 1760      | 1755       | 1750      | 1745  | 1725       | 1705 | 1685 |
|                        | Maxim    | um Clg A   | irflow <sup>2</sup>  | 1920     | 1920      | 1945     | 1945      | 1945       | 1960      | 1950  | 1940       | 1915 | 1900 |
| CF Switches            | SW3-3    | SW3-2      | SW3-1                |          |           |          |           |            |           |       |            |      |      |
| Cont. Fan Default:     | OFF      | OFF        | OFF                  | 700      | 710       | 750      | 725       | 750        |           |       | See note 4 |      |      |
|                        | OFF      | OFF        | ON                   | 700      | 710       | 750      | 725       | 750        | N         |       | See note 4 | 1    |      |
|                        | OFF      | ON         | OFF                  | 830      | 860       | 870      | 890       | 960        | (         |       | See note 4 | P    | - 10 |
| Cantinuaux Fra         | OFF      | ON         | ON                   | 1045     | 1045      | 1060     | 1070      | 1070       | 1070      | 1095  | 1090       | 1080 | 1070 |
| Airflow (SW3)          | ON       | OFF        | OFF                  | 1215     | 1220      | 1245     | 1240      | 1235       | 1235      | 1225  | 1220       | 1235 | 1235 |
| Annon (0113)           | ON       | OFF        | ON                   | 1370     | 1370      | 1390     | 1390      | 1400       | 1395      | 1400  | 1390       | 1390 | 1385 |
|                        | ON       | ON         | OFF                  | 1370     | 1370      | 1390     | 1390      | 1400       | 1395      | 1400  | 1390       | 1390 | 1385 |
|                        | ON       | ON         | ON                   | 1370     | 1370      | 1390     | 1390      | 1400       | 1395      | 1400  | 1390       | 1390 | 1385 |
|                        | Maxim    | um Heat A  | Airflow <sup>3</sup> | 1340     | 1355      | 1370     | 1385      | 1380       | 1385      | 1400  | 1400       | 1385 | 1380 |
| Heating (SW1)          | Intermed | diate Heat | Airflow <sup>3</sup> | 780      | 810       | 835      | 840       | 845        |           |       | See note 4 |      |      |
|                        | Minimu   | Im Heat A  | irflow <sup>3</sup>  | 595      | 595       | 600      | 595       | 605        |           |       | See note 4 |      |      |

| Unit Size:<br>100C2122 | Clg/CF   | Switch s   | ettings              |      |      |      | Extern | nal Static | Pressure | (ESP) |            |      |      | Wholesale |
|------------------------|----------|------------|----------------------|------|------|------|--------|------------|----------|-------|------------|------|------|-----------|
| Clg Switches           | SW2-3    | SW2-2      | SW2-1                | 0.1  | 0.2  | 0.3  | 0.4    | 0.5        | 0.6      | 0.7   | 0.8        | 0.9  | 1.0  |           |
| Clg Default:           | OFF      | OFF        | OFF                  | 1820 | 1825 | 1840 | 1845   | 1840       | 1835     | 1825  | 1805       | 1780 | 1770 |           |
| CF Switches            | SW3-3    | SW3-2      | SW3-1                |      |      |      |        |            |          |       |            |      |      |           |
| Low-Clg Default:       | OFF      | OFF        | OFF                  | 750  | 740  | 745  | 730    | 715        |          |       | See note 4 | 14   |      |           |
|                        | OFF      | OFF        | ON                   | 750  | 740  | 745  | 730    | 715        | 2        |       | See note 4 | 1    |      |           |
|                        | OFF      | ON         | OFF                  | 900  | 900  | 915  | 910    | 905        |          |       | See note 4 | 1    |      |           |
| Cooling Airflow        | OFF      | ON         | ON                   | 1070 | 1075 | 1095 | 1095   | 1090       | 1085     | 1095  | 1080       | 1065 | 1070 |           |
| (SW2)                  | ON       | OFF        | OFF                  | 1280 | 1285 | 1305 | 1305   | 1310       | 1305     | 1295  | 1300       | 1290 | 1285 |           |
| Low-Cooling            | ON       | OFF        | ON                   | 1440 | 1445 | 1465 | 1465   | 1470       | 1485     | 1480  | 1485       | 1475 | 1460 |           |
| Airflow (SW3)          | ON       | ON         | OFF                  | 1820 | 1825 | 1840 | 1845   | 1840       | 1835     | 1825  | 1805       | 1780 | 1770 |           |
|                        | ON       | ON         | ON                   | 2135 | 2140 | 2140 | 2135   | 2140       | 2130     | 2115  | 2100       | 2070 | 2015 |           |
|                        | Maxim    | num Clg A  | irflow <sup>2</sup>  | 2160 | 2165 | 2175 | 2170   | 2160       | 2150     | 2135  | 2120       | 2065 | 2020 |           |
| CF Switches            | SW3-3    | SW3-2      | SW3-1                |      |      |      |        |            |          | -     | -          |      |      |           |
| ont. Fan Default:      | OFF      | OFF        | OFF                  | 750  | 740  | 745  | 730    | 715        |          |       | See note 4 | 1    |      |           |
|                        | OFF      | OFF        | ON                   | 750  | 740  | 745  | 730    | 715        |          |       | See note 4 | 1    |      |           |
|                        | OFF      | ON         | OFF                  | 900  | 900  | 915  | 910    | 905        | 3        |       | See note 4 | 1    |      |           |
| Continuous For         | OFF      | ON         | ON                   | 1070 | 1075 | 1095 | 1095   | 1090       | 1085     | 1095  | 1080       | 1065 | 1070 |           |
| Airflow (SW3)          | ON       | OFF        | OFF                  | 1280 | 1285 | 1305 | 1305   | 1310       | 1305     | 1295  | 1300       | 1290 | 1285 |           |
|                        | ON       | OFF        | ON                   | 1440 | 1445 | 1465 | 1465   | 1470       | 1485     | 1480  | 1485       | 1475 | 1460 |           |
|                        | ON       | ON         | OFF                  | 1440 | 1445 | 1465 | 1465   | 1470       | 1485     | 1480  | 1485       | 1475 | 1460 |           |
|                        | ON       | ON         | ON                   | 1440 | 1445 | 1465 | 1465   | 1470       | 1485     | 1480  | 1485       | 1475 | 1460 |           |
|                        | Maxim    | um Heat A  | Airflow <sup>3</sup> | 1570 | 1575 | 1595 | 1595   | 1600       | 1605     | 1600  | 1600       | 1590 | 1575 |           |
| Heating (SW1)          | Intermed | diate Heat | Airflow <sup>3</sup> | 950  | 955  | 965  | 975    | 970        | 10000    | - T.  | See note 4 | 1    |      |           |
|                        | Minimu   | um Heat A  | irflow <sup>3</sup>  | 755  | 745  | 750  | 735    | 720        | 21       |       | See note 4 | 1    |      |           |

|                         |          | (6)        | V4.5 and 6           | 144 2    |           |          | In dia she d | See ast    | a d and 2 |       |          |      |      |
|-------------------------|----------|------------|----------------------|----------|-----------|----------|--------------|------------|-----------|-------|----------|------|------|
| Unit Size:<br>120C24-22 | Clg/CF   | Switch s   | ettings              | W4-3 Set | 10 0FF, 6 | Acept as | Exter        | nal Static | Pressure  | (ESP) |          |      | -    |
| Clg Switches            | SW2-3    | SW2-2      | SW2-1                | 0.1      | 0.2       | 0.3      | 0.4          | 0.5        | 0.6       | 0.7   | 0.8      | 0.9  | 1.0  |
| Clg Default:            | OFF      | OFF        | OFF                  | 1850     | 1855      | 1860     | 1855         | 1850       | 1830      | 1805  | 1775     | 1750 | 1730 |
| CF Switches             | SW3-3    | SW3-2      | SW3-1                |          | -         |          | -            |            |           |       | -        |      |      |
| Low-Clg Default:        | OFF      | OFF        | OFF                  | 930      | 925       | 915      | 900          | 885        |           |       | See note | 4    |      |
|                         | OFF      | OFF        | ON                   | 765      | 745       | 740      | 705          | 680        |           | 1     | See note | 4    |      |
|                         | OFF      | ON         | OFF                  | 930      | 925       | 915      | 900          | 885        |           |       | See note | 4    |      |
| Cooling Airflow         | OFF      | ON         | ON                   | 1095     | 1100      | 1110     | 1105         | 1085       | 1         |       | See note | 4    |      |
| (SW2)                   | ON       | OFF        | OFF                  | 1265     | 1255      | 1265     | 1280         | 1275       | 1285      | 1270  | 1260     | 1250 | 1230 |
| Low-Cooling             | ON       | OFF        | ON                   | 1465     | 1455      | 1470     | 1465         | 1465       | 1470      | 1455  | 1450     | 1435 | 1415 |
| Airflow (SW3)           | ON       | ON         | OFF                  | 1850     | 1855      | 1860     | 1855         | 1850       | 1830      | 1805  | 1775     | 1750 | 1730 |
|                         | ON       | ON         | ON                   | 2200     | 2200      | 2200     | 2190         | 2185       | 2170      | 2145  | 2085     | 1990 | 1890 |
|                         | Maxim    | um Clg A   | irflow <sup>2</sup>  | 2200     | 2200      | 2200     | 2190         | 2185       | 2170      | 2145  | 2085     | 1990 | 1890 |
| CF Switches             | SW3-3    | SW3-2      | SW3-1                |          |           |          |              |            |           |       |          |      |      |
| Cont. Fan Default:      | OFF      | OFF        | OFF                  | 930      | 925       | 915      | 900          | 885        | 1         | 11    | See note | 4    | _    |
|                         | OFF      | OFF        | ON                   | 765      | 745       | 740      | 705          | 680        |           | 1.1   | See note | 4    |      |
|                         | OFF      | ON         | OFF                  | 930      | 925       | 915      | 900          | 885        | 1         |       | See note | 4    |      |
| Continuous Fon          | OFF      | ON         | ON                   | 1095     | 1100      | 1110     | 1105         | 1085       |           | N     | See note | 4    |      |
| Airflow (SW3)           | ON       | OFF        | OFF                  | 1265     | 1255      | 1265     | 1280         | 1275       | 1285      | 1270  | 1260     | 1250 | 1230 |
|                         | ON       | OFF        | ON                   | 1465     | 1455      | 1470     | 1465         | 1465       | 1470      | 1455  | 1450     | 1435 | 1415 |
|                         | ON       | ON         | OFF                  | 1465     | 1455      | 1470     | 1465         | 1465       | 1470      | 1455  | 1450     | 1435 | 1415 |
|                         | ON       | ON         | ON                   | 1465     | 1455      | 1470     | 1465         | 1465       | 1470      | 1455  | 1450     | 1435 | 1415 |
| and the second second   | Maxim    | um Heat A  | Airflow <sup>3</sup> | 1815     | 1820      | 1825     | 1820         | 1815       | 1795      | 1775  | 1745     | 1720 | 1700 |
| Heating (SW1)           | Intermed | diate Heat | Airflow <sup>3</sup> | 1095     | 1100      | 1110     | 1105         | 1085       | 1         |       | See note | 4    |      |
|                         | Minim    | um Heat A  | irflow <sup>3</sup>  | 905      | 900       | 890      | 875          | 855        |           |       | See note | 4    |      |

Carrier

Turn to the experts

ALL STONE HERE

D

P

Carrier

M

D

163

59SC2D

Single-Stage, 35-in. (889 mm) Tall, 4-Way Multipoise High Efficiency Condensing Gas Furnace

## 59SC2D040E14--10 →

- 59SC2D040E17--12
- 59SC2D060E14--12
- 59SC2D060E17--14
- 59SC2D080E17--16
- 59SC2D080E21--20
- 59SC2D100E21--20
- 59SC2D120E24--20

Sigler Wholesale Distributors

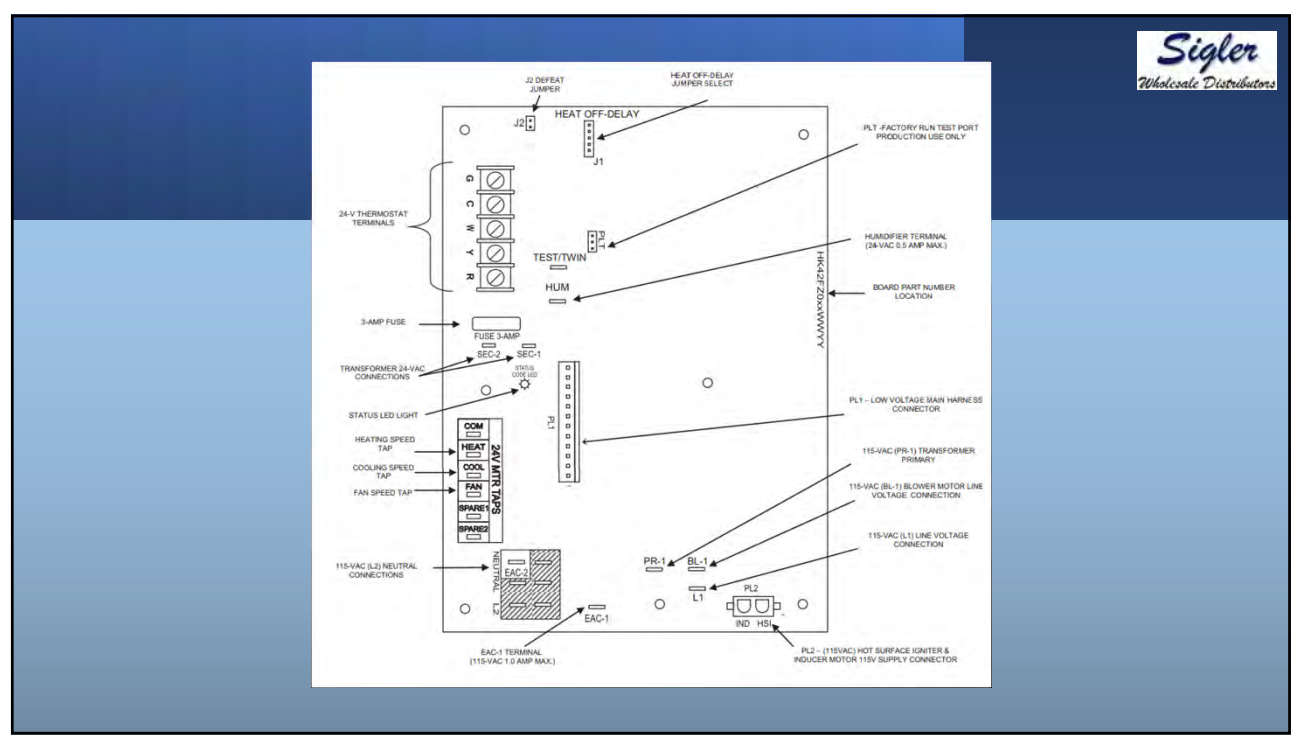

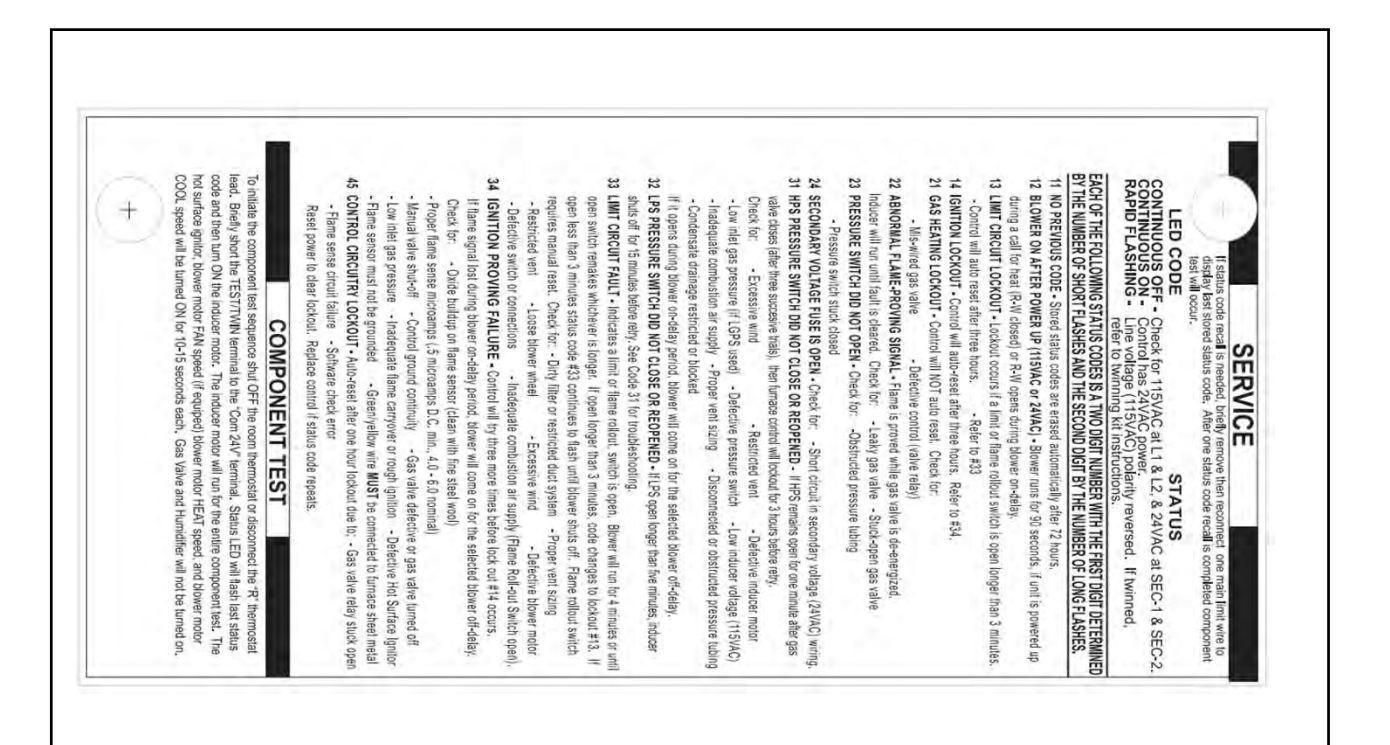

| FURNACE              | SPEED               | Franction                           | 1.00 |      | EXTER | NAL S | TATIC I | PRESS | URE (II | N.W.C.) |      |      |
|----------------------|---------------------|-------------------------------------|------|------|-------|-------|---------|-------|---------|---------|------|------|
| SIZE                 | TAPS                | Function                            | 0.10 | 0.20 | 0.30  | 0.40  | 0.50    | 0.60  | 0.70    | 0.80    | 0.90 | 1.00 |
|                      | Gray                | Cooling. Do not use for heating     | 1120 | 1085 | 1055  | 1015  | 985     | 950   | 915     | 880     | 850  | 815  |
| 1000                 | Yellow              | Cooling. Do not use for heating     | 925  | 885  | 850   | 810   | 775     | 735   | 695     | 660     | 620  | 580  |
| 040E1410             | Blue <sup>3</sup>   | Heating or alt Cooling              | 765  | 725  | 685   | 640   | 605     | 565   | 525     | 475     | 430  | 375  |
| 2620.000             | Orange <sup>3</sup> | Alt Cooling or alt Heating          | 750  | 710  | 665   | 625   | 585     | 545   | 500     | 455     | 405  | 350  |
|                      | Red 3, 7            | Alt Cooling. Do not use for heating | 510  | 435  | 400   | 345   | 290     | 230   | 190     | 145     | -    | -    |
|                      | Gray                | Cooling. Do not use for heating     | 1120 | 1090 | 1055  | 1020  | 985     | 950   | 915     | 875     | 840  | 805  |
| 1                    | Yellow              | Cooling. Do not use for heating     | 910  | 880  | 845   | 800   | 760     | 720   | 680     | 640     | 595  | 555  |
| 040E1712             | Orange              | Alt Cooling or alt Heating          | 835  | 795  | 760   | 720   | 680     | 630   | 585     | 540     | 505  | 475  |
|                      | Blue <sup>3</sup>   | Heating or alt Cooling              | 740  | 700  | 660   | 610   | 565     | 520   | 475     | 440     | 405  | 365  |
|                      | Red <sup>3, 7</sup> | Alt Cooling. Do not use for heating | 555  | 500  | 445   | 395   | 350     | 315   | 260     | 205     | -    | -    |
|                      | Gray                | Cooling. Do not use for heating     | 1165 | 1140 | 1110  | 1080  | 1035    | 1000  | 960     | 920     | 870  | 825  |
|                      | Blue                | Heating or alt Cooling              | 1105 | 1085 | 1050  | 1010  | 975     | 930   | 890     | 845     | 795  | 755  |
| 060E1412             | Yellow              | Alt Cooling or alt Heating          | 1040 | 1000 | 960   | 920   | 880     | 840   | 785     | 740     | 690  | 640  |
|                      | Orange <sup>3</sup> | Alt Cooling or alt Heating          | 840  | 795  | 750   | 705   | 655     | 610   | 555     | 500     | 450  | 395  |
| 10.00                | Red <sup>3</sup>    | Alt Cooling. Do not use for heating | 745  | 615  | 555   | 510   | 450     | 390   | 340     | 290     | 230  | 195  |
|                      | Gray                | Cooling. Do not use for heating     | 1335 | 1300 | 1275  | 1230  | 1190    | 1135  | 1090    | 1040    | 985  | 925  |
| 1.000                | Yellow              | Alt Cooling or alt Heating          | 1170 | 1135 | 1095  | 1045  | 995     | 940   | 890     | 825     | 770  | 700  |
| 060E1714             | Blue <sup>3</sup>   | Heating or alt Cooling              | 1010 | 965  | 910   | 855   | 800     | 735   | 675     | 615     | 555  | 505  |
|                      | Orange <sup>3</sup> | Alt Cooling or alt Heating          | 960  | 905  | 855   | 800   | 740     | 675   | 615     | 555     | 505  | 460  |
|                      | Red <sup>3</sup>    | Alt Cooling. Do not use for heating | 910  | 735  | 675   | 605   | 535     | 485   | 430     | 375     | 330  | 265  |
|                      | Gray                | Cooling. Do not use for heating     | 1545 | 1505 | 1460  | 1420  | 1365    | 1320  | 1275    | 1225    | 1180 | 1135 |
|                      | Blue                | Heating or alt Cooling              | 1375 | 1330 | 1275  | 1225  | 1175    | 1125  | 1075    | 1025    | 970  | 920  |
| 080E1716             | Yellow <sup>3</sup> | Alt Cooling or alt Heating          | 1195 | 1140 | 1090  | 1040  | 985     | 930   | 875     | 815     | 765  | 705  |
| 10 - 0 CE 2 C - 0 CE | Orange <sup>3</sup> | Alt Cooling. Do not use for heating | 1015 | 955  | 900   | 845   | 780     | 730   | 670     | 615     | 550  | 490  |
|                      | Red 3, 7            | Alt Cooling. Do not use for heating | 945  | 735  | 575   | 520   | 450     | 375   | 325     | 260     |      | -    |

|          |                     |                                      |      |      |       |       |       |       |        |                                                                                                    | Wholes                                                                                                    | sig |
|----------|---------------------|--------------------------------------|------|------|-------|-------|-------|-------|--------|----------------------------------------------------------------------------------------------------|----------------------------------------------------------------------------------------------------|-----|
| FURNACE  | SPEED               | Eurotion                             | - 1  |      | EXTER | NAL S | TATIC | PRESS | URE (I | N.W.C.                                                                                                    | )                                                                                                    |     |
| SIZE     | TAPS                | Function                             | 0.10 | 0.20 | 0.30  | 0.40  | 0.50  | 0.60  | 0.70   | 0.80                                                                                                    | 0.90                                                                                                    | 1.0 |
|          | Gray 5, 6           | Cooling. Do not use for heating      | 2020 | 1965 | 1920  | 1865  | 1815  | 1760  | 1705   | 1650                                                                                                    | 1595                                                                                                    | 154 |
|          | Yellow              | Alt Cooling or alt Heating           | 1650 | 1590 | 1535  | 1475  | 1425  | 1370  | 1315   | 1260                                                                                                    | 1205                                                                                                    | 114 |
| 080E2120 | Blue                | Heating or alt Cooling               | 1495 | 1430 | 1365  | 1310  | 1260  | 1200  | 1145   | 1085                                                                                                    | 1030                                                                                                    | 97  |
|          | Orange              | Alt Cooling or alt Heating           | 1420 | 1355 | 1290  | 1235  | 1175  | 1120  | 1060   | 1005                                                                                                    | 945                                                                                                    | 89  |
|          | Red <sup>3</sup>    | Alt Cooling. Do not use for heating  | 1200 | 1120 | 1060  | 995   | 940   | 875   | 810    | 750                                                                                                    | 685                                                                                                    | 62  |
|          | Gray 5, 6           | Cooling. Do not use for heating      | 2060 | 2010 | 1955  | 1905  | 1850  | 1800  | 1750   | 1690                                                                                                    | 1630                                                                                                    | 156 |
|          | Blue                | Heating or alt Cooling               | 1730 | 1675 | 1620  | 1565  | 1510  | 1455  | 1385   | E         IN.W.C.           70         0.80         0.9           705         1650         156           705         1650         152           705         1650         152           705         1650         152           705         1650         152           705         1600         162           705         1690         16           750         1690         16           750         1690         16           755         1025         122           755         1055         105           755         1925         188           757         1830         175           720         1470         142           720         1470         142           720         1110         109           725         1660         160           1440         1375         133           900         1030         95           05         825         76           60         585         52                                                          | 1270                                                                                                    | 121 |
| 100E2120 | Yellow              | Alt Cooling or alt Heating           | 1685 | 1630 | 1570  | 1515  | 1460  | 1410  | 1345   |                                                                                                    | 1225                                                                                                    | 117 |
|          | Orange <sup>3</sup> | Alt Cooling or alt Heating           | 1445 | 1370 | 1310  | 1250  | 1185  | 1115  | 1055   |                                                                                                    | 950                                                                                                    | 87  |
|          | Red <sup>3</sup>    | Alt Cooling. Do not use for heating  | 1235 | 1155 | 1090  | 1020  | 945   | 900   | 835    | 755                                                                                                    | 690                                                                                                    | 63  |
|          | Gray 5,6            | Cooling. Do not use for heating.     | 2205 | 2160 | 2120  | 2085  | 2045  | 2005  | 1965   | 1925                                                                                                    | 1885                                                                                                    | 184 |
|          | Yellow 5, 6         | Alt Cooling. Do not use for heating. | 2120 | 2080 | 2035  | 1995  | 1955  | 1915  | 1875   | 1830                                                                                                    | 1790                                                                                                    | 174 |
| 100E2122 | Orange              | Alt Cooling or alt Heating           | 1800 | 1755 | 1710  | 1665  | 1615  | 1570  | 1520   | 1470                                                                                                    | 1420                                                                                                    | 137 |
|          | Blue                | Heating or alt Cooling               | 1680 | 1630 | 1580  | 1535  | 1485  | 1435  | 1380   | 1330                                                                                                    | 1275                                                                                                    | 122 |
|          | Red <sup>3</sup>    | Alt Cooling or alt Heating           | 1500 | 1445 | 1390  | 1340  | 1285  | 1225  | 1170   | E (IN.W.C.<br>70 0.80<br>705 1650<br>115 1260<br>145 1085<br>1060 1005<br>10 750 1690<br>135 1225<br>145 1280<br>155 1005<br>135 755<br>165 1925<br>175 1830<br>130<br>130<br>130<br>130<br>130<br>130<br>130<br>1                                                                                                    | 1055                                                                                                    | 100 |
|          | Gray 5, 6           | Cooling. Do not use for heating      | 2070 | 2020 | 1965  | 1910  | 1850  | 1790  | 1725   | 1660                                                                                                    | 20/holds           0.90           1595           1205           1030           945           685           1630           1270           1225           950           690           1885           1790           14205           1055           1055           1055           1055           1315           950           760 | 155 |
|          | Blue                | Heating or alt Cooling               | 1795 | 1735 | 1680  | 1620  | 1560  | 1495  | 1440   | 1375                                                                                                    | 1315                                                                                                    | 125 |
| 120E2420 | Yellow <sup>3</sup> | Alt Cooling or alt Heating           | 1465 | 1400 | 1340  | 1270  | 1210  | 1150  | 1090   | IN.W.C.)           0         0.80         0.9           15         1650         15           15         1260         12           15         1085         10           15         1085         10           15         1200         12           15         1085         10           15         1280         12           15         1280         12           15         1280         12           15         1280         12           15         1280         12           15         1280         12           15         1280         12           15         1280         12           15         1200         12           16         1330         12           10         1330         12           10         1430         13           10         1410         10           10         1330         12           10         1330         12           10         1330         13           10         1330         13           10         1330 | 950                                                                                                    | 88  |
|          | Orange <sup>3</sup> | Alt Cooling. Do not use for heating  | 1295 | 1235 | 1165  | 1095  | 1030  | 970   | 905    | 825                                                                                                    | 760                                                                                                    | 70  |
|          | Red <sup>3</sup>    | Alt Cooling. Do not use for heating  | 1095 | 1020 | 945   | 875   | 805   | 730   | 660    | 585                                                                                                    | 525                                                                                                    | 46  |

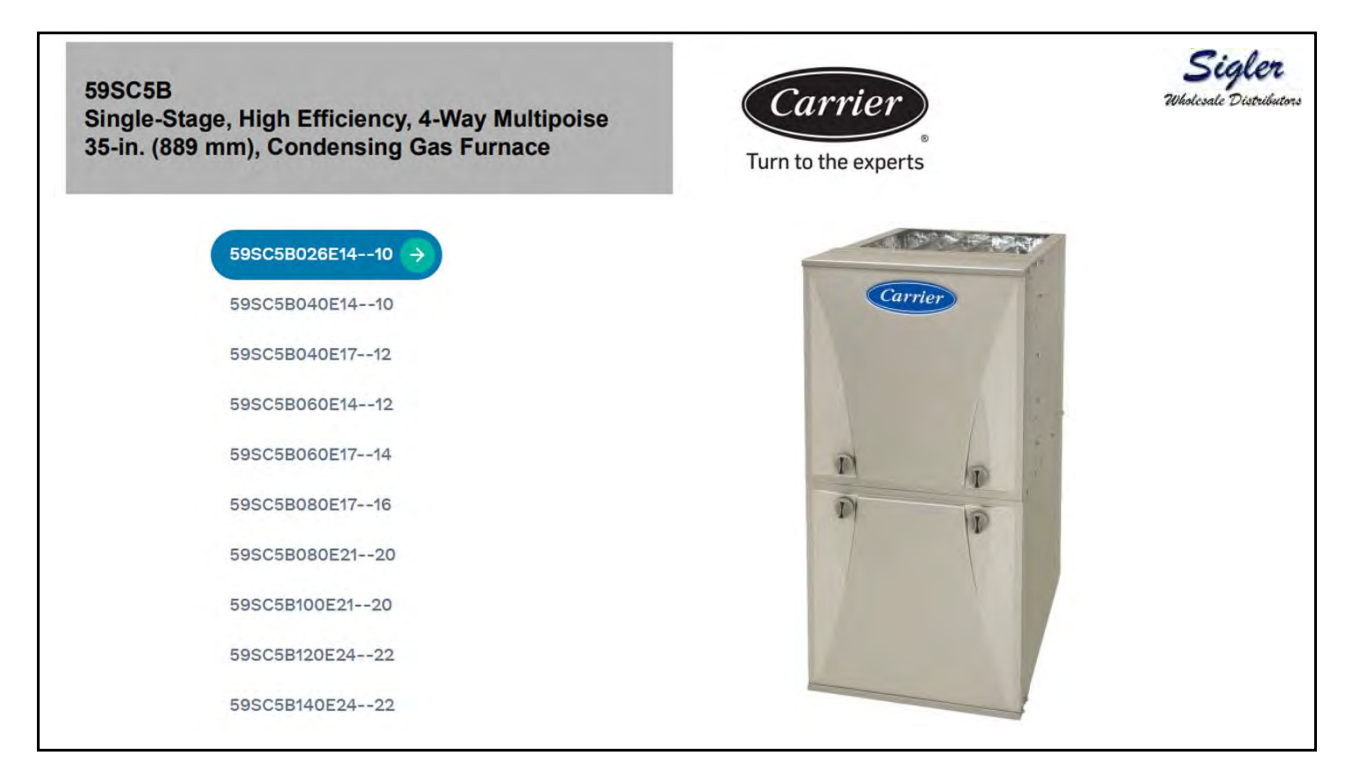

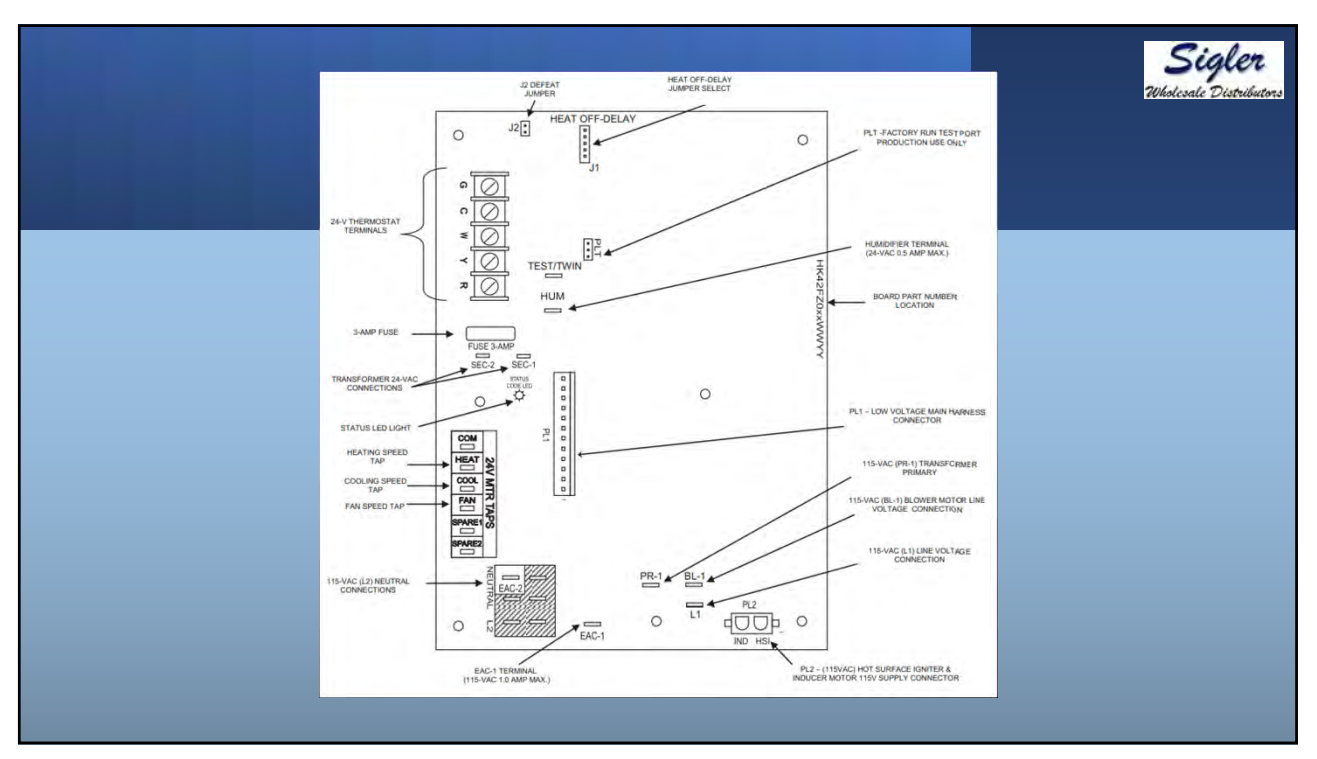

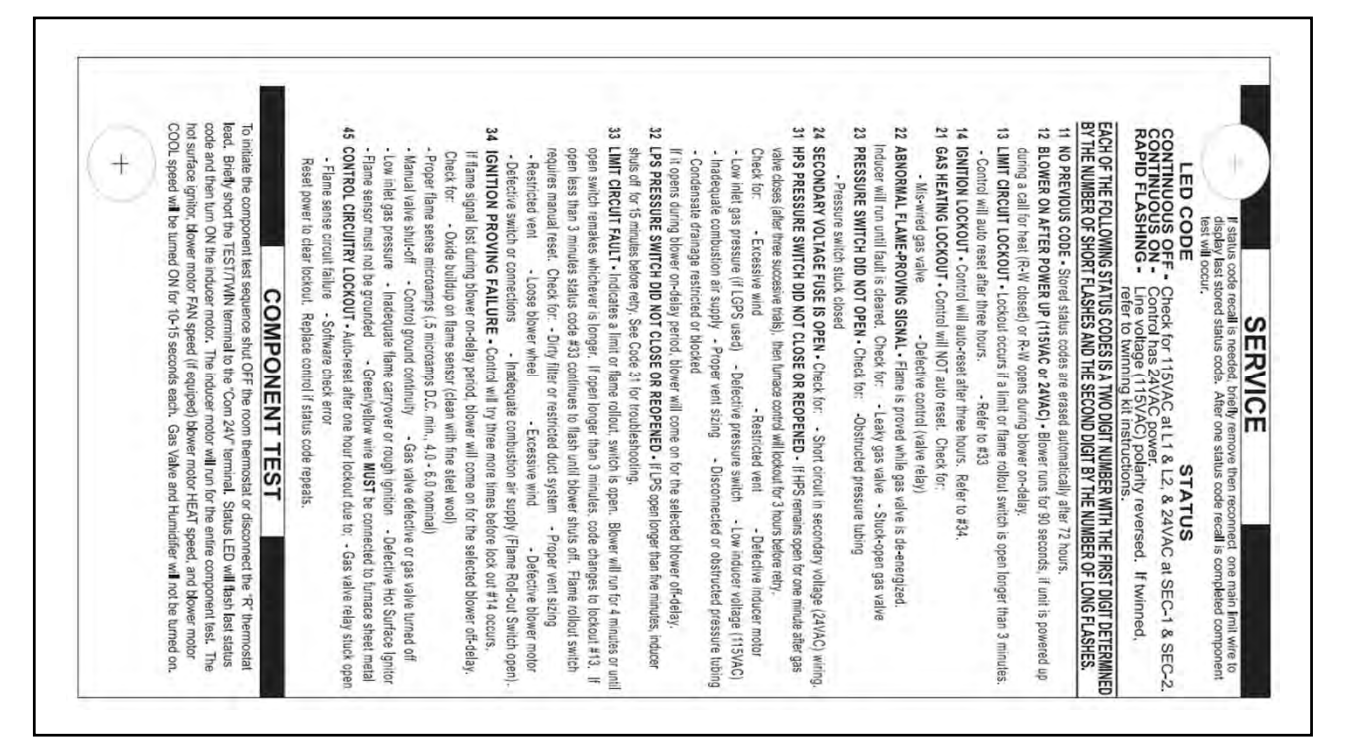

| dia sult   | MIDELEAD            | SPEED                               |      | EXTERNAL STATIC PRESSURE (IN.W.C.) |      |      |      |      |      |       |         |       |
|------------|---------------------|-------------------------------------|------|------------------------------------|------|------|------|------|------|-------|---------|-------|
| UNIT SIZE  | COLOR               | TAPS <sup>2,3</sup><br>(Function)   | 0.1  | 0.2                                | 0.3  | 0.4  | 0.5  | 0.6  | 0.7  | 0.8   | 0.9     | 1.0   |
|            | Black               | Cooling. Do not use for heating     | 1045 | 1010                               | 975  | 935  | 895  | 855  | 810  | 760   | 715     | 670   |
|            | Yellow              | Alt Cooling or alt Heating          | 820  | 770                                | 730  | 680  | 630  | 585  | 530  | 480   | 435     | 385   |
| 026E14-10  | Orange              | Alt Cooling or alt Heating          | 655  | 600                                | 550  | 495  | 435  | 385  | 335  | 265   |         | -     |
|            | Blue 7              | Heating or alt Cooling              | 605  | 545                                | 490  | 435  | 375  | 335  | 255  |       | 1.14/11 |       |
|            | Red 7               | Alt Cooling. Do not use for heating | 480  | 415                                | 360  | 305  | 235  |      | -    |       | 1.1610  |       |
|            | Gray                | Cooling. Do not use for heating     | 1050 | 1025                               | 1000 | 975  | 950  | 920  | 895  | 870   | 845     | 820   |
|            | Yellow              | Alt Cooling. Do not use for heating | 920  | 890                                | 860  | 830  | 805  | 775  | 745  | 715   | 690     | 660   |
| 040E1410   | Orange              | Alt Cooling or alt Heating          | 735  | 700                                | 665  | 630  | 595  | 555  | 525  | 490   | 450     | 415   |
|            | Blue                | Heating or alt Cooling              | 695  | 660                                | 625  | 590  | 555  | 515  | 480  | 445   | 405     | 370   |
|            | Red 7               | Alt Cooling. Do not use for heating | 540  | 495                                | 455  | 410  | 365  | 320  | 280  | 235   | -       | 112.1 |
|            | Gray                | Cooling. Do not use for heating     | 1180 | 1140                               | 1100 | 1055 | 1010 | 960  | 915  | 860   | 805     | 735   |
|            | Yellow              | Alt Cooling. Do not use for heating | 880  | 845                                | 810  | 780  | 745  | 710  | 675  | 640   | 600     | 570   |
| 040E17-12  | Blue                | Heating or alt Cooling              | 650  | 610                                | 560  | 515  | 470  | 435  | 395  | 360   | 325     | 265   |
| 0.02.11.12 | Orange <sup>7</sup> | Alt Cooling. Do not use for heating | 525  | 460                                | 405  | 350  | 320  | 275  | 210  | 1.4.1 | -       | -     |
|            | Red <sup>7</sup>    | Alt Cooling. Do not use for heating | 515  | 420                                | 350  | 310  | 270  | 205  | -    | 1.1   | -       |       |
|            | Gray                | Cooling. Do not use for heating     | 1225 | 1200                               | 1175 | 1145 | 1120 | 1095 | 1065 | 1040  | 1015    | 990   |
|            | Yellow              | Alt Cooling. Do not use for heating | 1105 | 1080                               | 1050 | 1020 | 990  | 965  | 935  | 905   | 880     | 850   |
| 060E14-12  | Blue                | Heating or alt Cooling              | 940  | 910                                | 875  | 845  | 810  | 775  | 745  | 710   | 680     | 645   |
|            | Orange              | Alt Cooling or alt Heating          | 725  | 690                                | 650  | 610  | 570  | 530  | 490  | 445   | 405     | 365   |
|            | Red <sup>7</sup>    | Alt Cooling. Do not use for heating | 545  | 495                                | 445  | 395  | 345  | 295  | 245  |       | 1.1     | -     |
|            | Gray                | Cooling. Do not use for heating     | 1475 | 1445                               | 1405 | 1370 | 1330 | 1290 | 1255 | 1215  | 1175    | 1140  |
|            | Yellow              | Alt Cooling or alt Heating          | 1230 | 1190                               | 1155 | 1120 | 1085 | 1050 | 1005 | 970   | 925     | 885   |
| 060E1714   | Orange              | Alt Cooling or alt Heating          | 1070 | 1030                               | 990  | 950  | 920  | 875  | 840  | 800   | 755     | 715   |
|            | Blue                | Heating or alt Cooling              | 1020 | 975                                | 940  | 900  | 860  | 820  | 775  | 740   | 690     | 650   |
|            | Red                 | Alt Cooling. Do not use for heating | 700  | 590                                | 535  | 485  | 460  | 390  | 340  | 300   | 275     | 210   |
|            | Gray 5, 6           | Cooling. Do not use for heating     | 1820 | 1790                               | 1755 | 1710 | 1665 | 1620 | 1570 | 1525  | 1480    | 1435  |
|            | Yellow              | Alt Cooling or alt Heating          | 1455 | 1420                               | 1380 | 1345 | 1310 | 1275 | 1240 | 1205  | 1170    | 1135  |
| 080E1716   | Blue                | Heating or alt Cooling              | 1335 | 1295                               | 1260 | 1220 | 1185 | 1150 | 1110 | 1075  | 1040    | 1005  |
|            | Orange              | Alt Cooling or alt Heating          | 1110 | 1065                               | 1020 | 980  | 935  | 895  | 850  | 810   | 770     | 725   |
|            | Red 7               | Alt Cooling, Do not use for heating | 425  | 335                                | 240  |      |      | -    |      |       | -       | -     |

|                                                                   |                                                                                                    |                                                                                                    |                                       |                                     |                                     |      |      |      |      |        |       |          | 2      | ig     | ill  |
|-------------------------------------------------------------------|----------------------------------------------------------------------------------------------------|----------------------------------------------------------------------------------------------------|---------------------------------------|-------------------------------------|-------------------------------------|------|------|------|------|--------|-------|----------|--------|--------|------|
|                                                                   |                                                                                                    |                                                                                                    |                                       |                                     |                                     |      |      |      |      |        |       | U        | lkoles | vale L | list |
|                                                                   |                                                                                                    |                                                                                                    |                                       |                                     |                                     |      |      |      |      |        |       |          |        |        |      |
|                                                                   |                                                                                                    |                                                                                                    |                                       |                                     |                                     |      |      |      |      |        |       |          |        |        |      |
|                                                                   |                                                                                                    |                                                                                                    |                                       |                                     |                                     |      |      |      |      |        |       |          |        |        |      |
| 1.1                                                               | A COMPANY AND A COMPANY AND A CO |                                                                                                    |                                       |                                     |                                     |      |      |      |      |        |       |          |        |        |      |
|                                                                   | 58TP0A/58TP1A                                                                                                    |                                                                                                    |                                       |                                     | SPEED                               | -    | _    | EXTE | RNAL | STATIC | PRESS | JRE (IN. | W.C.)  | _      | _    |
|                                                                   | Two Stano A Way Mullipping                                                                                                    | HYBRENEAT                                                                                                    | UNIT SIZE                             | COLOR                               | TAPS 2.3                            | 0.1  | 0.2  | 0.3  | 0.4  | 0.5    | 0.6   | 0.7      | 0.8    | 0.9    | 1.0  |
|                                                                   | Two-stage, 4-way multipolse,                                                                                                    | 1.000                                                                                                    |                                       | Crow 5.5                            | Cooling. Do not use for heating     | 2046 | 1005 | 1950 | 1000 | 1865   | 1805  | 1760     | 1710   | 1860 1 | 816  |
|                                                                   | Non-Condensing Gas Furnace, Series A                                                                                                    |                                                                                                    | 1 mg 7 mm 7                           | Yellow                              | Alt Cooling. Do not use for heating | 1665 | 1625 | 1575 | 1530 | 1480   | 1435  | 1385     | 1340   | 1285 1 | 240  |
| 1. Sec. 1. Sec. 1.                                                | the second second second second second second second second second second second second second second second se                                                                                                    |                                                                                                    | 080E2120                              | Orange                              | Alt Cooling or alt Heating          | 1475 | 1420 | 1370 | 1320 | 1270   | 1220  | 1170     | 1125   | 1070 1 | 025  |
| Avid Li                                                           | ownfurtFan <sup>10</sup> technology allows you to choose fan speeds in "Co                                                                                                    | milaN.                                                                                                    |                                       | Blue                                | Heating or alt Cooling              | 1345 | 1290 | 1235 | 1180 | 1130   | 1080  | 1025     | 975    | 935 8  | 185  |
| X0107 etc.                                                        | wide from a compatible thermostat                                                                                                    |                                                                                                    |                                       | Red                                 | Alt Cooling. Do not use for heating | 1155 | 1080 | 1015 | 960  | 895    | 845   | 790      | 735    | 675 €  | 20   |
|                                                                   |                                                                                                    |                                                                                                    | 100E2120                              | Gray <sup>3, 5</sup>                | Cooling. Do not use for heating     | 2280 | 2240 | 2200 | 2165 | 2125   | 2085  | 2020     | 1910   | 1795 1 | 665  |
| See                                                               | and a second state of the second state of the second                                                                                                    |                                                                                                    |                                       | Yellow <sup>b. 6</sup>              | Alt Cooling. Do not use for heating | 1860 | 1815 | 1775 | 1730 | 1690   | 1645  | 1605     | 1560   | 1515 1 | 465  |
| The continu                                                       | aous fan speed can be further adjusted at the thermostai                                                                                                    |                                                                                                    |                                       | Blue                                | Heating or alt Cooling              | 1755 | 1710 | 1665 | 1620 | 1580   | 1535  | 1485     | 1440   | 1390 1 | 340  |
| using the C                                                       |                                                                                                    |                                                                                                    | Red                                   | Cooling, Do not use for heating     | 1340                                | 1285 | 1925 | 1170 | 1323 | 12/5   | 990   | 930      | 875 8  | 120    |      |
| function. C                                                       |                                                                                                    | 100F21-22                                                                                                    | Gray 5,6                              | Cooling. Do not use for heating     | 2215                                | 2180 | 2145 | 2105 | 2065 | 2025   | 1985  | 1940     | 1900 1 | 860    |      |
| DOES NO?                                                          |                                                                                                    |                                                                                                    | Vellow 5.6                            | Alt Cooling, Do not use for heating | 2115                                | 2080 | 2035 | 2000 | 1960 | 1920   | 1880  | 1835     | 1790 1 | 740    |      |
| manipul her                                                       |                                                                                                    |                                                                                                    | Orange 5.0                            | Alt Cooling, Do not use for beating | 1975                                | 1935 | 1890 | 1850 | 1805 | 1760   | 1720  | 1670     | 1620 1 | 570    |      |
| control board Soc the section tilled Continuing Blower Speed      |                                                                                                    |                                                                                                    | 1011267, 300                          | Dhug 5.6                            | Heating or all Cooling              | 1810 | 1765 | 1715 | 1670 | 1620   | 1570  | 1515     | 1460   | 1405 1 | 355  |
| Selection from Thermostat in the Sequence of Operation section of |                                                                                                    |                                                                                                    |                                       | Red                                 | Alt Cooling. Do not use for heating | 1530 | 1475 | 1425 | 1360 | 1300   | 1240  | 1175     | 1115   | 1055 1 | 000  |
| this docume                                                       | ent.                                                                                                    |                                                                                                    |                                       | Gray 5,6                            | Cooling. Do not use for heating     | 2310 | 2255 | 2205 | 2155 | 2105   | 2055  | 2005     | 1955   | 1910 1 | 885  |
|                                                                   |                                                                                                    |                                                                                                    |                                       | Blue 5,6                            | Heating or alt Cooling              | 2065 | 2020 | 1970 | 1915 | 1860   | 1805  | 1740     | 1690   | 1635 1 | 580  |
| I. Nomenal 210 CEM/lon-                                           | moling aerfline is delivered with SW1-5 and SW2-2 set to OFF                                                                                                    |                                                                                                    | 120E2422                              | Yellow 5.6                          | Alt Cooling or alt Heating          | 1850 | 1800 | 1745 | 1690 | 1640   | 1585  | 1530     | 1475   | 1420 1 | 360  |
| Sci both SW1-5 and SV                                             | W2-2 to ON fire +7% airflow (commal 370 CFM/ton).                                                                                                    |                                                                                                    |                                       | Orange                              | Alt Cooling. Do not use for heating | 1500 | 1440 | 1380 | 1320 | 1260   | 1205  | 1145     | 1085   | 1035 9 | 165  |
| Set SW1-5 to ON and 5                                             | SW2-2 to OFF for +15% airflow (norminal 400 CFM/ton).                                                                                                    |                                                                                                    |                                       | Red                                 | Alt Cooling. Do not use for heating | 1070 | 960  | 875  | 805  | 710    | 630   | 560      | 490    | 420 3  | 155  |
| Set SW3-2 to ON and P                                             | SWI-5 to OFF fire -7% airflast (nominal 325 CFM/ton)                                                                                                    |                                                                                                    | · · · · · · · · · · · · · · · · · · · | Gray 5.6                            | Cooling. Do not use for heating     | 2505 | 2465 | 2425 | 2370 | 2310   | 2250  | 2180     | 2090   | 1955 1 | 810  |
| The above adjustments                                             | in airflow are subject to motive horsepower range-capacity                                                                                                    |                                                                                                    | Constant in                           | Blue 5, 6                           | Heating or alt Cooling              | 2180 | 2130 | 2085 | 2035 | 1990   | 1945  | 1900     | 1850   | 1800 1 | 755  |
| This applies to Cooling                                           | g and Low-Cooling airflow, but does not allest continuous Jan airflow.                                                                                                    | A CONTRACTOR OF A CONTRACTOR OF A CONTRACTOR OF A CONTRACTOR OF A CONTRACTOR OF A CONTRACTOR OF A CONTRACTOR OF | 140E2422                              | Yellow 5.6                          | Alt Cooling or alt Heating          | 1910 | 1855 | 1810 | 1760 | 1705   | 1655  | 1605     | 1555   | 1505 1 | 460  |
| 2 Maximum cooling artic                                           | ow is achieved when owitches 5W2-6, 5W2-7, 5W2-8 and 5W1-5 are so                                                                                                    | (10,0%, and 5W2-2 in pet to OF1.                                                                                |                                       | Orange                              | All Cooling. Do not use for heating | 1560 | 1505 | 1445 | 1380 | 1325   | 1265  | 1210     | 1155   | 1100 1 | 040  |
|                                                                   |                                                                                                    |                                                                                                    |                                       | Red /                               | Alt Cooling. Do not use for heating | 855  | 760  | 665  | 565  | 470    | 385   | 305      |        |        |      |

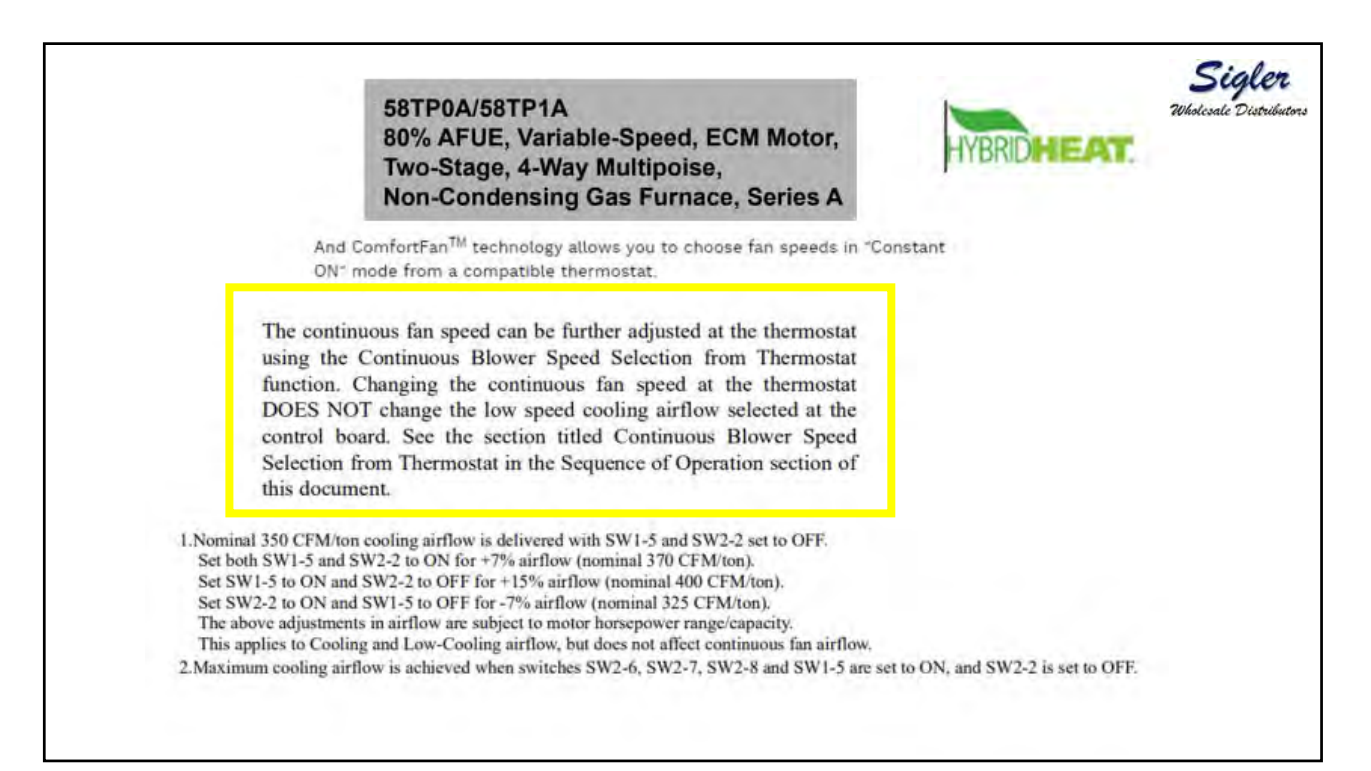

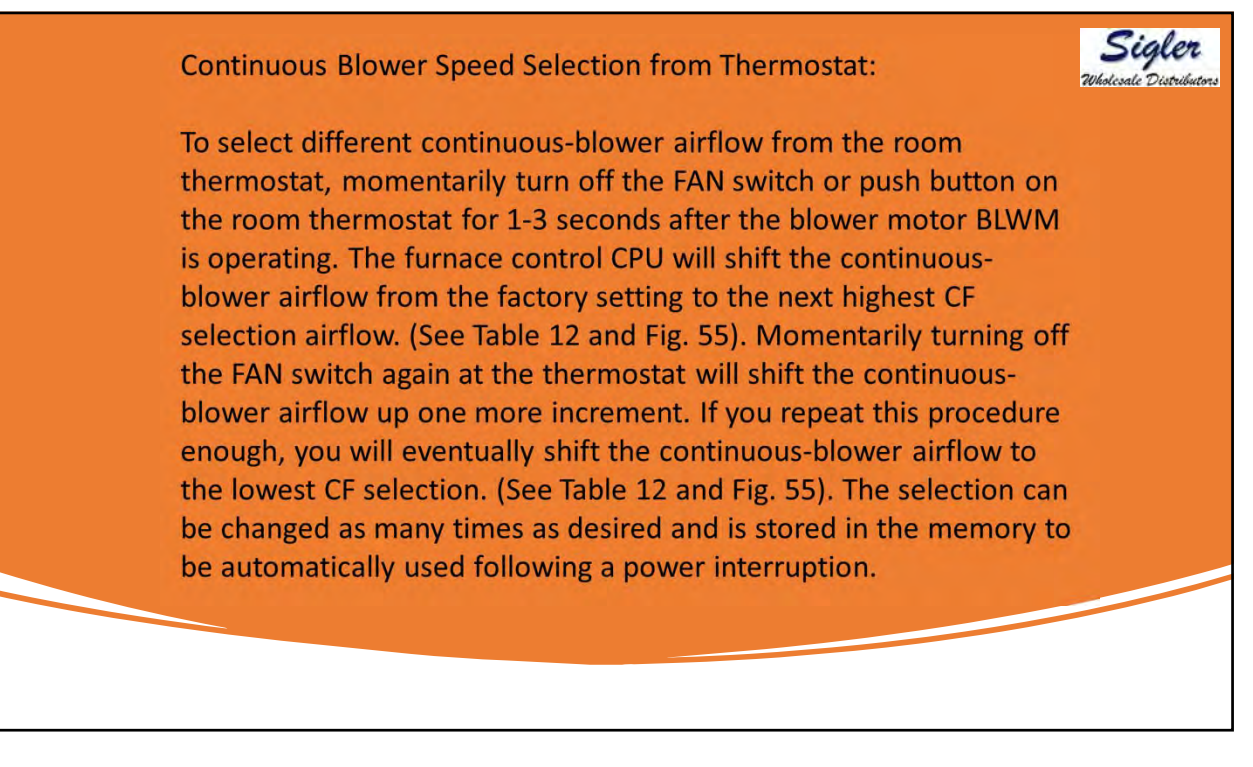

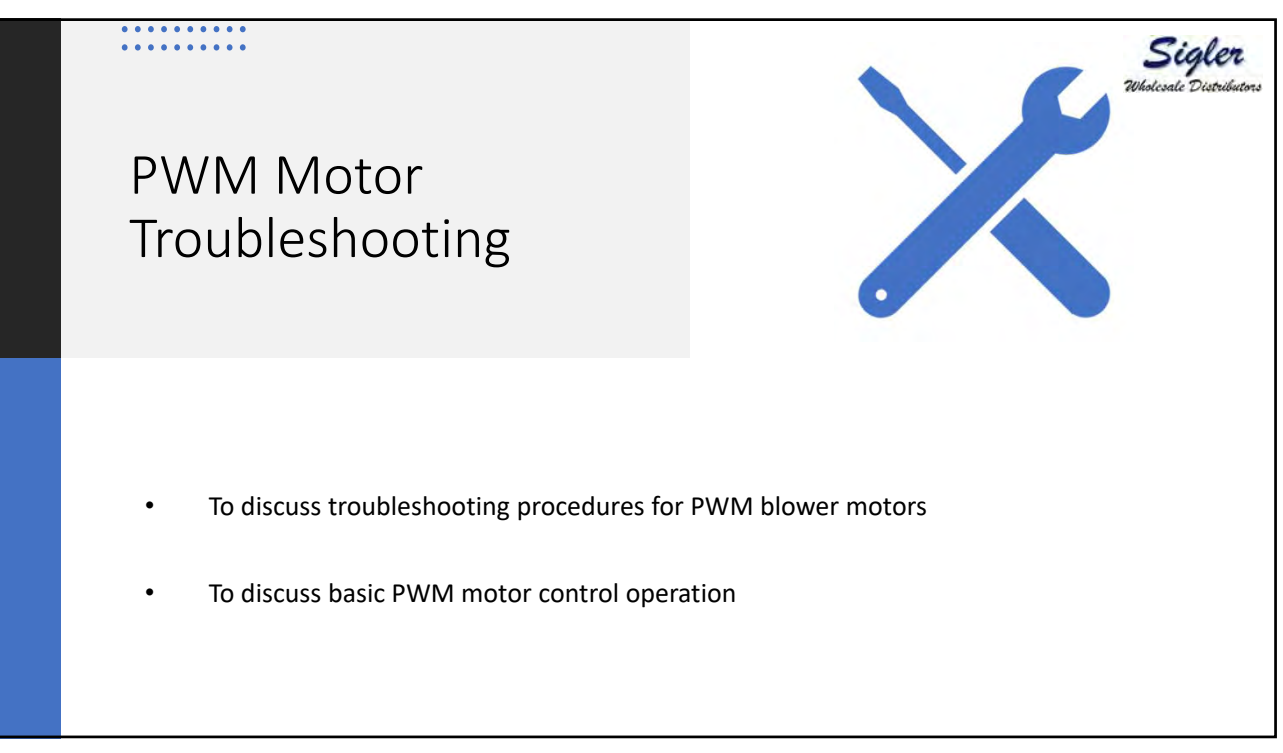

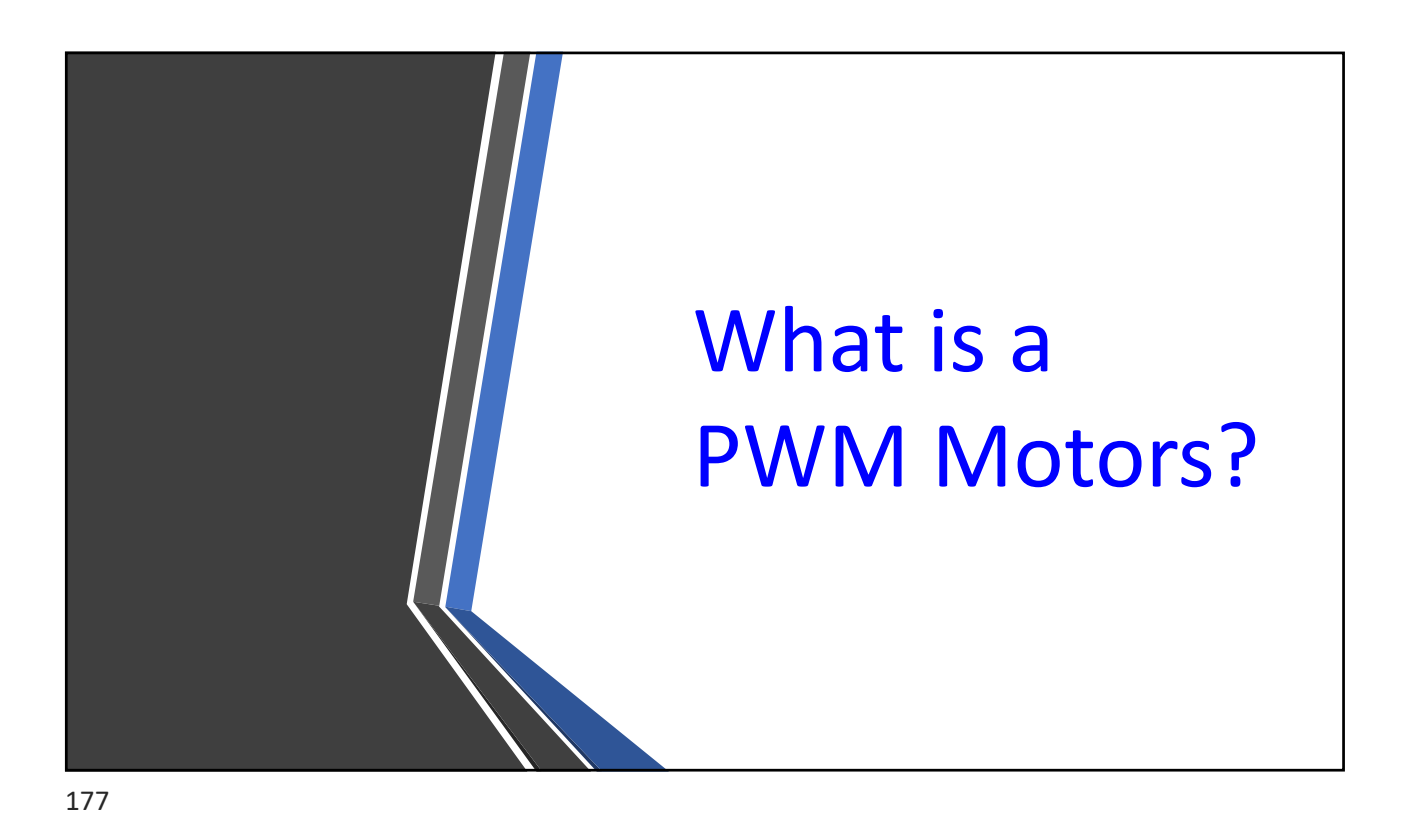

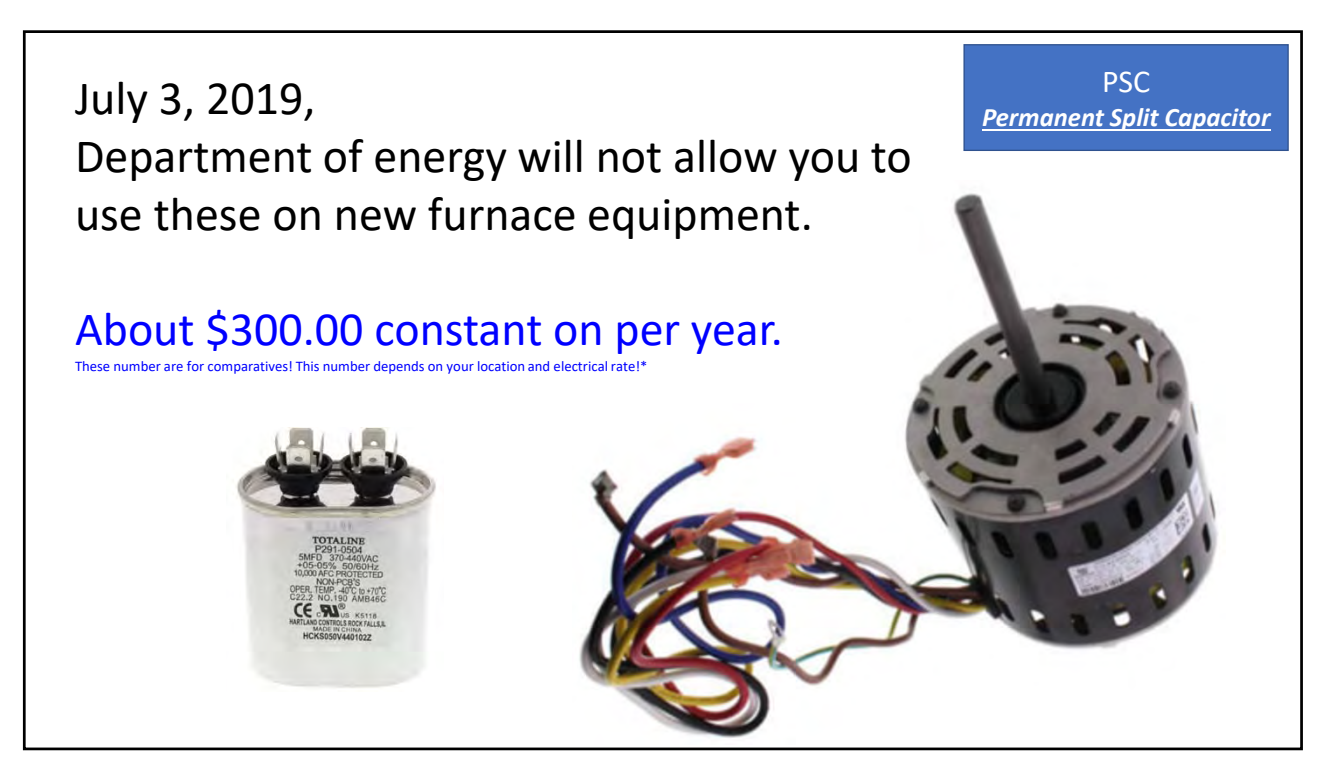

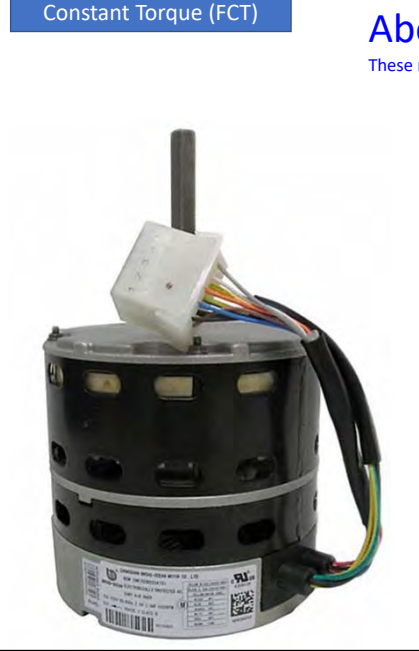

Fixed – Speed

Electricality Commutated Motors Much mor efficient than a PSC. About \$120.00 to \$150.00 constant on per year.

These number are for comparatives! This number depends on your location and electrical rate!\*

## *Fixed-Speed Constant Torque (FCT) ECM* Non communicating. 5 speeds, programmed into motor. Low voltage from control board to motor. Airflow reductions as ESP increases (constant torque).

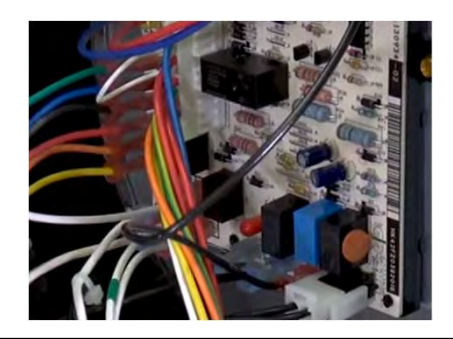

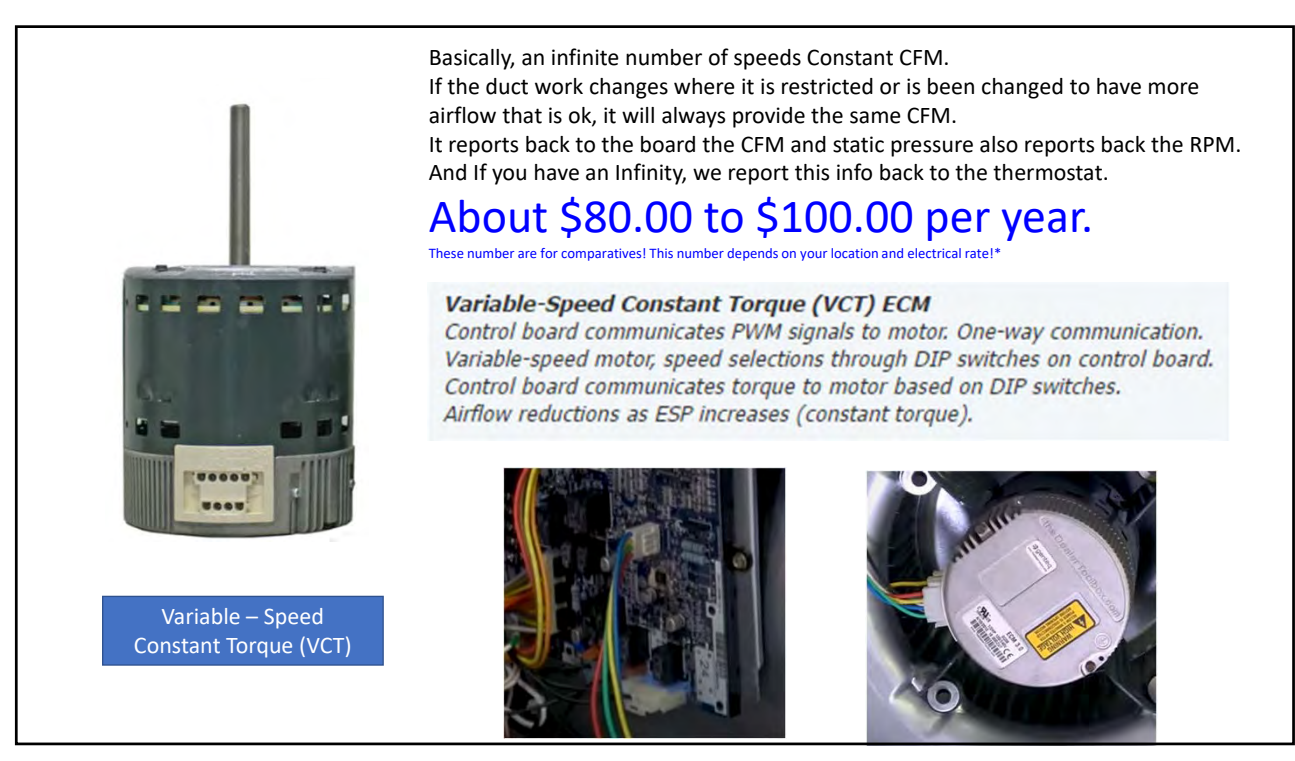

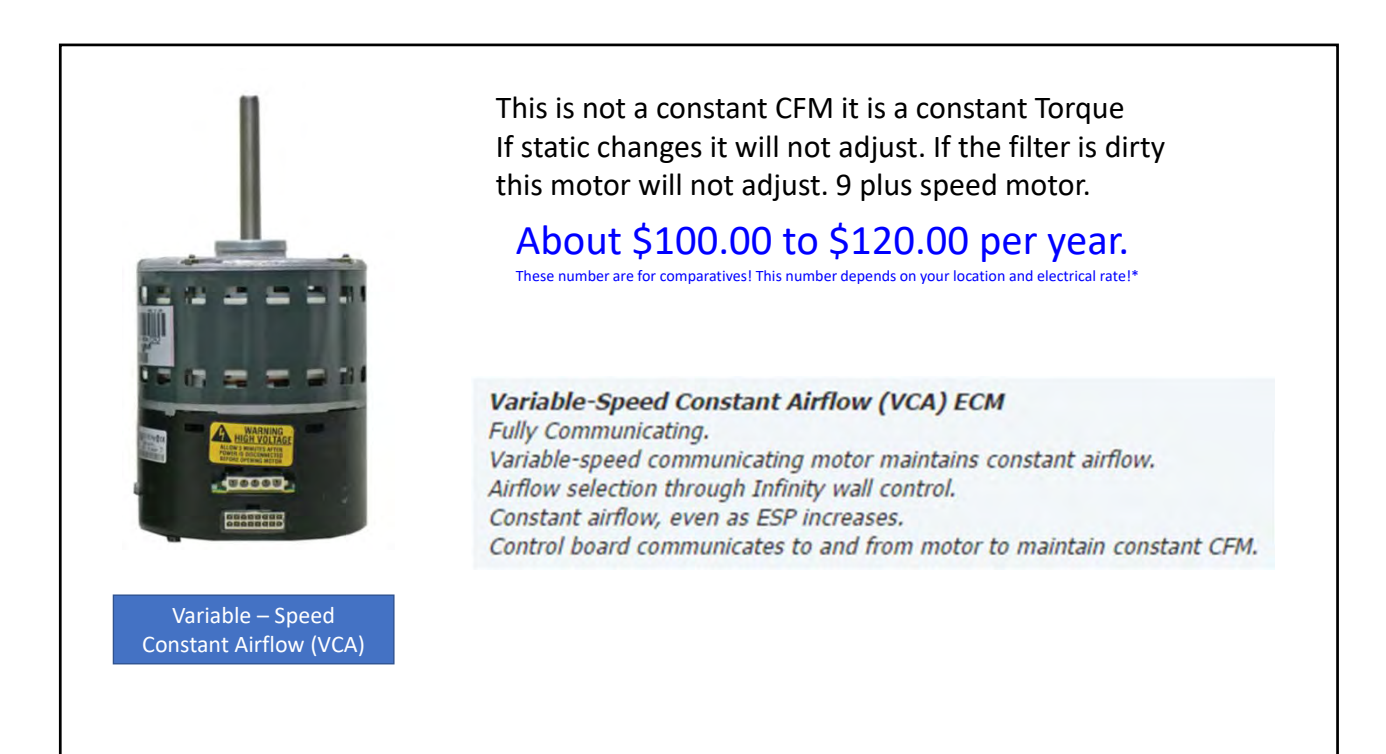

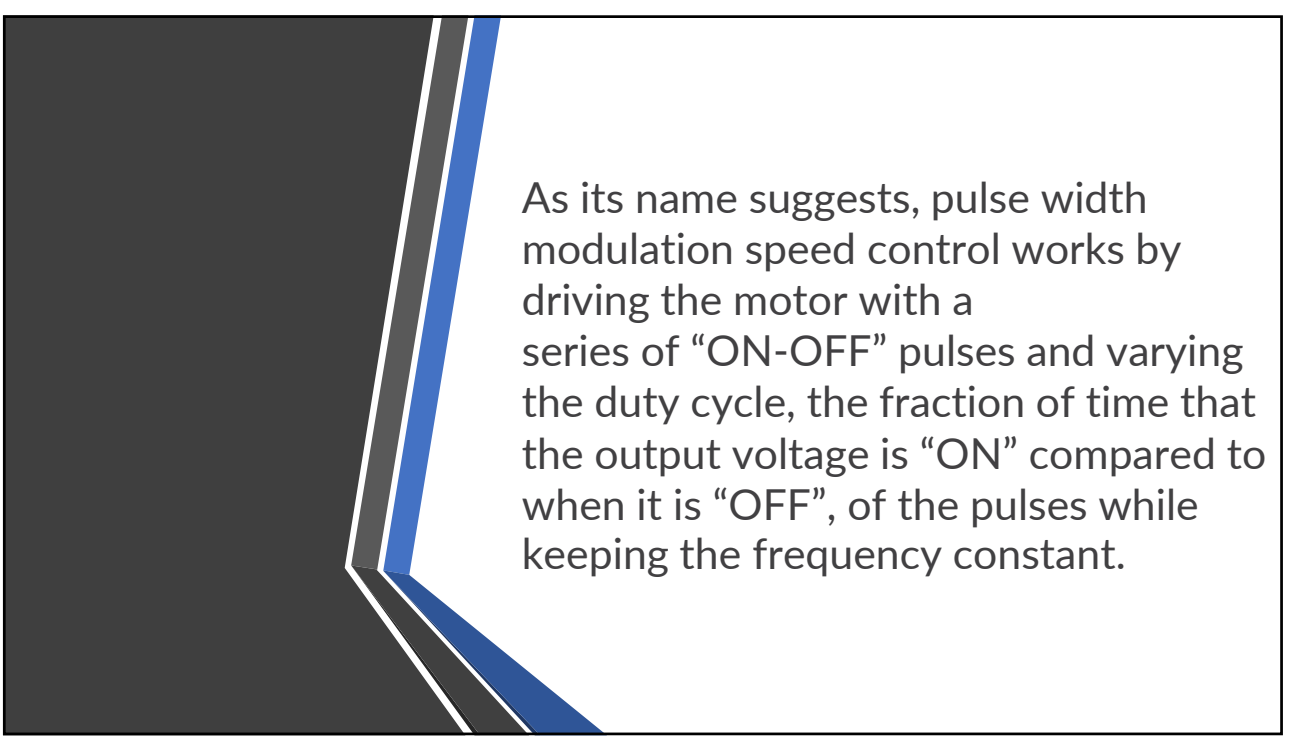

Sigle

# Warnings

• Proper Personal Protective Equipment (PPE) should be utilized at all times

• Caution should be used at all times when performing the procedures outlined in this presentation

• Read and Follow all Warnings and cautions outlined in the Installation, Startup Operating and Maintenance Instruction manual

### 183

# <section-header><section-header><text><image><text><text><text>

A

HAZARD

damage.

furnace.

and maintenance.

WARNING

**ELECTRICAL SHOCK, FIRE OR EXPLOSION** 

Failure to follow safety warnings could result in dangerous operation, serious injury, death or property

Improper servicing could result in dangerous operation,

- Before servicing, disconnect all electrical power to

- When servicing controls, label all wires prior to

- Always reinstall access doors after completing service

serious injury, death or property damage.

disconnection. Reconnect wires correctly.

- Verify proper operation after servicing.

# Checking Line Voltage -Power Choke

- ¾ hp & 1 hp PWM blower motors have a power choke located on the blower housing
- Power chokes are used to filter line power and to reduce current draw of the motor
- Power choke may be bypassed for troubleshooting purposes

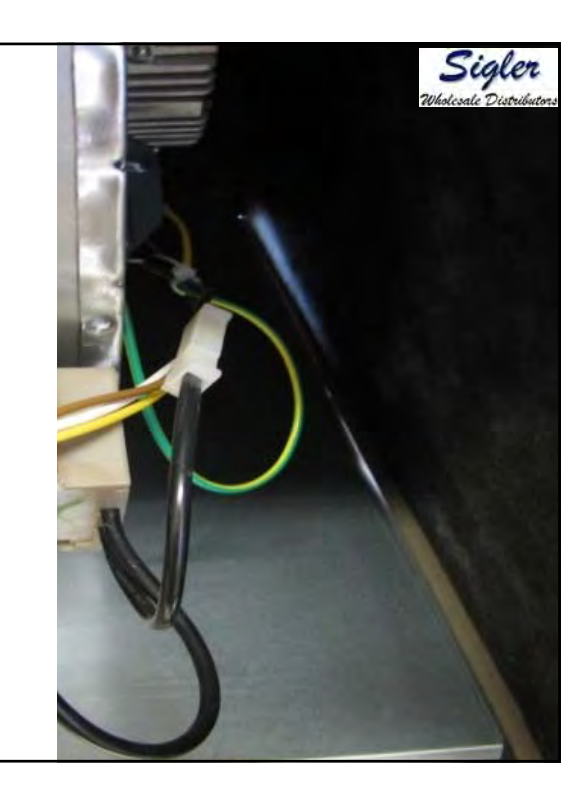

185

# Checking Line Voltage - Power Choke

- Open the blower door switch
- Disconnect L1 feed to power choke
- Insert meter probe into the L1
   connector from the furnace control
- Manually close blower door switch and verify 115 VAC power
- Release blower door switch
- Reconnect L1 to power choke

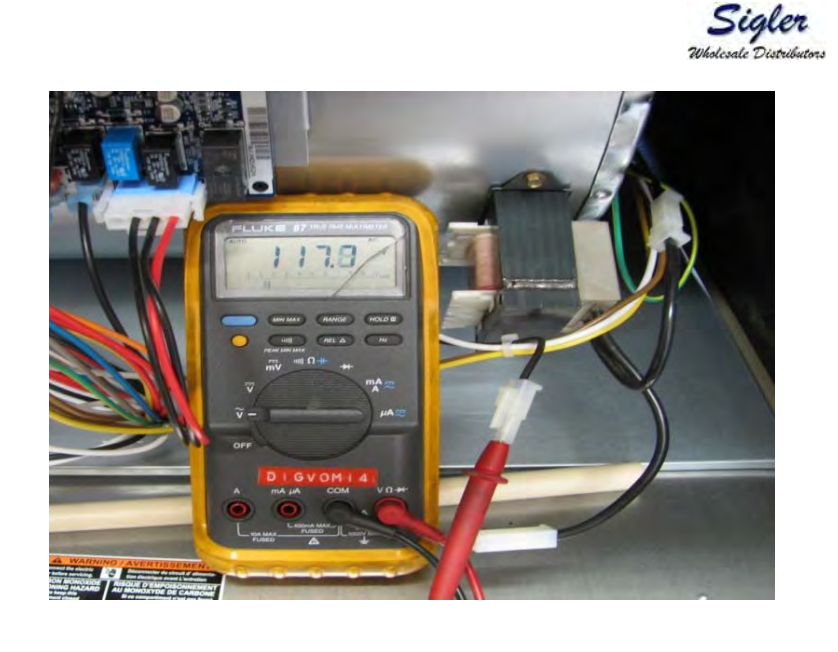

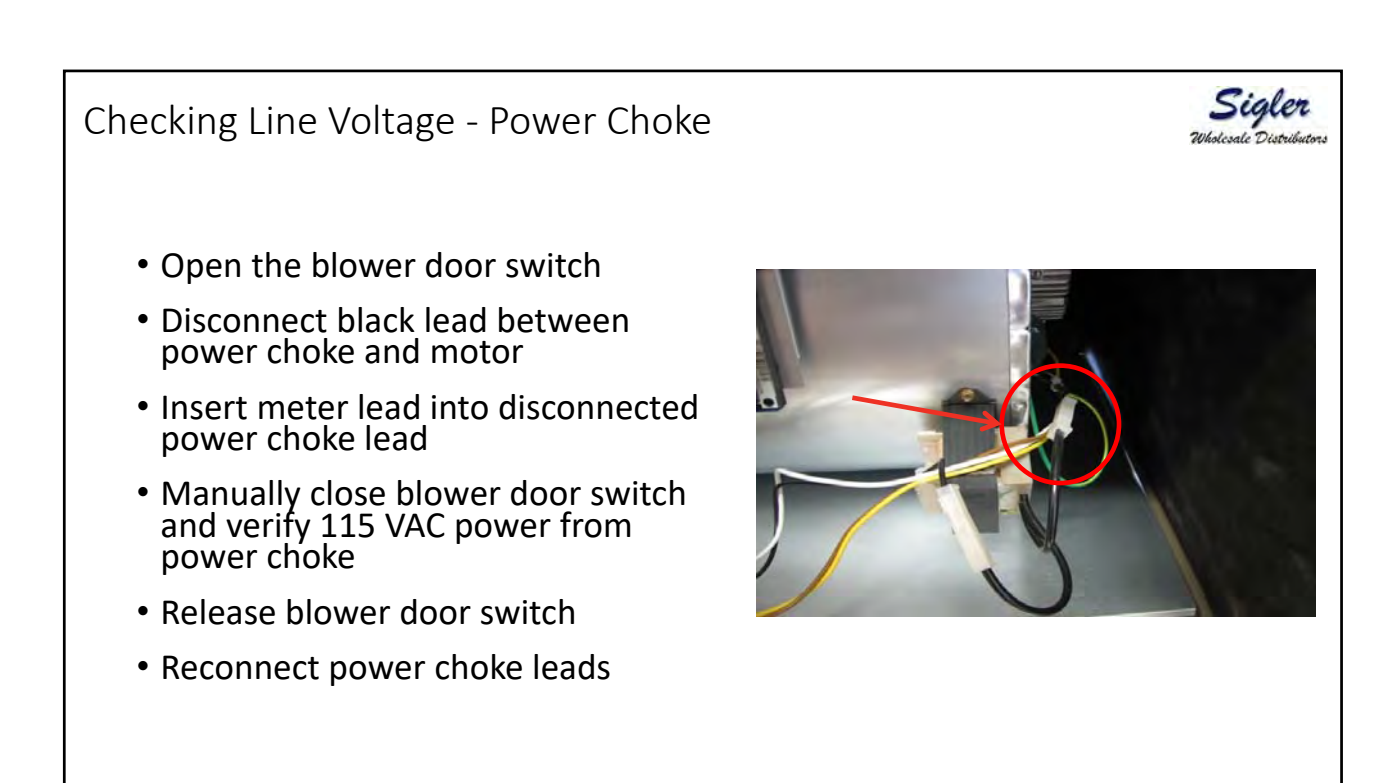

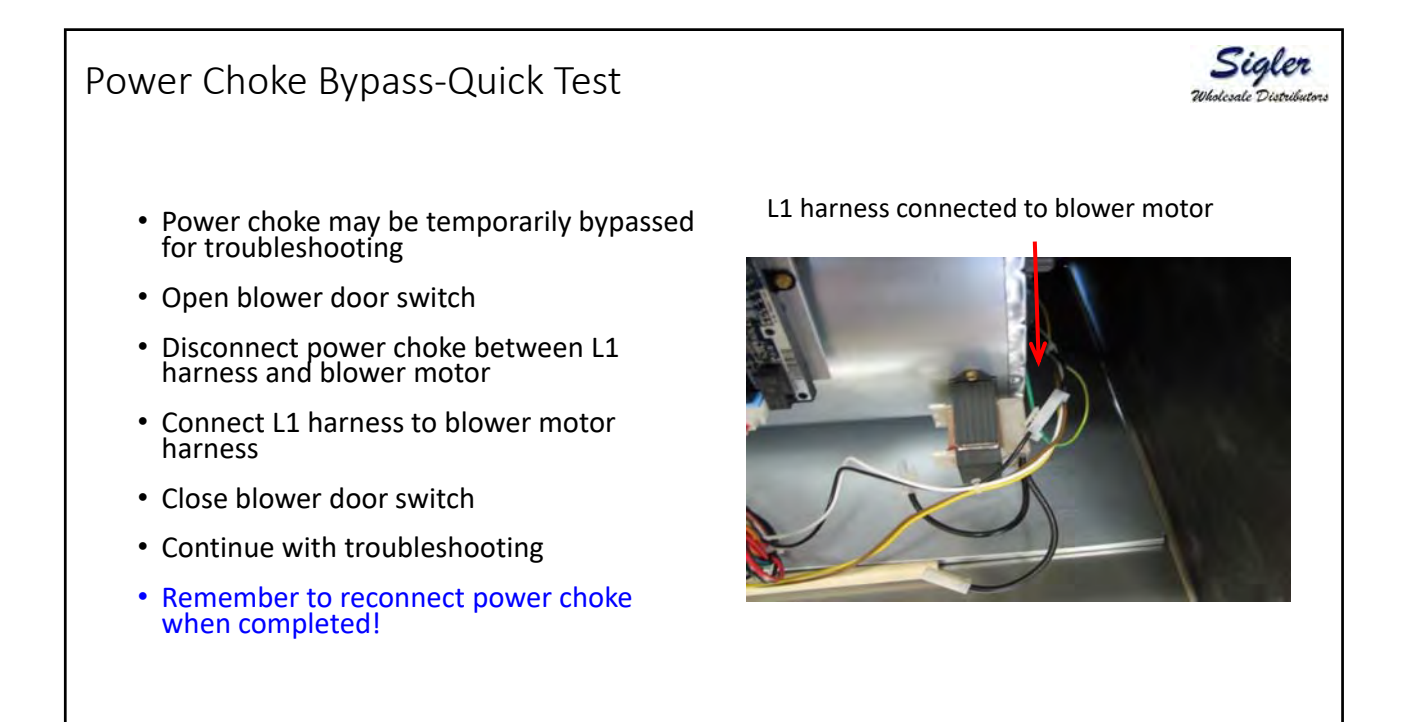

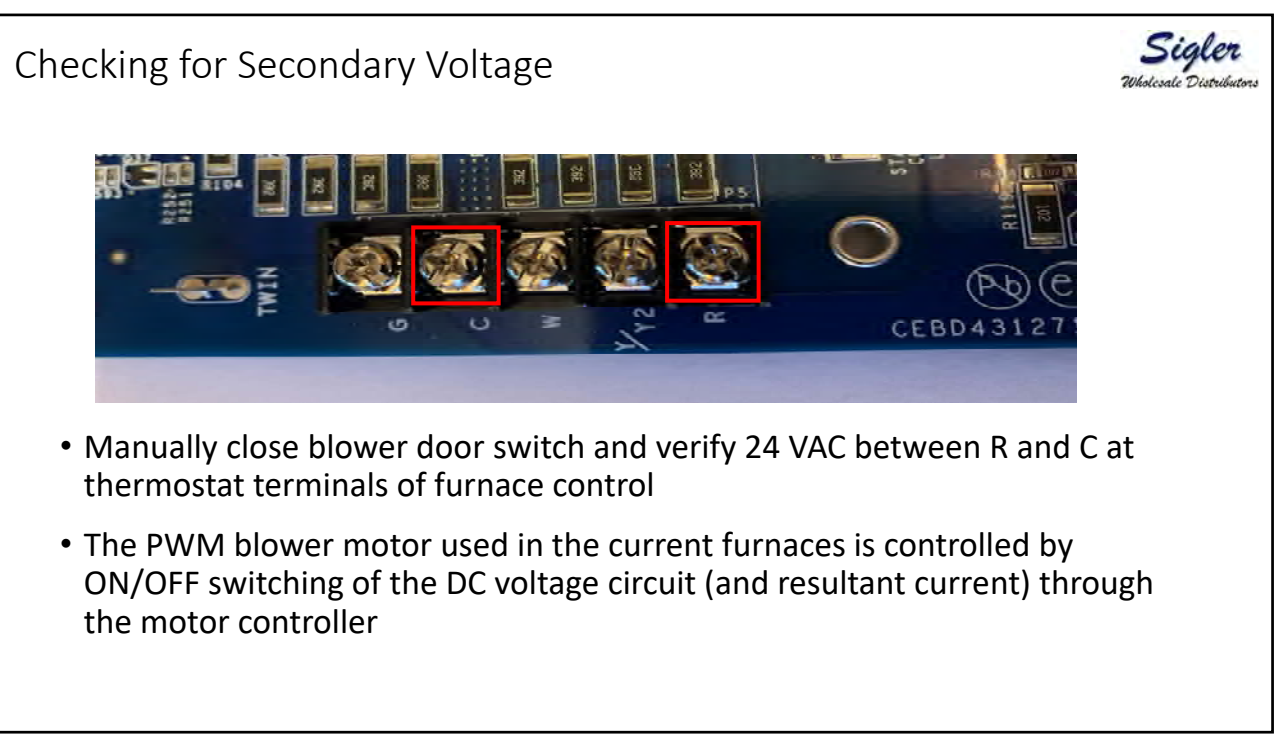

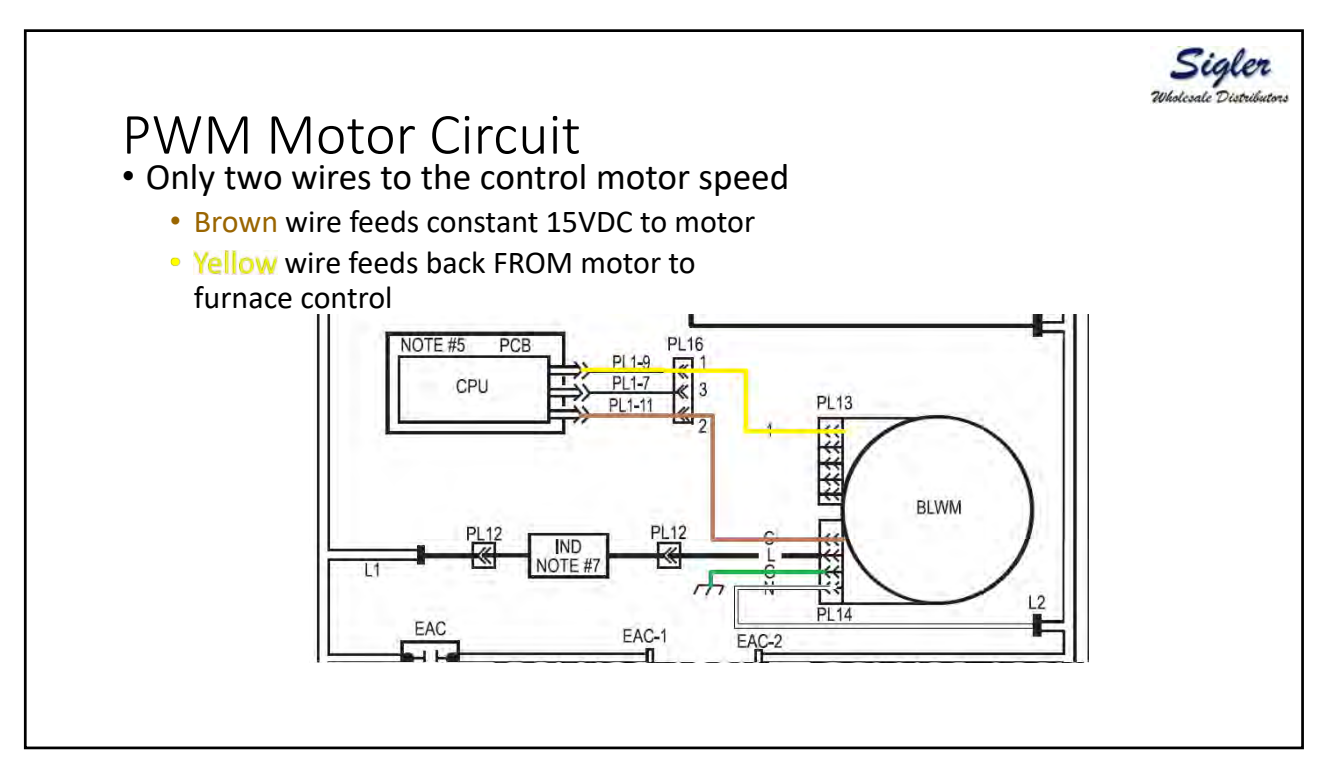

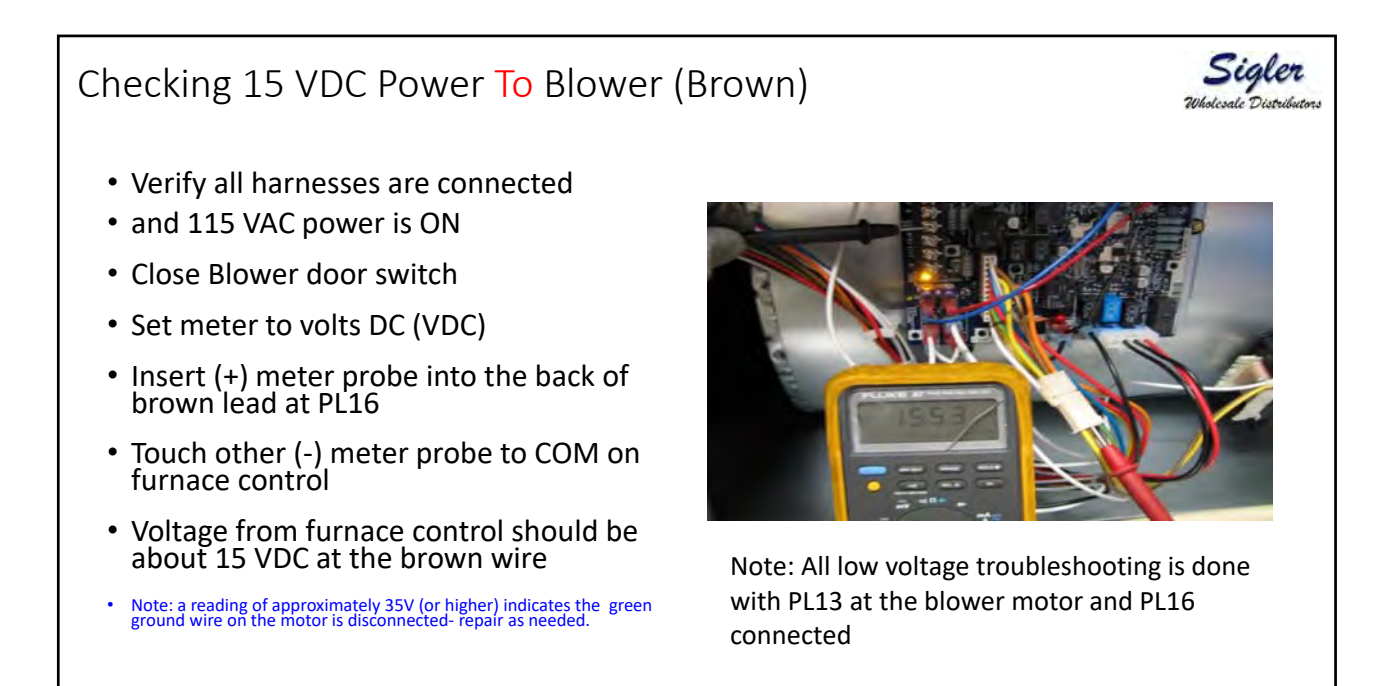

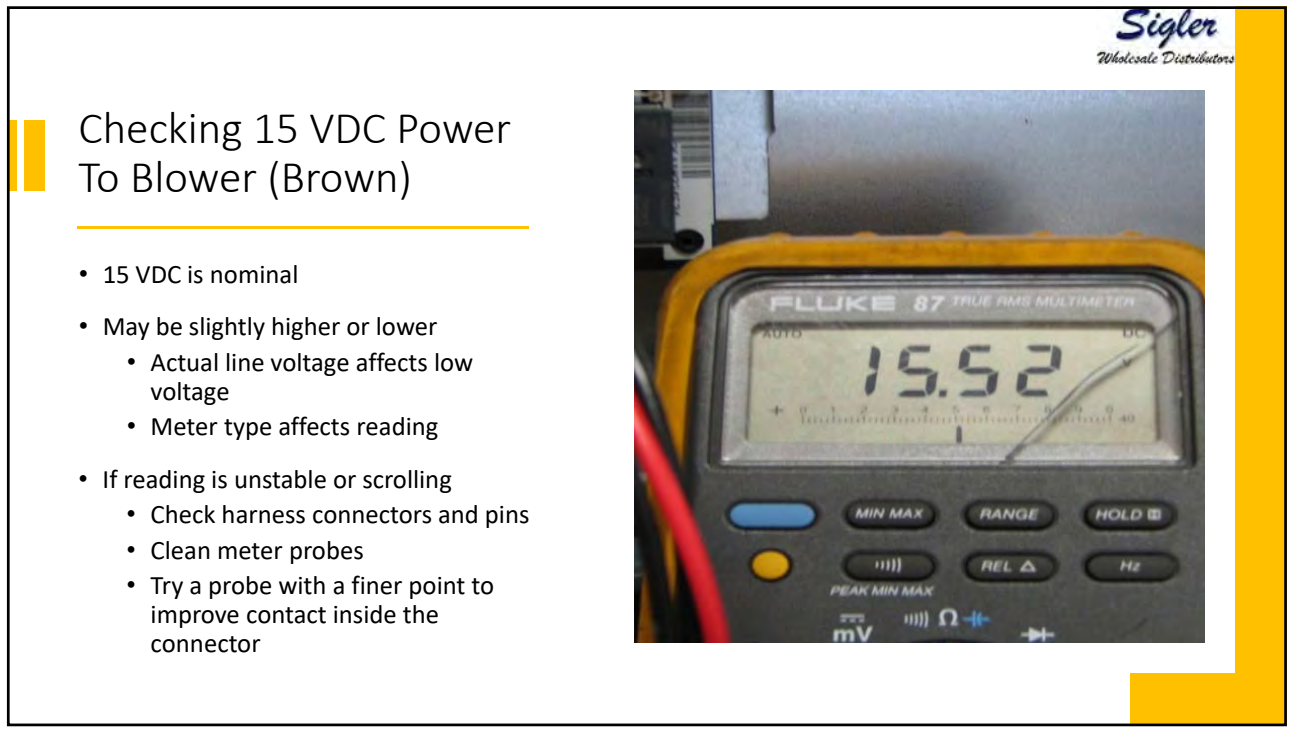

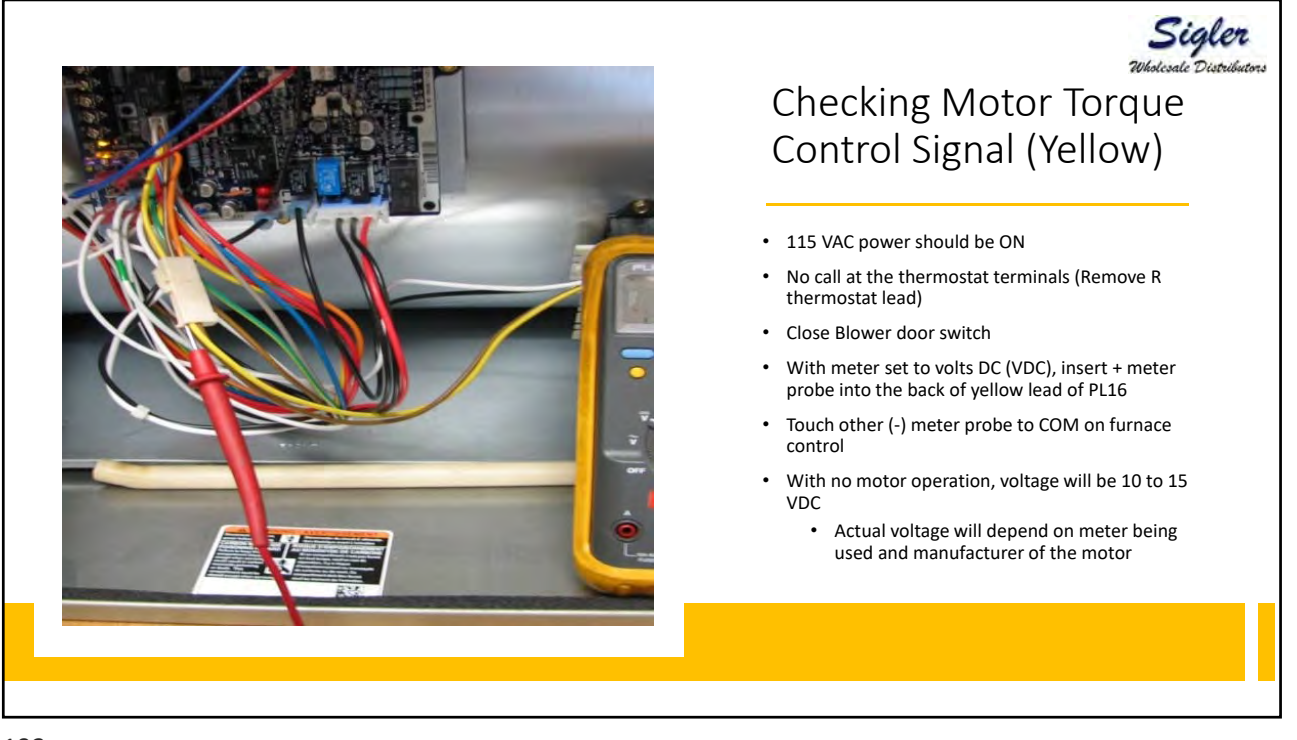

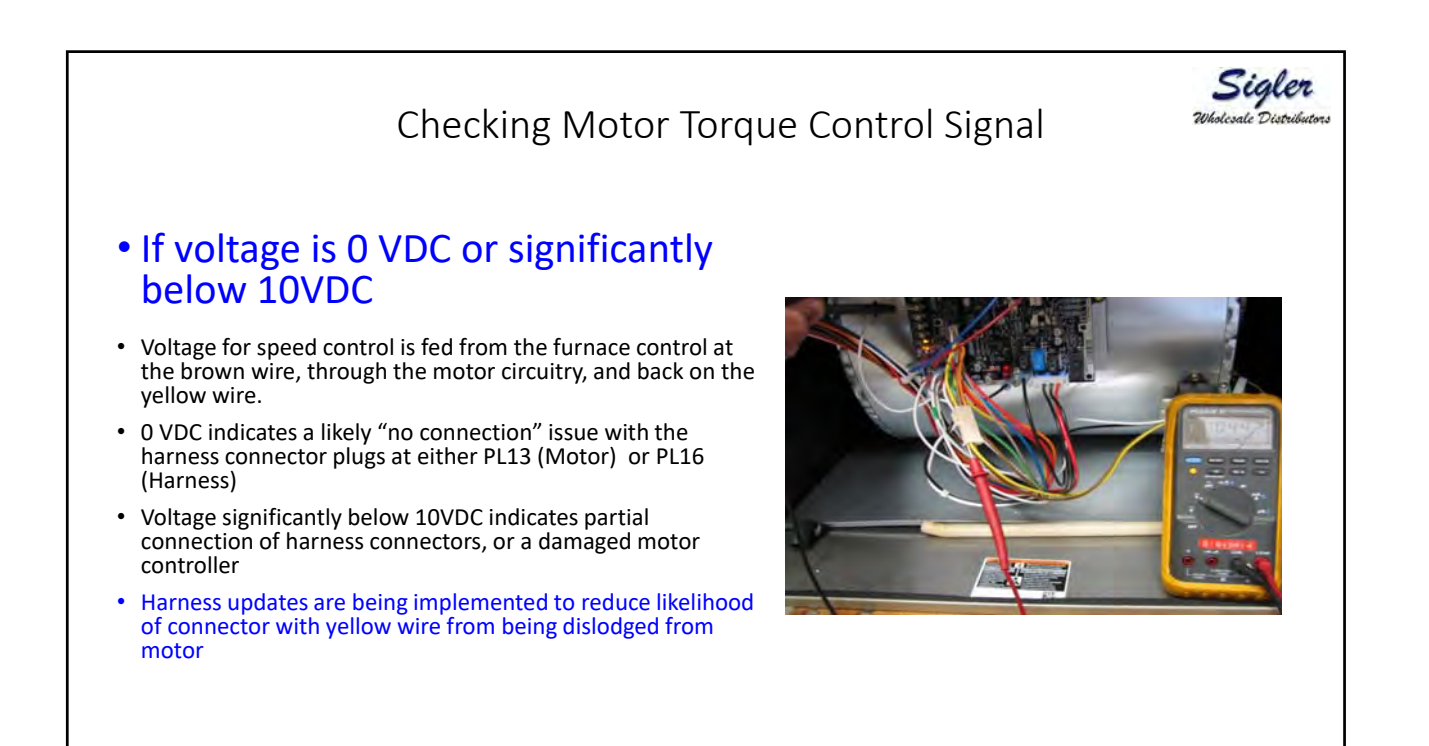

## Checking Motor Torque Control Signal • Initiate Component Self Test using Service Tech App or pushbuttons on control

- (+) Meter probe remains in the back of the yellow lead of PL16
- Touch other (-) meter probe to C on furnace control
- Initially, voltage will be about 10 to 15 VDC (blower off) as Component Self Test Starts

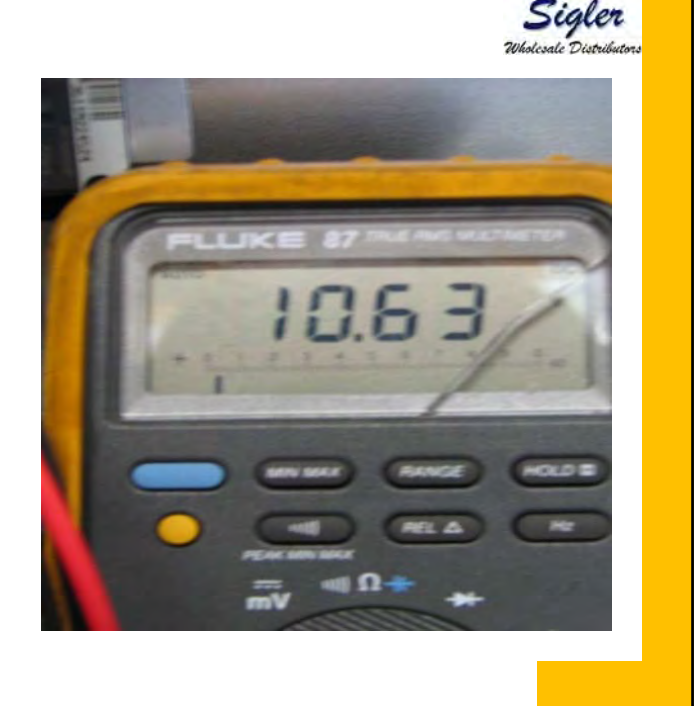

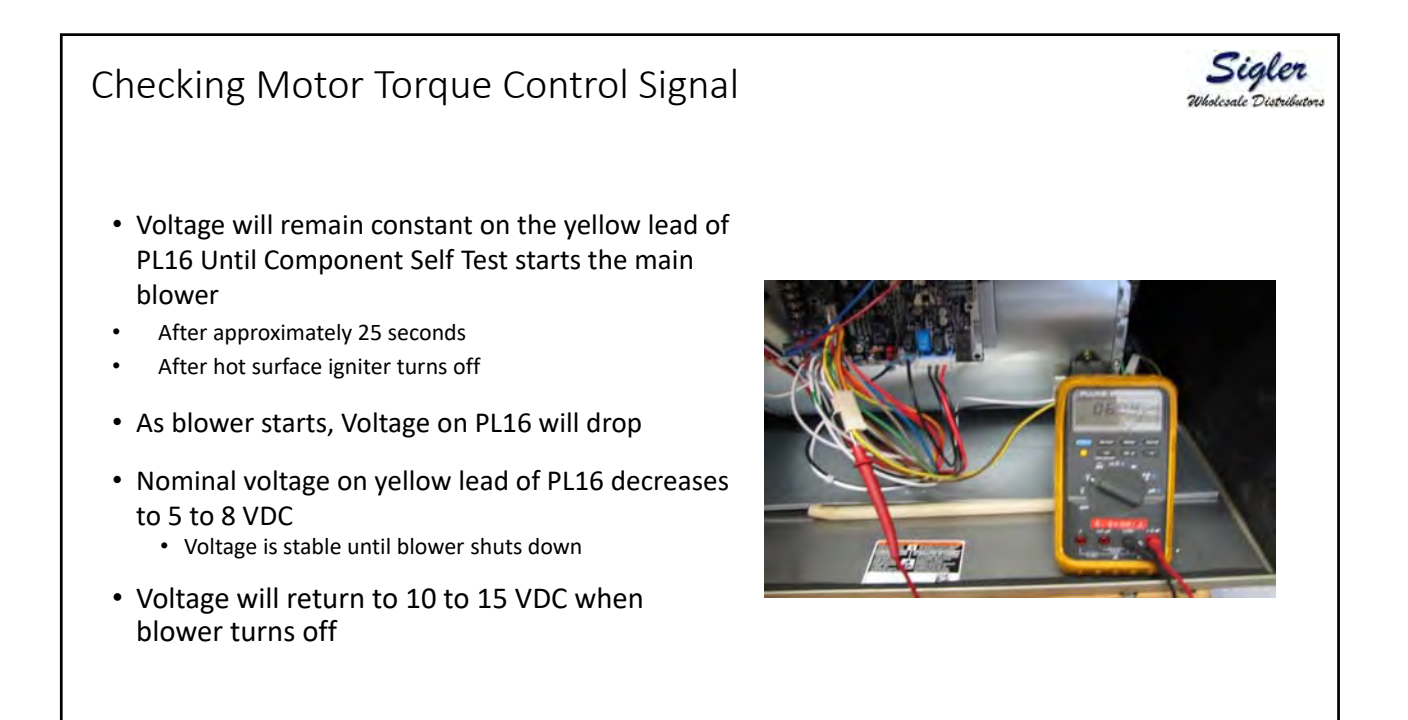

Sigler

# Motor Control Voltages Component Self Test

1. Remove blower door.

2. Remove the wire from the thermostat "R" terminal from the control board or disconnect the communication connector from the control board

3. Initiate Component test from Service App or from pushbuttons

| Function during Component Self Test            | Start Time | End Time | Voltage                       |                              |  |  |  |  |  |
|------------------------------------------------|------------|----------|-------------------------------|------------------------------|--|--|--|--|--|
|                                                | 0 Sec      | 0 Sec    | Yellow wire of<br>PL16 to Com | Brown wire of PL16<br>to Com |  |  |  |  |  |
| Inducer starts in high speed and stays running | 0 Sec      |          | 10 to 15VDC                   | 15 VDC                       |  |  |  |  |  |
| Hot surface igniter turns on                   | 10 Sec     | 25 Sec   | 10 to 15 VDC                  | 15 VDC                       |  |  |  |  |  |
| Blower motor turns on at 50% PWM               | 25 Sec     | 35 Sec   | 5 to 8 VDC                    | 15 VDC                       |  |  |  |  |  |
| Inducer turns off                              |            | 45 Sec   | 10 to 15 VDC                  | 15 VDC                       |  |  |  |  |  |

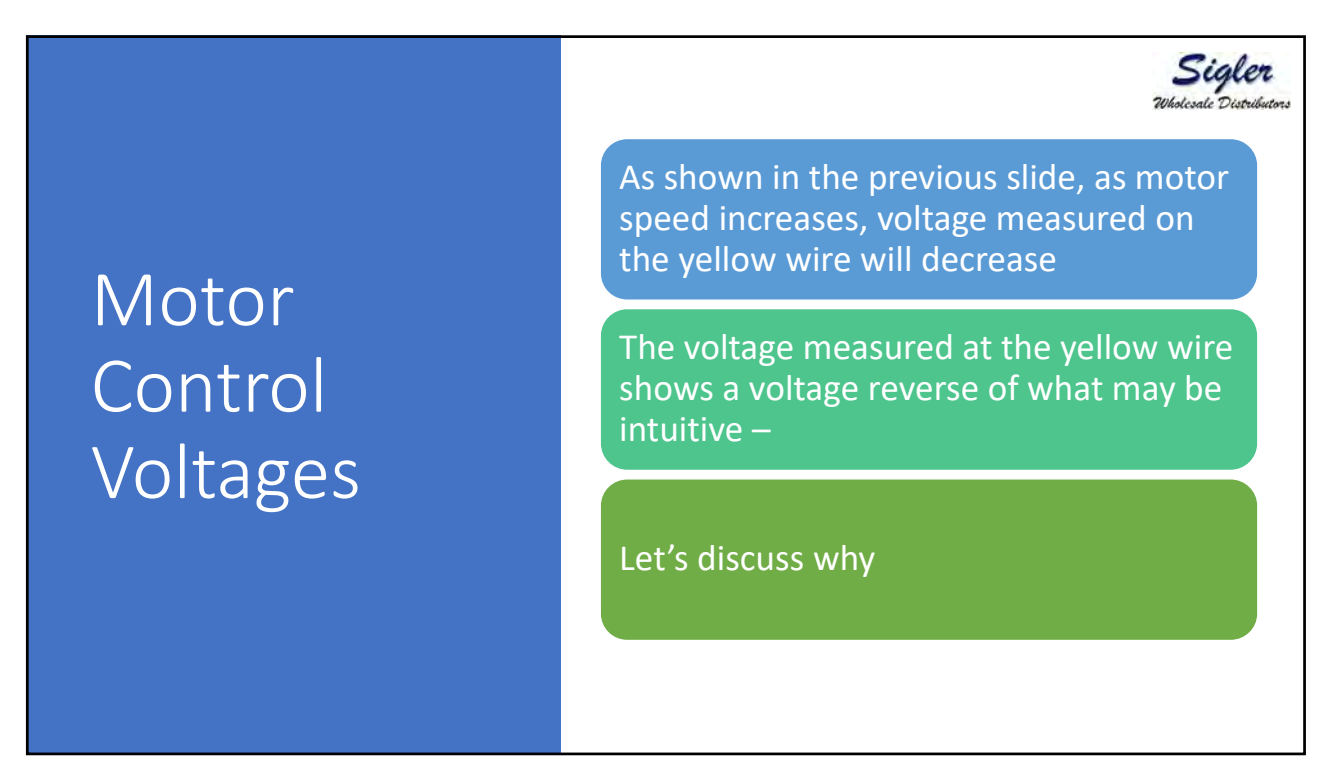

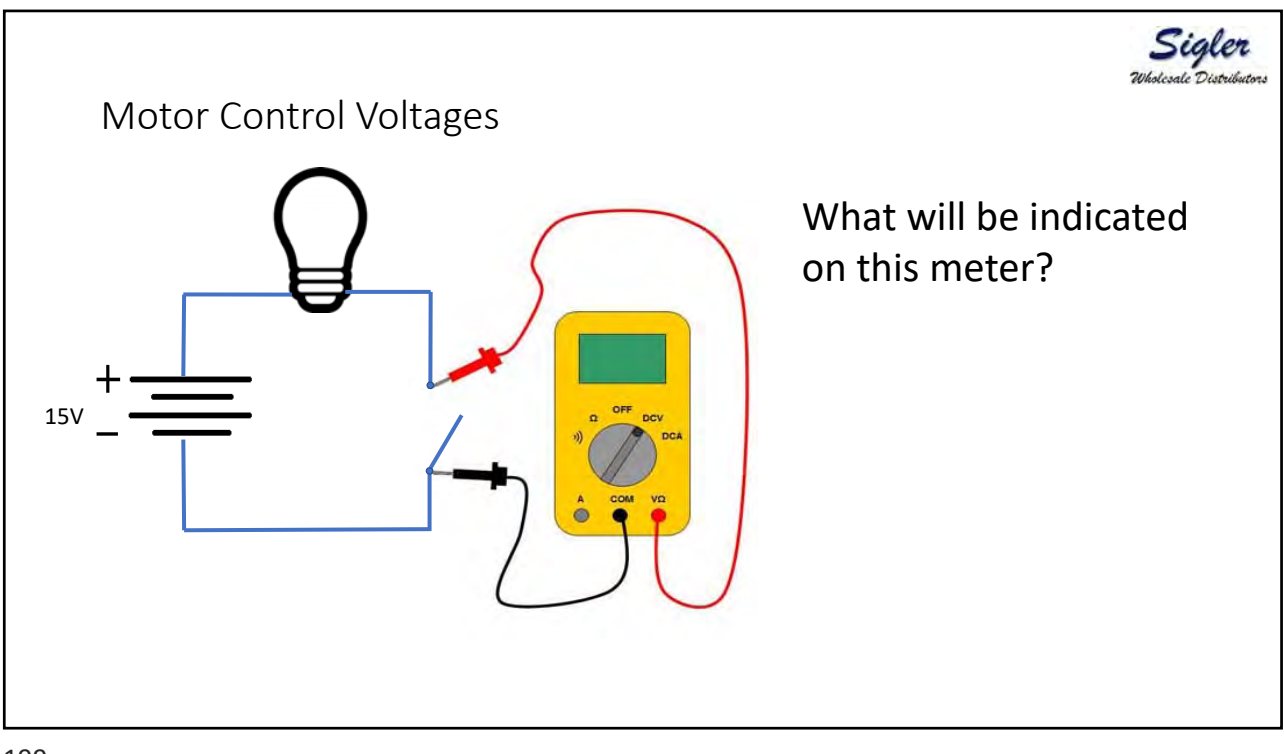

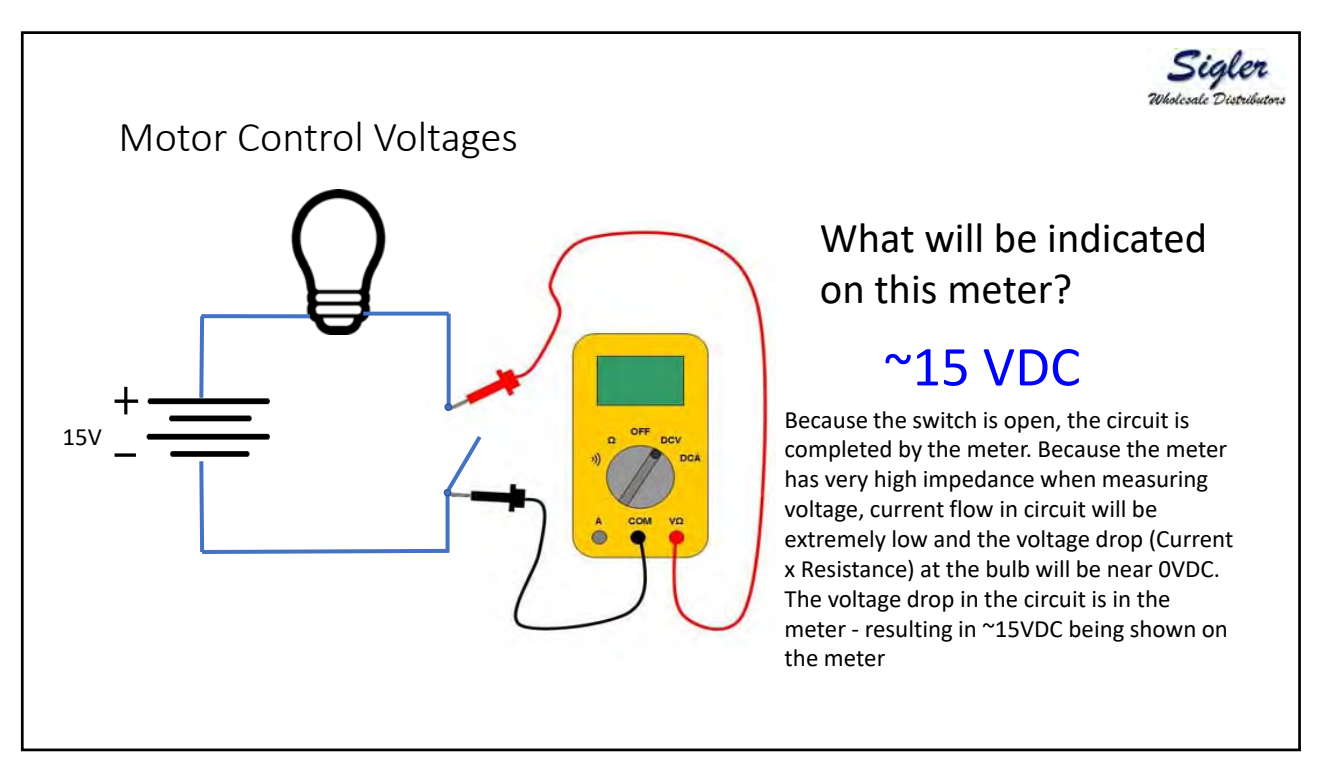

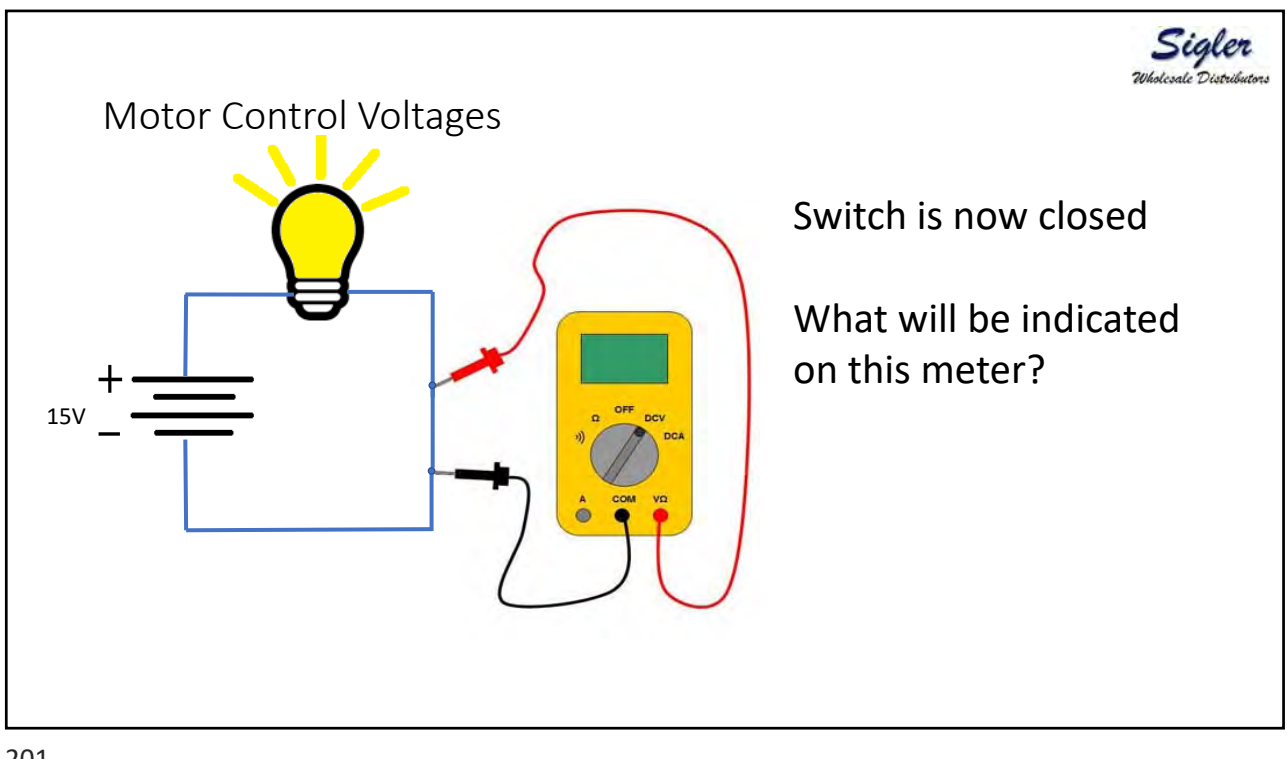

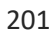

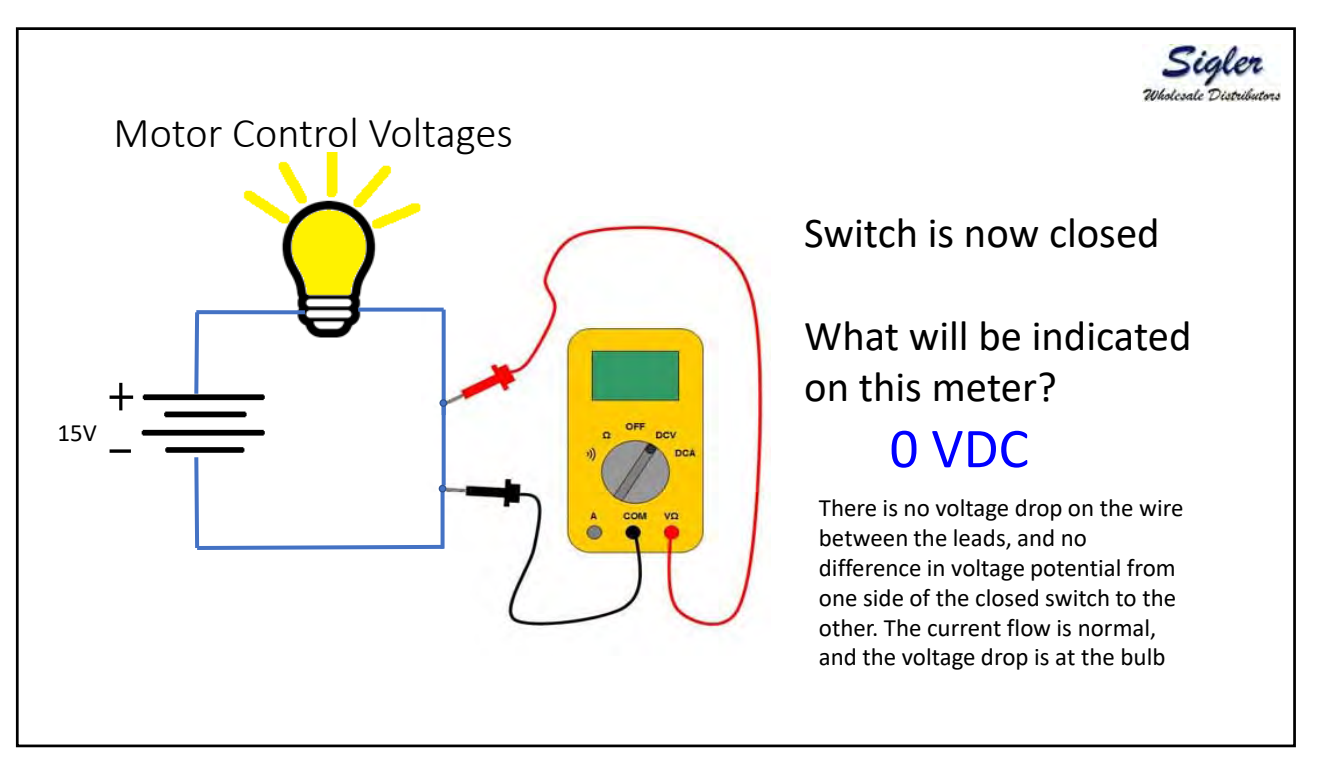

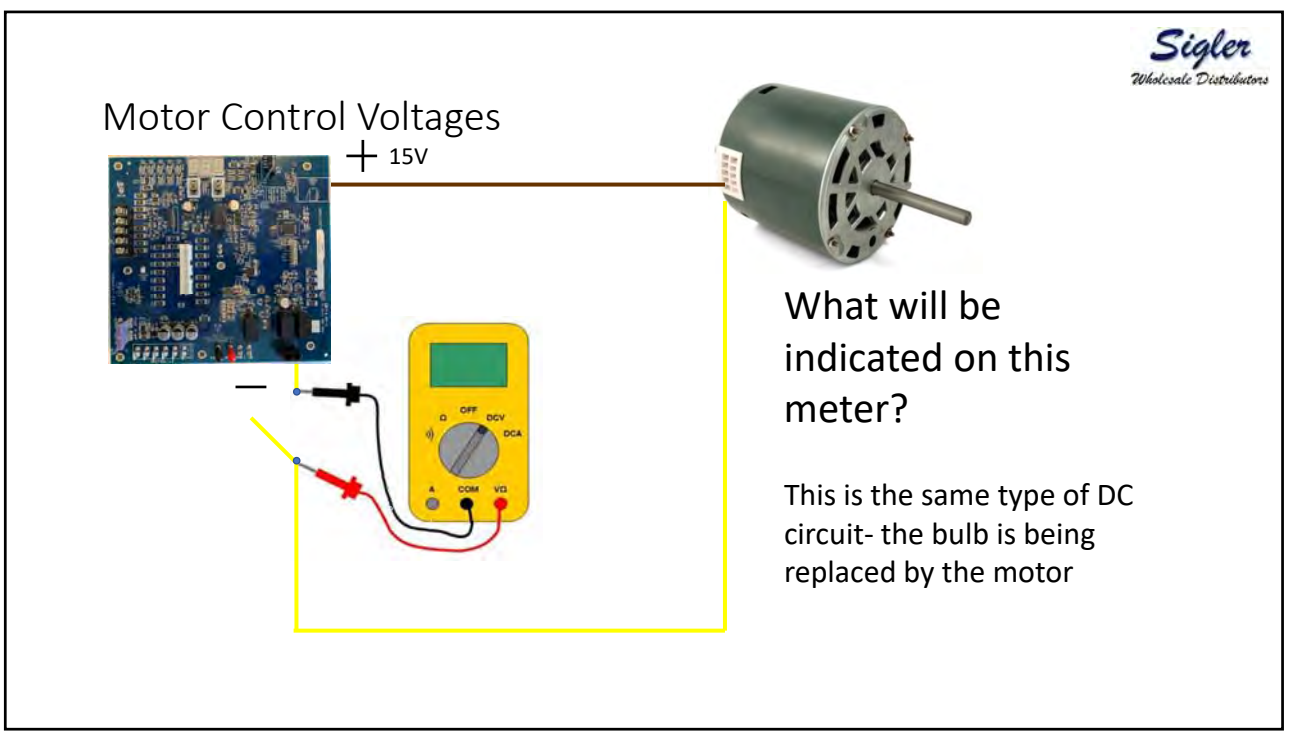

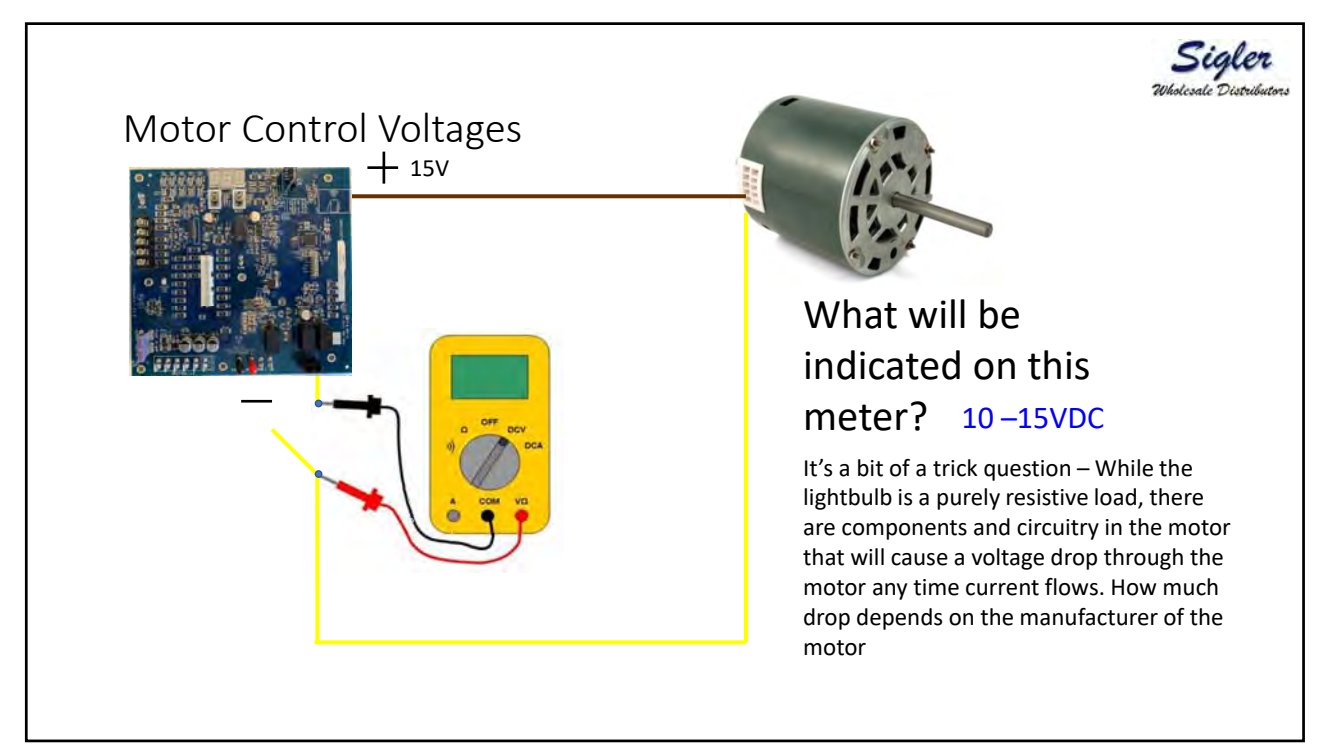

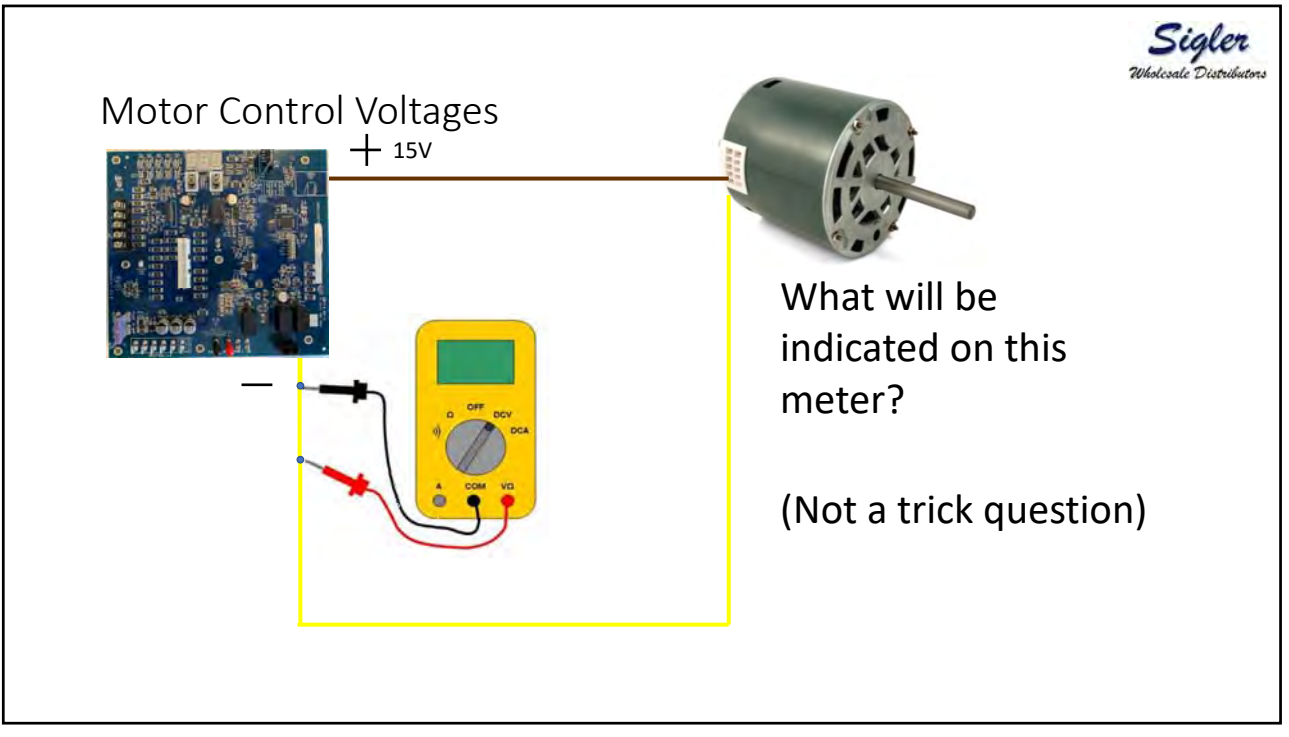

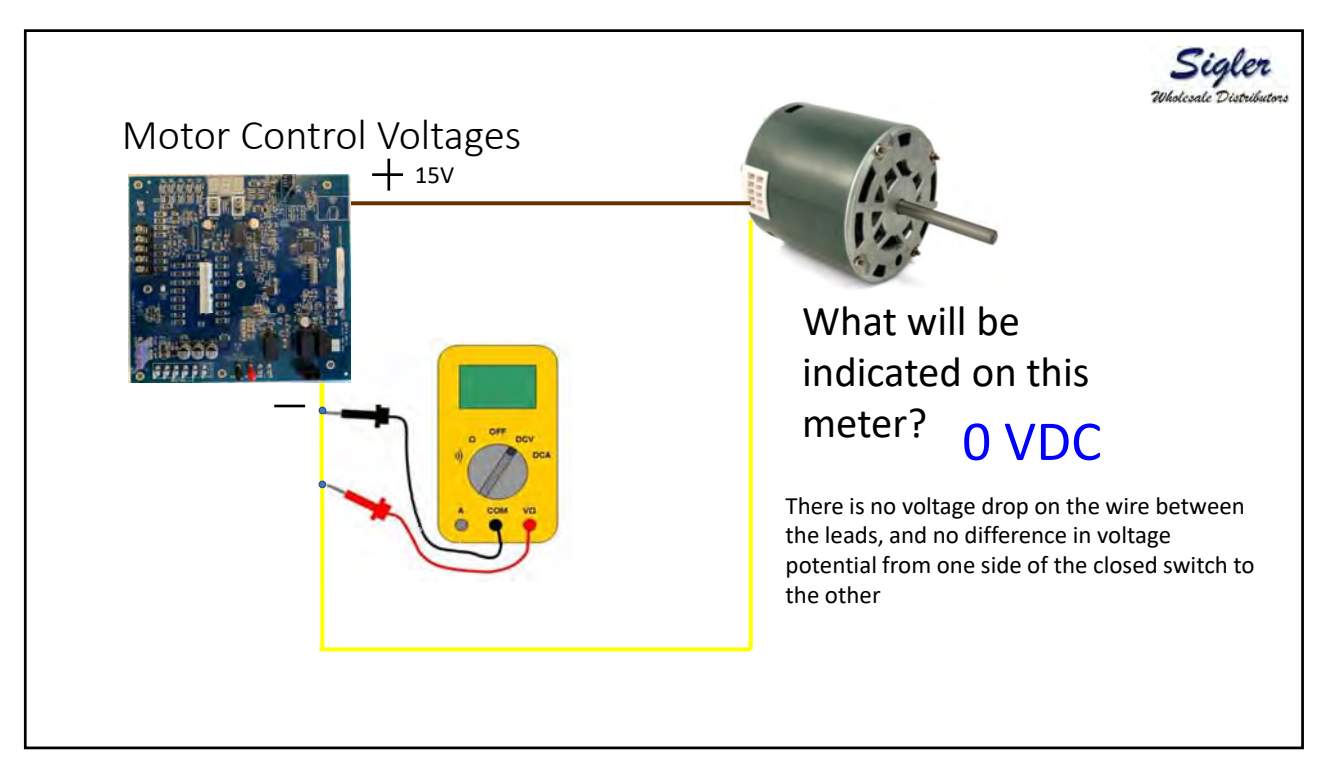

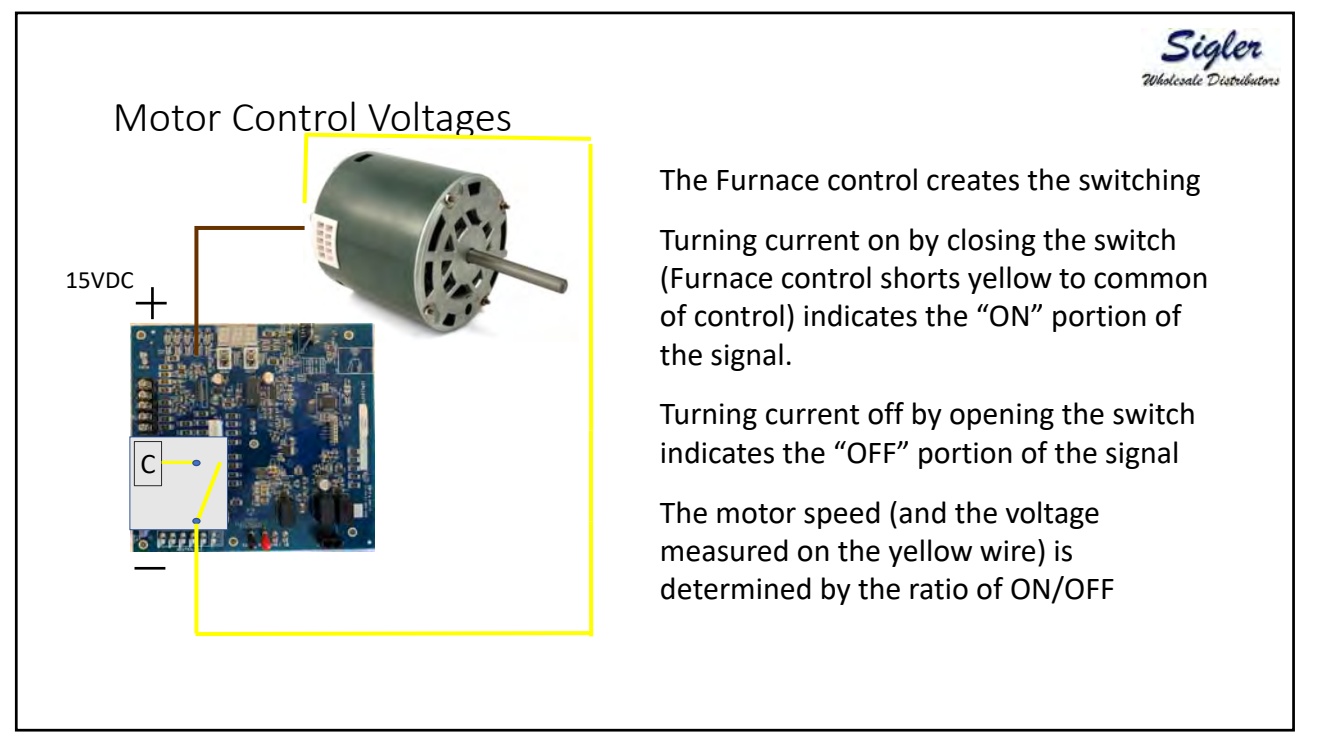

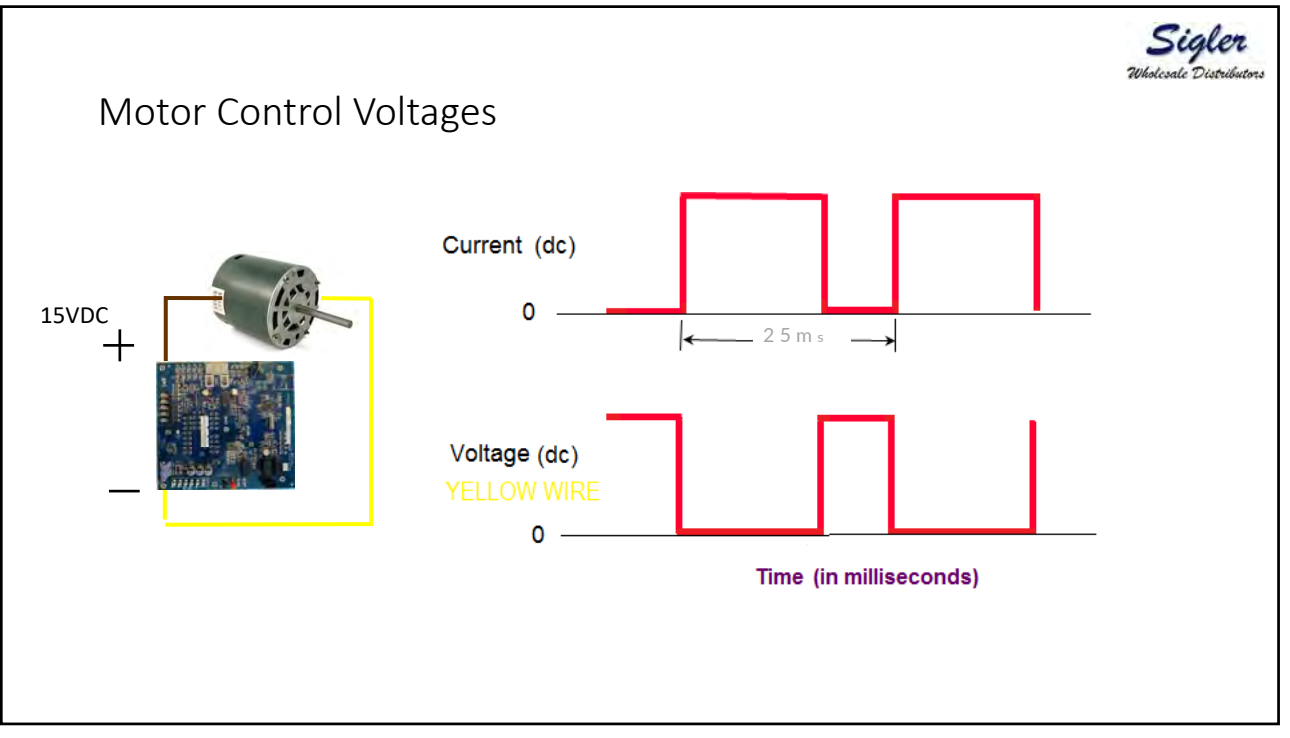

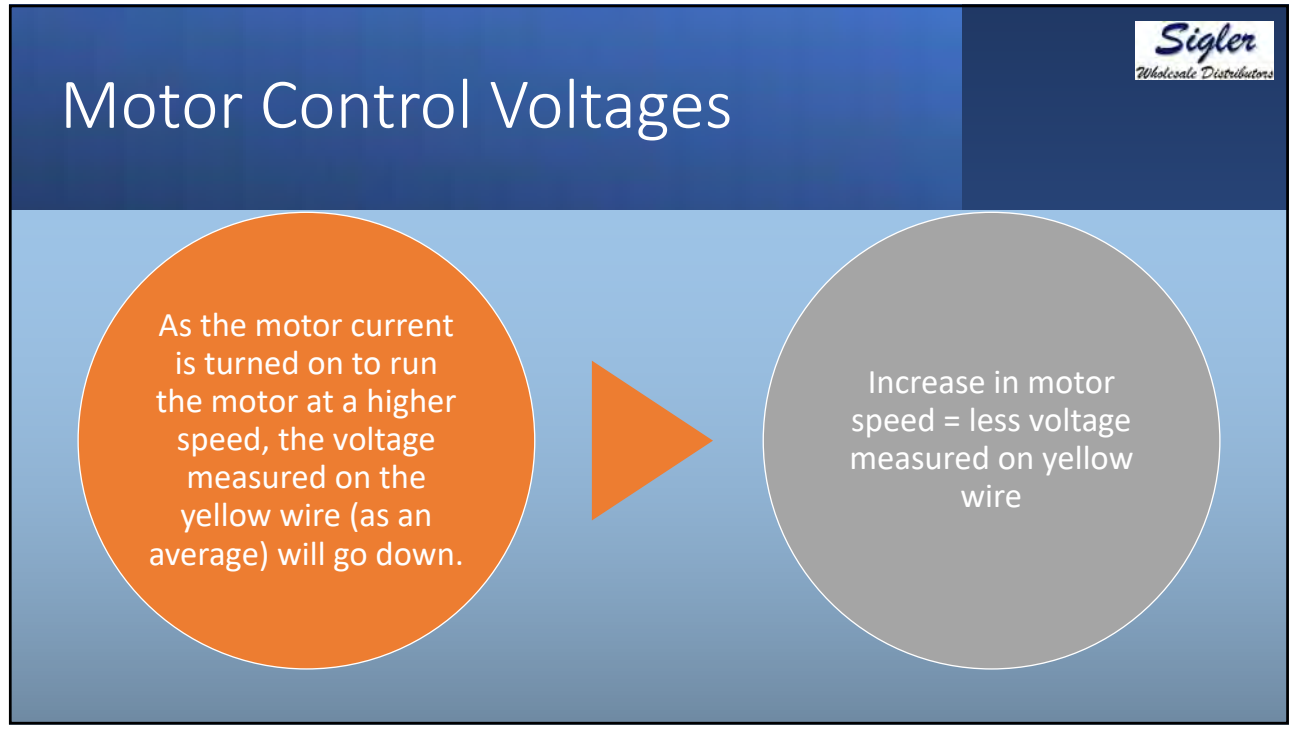

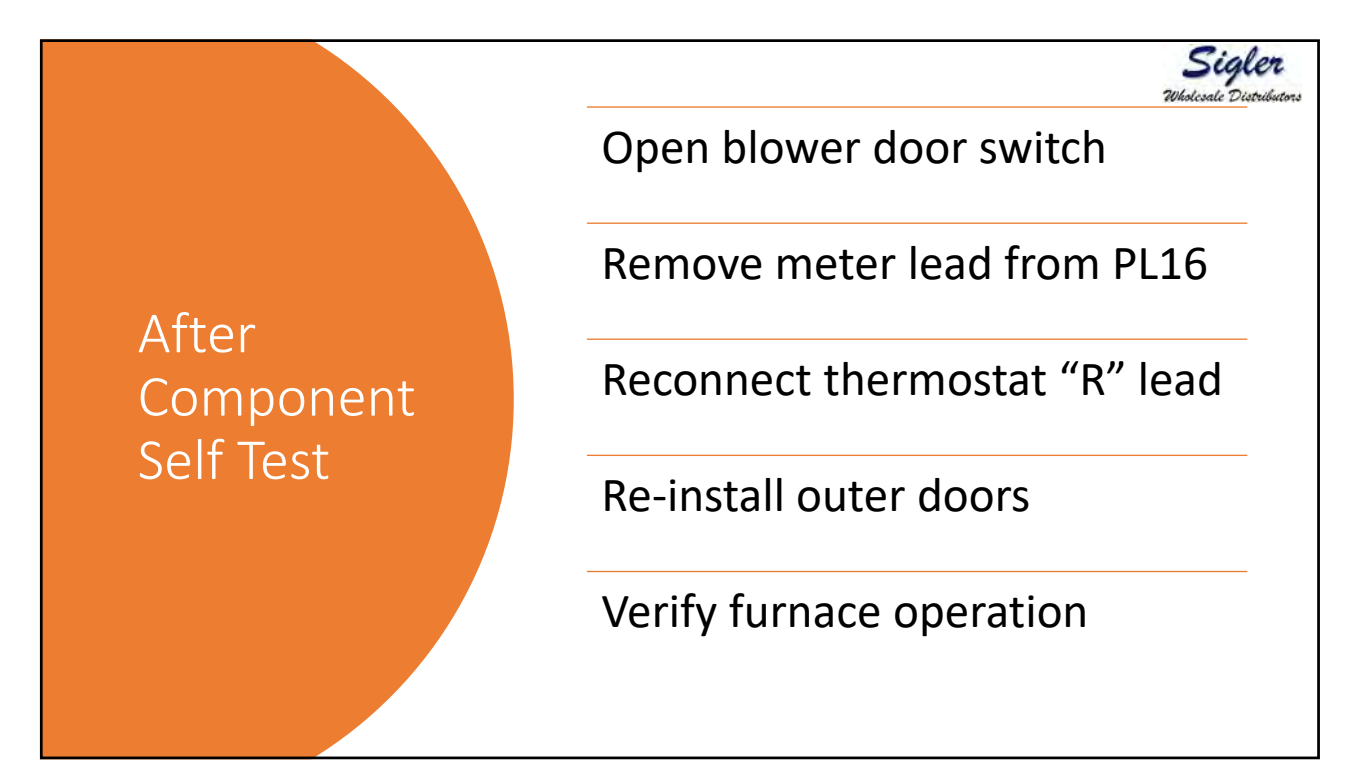

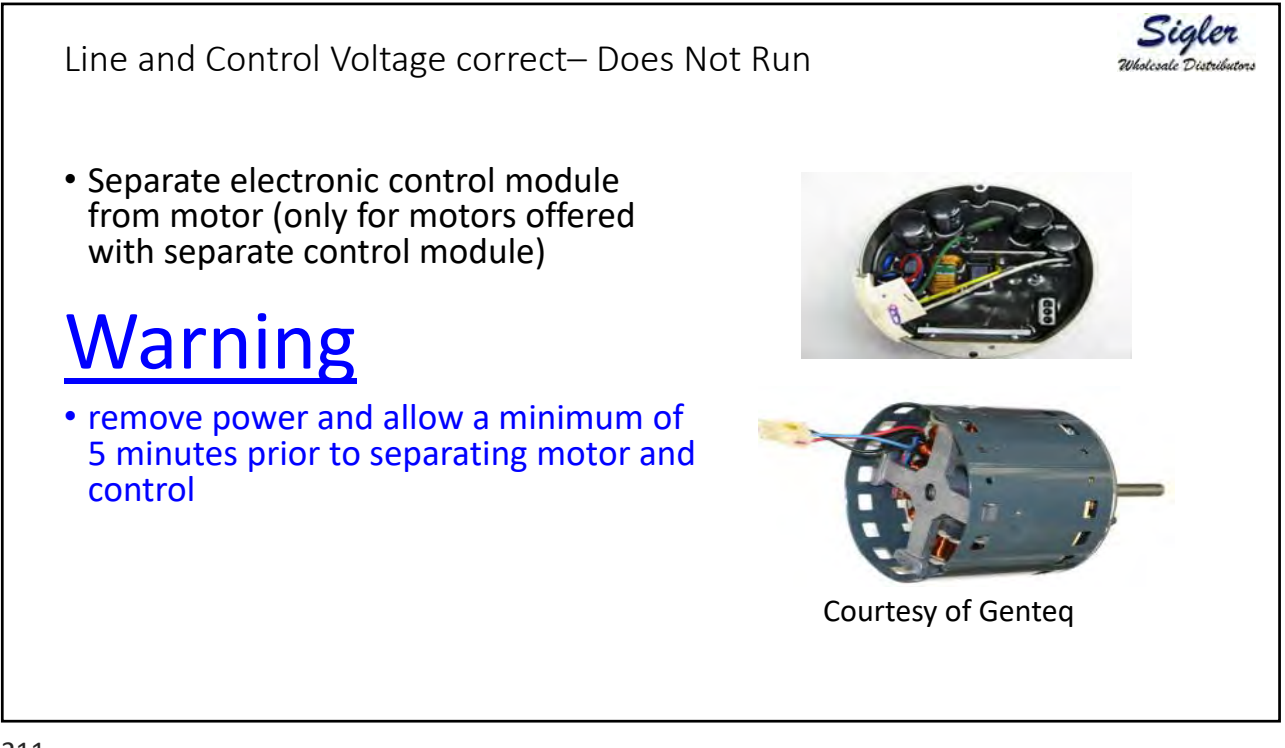

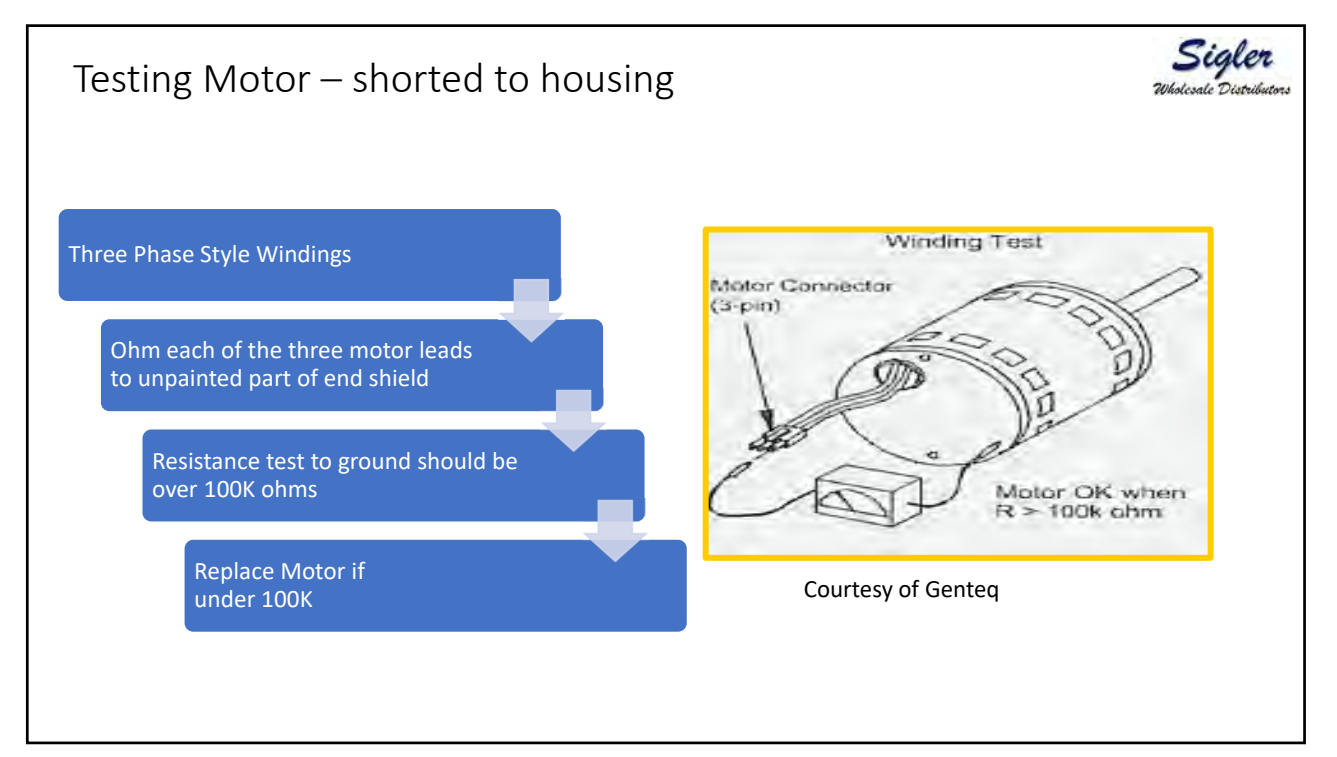

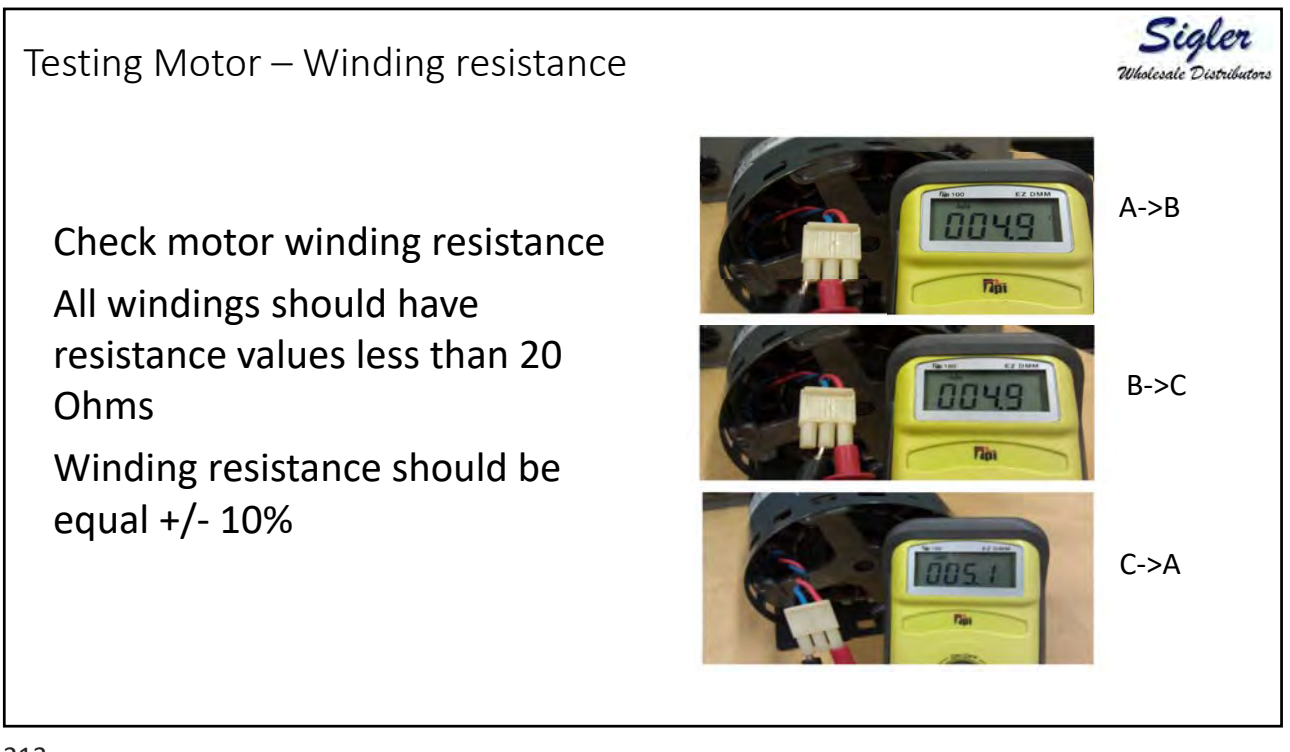

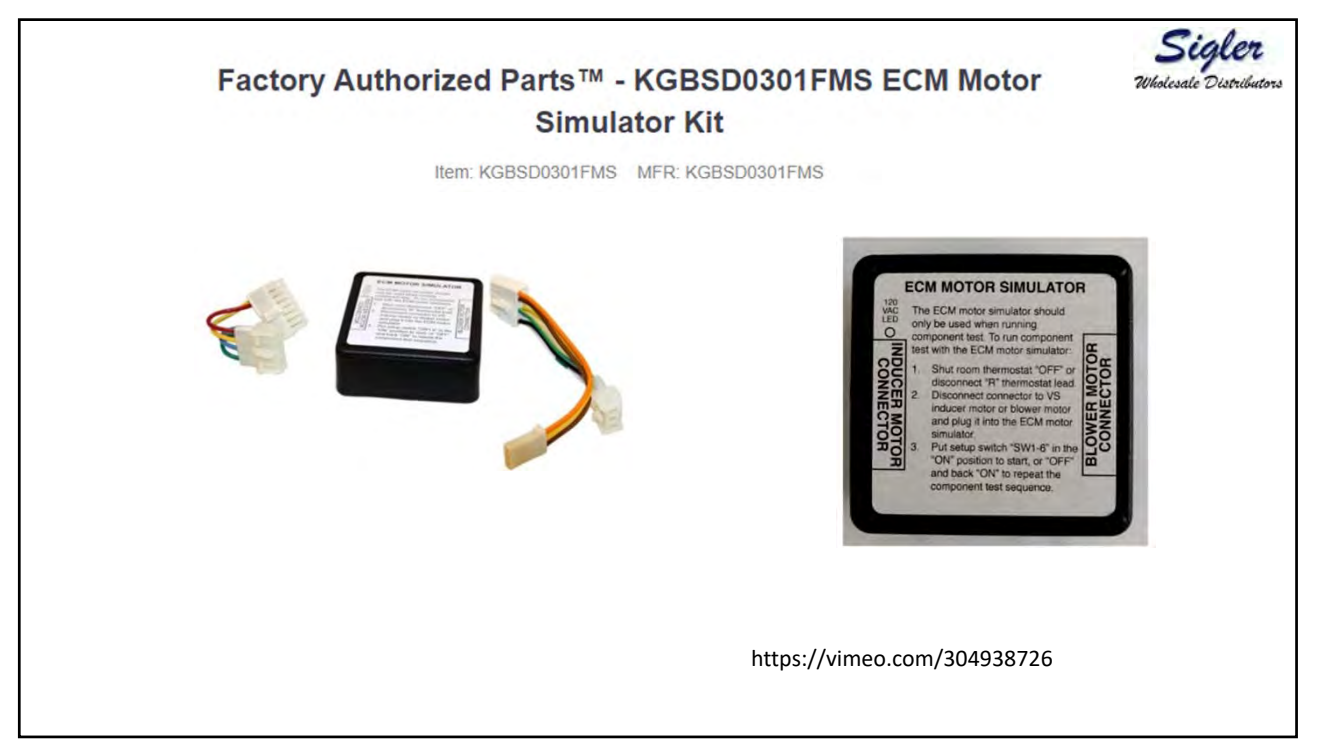

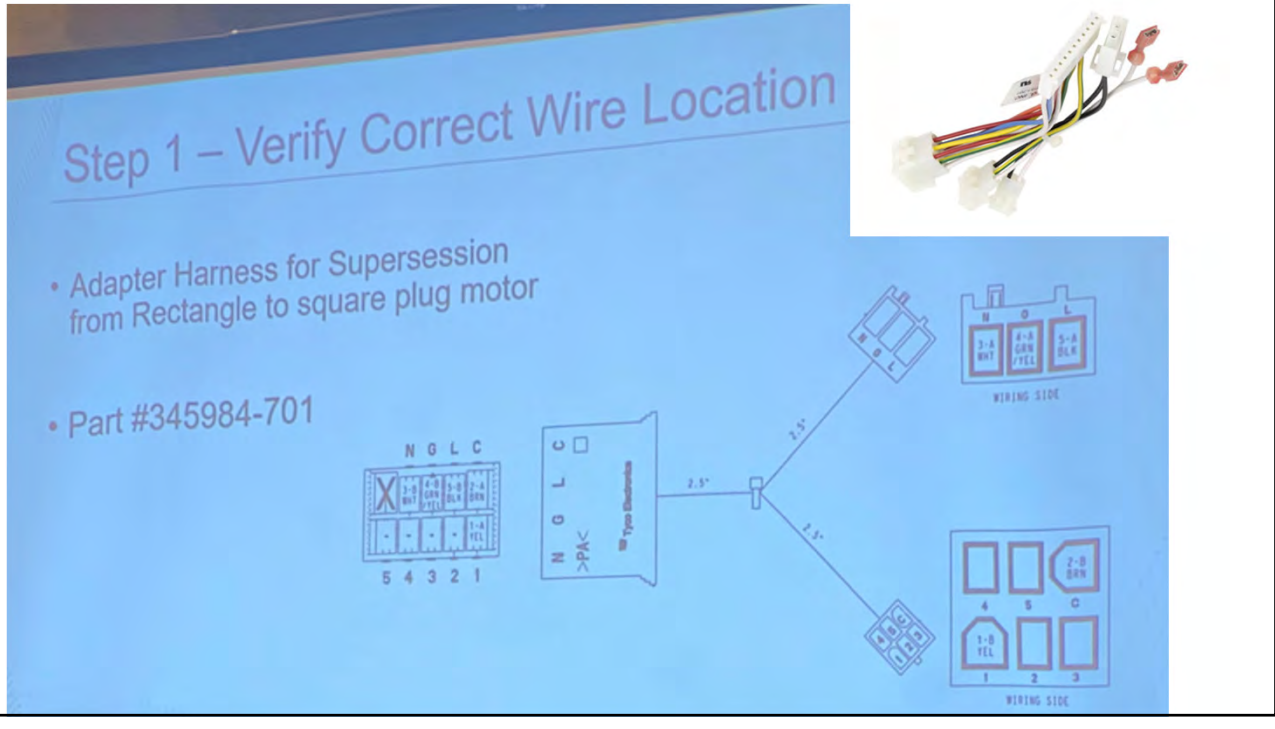

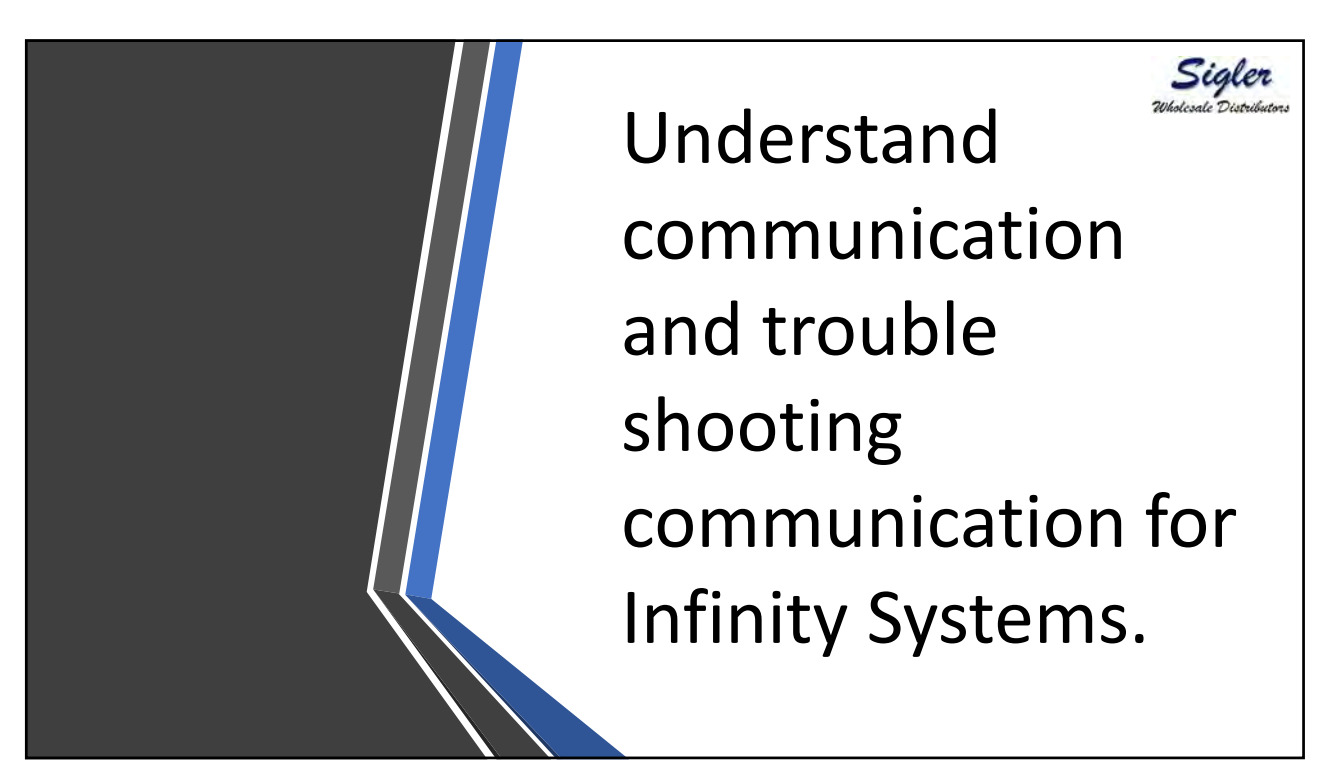
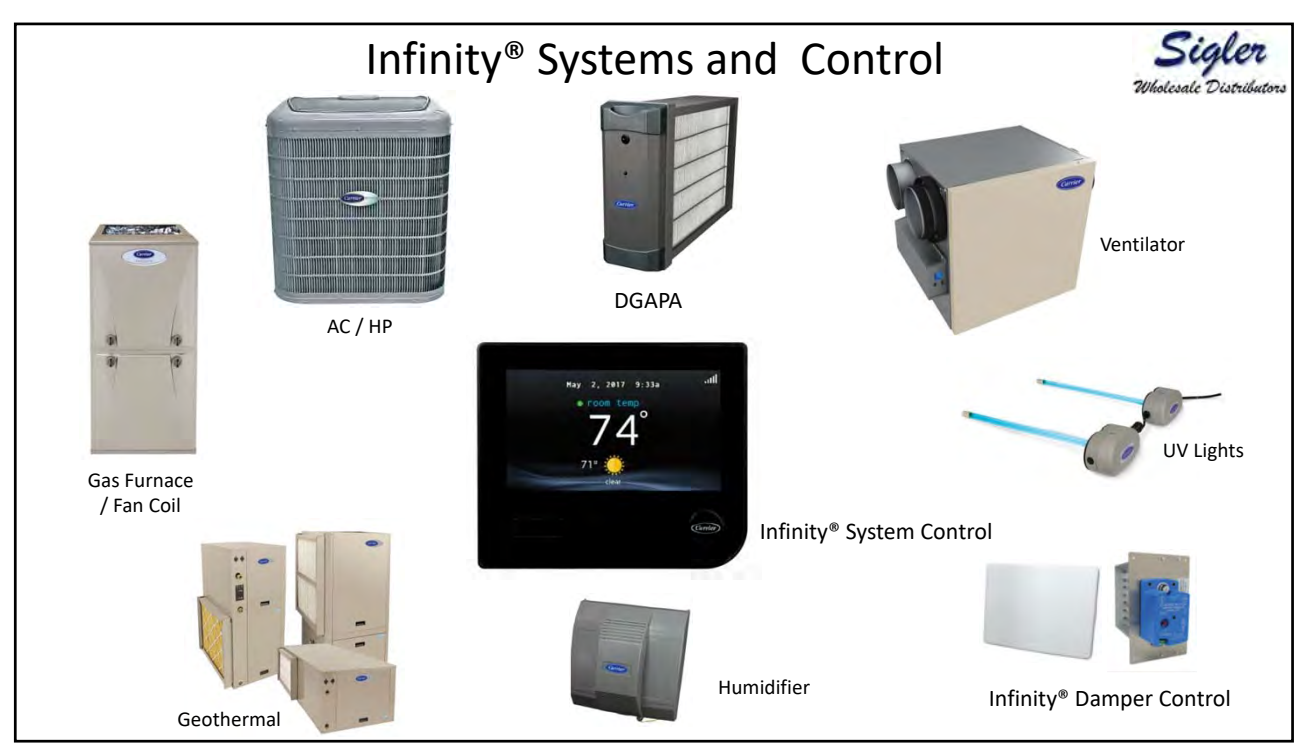

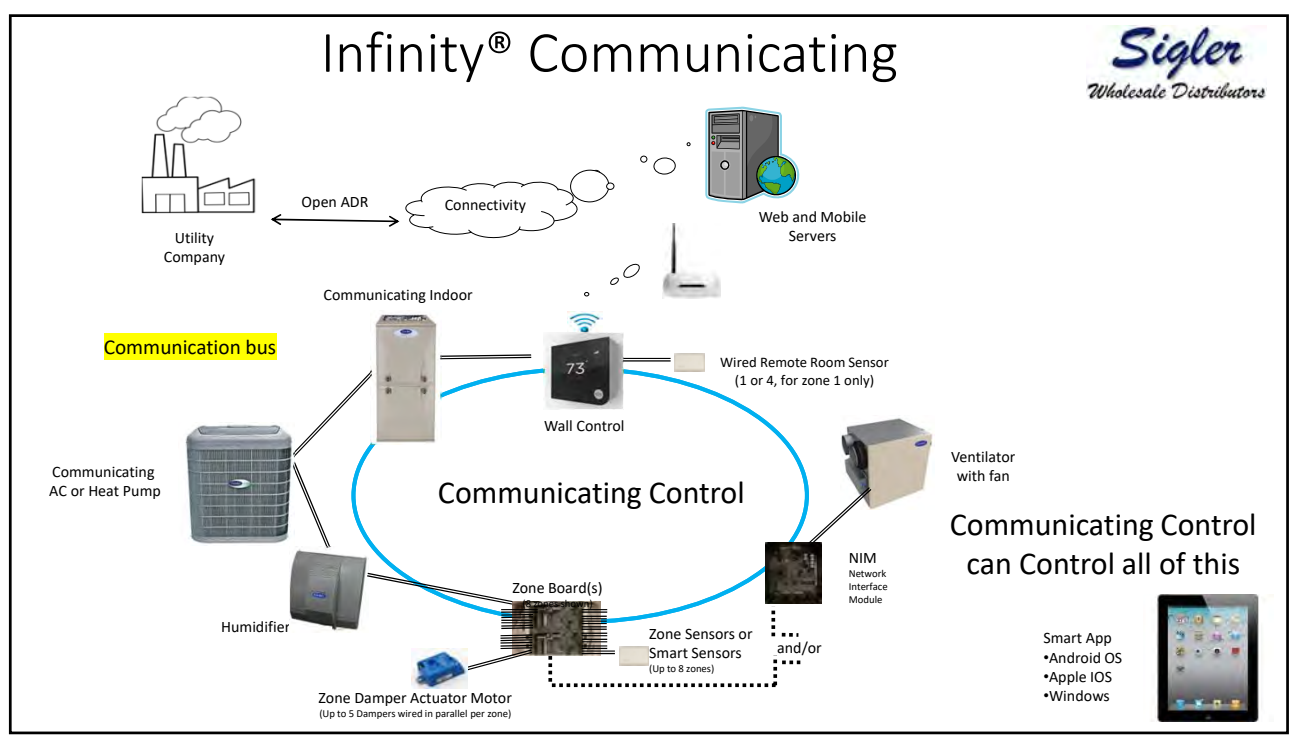

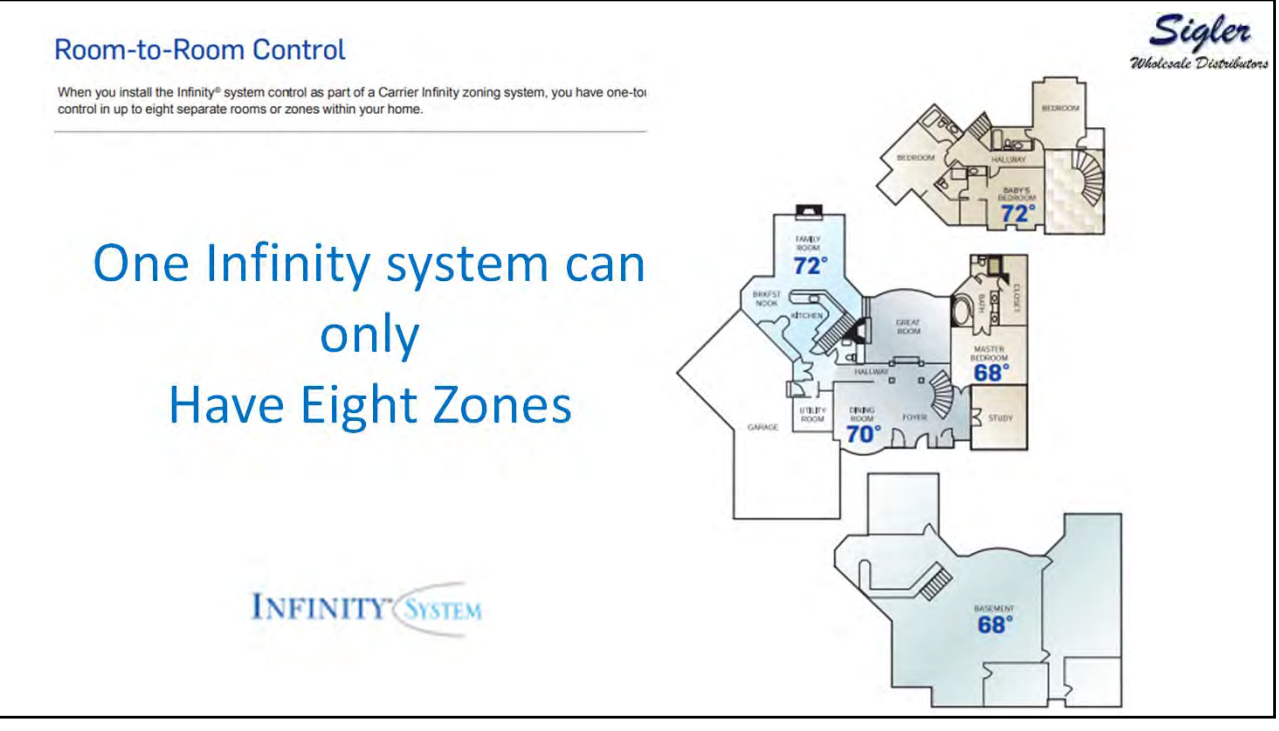

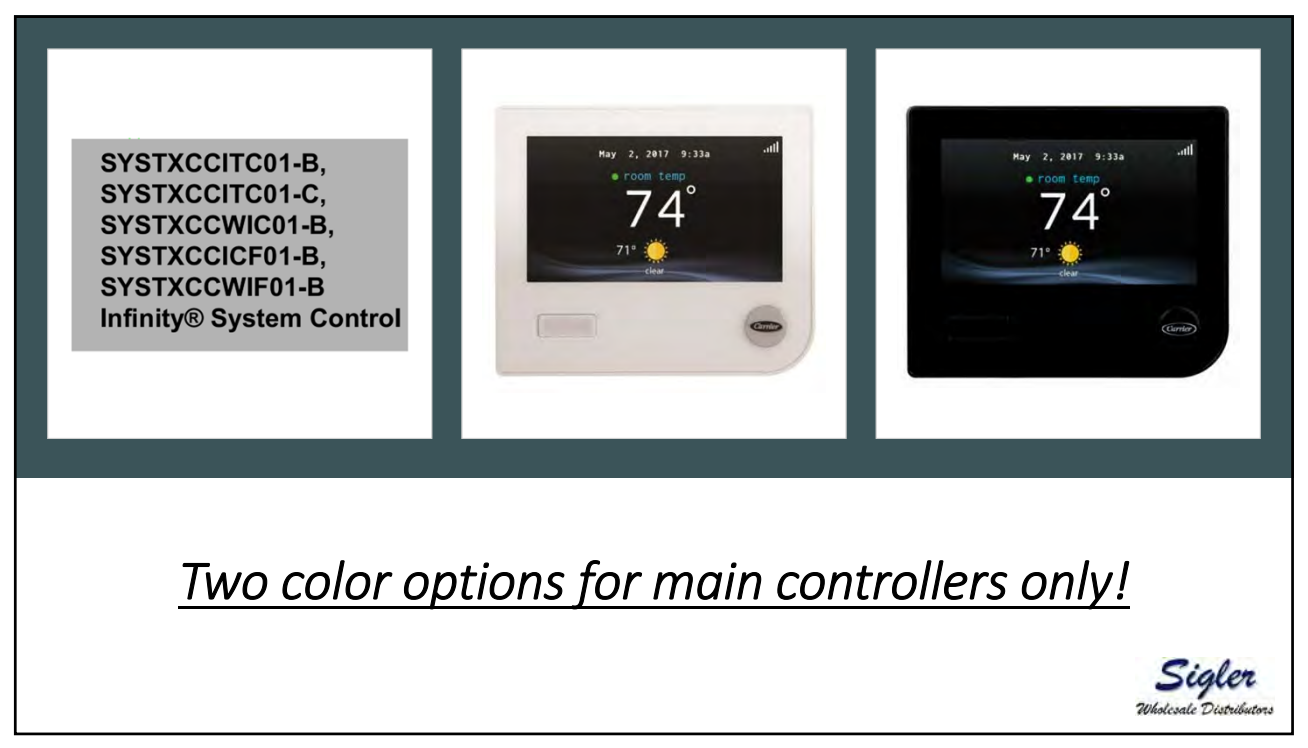

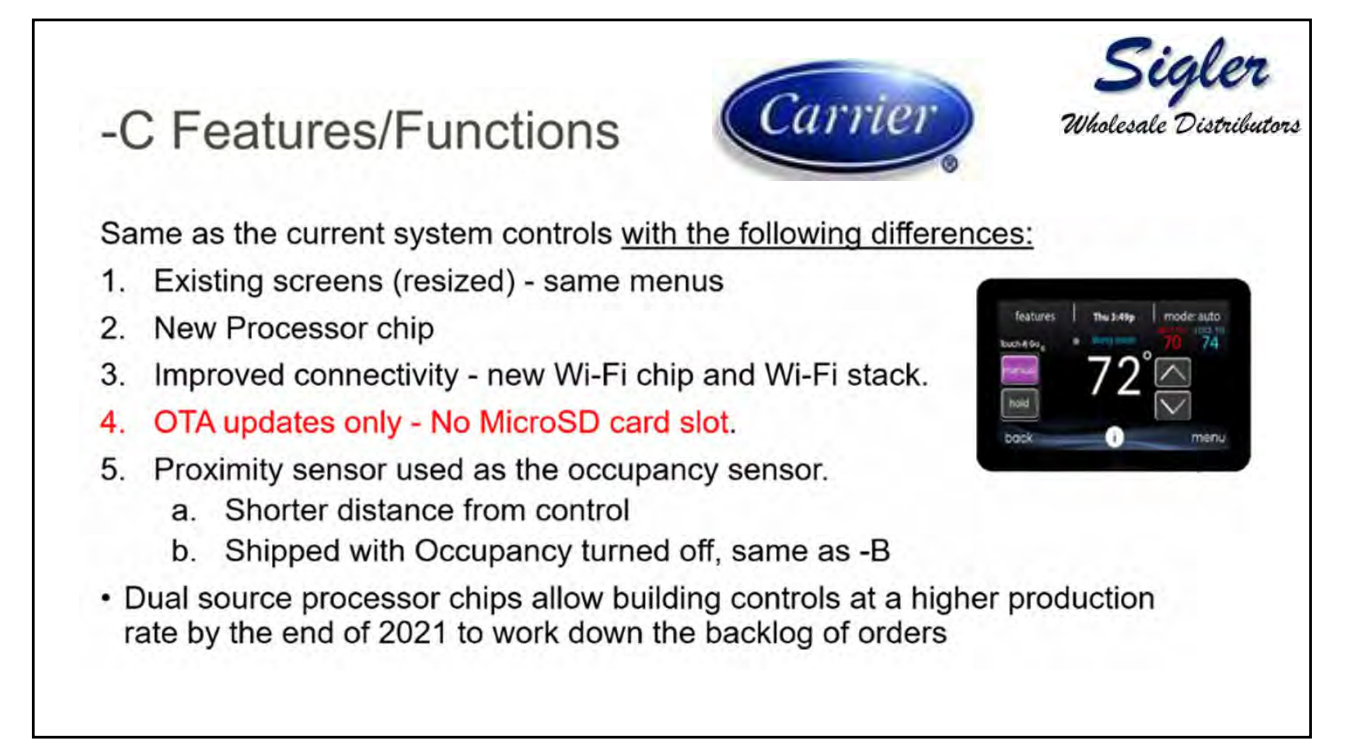

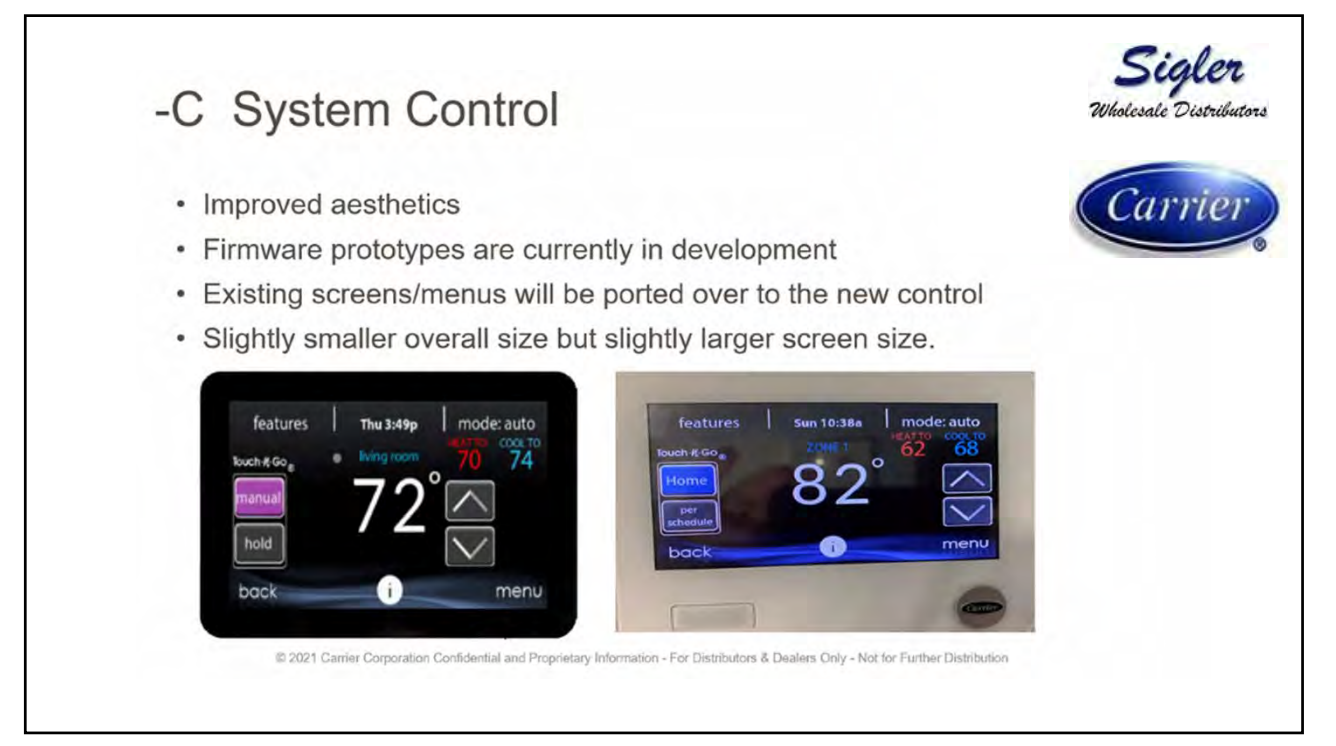

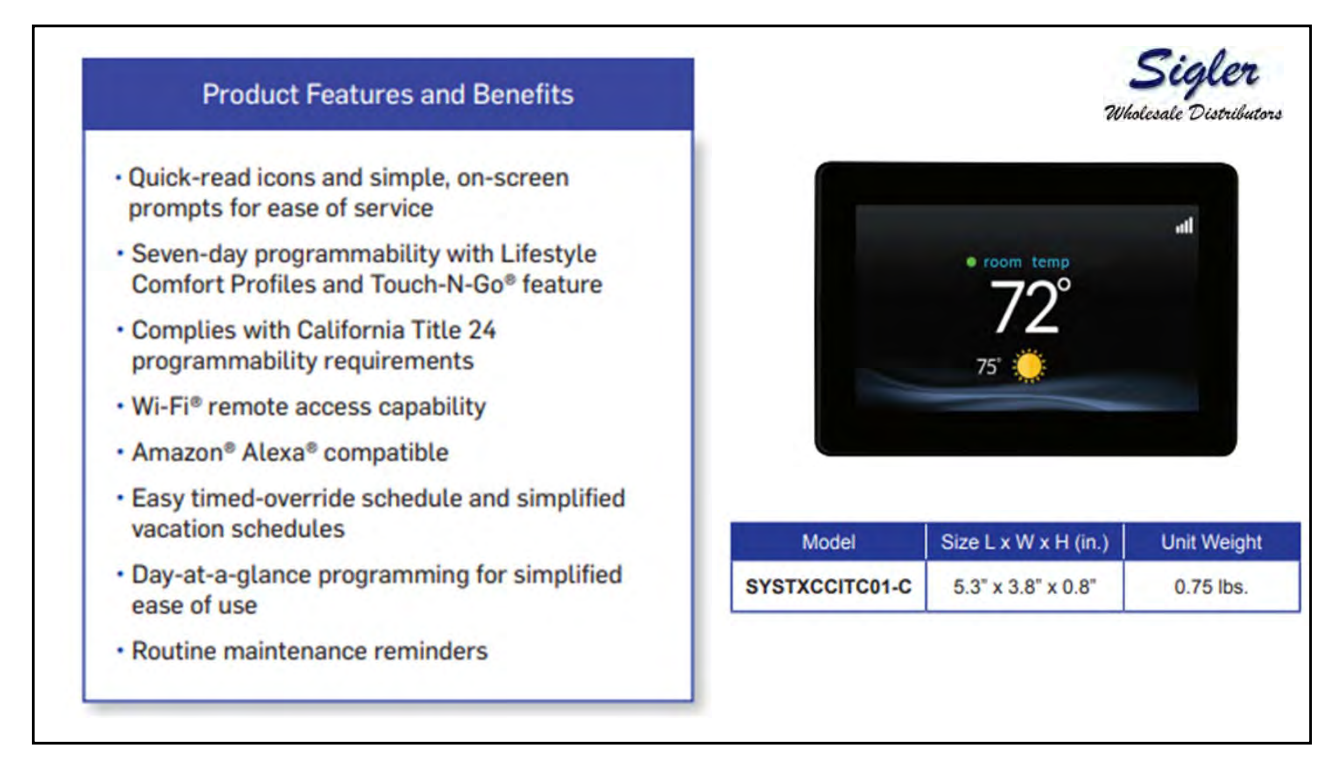

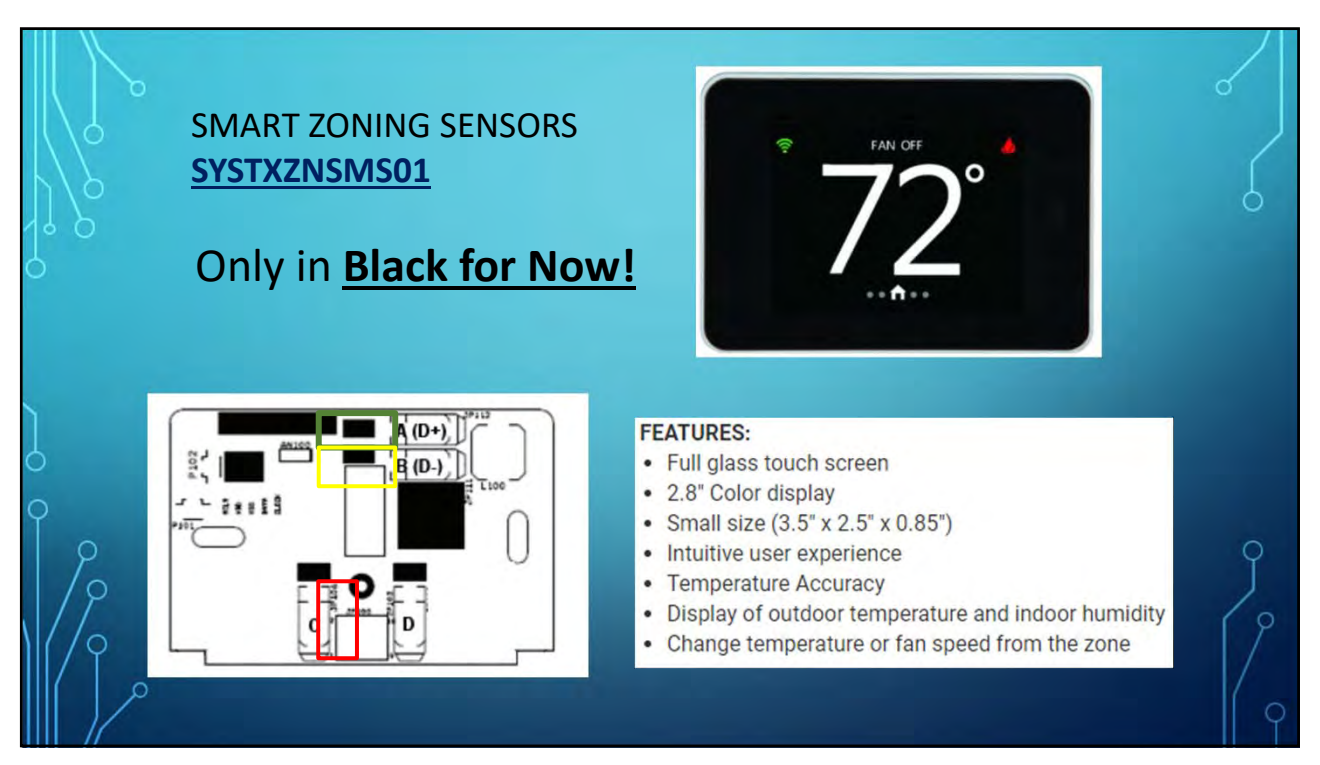

## ••••

# Zone Smart Sensor

#### Smart Sensor Setup

After successful communications with the Master Thermostat has occurred, the screen shall change to the Home Screen. However, if the Zone Address has never been set, the Enter Zone Address Screen is displayed instead with an initial zone number of 2.

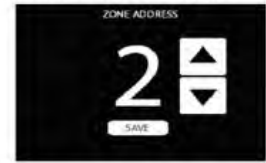

Use the up/down buttons to select the correct zone address number 1 through 8. If only one Damper Control Module exists, the zone address selection will only be 1 through 4. Once the zone number is selected, press the save button to store the zone address and exit the setup menu. The Smart Sensor is ready to operate.

#### Changing Zone Address

To change an existing zone address, enter the setup menu by swiping from Left to Right on the Home Screen to display the Fan Screen, pressing and holding the Fan button for 6 seconds, and then pressing on the Zone Address Line. Use the up/down buttons to select the correct zone address and then press "Done" and exit the setup menu. If no buttons are pressed for approximately 30 minutes, the screen will automatically save and exit back to a normal display.

To ensure that all changes are recognized by the main control, perform the "Full Installation" function in the Installation & Service Menu of the Touch Control after zone addresses are changed.

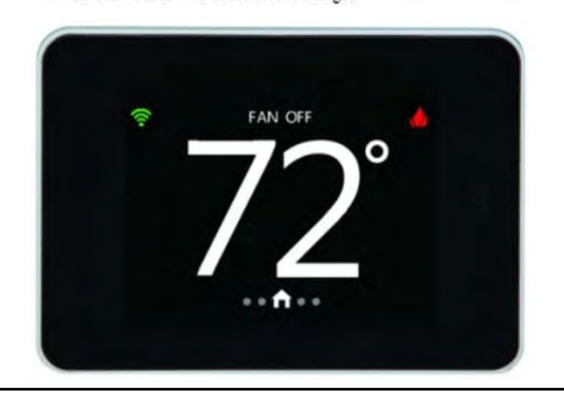

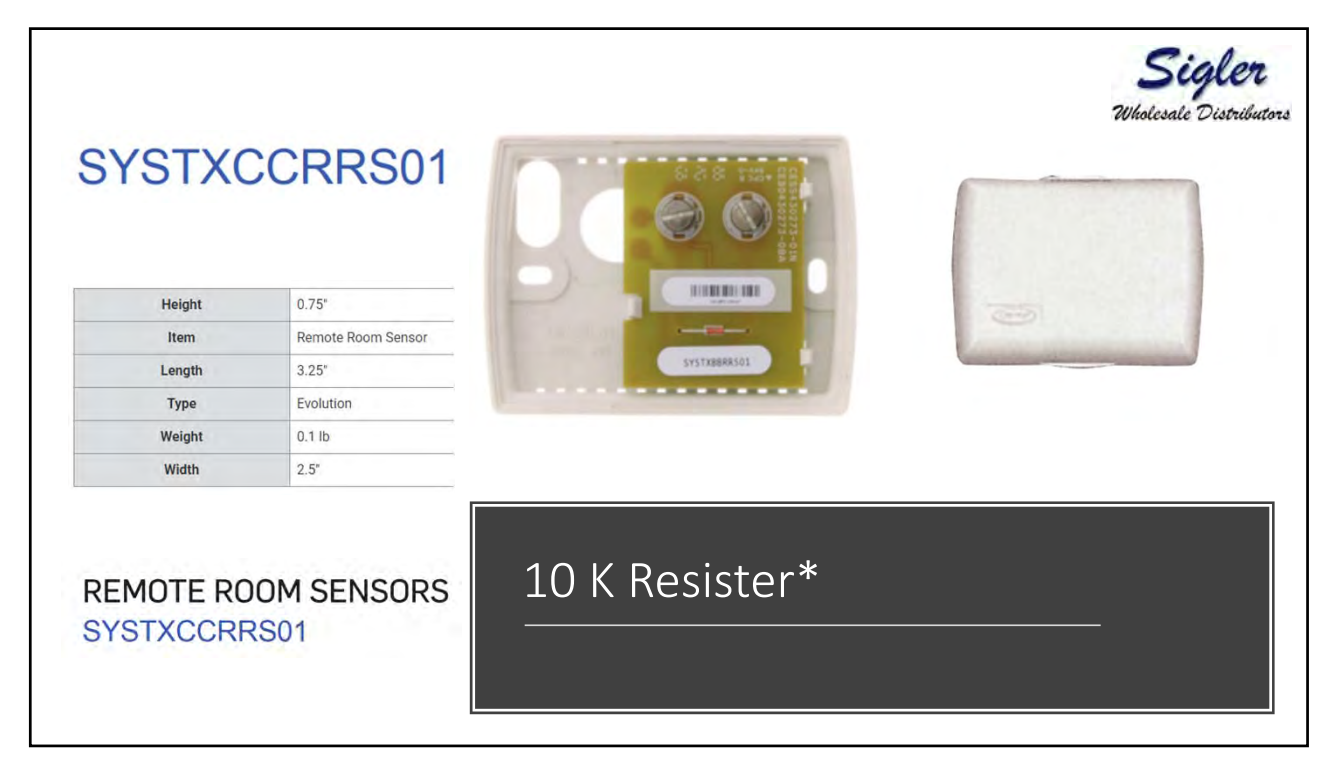

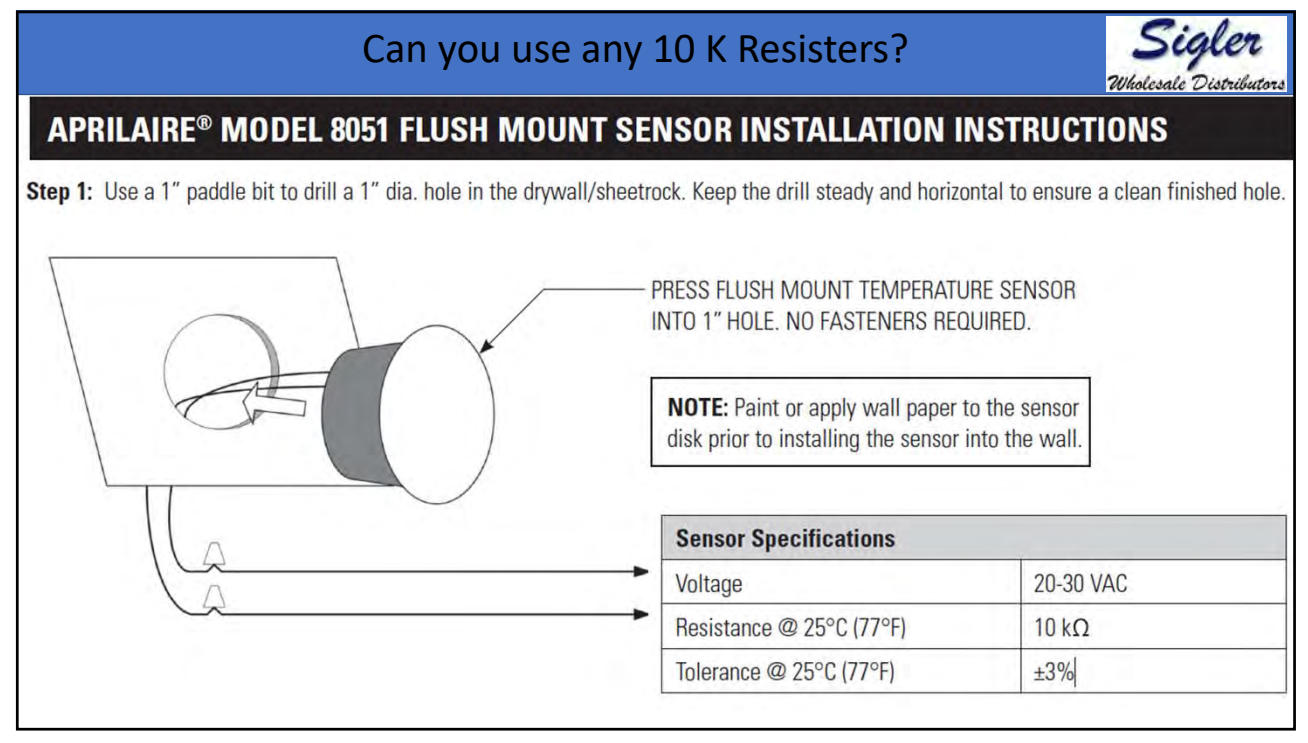

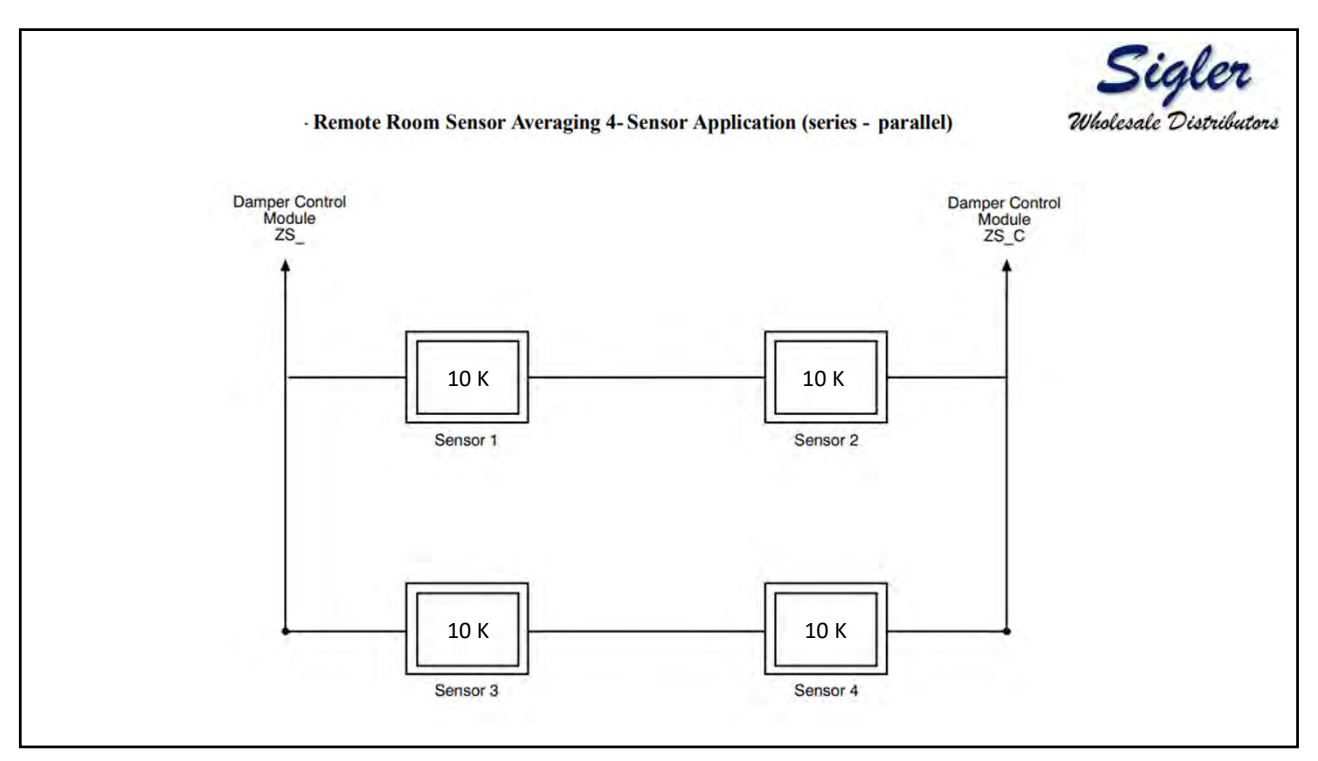

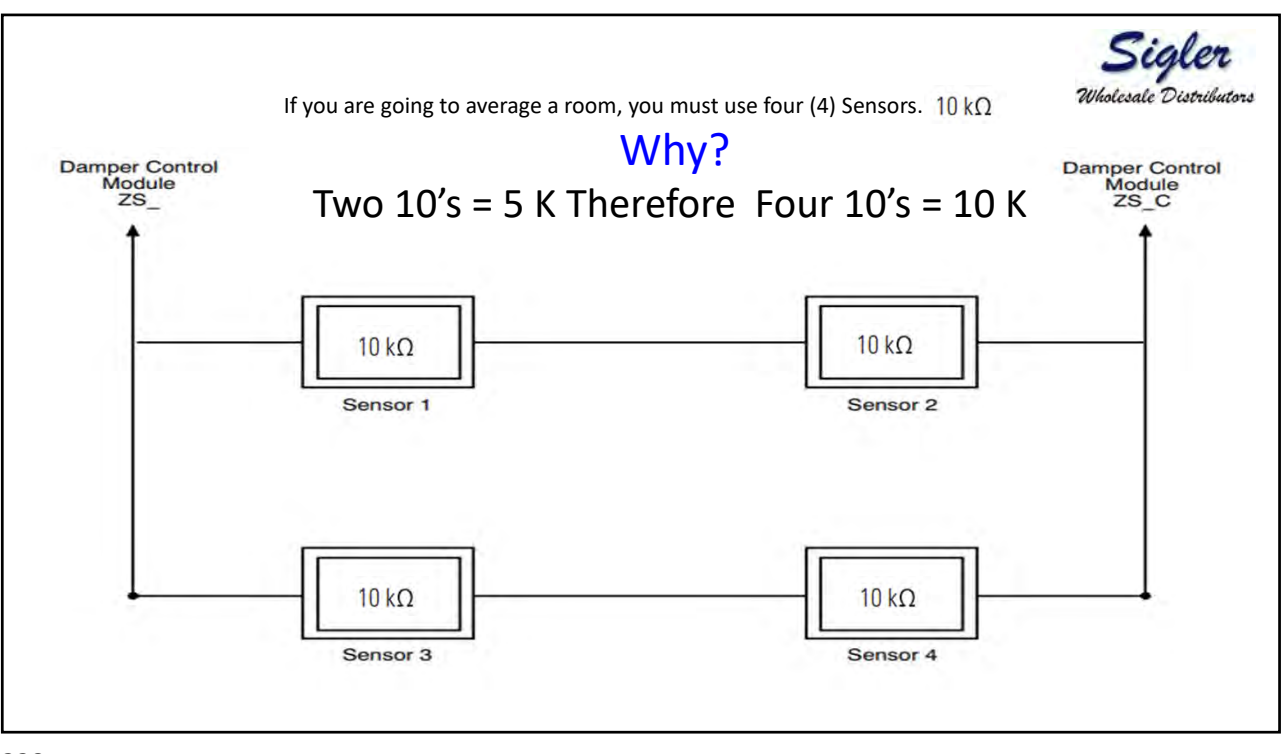

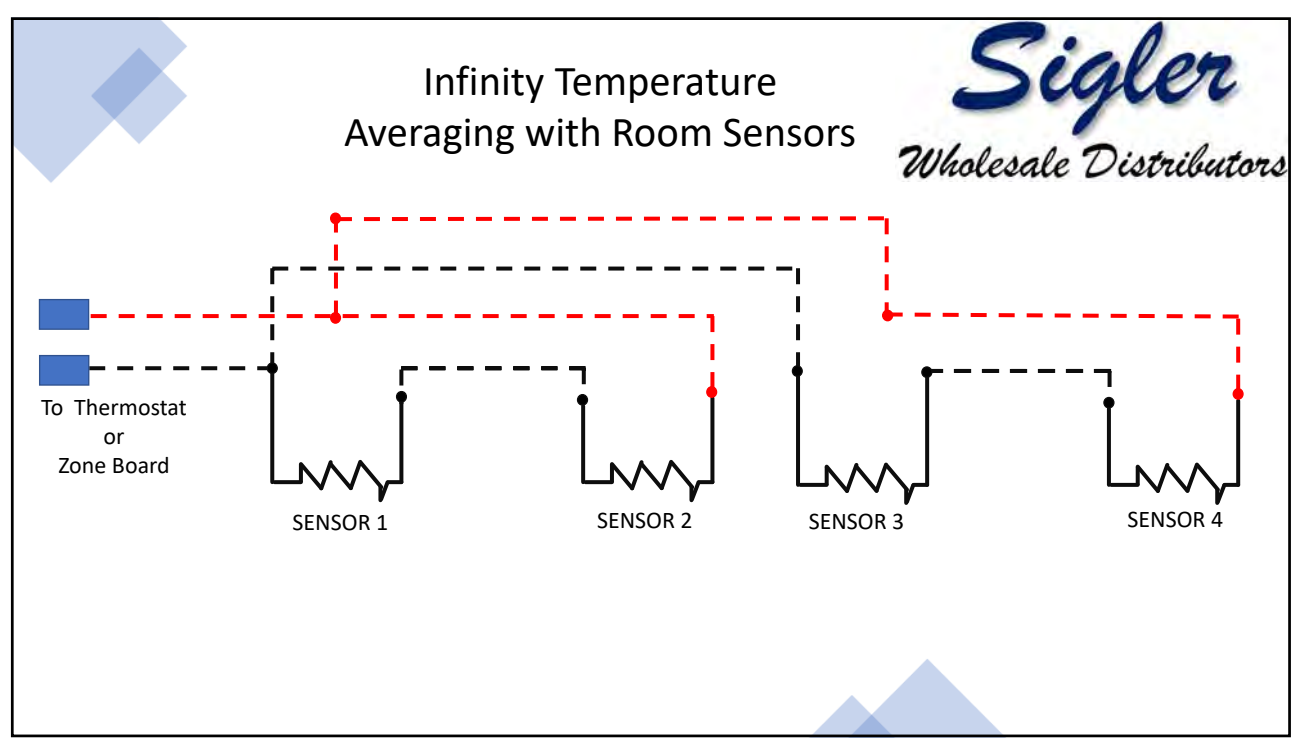

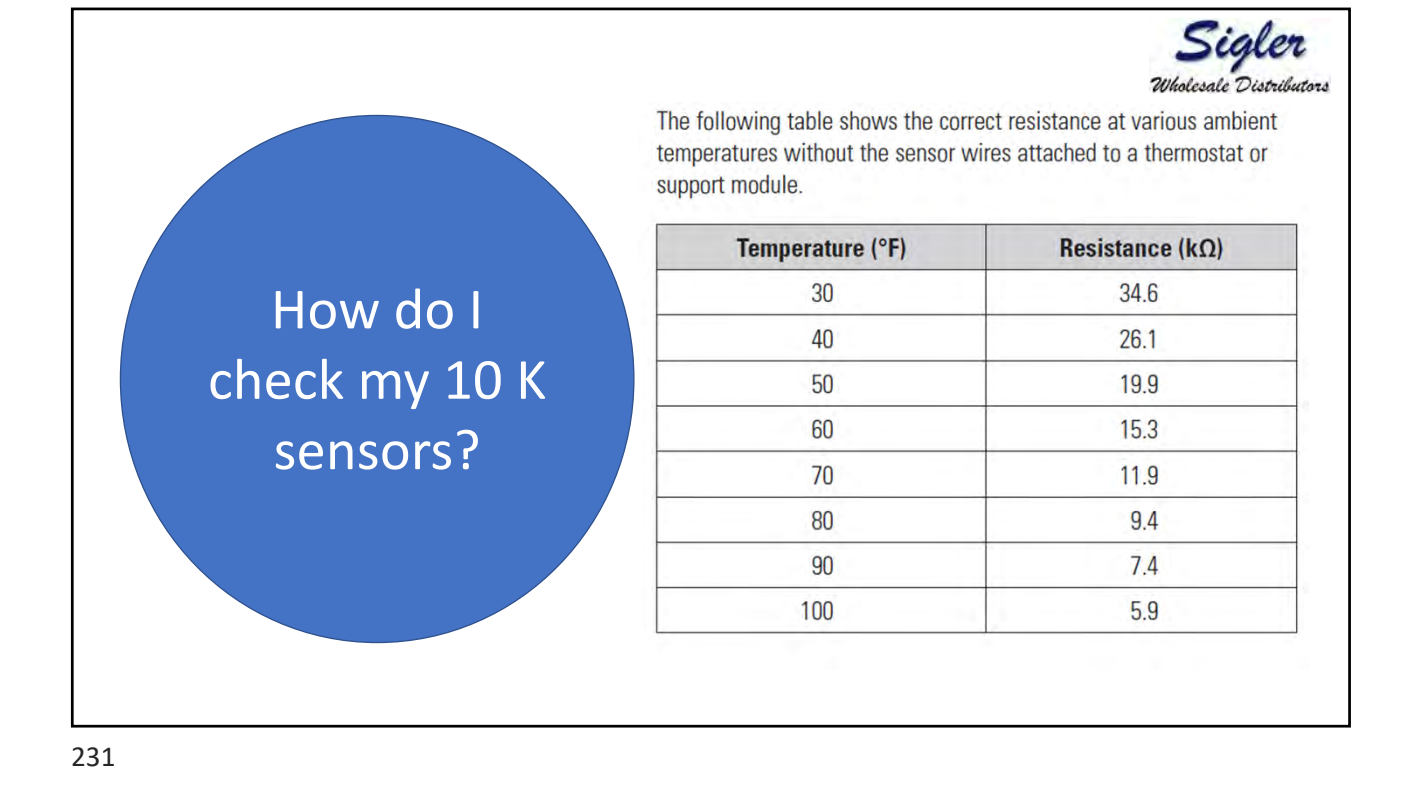

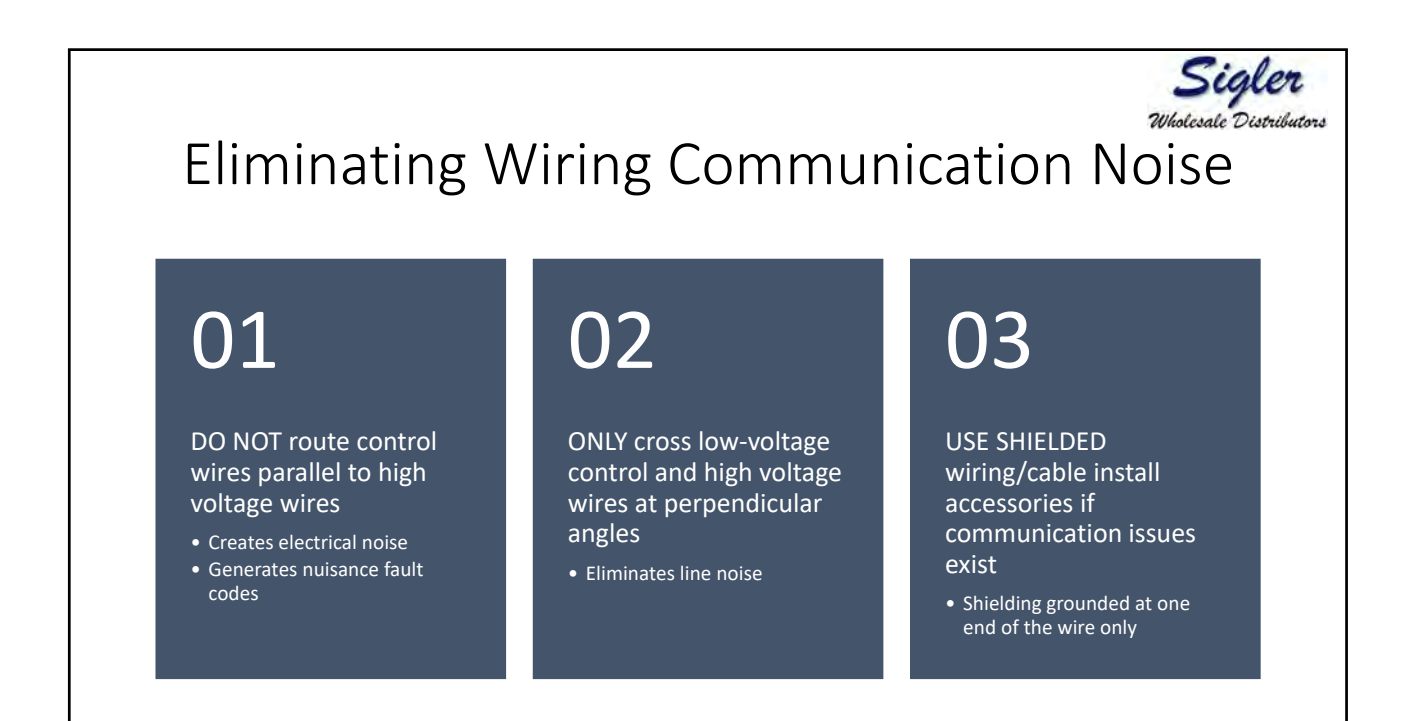

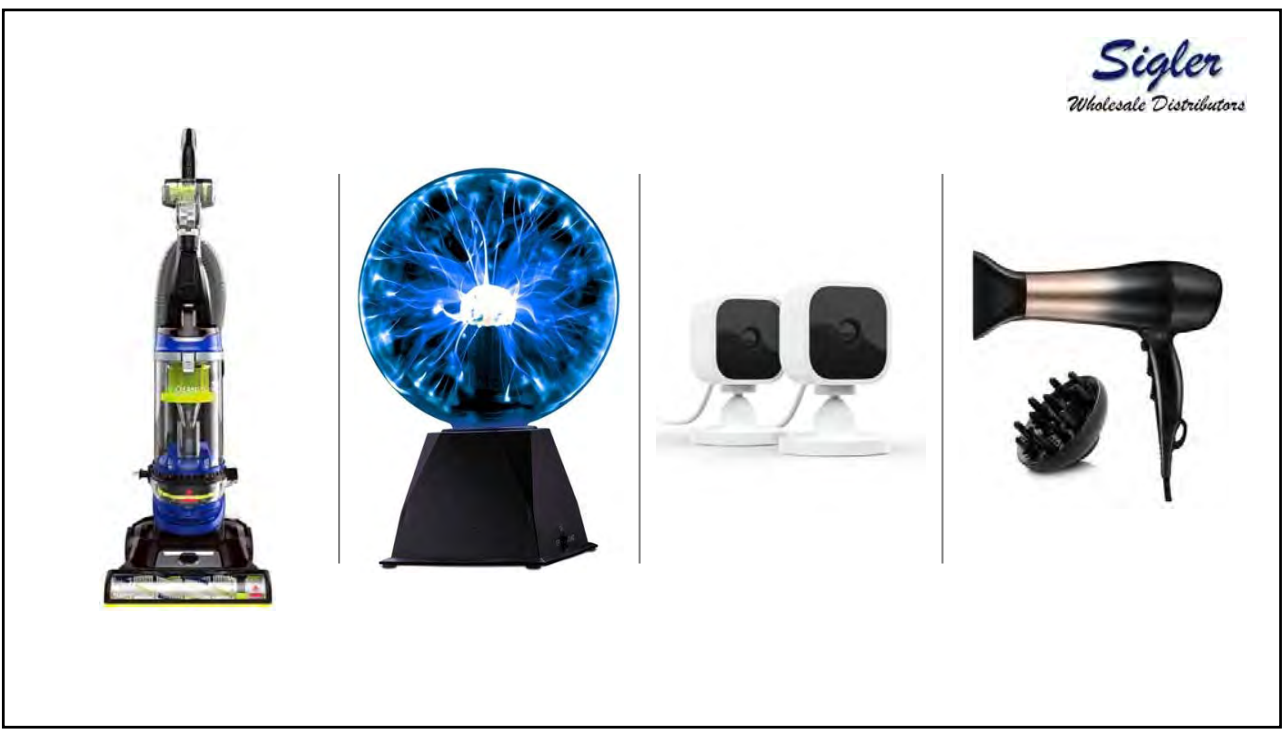

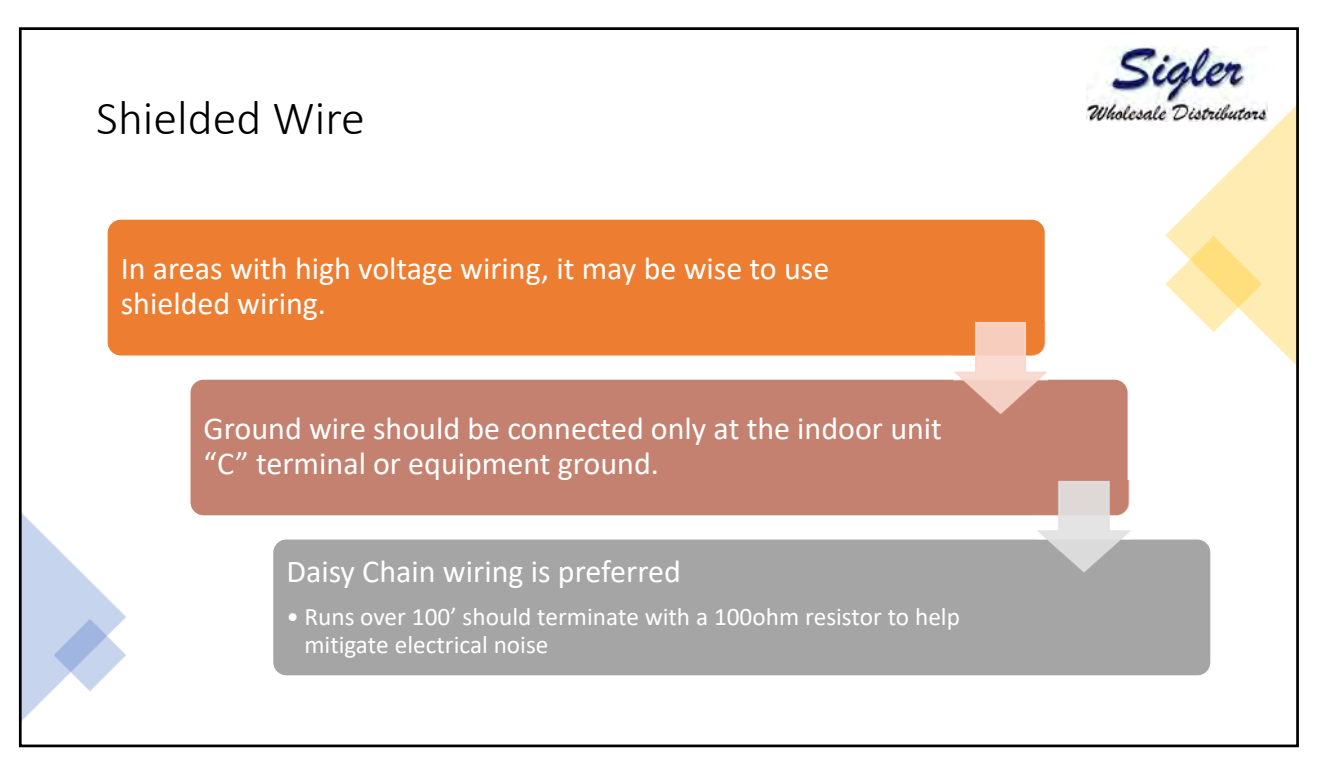

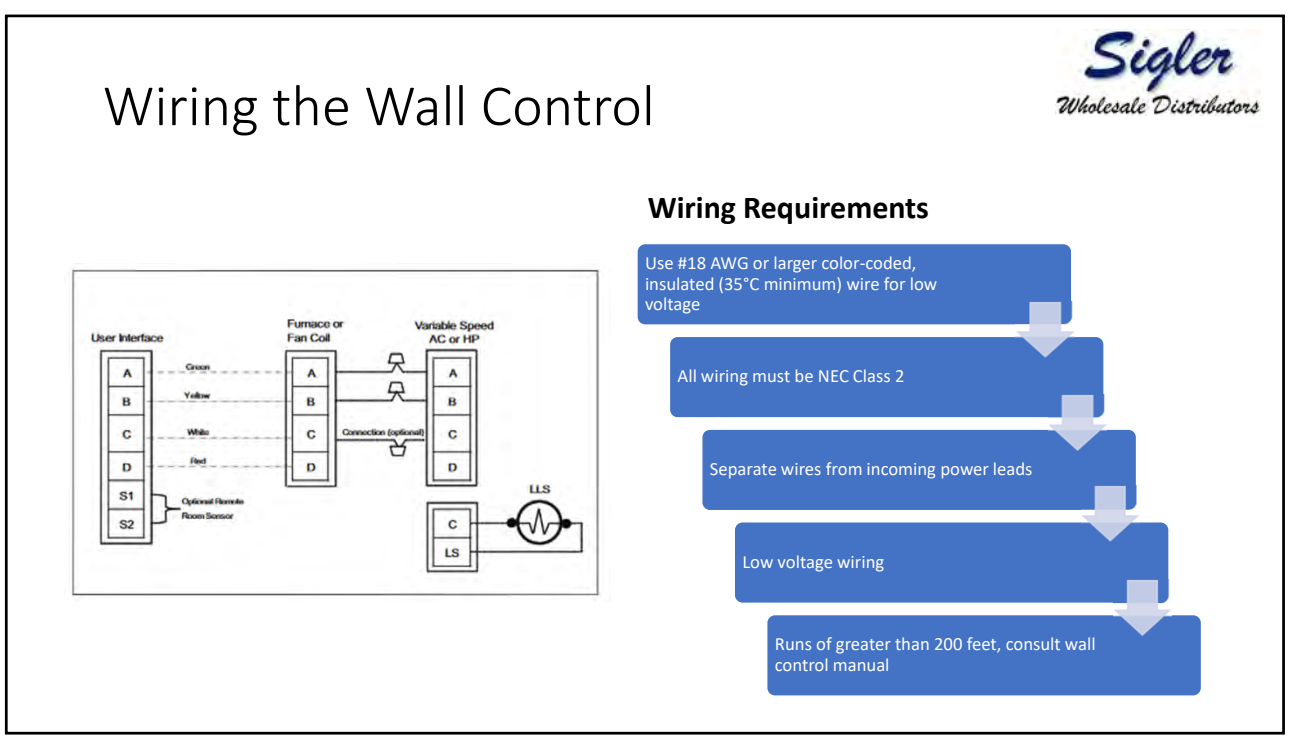

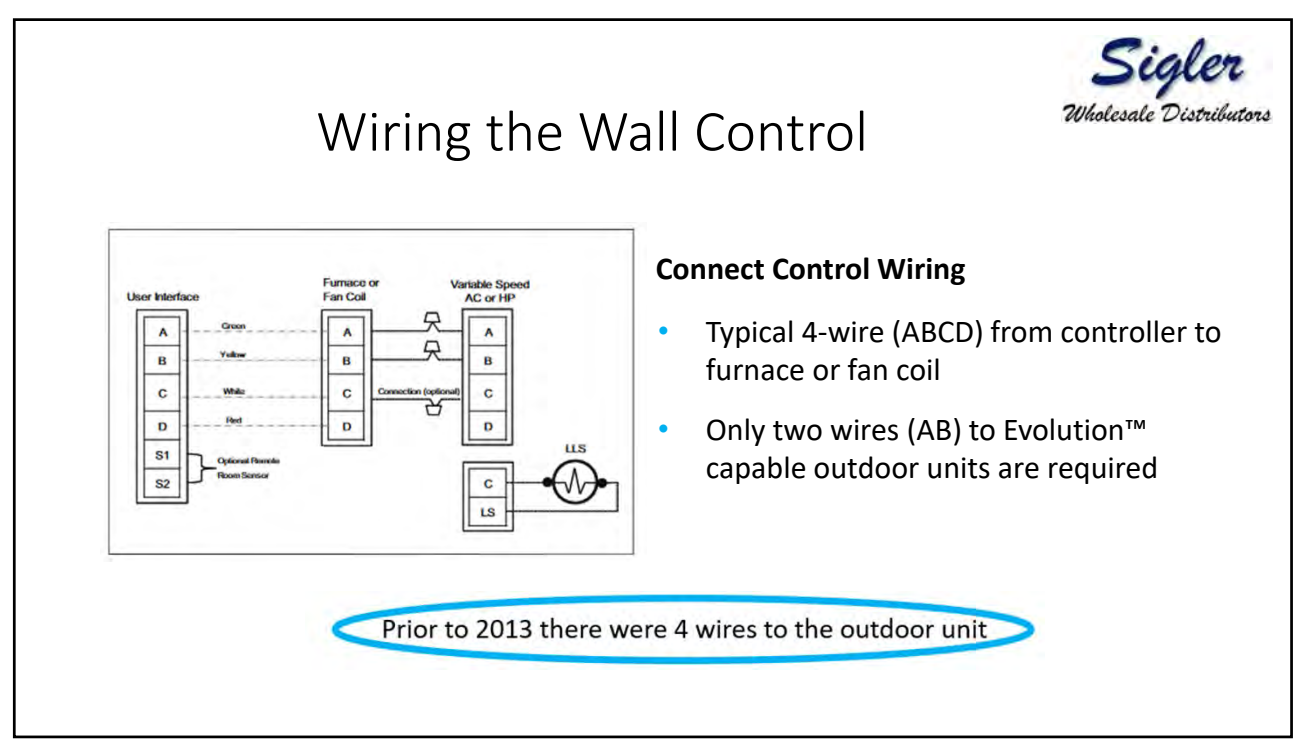

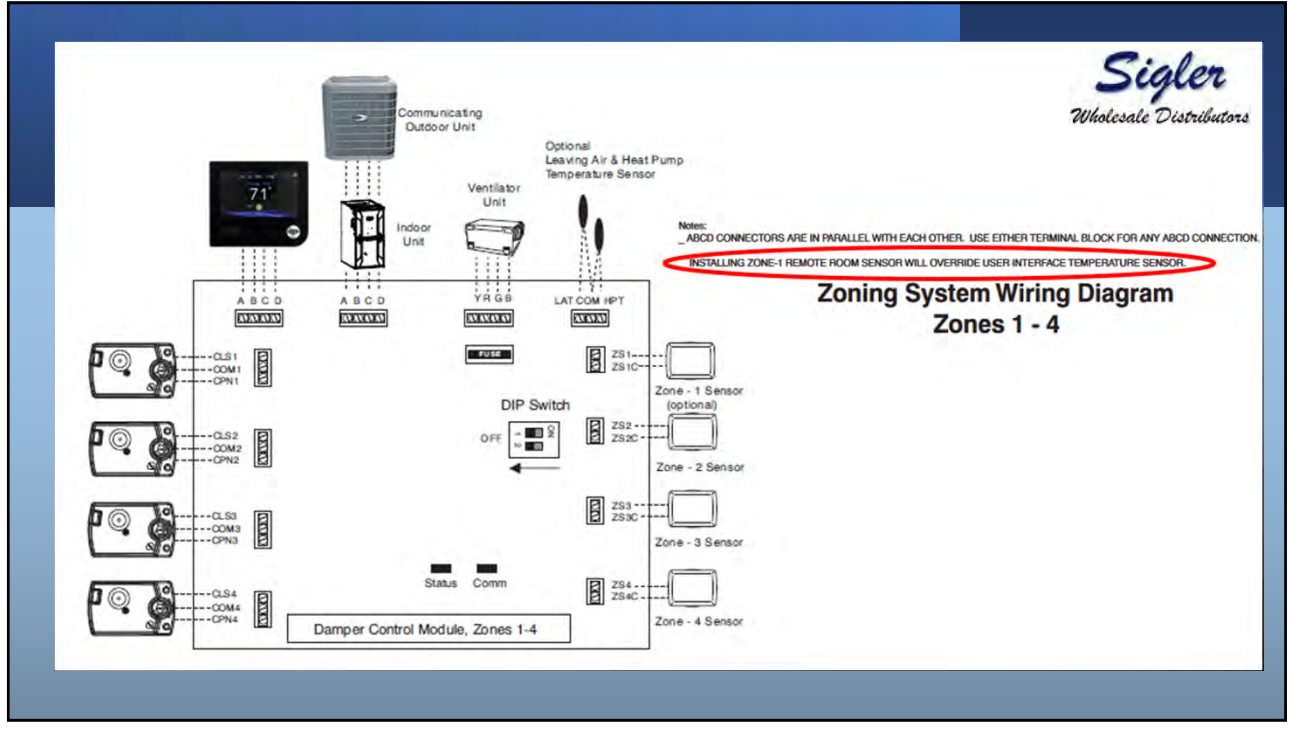

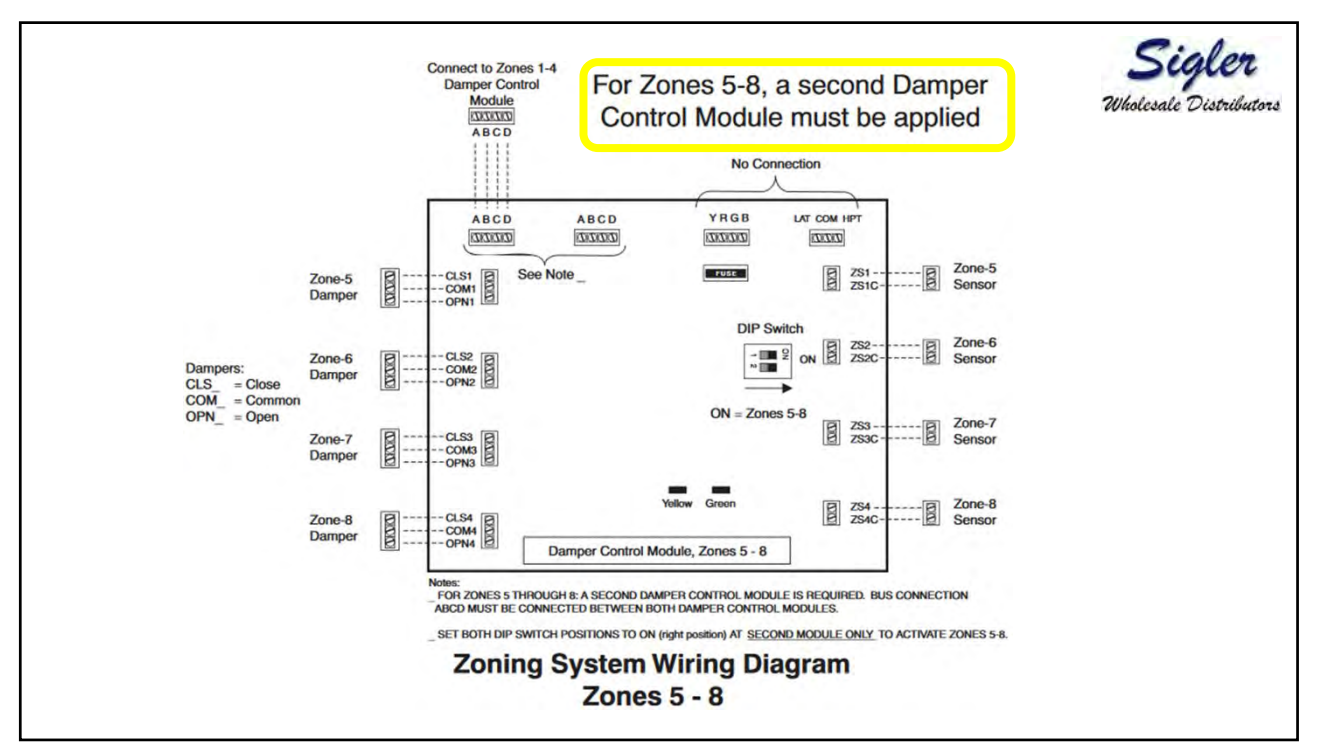

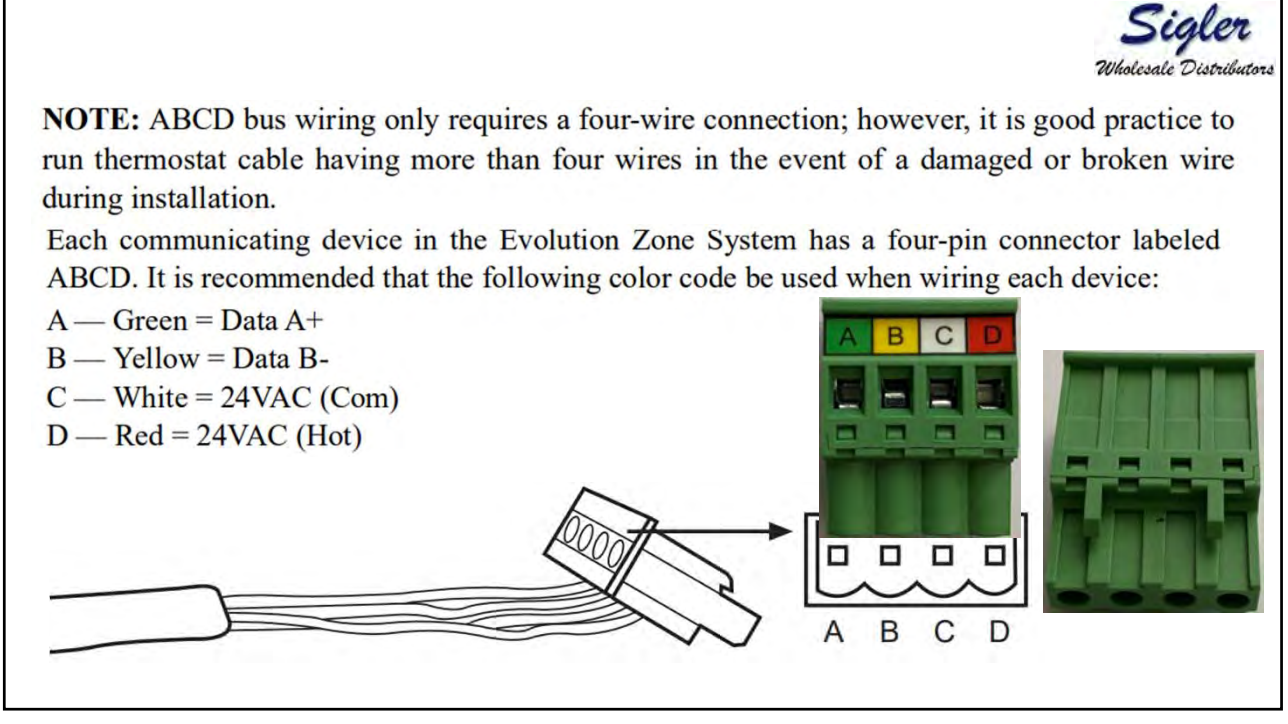

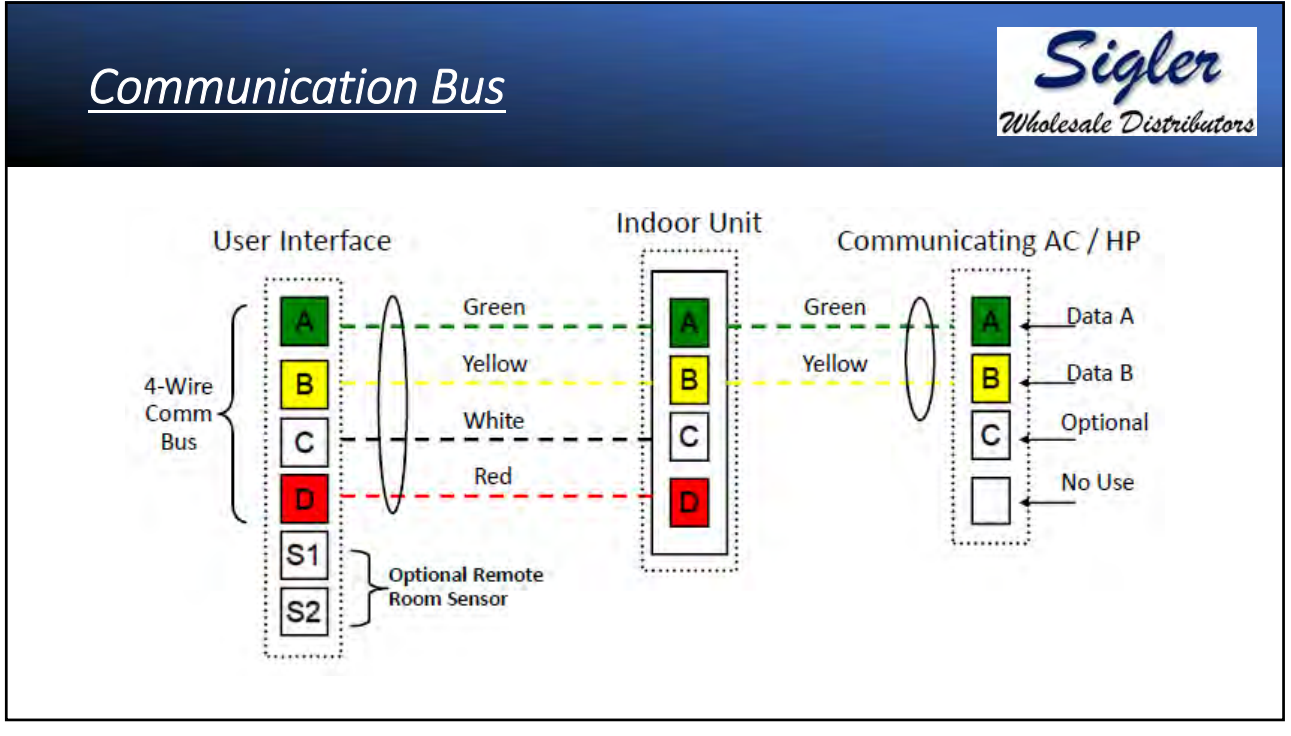

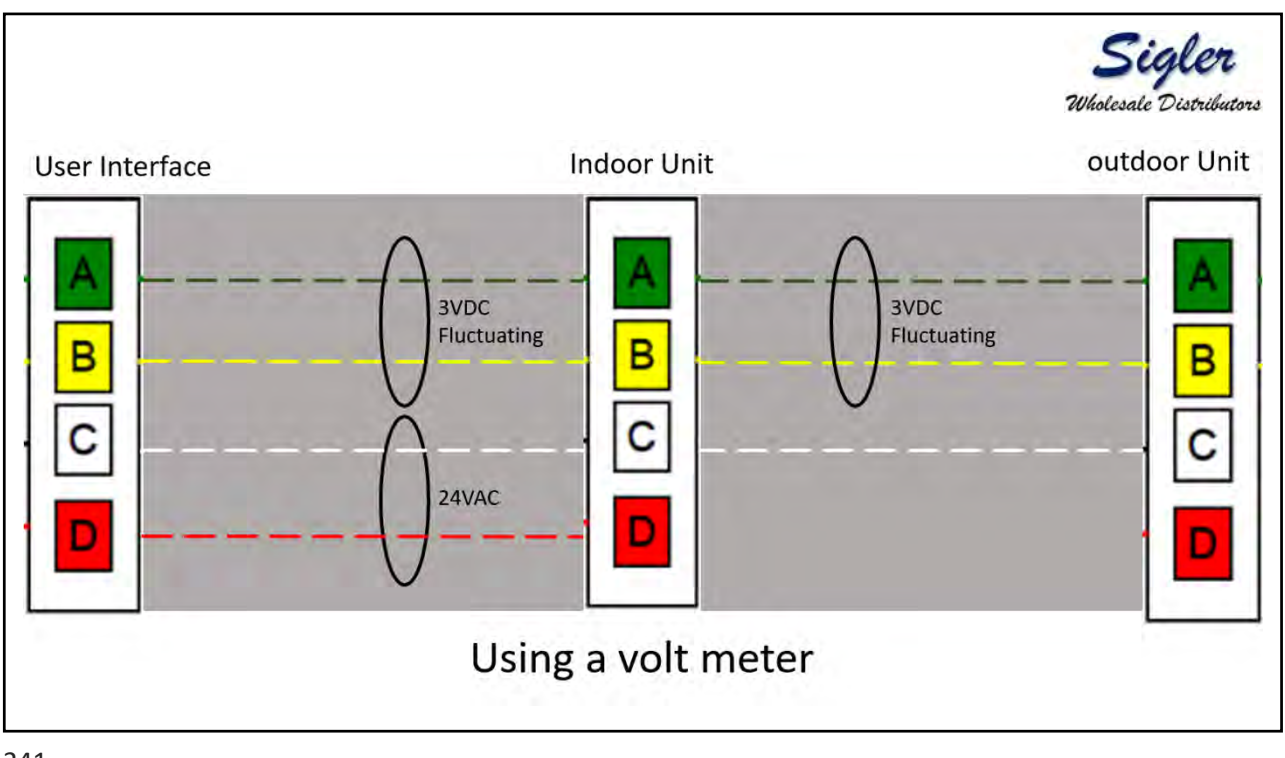

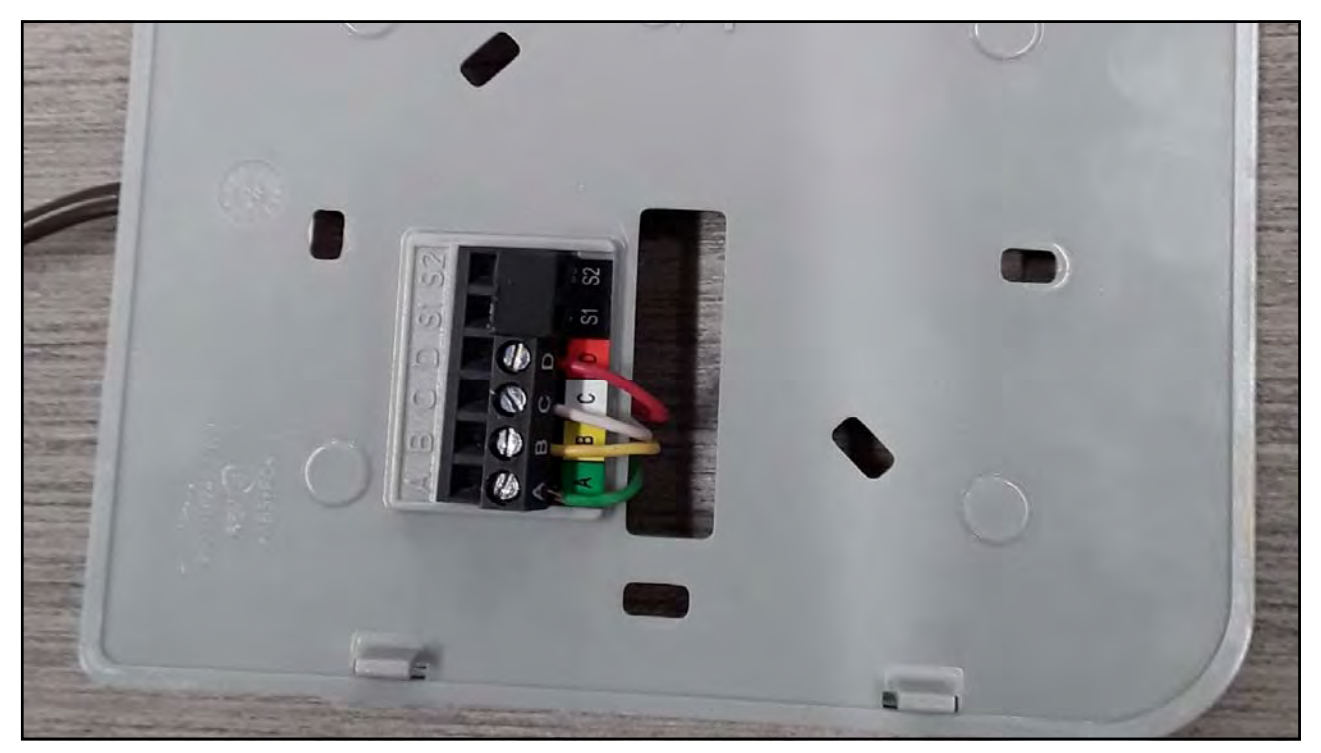

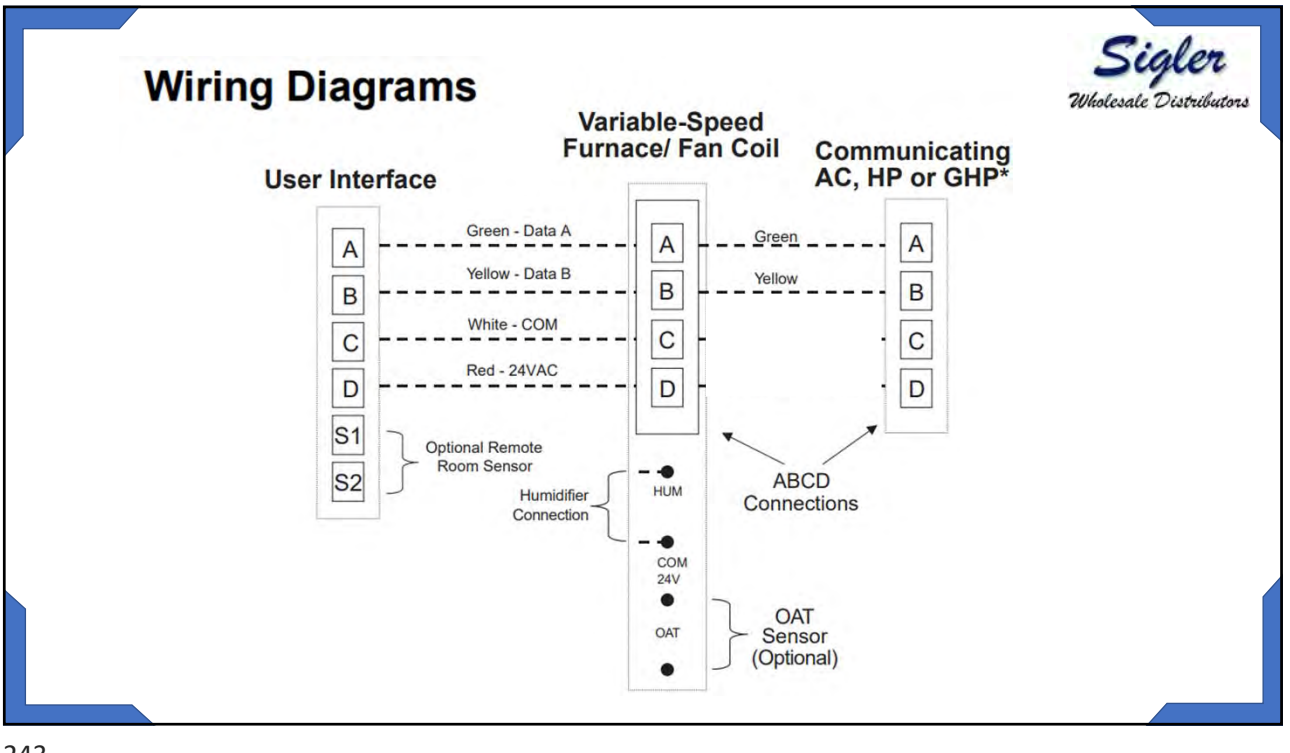

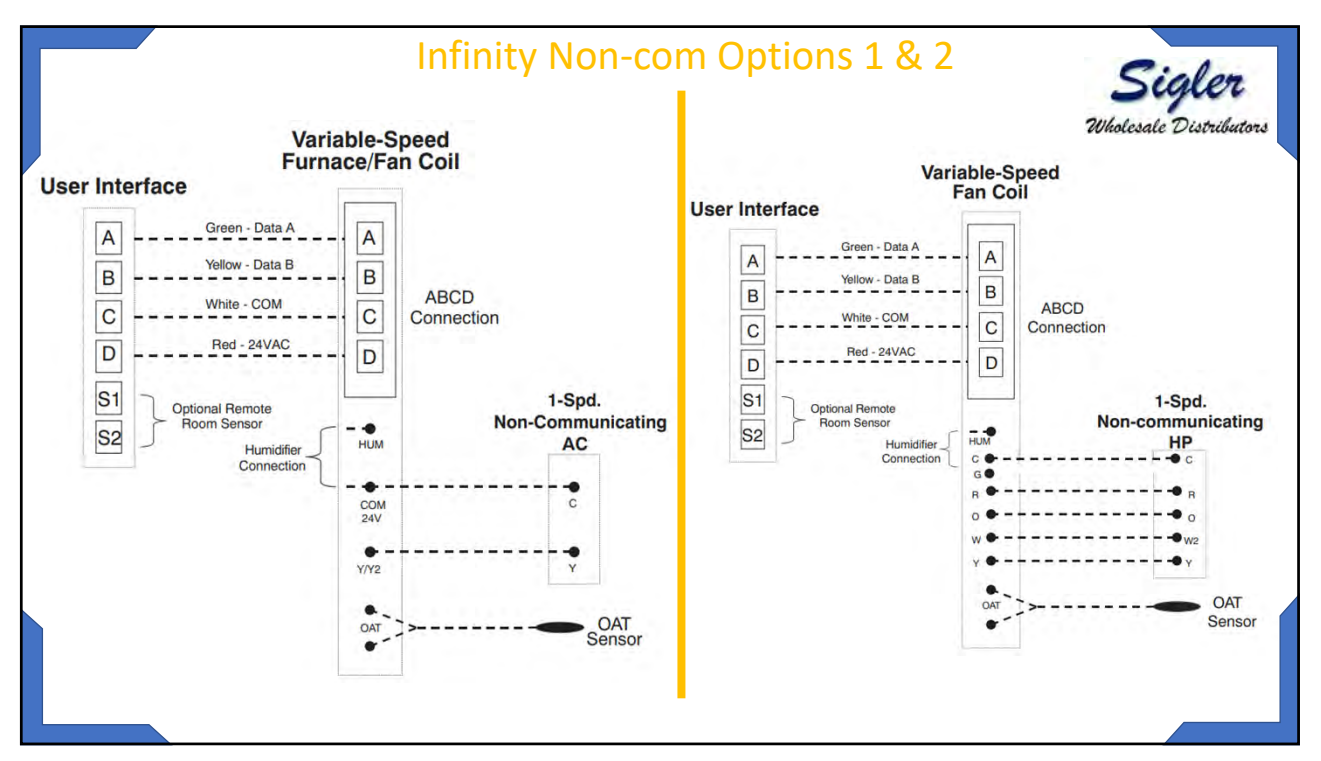

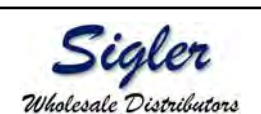

AC1Stage — 1-stage air conditioner

- \*AC2Stage 2-stage air conditioner
- \*HP1Stage 1-stage heat pump
- <sup>\*</sup>HP2Stage 2-stage heat pump
- None No outdoor unit installed
  - \*. Network Interference Module (NIM) may be required for these selections to be displayed.

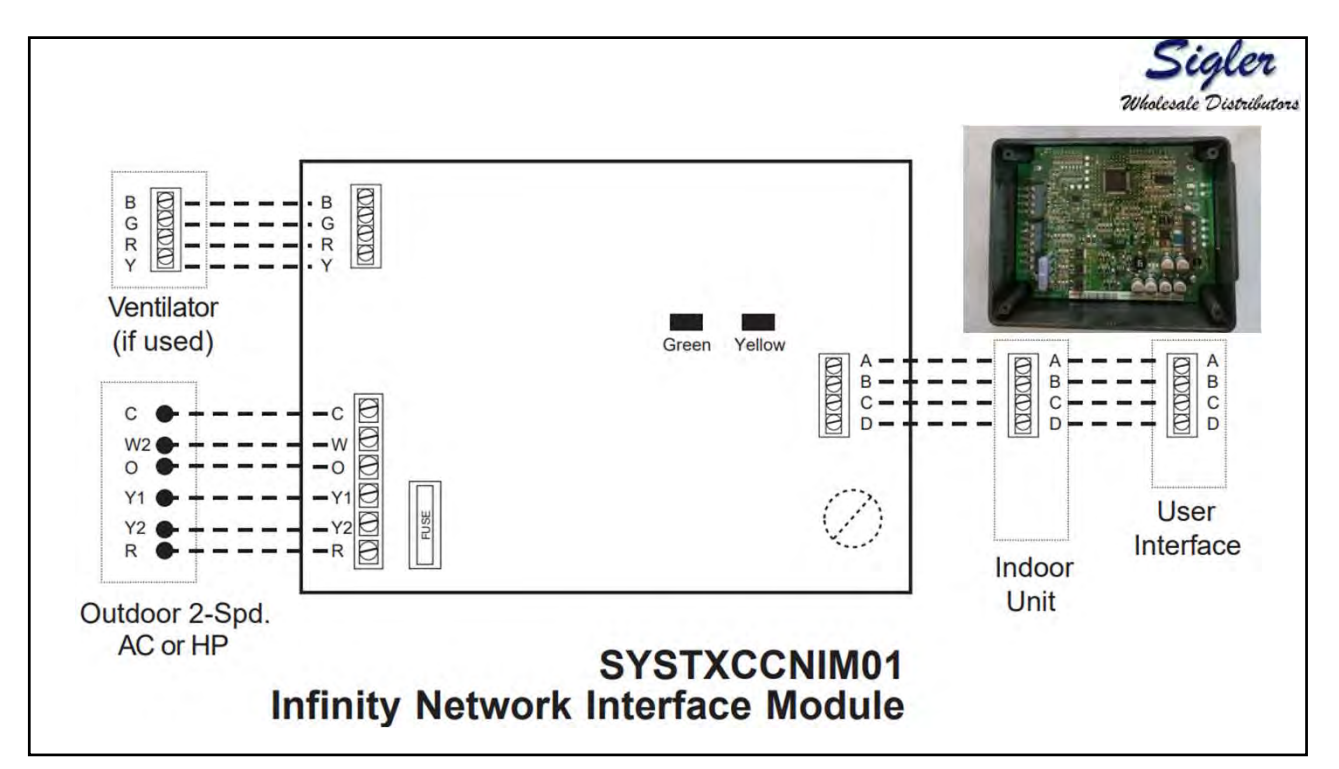

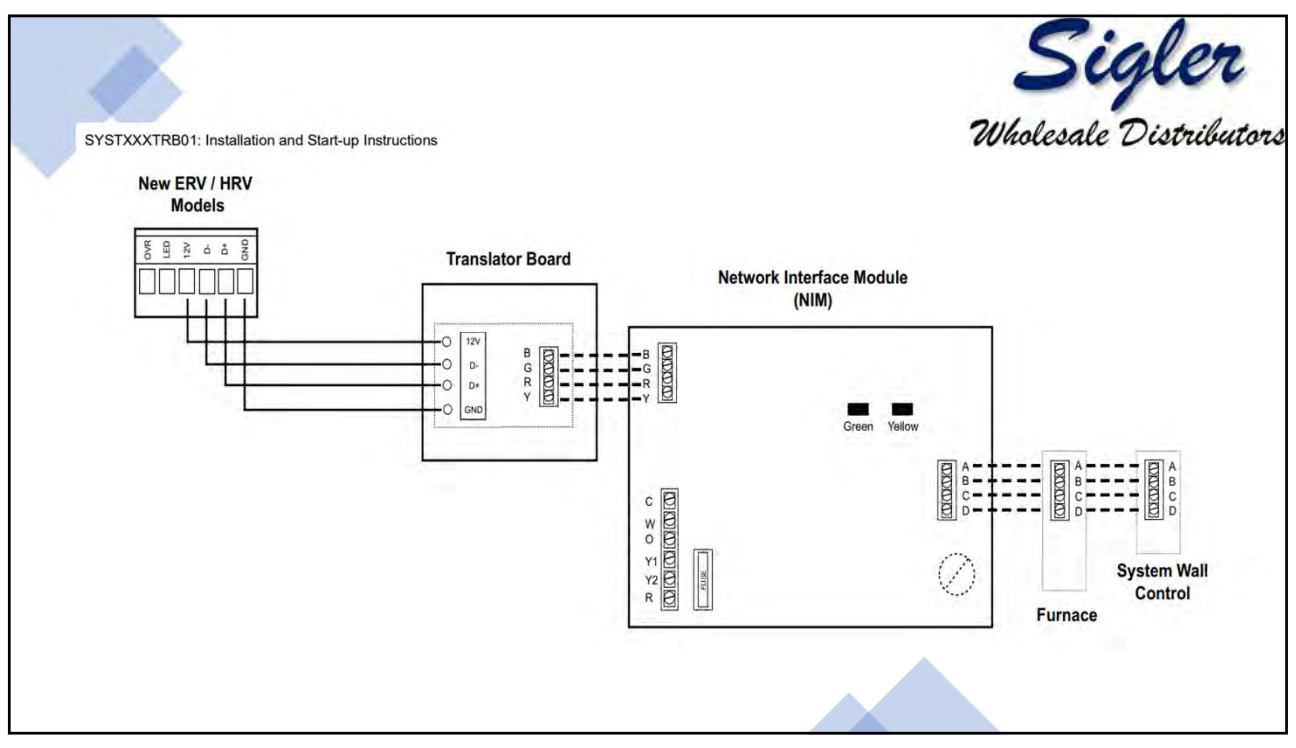

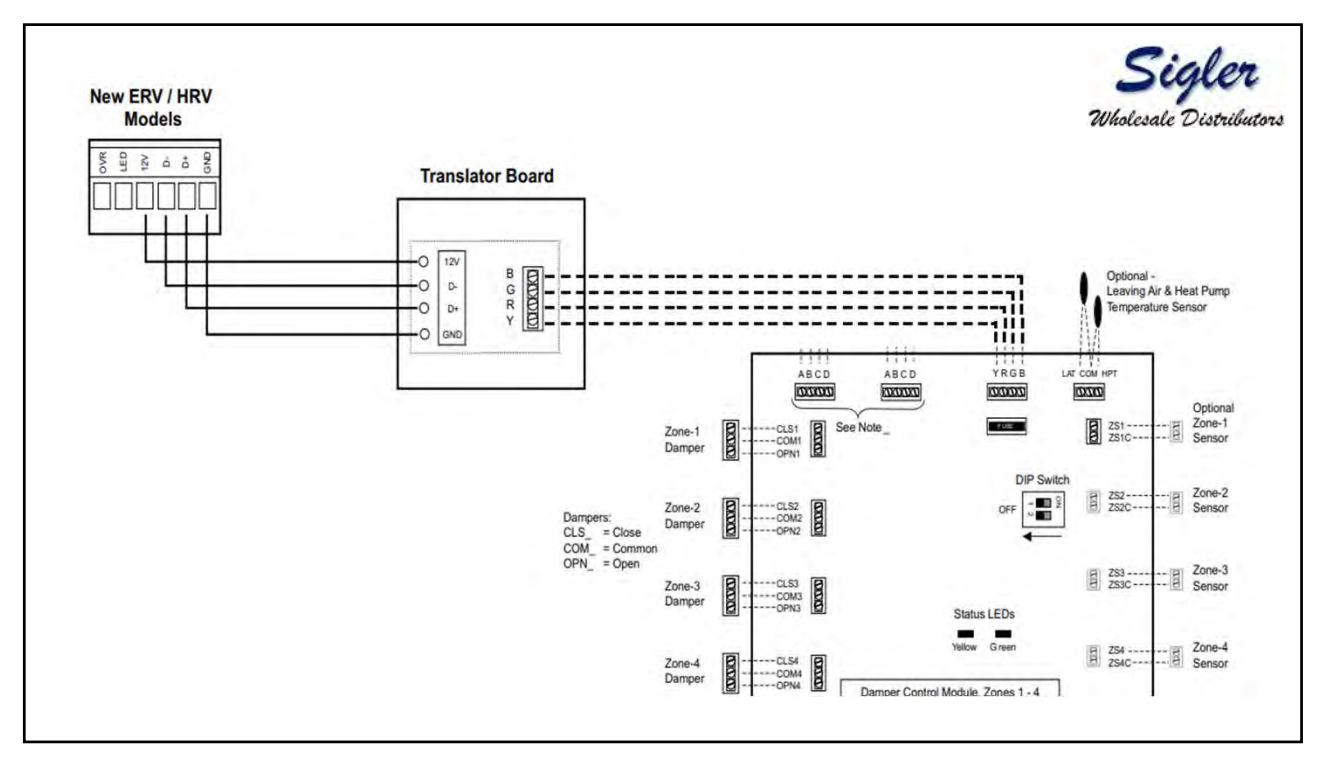

|                                                                                                    | Table 1 - NIM and | TRB Requirements for M | Newest ERV/HRV                           |                                  |
|----------------------------------------------------------------------------------------------------|-------------------|------------------------|------------------------------------------|----------------------------------|
| Infinity® System Control /<br>Evolution® Connex™ Control                                                                                                    | ERV Product       | HRV Product            | Network Interface Module<br>SYSTXCCNIM01 | Translator Board<br>SYSTXXXTRB01 |
| SYSTXCCITC01-B<br>SYSTXCCITC01-C<br>SYSTXCCWIC01-B<br>SYSTXCCWIF01-B<br>SYSTXBBECC01-B<br>SYSTXBBECC01-C<br>SYSTXBBECC01-B<br>SYSTXBBECF01-B<br>SYSTXBBECF01-B | ERVXXSVA1130      | HRVXXSVA1130           | Required                                 | Required                         |
|                                                                                                    | ERVXXSHA1130      | HRVXXSHA1130           | Required                                 | Required                         |
|                                                                                                    | ERVXXSVB1145      | HRVXXSVA1160           | Required                                 | Required                         |
|                                                                                                    | ERVXXSHB1145      | HRVXXSHA1160           | Required                                 | Required                         |
|                                                                                                    | ERVXXSVA1150      | HRVXXSVB1160           | Required                                 | Required                         |
|                                                                                                    | ERVXXSHA1150      | HRVXXSHB1160           | Required                                 | Required                         |
|                                                                                                    | ERVCRLHB1200      | HRVCRLHB1250           | Required                                 | Not Required                     |
| Infinity® Zone Panel /<br>Evolution® Zone Panel                                                                                                    | ERV Product       | HRV Product            | Network Interface Module<br>SYSTXCCNIM01 | Translator Board<br>SYSTXXXTRB01 |
| SYSTXCC4ZC01<br>SYSTXBB4ZC01                                                                                                    | ERVXXSVA1130      | HRVXXSVA1130           | Not Required                             | Required                         |
|                                                                                                    | ERVXXSHA1130      | HRVXXSHA1130           | Not Required                             | Required                         |
|                                                                                                    | ERVXXSVB1145      | HRVXXSVA1160           | Not Required                             | Required                         |
|                                                                                                    | ERVXXSHB1145      | HRVXXSHA1160           | Not Required                             | Required                         |
|                                                                                                    | ERVXXSVA1150      | HRVXXSVB1160           | Not Required                             | Required                         |
|                                                                                                    | ERVXXSHA1150      | HRVXXSHB1160           | Not Required                             | Required                         |
|                                                                                                    | ERVCRLHB1200      | HRVCRLHB1250           | Not Required                             | Not Required                     |

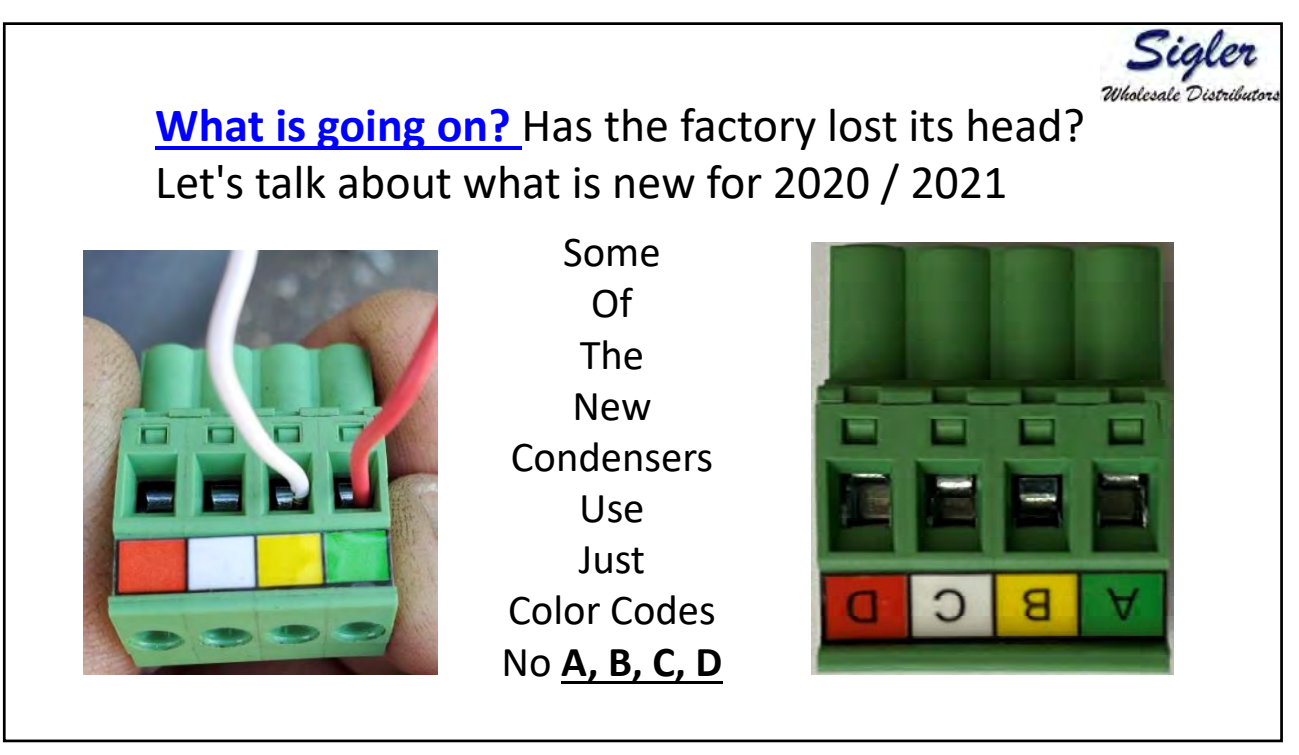

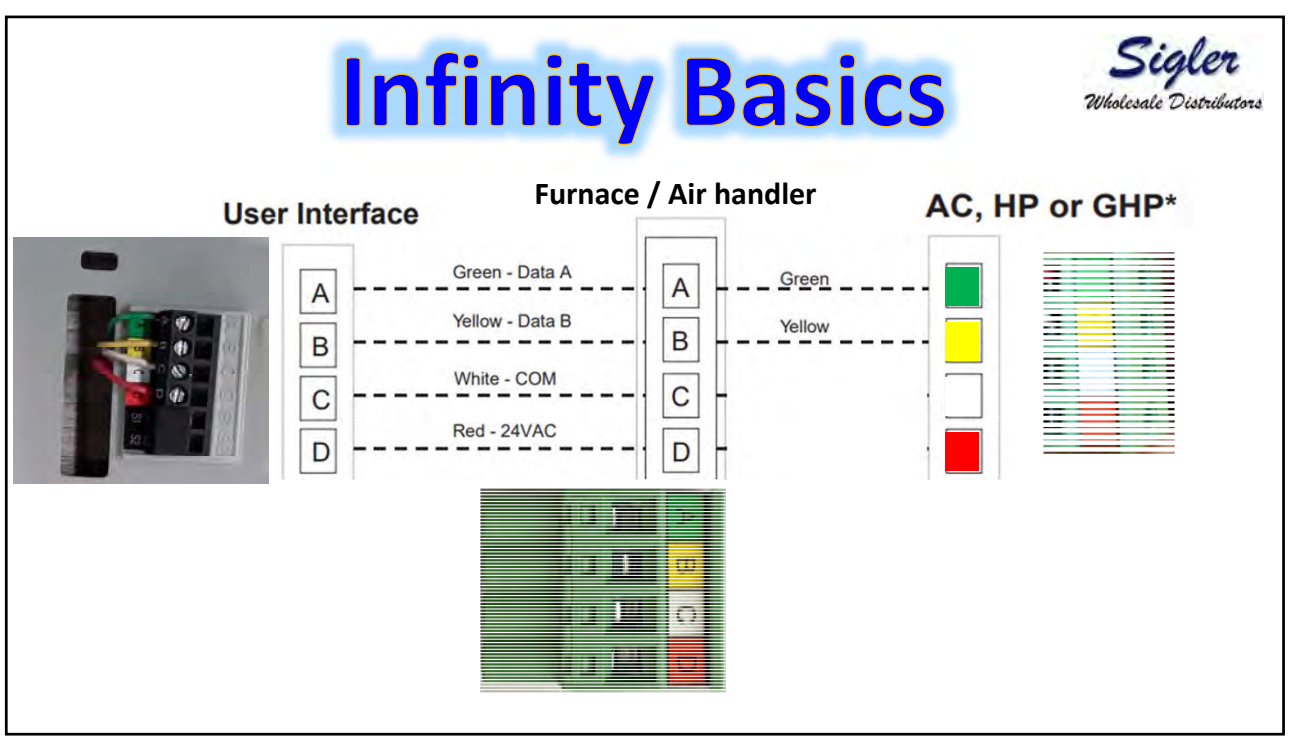

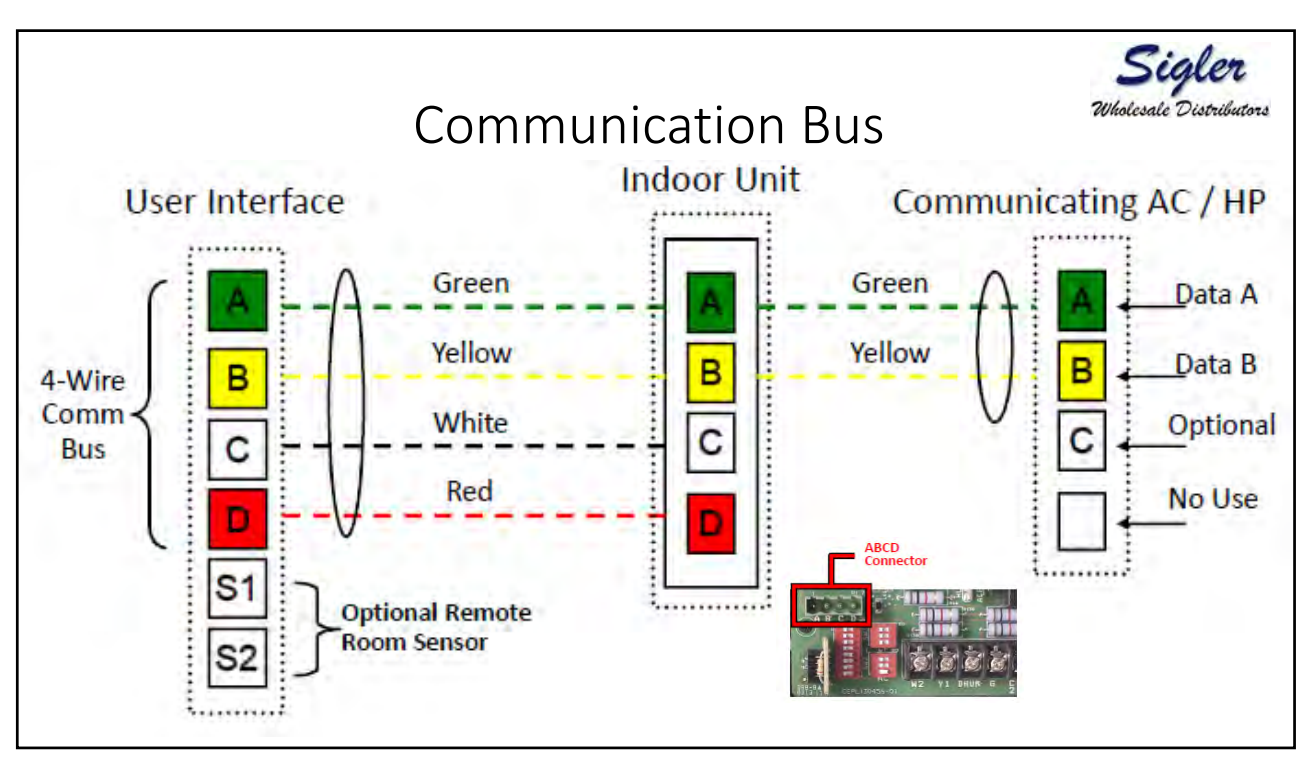

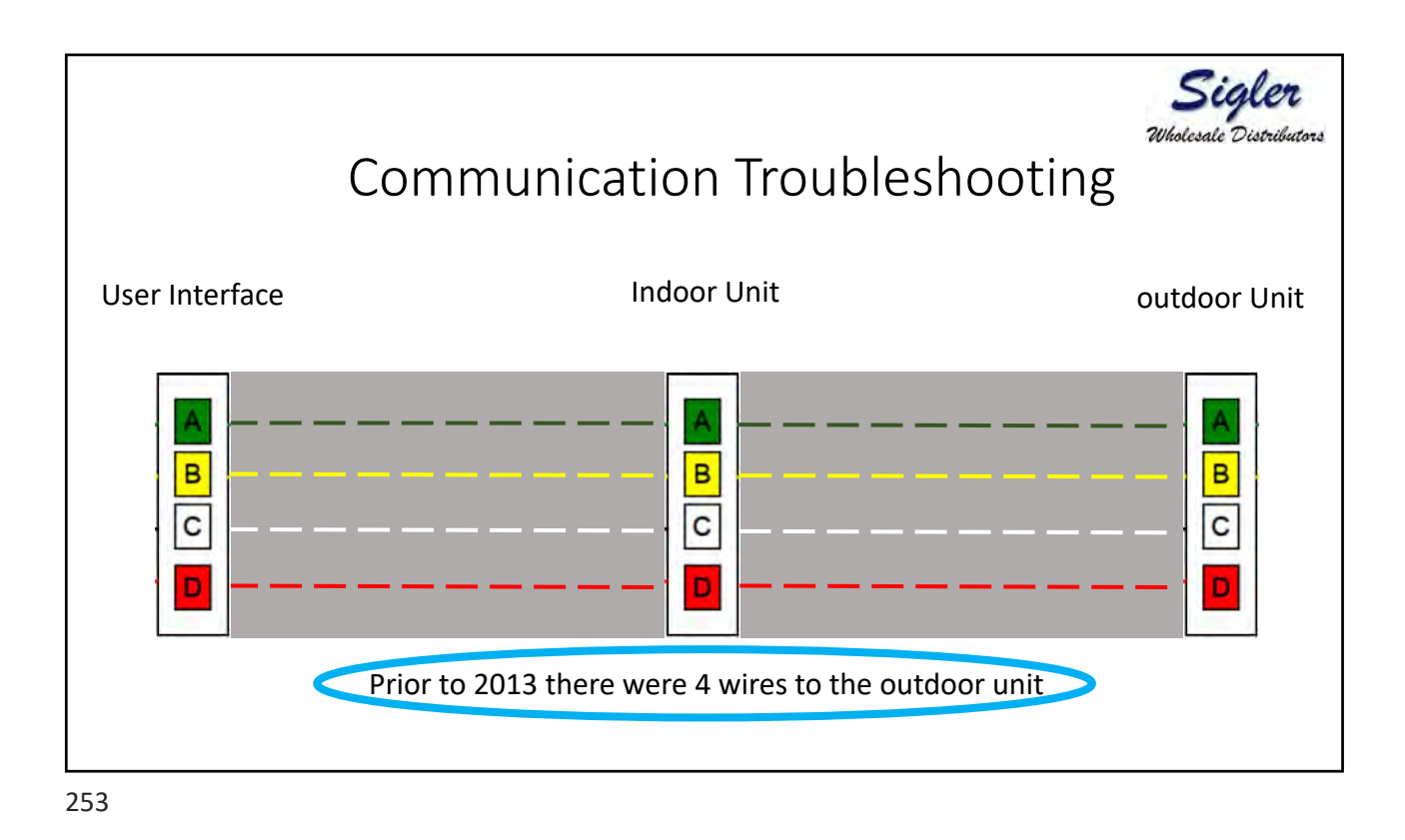

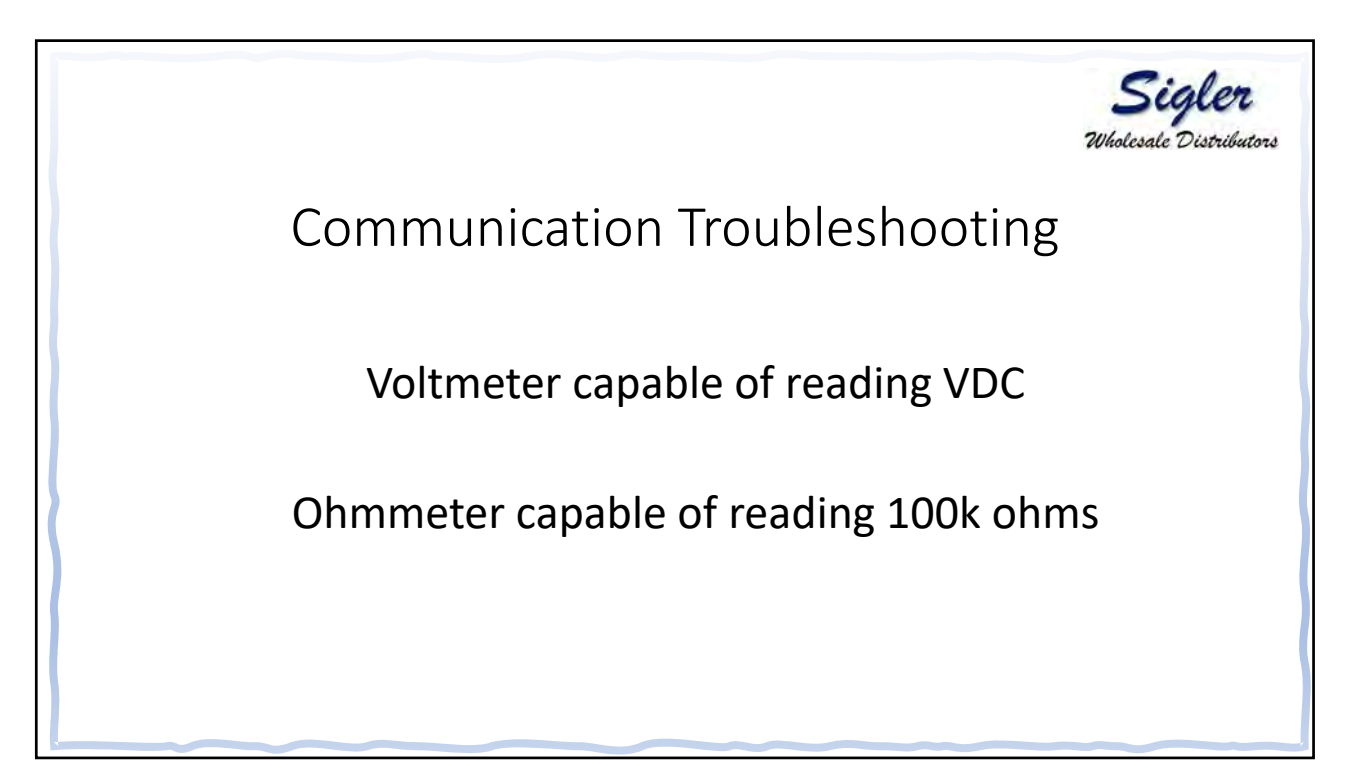

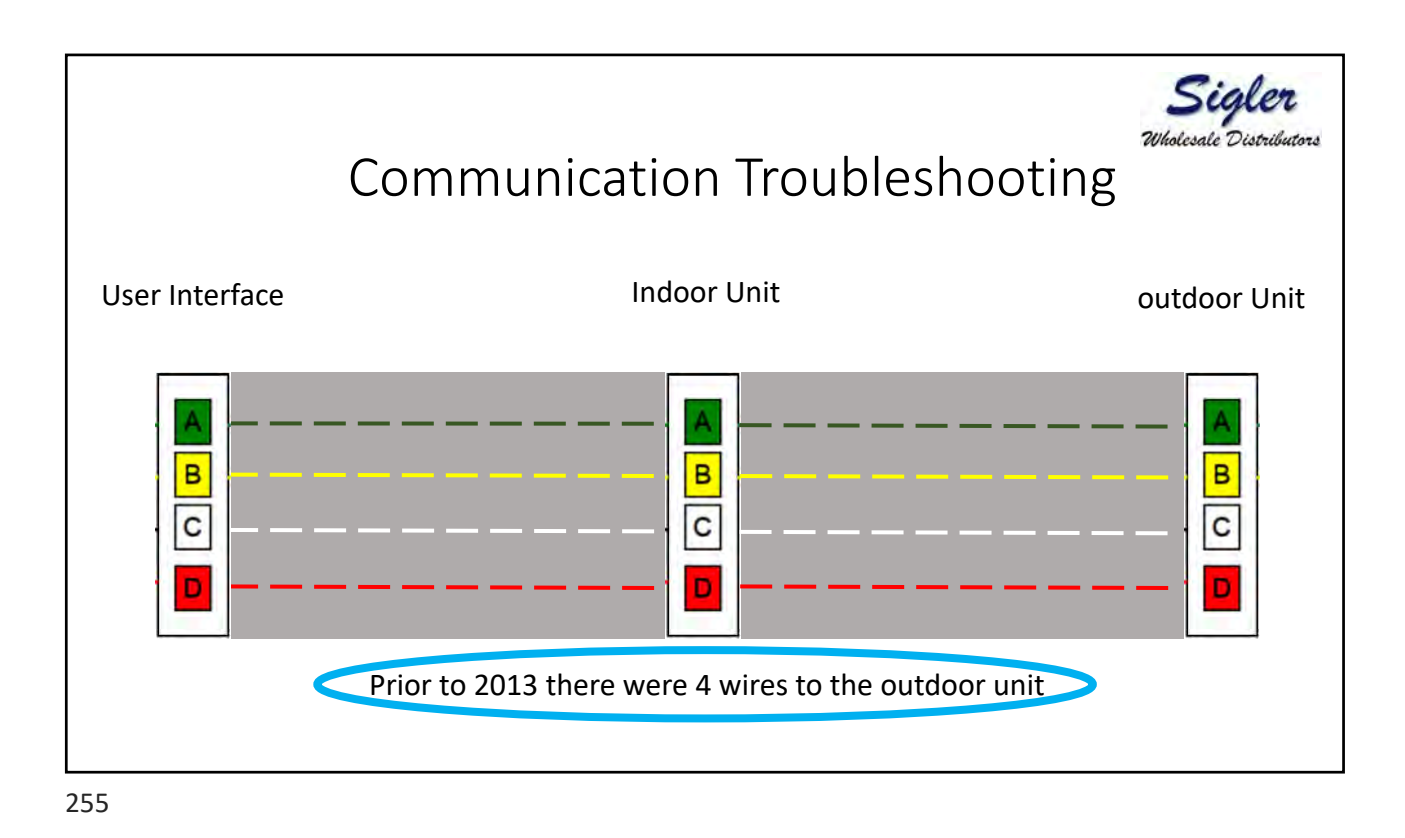

Sigle Whalesale Distril **Communication Troubleshooting** User Interface Indoor Unit outdoor Unit A в в в С С С D D Circumstances may need a third wire to the outdoor unit

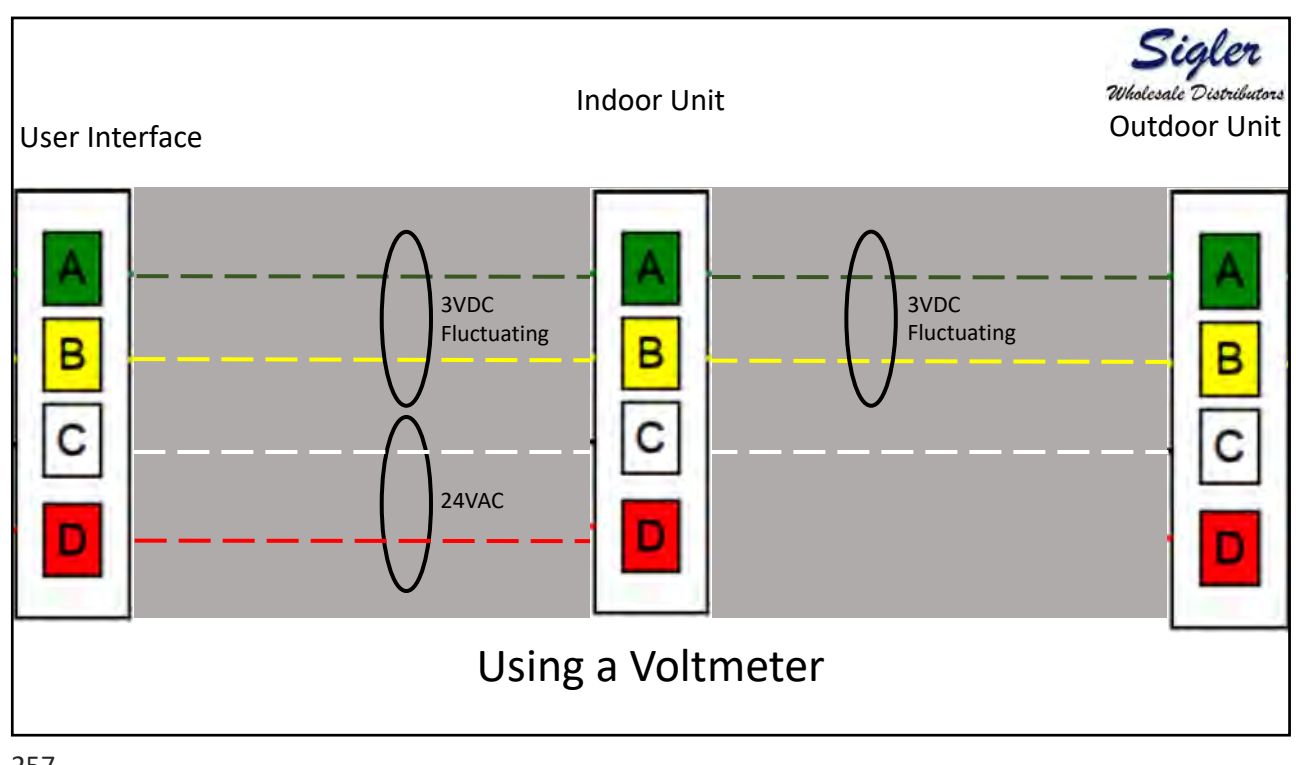

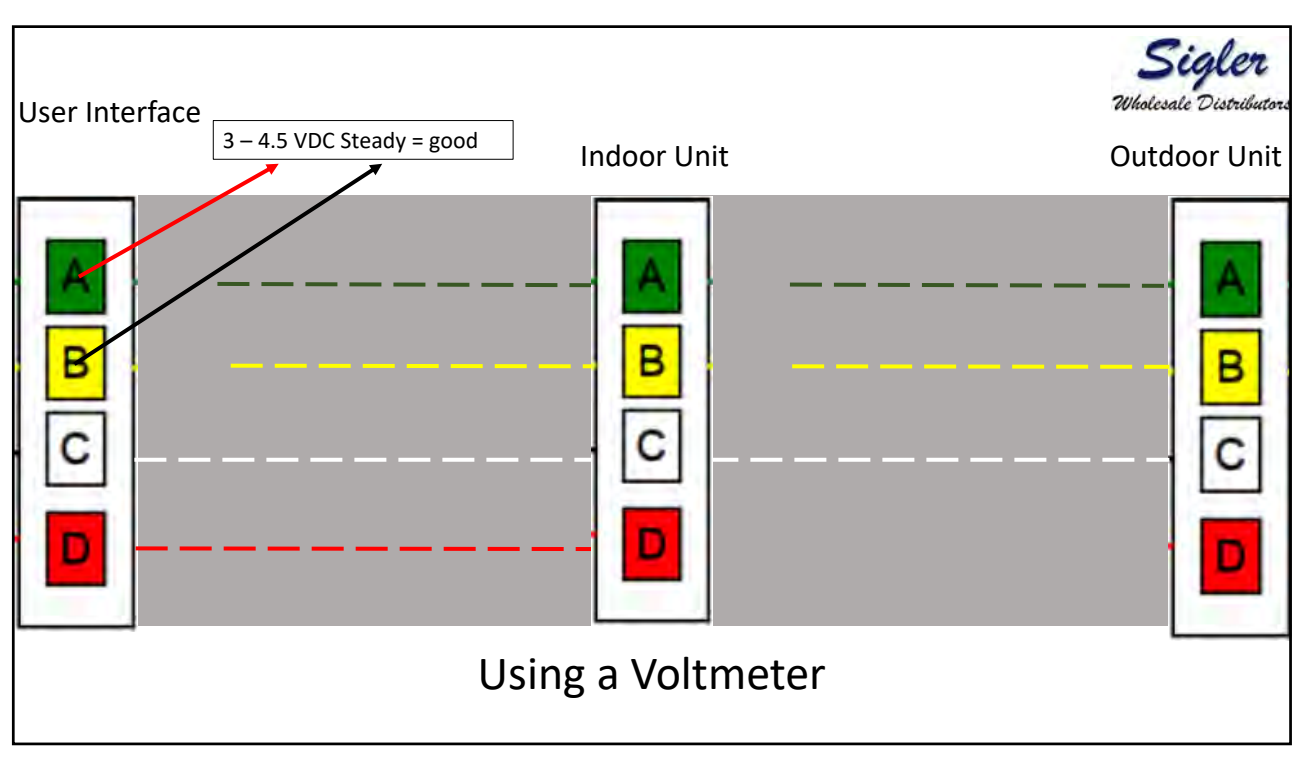

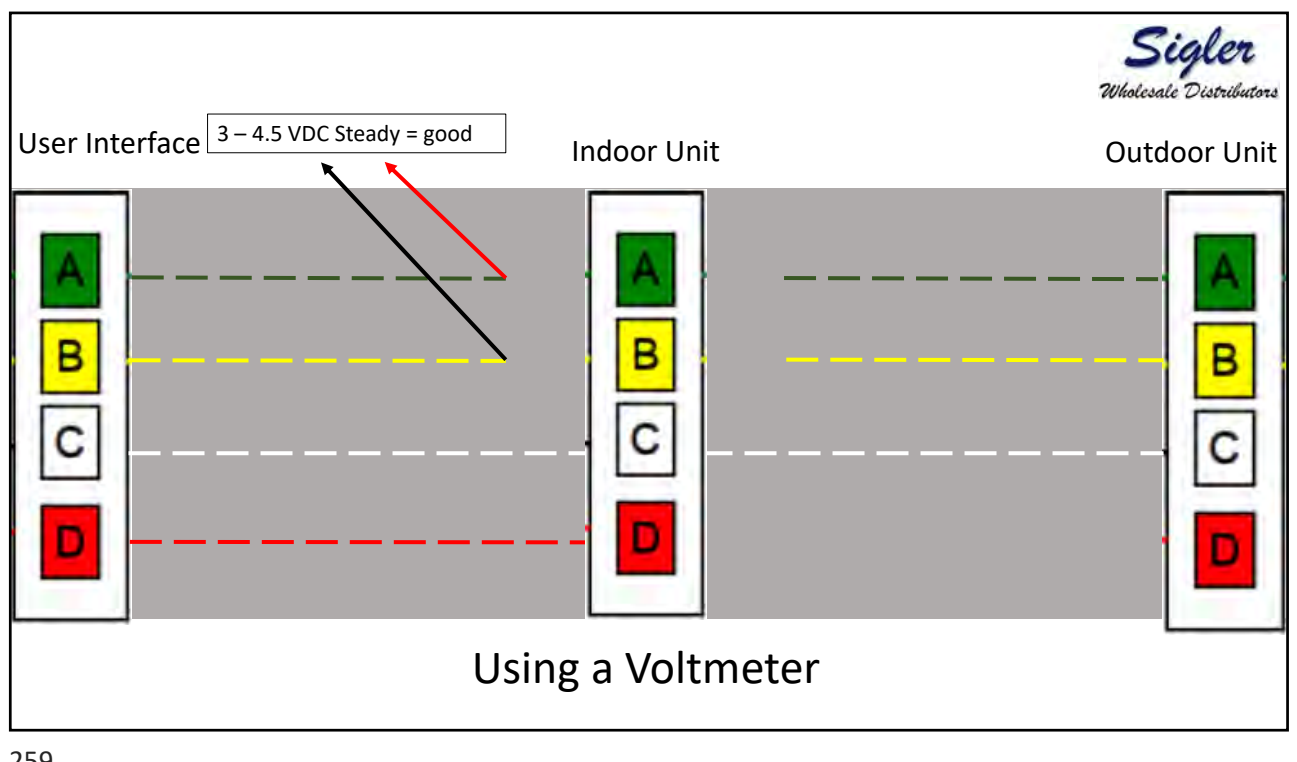

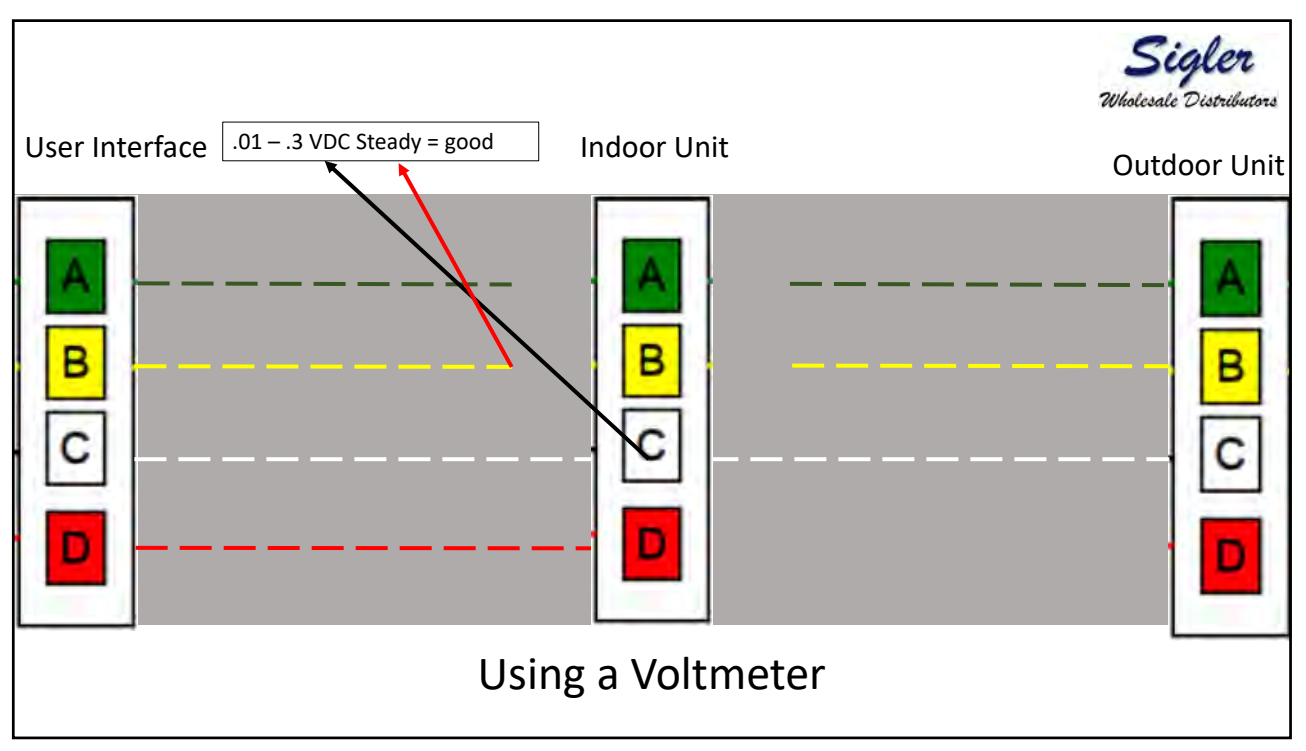

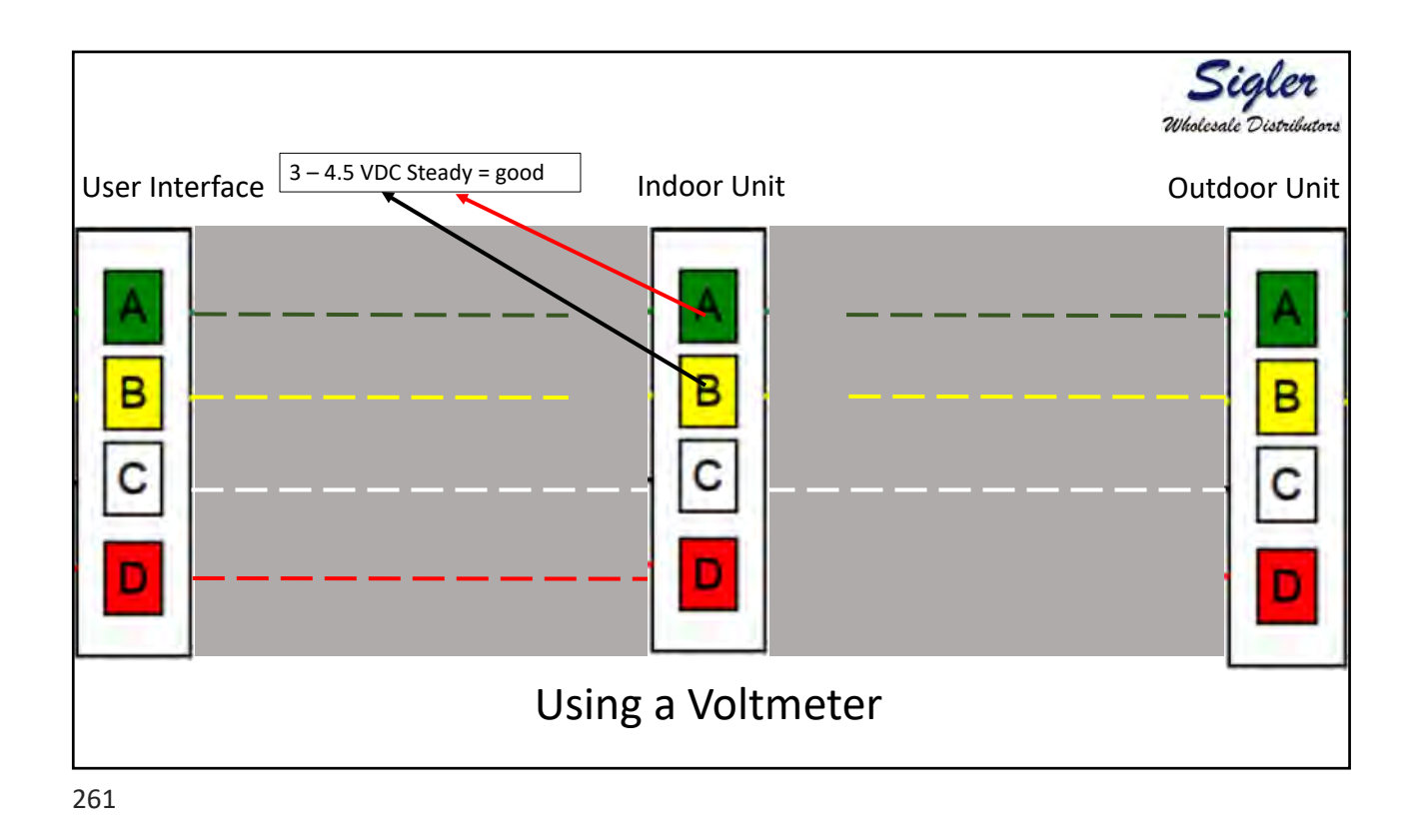

User Interface Indoor Unit 3-4.5 VDC Steady = good Outdoor Unit B C D Using a Voltmeter

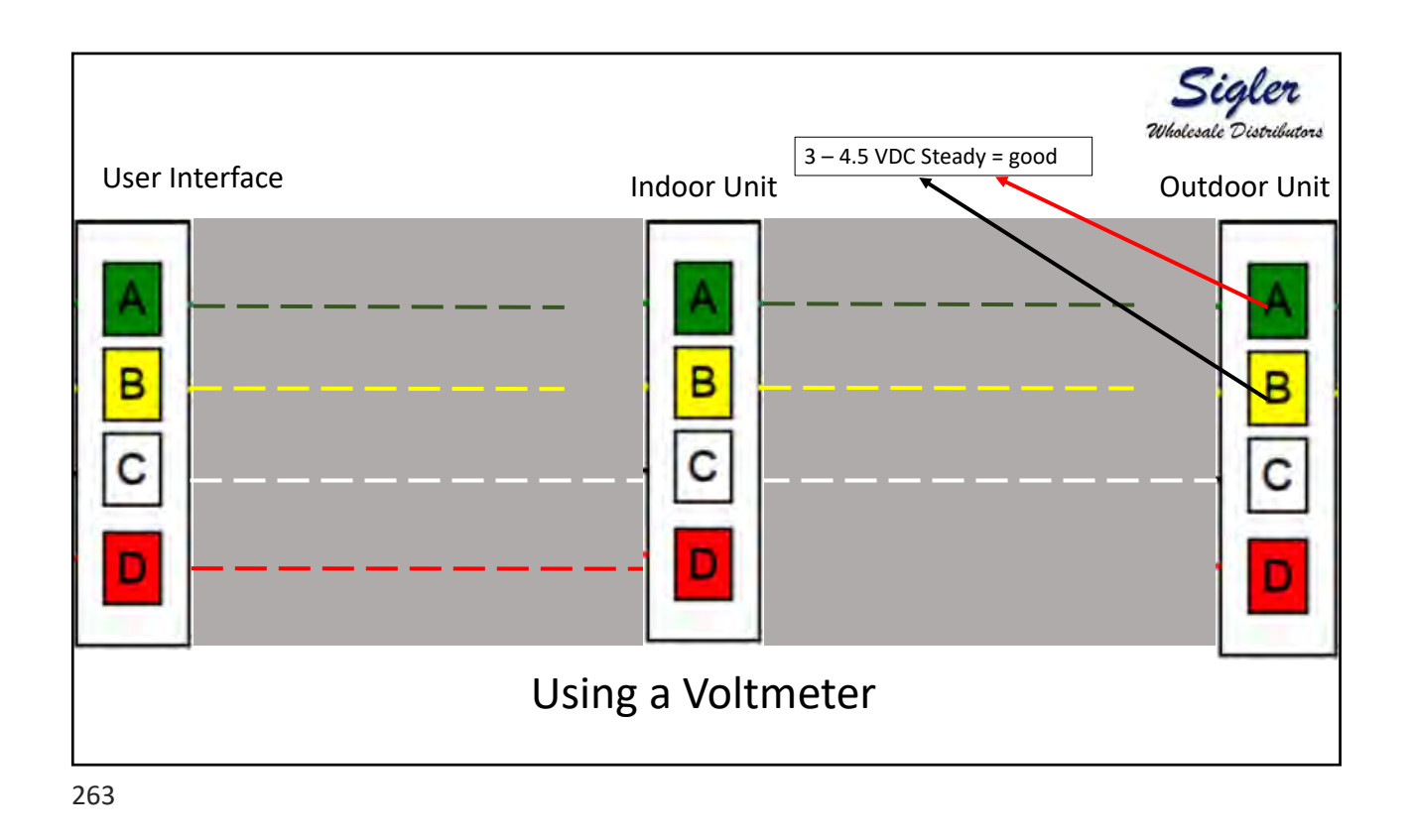

Sigler Wholesale Distributors Turn off power. Isolate the ABCD wires from the board being tested. Use an Ohmmeter to check the condition of the comm driver. Resistance readings should be in the range shown. A to B A to C B to C Outdoor 31K 18.6K 14.3K Furnace 29.6k 15.8k 13.8k Touch 71-74.7k 42-47.5k 41k Smart 71.5k 43.3k 41k UI (button) 71.1k 42.9k 41k Zone Brd 72.5 43-44k 41k FE4 18.3 Older 17.5 9.1 8.5 Furnace Make sure you meter can read resistances in this range before condemning a device.

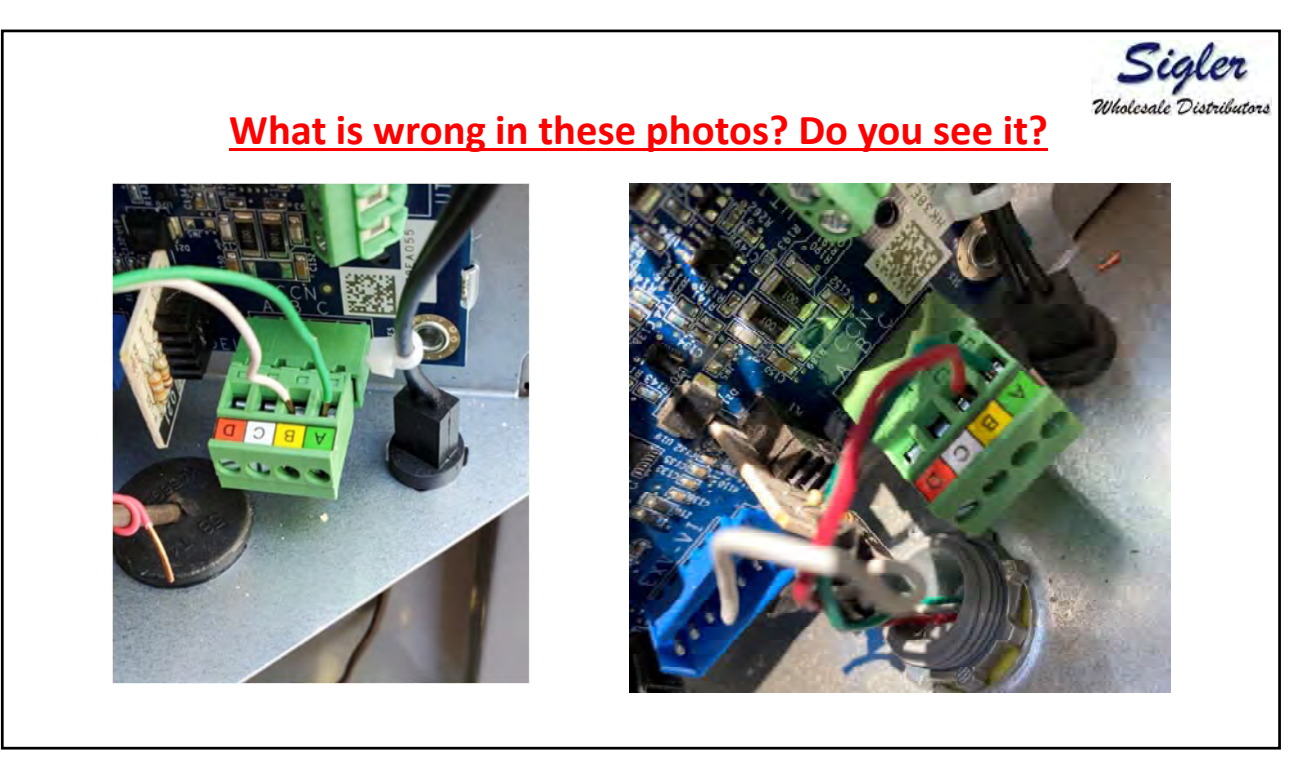

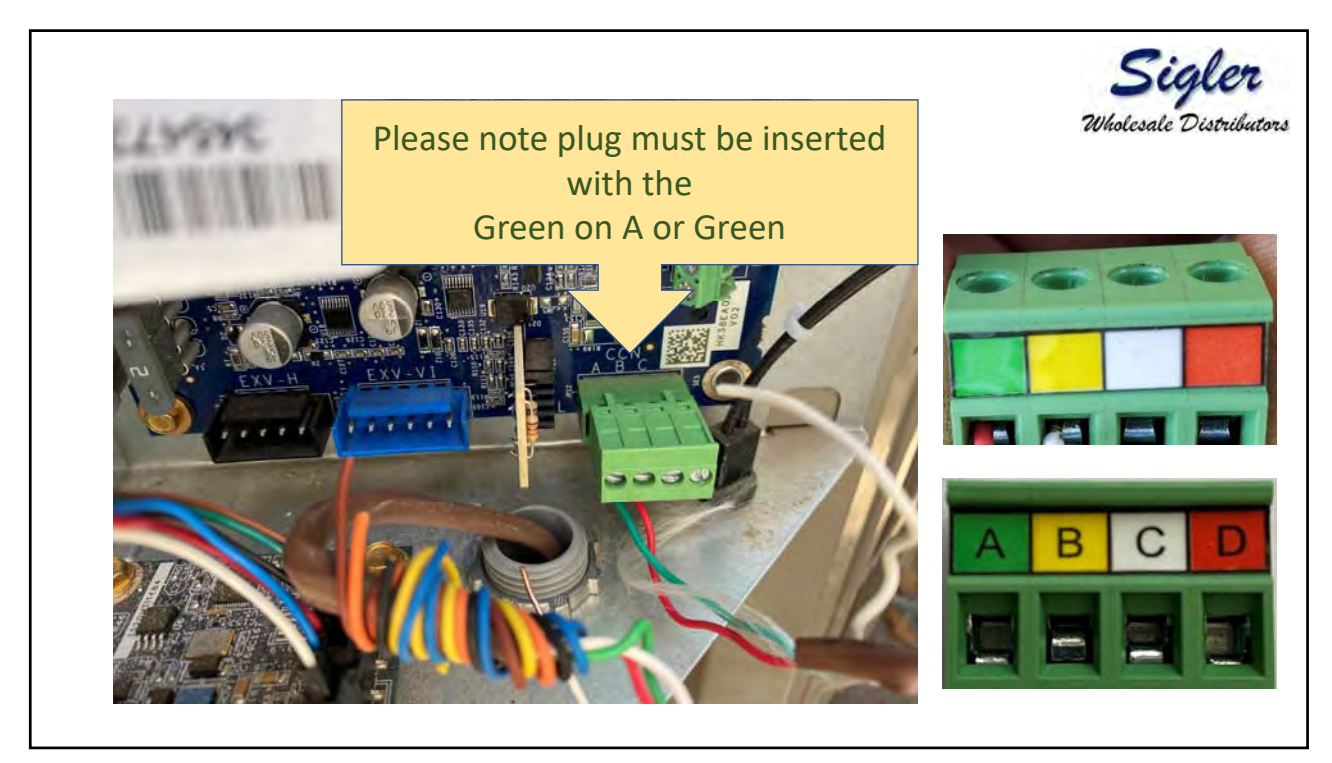

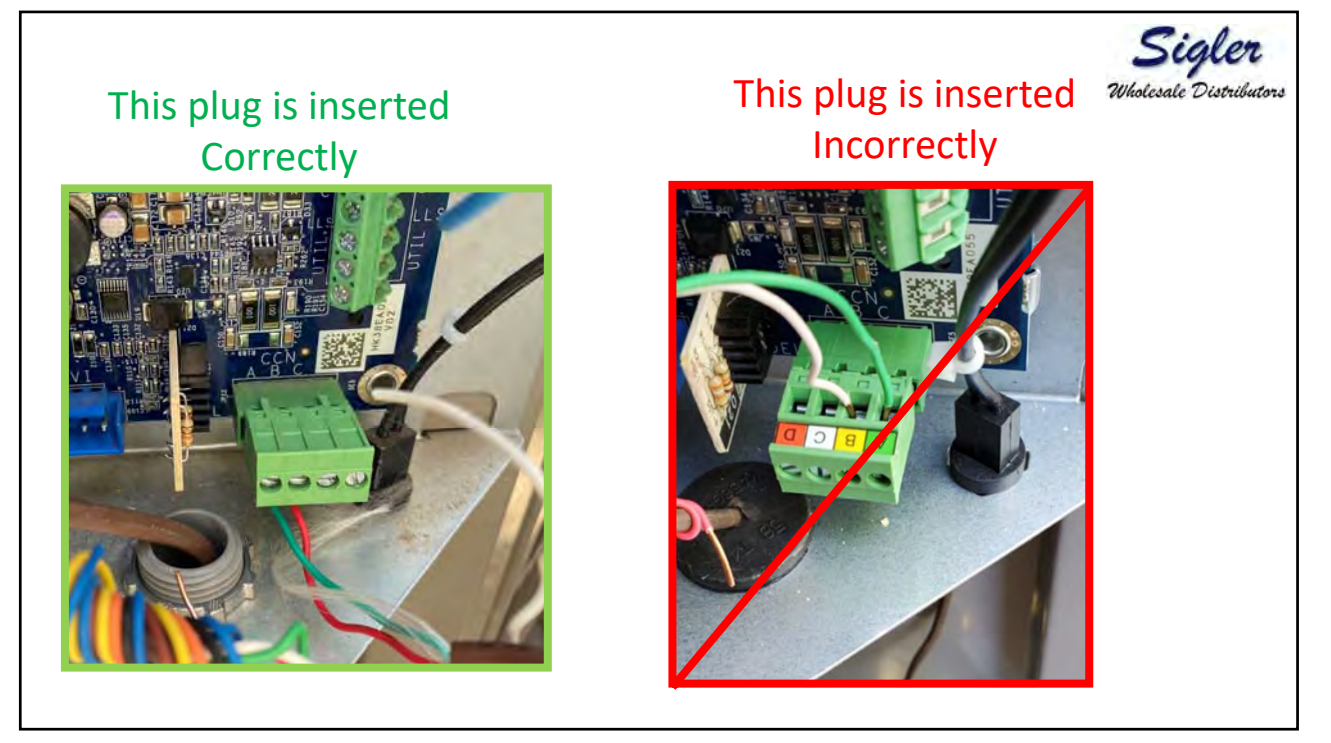

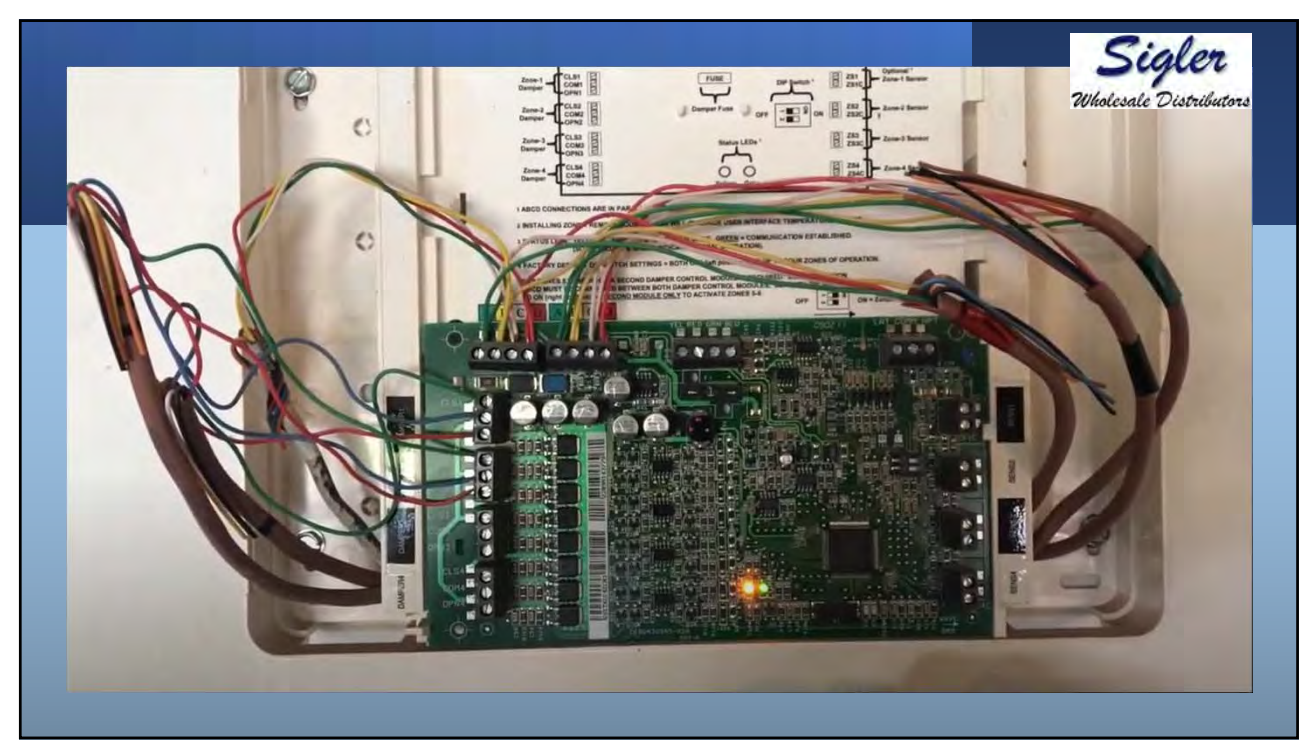

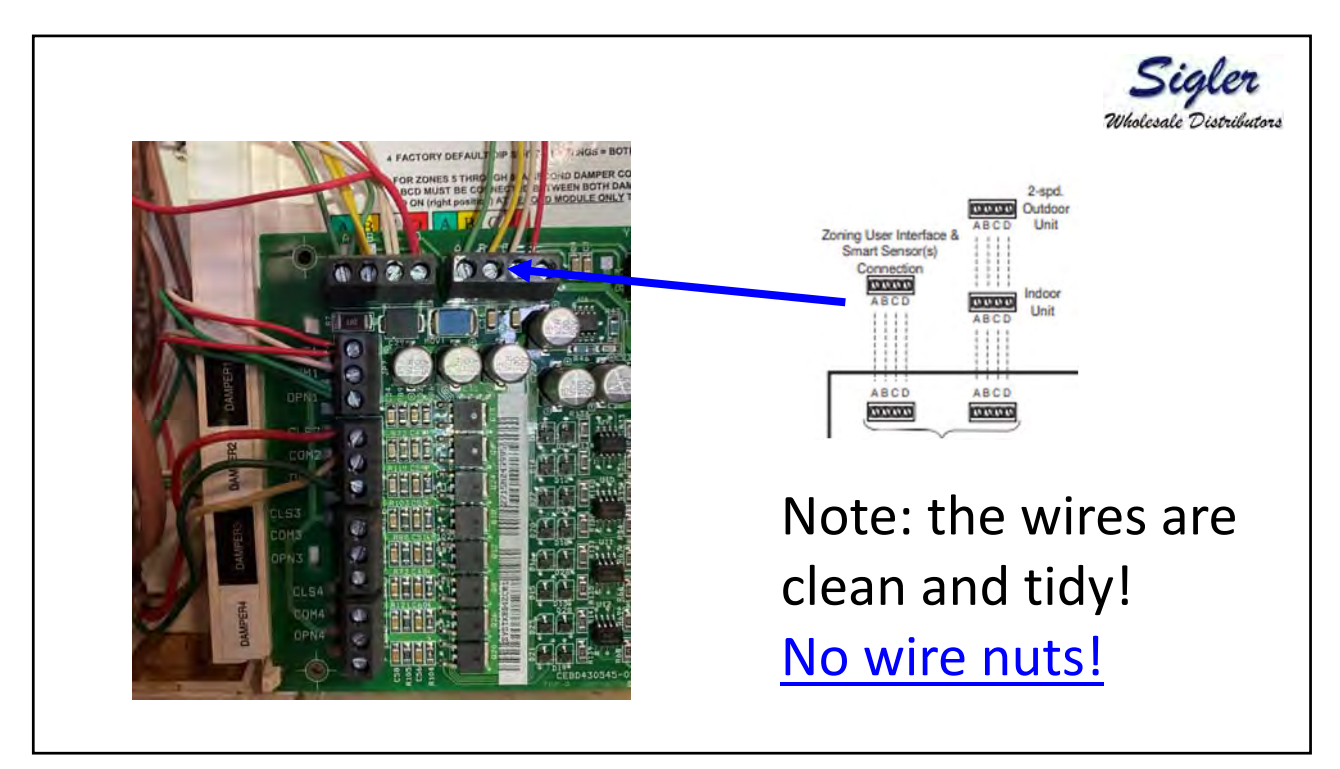

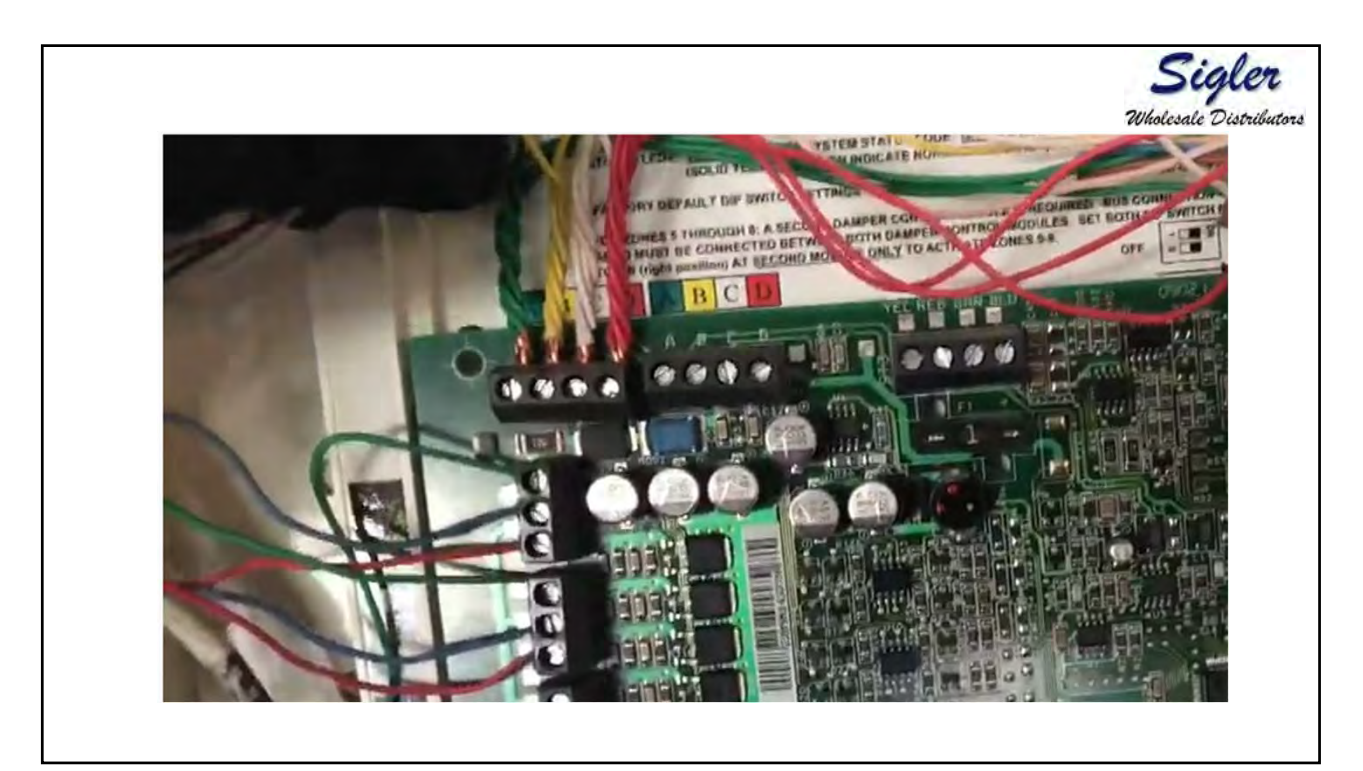

### **Led Indicatiors**

Under normal operation, the Yellow and Green LEDs will be on continuously (solid). If the Evolution® Damper Control does not receive communications with the Evolution® Connex<sup>TM</sup> Wall Control, the Green LED will **not** be on. If there are faults present, the Yellow LED indicator will blink a two-digit status code. The first digit will blink at a fast rate, and the second at a slow rate.

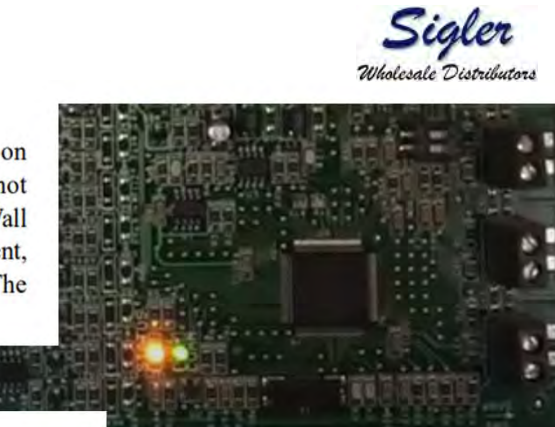

| Status Code | Description           |  |  |
|-------------|-----------------------|--|--|
| 16 =        | Communication Failure |  |  |
| 24 =        | Damper Fuse Failed    |  |  |
| 45 =        | Board Failure         |  |  |
| 46 =        | Low Input Voltage     |  |  |

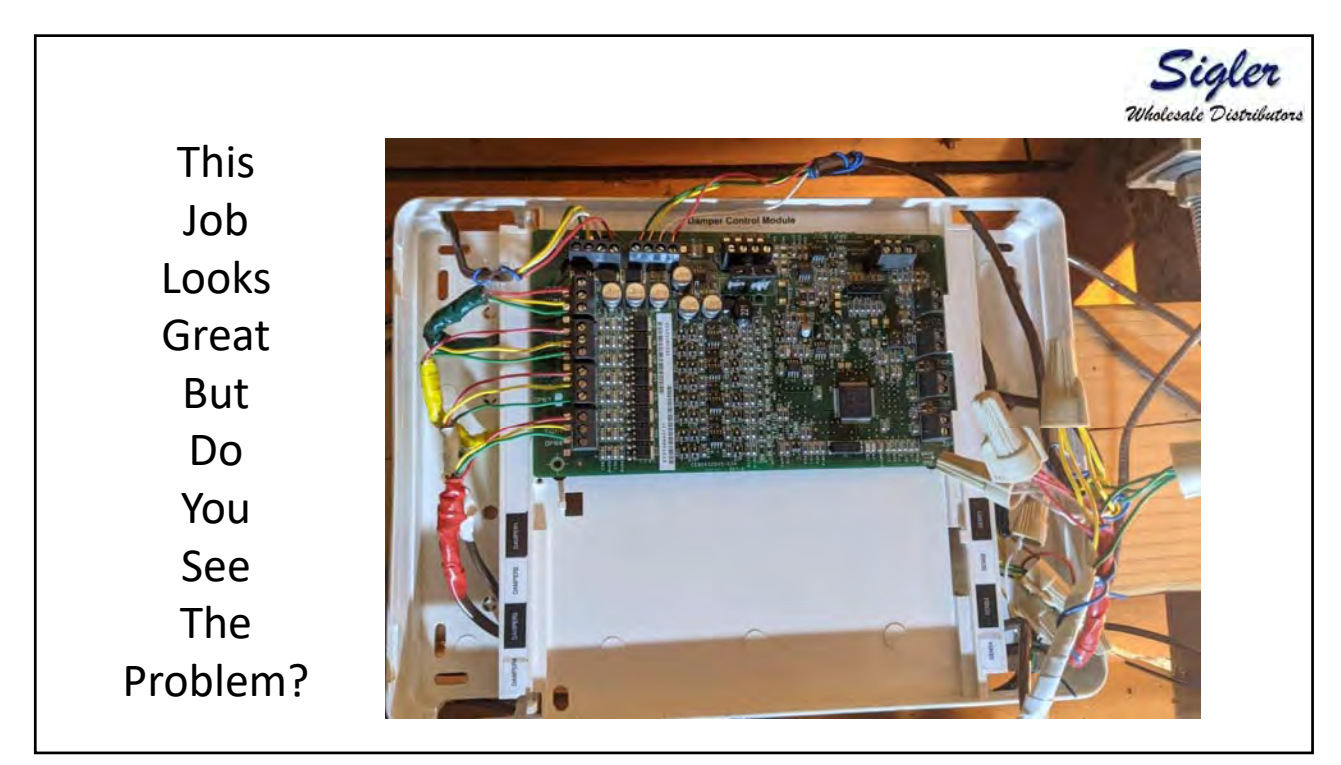

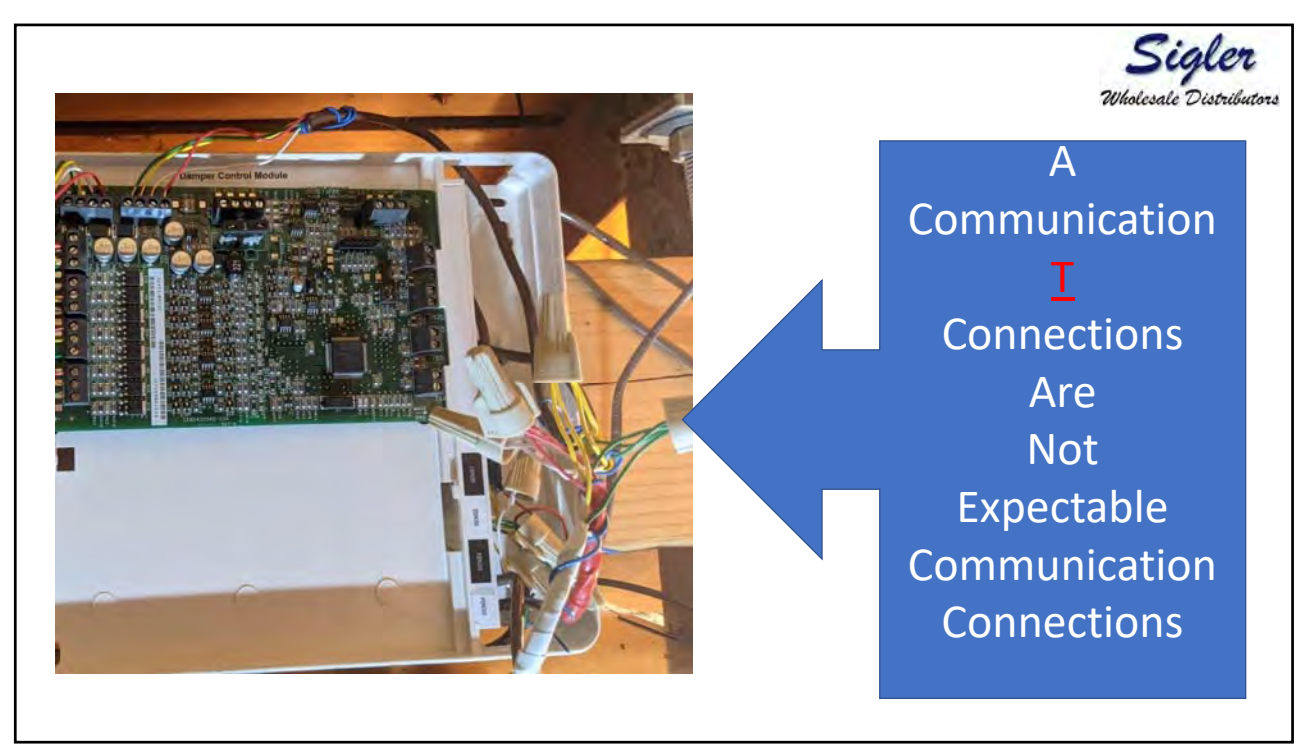

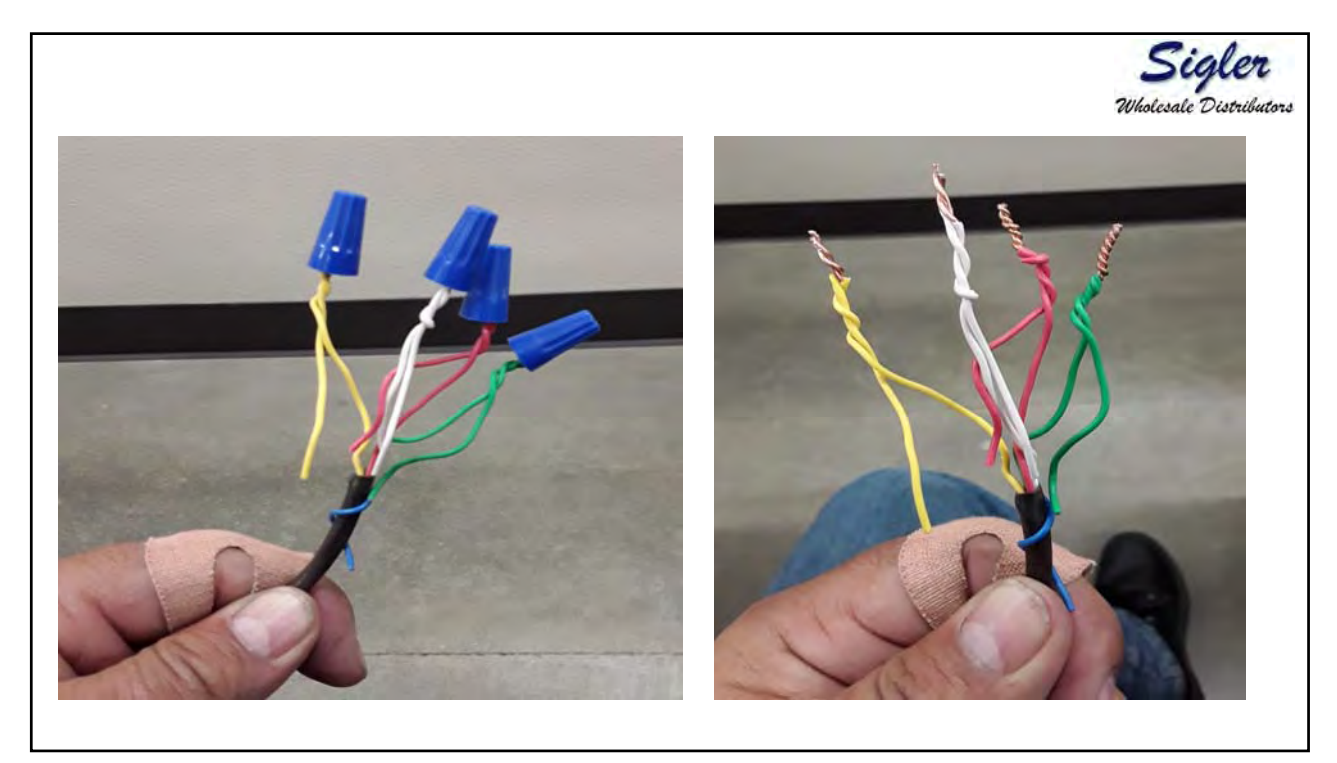

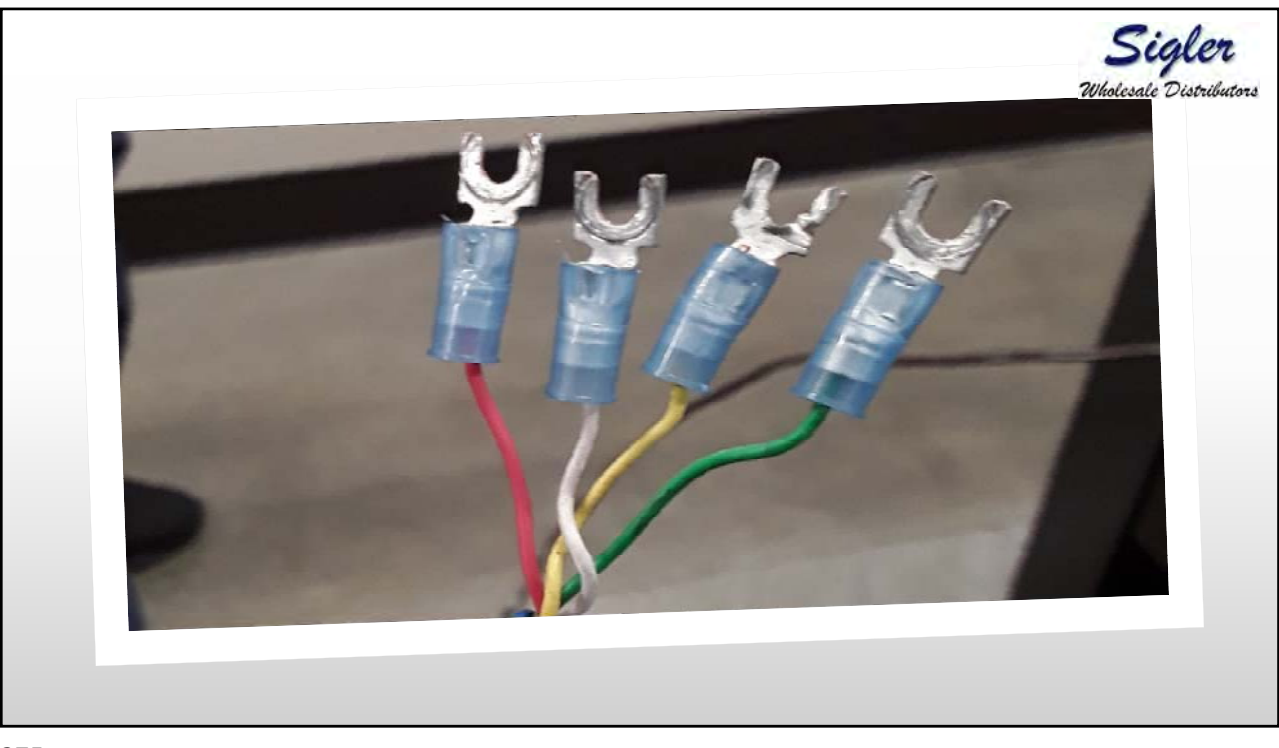

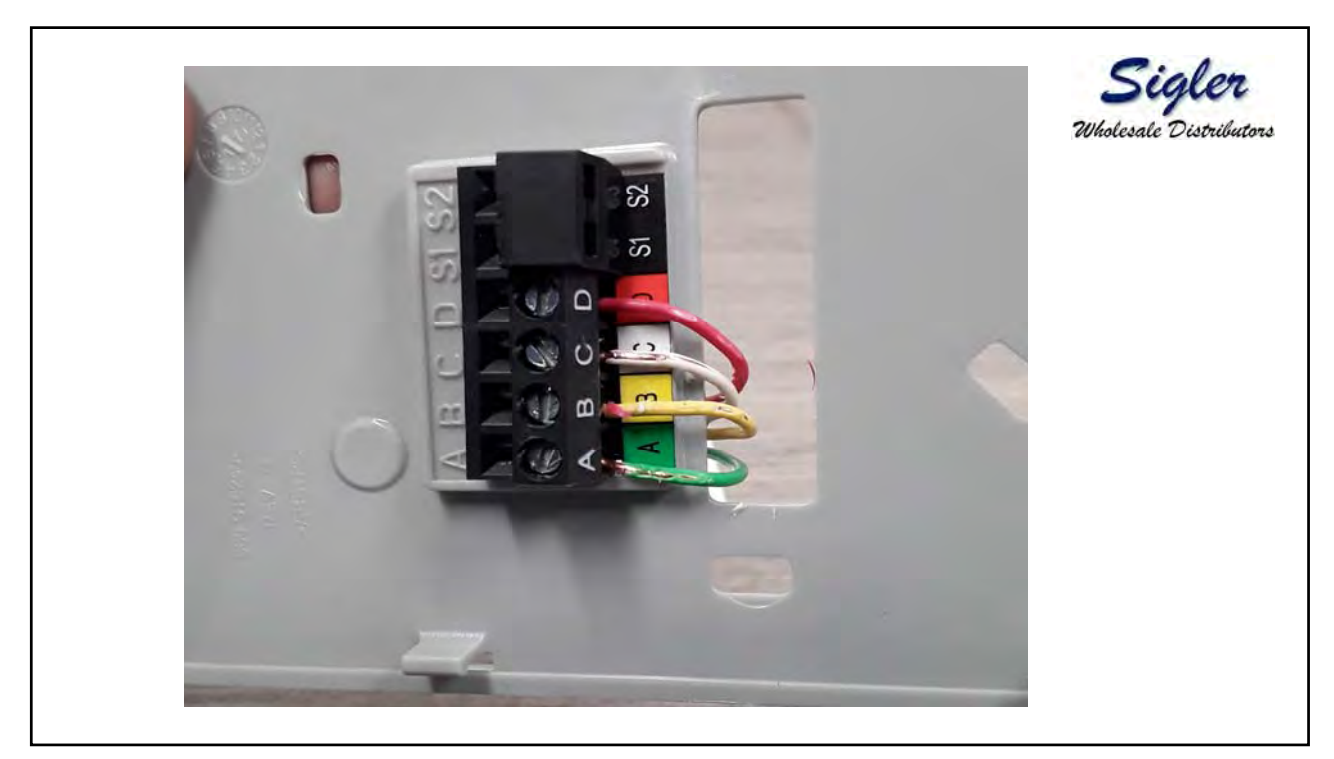

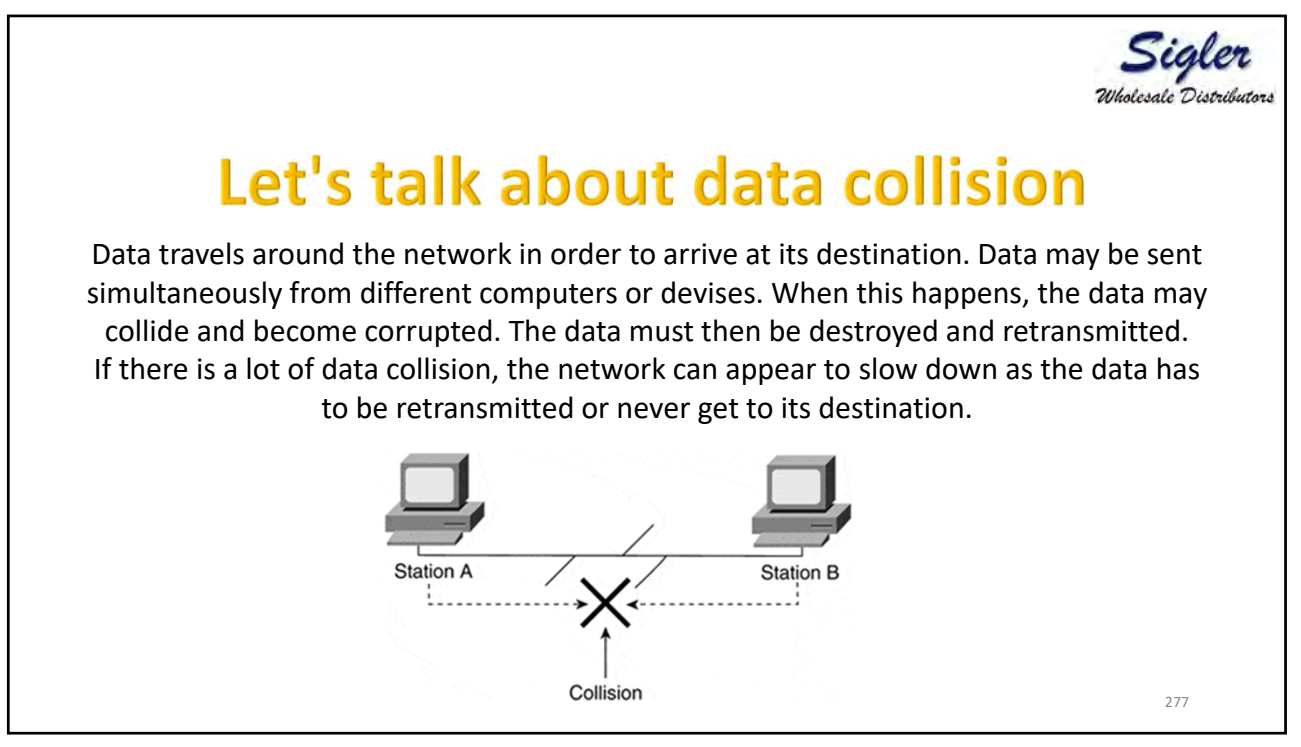

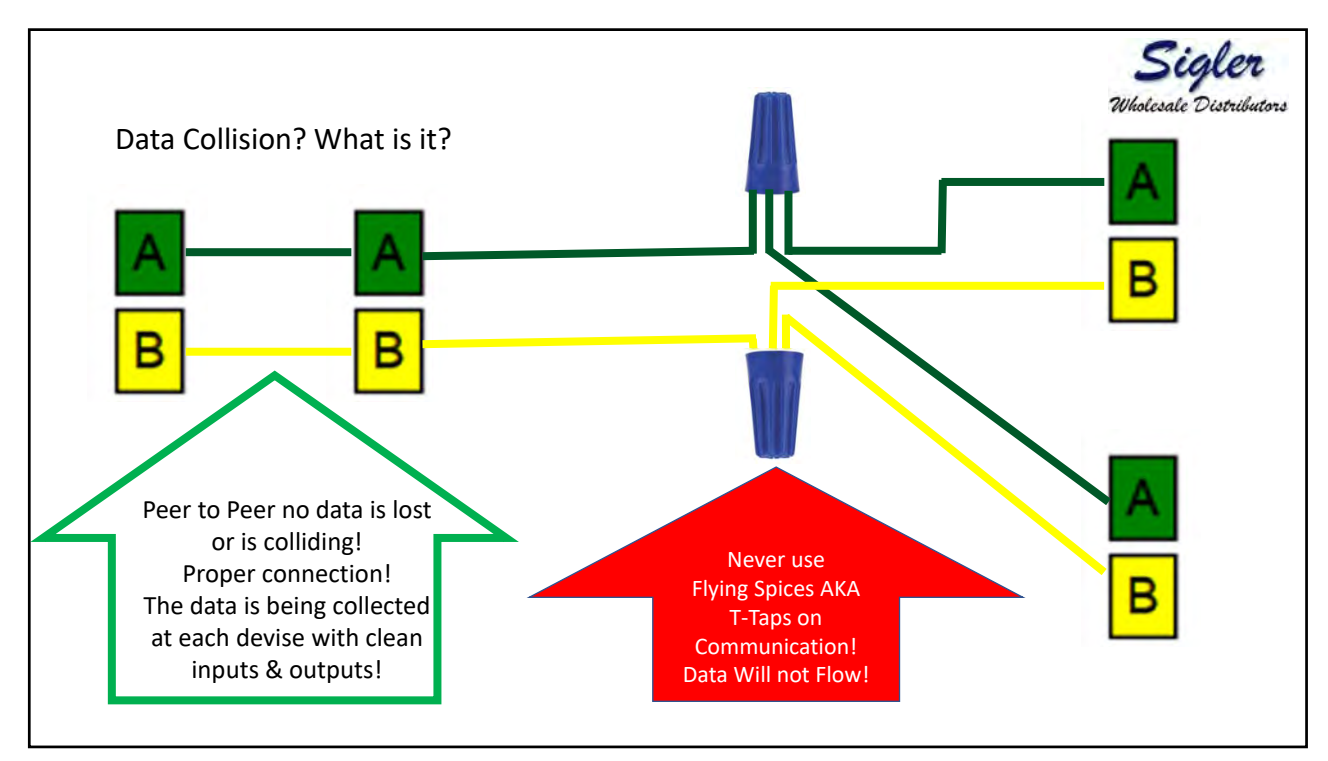

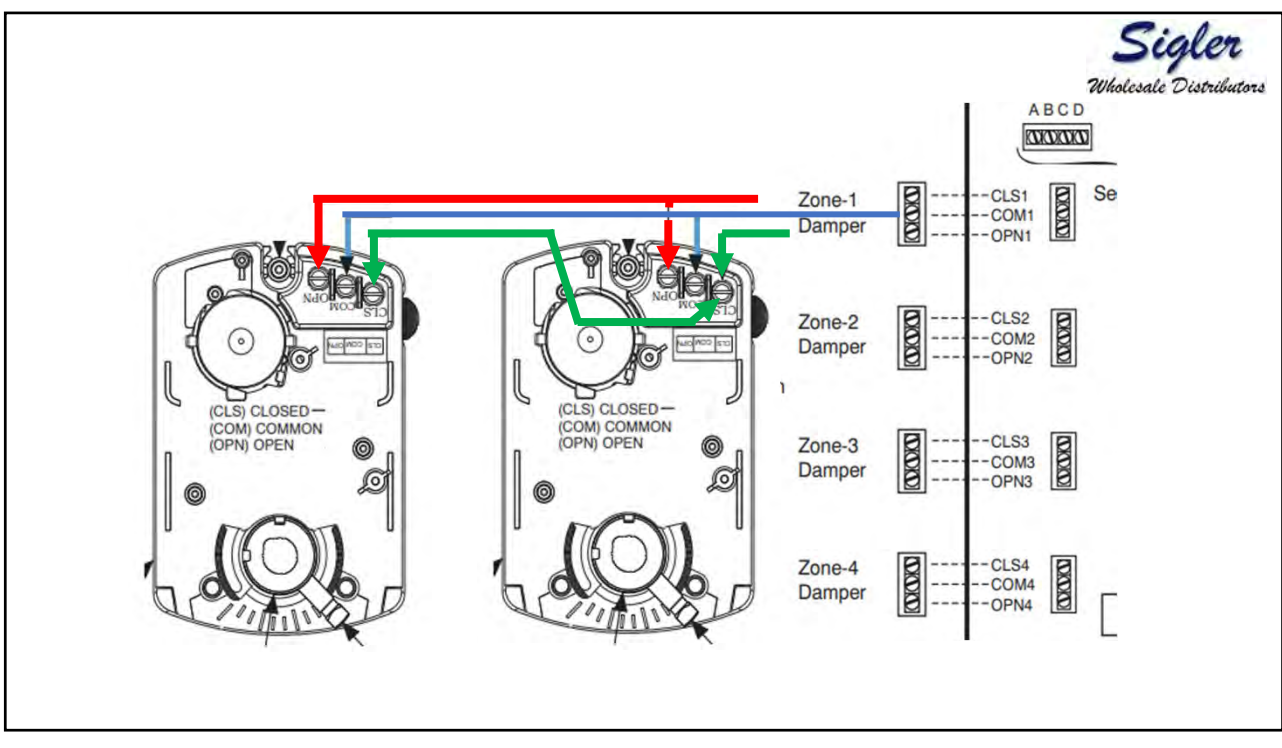

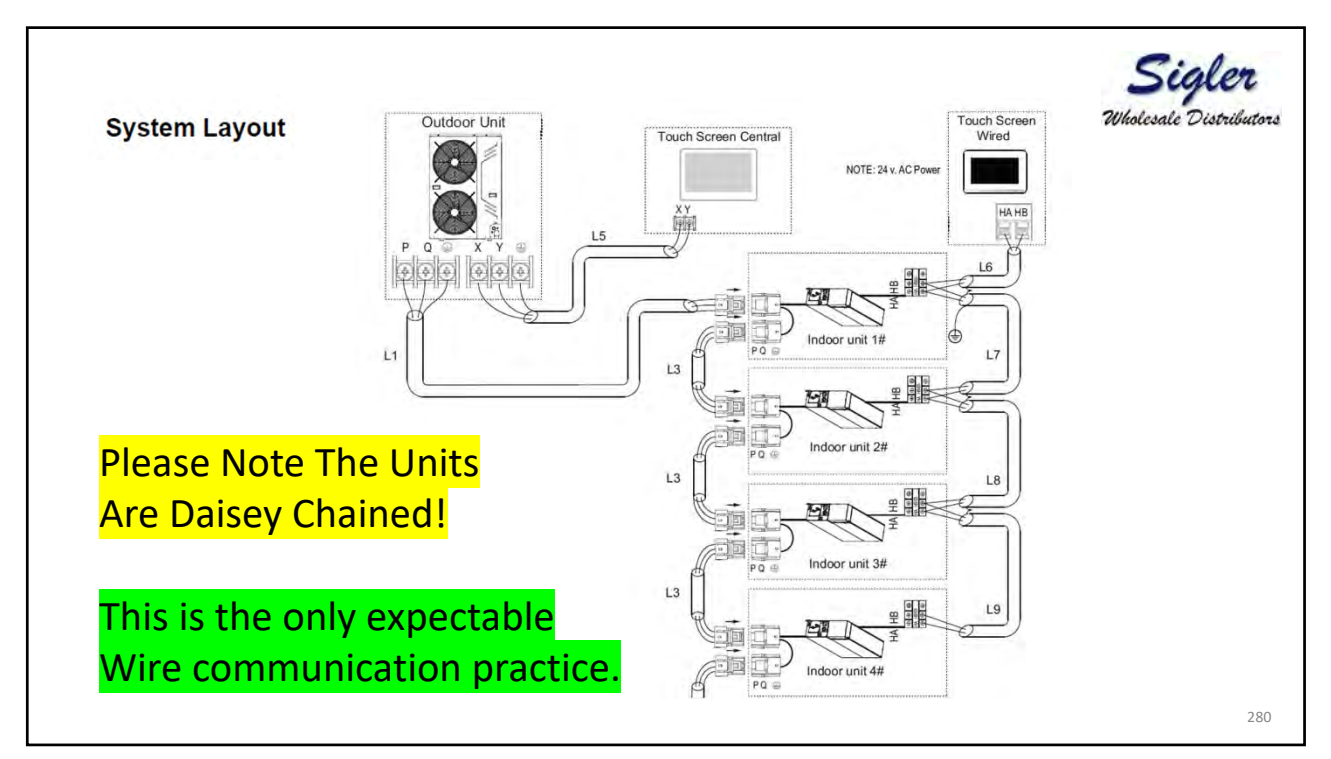

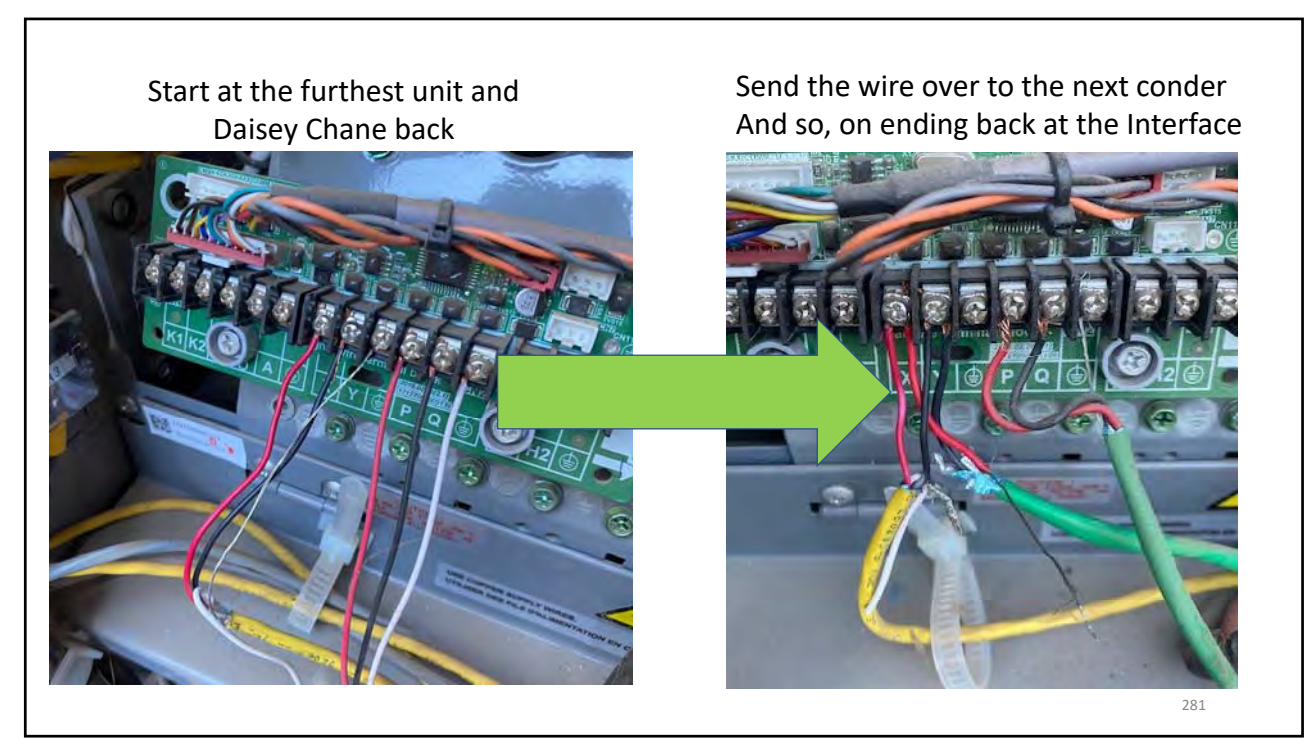

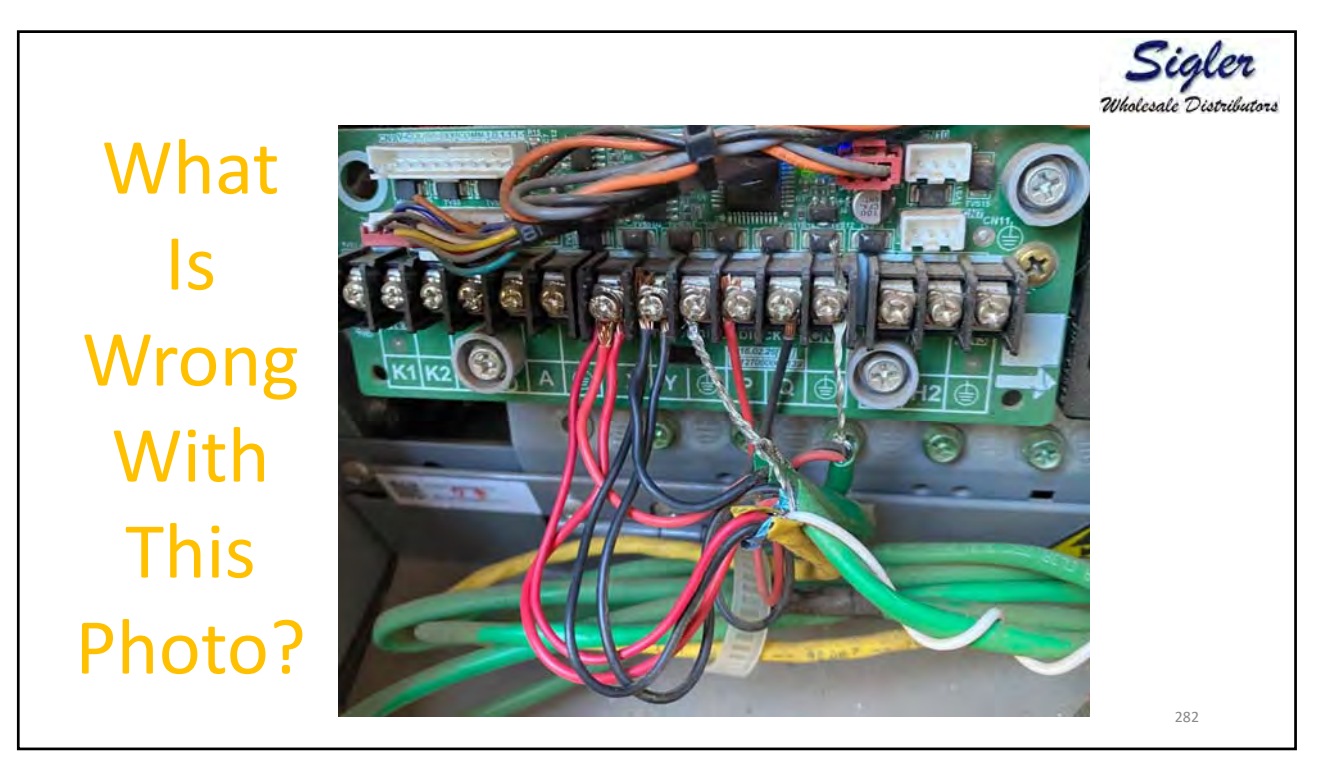

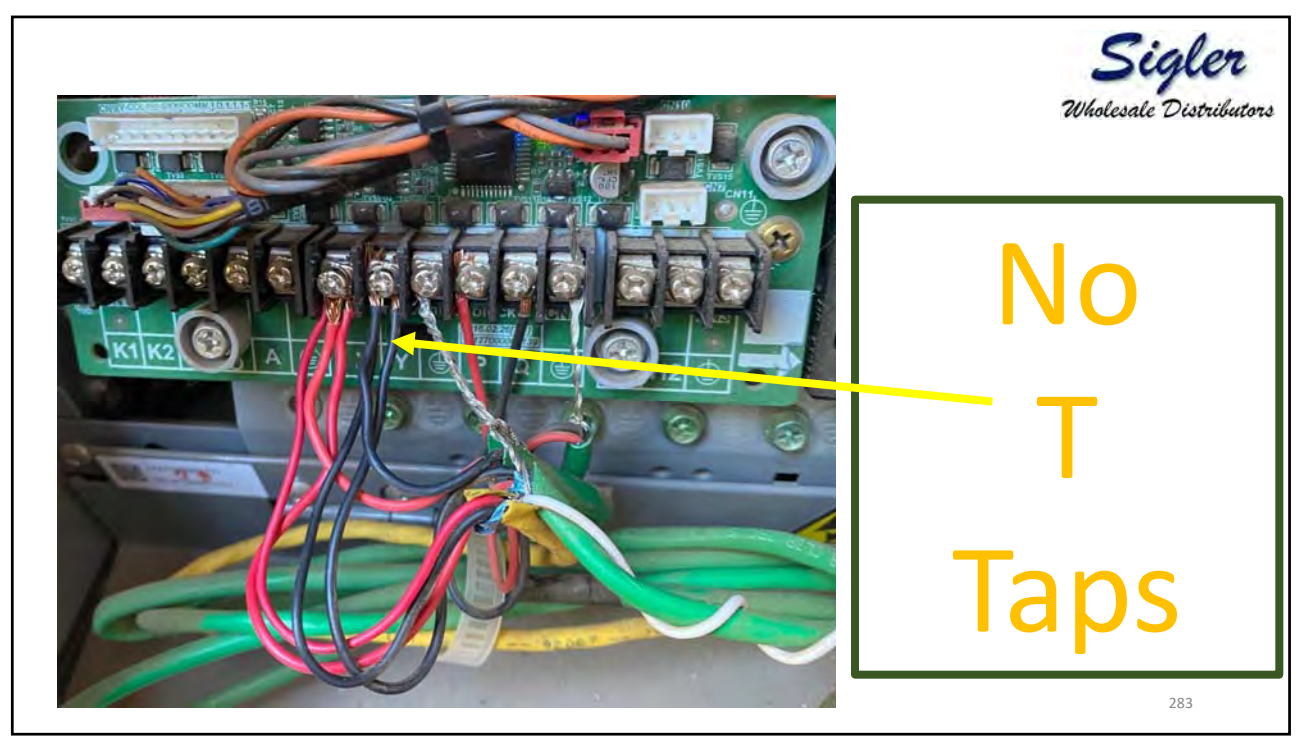

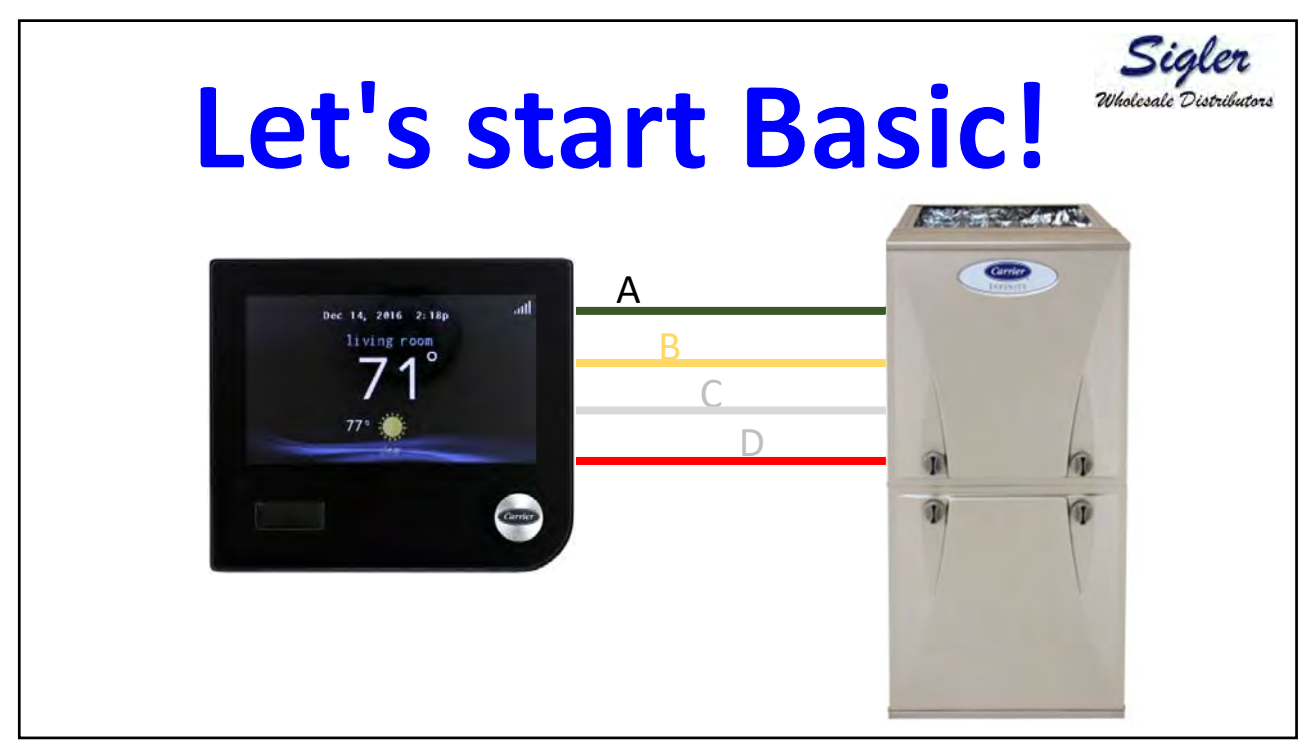

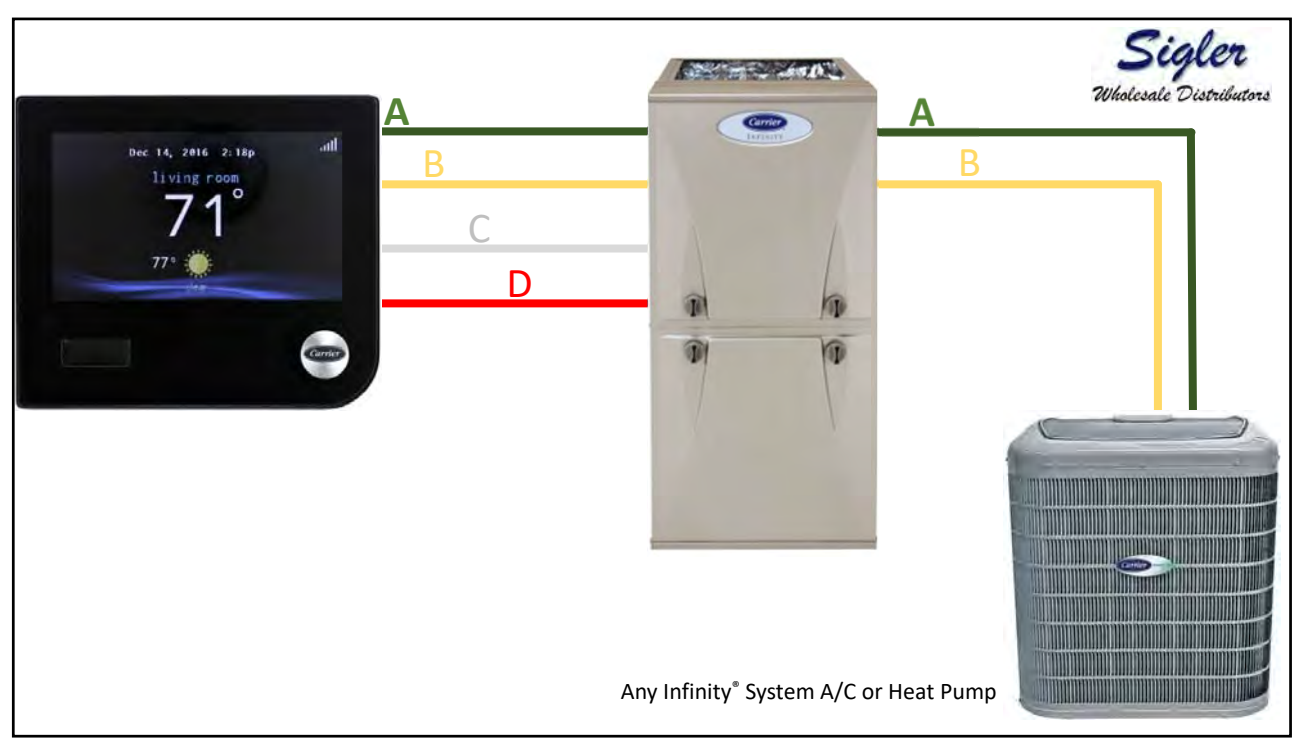

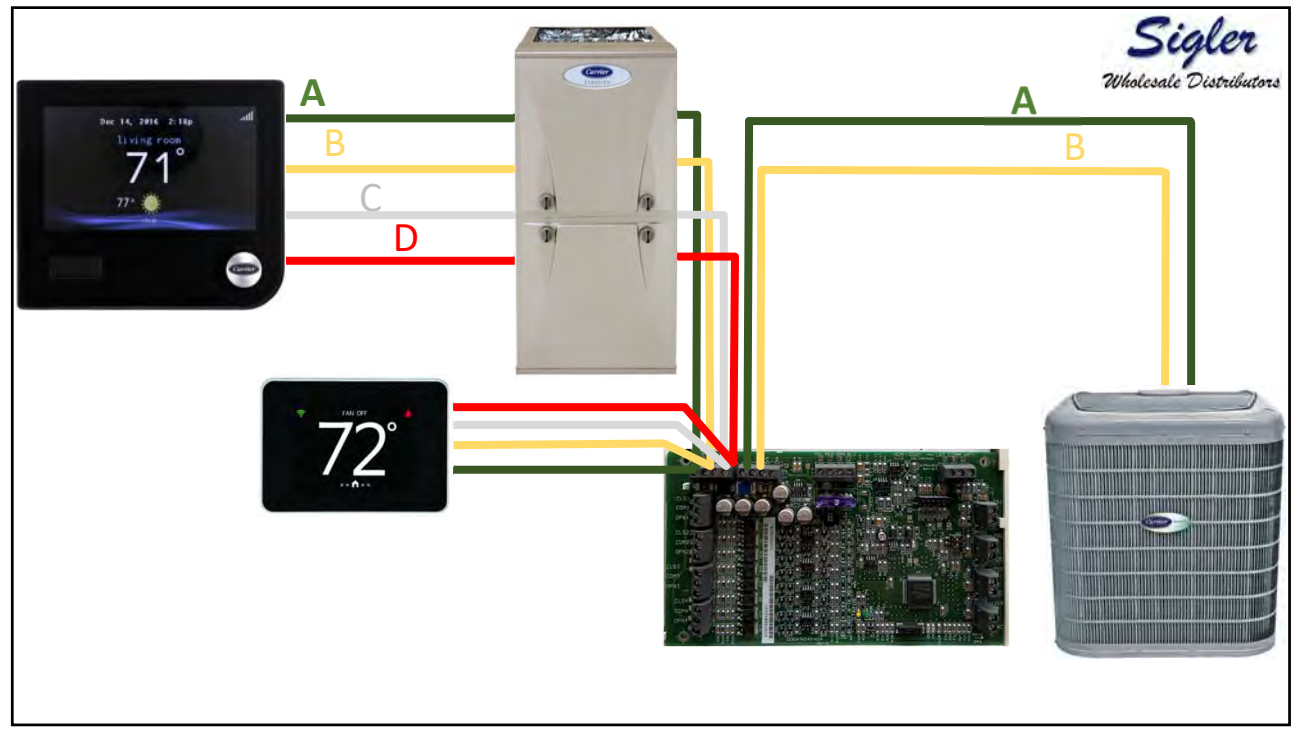

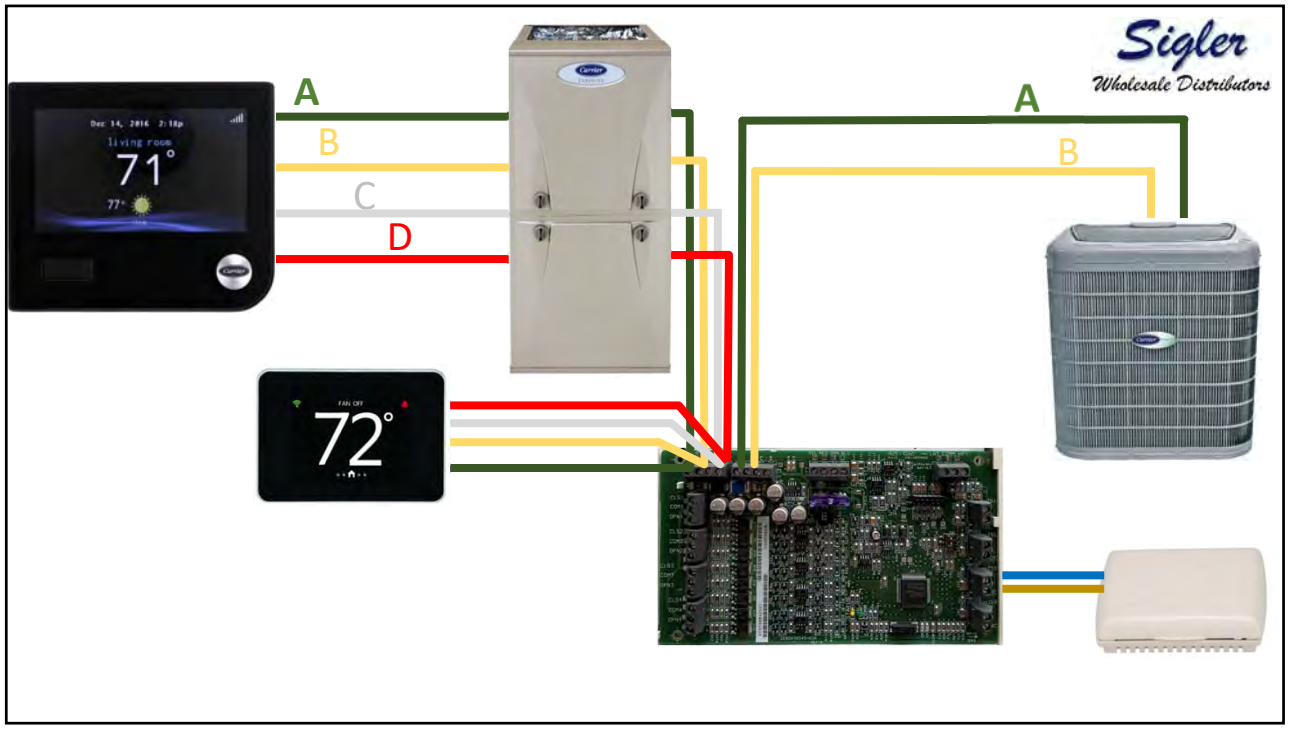

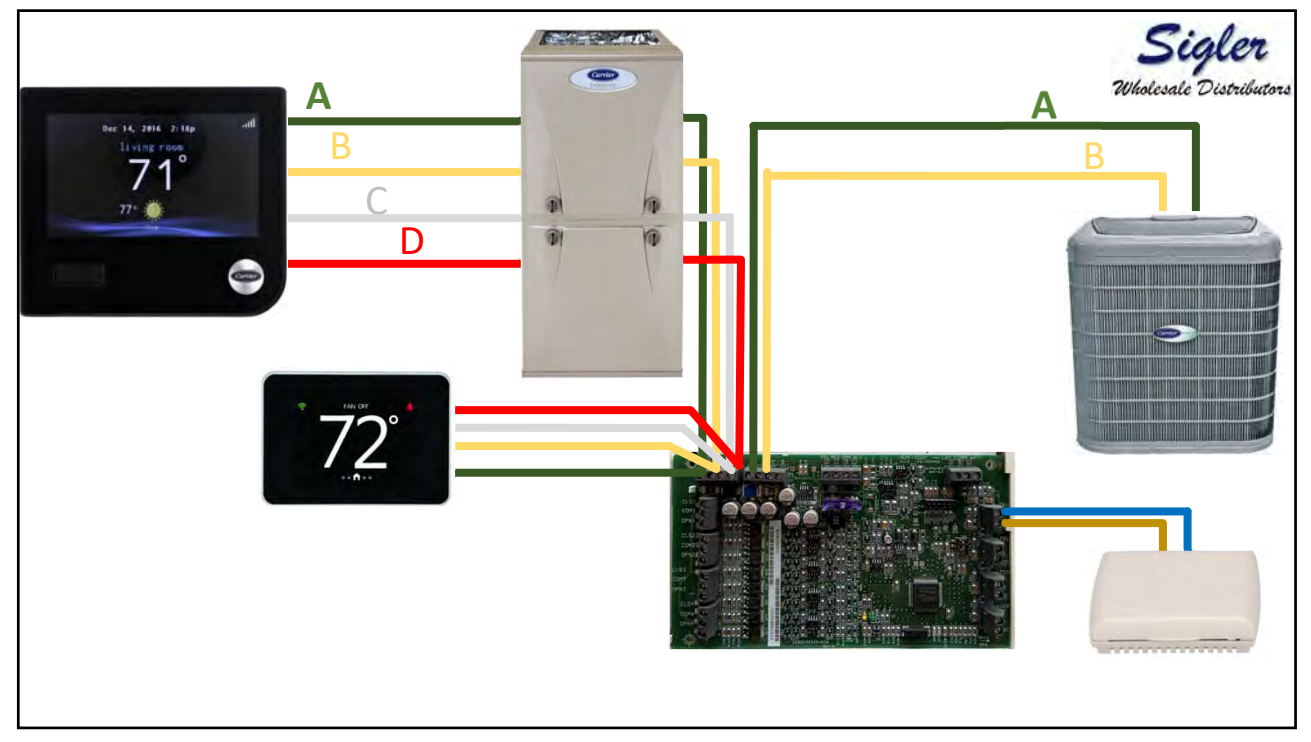
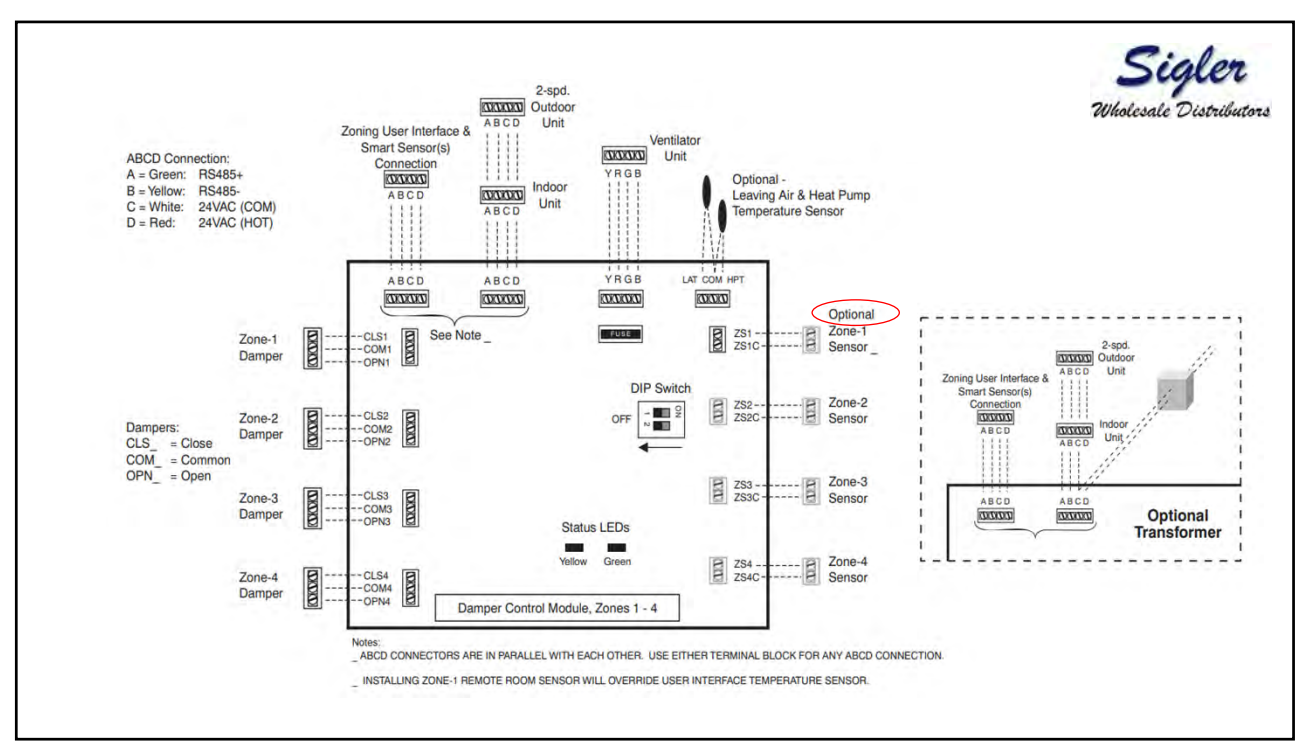

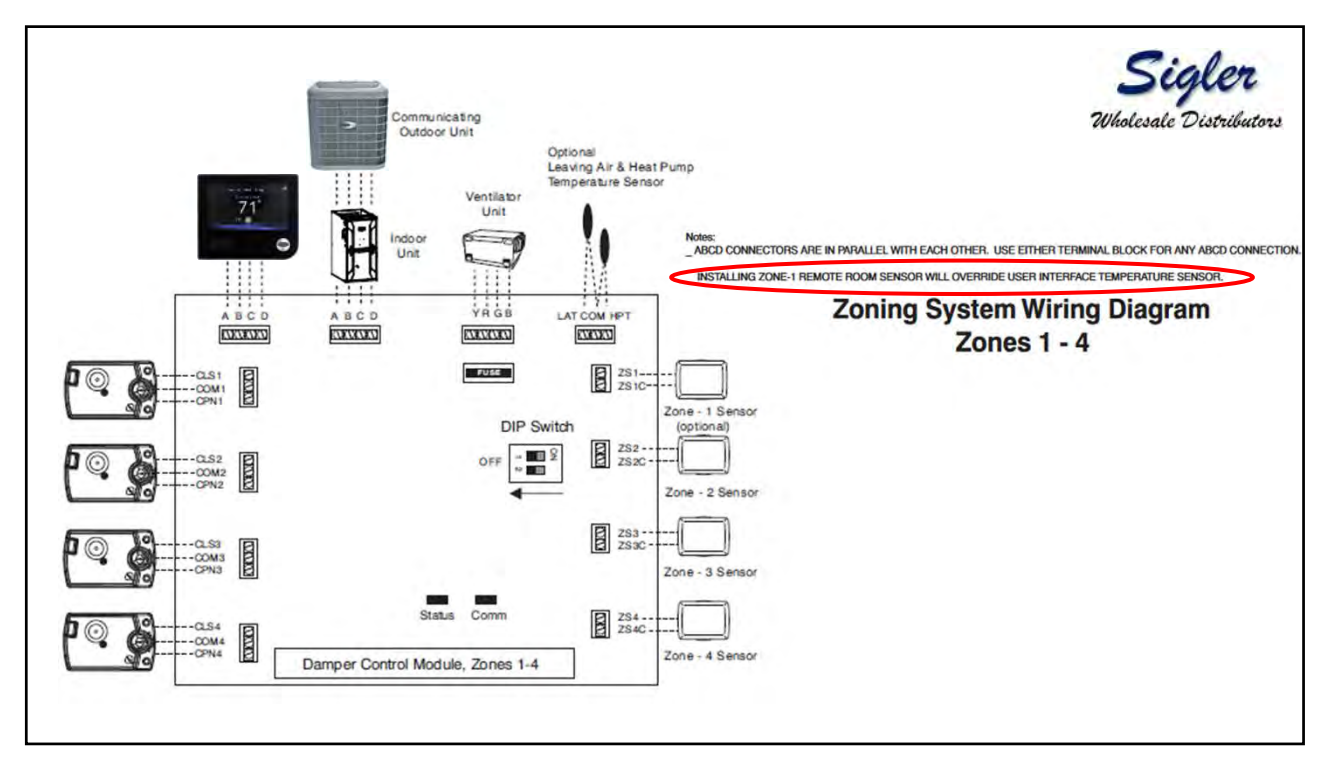

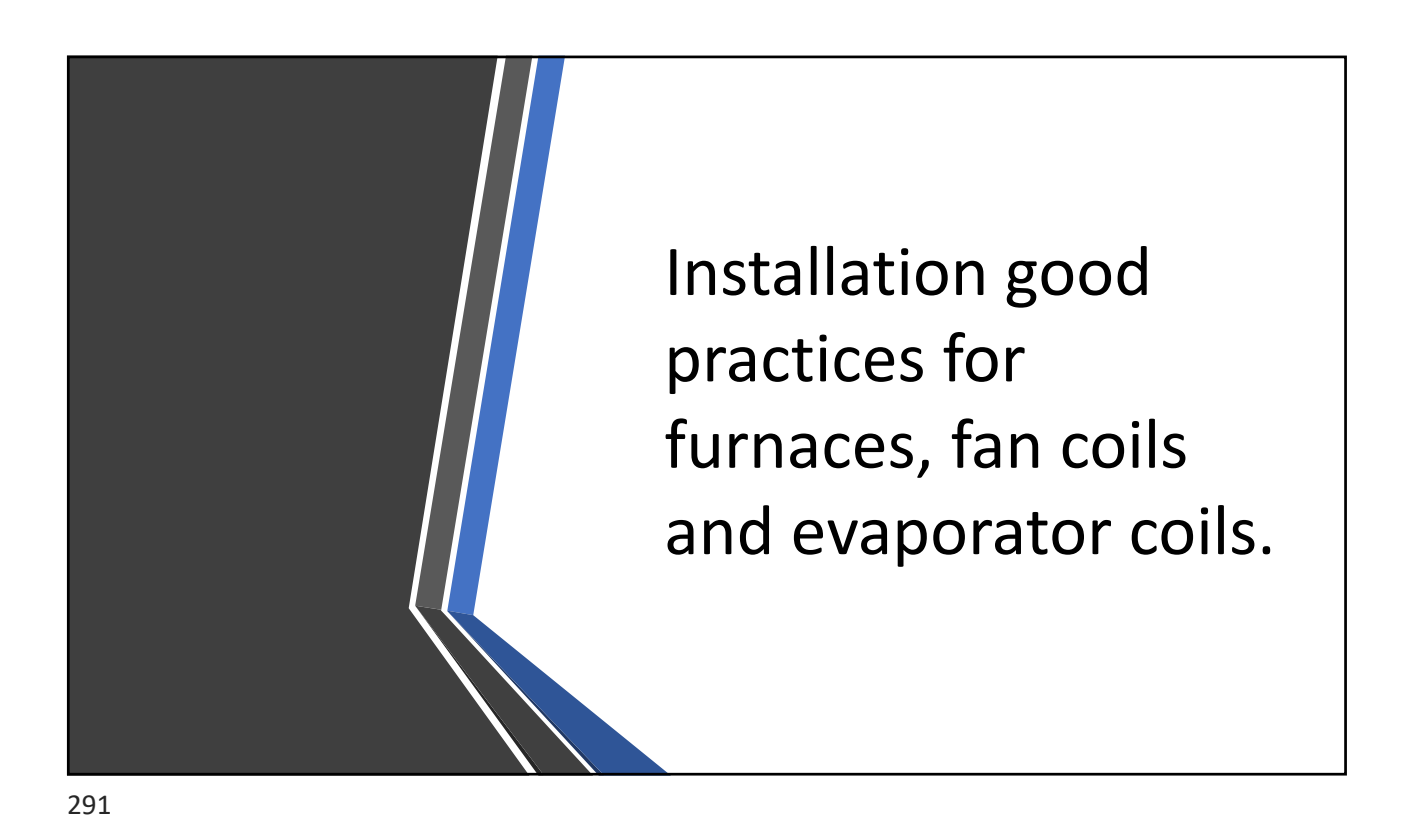

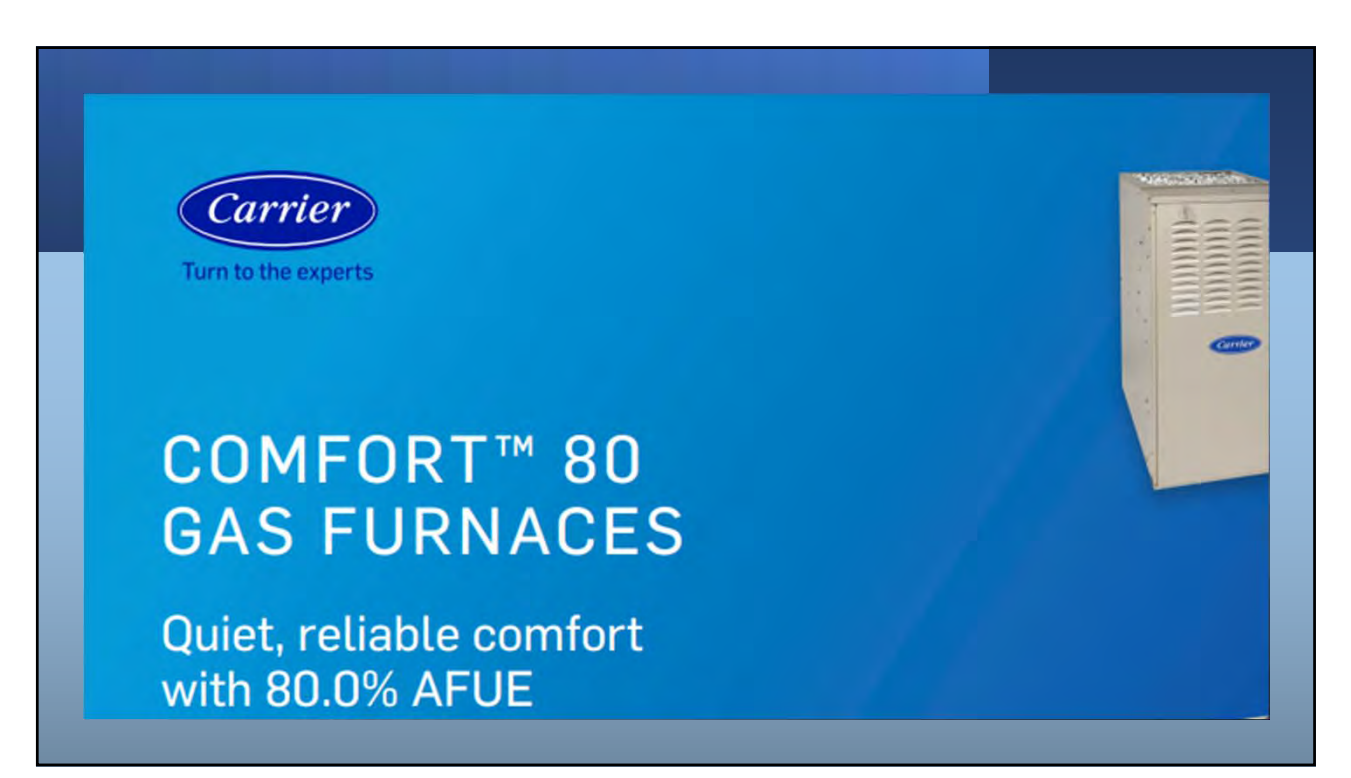

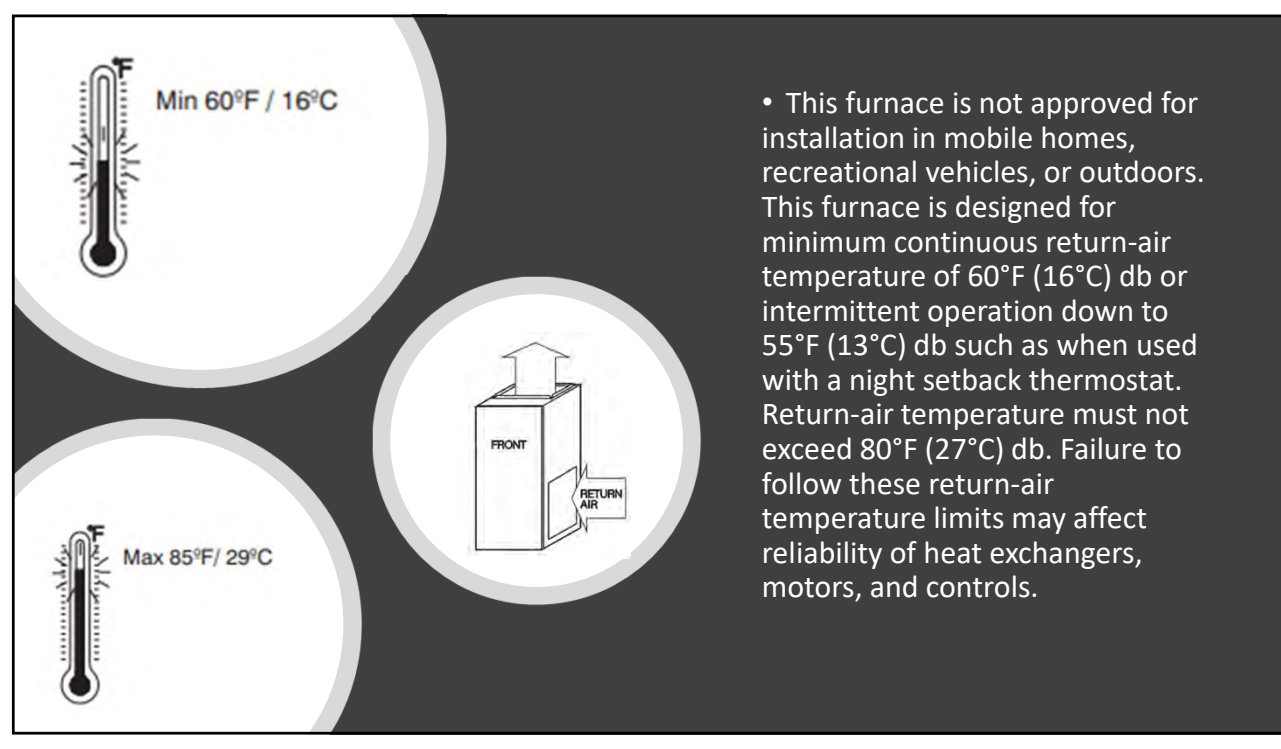

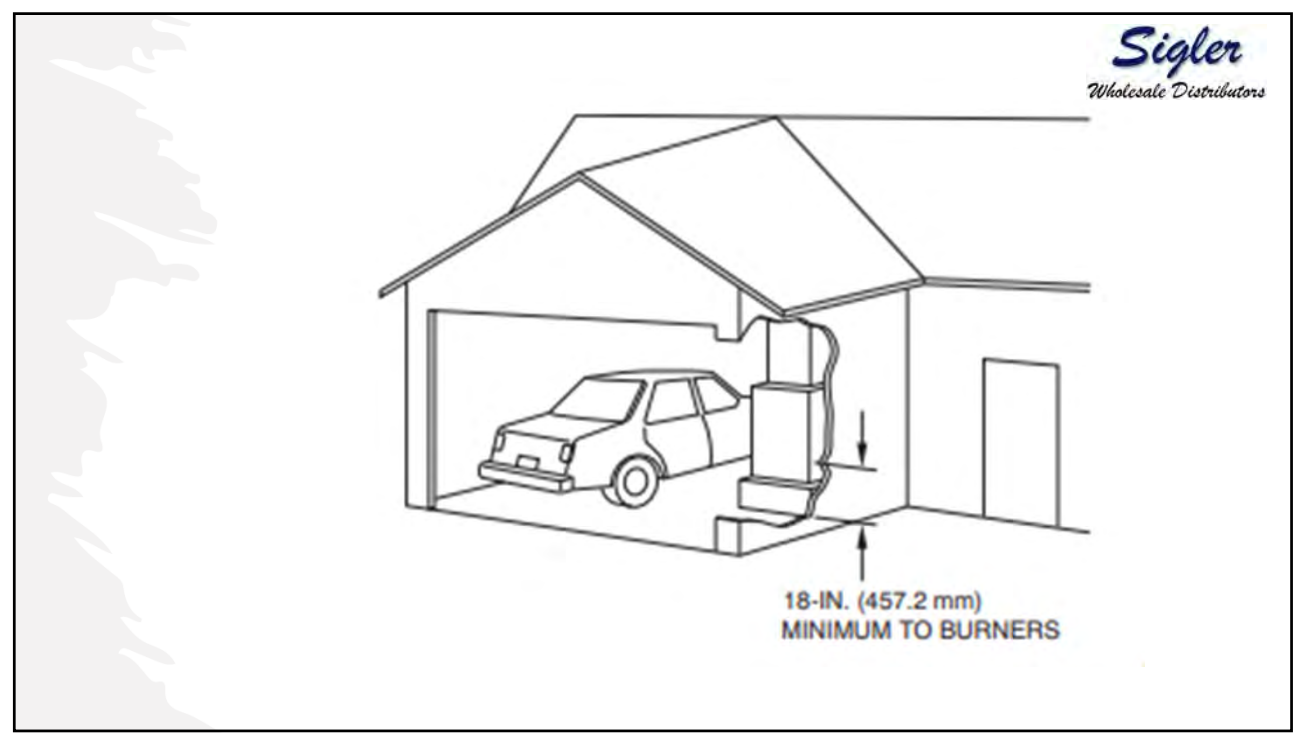

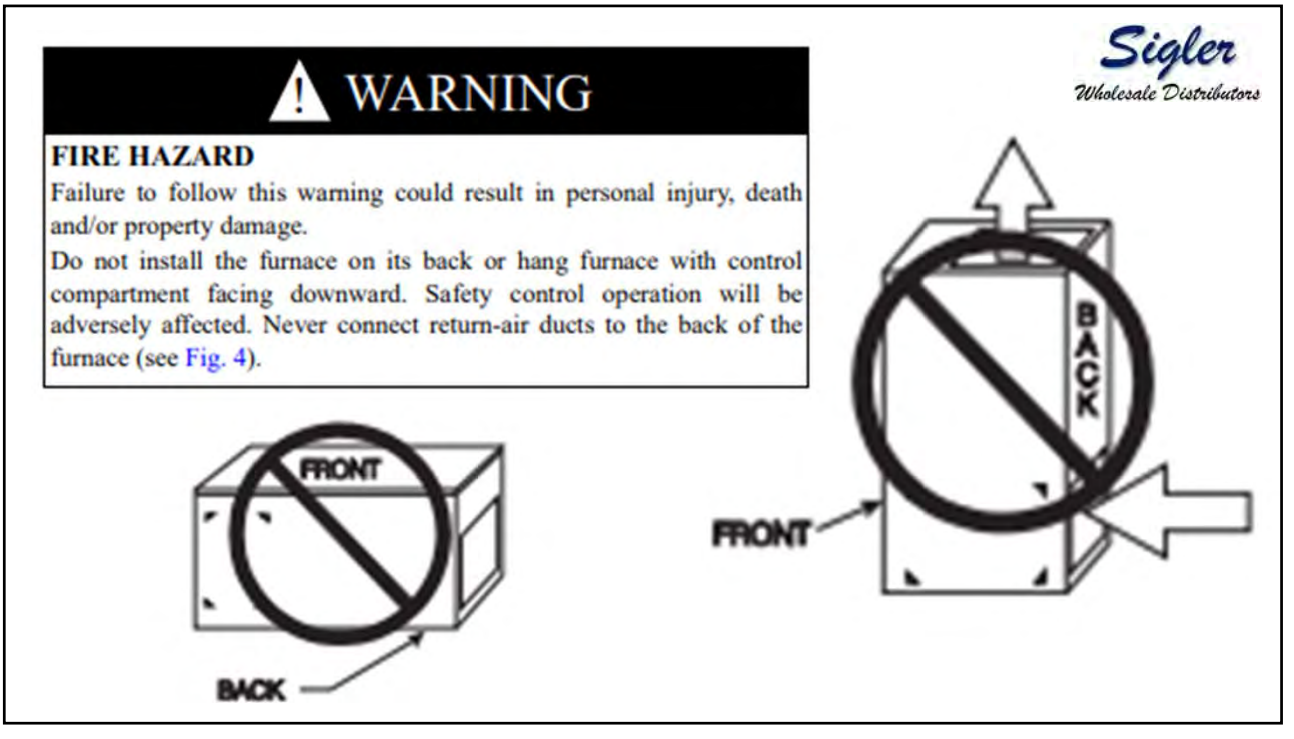

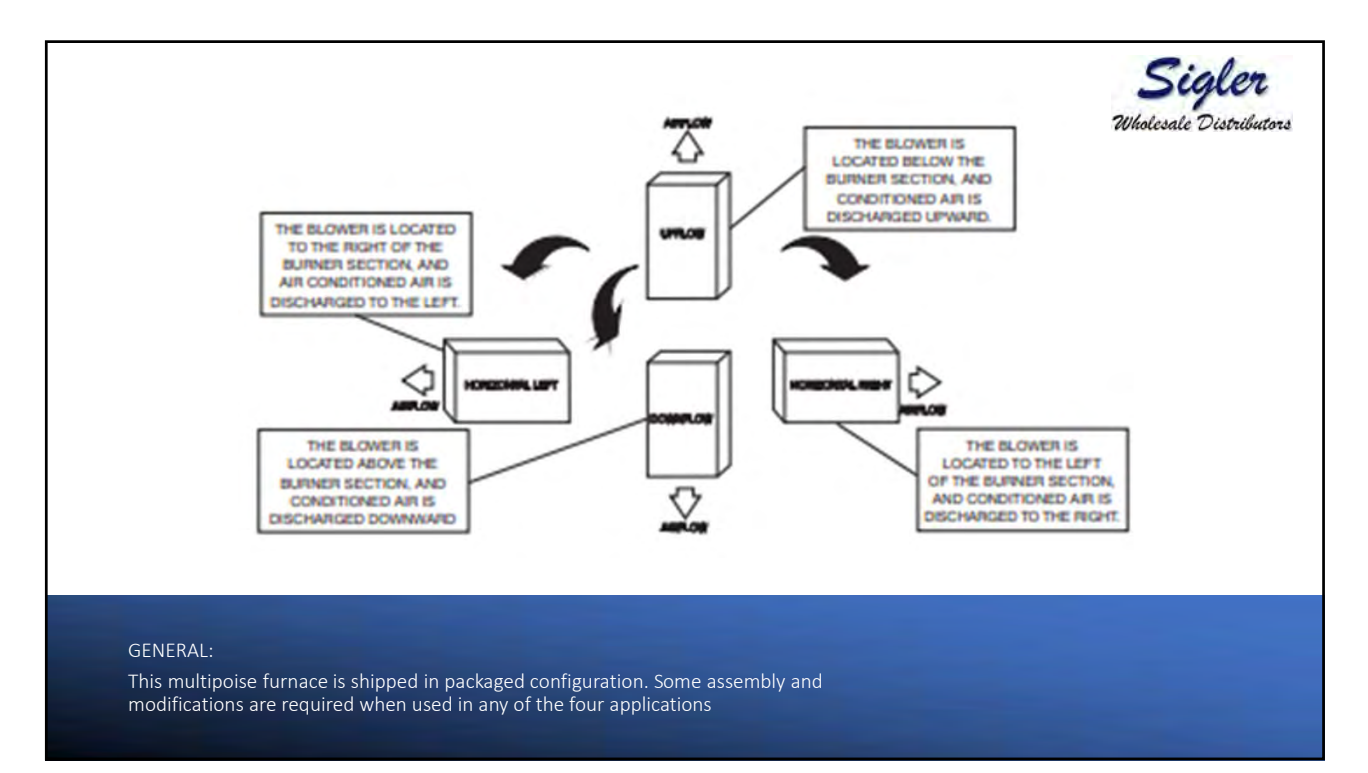

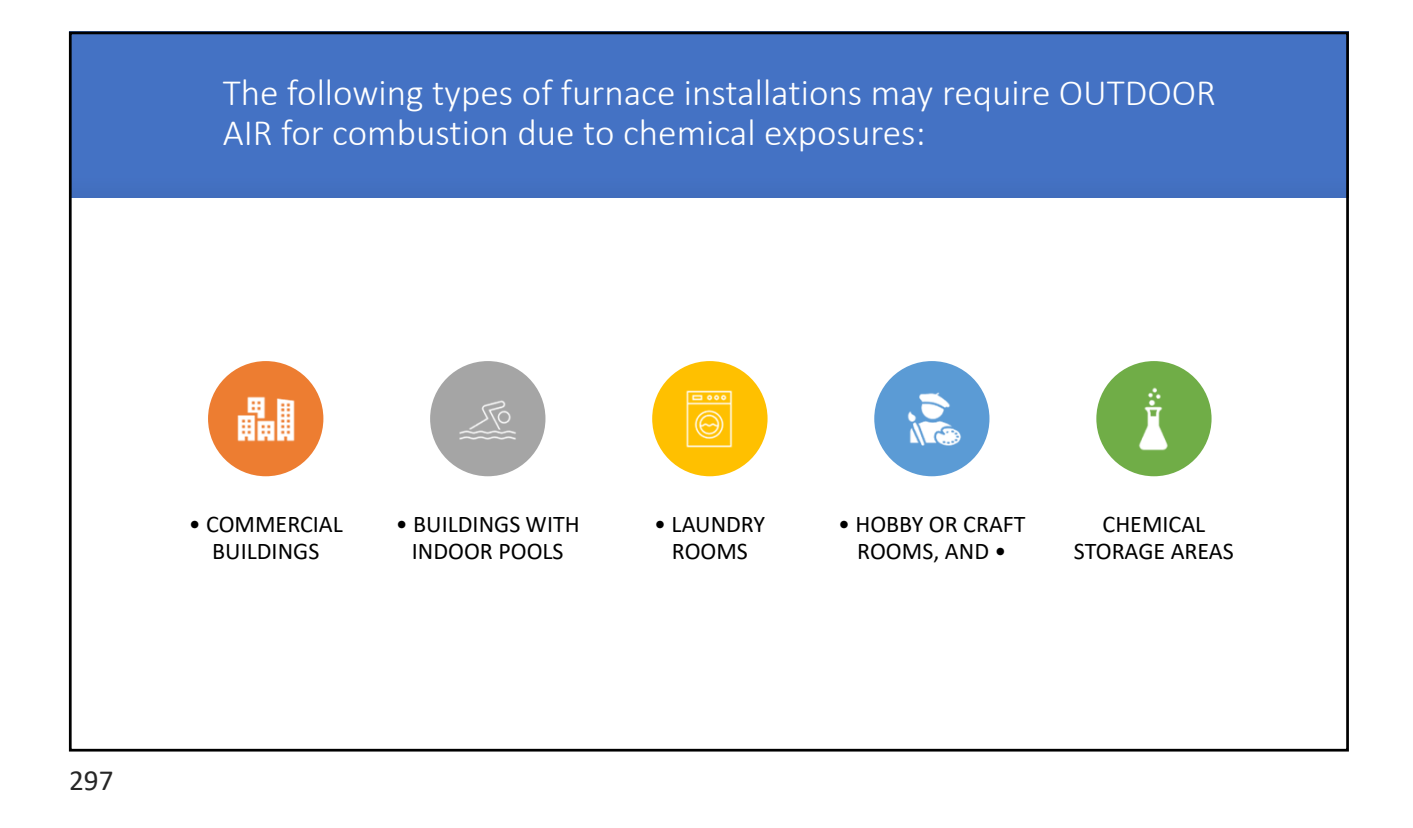

If air is exposed to the following substances, it should not be used for combustion air, and outdoor air may be required for combustion: Permanent wave solutions • Printing inks, paint removers, varnishes, etc. • Hydrochloric acid Chlorinated waxes and cleaners • Cements and glues • Chlorine based Antistatic fabric softeners for clothes dryers swimming pool chemicals Masonry acid washing materials • Water softening chemicals • De-icing salts or chemicals Carbon tetrachloride Halogen type refrigerants • Cleaning solvents (such as perchloroethylene)

All fuel-burning equipment must be supplied with air for fuel combustion. Sufficient air must be provided to avoid negative pressure in the equipment room or space. A positive seal must be made between the furnace cabinet and the returnair duct to prevent pulling air from the burner area and from draft safeguard opening.

299

The requirements for combustion and ventilation air depend upon whether or not the furnace is located in a space having a volume of at least 50 cubic feet per 1,000 BTU input rating for all gas appliances installed in the space. • Spaces having less than 50 cubic feet per 1,000 BTU require the OUTDOOR COMBUSTION AIR METHOD. • Spaces having at least 50 cubic feet per 1,000 BTU may use the INDOOR COMBUSTION AIR, STANDARD or KNOWN AIR INFILTRATION METHOD.

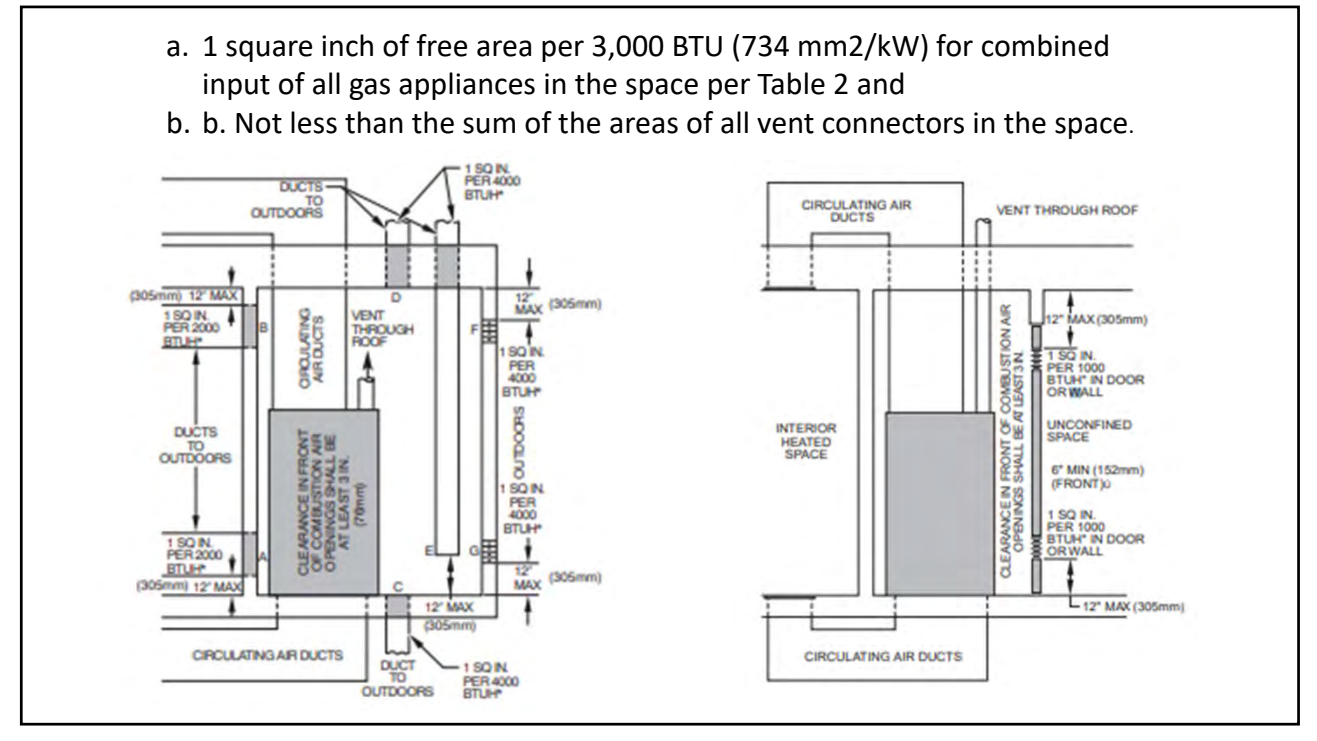

| INPUT (BTUH)   Free Area of<br>Opening and Duct<br>(sq. in. / sq. mm)   Round Duct<br>Diameter<br>(in./mm)   Free Area of<br>Opening and Duct<br>(sq. in. / sq. mm)   Round Duct<br>Diameter<br>(in./mm)   Free Area of<br>Opening and Duct<br>(sq. in. / sq. mm)   Round Duct<br>Diameter<br>(in./mm)     44,000   22 (14193)   6 (152)   14.7 (9484)   5 (127)   11 (7097)   4 (102)     66,000   33 (21290)   7 (178)   22 (14193)   6 (152)   16.5 (10645)   5 (127)     110,000   55 (35484)   9 (229)   36.7 (23677)   7 (178)   22.7 (14193)   6 (152)     132,000   66 (42581)   10 (254)   44 (28387)   8 (203)   33 (21290)   7 (178)     154,000   77 (49677)   10 (254)   51.3 (33096)   9 (229)   38.5 (24839)   8 (203)     EXAMPLES: Determining Free Area   TOTAL INPUT   110,000   +   30,000   =   (140,000 divided by 4,000)   =   35.0 Sq. In. for each two Vertical Ducts or Opening     66,000   +   40,000   =   (118,000 divided by 2,000)   =   35.0 Sq. In. for each of two Horizontal Ducts | FURNACE                     | TWO HORI<br>(1 SQ. IN<br>(1,100 S                     | ZONTAL DUCTS<br>./2,000 BTUH)<br>SQ. MM/KW) | SINGLE DUCT (<br>(1 SQ. IN./3,0<br>(734 SQ. N                                          | OR OPENING<br>00 BTUH)<br>MM/KW) | TWO OPENINGS OR<br>(1 SQ. IN./4,<br>(550 SQ. I                                                                  | TWO OPENINGS OR VERTICAL DUCT<br>(1 SQ. IN./4,000 BTUH)<br>(550 SQ. MM/KW) |  |  |
|----------------------------------------------------------------------------------------------------|-----------------------------|-------------------------------------------------------|---------------------------------------------|----------------------------------------------------------------------------------------|----------------------------------|----------------------------------------------------------------------------------------------------|----------------------------------------------------------------------------|--|--|
| 44,00022 (14193)6 (152)14.7 (9484)5 (127)11 (7097)4 (102)66,00033 (21290)7 (178)22 (14193)6 (152)16.5 (10645)5 (127)88,00044 (28387)8 (203)29.3 (18903)7 (178)22 (14193)6 (152)110,00055 (35484)9 (229)36.7 (23677)7 (178)27.5 (17742)6 (152)132,00066 (42581)10 (254)44 (28387)8 (203)33 (21290)7 (178)154,00077 (49677)10 (254)51.3 (33096)9 (229)38.5 (24839)8 (203)EXAMPLES: Determining Free AreaFURNACEWATER HEATERTOTAL INPUT110,000+30,000=(140,000 divided by 4,000)=35.0 Sq. In. for each two Vertical Ducts or Openings66,000+40,000=(106,000 divided by 3,000)=35.3 Sq. In. for a Single Duct or Opening88,000+30,000=(118,000 divided by 2,000)=59.0 Sq. In. for each of two Horizontal Ducts                                                                                                    | INPUT (BTUH)                | Free Area of<br>Opening and Duc<br>(sq. in. / sq. mm) | t Diameter<br>(in./mm)                      | Free Area of<br>Opening and Duct<br>(sq. In. / sq. mm)                                 | Round Di<br>Diamete<br>(in. / mn | Auct Free Area of<br>Opening and Duct<br>(sq. In. / sq. mm)                                                     | Round Duct<br>Diameter<br>(In./mm)                                         |  |  |
| $66,000$ $33\ (21290)$ $7\ (178)$ $22\ (14193)$ $6\ (152)$ $16.5\ (10645)$ $5\ (127)$ $88,000$ $44\ (28387)$ $8\ (203)$ $29.3\ (18903)$ $7\ (178)$ $22\ (14193)$ $6\ (152)$ $110,000$ $55\ (35484)$ $9\ (229)$ $36.7\ (23677)$ $7\ (178)$ $27.5\ (17742)$ $6\ (152)$ $132,000$ $66\ (42581)$ $10\ (254)$ $44\ (28387)$ $8\ (203)$ $33\ (21290)$ $7\ (178)$ $154,000$ $77\ (49677)$ $10\ (254)$ $44\ (28387)$ $8\ (203)$ $33\ (21290)$ $7\ (178)$ <b>EXAMPLES: Determining Free Area</b> FURNACEWATER HEATERTOTAL INPUT $110,000\ +$ $30,000\ =$ $(140,000\ divided\ by\ 4,000)\ =$ $35.0\ Sq.\ In.\ for\ each\ two\ Vertical\ Ducts\ or\ Openings\ 66,000\ +$ $40,000\ =$ $(118,000\ divided\ by\ 2,000)\ =$ $35.0\ Sq.\ In.\ for\ each\ two\ Vertical\ Ducts\ or\ Openings\ 88,000\ +$ $30,000\ =$ $88,000\ +$ $30,000\ =$ $(118,000\ divided\ by\ 2,000)\ =$ $59.0\ Sq.\ In.\ for\ each\ of\ two\ Horizontal\ Ducts\ Area$                                                                                           | 44,000                      | 22 (14193)                                            | 6(152)                                      | 14.7 (9484)                                                                            | 5 (127)                          | 11 (7097)                                                                                                    | 4 (102)                                                                    |  |  |
| 88,000   44 (28387)   8 (203)   29.3 (18903)   7 (178)   22 (14193)   6 (152)     110,000   55 (35484)   9 (229)   36.7 (23677)   7 (178)   27.5 (17742)   6 (152)     132,000   66 (42581)   10 (254)   44 (28387)   8 (203)   33 (21290)   7 (178)     154,000   77 (49677)   10 (254)   51.3 (33096)   9 (229)   38.5 (24839)   8 (203) <b>EXAMPLES: Determining Free Area</b> FURNACE   WATER HEATER   TOTAL INPUT   110,000   +   30,000   =   (140,000 divided by 4,000)   =   35.0 Sq. In. for each two Vertical Ducts or Openings     66,000   +   40,000   =   (106,000 divided by 3,000)   =   35.3 Sq. In. for a Single Duct or Opening     88,000   +   30,000   =   (118,000 divided by 2,000)   =   59.0 Sq. In. for each of two Horizontal Ducts                                                                                                    | 66,000                      | 33 (21290)                                            | 7 (178)                                     | 22 (14193)                                                                             | 6 (152)                          | 16.5 (10645)                                                                                                    | 5 (127)                                                                    |  |  |
| 110,00055 (35484)9 (229) $36.7 (23677)$ 7 (178) $27.5 (17742)$ 6 (152)132,00066 (42581)10 (254)44 (28387)8 (203)33 (21290)7 (178)154,00077 (49677)10 (254)51.3 (33096)9 (229)38.5 (24839)8 (203)EXAMPLES: Determining Free AreaFURNACEWATER HEATERTOTAL INPUT110,000+30,000=(140,000 divided by 4,000)=35.0 Sq. In. for each two Vertical Ducts or Opening66,000+40,000=(106,000 divided by 3,000)=35.3 Sq. In. for a Single Duct or Opening88,000+30,000=(118,000 divided by 2,000)=59.0 Sq. In. for each of two Horizontal Ducts                                                                                                    | 88,000                      | 44 (28387)                                            | 8 (203)                                     | 29.3 (18903)                                                                           | 7 (178)                          | 22 (14193)                                                                                                    | 6 (152)                                                                    |  |  |
| 132,00066 (42581)10 (254)44 (28387)8 (203)33 (21290)7 (178)154,00077 (49677)10 (254)51.3 (33096)9 (229)38.5 (24839)8 (203)EXAMPLES: Determining Free AreaFURNACEWATER HEATERTOTAL INPUT110,000+30,000=(140,000 divided by 4,000)=35.0 Sq. In. for each two Vertical Ducts or Openings66,000+40,000=(106,000 divided by 3,000)=35.3 Sq. In. for a Single Duct or Opening88,000+30,000=(118,000 divided by 2,000)=59.0 Sq. In. for each of two Horizontal Ducts                                                                                                    | 110,000                     | 55 (35484)                                            | 9 (229)                                     | 36.7 (23677)                                                                           | 7 (178)                          | 27.5 (17742)                                                                                                    | 6 (152)                                                                    |  |  |
| 154,00077 (49677)10 (254)51.3 (33096)9 (229) $38.5 (24839)$ 8 (203)EXAMPLES: Determining Free AreaFURNACEWATER HEATERTOTAL INPUT110,000+ $30,000$ =(140,000 divided by 4,000)= $35.0$ Sq. In. for each two Vertical Ducts or Openings66,000+ $40,000$ =(106,000 divided by 3,000)= $35.3$ Sq. In. for a Single Duct or Opening88,000+ $30,000$ =(118,000 divided by 2,000)= $59.0$ Sq. In. for each of two Horizontal Ducts                                                                                                    | 132,000                     | 66 (42581)                                            | 10 (254)                                    | 44 (28387)                                                                             | 8 (203)                          | 33 (21290)                                                                                                    | 7 (178)                                                                    |  |  |
| EXAMPLES: Determining Free Area   FURNACE WATER HEATER   110,000 + 30,000 = (140,000 divided by 4,000) = 35.0 Sq. In. for each two Vertical Ducts or Openings   66,000 + 40,000 = (106,000 divided by 3,000) = 35.3 Sq. In. for a Single Duct or Opening   88,000 + 30,000 = (118,000 divided by 2,000) = 59.0 Sq. In. for each of two Horizontal Ducts                                                                                                    | 154,000                     | 77 (49677)                                            | 10 (254)                                    | 51.3 (33096)                                                                           | 9 (229)                          | 38.5 (24839)                                                                                                    | 8 (203)                                                                    |  |  |
|                                                                                                    | 110,000<br>66,000<br>88,000 | + 30,<br>+ 40,<br>+ 30,                               | 000 =<br>000 =<br>000 =                     | (140,000 divided by 4,000)<br>(106,000 divided by 3,000)<br>(118,000 divided by 2,000) | = 3:<br>= 3:<br>= 55             | 5.0 Sq. In. for each two Vertical D<br>5.3 Sq. In. for a Single Duct or O<br>0.0 Sq. In. for each of two Horizo | Ducts or Openings<br>pening<br>ontal Ducts                                 |  |  |
|                                                                                                    |                             |                                                       |                                             |                                                                                        |                                  |                                                                                                    |                                                                            |  |  |

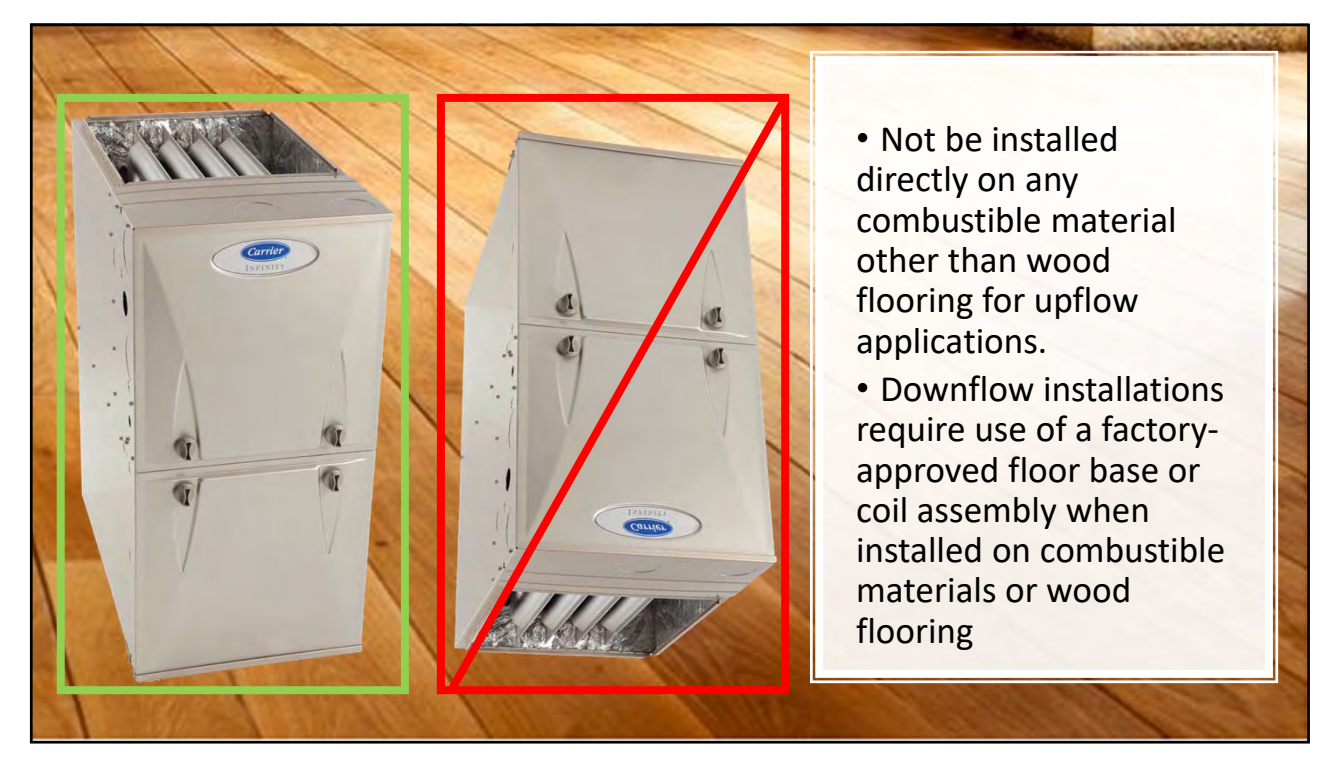

## DOWNFLOW INSTALLATION

- • Special Base, KGASB
- • Cased Coil Assembly Part No. CNPV, CNRV, CAP, or CAR
- • Coil Box Part No. KCAKC EMPTY COIL CASINGS

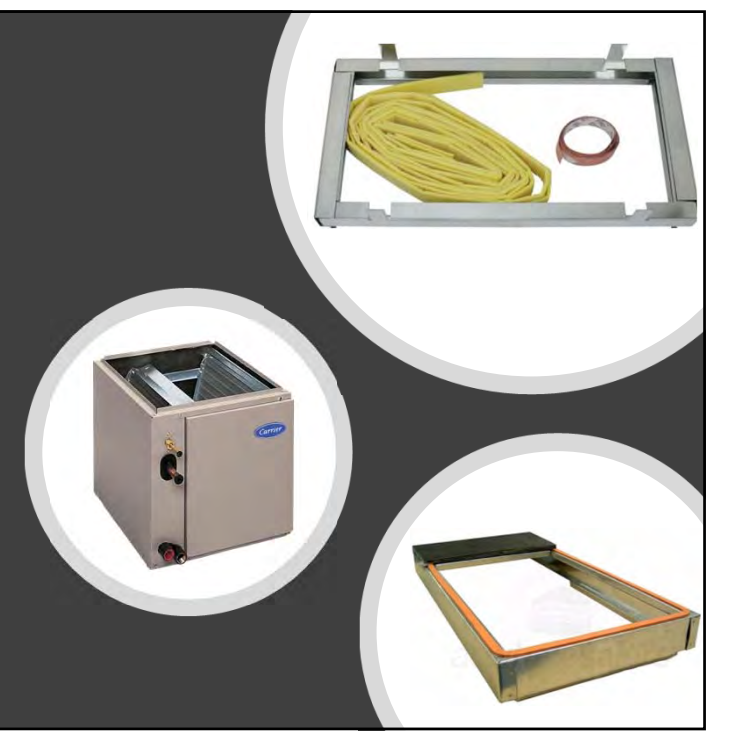

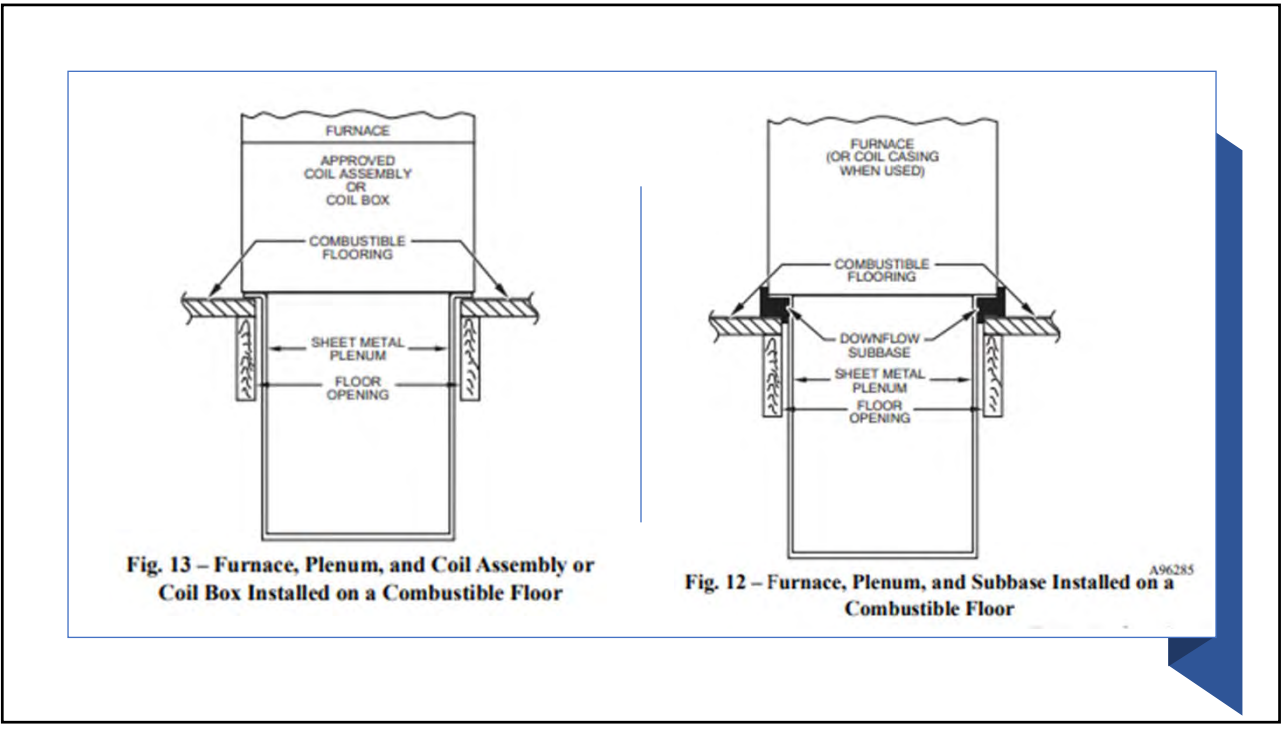

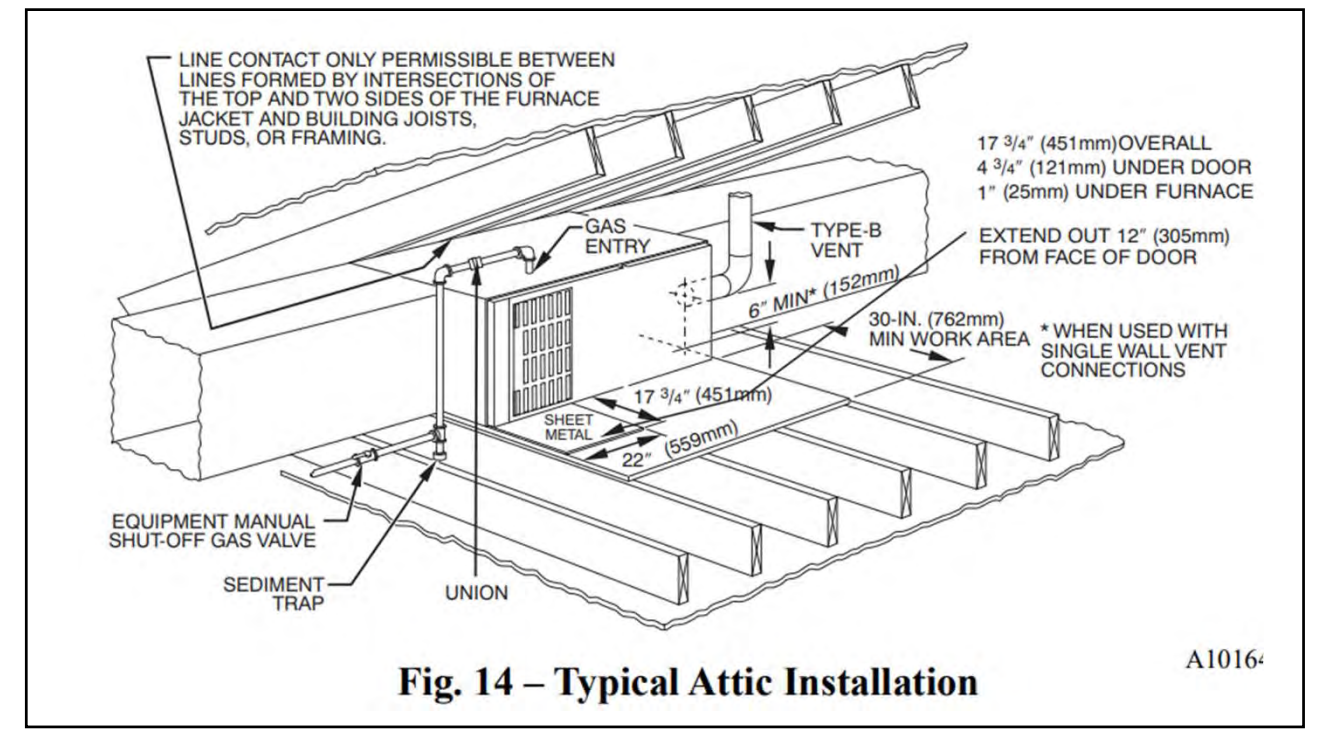

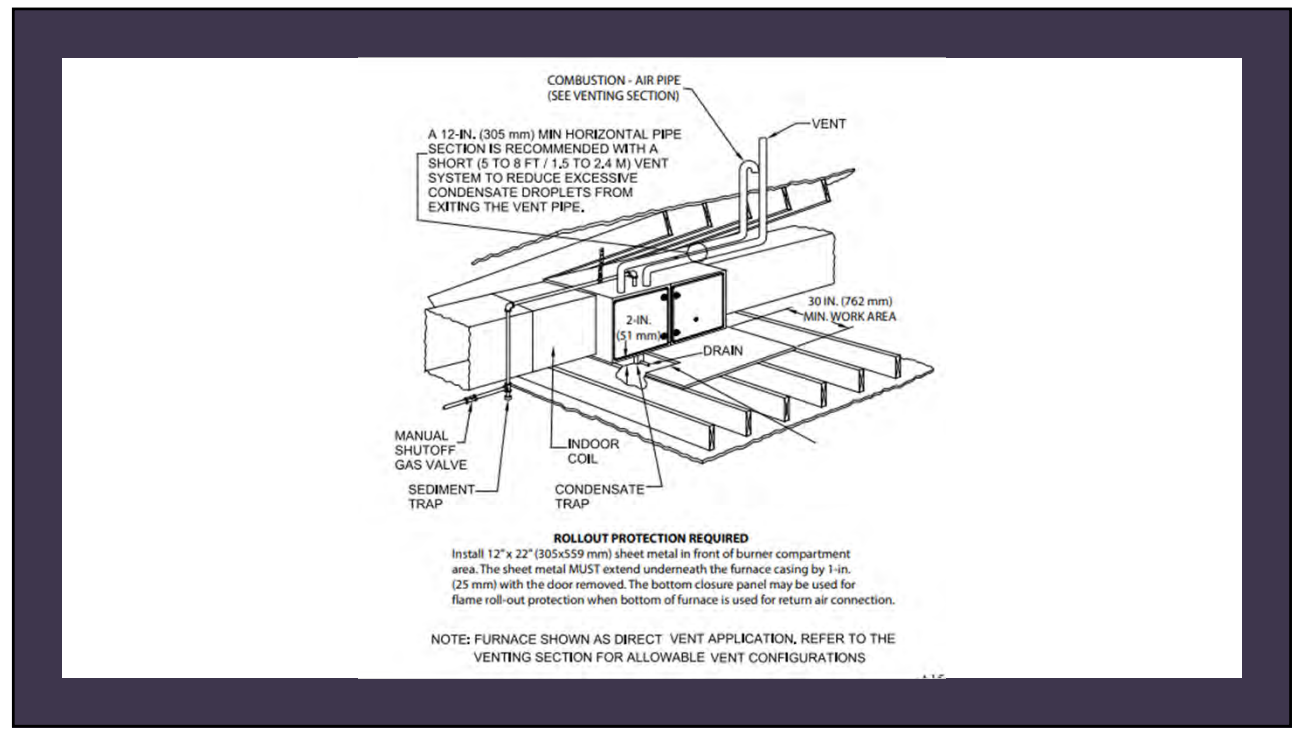

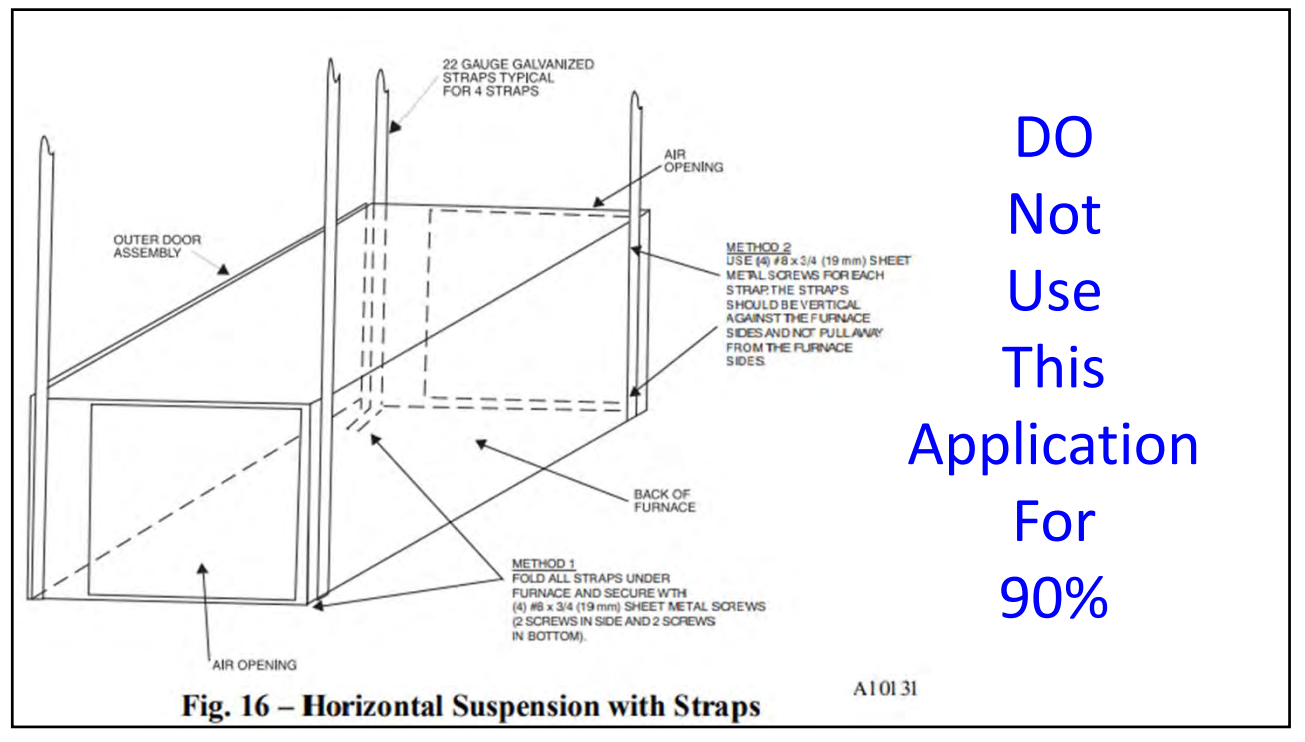

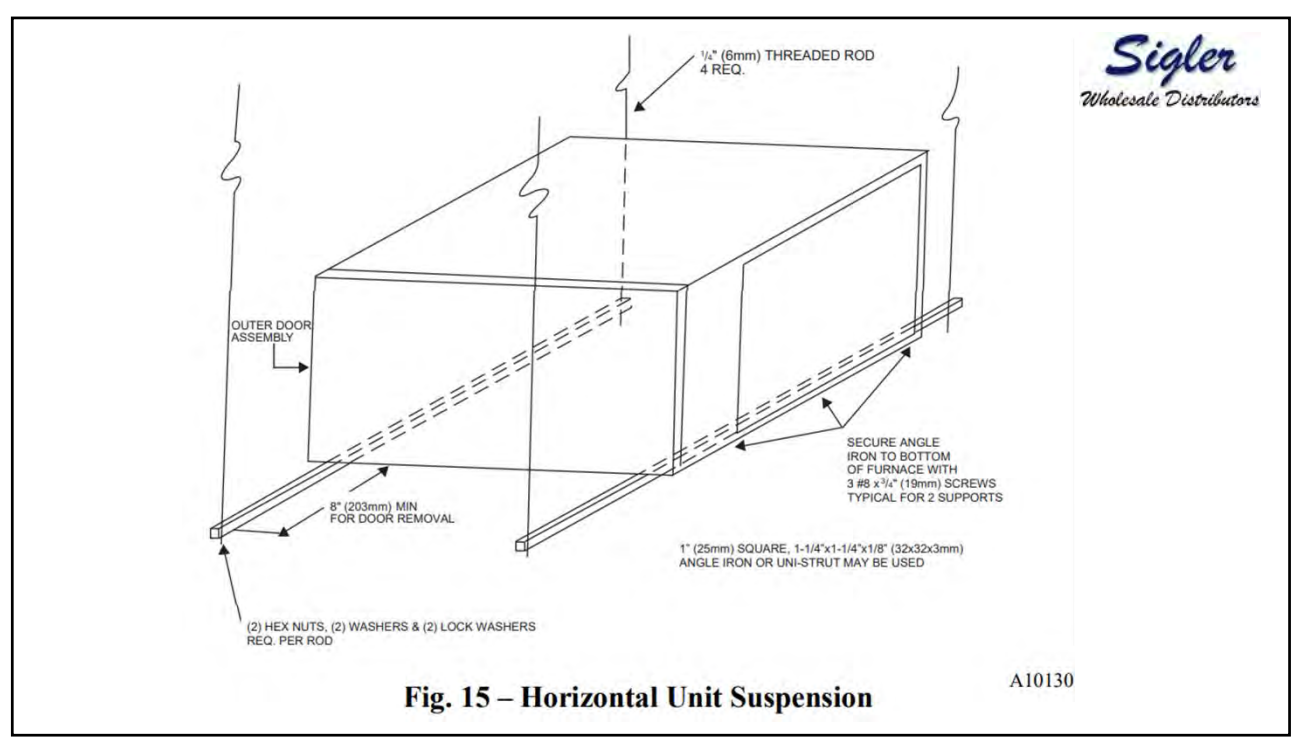

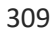

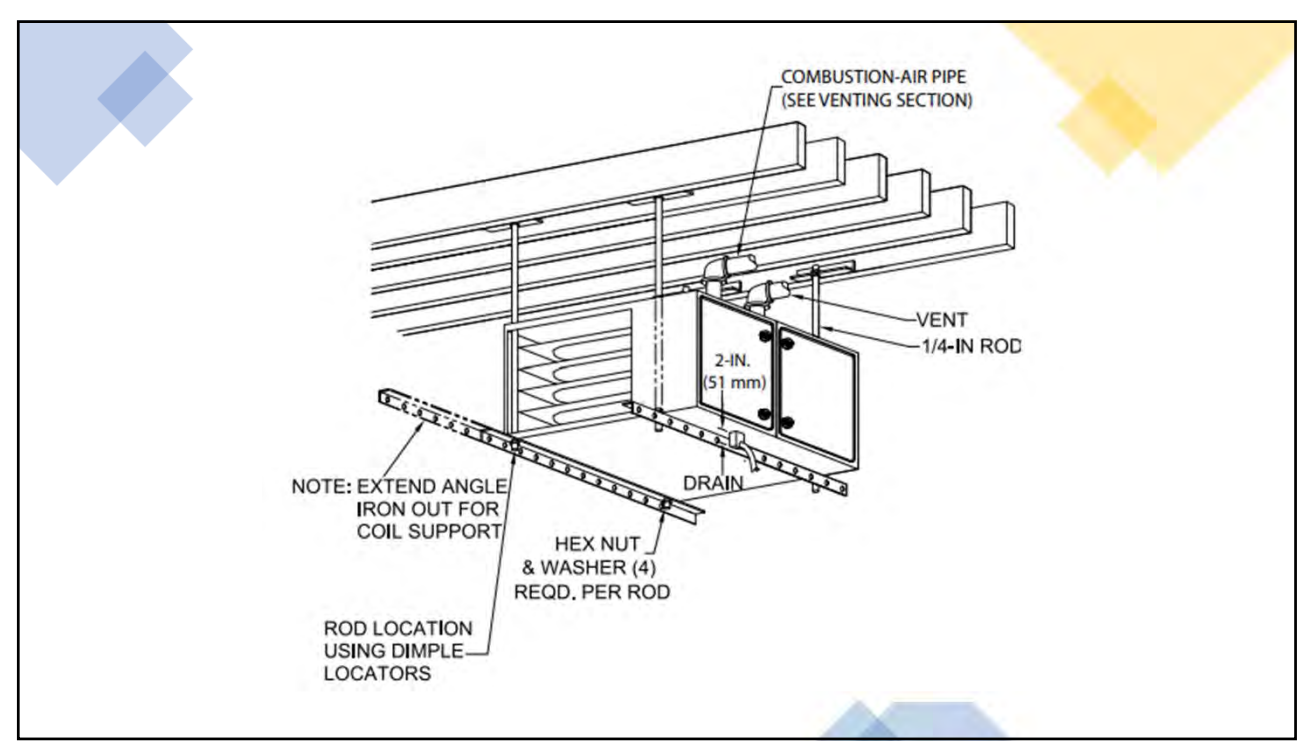

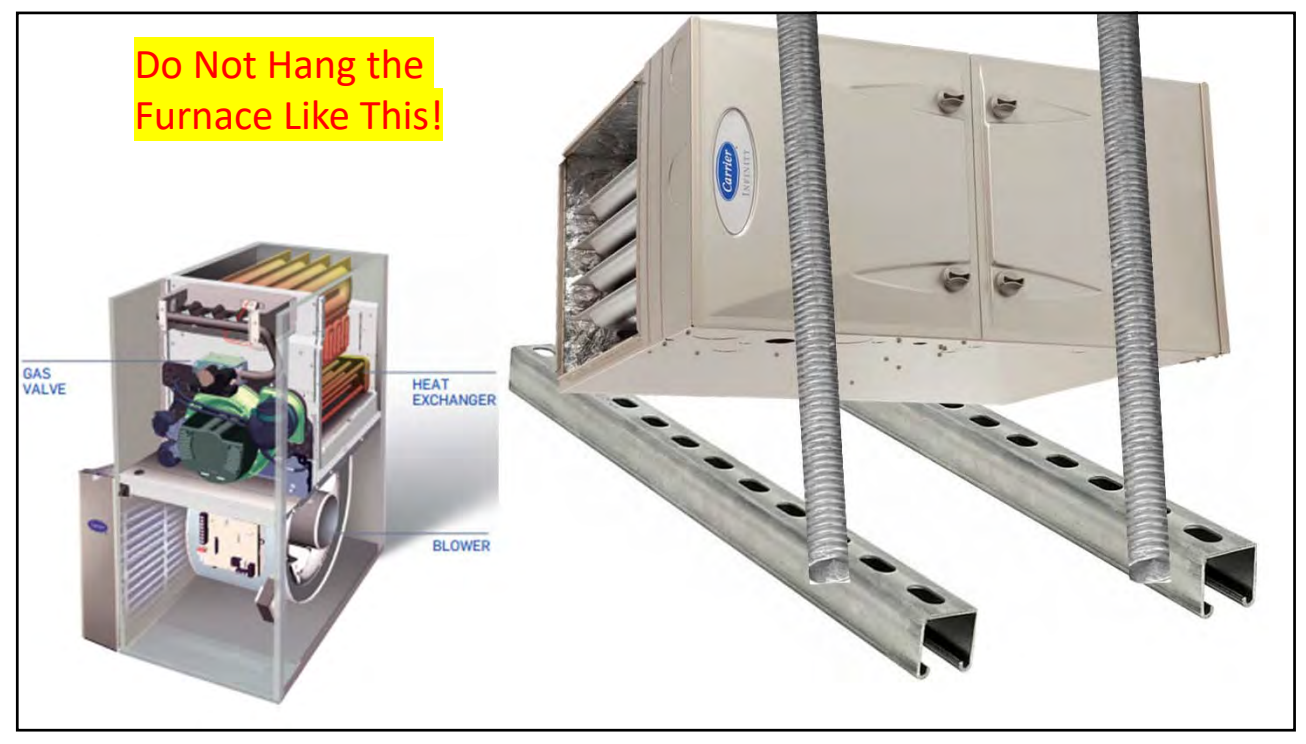

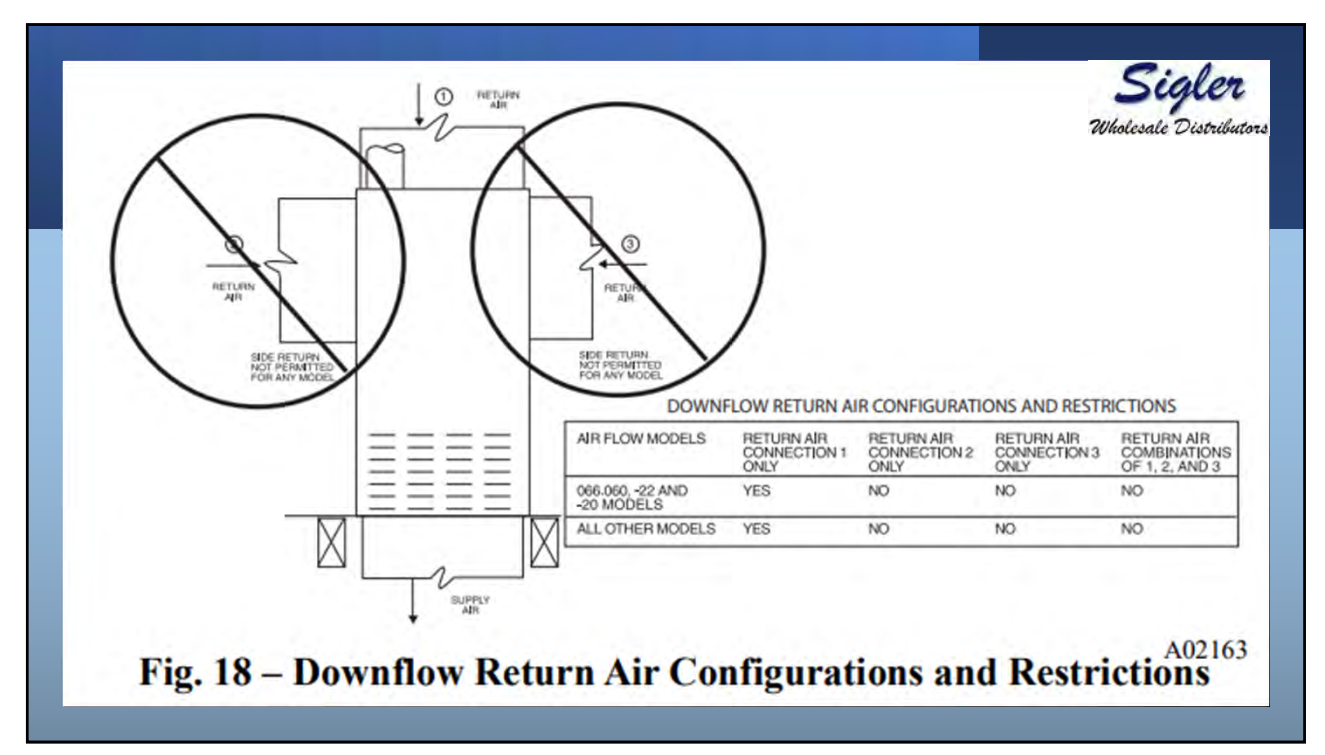

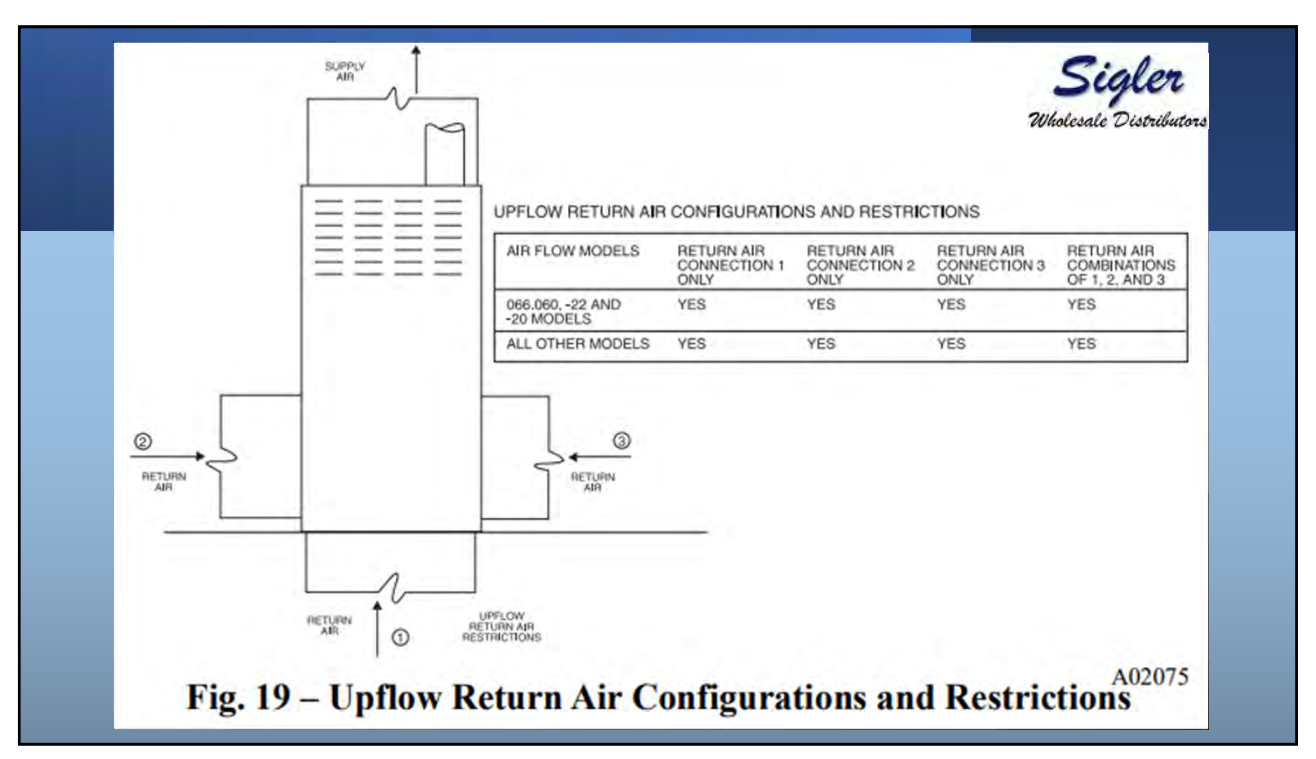

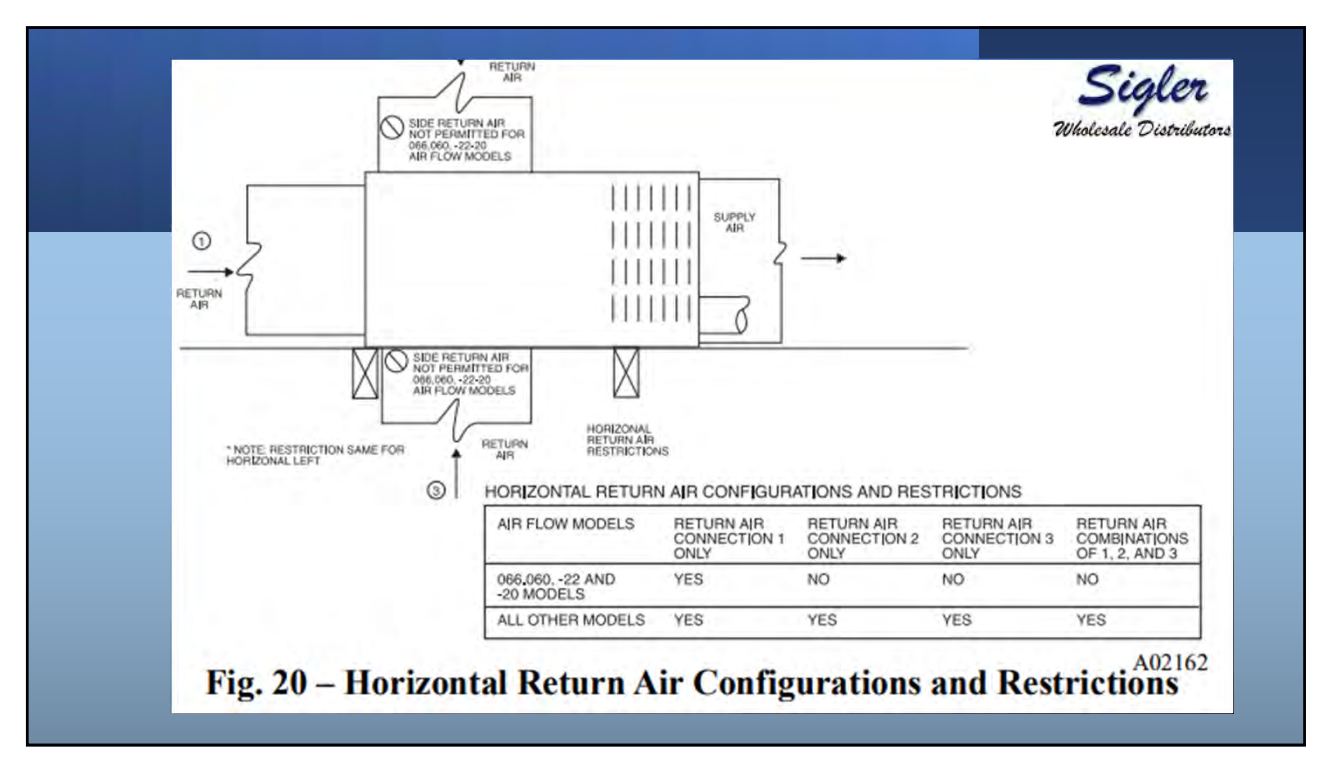

VENTING The furnace shall be connected to a listed factorybuilt chimney or vent, or a clay-tile lined masonry or concrete chimney. Venting into an unlined masonry chimney or concrete chimney is prohibited. When an existing Category I furnace is removed or replaced, the original venting system may no longer be sized to properly vent the attached appliances. An improperly sized Category I venting system could cause the formation of condensate in the furnace and vent, leakage of condensate and combustion products, and spillage of combustion products into the living space. Vent system or vent connectors may need to be resized. Vent systems or vent connectors, must be sized to approach minimum size as determined using appropriate table found in the NFGC.

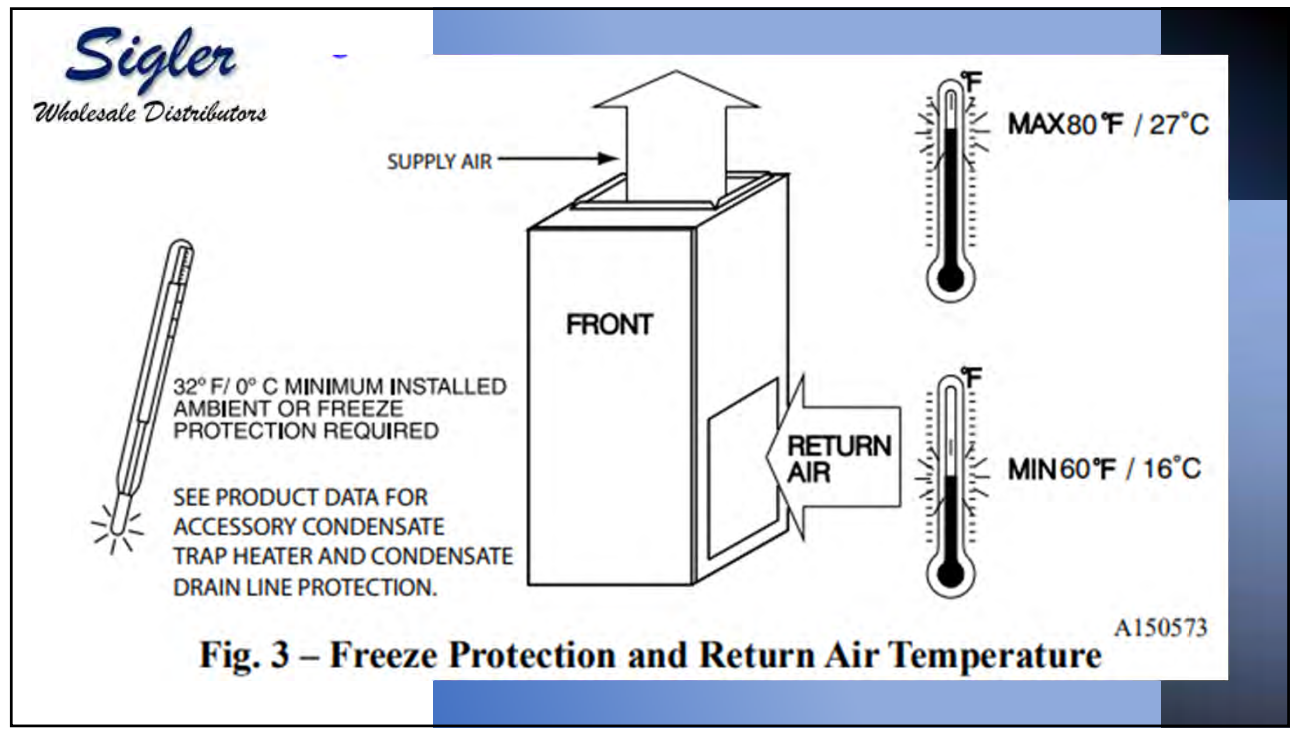

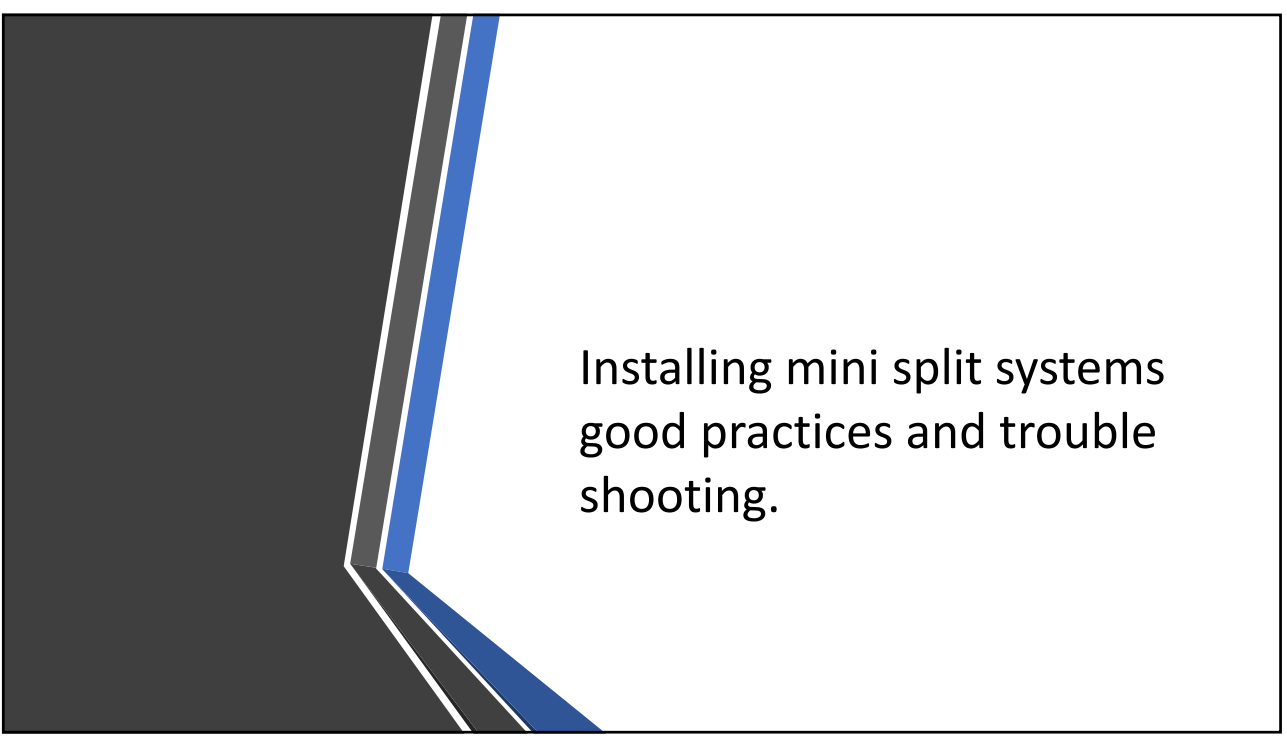

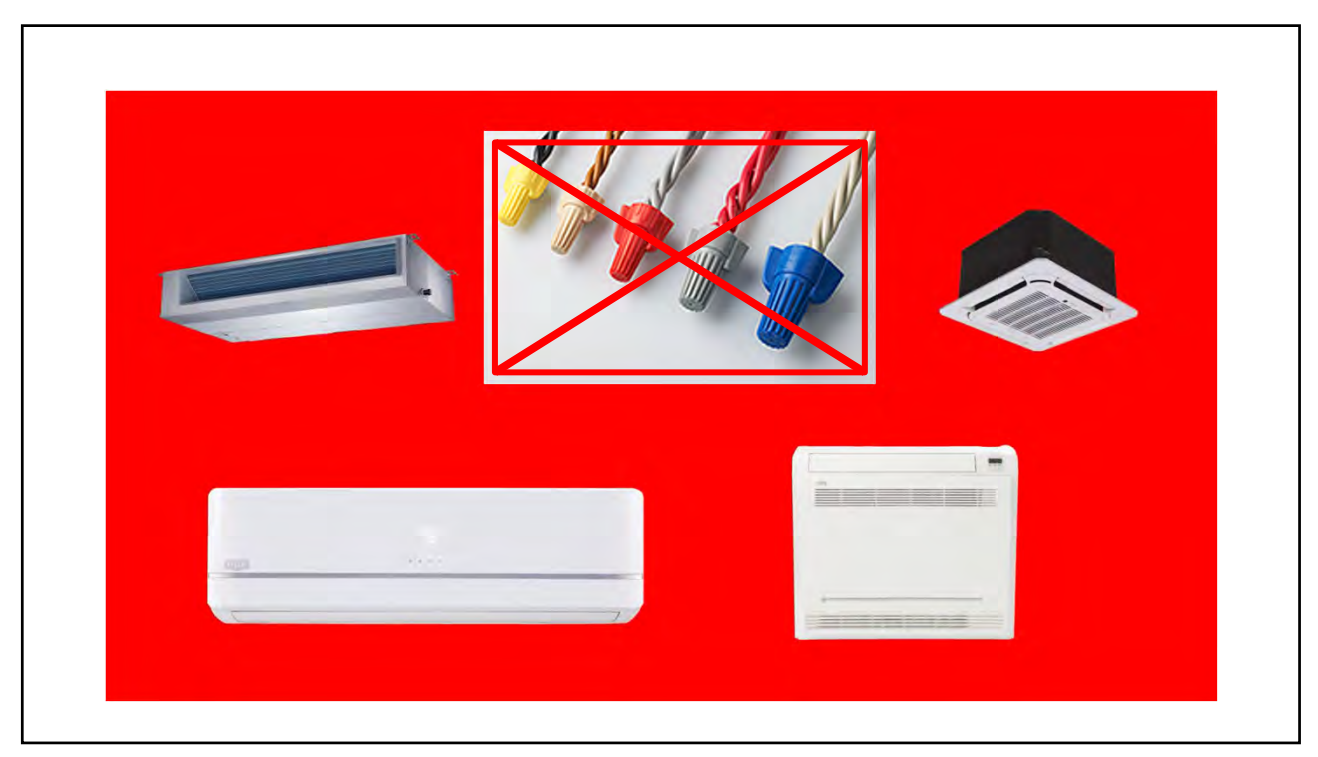

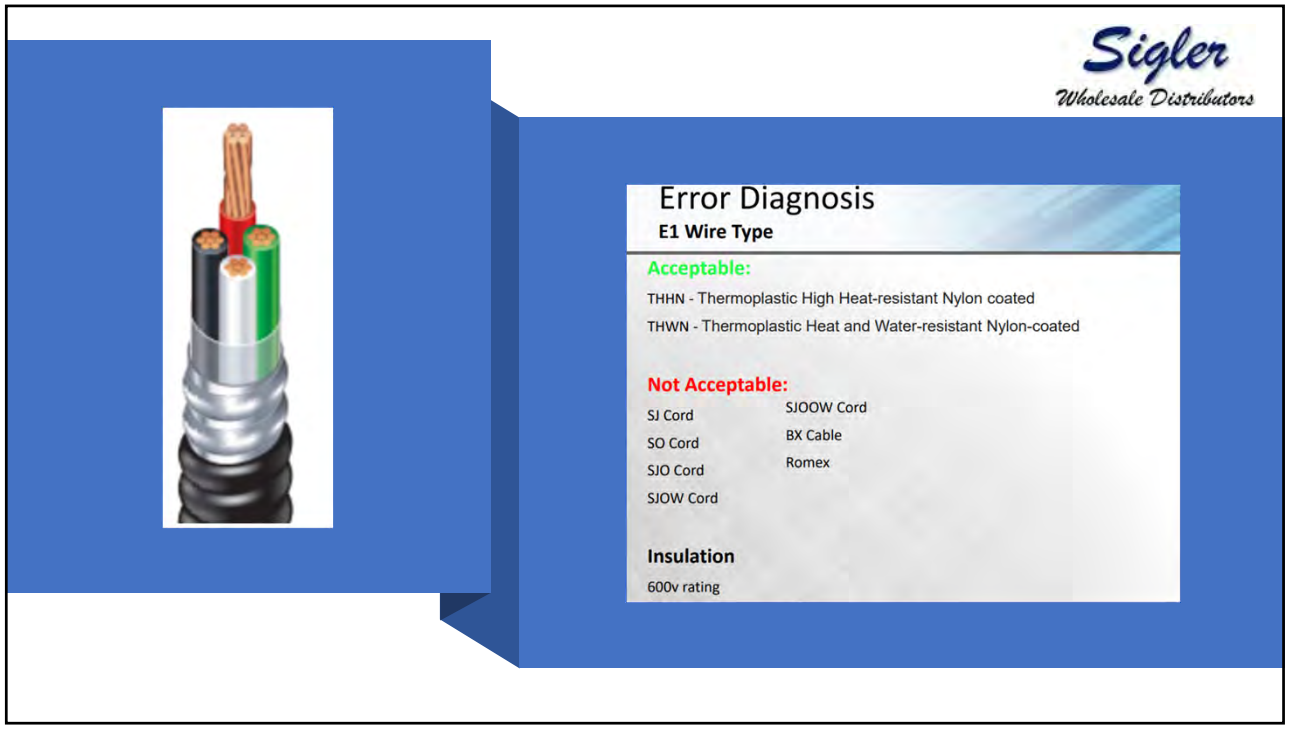

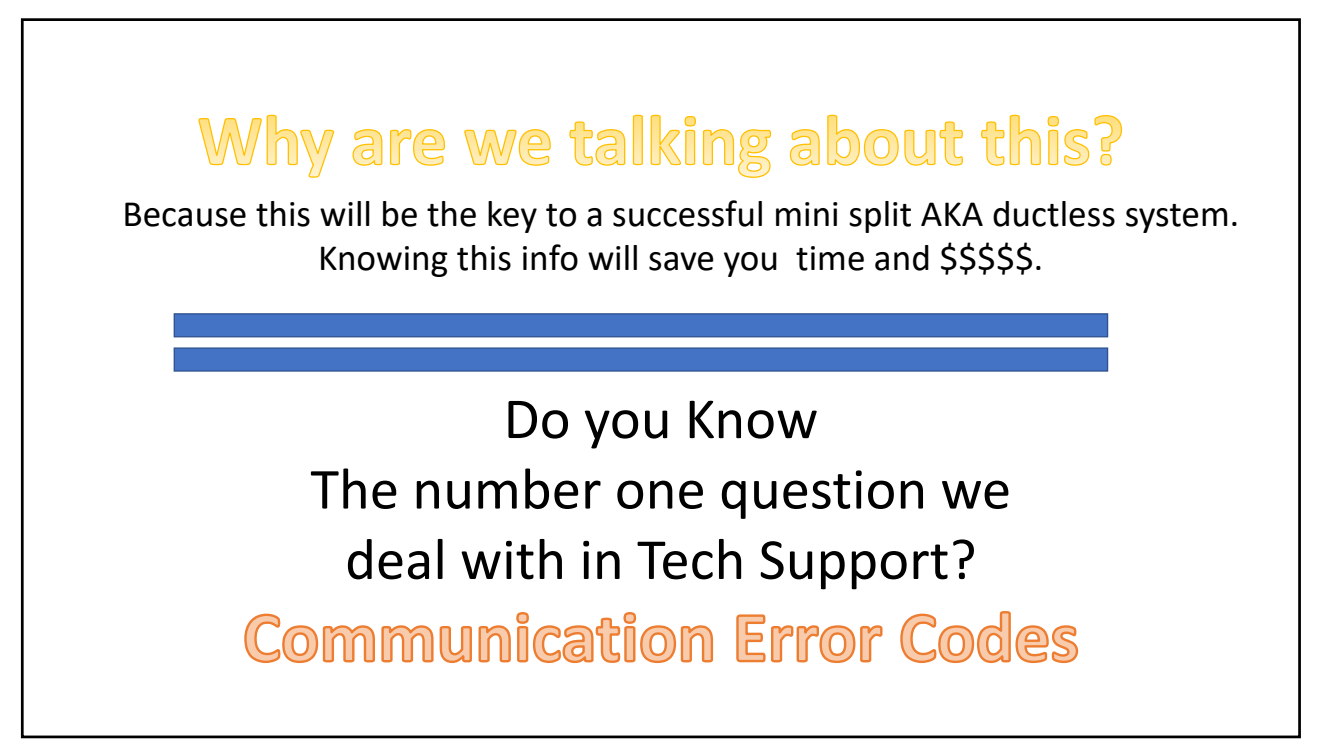

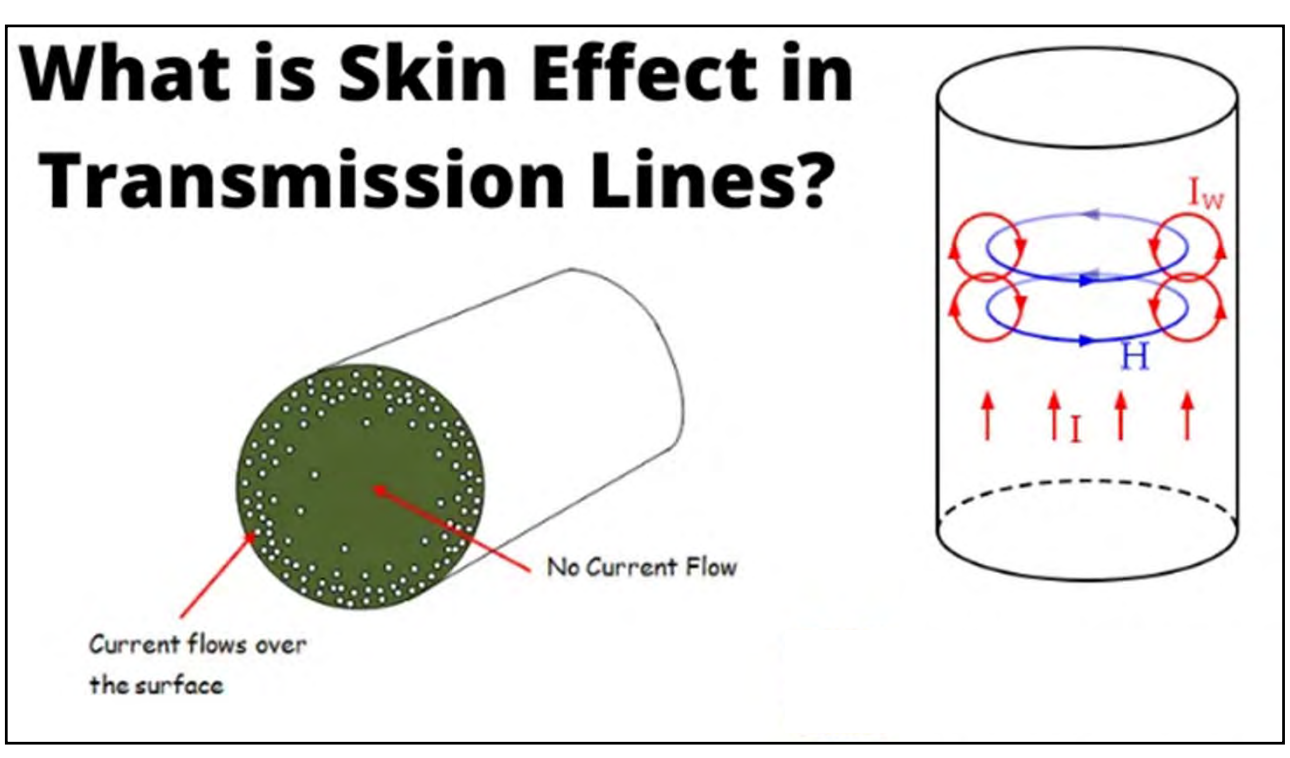

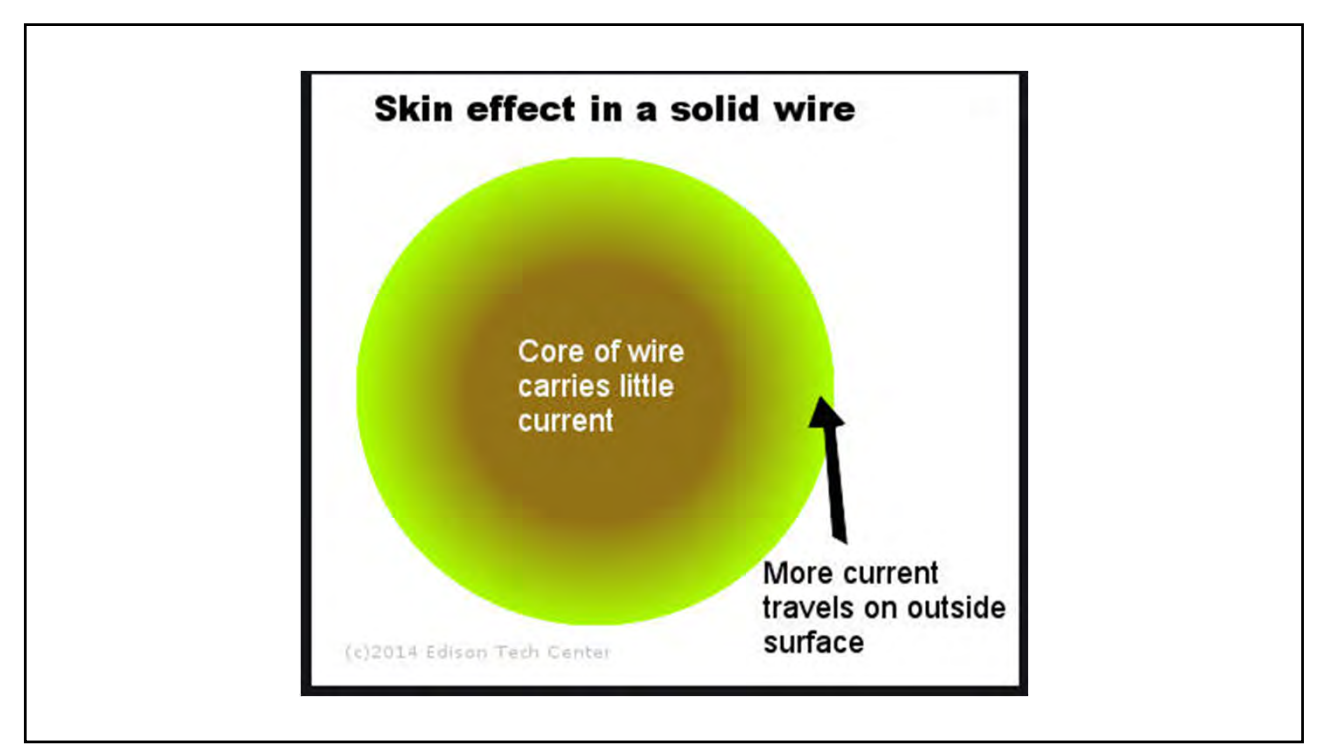

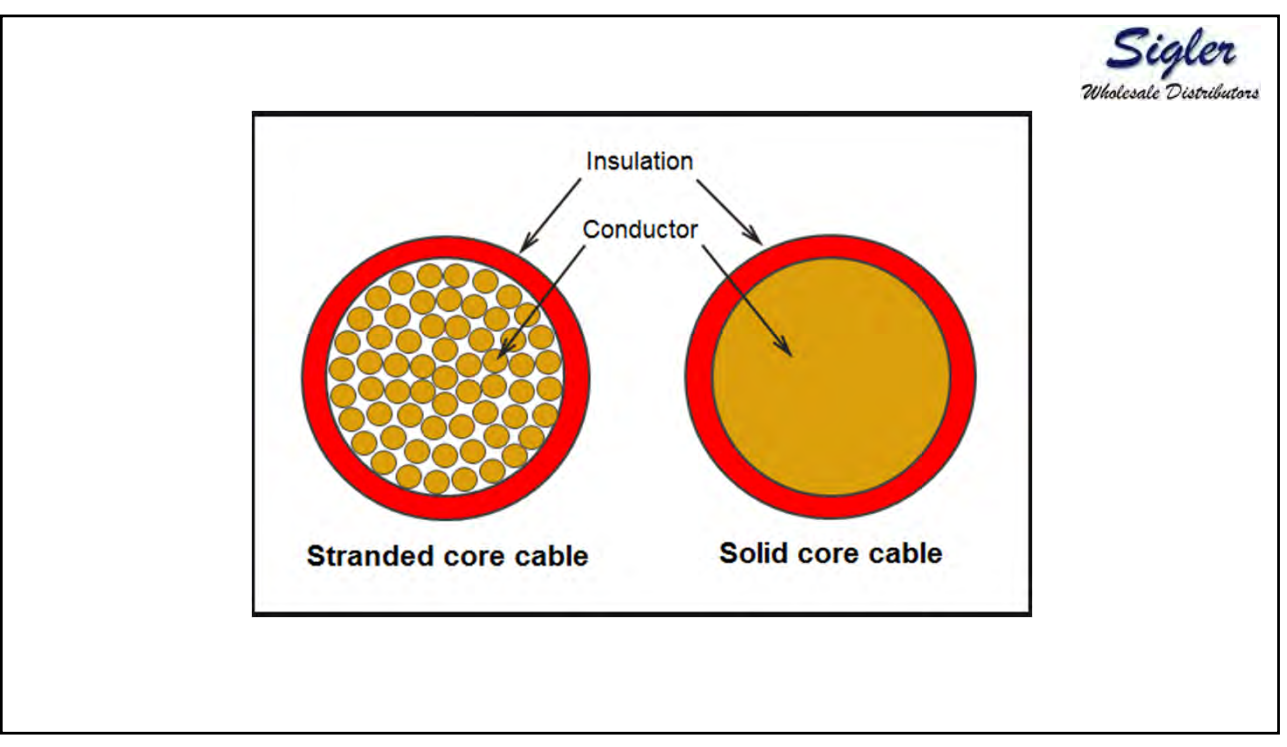

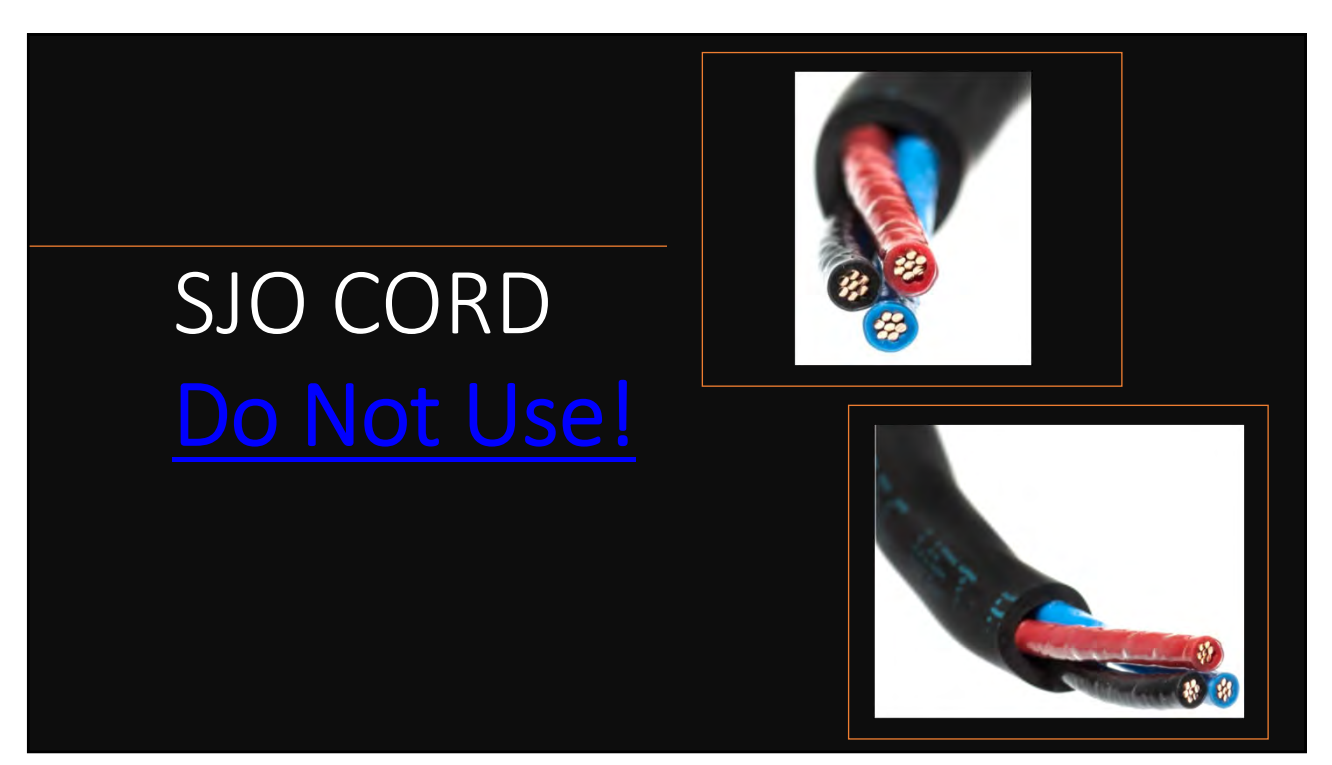

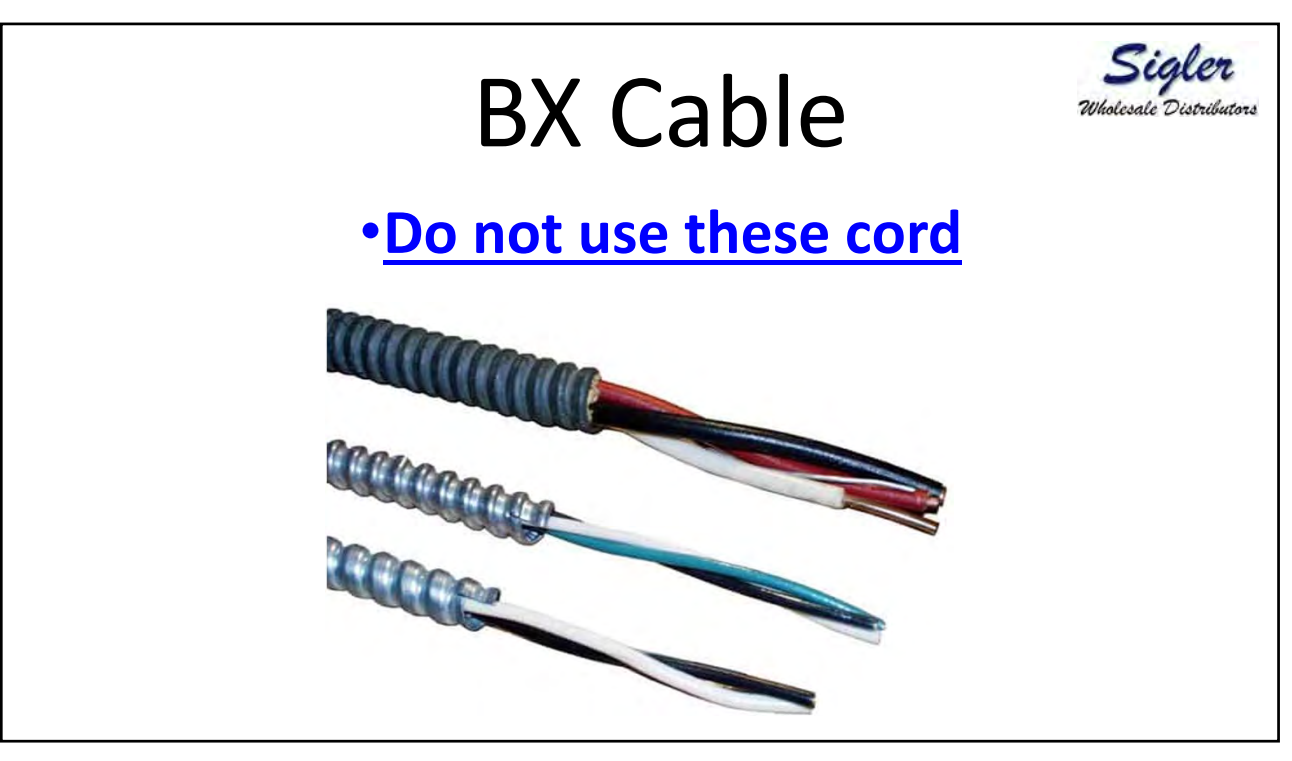

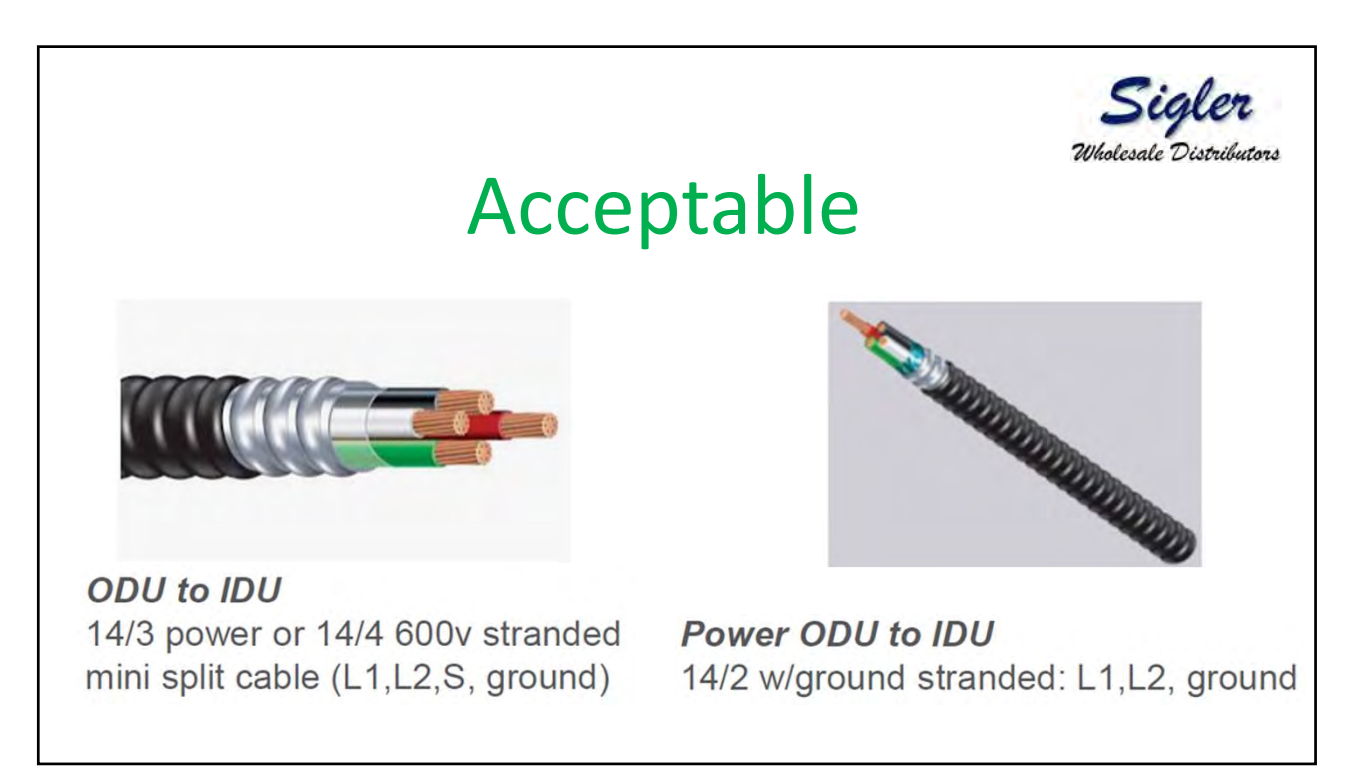

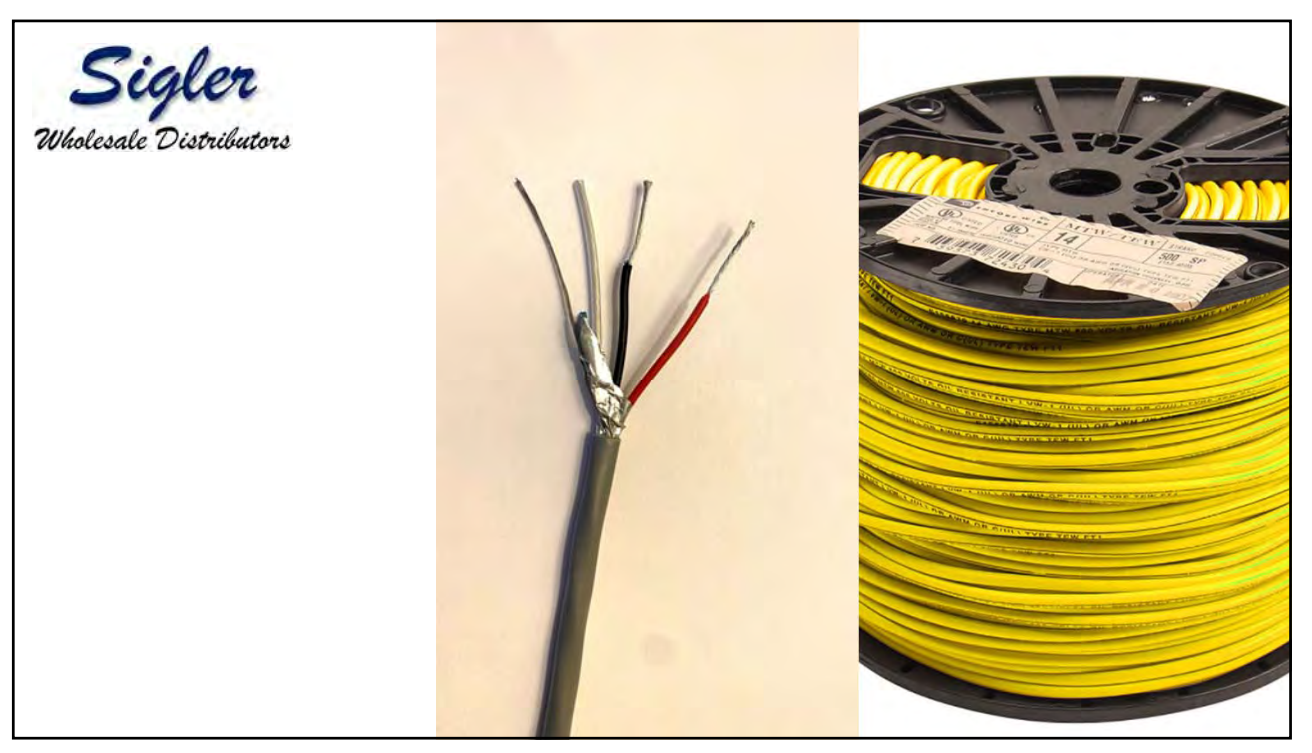

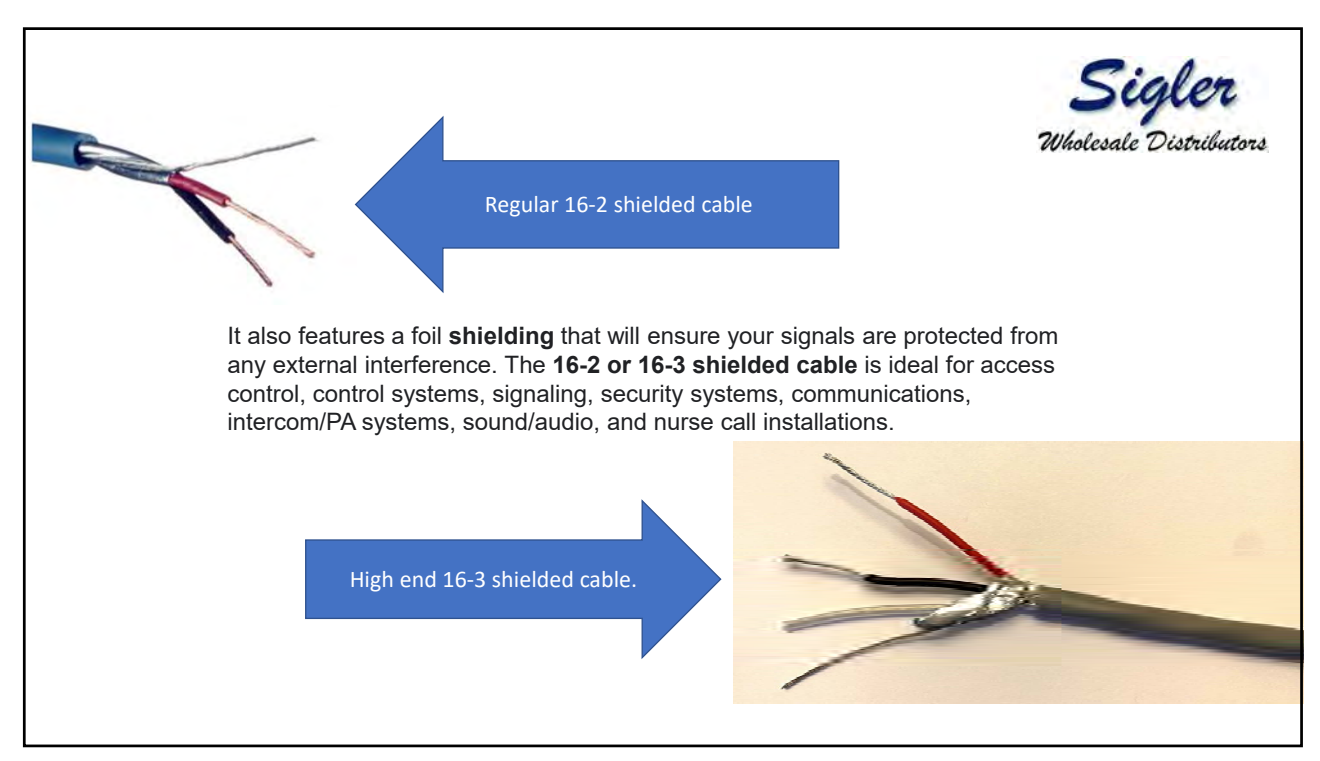

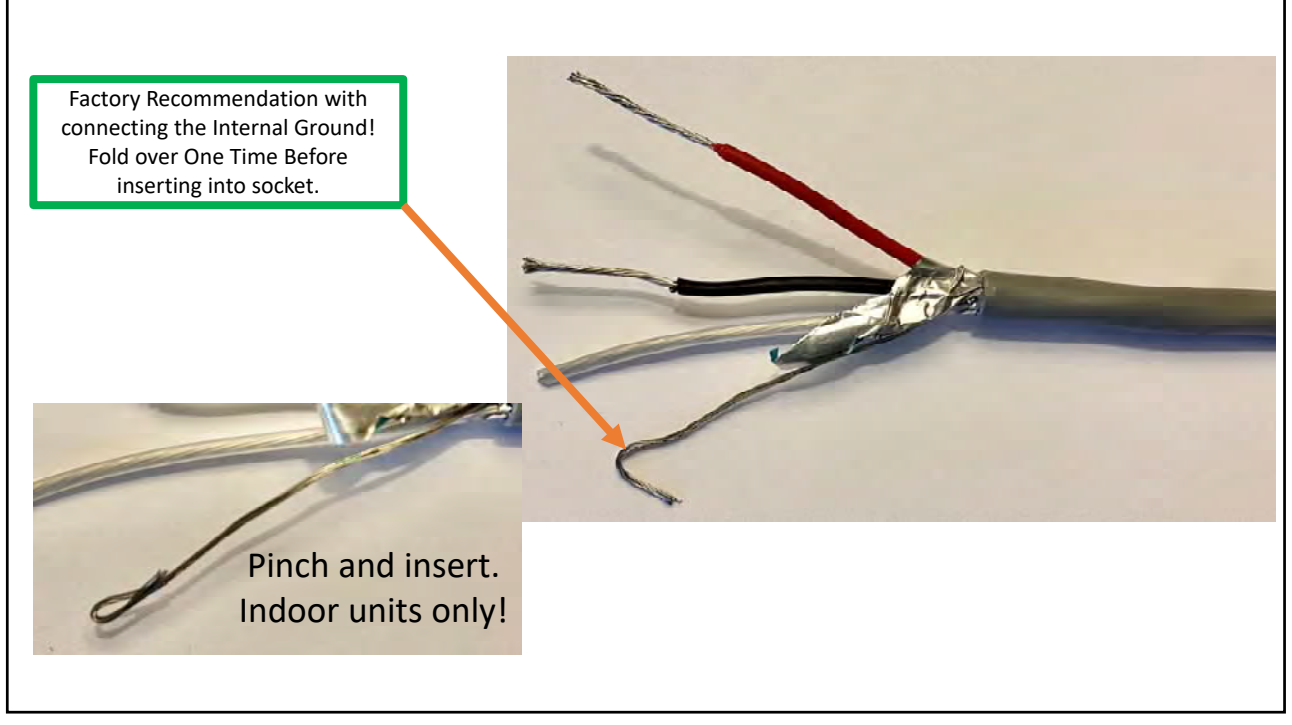

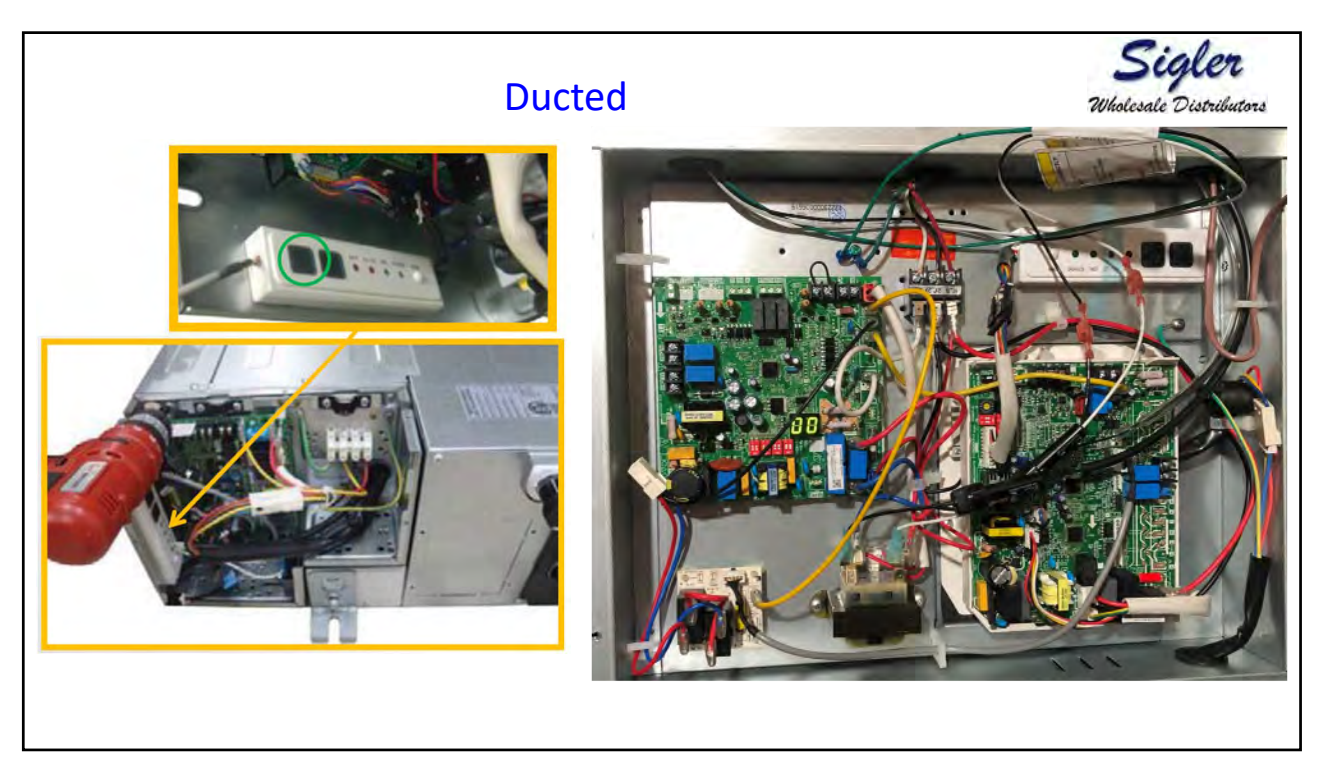

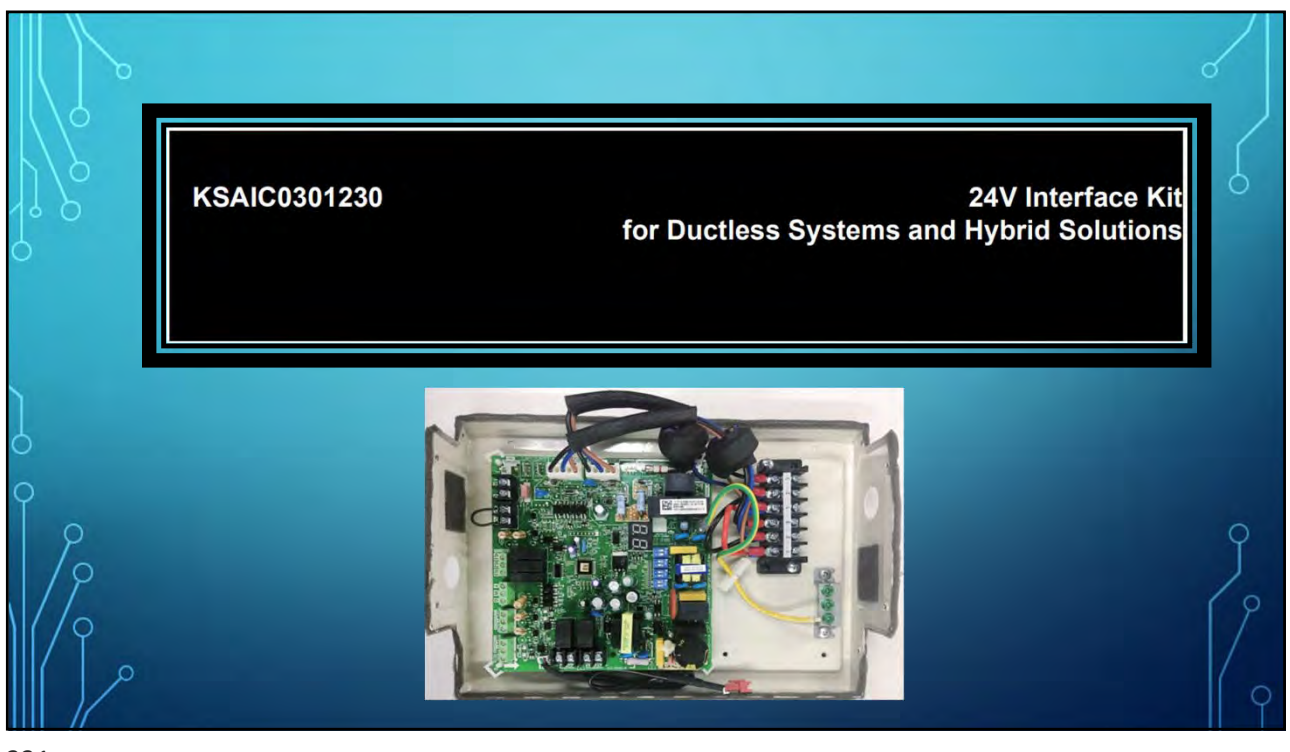

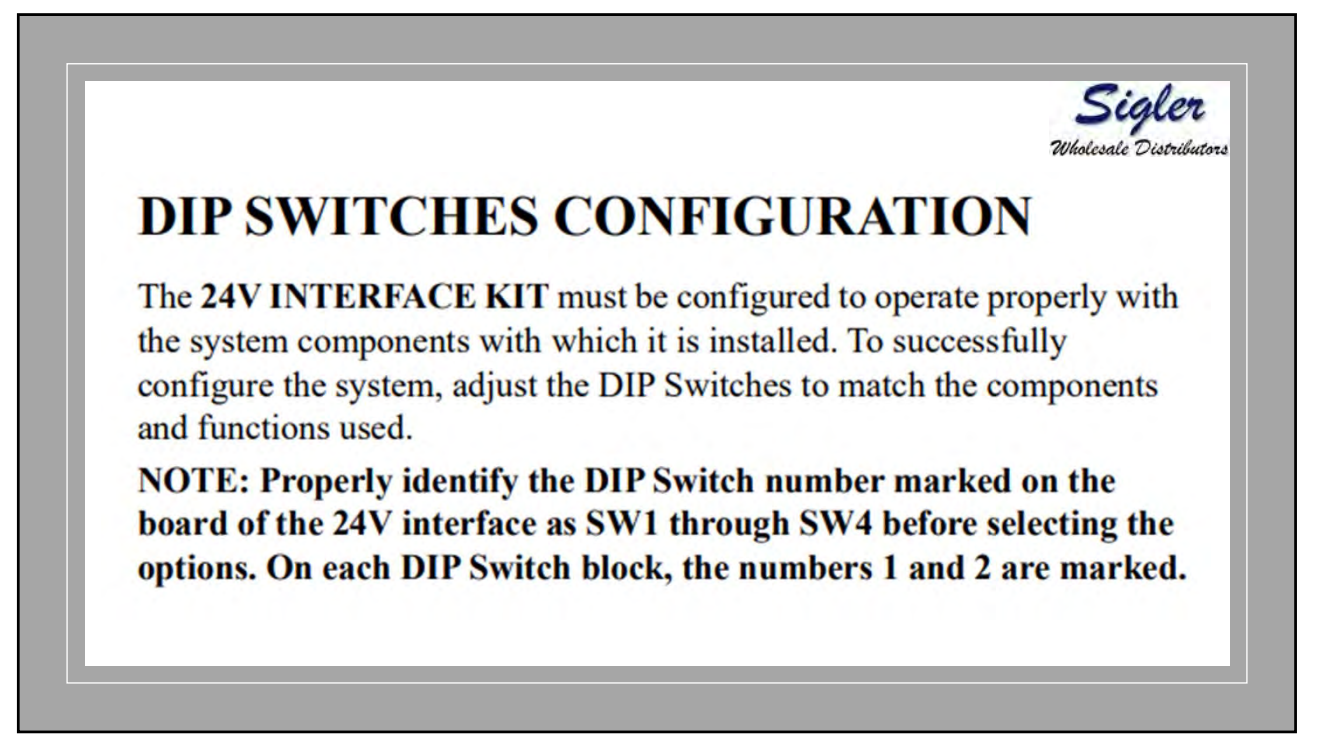

|        |        |                 | ON             |         | 2     | NC        | 9            | )V | 1           |           | (      | NC         |       | 22      |    |
|--------|--------|-----------------|----------------|---------|-------|-----------|--------------|----|-------------|-----------|--------|------------|-------|---------|----|
|        |        |                 |                |         |       |           |              |    |             |           |        |            |       |         |    |
|        |        |                 | 1 2            | )       | . 1   | 2         |              |    | 2           |           |        | 2          |       |         |    |
| Displa | y tube | STATE OF COLUMN | Set/outdoor on | ily Uni | ttype | Anti-cold | Aux-heat/dry |    | 2<br>Freque | ency Time | Set/ir | ndoor only | Indoo | r conti | 01 |

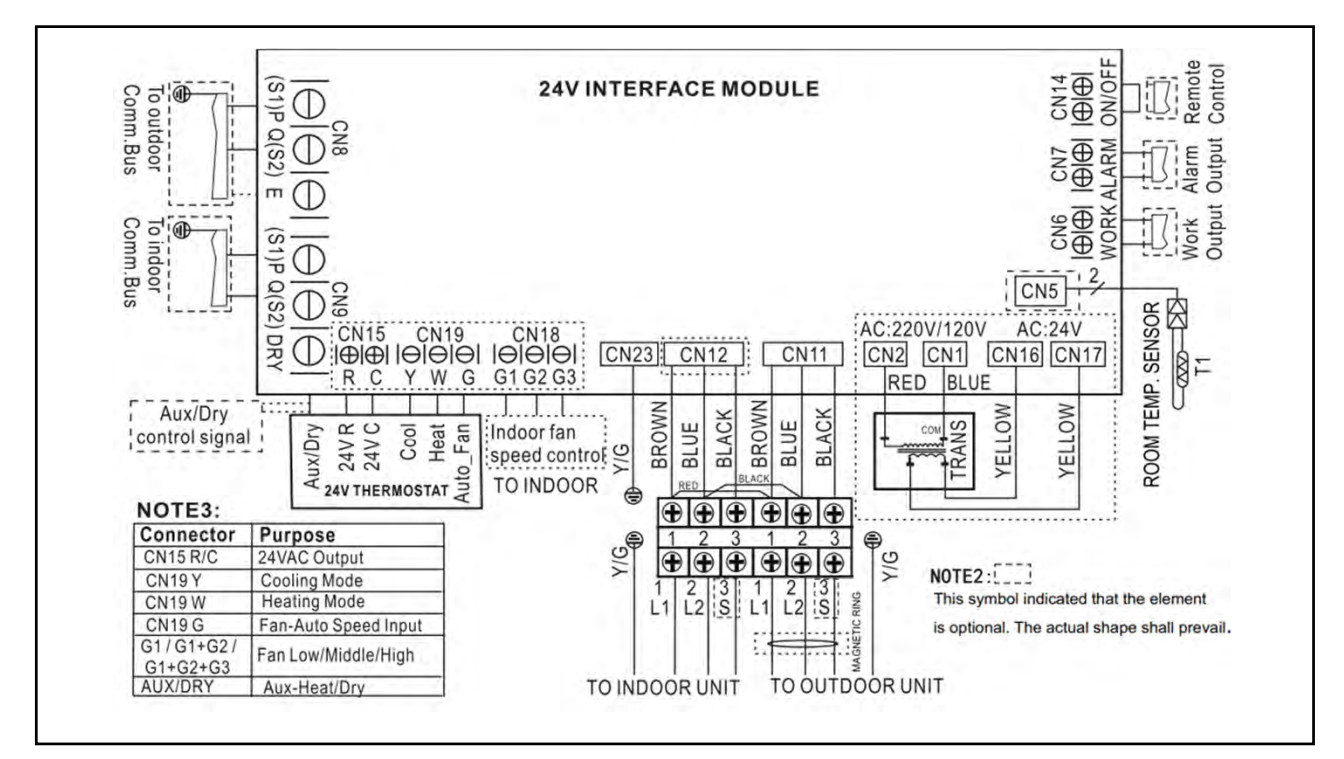

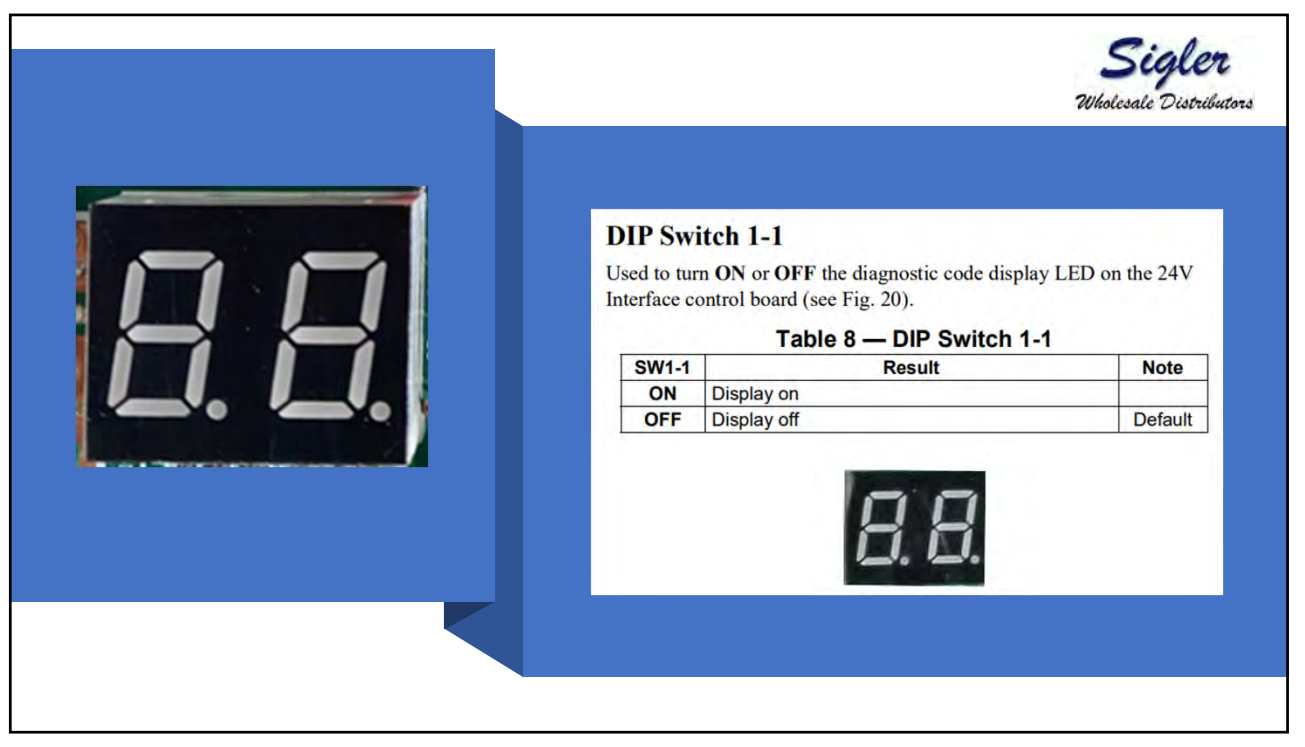

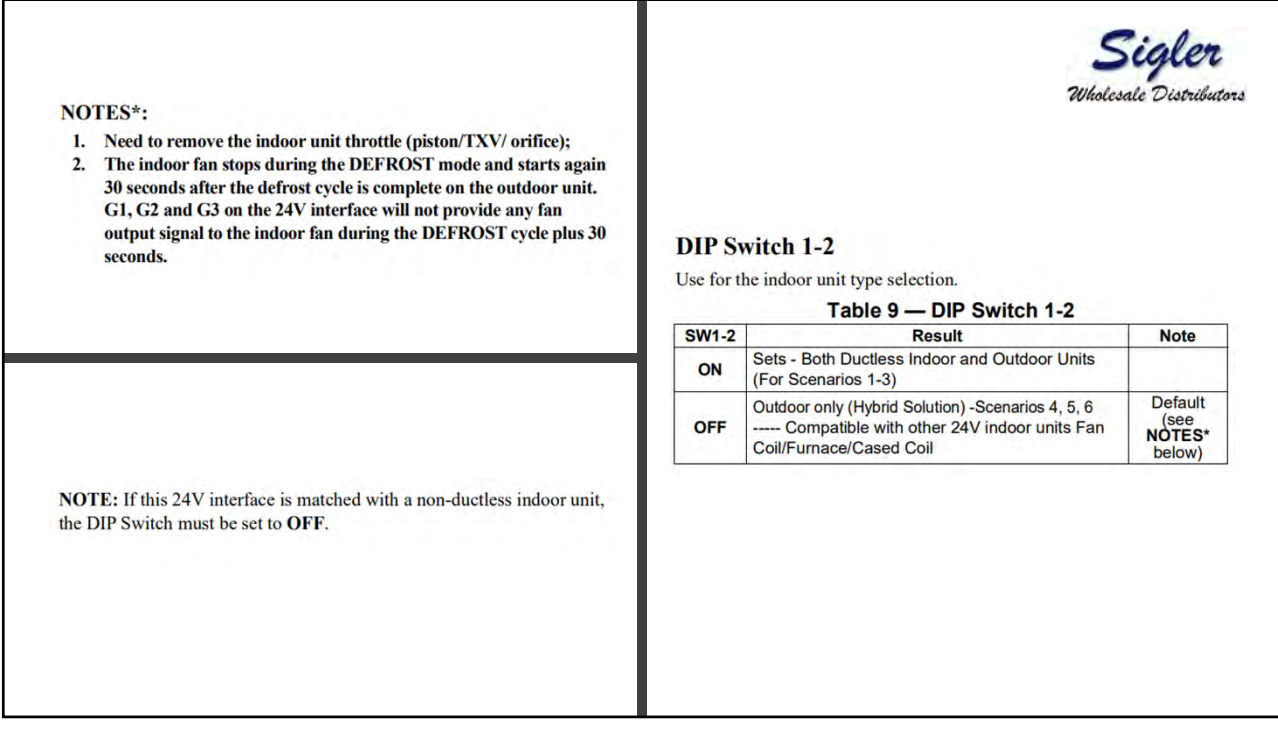

| DIP Switch 2-1                |                         |          |
|-------------------------------|-------------------------|----------|
|                               |                         |          |
| Ise for selection of the syst | tem: Cooling Only or He | at Pump  |
|                               | teni. Coomig Only of He | at rump. |
| Table                         | 10 — DIP Switch 2-      | 1        |
| SW2-1                         | Result                  | Note     |
| ON Cooling                    | Only                    |          |
| OFF Heat P                    | ump                     | Default  |
|                               |                         |          |

| IP Swi    | itch 2-2                                            |             |
|-----------|-----------------------------------------------------|-------------|
| e for fre | eze protection of the indoor coil (scenarios 1 thro | ugh 3 only) |
|           | Table 11 — DIP Switch 2-2                           |             |
| SW2-2     | Result                                              | Note        |
| ON        | Fan does not stop                                   |             |
| OFF       | Fan stops if the indoor coil temperature is low     | Default     |
| TE: Ap    | plicable only to the Ductless Style Indoor Heat     | Pump uni    |

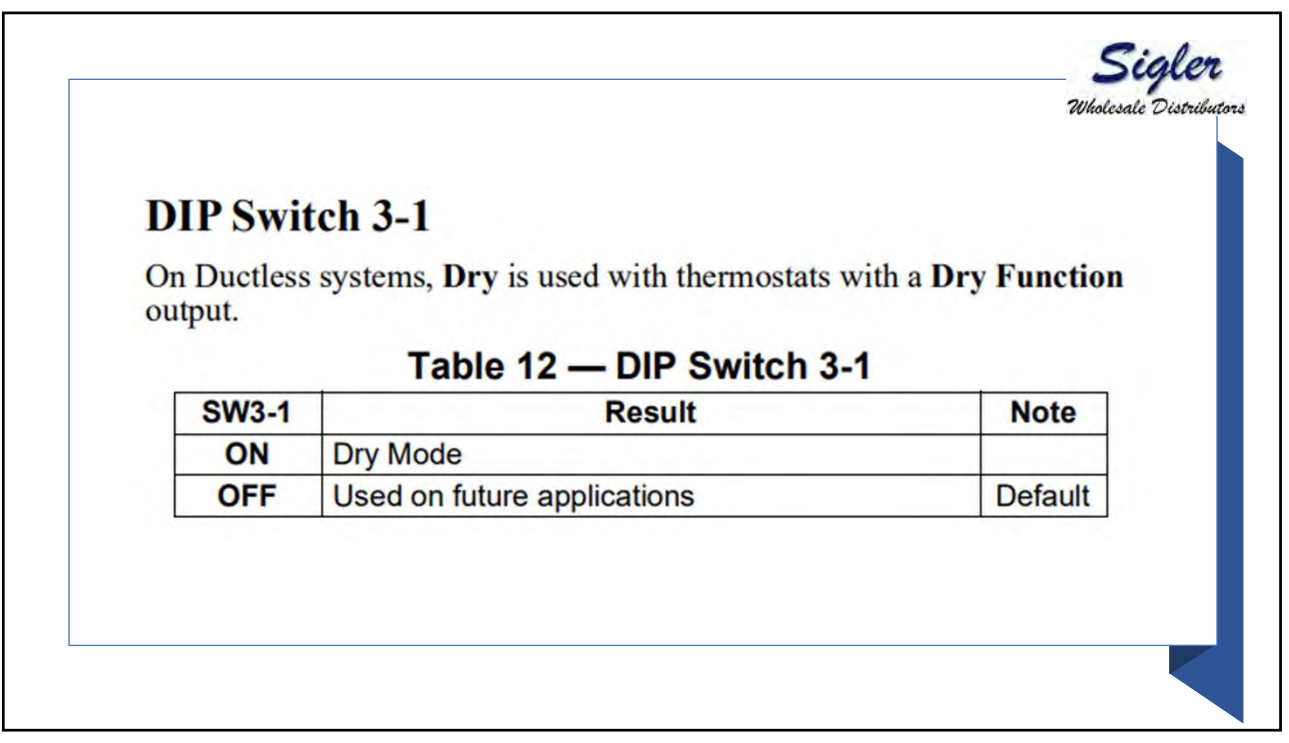

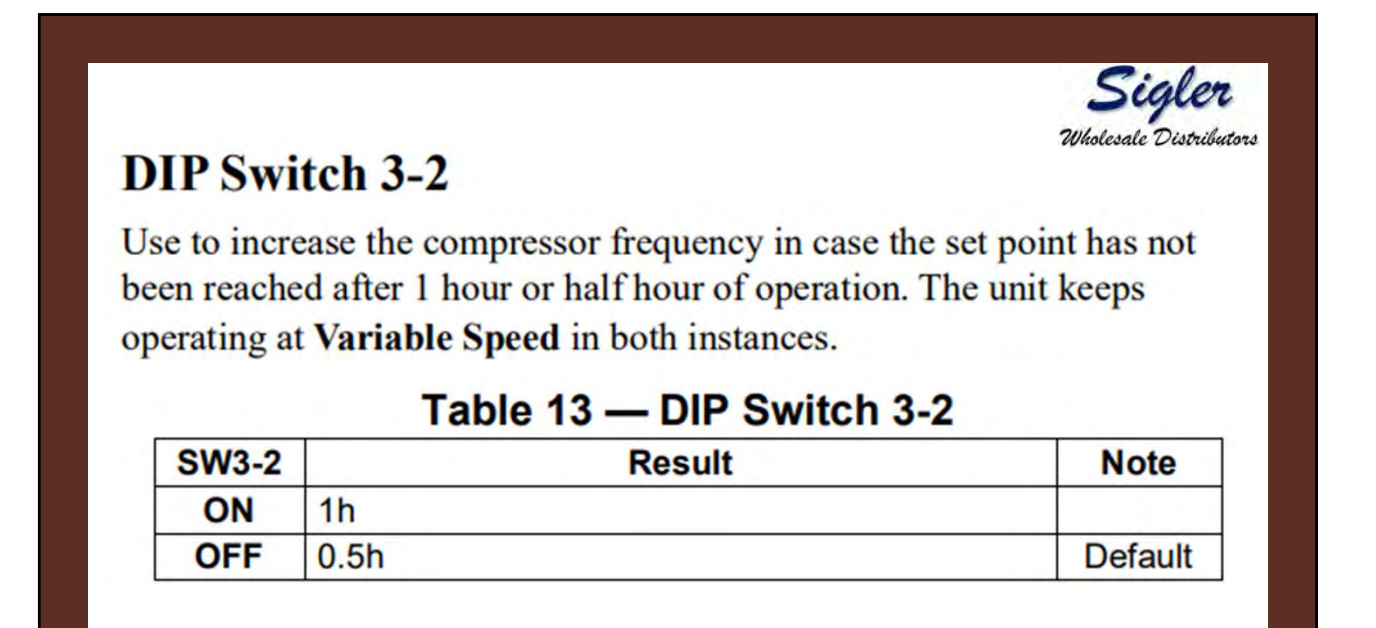

| SW4-1                                          | Result                                                                                                    | Note          |
|------------------------------------------------|----------------------------------------------------------------------------------------------------|---------------|
| ON                                             | The SW4-2 is available under fan only mode                                                                                                    |               |
| OFF                                            | The SW1-2 is available                                                                                                    | Default       |
| IP Sw<br>ot require<br>eed (whe                | itch 4-2<br>ed (planned for future applications). Select the inc<br>en selecting DIP switch 4-1).<br>Table 15 — DIP Switch 4-2                               | loor unit's : |
| IP Sw<br>ot require<br>eed (whe<br>SW4-2       | itch 4-2<br>ed (planned for future applications). Select the ind<br>en selecting DIP switch 4-1).<br>Table 15 — DIP Switch 4-2<br>Result                     | loor unit's : |
| IP Sw<br>ot require<br>eed (whe<br>SW4-2<br>ON | itch 4-2<br>ed (planned for future applications). Select the ind<br>en selecting DIP switch 4-1).<br>Table 15 — DIP Switch 4-2<br>Result<br>Medium fan speed | loor unit's : |

## **ERROR CODES**

For ease of service, the 24V Interface is equipped with a diagnostic code display LED on the control board (ensure the 24V interface is installed with the directional arrow pointing up to successfully read the error code). Refer to the indoor or outdoor unit's service manual as listed in Table 16 for a troubleshooting breakdown.

| Display | Malfunction and Protection Indication               | Service Manual Reference         |
|---------|-----------------------------------------------------|----------------------------------|
| EO      | Indoor EEPROM error                                 | Indoor Service Manual            |
| E2      | Cross-zero detection error                          | Indoor or Outdoor Service Manual |
| E3      | Indoor fan speed malfunction                        | Indoor Service Manual            |
| E4      | Indoor room temperature sensor error                | Indoor Service Manual            |
| E5      | Evaporator coil temperature sensor error            | Indoor Service Manual            |
| EC      | Refrigerant leak detection system malfunction       | Indoor or Outdoor Service Manua  |
| FØ      | Current overload protection                         | Outdoor Service Manual           |
| F1      | Outdoor ambient temperature sensor (T4) malfunction | Outdoor Service Manual           |
| F2      | Condenser coil temperature sensor (T3) malfunction  | Outdoor Service Manual           |
| F3      | Condenser coil temperature sensor (T5) malfunction  | Outdoor Service Manual           |
| F4      | Outdoor unit EEPROM parameter error                 | Outdoor Service Manual           |
| F5      | Outdoor fan speed has been out of control           | Outdoor Service Manual           |
| F6      | T2b sensor error                                    | Indoor or Outdoor Service Manua  |
| PO      | Inverter module (IPM) malfunction                   | Outdoor Service Manual           |
| P1      | Over-voltage or under-voltage protection            | Outdoor Service Manual           |

| P2         | Compressor top high temperature protection (OLP)                                   | Outdoor Service Manual    |
|------------|------------------------------------------------------------------------------------|---------------------------|
| <b>P</b> 3 | Low ambient temperature cut off in heating                                         | Outdoor Service Manual    |
| P4         | Compressor drive malfunction                                                       | Outdoor Service Manual    |
| -          | Mode conflict (when connected to a multi-zone)                                     | Indoor Service Manual     |
| <b>P6</b>  | Compressor low-pressure protection                                                 | Outdoor Service Manual    |
| IN         | 24V Interface and indoor unit communication malfunction                            | Indoor Service Manual (E1 |
| 0U         | 24V Interface (indoor unit) and outdoor unit communication malfunction             | Indoor Service Manual (E1 |
| 00         | 24V Interface successful power up and in standby                                   | Operational Code          |
| 01         | System operating in cooling mode                                                   | Operational Code          |
| 02         | System operating in heating mode                                                   | Operational Code          |
| 03         | System operating in fan mode                                                       | Operational Code          |
| 04         | System operating in dehumidify mode (not a recommended application for FV4C units) | Operational Code          |
| 05         | System operating with Auxiliary heater active (not a recommended application)      | Operational Code          |

343

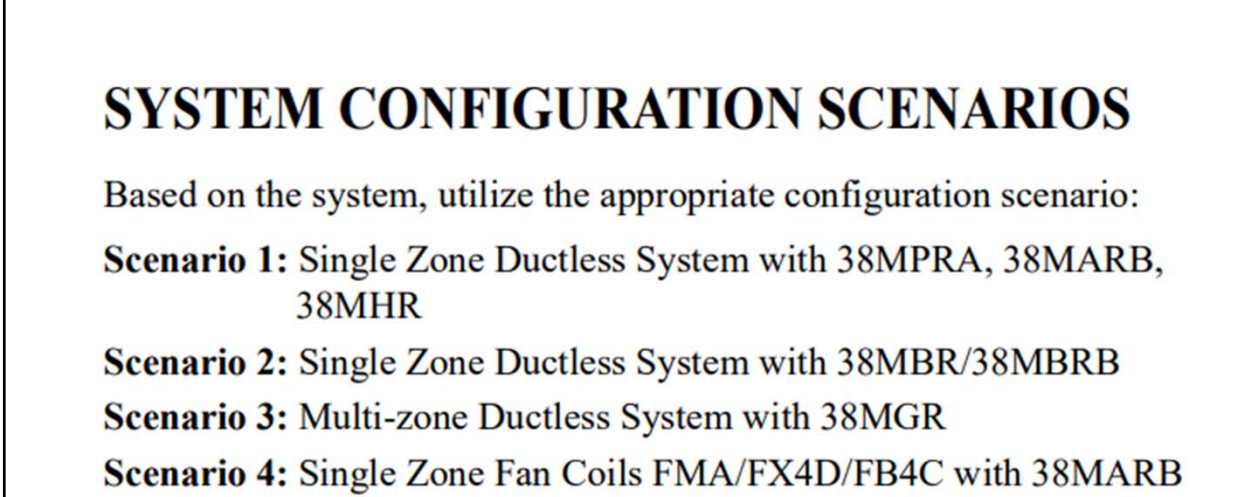

Scenario 5: Single Zone Fan Coils FV4C with 38MARB

Scenario 6: Compatible Single Zone Furnace with 38MARB

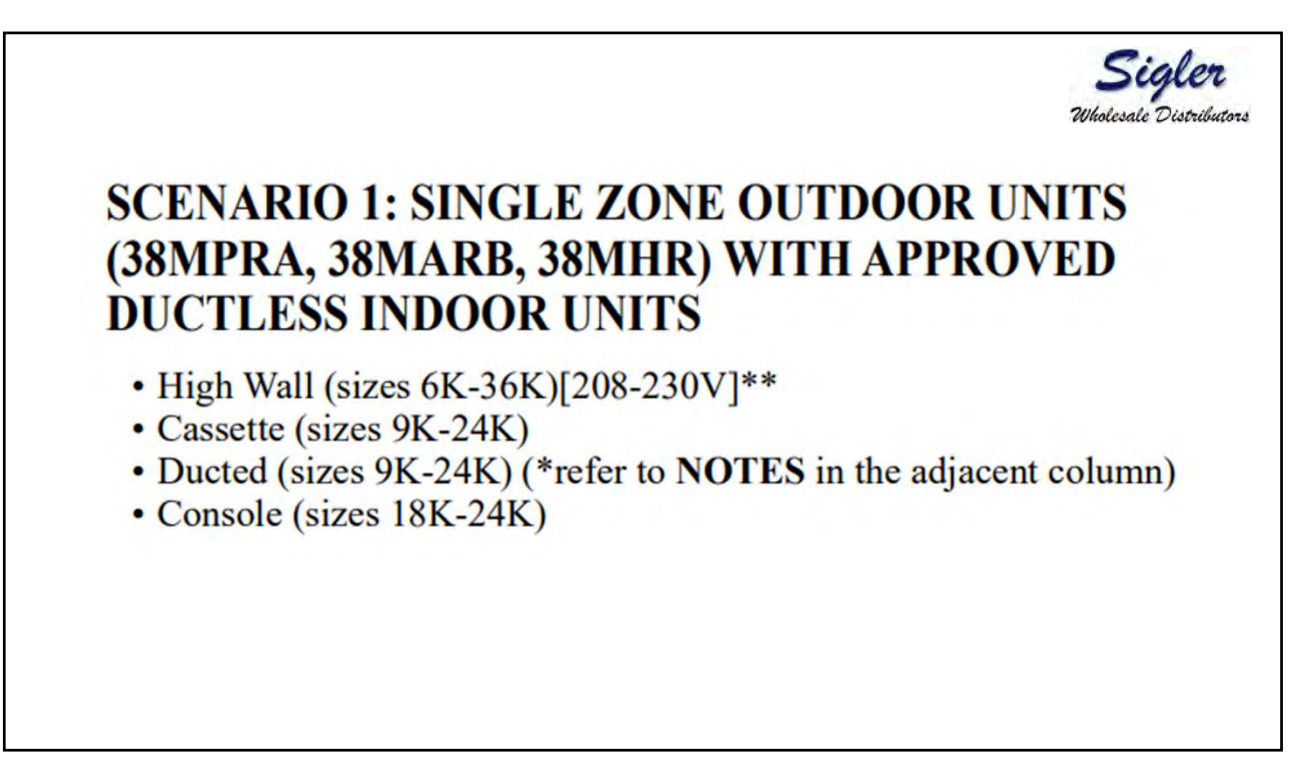

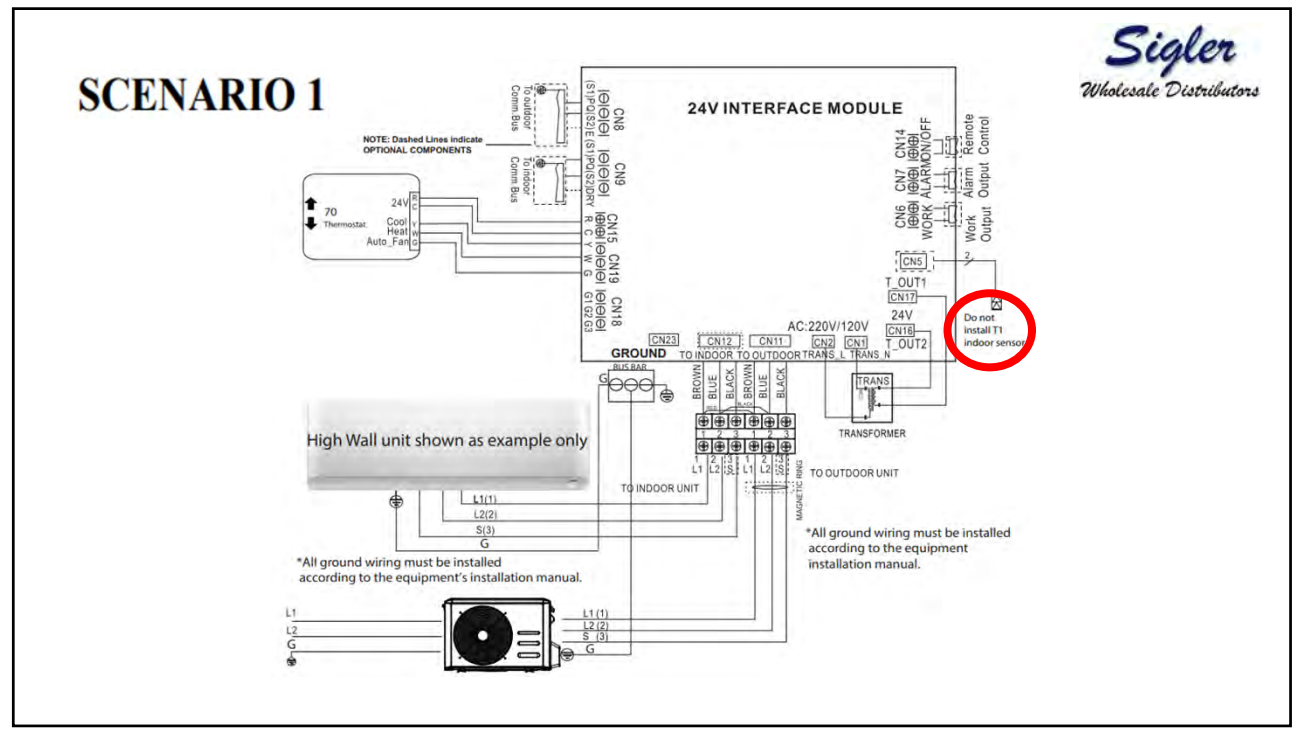

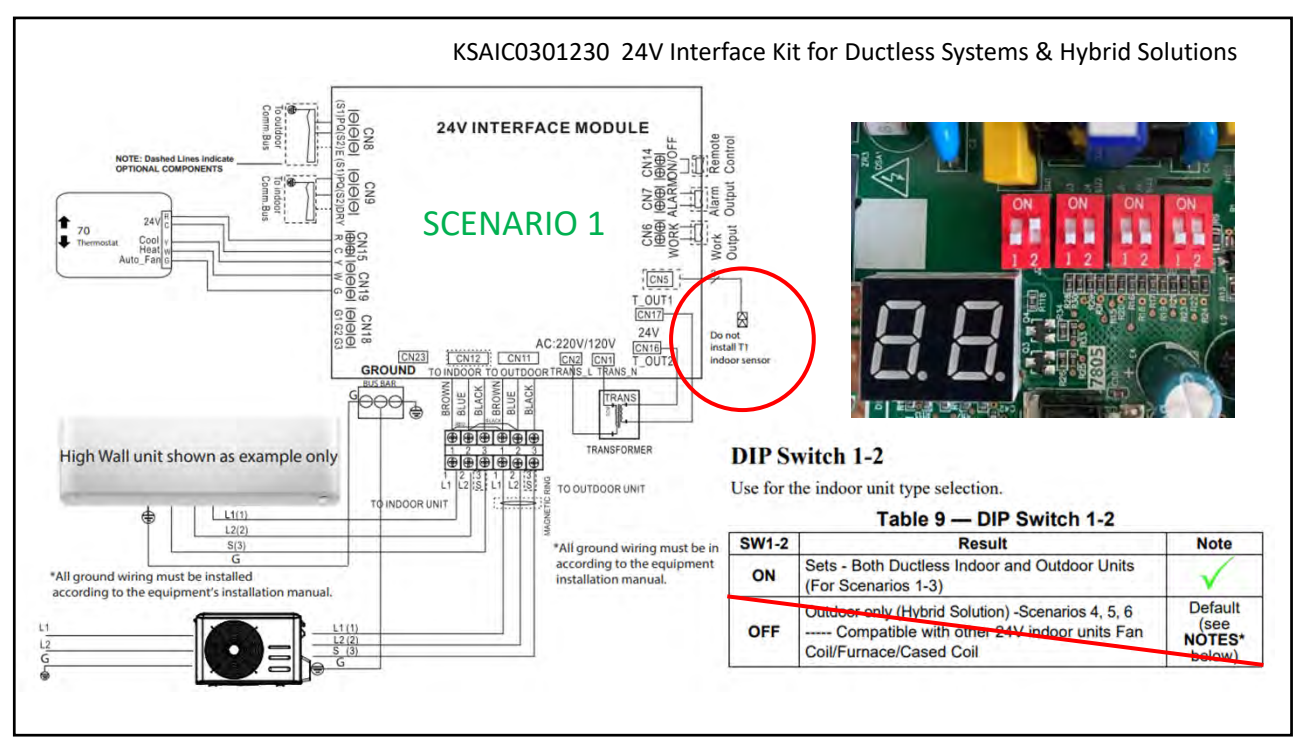

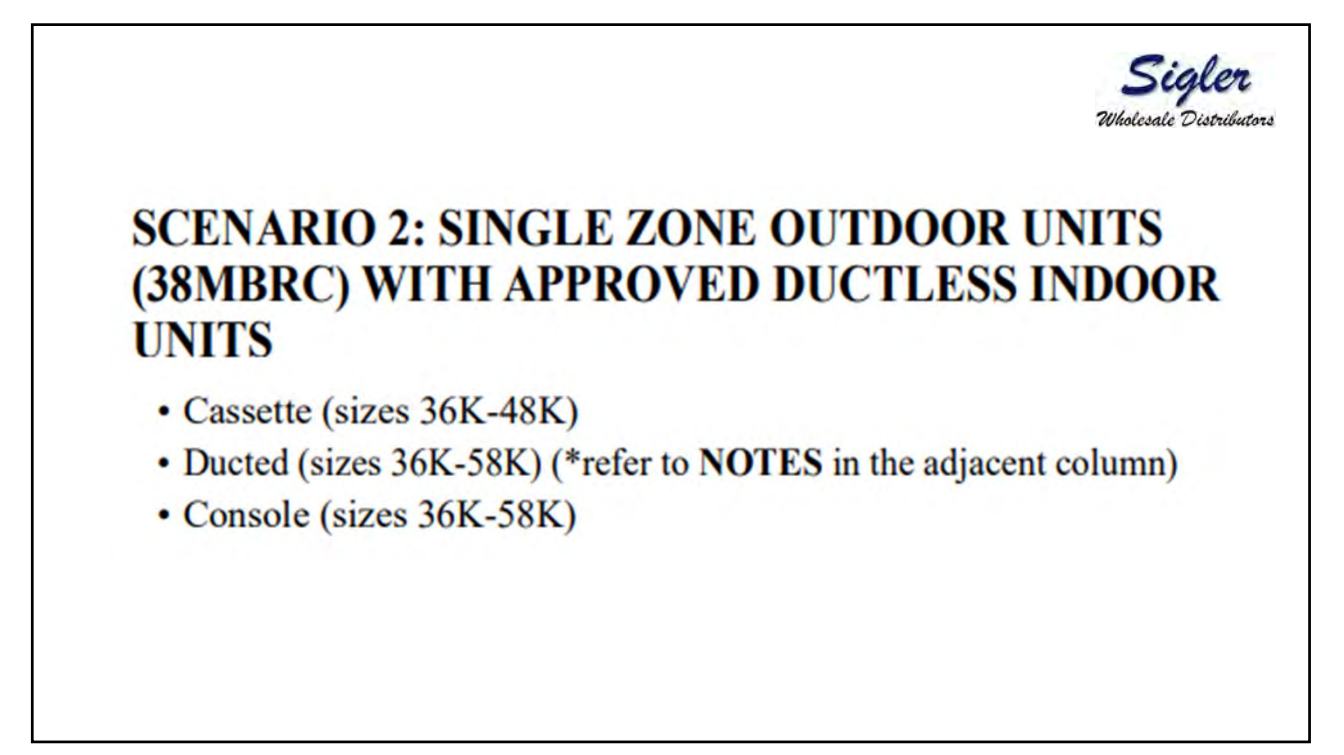

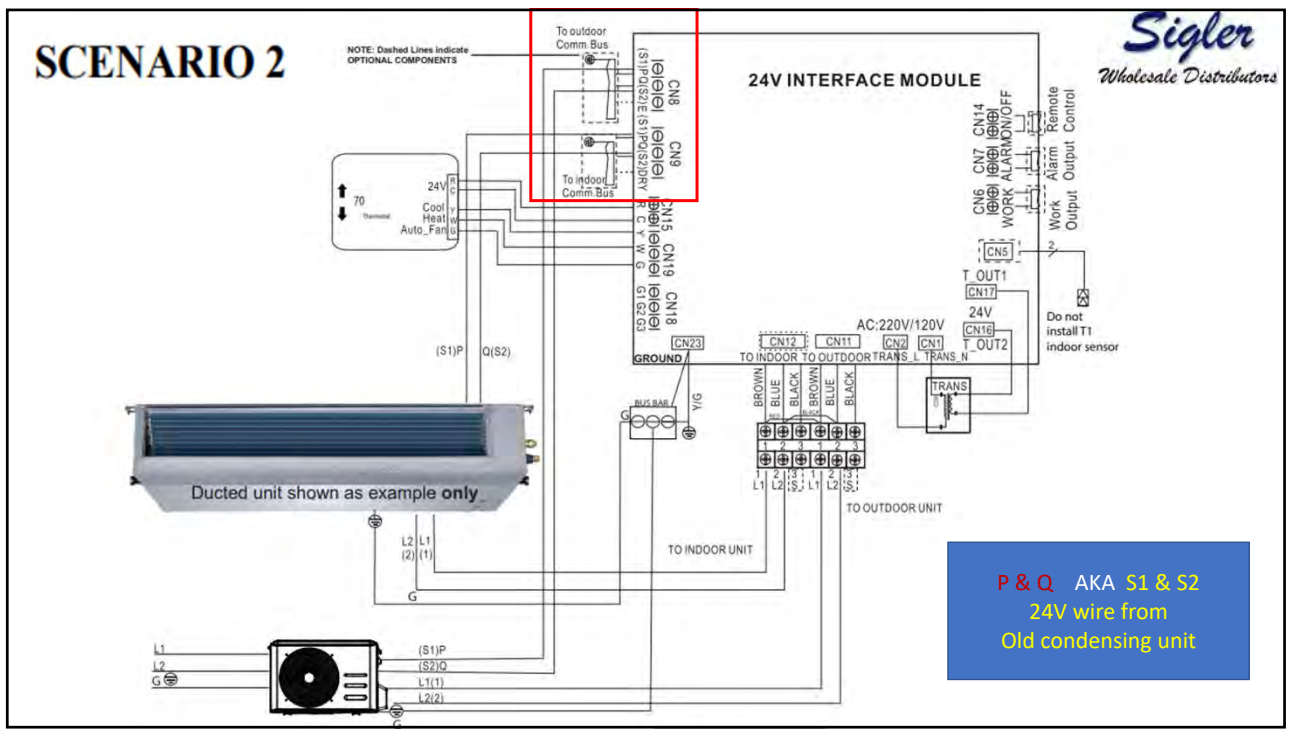

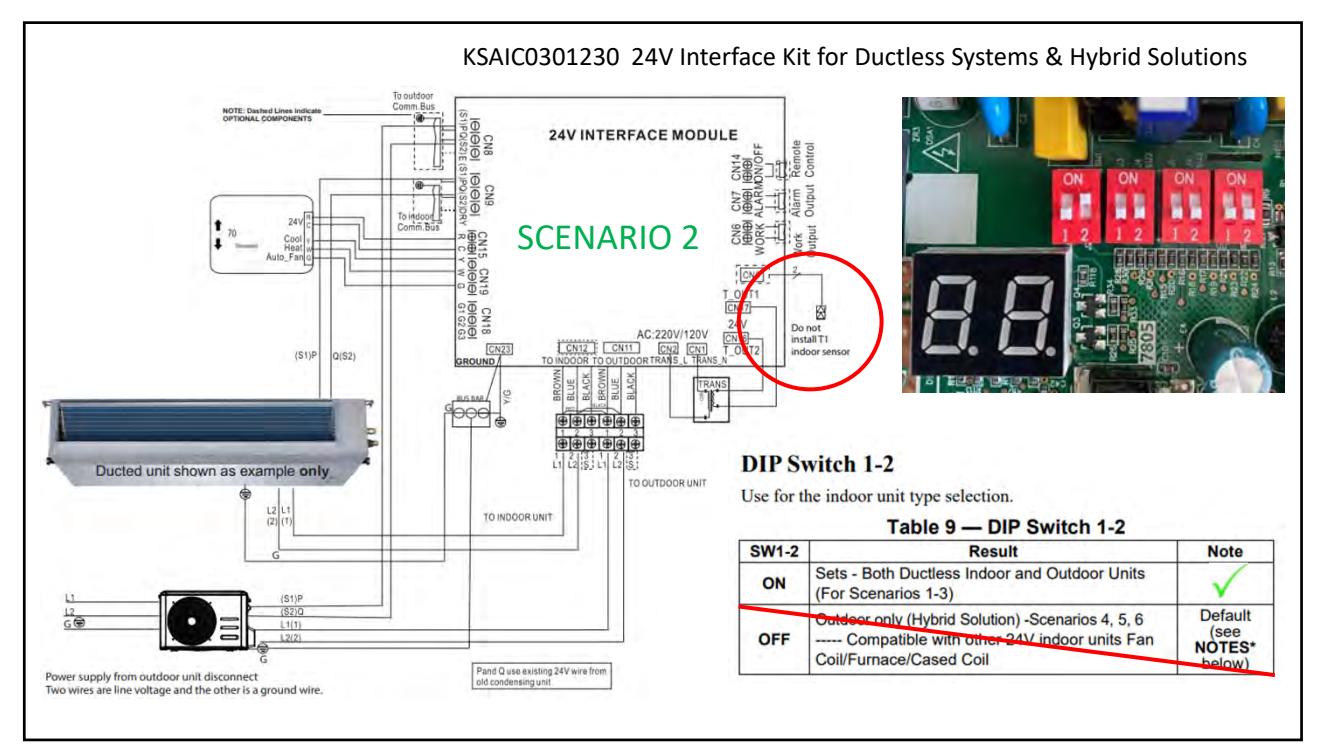

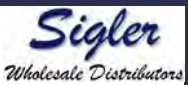

## SCENARIO 3: MULTI-ZONE OUTDOOR UNITS (38MGR\*) WITH APPROVED DUCTLESS INDOOR UNITS

- High Wall (Sizes 6K-24K)
- Cassette (Sizes 9K-24K)
- Ducted (Sizes 9K-24K) (\*refer to NOTES in the adjacent column)
- Console (Sizes 12K-24K)
- Air Handler (Size 18K-36K)

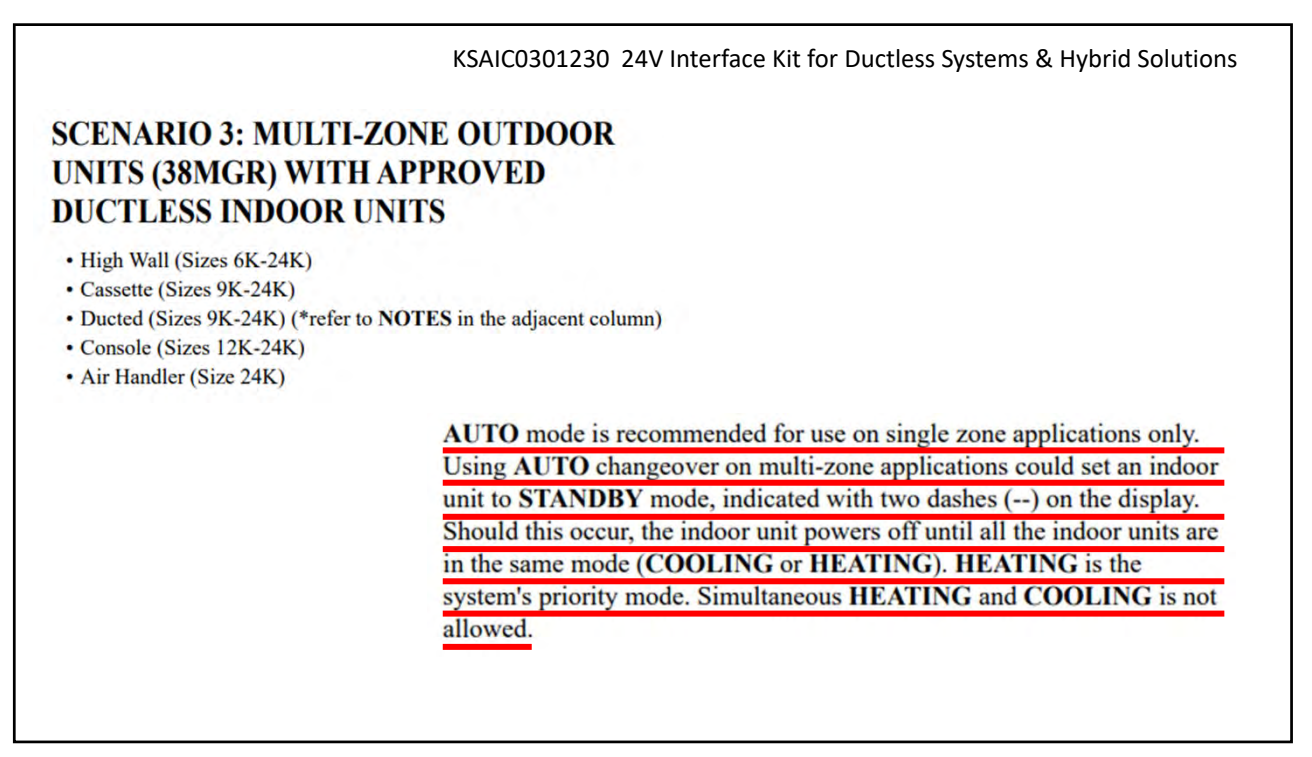

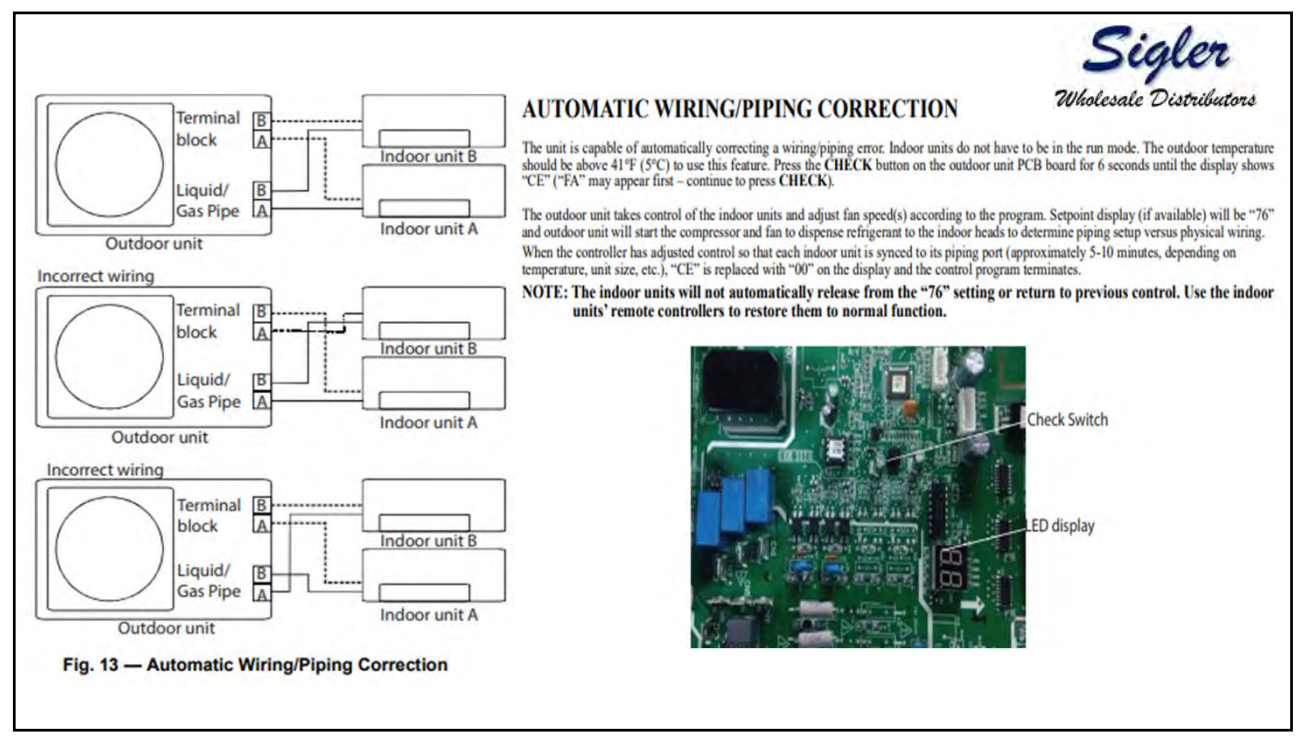

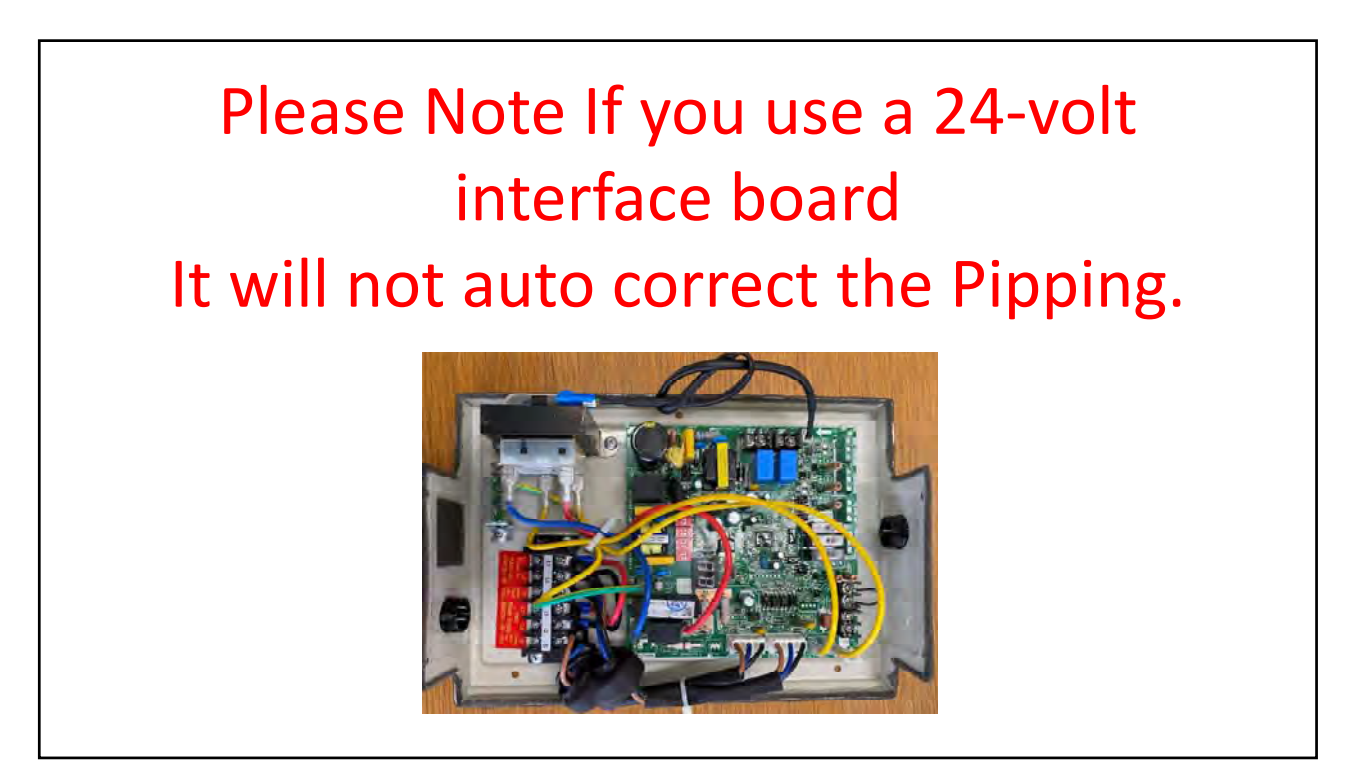

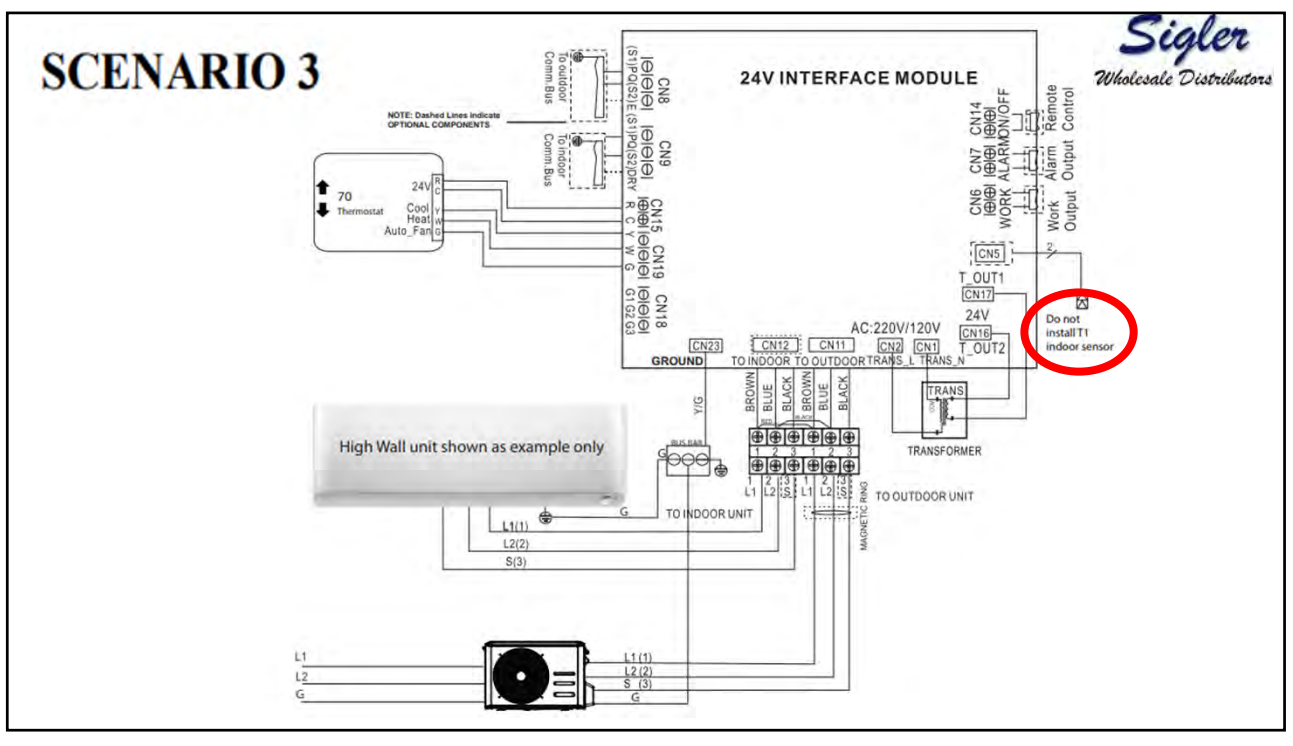

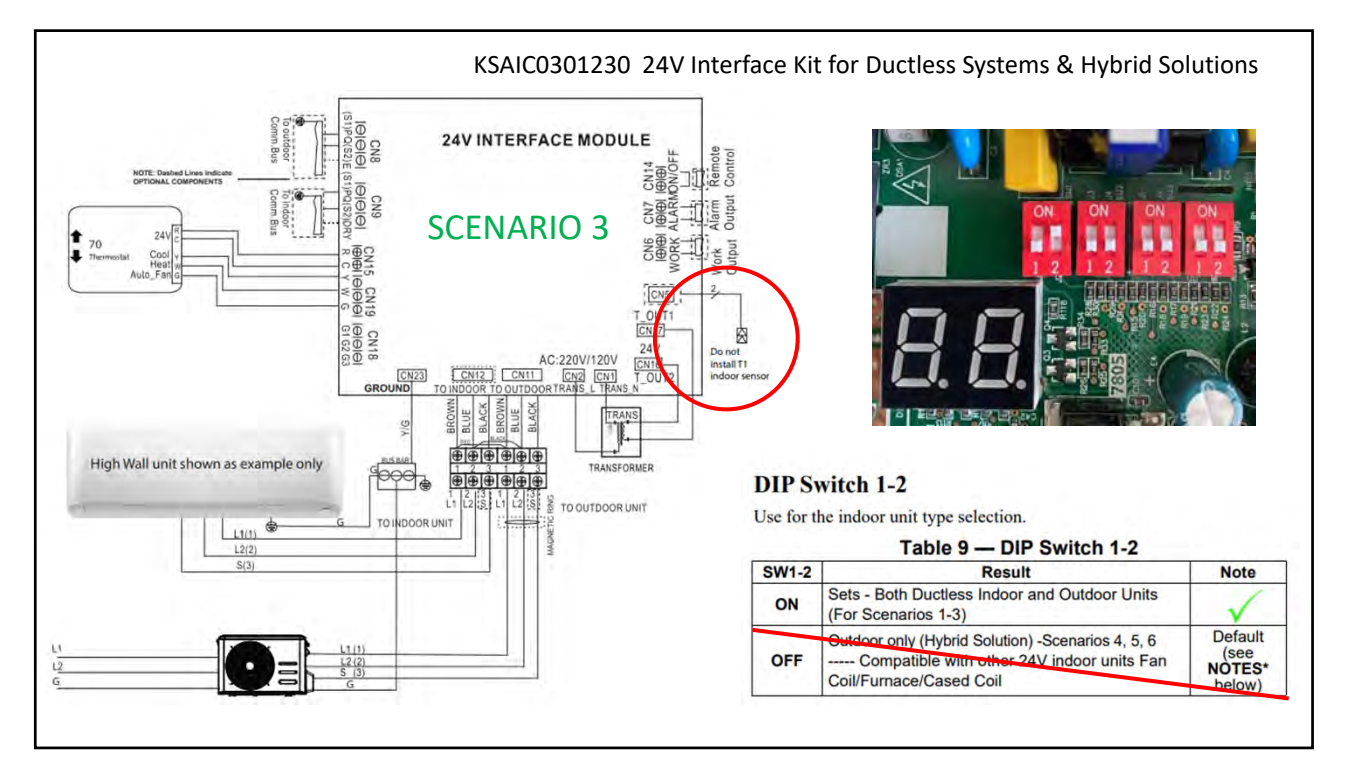

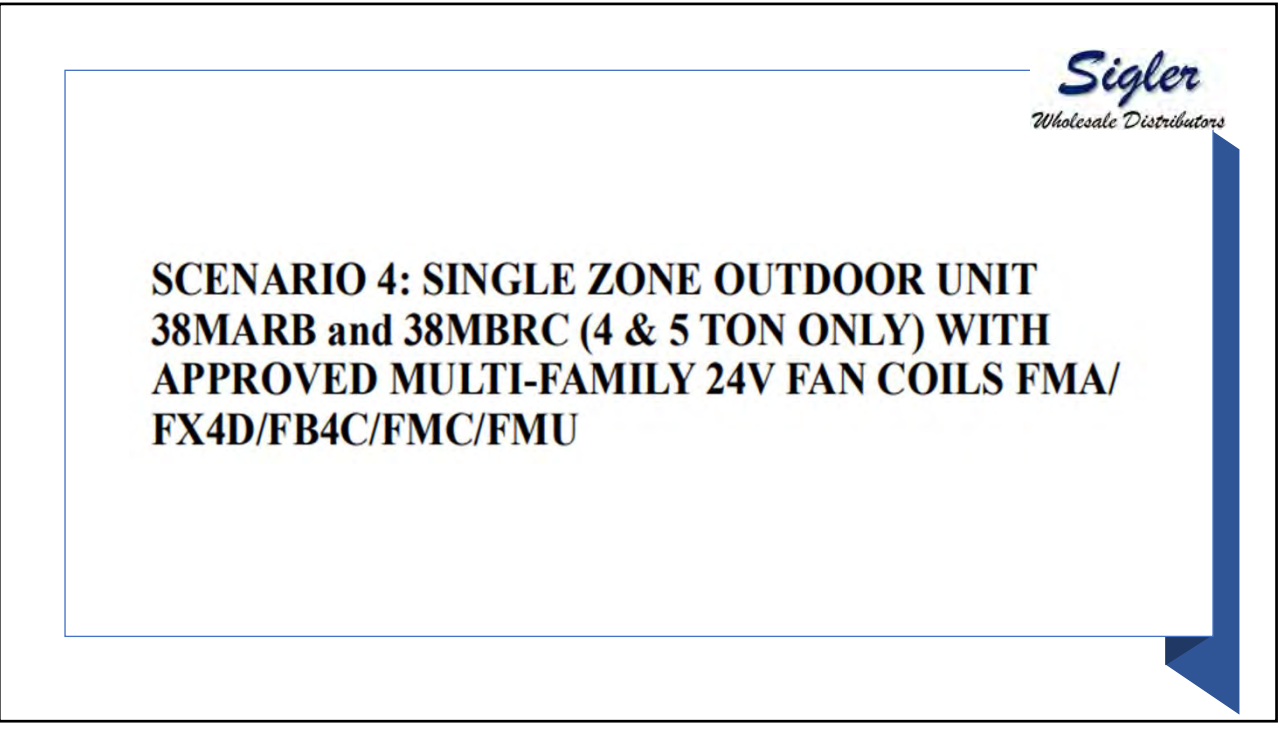

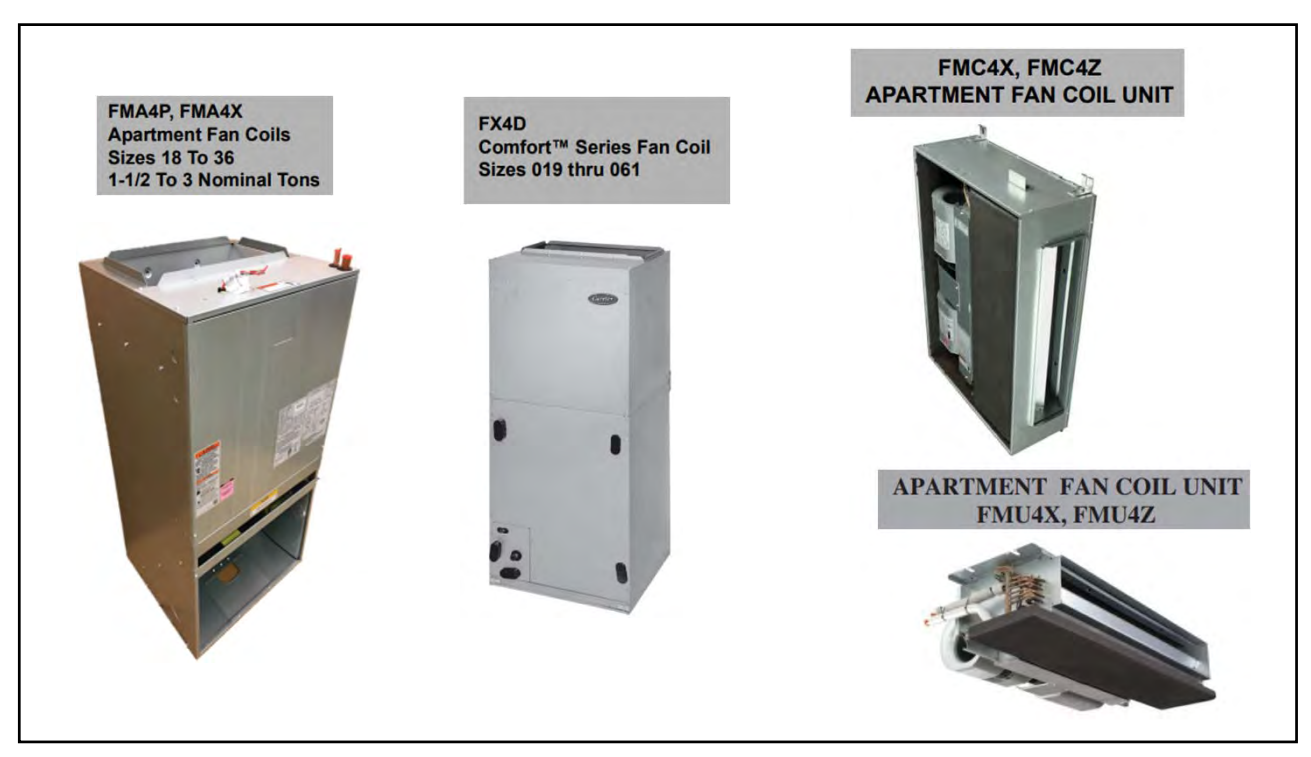

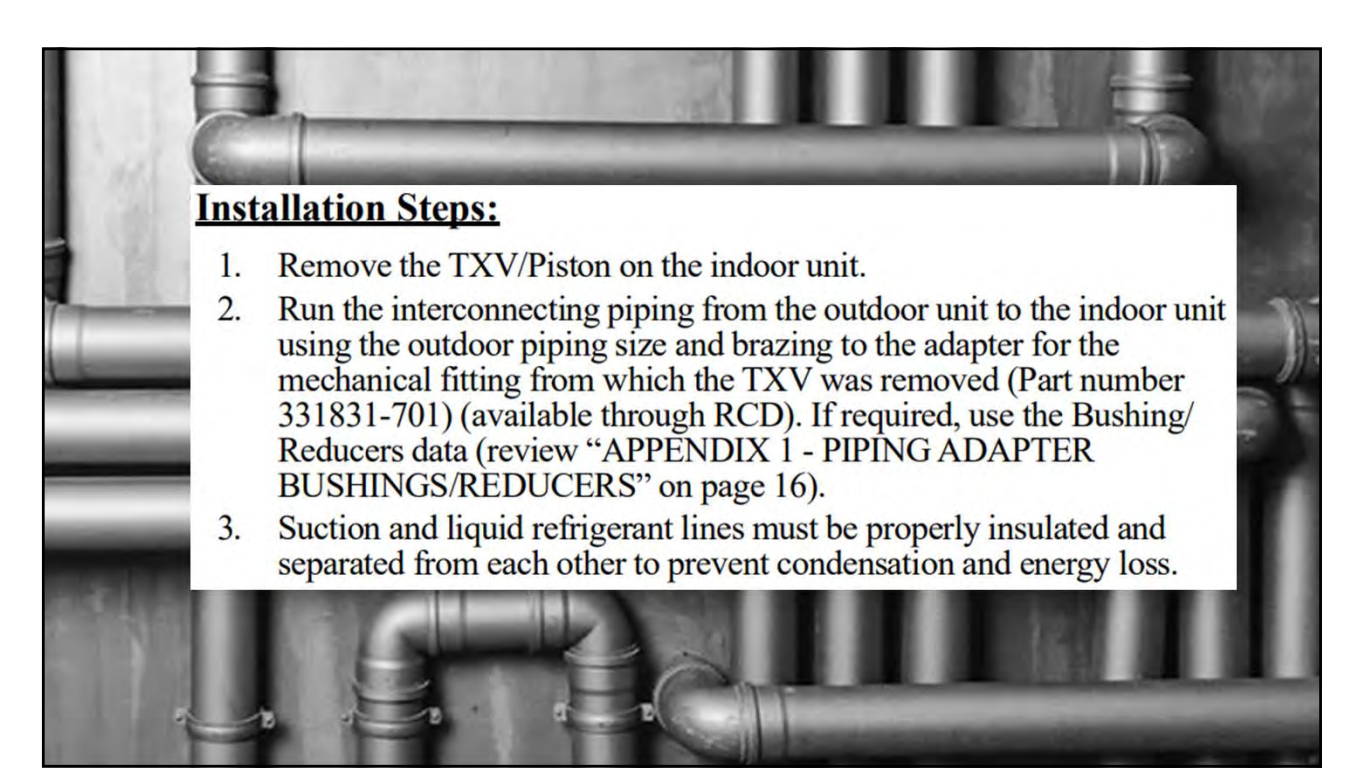

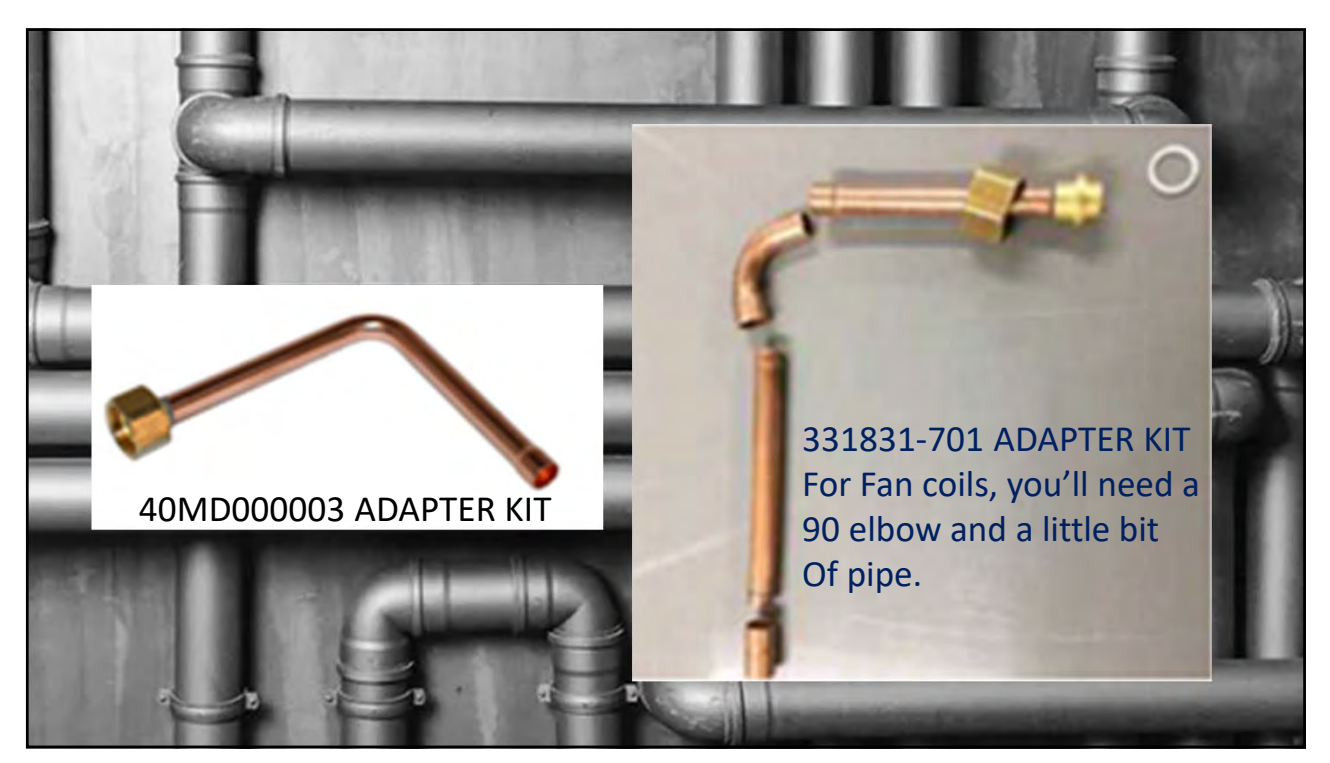
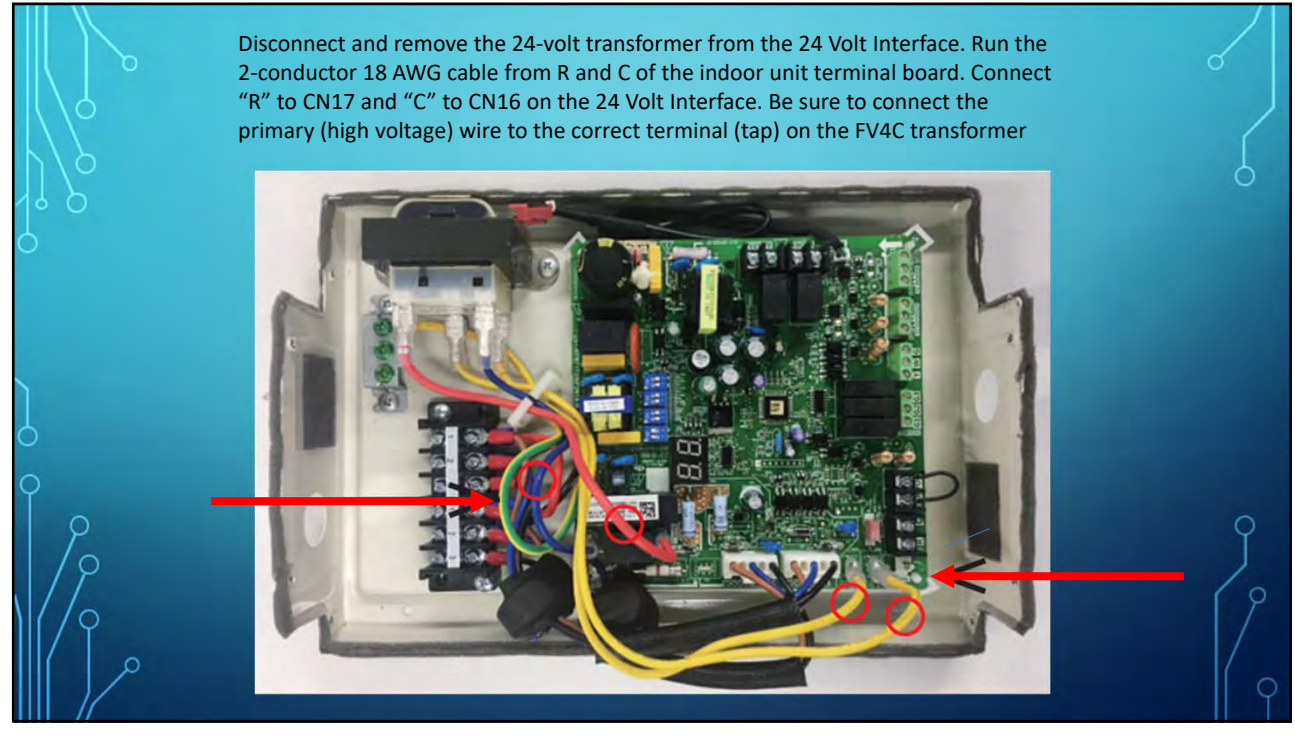

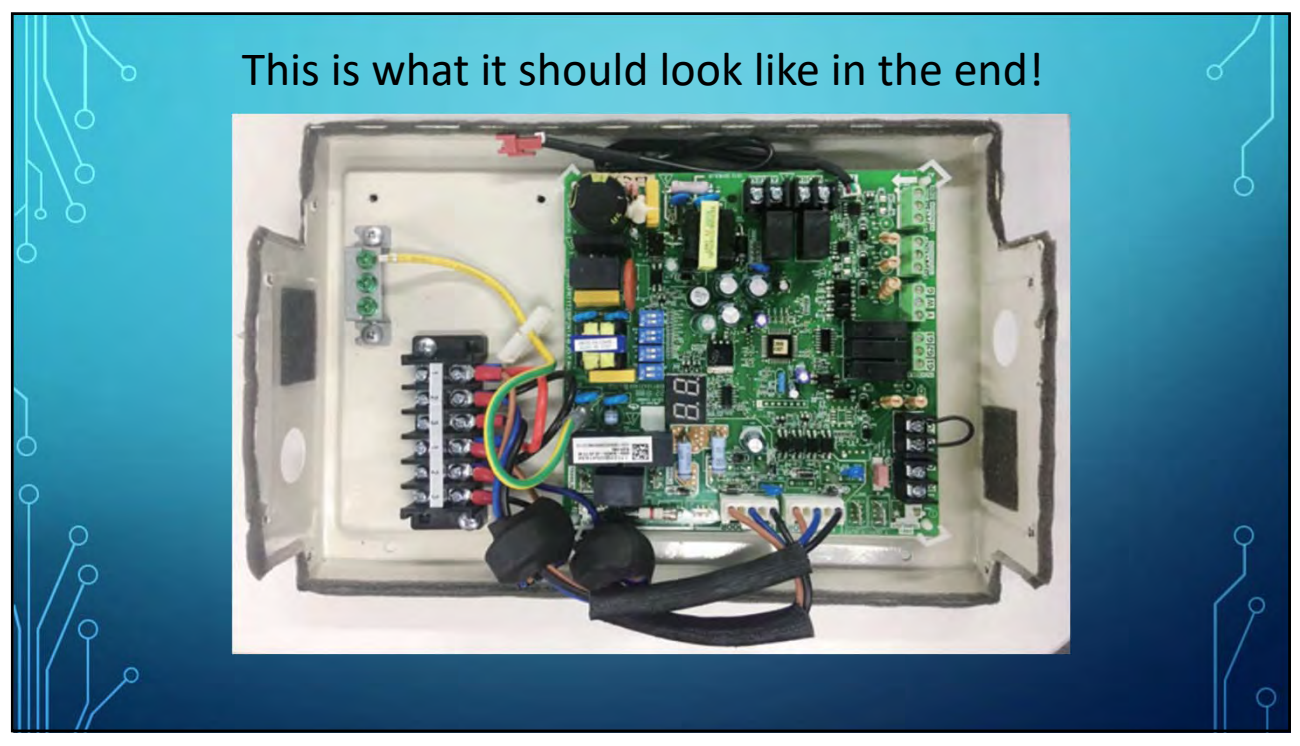

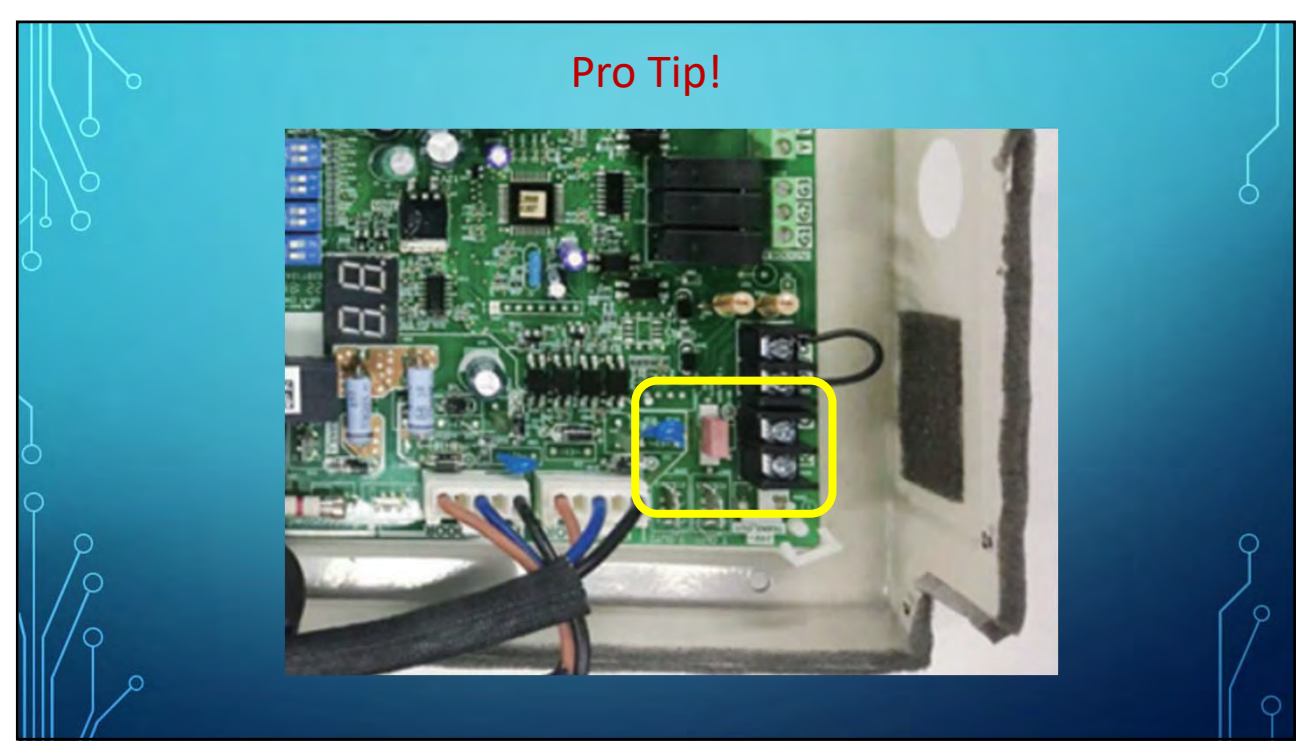

| Compatibility        | y Controls            |                          |           |            |        |        |            |          |          |        |           |             |          |
|----------------------|-----------------------|--------------------------|-----------|------------|--------|--------|------------|----------|----------|--------|-----------|-------------|----------|
|                      | Indoor unit type      | Single Zone / Multi-zone | HIGH WALL |            |        |        |            | CASSETTE |          | DUCTED | CONSOLE   | AIR HANDLER |          |
|                      | Indoor Family<br>Name |                          | 40MPHA    | 40MPHB     | 40MAQ  | 40MAHB | 40MHH      | 40MBCQ   | 40MBCAQ  | 40MBDQ | 40MBFQ    | 40MBAA      | 40MBAB   |
| WIRED<br>CONTROLLERS | KSACN0101AAA          | Single Zone & Multi-zone |           | o 18k      | 0      | 0      | a.         | 8        | a        | 8      | 6         |             | 1        |
|                      | KSACN0401AAA          | Single Zone & Multi-zone | 0         | process of | 01     | S      | 0          | -        | 3        |        | 09-12‡    |             | -        |
|                      | KSACN0501AAA          | Single Zone & Multi-zone |           | 1          |        | 1      |            | 0        | 1        | •      | o 18-58   | 1           | 1        |
|                      | KSACN0601AAA          | Single Zone & Multi-zone | 0         | ∘ 9-12k    | • †    | 1000   | 0          |          |          |        | 09-12‡    |             |          |
|                      | KSACN0701AAA          | Single Zone & Multi-zone |           | 1          |        | 1      |            | 0        | 0        | •"     | o 18-58   | -           | 1        |
|                      | KSACN0801AAA          | Single Zone & Multi-zone | 1         | ∘ 18k      |        | .0     |            |          | Same and | -      |           |             | 1        |
|                      | KSACN1001AAA          | Single Zone & Multi-zone |           |            | 1000   |        |            |          | 1.27.2.6 |        |           |             | •        |
| 24V INTERFACE*       | KSAIC0101115          | Single Zone Only         | )         |            | a 115V | 1      | a 115V     |          |          |        |           |             |          |
|                      | KSAIC0101230          | Single Zone Only         | 9         |            | ◦ 230V | 6      | o 230V     | 0        |          | 0      | □ 12-58 F |             | 1        |
|                      | KSAIC0301230          | Single Zone & Multi-zone | a.        | 0          | o 230V | 0 230V |            | 0        | 0        | 0      | 0 12-58 F | BUILT-IN    | BUILT-IN |
| WI-FI KITS           | KSAIF0101AAA          | Single Zone & Multi-zone |           | -          | 1000   | 10.000 | o 9/12/24k |          | -        |        | 1.000     |             |          |
|                      | KSAIF0201AAA          | Single Zone & Multi-zone | 1         | 1          | (      | 1      | o 18k      |          |          |        |           |             |          |
|                      | KSAIF0301AAA          | Single Zone & Multi-zone | 1         | 1          | 0      | 1      | 1          |          |          |        |           | 1           | 1        |
|                      | KSAIF0401AAA          | Single Zone & Multi-zone | 1         |            | 12-1-1 |        |            | 0        |          | 0      | o 18-58   |             | D        |
|                      | KSAIF0601AAA          | Single Zone & Multi-zone | •         | •          |        | -0     |            |          | ø        |        |           |             | 1.000    |
|                      |                       |                          |           |            | D OIL  | -      |            |          |          |        | _         |             |          |
|                      |                       |                          | P         | HASE       | DOU    | T      |            |          |          |        |           |             |          |
|                      |                       | NOT                      | AVAI      | LABLE      | E/CO   | MPAT   | IBLE       |          |          |        |           |             |          |
|                      |                       |                          | CUID      | DENIT      | MO     | FIC    |            |          |          |        |           |             |          |

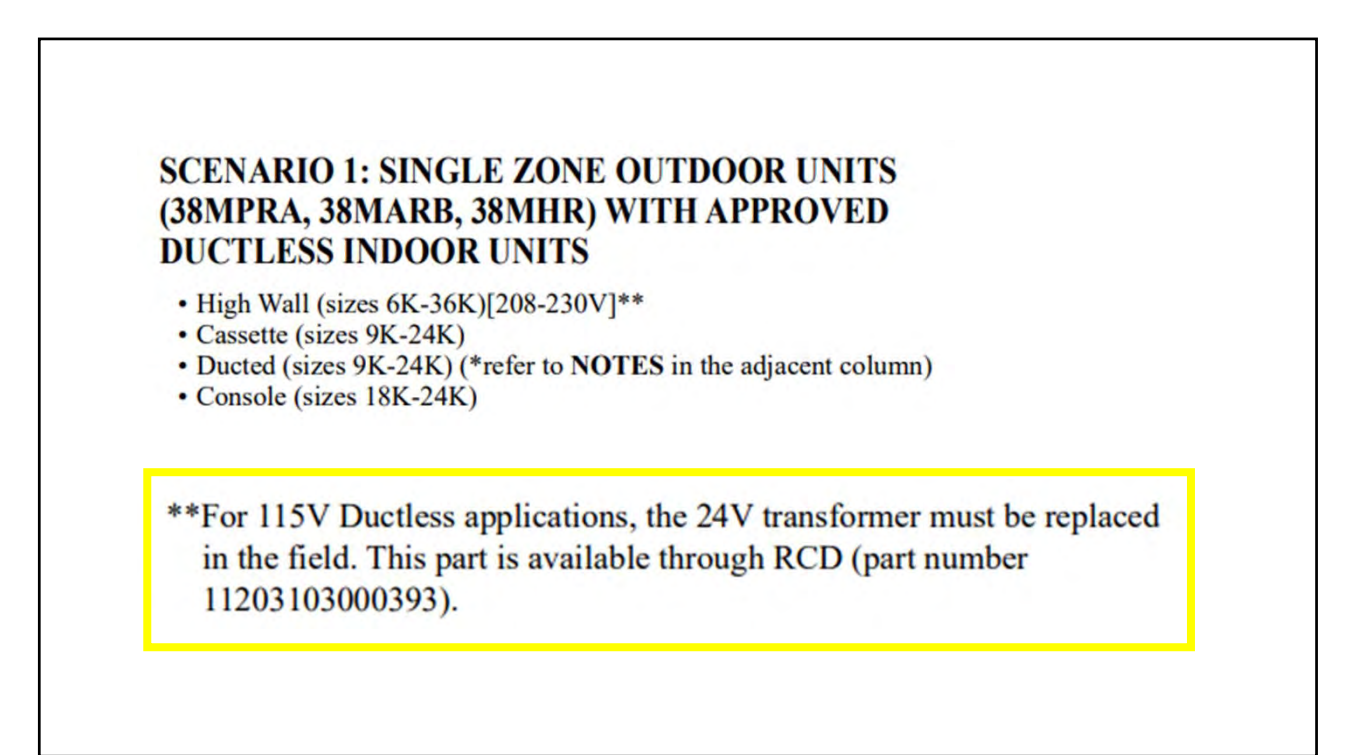

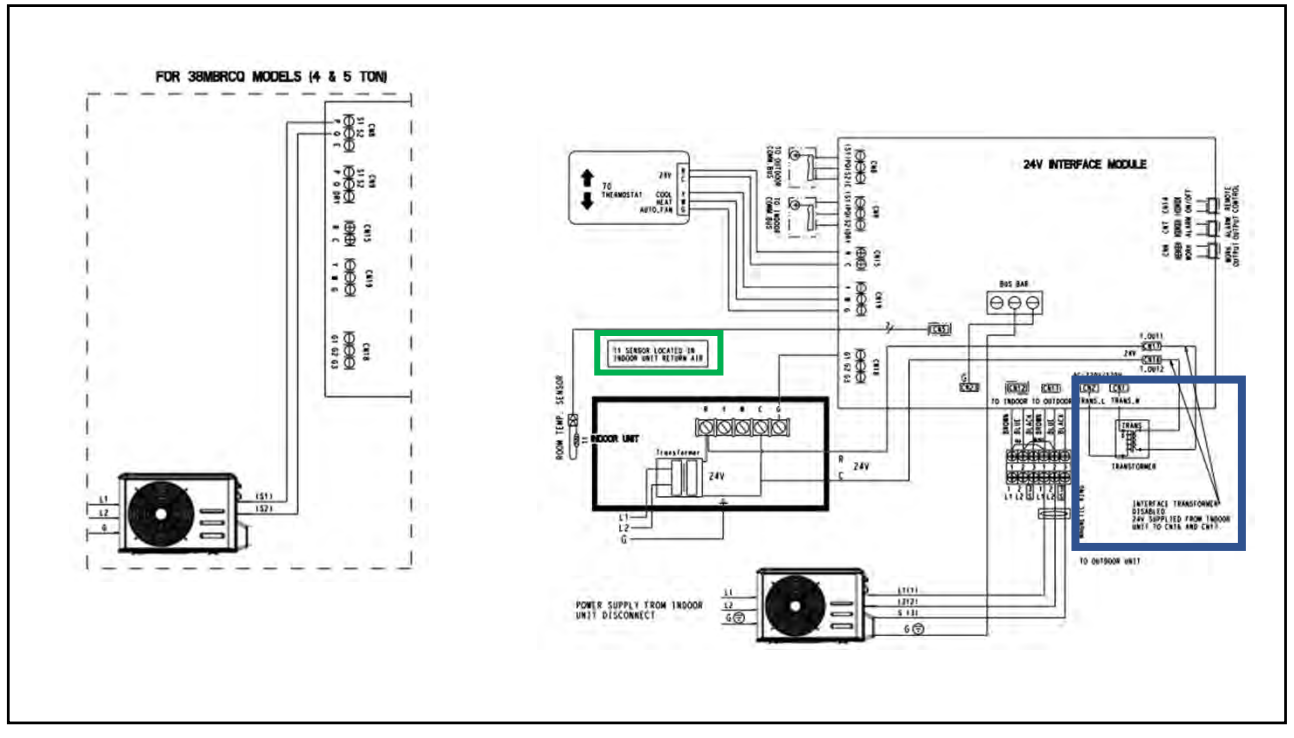

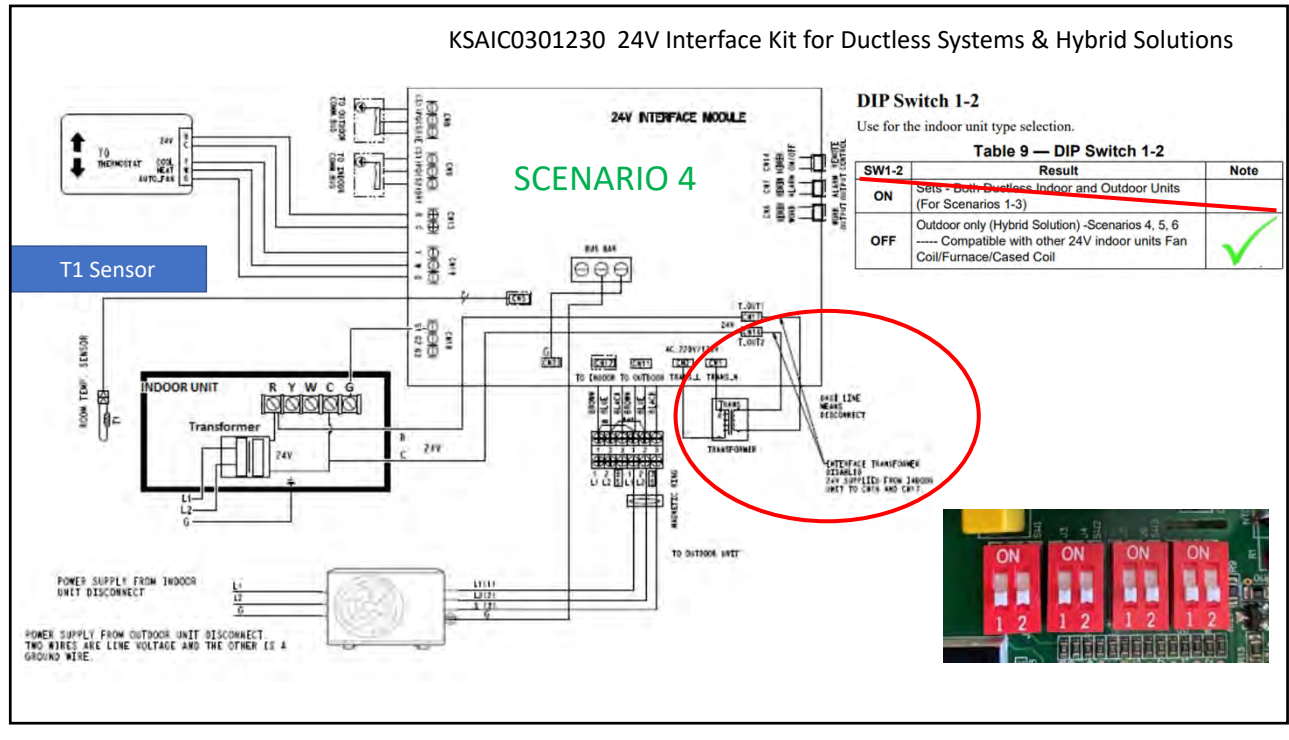

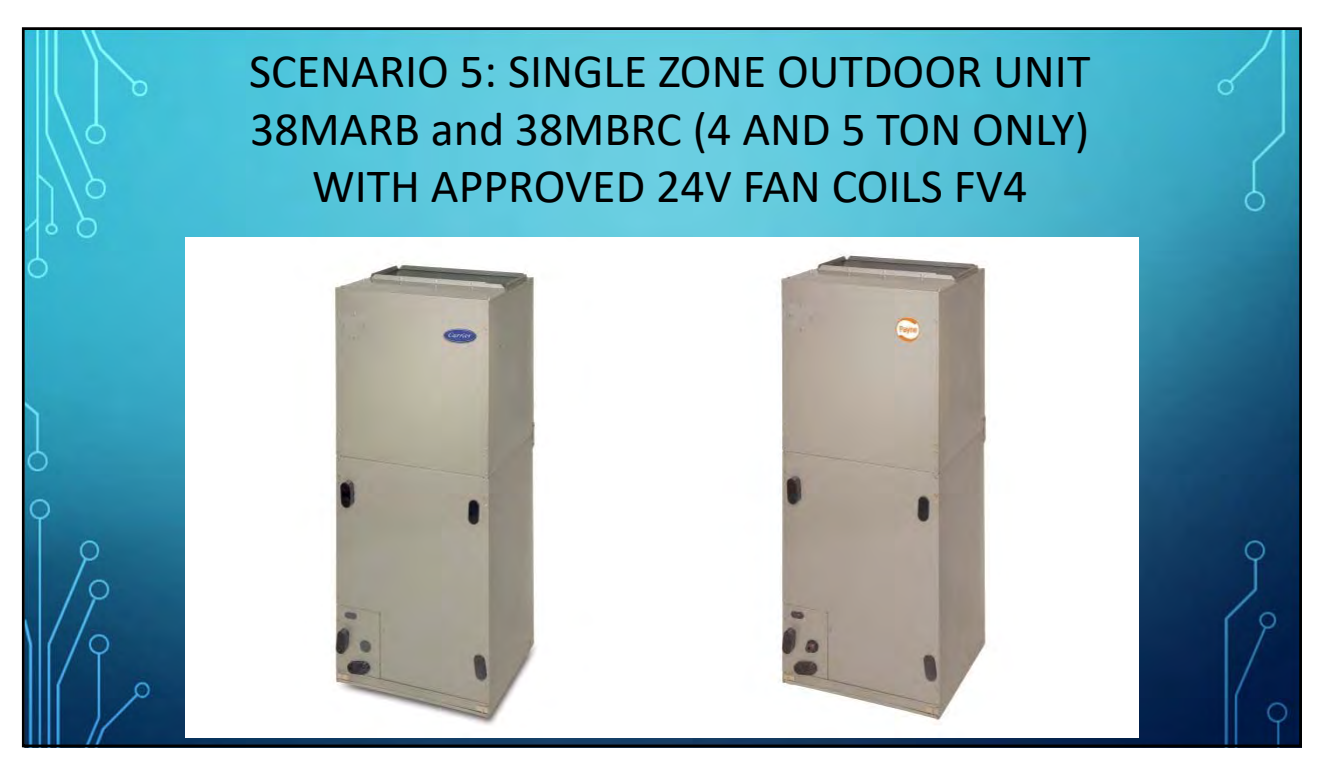

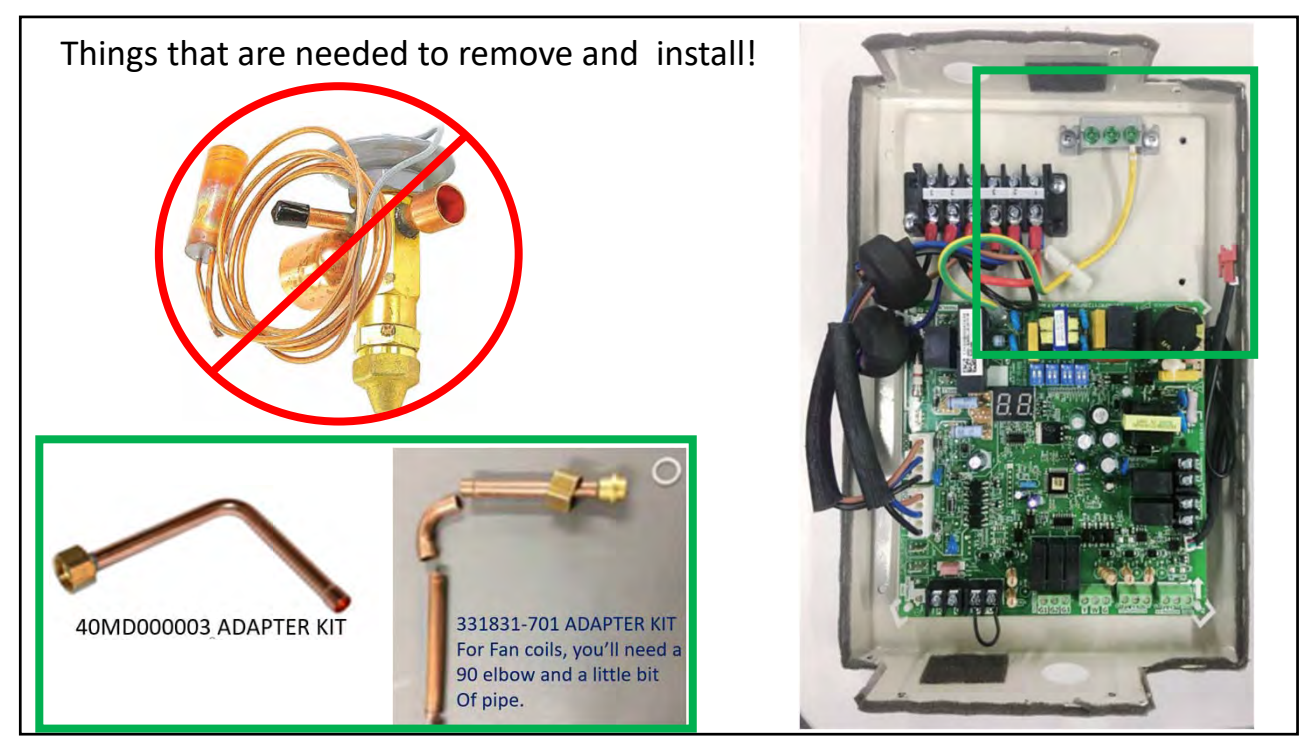

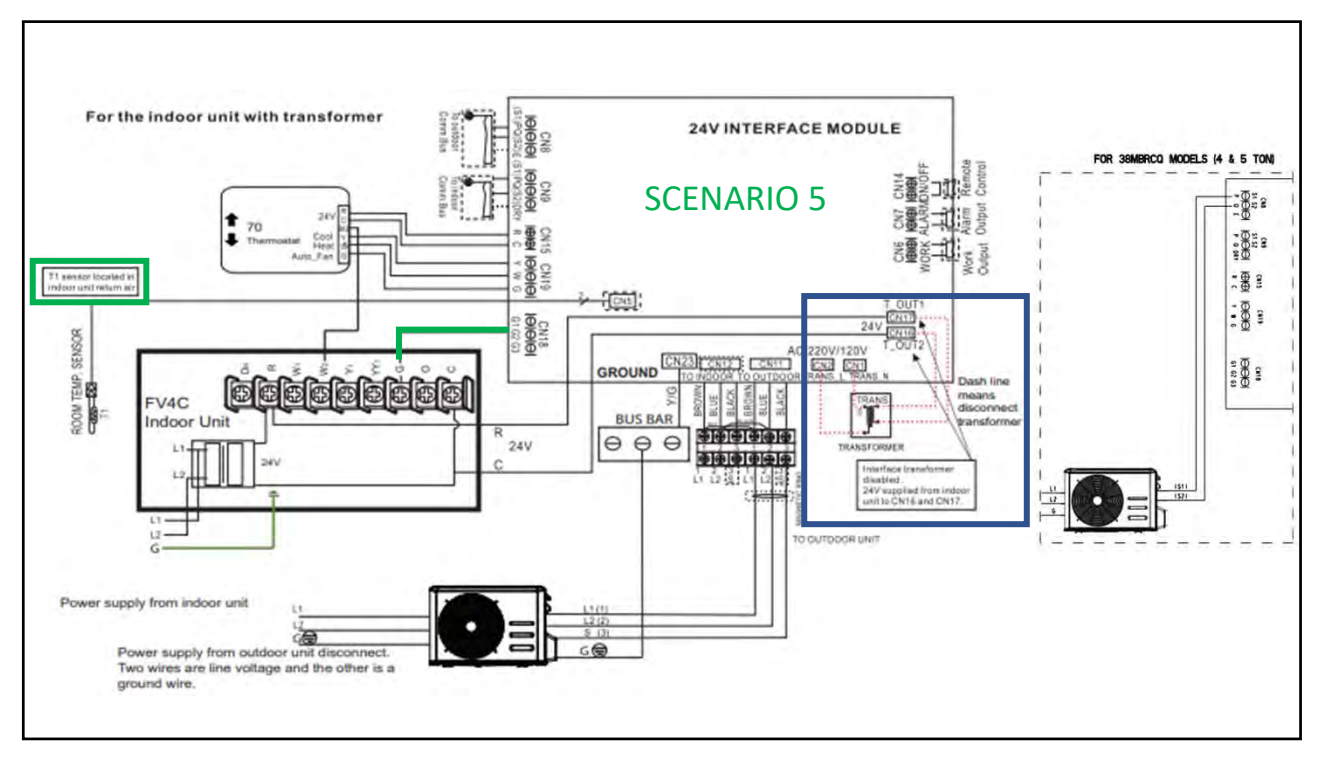

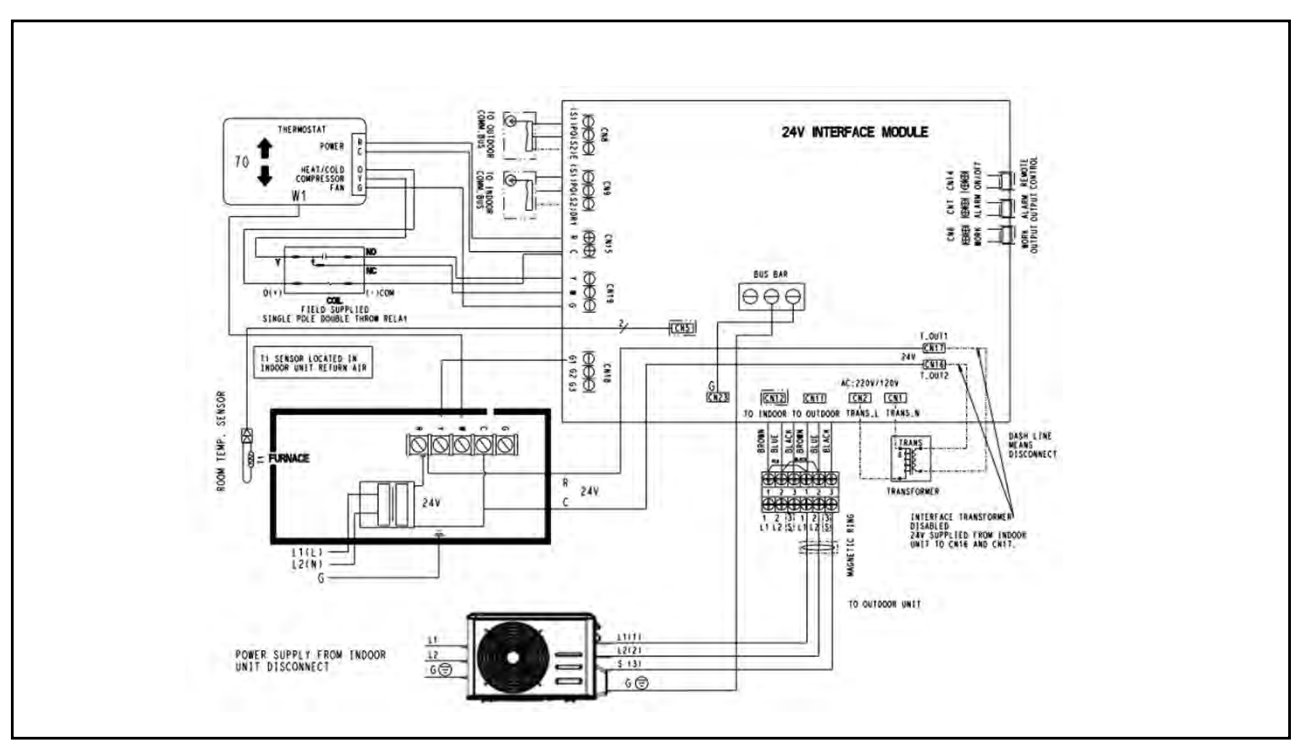

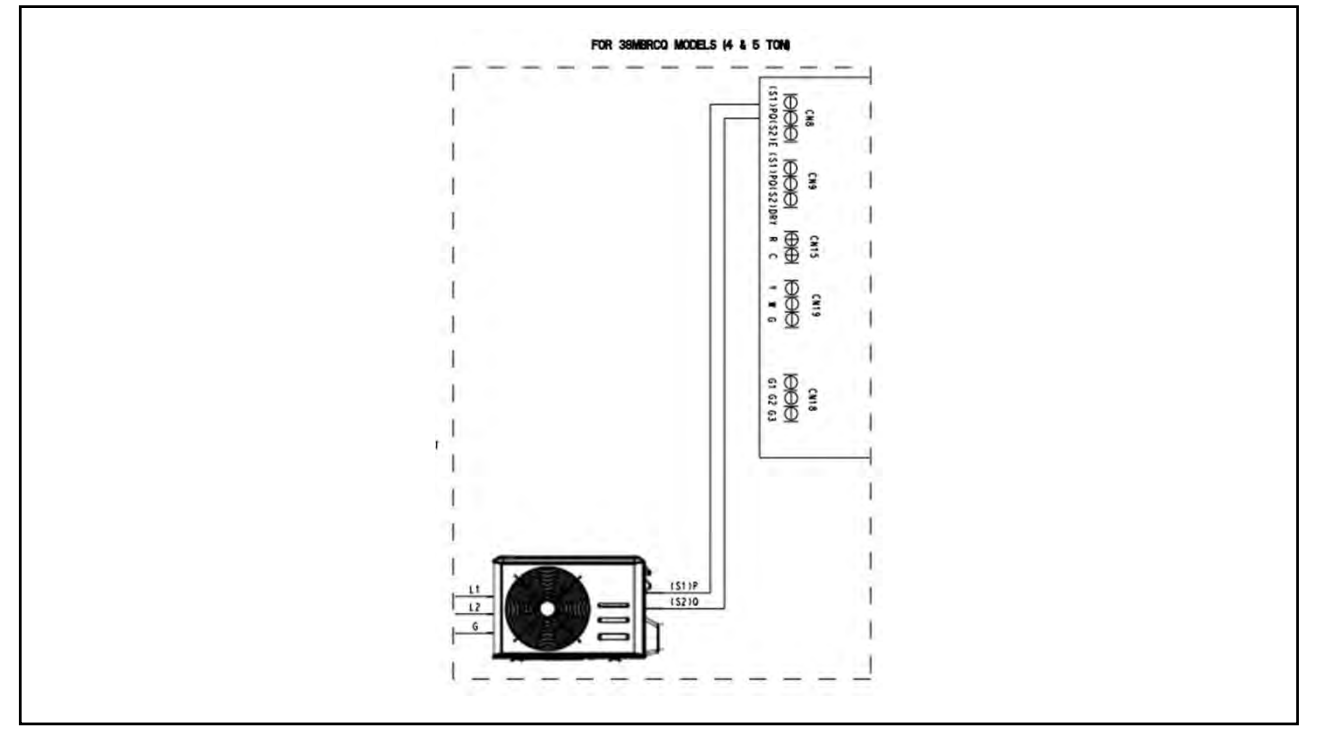

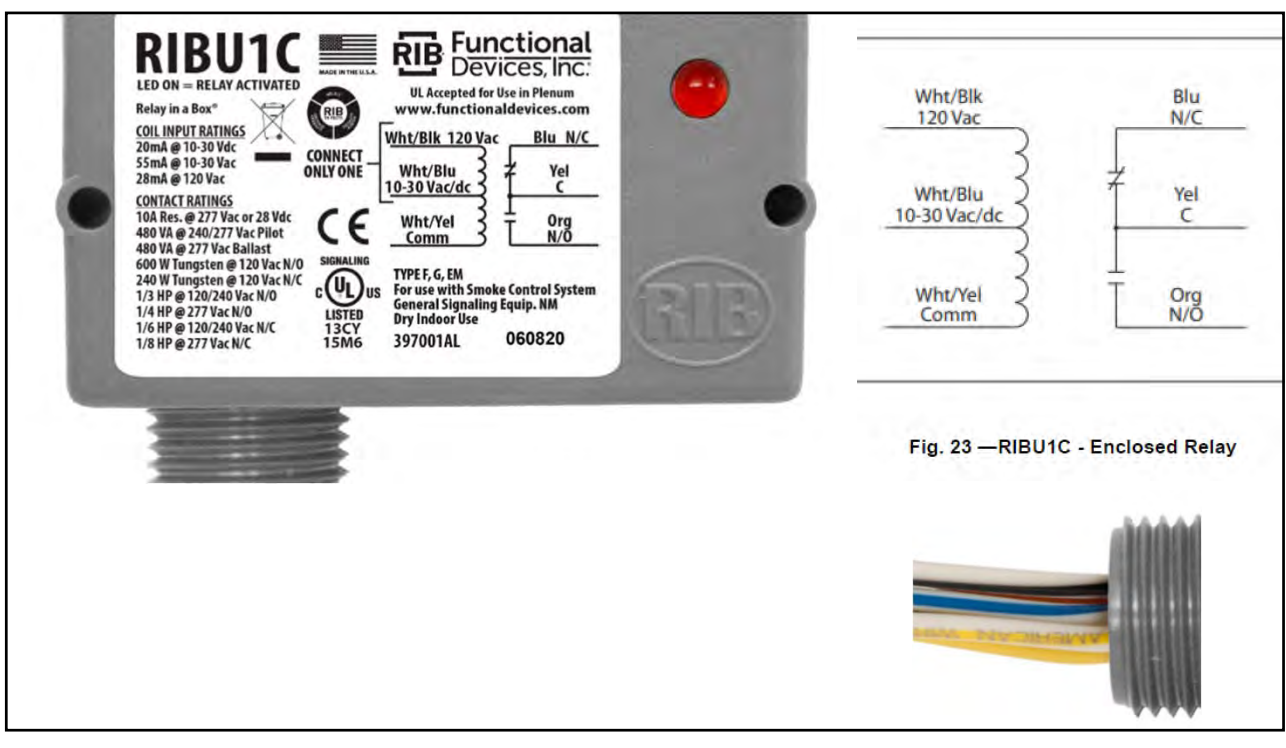

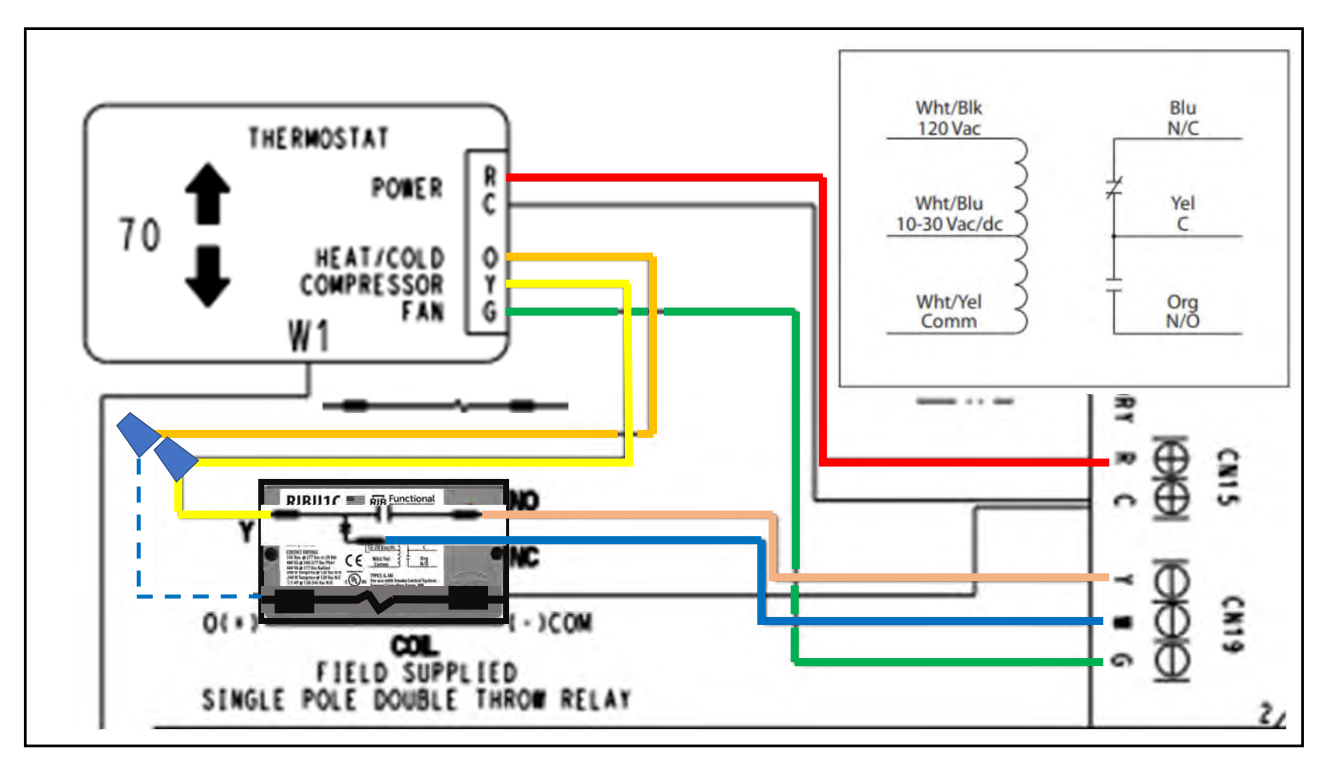

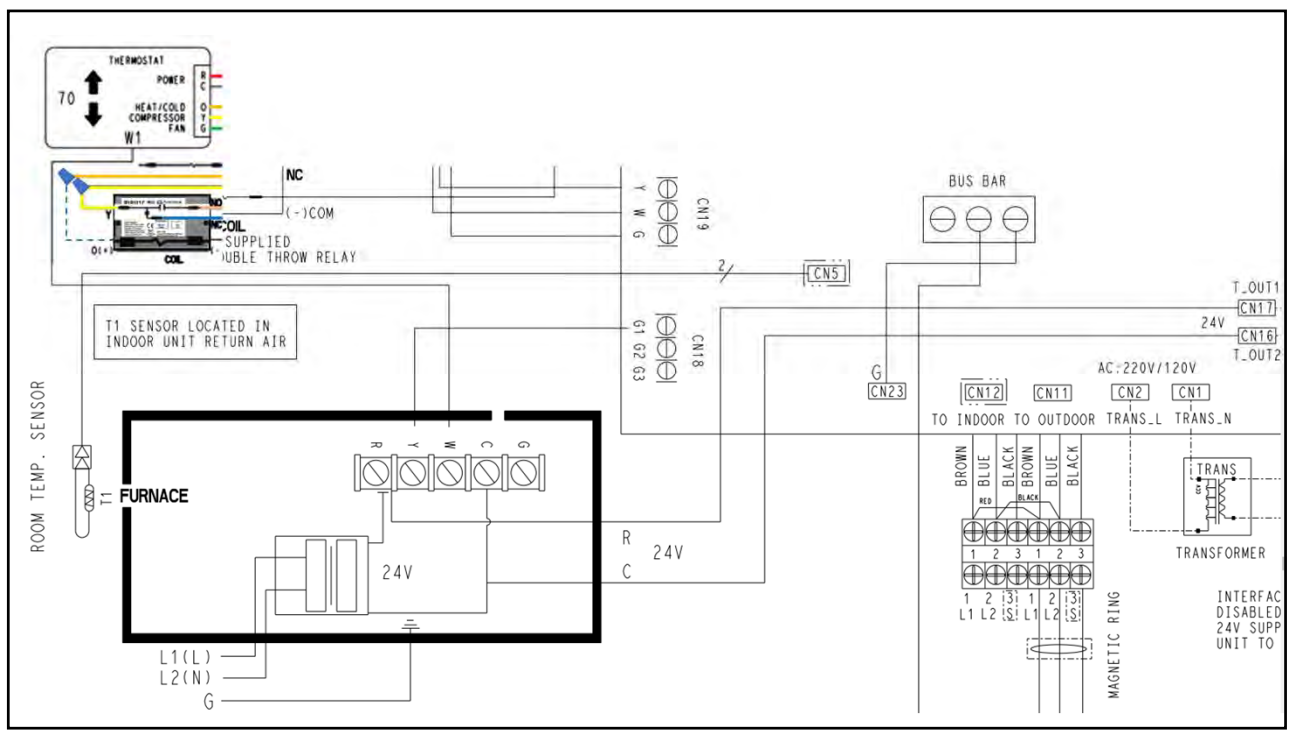

## FAN SPEED

For applications where multiple speeds are needed, the fan outputs are G1(Low), G1+G2(Medium) and G1+G2+G3(High) and must be connected by running thermostat wiring from the 24V interface to the indoor unit using output connections G1, G1+G2, G1+G2+G3 as shown in Figure 19. Fan motor connections must be made according to the fan coil installation manual.

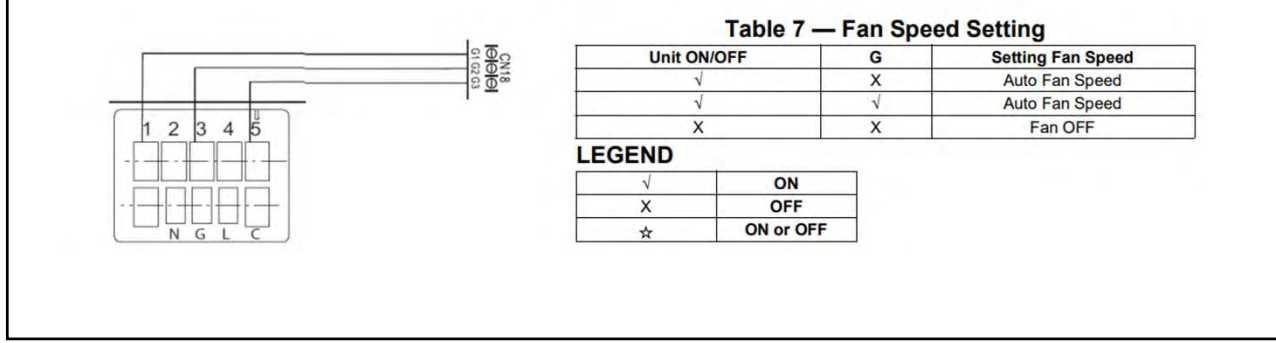

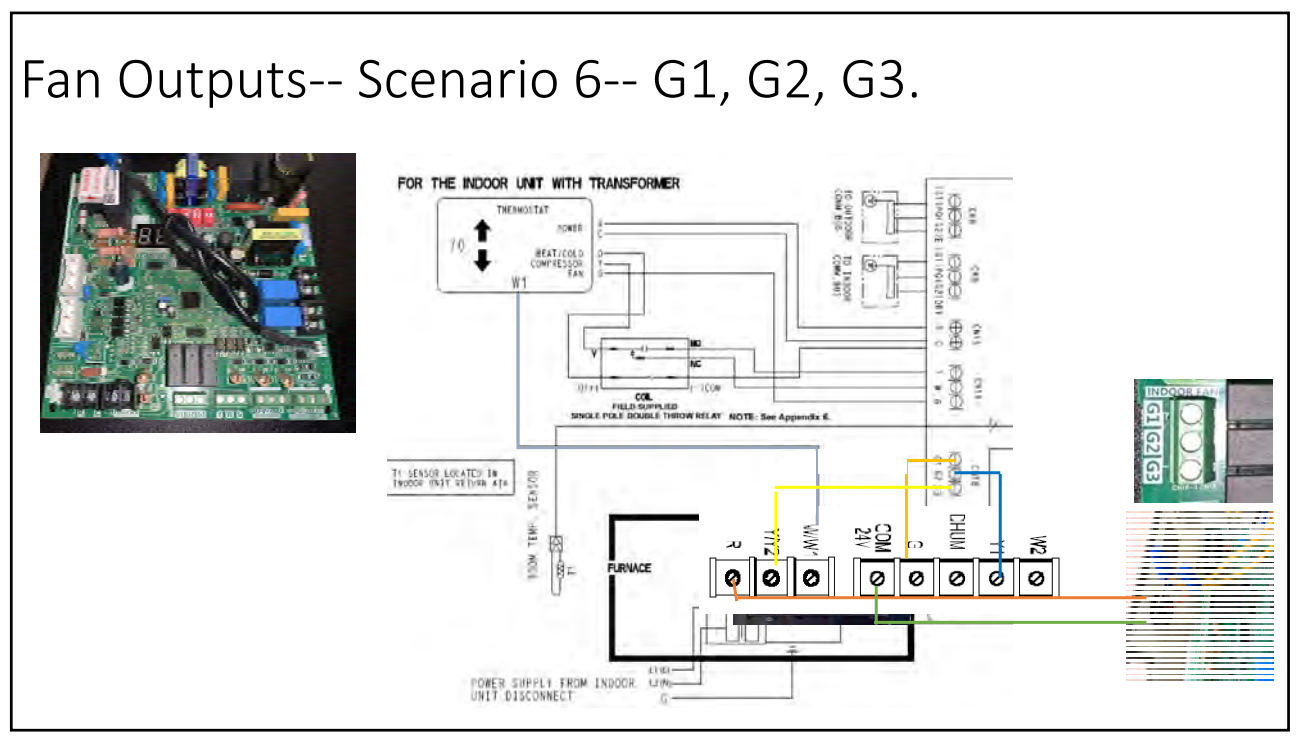

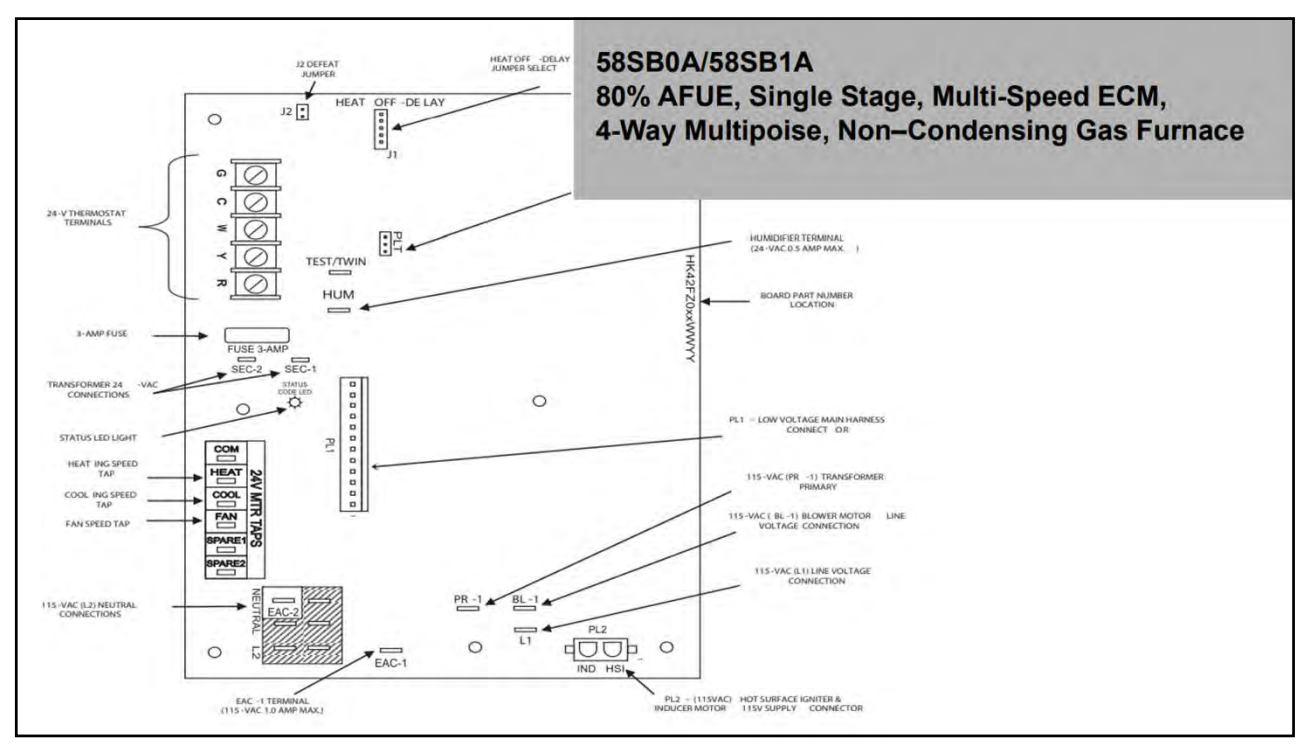

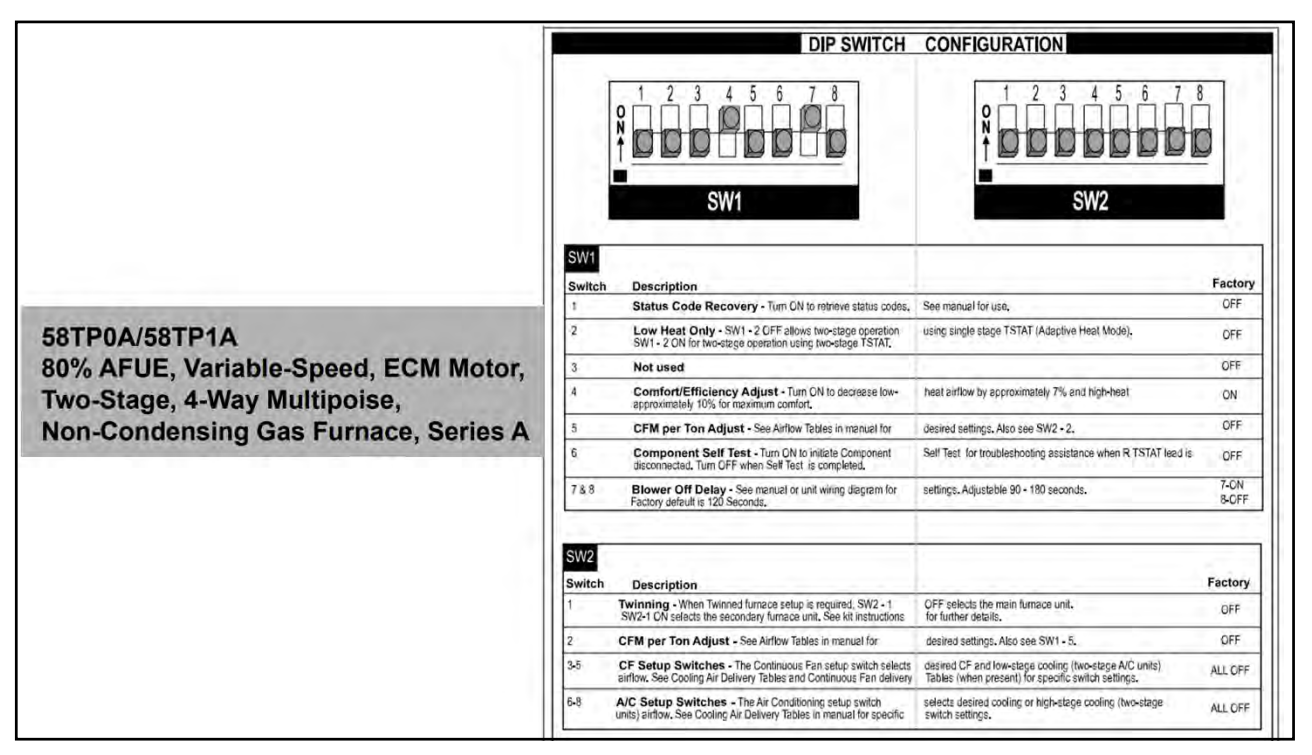

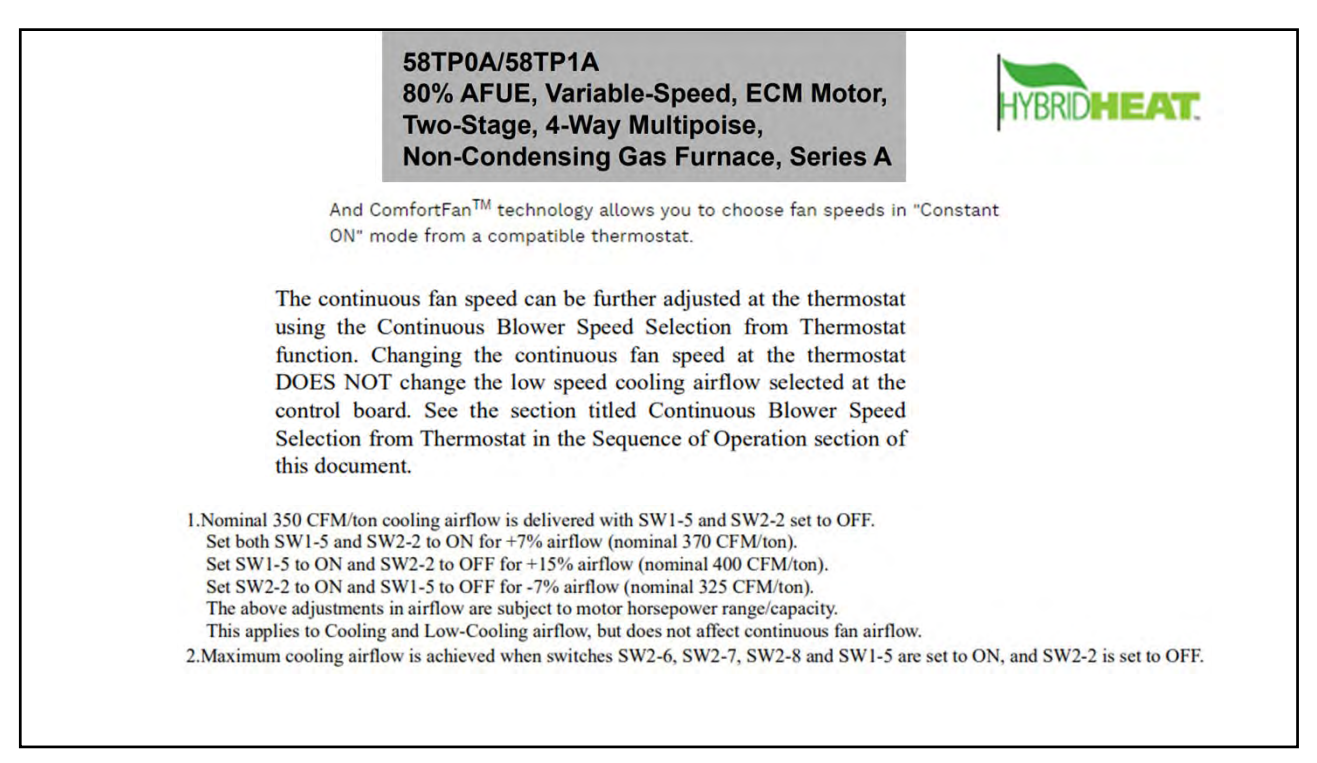

Continuous Blower Speed Selection from Thermostat:

To select different continuous-blower airflow from the room thermostat, momentarily turn off the FAN switch or push button on the room thermostat for 1-3 seconds after the blower motor BLWM is operating. The furnace control CPU will shift the continuousblower airflow from the factory setting to the next highest CF selection airflow. (See Table 12 and Fig. 55). Momentarily turning off the FAN switch again at the thermostat will shift the continuousblower airflow up one more increment. If you repeat this procedure enough, you will eventually shift the continuous-blower airflow to the lowest CF selection. (See Table 12 and Fig. 55). The selection can be changed as many times as desired and is stored in the memory to be automatically used following a power interruption.

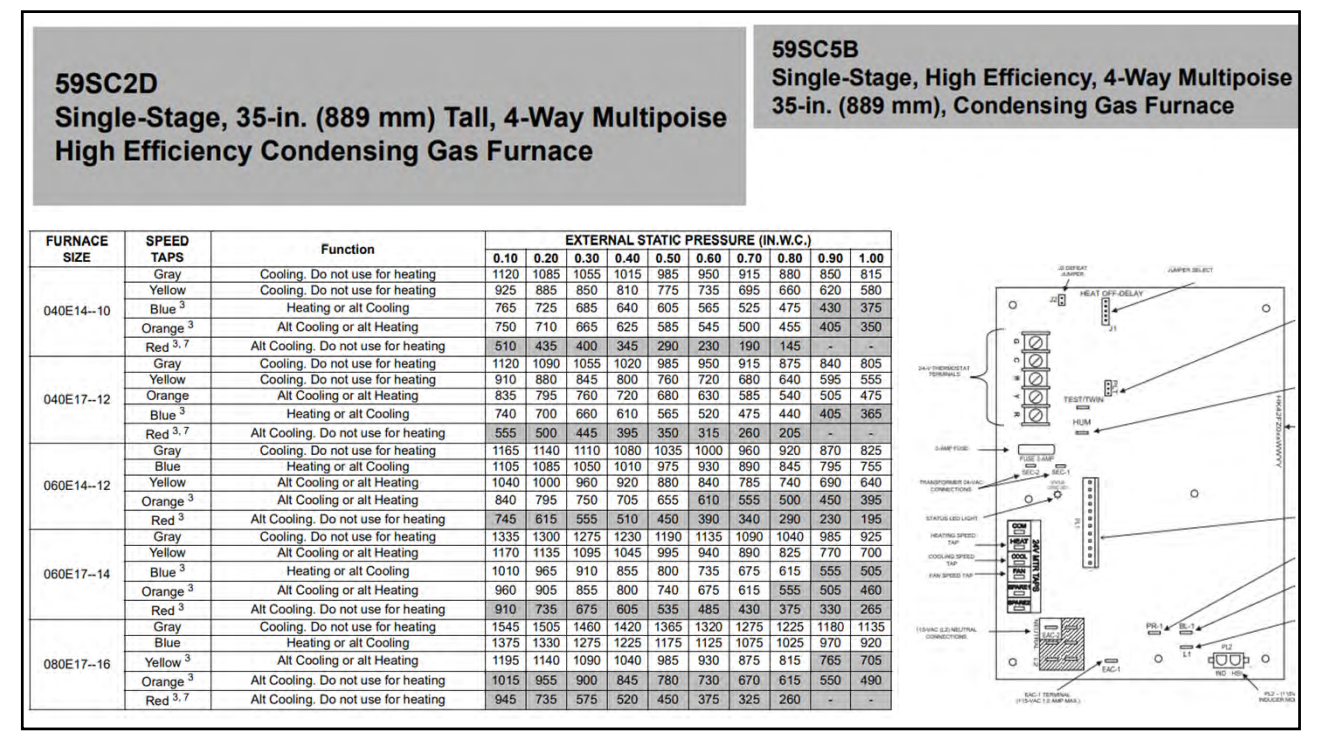

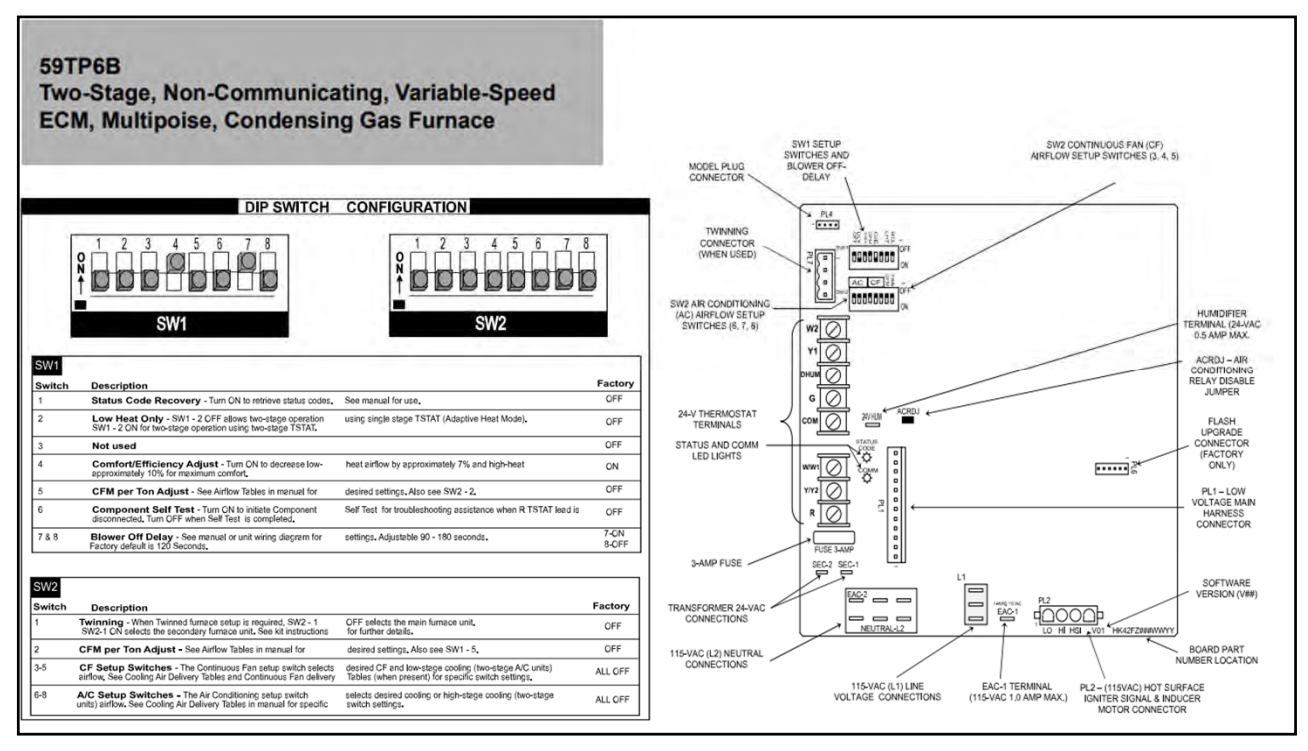

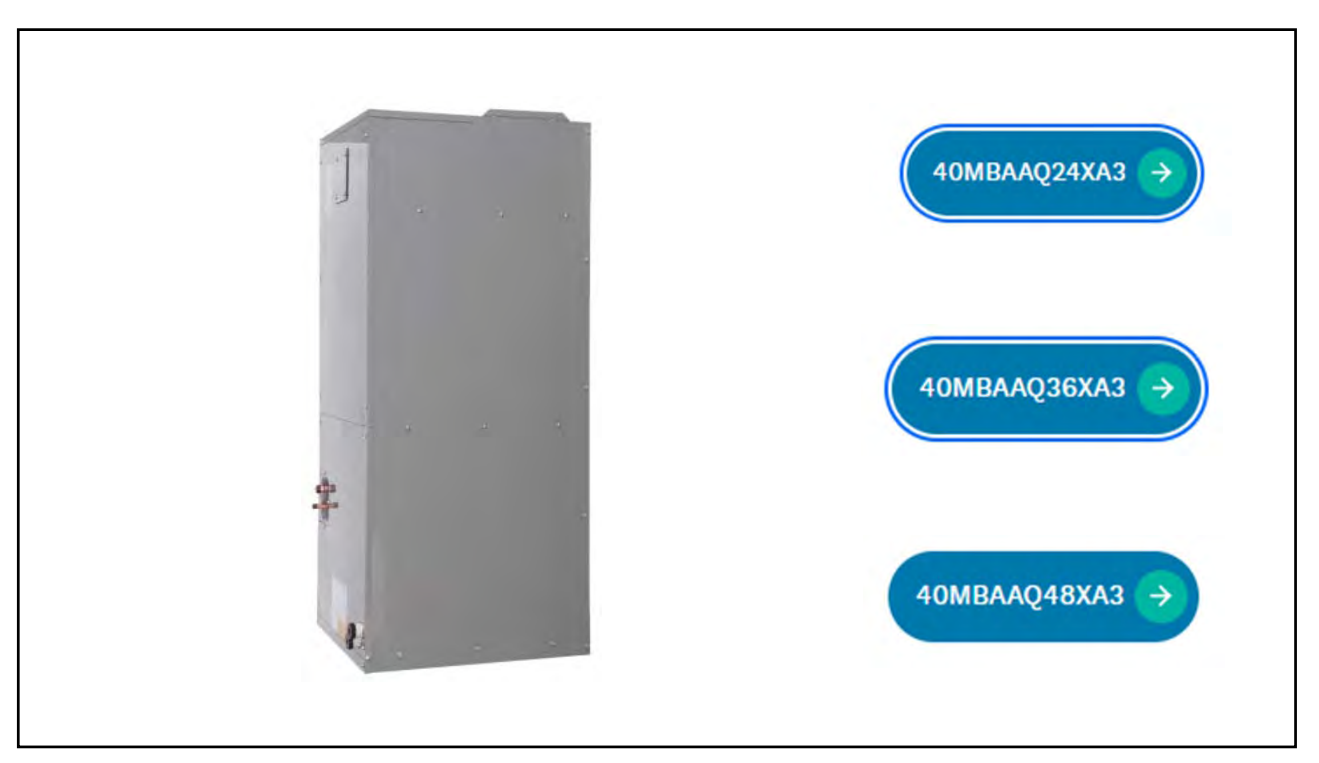

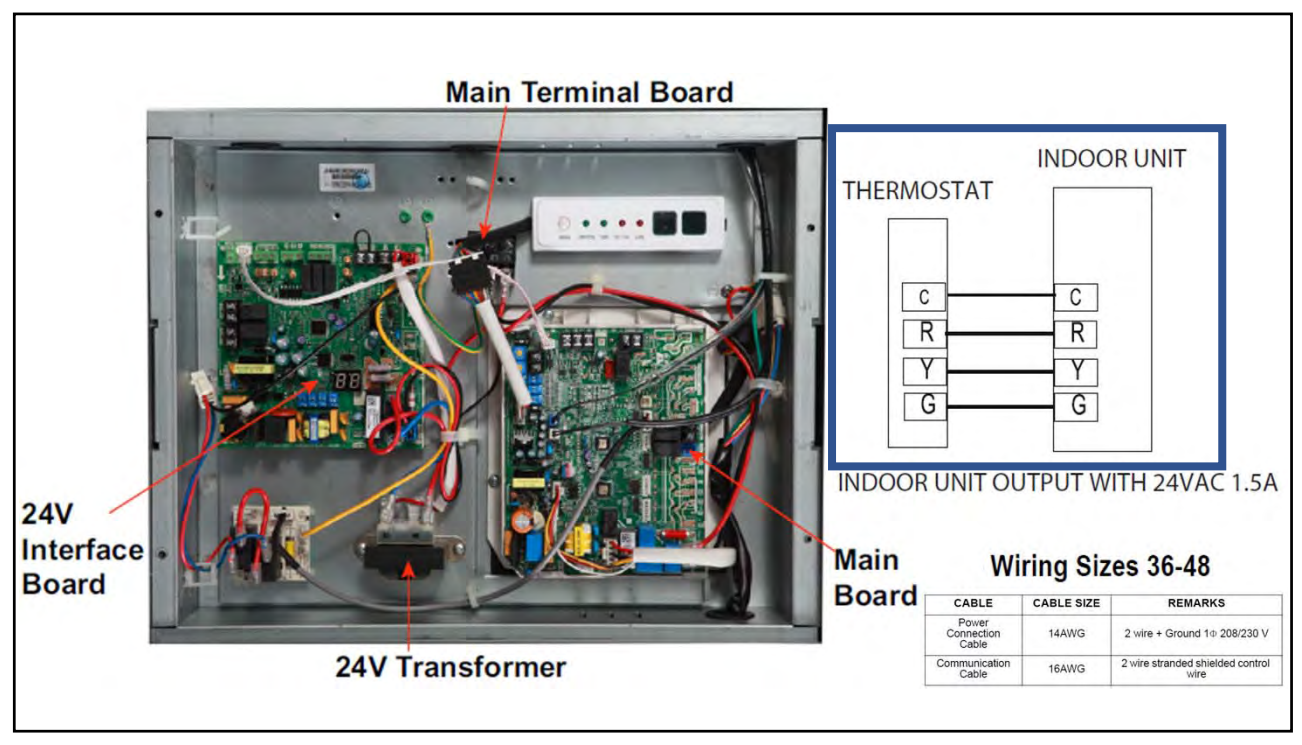

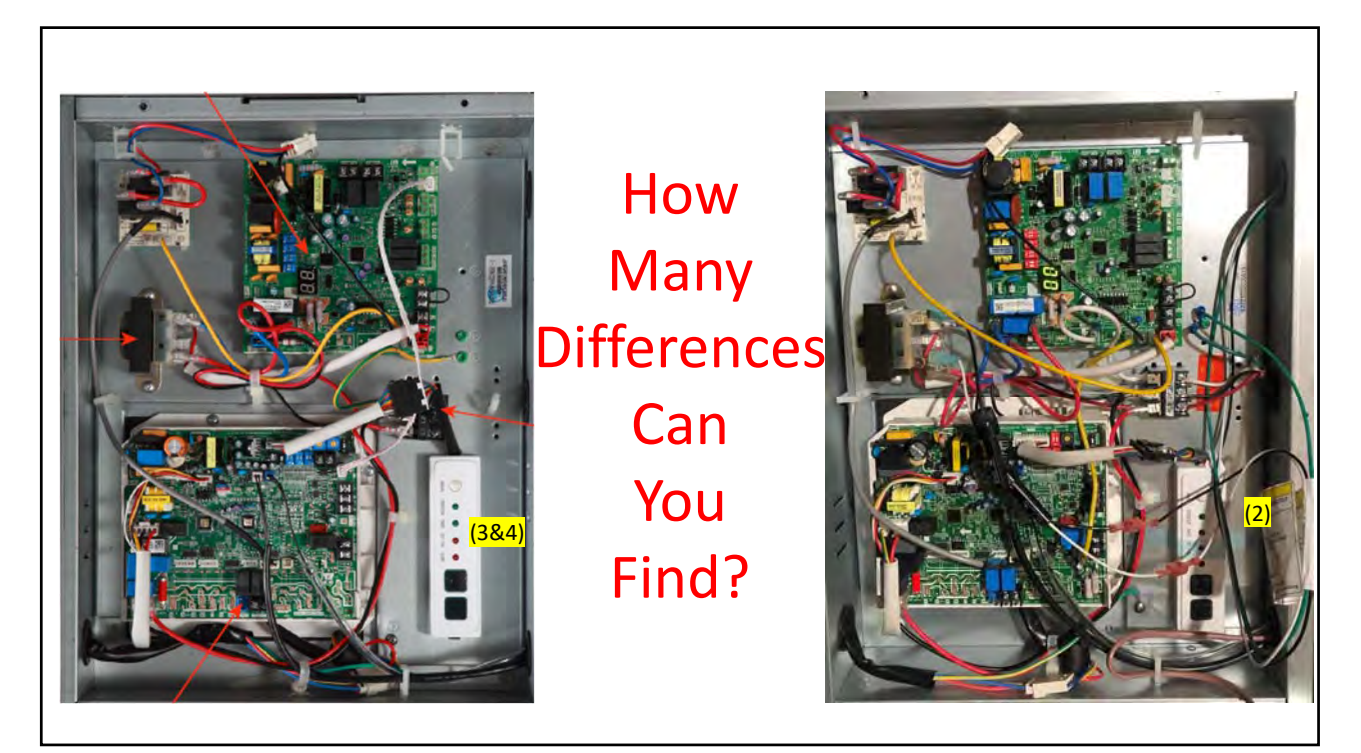

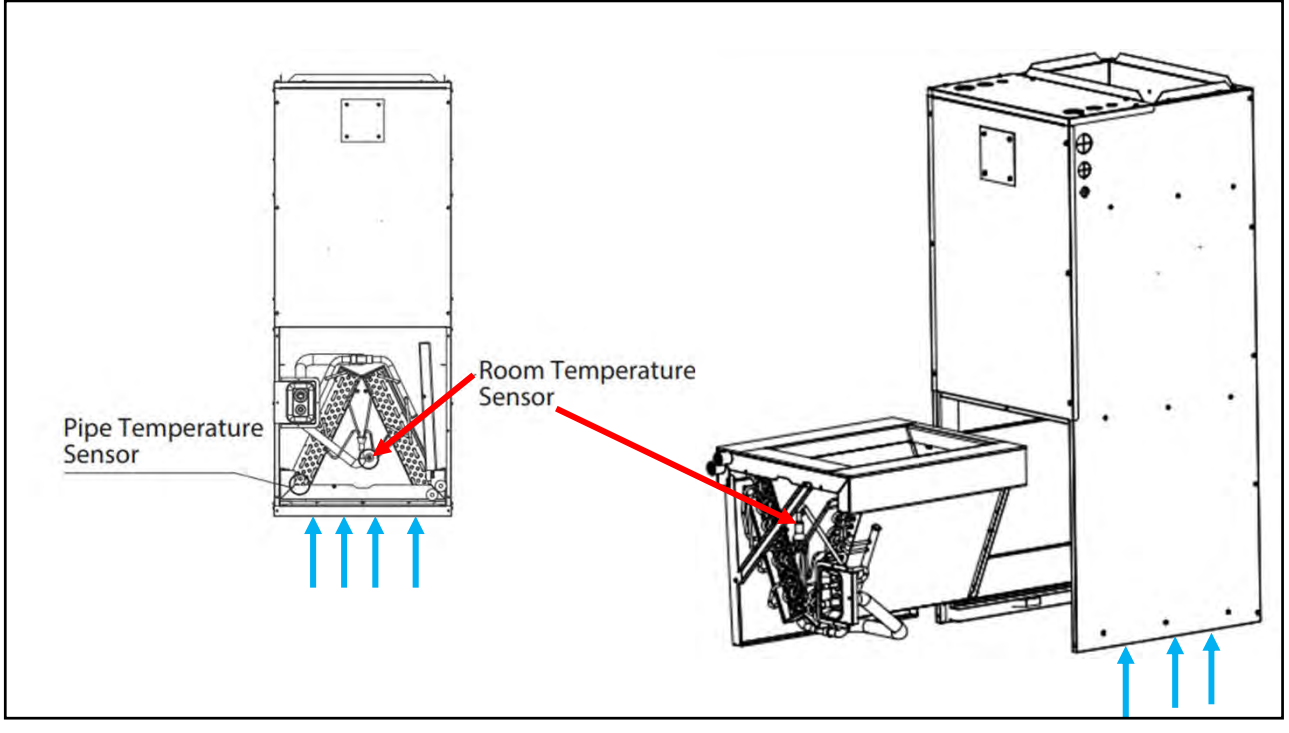

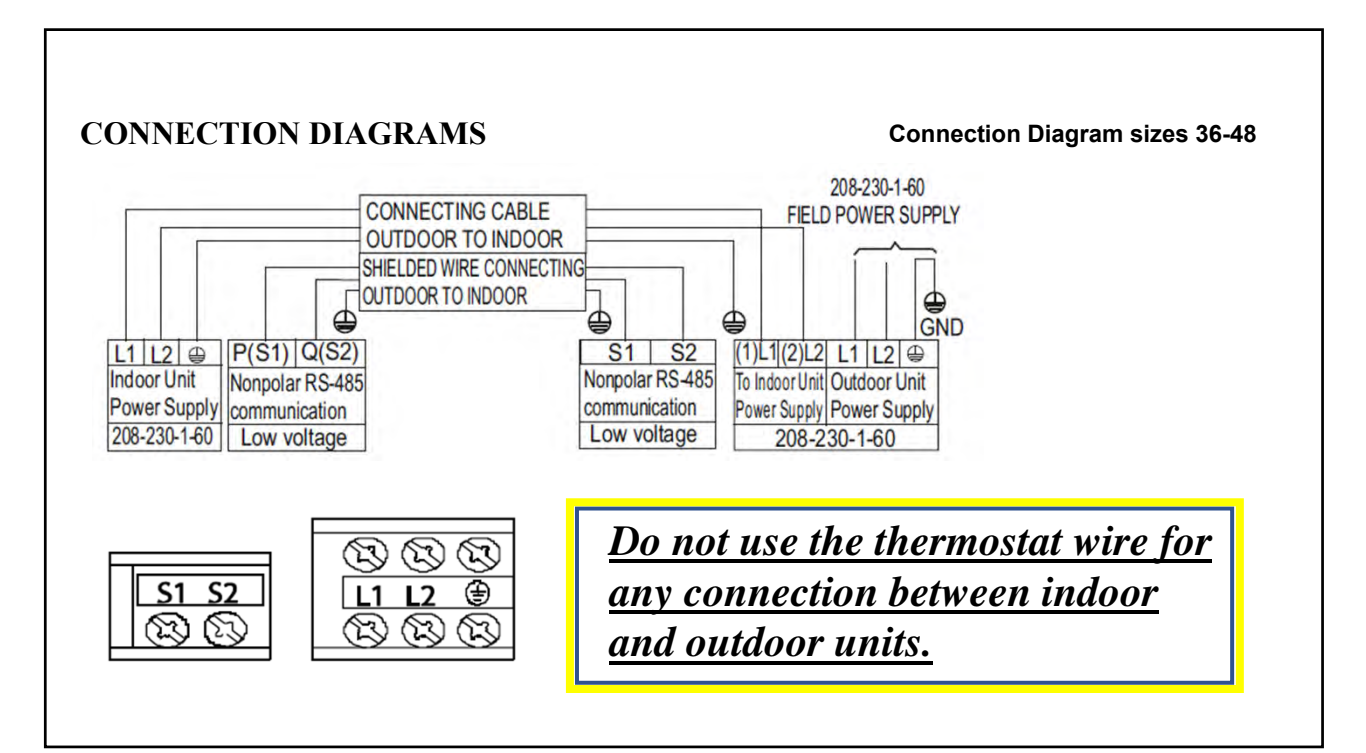

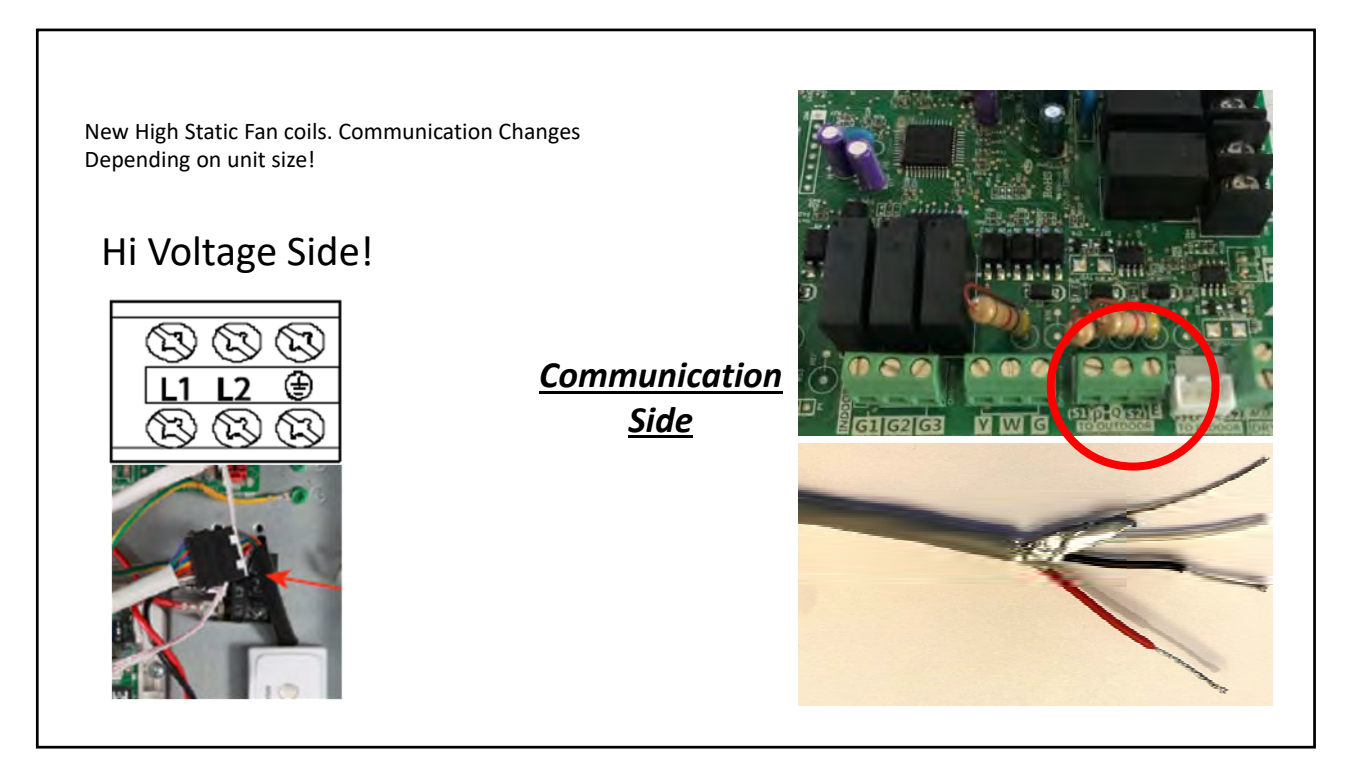

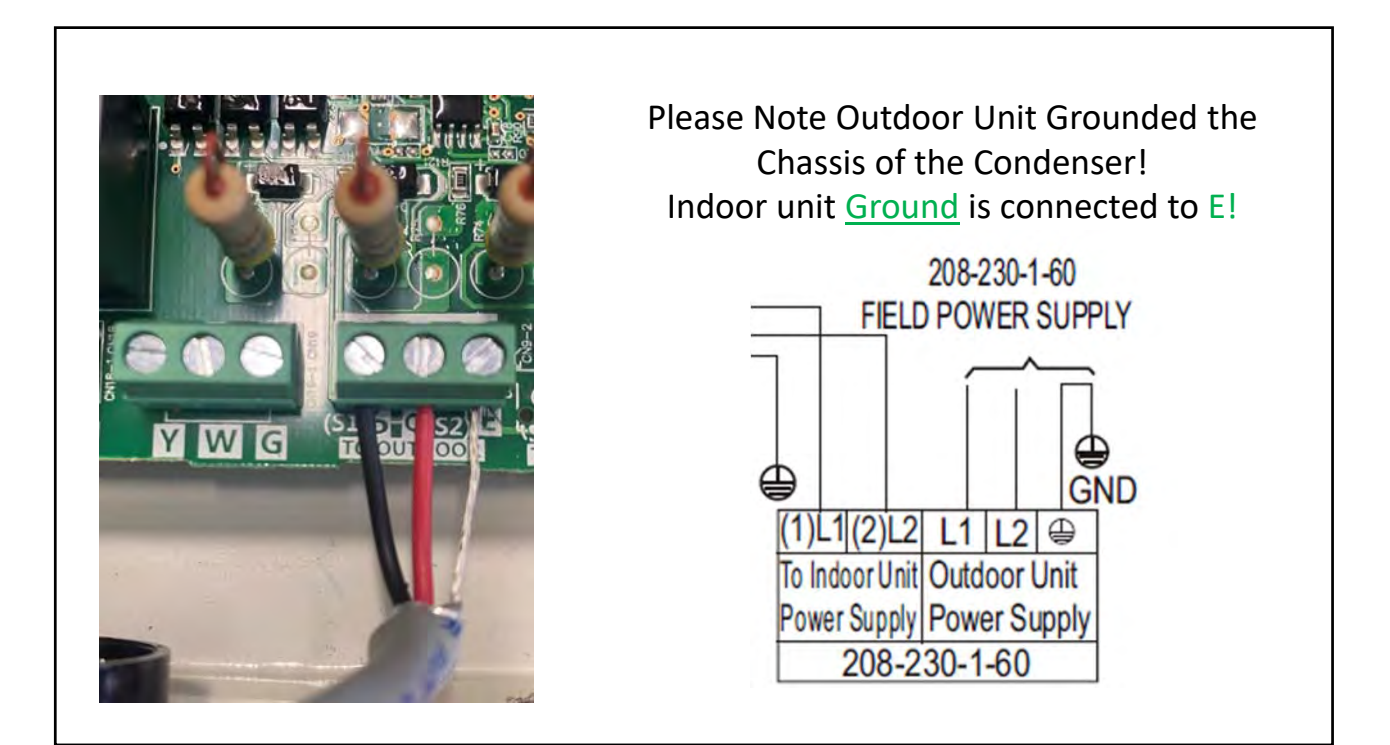

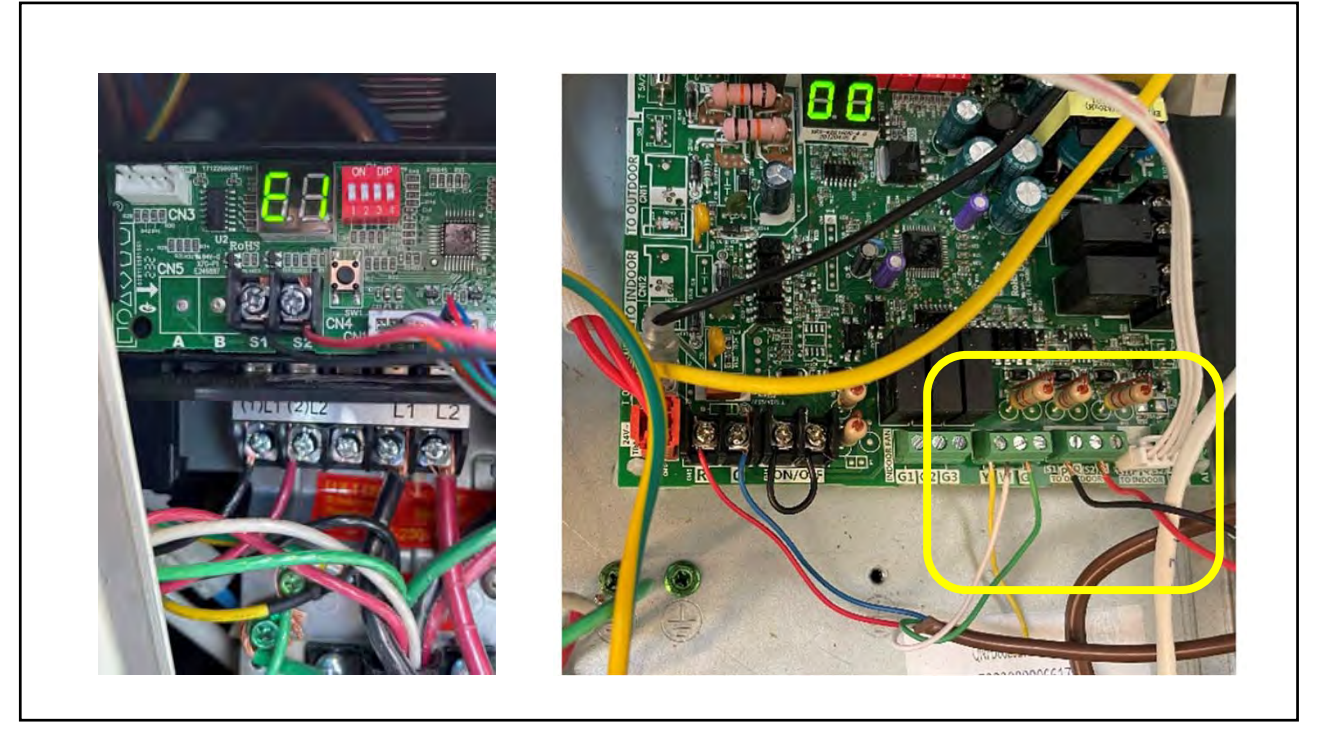

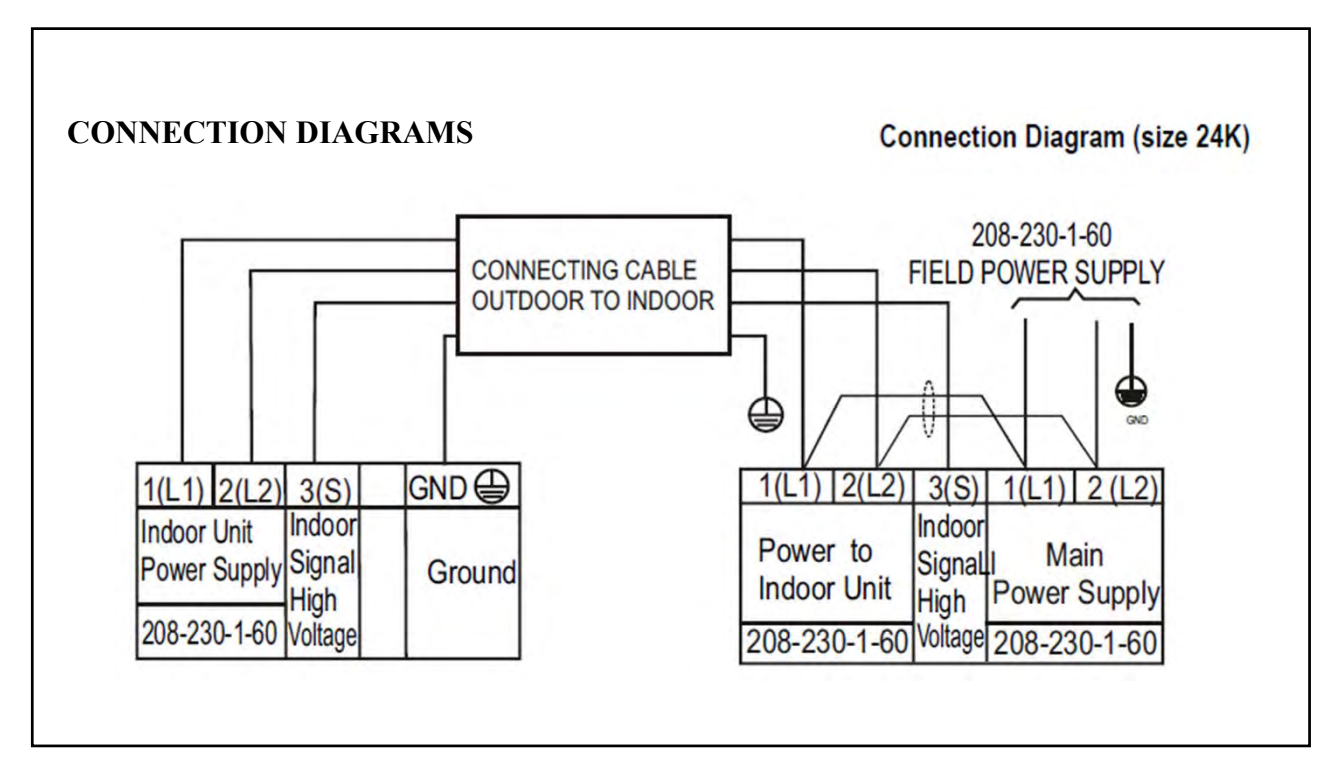

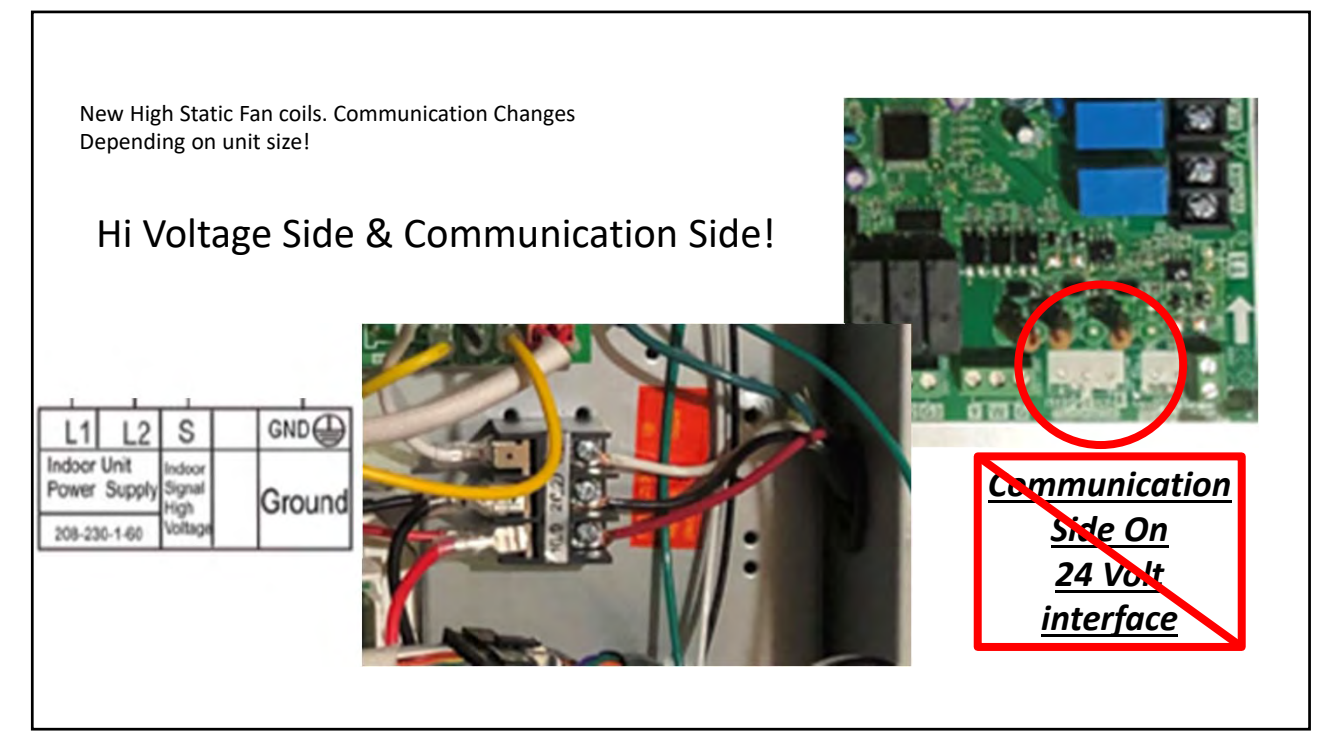

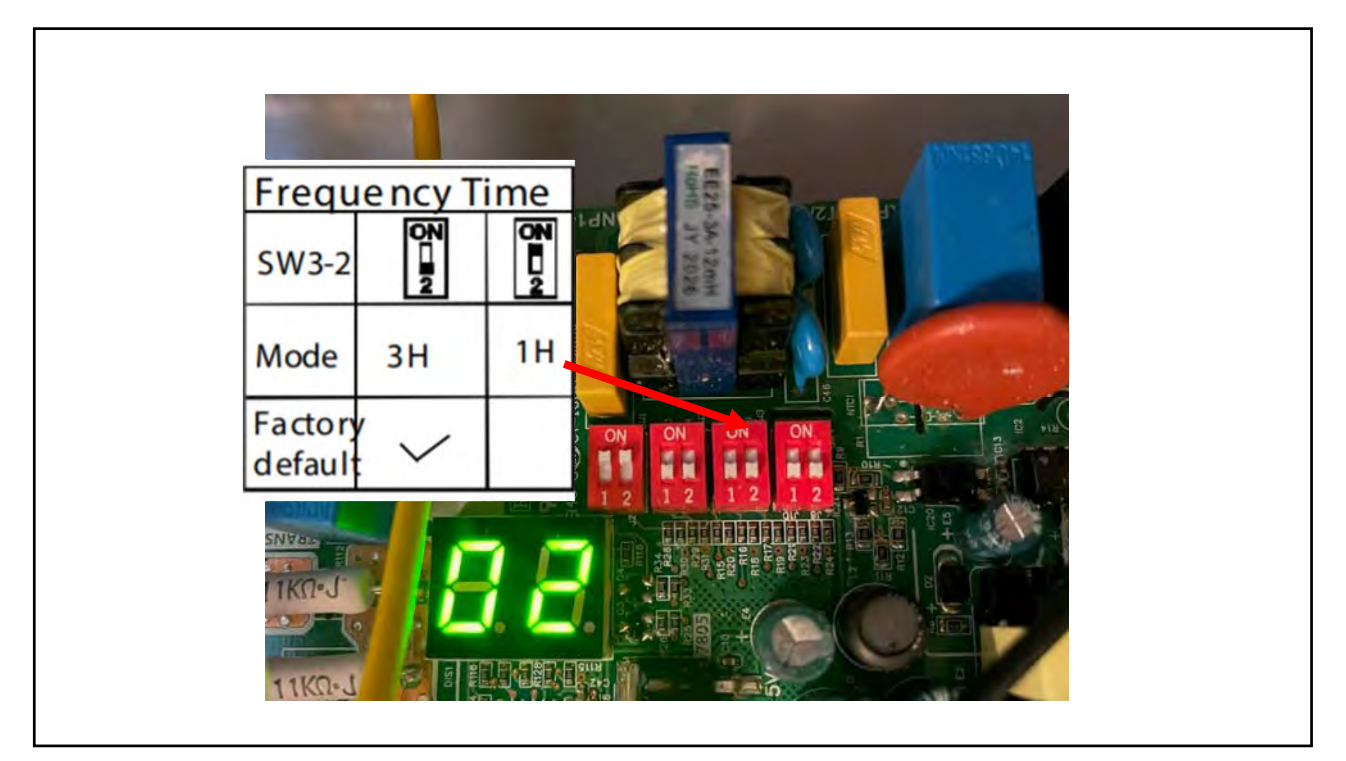

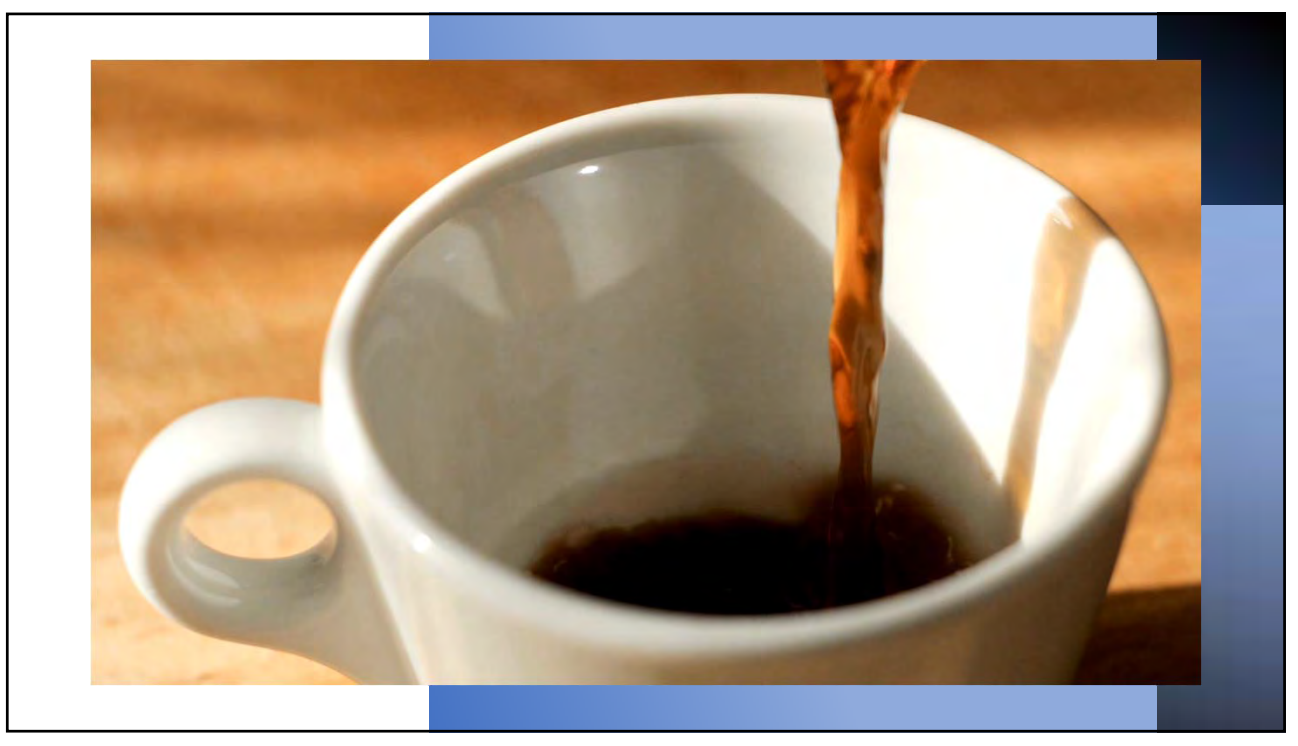

## End Of class for today! Have a fantastic day!